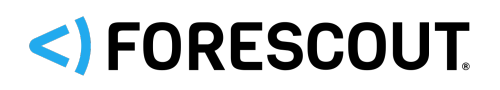

# Forescout

Forescout Administration Guide v8.3

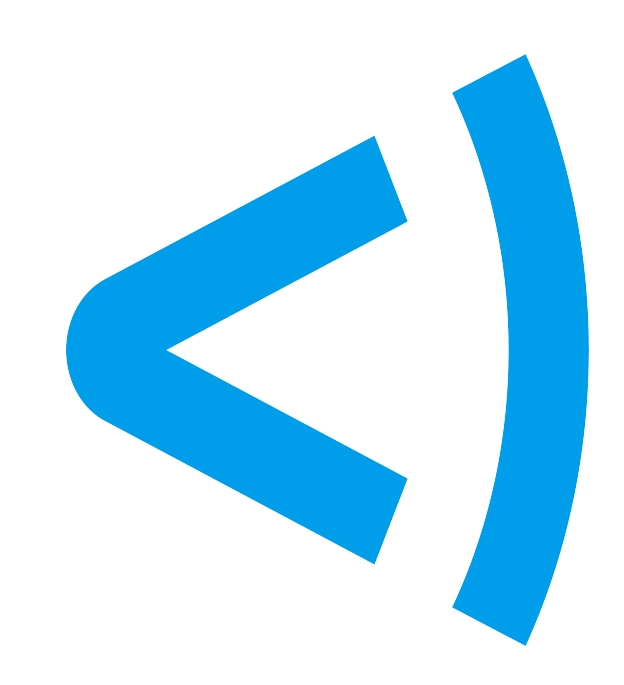

## **Contact Information**

Forescout Technologies, Inc. 190 West Tasman Drive San Jose, CA 95134 USA <u>https://www.forescout.com/support-hub/</u> Toll-Free (US): 1.866.377.8771 Tel (Intl): 1.408.213.3191 Support: 1.708.237.6591

## **About the Documentation**

- Refer to the Documentation Portal for additional technical documentation: <u>https://</u> <u>docs.forescout.com/</u>
- Have feedback or questions? Write to us at <a href="mailto:documentation@forescout.com">documentation@forescout.com</a>

## Legal Notice

© 2022 Forescout Technologies, Inc. All rights reserved. Forescout Technologies, Inc. is a Delaware corporation. A list of our trademarks and patents can be found at <a href="https://www.forescout.com/company/legal/intellectual-property-patents-trademarks">https://www.forescout.com/company/legal/intellectual-property-patents-trademarks</a>.

Other brands, products, or service names may be trademarks or service marks of their respective owners.

Last Updated: 20 October 2021

PDF Created: 14 June 2022 Part Number: F1006-00029-03

## **Table of Contents**

| Welcome to Forescout                                                                                                    | 13                               |
|----------------------------------------------------------------------------------------------------|----------------------------------|
| About the Forescout Platform.Forescout Components.Forescout User Interfaces.Help Tools.Log In to the Forescout Console.Forgot Your Password?. | 13<br>16<br>18<br>20<br>23<br>27 |
| Working with the Initial Setup Wizard                                                                                                    | 29                               |
| Set Up an Appliance with the Initial Setup Wizard                                                                                             | 30                               |
| Initial Setup Wizard – Welcome                                                                                                    | 30                               |
| Initial Setup Wizard – License (Virtual Systems Only, Per-Appliance Licensing Mode                                                            | e)                               |
|                                                                                                    | 30                               |
| Initial Setup Wizard – Time                                                                                                    | 31                               |
|                                                                                                    | 32                               |
| Initial Setup Wizard – User Directory.                                                                                                    | 33                               |
| Initial Setup Wizard – Domain Credentials                                                                                                    | 30                               |
|                                                                                                    | יכ<br>רכ                         |
|                                                                                                    | 22                               |
| Initial Setup Wizard – Channels                                                                                                    | 20                               |
| Initial Setup Wizard – Switch                                                                                                    | 42                               |
| Initial Setup Wizard – Policies                                                                                                    | 44                               |
| Initial Setup Wizard – Inventory                                                                                                    | 45                               |
| Initial Setup Wizard – Finish                                                                                                    | 46                               |
| Set Up an Appliance with Enterprise Manager Settings                                                                                          | 47                               |
| Set Up an Enterprise Manager with the Initial Setup Wizard.                                                                                   | 50                               |
| Set Up an Enterprise Manager with Appliance Settings.                                                                                         | 50                               |
| When You Are Done.                                                                                                    | 52                               |
| Working in the Console                                                                                                    | 56                               |
| Working in the Site Man                                                                                                    | 61                               |
| Enable or Dicable the Map                                                                                                    | 62                               |
|                                                                                                    | 62                               |
| Set Op the Map - Create Site Locations.                                                                                                    | 600                              |
|                                                                                                    | 67                               |
| Working with Eproceput Detections                                                                                                    | 70                               |
| Working with Folescoul Detections                                                                                                    | 70                               |
|                                                                                                    | / <del>-</del>                   |
| Configure the Detections Pane Columns.                                                                                                    | /5                               |
|                                                                                                    | //                               |
| Working in the Filters Pane.                                                                                                    | 83                               |
| working with Asset Inventory Detections                                                                                                    | 84                               |
| How the Asset Inventory Is Learned                                                                                                    | 86                               |

| Filtering the Asset Inventory View                                        | 88   |
|---------------------------------------------------------------------------|------|
| Asset Inventory Panes                                                     | . 88 |
| Use Lists to Customize the Asset Inventory                                | 91   |
| Use Inventory Detections to Create Powerful Policies                      | 94   |
| Working with Forescout Segments                                           | 95   |
| Work with the Segments Manager                                            | 96   |
| Working with Organizational Units.                                        | . 99 |
| Working with Forescout Groups.                                            | 100  |
| Work with the Group Manager                                               | 101  |
| Creating an Ignored IP Address List.                                      | 103  |
| Restricting Endpoint Inspection.                                          | 104  |
| Details Pane – Display More Endpoint Information.                         | 104  |
| Root Cause Analysis of Endpoint Policy Match.                             | 108  |
| Host Log – Investigate Endpoint Activity                                  | 110  |
| Working with the Forescout Compliance Center.                             | 112  |
|                                                                           |      |
| Policy Management                                                         | 116  |
| Working with Policies                                                     | 117  |
| View Detected Endpoints in the Console                                    | 118  |
| Using Groups                                                              | 123  |
| Basic Policy Rollout Tips                                                 | 124  |
| Policy Priorities.                                                        | 125  |
| How Forescout eyeSight Handles Endpoint Identity Changes                  | 125  |
| Stop a Policy from the Appliance                                          | 125  |
| The Policy Manager                                                        | 125  |
| Create a Custom Policy                                                    | 128  |
| Policy Naming Tips                                                        | 130  |
| Define Policy Scope.                                                      | 130  |
| Defining a Policy Main Rule.                                              | 133  |
| Defining Policy Sub-Rules.                                                | 134  |
| Main Rule Advanced Options.                                               | 136  |
| Sub-Rule Advanced Options.                                                | 140  |
| Policy Preferences.                                                       | 142  |
| Defining Authentication Servers.                                          | 143  |
| HTTP Preferences                                                          | 144  |
|                                                                           | 149  |
| Email Preferences.                                                        | 150  |
| Customizing Endpoint Identity Change Thresholds and Detection Mechanisms. | 151  |
| Time Settings.                                                            | 152  |
| HTTP Login Attempts                                                       | 154  |
| Property Lists.                                                           | 155  |
| Categorizing Policies.                                                    | 156  |
| Tag Sub-Rules for Dashboard Widgets.                                      | 158  |
| Policy Reports and Logs.                                                  | 159  |
| Policy Safety Features                                                    | 161  |
|                                                                           |      |

| Working with Action Thresholds                                                                                                    | 162<br>166                                                         |
|----------------------------------------------------------------------------------------------------|--------------------------------------------------------------------|
| Policy Templates                                                                                                    | 169                                                                |
| Primary Classification Template                                                                                                    | 172                                                                |
| Create a Primary Classification Policy.         How an Endpoint was Classified.         Use an Action to Assign a Classification.         Fine-Tune the Classification Mechanism.         Classification Upgrade Impact Analysis Template.         Reclassification Template.         Mobile Classification Template.         External Device Classification Template.         Virtual Machine Classification Template. | 172<br>175<br>176<br>177<br>180<br>180<br>183<br>188<br>189<br>191 |
| Process OS X and Windows Endpoints for NAT/SASE Template                                                                                                    | 194<br>195<br>195                                                  |
| Working with Guest Registration Options.External Disk Drive Compliance Template.Overall Endpoint Compliance Template.Windows Update Compliance Template.Macintosh Update Compliance Template.Threats Templates.                                                                                                    | 198<br>199<br>201<br>203<br>204<br>205                             |
| Malicious Hosts Template.<br>ARP Spoofing Template.<br>Impersonation Template.<br>Dual Homed Template.<br>Track Changes Templates.<br>New TCP/IP Port Template.<br>Health Monitoring Templates.                                                                                                    | 205<br>205<br>206<br>206<br>207<br>208<br>208                      |
| Health Monitoring Policies Template                                                                                                    | 209<br>212                                                         |
| Working with Policy Conditions.                                                                                                    | 213                                                                |
| Working with Properties                                                                                                    | 214                                                                |
| Define a Policy Condition.       Detect New Vulnerabilities and Newly Supported Vendor Applications.         Define Custom Conditions.       Define a Comparison Condition.         List of Properties by Category.       Authentiestics Descention                                                                                                    | 214<br>216<br>216<br>218<br>219                                    |
| Authentication Properties.       Classification Properties.         Classification Properties.       Advanced Classification Properties.         Device Information Properties.       Device Information Properties.                                                                                                    | 219<br>221<br>221<br>223                                           |

| Event Properties                           | 227    |
|--------------------------------------------|--------|
| External Devices Properties                | . 228  |
| Guest Registration Properties              | . 229  |
| Health Monitoring Properties               | . 229  |
| Linux Properties                           | . 231  |
| Macintosh Properties                       | 232    |
| Remote Inspection Properties               | 233    |
| SNMP Properties                            | 233    |
| Switch Properties                          | . 234  |
| Track Changes Properties                   | 237    |
| User Directory Properties                  | 237    |
| Windows Properties                         | 237    |
| Windows Application Properties             | . 240  |
| Windows Security Properties                | . 241  |
| Defining and Managing Lists                | 242    |
| Working with Lists.                        | . 243  |
| Create Lists Based on Endpoint Detections  | . 245  |
| Use Your Custom Lists in Policies          | . 246  |
|                                            |        |
| Working with Actions                       | . 248  |
| Action Tools                               | . 248  |
| Enabling and Disabling Actions in Policies | 250    |
|                                            | . 250  |
|                                            | . 251  |
| Action Icon Display Tool                   | ZDI    |
|                                            | ·· 200 |
|                                            | 200    |
|                                            | . 254  |
|                                            | . 237  |
|                                            | . 200  |
|                                            | . 236  |
| HTTP Login.                                | . 258  |
| HTTP Sign Out                              | . 278  |
| Classify Actions                           | 279    |
| Set OS Classification.                     | 280    |
| Set Vendor and Model Classification        | . 281  |
| Set Network Function                       | . 282  |
| Manage Actions                             | 282    |
| Add to Group.                              | . 283  |
| Add Label.                                 | . 284  |
| Add Value to List.                         | . 284  |
| Delete Label.                              | 285    |
| Delete Host.                               | . 286  |
| Delete Properties.                         | . 286  |
| Disable Remote Inspection.                 | 287    |
| HTTP Localhost Login.                      | . 288  |
| Recheck Host.                              | . 290  |
|                                            |        |

| Accessing Forescout Web Portals                             | 342        |
|-------------------------------------------------------------|------------|
| Check for Updates                                           | 339        |
| Plugin Configuration Management.                            | 338        |
| Installing a Module                                         | 337        |
|                                                             | 336        |
| eyeExtend Modules                                           | 335        |
| eyeSegment Module                                           | 334        |
| Content Modules                                             | 333        |
| Operational Technology Module                               | 333        |
| Base Modules                                                | 329        |
| Base Modules, Content Modules, and eyeExtend Modules        | 329        |
|                                                             | 325        |
| Switch Restrict Actions.                                    | 322        |
| Restrict Actions.                                           | 321        |
| Windows Self Remediation.                                   | 319        |
| Update Antivirus                                            | 318        |
| Start Windows Updates                                       | 314        |
| Start Macintosh Updates.                                    | 313        |
| Start Antivirus.                                            | 312        |
| Kun Script on Windows                                       | 310<br>311 |
| Run Script on Linux and Run Script on Macintosh.            | 308        |
| Run Script on CounterACT.                                   | 307        |
| Kill Process on Windows.                                    | 306        |
| Kill Process on Linux and Kill Process on Macintosh         | 306        |
| Kill Peer-to-Peer.                                          | 305        |
| Kill Instant Messaging,                                     | 304        |
| Expeate IP Discovery                                        | 302<br>303 |
| Disable External Devices.                                   | 302        |
| Disable Adapters on Dual Homed Devices (Disable Dual Homed) | 301        |
| Remediate Actions                                           | 301        |
| Send Notification OS X Action                               | 301        |
| Send Email to User.                                         | 300        |
| Send Email.                                                 | 299        |
| Send Balloon Notification.                                  | 290<br>299 |
| HTTP Redirection to URI                                     | 290<br>202 |
|                                                             | 290        |
|                                                             | 295        |
| Upgrade OS X SecureConnector                                | 294        |
| Start SecureConnector / Stop SecureConnector.               | 290        |
| Set Device Criticality                                      | 290        |

| Logging In to Forescout Web Portals                                                                                                    | 342                             |
|----------------------------------------------------------------------------------------------------|---------------------------------|
| Dashboards                                                                                                    | 345                             |
| Dashboard Layout                                                                                                    | 347<br>348                      |
| How to Populate Dashboards                                                                                                    | 348<br>350                      |
| Out-of-the-Box Dashboards.                                                                                                    | 351                             |
| Device Visibility Dashboard                                                                                                    | 351<br>357<br>361               |
| Working with Dashboards                                                                                                    | 365                             |
| Add a Dashboard to Your View                                                                                                    | 365<br>367                      |
|                                                                                                    | 368                             |
| Drill Down into a Widget.       Manage Widgets.         Manage Widgets.       Manage Widgets.                                                                                                    | 371<br>374                      |
| Assets View.                                                                                                    | 376                             |
| Assets View Layout                                                                                                    | 376<br>377<br>378               |
| Group By Properties                                                                                                    | 381<br>383<br>384<br>386        |
| Generating Reports and Logs.                                                                                                    | 387                             |
| On-Screen Threat Protection Reporting                                                                                                    | 387                             |
| Executive Reports.       Operational Reports.         Operating On-Screen Threat Protection Reports.       Operating On-Screen Threat Protection Reports.         Customizing Reports.       Operational Reports.         Working with On-Screen Report Management Tools.       Operational Reports. | 387<br>388<br>391<br>392<br>392 |
| Reports Portal.                                                                                                    | 393<br>394<br>395<br>396        |
| Assets Portal.                                                                                                    | 398                             |
| Search Tools in the Assets Portal                                                                                                    | 398<br>399<br>399               |

| Performing an Assets Portal Search                         | 400               |
|------------------------------------------------------------|-------------------|
| Managing Your Virtual Firewall Policy.                     | <b>405</b><br>407 |
| Threat Protection                                          | 408               |
|                                                            | ••                |
| Detecting Threats – How It Works.                          | 408               |
| Basic Terminology.                                         | 409               |
| About the Threat Protection Policy                         | 413               |
|                                                            | 415               |
|                                                            | 116               |
|                                                            | 410               |
| Bite Type Details.                                         | 421               |
| Customizing Email Worm Settings.                           | 421               |
| Configure the Block Method.                                | 424               |
| Handling Service Attacks                                   | 424               |
| Manage Threat Protection Mail Alert Deliveries             | 429               |
| Working with Manually Added Endpoints                      | 430               |
| Manually Add an Endpoint                                   | 430               |
| Defining the Active Response Range                         | 433               |
| Viewing Endpoint Activity Details.                         | 434               |
| Managing Enterprise Lockdown Alerts.                       | 439               |
|                                                            | 441               |
| About Handling Legitimate Activity from Malicious Sources  | 441               |
| View Legitimate Traffic.                                   | 442               |
|                                                            | 443               |
| Threat Protection Advanced Tools.                          | 450               |
|                                                            | • •               |
| About Mark Rules                                           | 450               |
| Defining Virtual Site Endpoint Operating System Parameters | 454               |
| Parsing Event Information Displayed in Email Alerts        | 455               |
| Managing Users                                             | 456               |
| Creating Users and User Groups                             | 456               |
| Access to Console Tools – On-premises Permissions          | 462               |
| Access to Network Endpoints – Scope                        | 464               |
| Password Protection.                                       | 465               |
| Login Preferences.                                         | 467               |
| Session Handling Preferences.                              | 468               |
| Manual User Password Change.                               | 469               |
| Using Smart Caru Authentication.                           | 4/U<br>⊿72        |
|                                                            | 7/3               |

| Monitoring User Activity                                                                                                    | 477                                                                                                    |
|----------------------------------------------------------------------------------------------------|----------------------------------------------------------------------------------------------------|
| Managing Appliances, Enterprise Managers, and Consoles                                                                                                    | 479                                                                                                    |
| Console and Web Portal Management                                                                                                    | 479                                                                                                    |
| Configure NTP Server Synchronization                                                                                                    | 485                                                                                                    |
| Forescout Device Management                                                                                                    | 485                                                                                                    |
| Upgrade the Enterprise Manager Software                                                                                                    | 486                                                                                                    |
| Stop and Start the Enterprise Manager                                                                                                    | 487                                                                                                    |
| View Forescout Device System Health Information                                                                                                    | 487                                                                                                    |
| Appliance Capacity                                                                                                    | 489                                                                                                    |
| Verify the Appliance Fingerprint.                                                                                                    | 490                                                                                                    |
| Register Appliances with the Enterprise Manager.                                                                                                    | 492                                                                                                    |
| Upgrading Appliances.                                                                                                    | 493                                                                                                    |
|                                                                                                    | 497                                                                                                    |
|                                                                                                    | 490                                                                                                    |
|                                                                                                    | 499                                                                                                    |
| Working with Appliance Folders.                                                                                                    | 499                                                                                                    |
| Manage Plugin and Module Assignments per Folder                                                                                                    | 503                                                                                                    |
| Configure Features for an Appliance or Group of Appliances.                                                                                                    | 504                                                                                                    |
|                                                                                                    | 505                                                                                                    |
|                                                                                                    | 513                                                                                                    |
| Inter-Enterprise and Appliance Authentication                                                                                                    | 516                                                                                                    |
|                                                                                                    | 510                                                                                                    |
|                                                                                                    |                                                                                                    |
| License Management.                                                                                                    | 517                                                                                                    |
| License Management.                                                                                                    | <b>517</b><br>518                                                                                                    |
| License Management.                                                                                                    | <b>517</b><br>518<br>518                                                                                                    |
| License Management.                                                                                                    | <b>517</b><br>518<br>518<br>527                                                                                                    |
| License Management.                                                                                                    | <b>517</b><br>518<br>518<br>527<br>533                                                                                                    |
| License Management.         Per-Appliance Licensing.         Per-Appliance CounterACT Device License.         Per-Appliance Extended Module License.         Switch from Per-Appliance to Flexx Licensing.         Receiving License Alerts.                                                                                                    | <b>517</b><br>518<br>518<br>527<br>533<br>535                                                                                                   |
| License Management.         Per-Appliance Licensing.         Per-Appliance CounterACT Device License.         Per-Appliance Extended Module License.         Switch from Per-Appliance to Flexx Licensing.         Receiving License Alerts.                                                                                                    | <b>517</b><br>518<br>518<br>527<br>533<br>535<br><b>536</b>                                                                                     |
| License Management.         Per-Appliance Licensing.         Per-Appliance CounterACT Device License.         Per-Appliance Extended Module License.         Switch from Per-Appliance to Flexx Licensing.         Switch from Per-Appliance to Flexx Licensing.         Additional Console Options.         Managing Email Notifications.                                                                                                    | <b>517</b><br>518<br>527<br>533<br>535<br><b>536</b><br>538                                                                                     |
| License Management.         Per-Appliance Licensing.         Per-Appliance CounterACT Device License.         Per-Appliance Extended Module License.         Switch from Per-Appliance to Flexx Licensing.         Switch from Per-Appliance to Flexx Licensing.         Receiving License Alerts.         Managing Email Notifications.         Property Configuration When Using TLS to Send Email Alerts/Notifications.                                                                                                    | <b>517</b><br>518<br>527<br>533<br>535<br><b>536</b><br>538<br>540                                                                              |
| License Management.         Per-Appliance Licensing.         Per-Appliance CounterACT Device License.         Per-Appliance Extended Module License.         Switch from Per-Appliance to Flexx Licensing.         Switch from Per-Appliance to Flexx Licensing.         Receiving License Alerts.         Managing Email Notifications.         Property Configuration When Using TLS to Send Email Alerts/Notifications.         Signing Emails with an S/MIME Certificate.                                                                                                    | <b>517</b><br>518<br>527<br>533<br>535<br><b>536</b><br>538<br>540<br>541                                                                       |
| License Management.         Per-Appliance Licensing.         Per-Appliance CounterACT Device License.         Per-Appliance Extended Module License.         Switch from Per-Appliance to Flexx Licensing.         Switch from Per-Appliance to Flexx Licensing.         Receiving License Alerts.         Managing Email Notifications.         Property Configuration When Using TLS to Send Email Alerts/Notifications.         Signing Emails with an S/MIME Certificate.         Endpoint Discovery Rules.                                                                                                    | <b>517</b><br>518<br>527<br>533<br>535<br><b>536</b><br>538<br>540<br>541<br>543                                                                |
| License Management.         Per-Appliance Licensing.         Per-Appliance CounterACT Device License.         Per-Appliance Extended Module License.         Switch from Per-Appliance to Flexx Licensing.         Switch from Per-Appliance to Flexx Licensing.         Receiving License Alerts.         Managing Email Notifications.         Property Configuration When Using TLS to Send Email Alerts/Notifications.         Signing Emails with an S/MIME Certificate.         Endpoint Discovery Rules.         Set the Enforcement Mode.                                                                                                    | <b>517</b><br>518<br>527<br>533<br>535<br><b>536</b><br>538<br>540<br>541<br>543<br>547                                                         |
| License Management.         Per-Appliance Licensing.         Per-Appliance CounterACT Device License.         Per-Appliance Extended Module License.         Switch from Per-Appliance to Flexx Licensing.         Receiving License Alerts.         Additional Console Options.         Managing Email Notifications.         Property Configuration When Using TLS to Send Email Alerts/Notifications.         Signing Emails with an S/MIME Certificate.         Endpoint Discovery Rules.         Set the Enforcement Mode.         Backing Up System and Component Settings.                                                                                                    | <b>517</b><br>518<br>527<br>533<br>535<br><b>536</b><br>538<br>540<br>541<br>543<br>547<br>548                                                  |
| License Management.<br>Per-Appliance Licensing.<br>Per-Appliance CounterACT Device License.<br>Per-Appliance Extended Module License.<br>Switch from Per-Appliance to Flexx Licensing.<br>Receiving License Alerts.<br>Additional Console Options.<br>Managing Email Notifications.<br>Property Configuration When Using TLS to Send Email Alerts/Notifications.<br>Signing Emails with an S/MIME Certificate.<br>Endpoint Discovery Rules.<br>Set the Enforcement Mode.<br>Backing Up System and Component Settings.<br>Configure an Encryption Password.                                                                                                    | <b>517</b><br>518<br>527<br>533<br>535<br><b>536</b><br>538<br>540<br>541<br>543<br>547<br>548<br>551                                           |
| License Management.<br>Per-Appliance Licensing.<br>Per-Appliance CounterACT Device License.<br>Per-Appliance Extended Module License.<br>Switch from Per-Appliance to Flexx Licensing.<br>Receiving License Alerts.<br>Additional Console Options.<br>Managing Email Notifications.<br>Property Configuration When Using TLS to Send Email Alerts/Notifications.<br>Signing Emails with an S/MIME Certificate.<br>Endpoint Discovery Rules.<br>Set the Enforcement Mode.<br>Backing Up System and Component Settings.<br>Configure an Encryption Password.<br>Perform a Scheduled Backup.                                                                                                    | <b>517</b><br>518<br>527<br>533<br>535<br><b>536</b><br>538<br>540<br>541<br>543<br>547<br>543<br>547<br>548<br>551                             |
| License Management.<br>Per-Appliance Licensing.<br>Per-Appliance CounterACT Device License.<br>Per-Appliance Extended Module License.<br>Switch from Per-Appliance to Flexx Licensing.<br>Receiving License Alerts.<br>Additional Console Options.<br>Managing Email Notifications.<br>Property Configuration When Using TLS to Send Email Alerts/Notifications.<br>Signing Emails with an S/MIME Certificate.<br>Endpoint Discovery Rules.<br>Set the Enforcement Mode.<br>Backing Up System and Component Settings.<br>Configure an Encryption Password.<br>Perform a Scheduled Backup.<br>Perform a One-Time System Backup.                                                                                                    | <b>517</b><br>518<br>527<br>533<br>535<br><b>536</b><br>538<br>540<br>541<br>543<br>547<br>548<br>551<br>551<br>552                             |
| License Management.<br>Per-Appliance Licensing.<br>Per-Appliance CounterACT Device License.<br>Per-Appliance Extended Module License.<br>Switch from Per-Appliance to Flexx Licensing.<br>Receiving License Alerts.<br>Additional Console Options.<br>Managing Email Notifications.<br>Property Configuration When Using TLS to Send Email Alerts/Notifications.<br>Signing Emails with an S/MIME Certificate.<br>Endpoint Discovery Rules.<br>Set the Enforcement Mode.<br>Backing Up System and Component Settings.<br>Configure an Encryption Password.<br>Perform a Scheduled Backup.<br>Perform a One-Time System Backup.<br>Back Up and Restore the rSite for Your Appliances.                                                                | <b>517</b><br>518<br>527<br>533<br>535<br><b>536</b><br>538<br>540<br>541<br>543<br>547<br>548<br>551<br>551<br>552<br>553                      |
| License Management.  Per-Appliance Licensing.  Per-Appliance CounterACT Device License. Per-Appliance Extended Module License. Switch from Per-Appliance to Flexx Licensing. Switch from Per-Appliance to Flexx Licensing. Receiving License Alerts.  Additional Console Options.  Managing Email Notifications.  Property Configuration When Using TLS to Send Email Alerts/Notifications.  Signing Emails with an S/MIME Certificate. Endpoint Discovery Rules. Set the Enforcement Mode. Backing Up System and Component Settings.  Configure an Encryption Password. Perform a Scheduled Backup. Perform a One-Time System Backup. Back Up and Restore the rSite for Your Appliances. Backup Best Practices.                                    | <b>517</b><br>518<br>527<br>533<br>535<br><b>536</b><br>538<br>540<br>541<br>543<br>547<br>543<br>547<br>548<br>551<br>551<br>552<br>553<br>553 |
| License Management.<br>Per-Appliance Licensing.<br>Per-Appliance CounterACT Device License.<br>Per-Appliance Extended Module License.<br>Switch from Per-Appliance to Flexx Licensing.<br>Receiving License Alerts.<br>Additional Console Options.<br>Managing Email Notifications.<br>Property Configuration When Using TLS to Send Email Alerts/Notifications.<br>Signing Emails with an S/MIME Certificate.<br>Endpoint Discovery Rules.<br>Set the Enforcement Mode.<br>Backing Up System and Component Settings.<br>Configure an Encryption Password.<br>Perform a Scheduled Backup.<br>Perform a One-Time System Backup.<br>Back Up and Restore the rSite for Your Appliances.<br>Backup Best Practices.<br>Recovering an Enterprise Manager. | <b>517</b><br>518<br>527<br>533<br>535<br><b>536</b><br>538<br>540<br>541<br>543<br>547<br>548<br>551<br>551<br>551<br>552<br>553<br>553<br>554 |

| Pre-Registration and Guest Registration Management                    | 557               |
|-----------------------------------------------------------------------|-------------------|
| Guest Management Portal                                               | 557<br>558<br>561 |
| Define a Password Policy                                              | 563               |
| Define a User Policy                                                  | 564               |
| Create Sponsors.                                                      | 564               |
| Define Terms and Conditions.                                          | 566               |
| Sponsor Notifications                                                 | 570               |
| The Forescout Research Program.                                       | 572               |
| Appendix A: Handling Network Connectivity Failures                    | 574               |
| Appendix B: Remote Access to Endpoints                                | 575               |
| Domain Account Requirements.                                          | 575               |
| Troubleshooting Domain Credentials.                                   | 579               |
| Troubleshooting Deep Inspection                                       | 584               |
| Appendix C: Generating and Importing a Trusted Web Server Certificate | 586               |
| Appendix D: HTTP Redirection.                                         | 587               |
| Appendix E: SNMP Support and Integration.                             | 591               |
| Configure SNMP Service Settings                                       | 591               |
| Performance Thresholds for SNMP Notifications                         | 598               |
| Appendix F: SNMP MIB for CounterACT Appliances                        | 600               |
| MIB Table Objects for CounterACT Appliances                           | 600               |
| SNMP Trap Notifications for CounterACT Appliances                     | 605               |
| Common Trap Notification Varbinds                                     | 609               |
| Appendix G: Customizing User Interfaces                               | 611               |
| The Legacy Customization Tool                                         | 613               |
| Using the Customization Tool to Customize Skins.                      | 616               |
| Saving and Integrating a Customized Page.                             | 620               |
| Customized Forescout Compliance Center (FCC) Pages                    | 621               |
| Customize Text and Labels                                             | 622               |
| Appendix H: Configuring the Certificate Interface                     | 625               |
| Manage Trusted Certificates                                           | 626               |
| Manage System Certificates                                            | 632               |
| Import and Configure System Certificates                              | 636               |
| Generate a New System Certificate.                                    | 638               |
| Generate a CSK for a New System Certificate                           | 039               |

| Appendix I: Security Deployment Hardening Best Practices | 643 |
|----------------------------------------------------------|-----|
| Restrict Access to the Management Interface              | 643 |
| Define Secure Configuration Settings                     | 645 |
| Appendix J: Regenerating the SSH Key                     | 649 |

## **Welcome to Forescout**

This guide is a manual for new users and a reference tool for experienced users. It is intended for users who have logged in to the Console from a Forescout® Enterprise Manager or Appliance. Instructions and explanations in the guide refer to both login scenarios, unless specifically noted.

Refer to the <u>Forescout Installation Guide</u> for information on software installation, postinstallation and other installation procedures for Forescout components, including the Enterprise Manager, Appliance and Console. However, if you need to upgrade your existing Forescout platform to a current Forescout release, then refer to the <u>Forescout</u> <u>Upgrade Guide</u>.

## **About the Forescout Platform**

The Forescout platform provides infrastructure and device visibility, policy management, orchestration and workflow streamlining to enhance network security. The platform provides enterprises with real-time contextual information of devices and users on the network. Policies are defined using this contextual information that helps ensure compliance, remediation, appropriate network access and streamlining of service operations.

#### **Real-Time Network Visibility**

Forescout eyeSight classifies devices the moment they attempt to access your network. For example:

- Desktops, laptops and servers
- Mobile devices, such as smartphones and tablets
- Personal and corporate devices
- On-premises virtual machines and off-premises cloud instances
- Switches, WLAN controllers and access points, devices connecting via VPNs, routers, printers, modems, VoIP phones (including PoE-connected VoIP phones and devices), WLAN access points, and other network devices
- Peripheral devices, such as USB memory sticks, external disk drives, and webcams
- IoT devices
- Rogue device

Inspection capabilities resolve an extensive range of information about these devices, for example:

- Desktop and mobile operating system information
- Virtual machine details, for example, VMware Guest Machine health status or Amazon EC2 instance type
- User directory information
- Applications installed and running
- Login and authentication information
- Software patch levels
- Endpoint-connected devices, such as USB drives
- Switch ports to which devices are connected

Windows registry information

#### **Policy-Initiated or Manual Control**

Networks are constantly changing, including the connected device types, software, configurations, compliance requirements, and the internal and external threat landscape. The Forescout Console enterprise policies are used to implement the necessary notification, remediation, and restriction controls to secure the network.

Examples of Forescout product capabilities include:

User Enforcement and Education

- Open trouble tickets
- Send email to users or administrators
- Personalize captive portal messages to notify end users, enforce policy confirmation and allow self-remediation
- Force authentication/password change
- Log-off user, disable user AD account

Application Control and Remediation

- Start/stop applications
- Start/stop peer-to-peer/IM
- Apply updates and patches
- Help ensure antivirus products are up-to-date
- Start/stop processes

#### **Network Restrictions**

- Port disable (802.1X, SNMP, CLI)
- VLAN control
- VPN disconnect
- ACL block at switches, firewalls and routers
- Wireless allow/deny
- Quarantine until the device is remediated

#### Traffic Control

- Virtual firewall
- Update network ACL (switch, router, firewall)

**Operating System Control & Remediation** 

- Patch/hotfix update
- Registry configuration

**Device Control** 

- Disable NIC
- Disable use of peripheral devices

#### **Comprehensive Third-Party Orchestration**

Forescout eyeExtend modules allow information sharing with third-party network, security, mobility and IT management products, allowing for automated workflows,

time and cost savings and enhanced security. This sharing of information can resolve security issues and contain compromised devices. Use the information in this guide to integrate with a variety of third-party systems, for example:

- Advanced Threat Detection systems
- Security Information and Event Management systems
- IT Service Management systems
- Endpoint Protection Platforms/Endpoint Detection and Response systems
- Vulnerability Assessment systems
- Next-Generation Firewall systems
- Enterprise Mobility Management systems
- Almost any third-party product using a web API, SQL or LDAP

When integrating with third-party systems, use the Forescout tools described in this guide to:

- Trigger third-party remediation and ticketing systems
- Efficiently exchange information with third-party systems
- Mitigate a wide variety of network, security and operational issues
- Extend the network visibility provided by Forescout eyeSight to third-party systems
- Set up third-party systems to trigger actions on endpoints detected by eyeSight

Integration is carried out by working with **Forescout eyeExtend modules** (**Extended Modules**). See <u>Base Modules</u>, <u>Content Modules</u>, <u>and eyeExtend Modules</u> for details.

#### **On-Demand Asset Intelligence**

Use Forescout tools to carry out information sharing and automation among your existing IT security and management systems. These tools help you fix security issues and contain breaches.

#### View Real-Time At-A-Glance Dashboards

The Dashboards view, part of the Forescout Web Client for the on-premises Forescout platform, is a web-based information center that provides a real-time overview of the network through both out-of-the-box (OOTB) and user-created dashboard widgets. Dashboards deliver dynamic, at-a-glance information about:

- Device visibility (OOTB)
- Device compliance (OOTB)
- Health monitoring (OOTB)
- Forescout policy data, including custom policies

See <u>Dashboards</u> for more information.

| FORESCOUT-                      | DS ASMITS                                                                                                    |                    |                                                      |                                                                                                    |       |                          | ± ativin                                                                                                    |
|---------------------------------|----------------------------------------------------------------------------------------------------|--------------------|------------------------------------------------------|----------------------------------------------------------------------------------------------------|-------|--------------------------|----------------------------------------------------------------------------------------------------|
| CE HERBELTY   BIVICS COMPLANCE  | 8,850                                                                                                    | 80<br>CAMPUS WIRED | 5<br>CAMPUS WHELESS                                  | 1,382<br>DATA CONTER                                                                                    | 4,250 | 795<br>or                |                                                                                                    |
| FUNCTION                        | Shi/N Computer     Holl/N Uninvoin     Holl/N Uninvoin     Tall/N Annuol/Im     Soft<br>Holl/N Uninvoin     Today Unipuded     Holl/N Unipediated Comp<br>-/ris Industrial Comp<br>-/ris Industrial Comp<br>-/ris Industrial     Soft<br>-/ris Naturalia<br>-/ris Industrial | OPERATING          | 4,549<br>Totel                                       | <ul> <li>46.5% Linux</li> <li>27.4% Linksnown</li> <li>30.7% Windowi</li> <li>3.7% Machinekh</li> </ul> | URNO  | 4,555                    | <ul> <li>\$3.5% Coor</li> <li>7.5% Agita, Trachology</li> <li>6.5% Unidewait</li> <li>6.5% Streems</li> <li>4.6% Agita</li> <li>4.6% Agita</li> <li>5.3% Vitware</li> <li>5.3% Agita</li> <li>1.4% AGA</li> <li>1.4% AGA</li> <li>1.4% AGA</li> <li>1.4% AGA</li> <li>1.4% AGA</li> <li>1.4% AGA</li> <li>1.4% AGA</li> <li>1.4% AGA</li> <li>1.4% AGA</li> <li>1.4% AGA</li> <li>1.4% AGA</li> </ul> |
| Overall<br>Compliance<br>Status | Compliance threshold from<br>9496 696<br>Campions 696<br>Data of 6556 devices checked for compliant                                                                                                    |                    | AT RISK<br>26<br>Legisty 05<br>0<br>Week Credentials | S Counted Forts Open                                                                                    | TOP 5 | UNAUTHORIZED WINDOWS APP | LICATIONS INSTALLED 357<br>200<br>235                                                                                                    |

#### **Generate Reports**

The Reports Plugin lets you generate reports showing real-time and trend information about policies, endpoint compliance status, vulnerabilities, device details, assets and network guests. Use reports to keep network administrators, executives, the Help Desk, IT teams, security teams or other enterprise teams well-informed about network activity. Reports can help you understand:

- Long-term network compliance progress and trends
- Immediate security needs
- Compliance with policies
- Status of a specific policy
- Network device statistics

#### Analyze a Real-Time Network Inventory

A live network Asset Inventory view displays current network activity on multiple levels, such as processes and services running, vulnerabilities detected, open ports, or logged in users. Use the Asset Inventory to:

- Broaden your view of the network from endpoint-specific to activity-specific.
- View endpoints that have been detected with specific attributes, whether or not they are policy-compliant.
- Easily track network activity.
- Incorporate inventory detections into policies. For example, if you discover that
  network guests are running unauthorized processes on your network, create a policy
  that detects and halts these processes on guest machines.

#### Work with the Assets View

The Assets view, part of the Forescout Web Client, is a web-based search, filter and discovery tool that lets you leverage extensive network and device information collected and correlated by Forescout products.

### **Forescout Components**

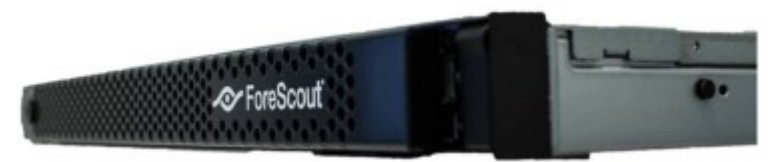

#### Sample CounterACT Device

Connections between CounterACT devices use fingerprints for verification purposes. When a connection is established, the fingerprints of the two CounterACT devices are compared. If they match, the connection is accepted. This ensures that only trusted CounterACT devices connect with each other.

This includes connections between:

- Enterprise Managers and Appliances
- Enterprise Managers and Recovery Enterprise Managers
- Appliances and other Appliances (Direct Inter-Appliance Communication)

Refer to the <u>Enterprise Manager/Appliance Communication</u>, Forescout Technical Note for information about Enterprise Manager/Appliance communication.

### **The Appliance**

A CounterACT appliance (Appliance) is a dedicated device that monitors traffic going through your corporate network. It protects the network against malicious activity and performs extensive network protection.

Your Appliance should have been installed at your network so that it sees vital network traffic.

To handle malware and intelligent hackers, the Appliance should be set up:

- At the connection point between the Internal Network and the rest of the network. This enables protection of a specific network range against infection attempts initiated from the rest of the network, and network protection against infection attempts generated from a specific network area (for example, contractors segment, which is potentially more dangerous).
- Behind a VPN concentrator, where encrypted VPN channels are decrypted, and malicious traffic enters your network.
- Behind remote access servers, where remote access users enter your network.

To apply an admission control policy, the Appliance should be set up:

• Within broadcast domains, preferably mirroring trunk ports.

To work with the Virtual Firewall, the Appliance should be set up:

Between segments or VLANs.

Your Appliance may be one of several Appliances included in an Enterprise solution or may be part of a High Availability system. The High Availability feature provides high network uptime utilizing redundancy and automatic recovery.

For more information about the <u>High Availability</u> feature, refer to the Forescout Resiliency and Recovery Solutions User Guide. For more information about Appliance installation, Appliance specifications and deployment, refer to the <u>Forescout</u> <u>Installation Guide</u>.

### **The Enterprise Manager**

The Enterprise Manager is an aggregation device that communicates with multiple CounterACT Appliances distributed across an enterprise. It manages Appliance activity and policies and collects information about endpoint activity detected at each Appliance. This information can be displayed and reported in the Enterprise Manager.

Your Enterprise Manager may be part of a High Availability system or a remote recovery system. The High Availability feature provides high network uptime utilizing redundancy and automatic recovery. The Recovery Enterprise Manager is used as a remote recovery device for an Enterprise Manager that is no longer functioning due to, for example, a natural disaster or crisis.

### **Virtual Systems**

CounterACT virtual devices (Appliances and Enterprise Managers) can be installed and managed in virtual data centers and IT environments. They provide capabilities identical to CounterACT device software installations carried out on dedicated machines.

Refer to the Forescout Installation Guide for details about installing virtual systems.

Using CounterACT virtual devices lets you:

- Simplify and ease product distribution and deployment, especially for distributed remote sites.
- Reduce IT costs, space, energy consumption and maintenance by using less hardware.
- Comply with green IT requirements.

If your deployment is operating in <u>Per-Appliance Licensing</u>, installing and working with licenses differs slightly for virtual systems and physical systems. See <u>Virtual Licenses</u> for details.

#### **Hybrid Deployments**

Hybrid deployments are also supported. A physical Enterprise Manager can manage both physical and virtual Appliances, and a virtual Enterprise Manager can manage both physical and virtual Appliances.

### **Forescout User Interfaces**

- <u>The Forescout Console</u>
- Forescout Web Portals

#### **The Forescout Console**

The Forescout Console is the management application used to view important detailed information about endpoints and control them. This information is collected by CounterACT devices.

| CounterRCT Appliance Console - admin of                                                                                                    | exected to BIARESHE - Lawrand to FORESCOUT                                                                                                    | 142 143         |
|----------------------------------------------------------------------------------------------------|----------------------------------------------------------------------------------------------------|-----------------|
| <) FORESCOUT                                                                                                    | 🖍 Hana 📾 Inventory 🚯 Palicy 🗙 Treads (12) ***                                                                                                    | ٥               |
| *                                                                                                    | All Hosts O, OninerOffice v 🖬 Shew only unassigned                                                                                                    | 81 OF 110 HOSTS |
| Views<br>treach Q                                                                                                    | Hot + Hot P Segnent Compliance MAC Address Comment Display Name Switch IP an. Switch Port A. Switch Port A. Helson Fun. Primary and Address Comment Display Name Switch IP an. Switch Port A. Switch Port A. Switch Port | Cias. Actions   |
| > Alt Holds (110)<br>> () Policies                                                                                                    | profile-end p. 10141100 Endex solver     Line Desidep. Volver     Line Desidep. Volver     Line Desidep. Volver                                                                                                    | 10              |
| Views Pane                                                                                                    | protect pill, that is a series     protect pill, that is a series     protect pill, that is a series     protect pill pill pill pill pill pill pill pil                                                                                                    |                 |
|                                                                                                    | Witherent an Walk 10 Connege     Under Connege     Witherent ann Walk 10 Connege     Witherent ann Walk 10 Connege     Witherent ann Mark 10 Connege     Witherent ann Walk 10 Connege     Witherent ann Walk 10 Connege     Walk 10 Connege     Witherent ann Walk 10 Connege     Witherent ann Walk 10 Connege     Witherent ann Walk 10 Connege         | -               |
| Fitters                                                                                                    | designed 3. meetal and and and and and and and and and and                                                                                                    | Are In          |
| o Al                                                                                                    | map-ention, 10-42.38 Deleveleters     Linux Desklop, Unclass                                                                                                    | fed.            |
| 4 <sup>2</sup> Extens network (101)           Filters Pane           4 <sup>3</sup> Nor (1)           4 <sup>3</sup> Cold mage (1)           4 <sup>3</sup> Cold mage (1)           1           0 organizational Units           ≥           0 organizational Units           >           0 organizational Units           >           0 organizational Units | Brand Address: Winks Hill Primary Classification: Unclassified     Version and Model: Unclassified     Version and Model: Unclassified                                                                                                    | 1813            |

#### About the Forescout Console

Detection information is displayed in the Forescout Console, which serves as your unified information, management, and control center. Key features include:

- An integrated display of endpoints detected by your NAC, Threat Protection, Compliance, and Corporate/Guest Control policies, as well as other endpoints discovered by Forescout eyeSight.
- Display of extensive endpoint details, such as MAC address, IP address, domain, and NetBIOS machine information; related user information, such as mail addresses and telephone numbers, as well as the machine block or release status.
- A live network inventory view that displays network activity at multiple levels, for example, processes and services running, detected vulnerabilities, open ports, or logged in users.
- A site map, powered by Google Maps, that provides at-a-glance, real-time corporate and guest status information, compliance levels, security alerts, and more—across offices, cities, countries, and continents.
- Powerful command options that let you manually and automatically remediate, and control detected endpoints and communicate with endpoint users.
- Sophisticated reporting tools let you generate an extensive range of reports that detail and summarize important network activity, asset and inventory information, NAC policy activity, vulnerability scanning and more, as well as the Forescout platform's response to these activities.
- Control tools let you start and stop CounterACT devices and update the configuration defined during installation, for example, the network range protected by Forescout products or the time zone setting. Other control tools let you communicate with your network management application and work with third-party applications.

#### **Forescout Web Portals**

Forescout offers additional features that can be accessed via browser-based portals. These include:

- Forescout Web Client:
  - Dashboards: Provides a real-time overview of the network and delivers dynamic at-aglance information about device visibility and compliance. See <u>Dashboards</u> for details.
  - Assets View: Allows you to view, search and filter devices detected by Forescout eyeSight. See <u>Assets View</u> for details.
  - eyeSegment Application (**Segmentation**): Allows you to monitor and analyze your physical network traffic from a dynamic zone perspective. Refer to the **eyeSegment Application How-to Guide** for details.
- User Portal Builder: Allows you to create, duplicate, preview or export/import customized Guest Management Portal and HTTP pages. See <u>The Forescout User Portal</u> <u>Builder</u> for details.
- Reports Portal: Allows you to generate comprehensive real-time and trend information about policies, vulnerabilities and the network inventory. See <u>Generating</u> <u>Reports and Logs</u> for details.
- Assets Portal: Displays endpoint information, policy violations, login information, User Directory details, organizational mapping details, and endpoint device connections. See <u>Assets Portal</u> for details.
- *Other portals may be available depending on your license. When running in Certification Compliance mode, the Reports and Assets portals are disabled.*

### **Help Tools**

The Forescout Console provides a range of Help tools to assist first-time users in gaining proficiency and an understanding of the Console. Help tools also guide veteran users in working with more advanced Console options. This topic describes the available help tools and how to access them.

#### **Documentation Portal**

The Forescout Documentation Portal is an intelligent content delivery platform that provides you with a wide range of technical content in one centralized location. The portal offers unique features that help you fully engage with content:

- Create and share personalized collections of content with My Docs
- Personalize search results to match your preferences
- Watch topics that interest you to get notified when something changes

You can access the portal at: <u>https://docs.forescout.com/</u>

#### **Console Help Buttons**

You can quickly access specific information about the tasks and topics by using the Help buttons that appear in Console dialog boxes, panes, and wizard panes.

| O Policy - Wizard                                                                                                    | Step 3 of 5                                                                     |           | E                                                                                                    | con .                                                                                                    |
|----------------------------------------------------------------------------------------------------|---------------------------------------------------------------------------------|-----------|----------------------------------------------------------------------------------------------------|----------------------------------------------------------------------------------------------------|
| Polity Type<br>Turne<br>Mr. Scrool<br>Scan Parameters                                                                                | Scope<br>Define the sample of Principality for the D                            | *****     | $\Box$ Forescout<br>$\leftarrow \rightarrow \mathbf{C}$                                                                                                    | × +<br>/help/index.html≠contex Q ☆                                                                                                    |
| Sub-Plates                                                                                                    | Music imported by the policy                                                    |           | 🗐 Search C                                                                                                    |                                                                                                    |
|                                                                                                    | Segment +                                                                       | P A 524   | v Administration Guide                                                                                                    | Administration Dude > Chapter 4. Enliss Management > Create a Custom Enlisy > Define Policy Scope                                                                                                    |
|                                                                                                    | teo Name Accigned                                                               | At Pol, I | > Preface<br>> Chapter 1: Welcome to Forescout                                                                                                    | € Ø                                                                                                    |
|                                                                                                    | 16 A                                                                            | p Presk   | Schapter 2 Working with the<br>Initial Secup Waard     Schapter 3 Working Management     Chapter 4 Policy Management     Whet Is a Policy F     Working with Policies     The Policy Manager     Construct a Contexts Policy | Define a general range of endpoints to be inspected for this policy. You can filter this range by:   Including only contain Forescout groups, such as endpoints that run Windows. Use this option to pinport endpoint inspection.  Excluding devices or users that should be ignored when using a policy, for example, VIP users running Windows.  Fe define scape:  Use the IP Address Range dialog box to define which endpoints are inspected.  F Addres Range |
| <ul> <li>Applance Policy</li> <li>High Administrative</li> <li>High Property</li> <li>High Property</li> <li>High Learn E</li> </ul> | Elbioroy Anahime<br>on Event Pale<br>Yahat Change<br>Anguret Pale<br>vento Pale | E         | Define Policy Scope<br>Define Policy Scope<br>Defining a Policy Main Rule<br>Defining Policy Sub-Roles<br>> Advanced Policy Options<br>> Policy Politerecca                                                                  | in dife<br>di Separati<br>Desenatione di antinente<br>Desenatione                                                                                                    |

### **Forescout Help**

Select **Administration Guide** from the **Help** menu to open the Forescout Administration Guide.

### **Feature Dialog Box Descriptions**

Forescout dialog boxes are designed to automatically display helpful descriptions about various Console features. For example:

| Policy - Wizard - Step 1                               |           |                                                                                                    |
|--------------------------------------------------------|-----------|----------------------------------------------------------------------------------------------------|
| Policy Type<br>Create a policy using a template or ore | ate a cus | stom policy.                                                                                                    |
| Search                                                 | Q         | Corporate/Guest Control                                                                                                    |
| Templates                                              |           | Use this template to create a policy that classifies your network into the following CounterACT groups:                                                     |
| > 😤 Endpoint Management                                |           | Corporate Hosts     Signad in Country                                                                                                    |
| > 14 Classification                                    |           | Guest Hosts                                                                                                    |
| the Corporate/Guest Control                            |           | Corporate Hosts are approved for full network access.                                                                                                    |
| > 🖪 Compliance                                         |           | can log in with valid credentials as Signed-in Guestrafier.                                                                                                 |
| > 🔀 Threats                                            |           | a sponsor adds them to the Guest Management Portal     an assessment to the Guest Management Portal                                                         |
| > 40 Advanced Threat Detection                         |           | an operator adus mem to the outex registration iss in the Console     You can artifitia avoid to allow other particulate that are and Console Another house |
| > O RADIUS                                             |           | full network access as Somed-in Questinater their registration request is accrowed                                                                          |
| > 📥 AWS                                                |           | Imited network access                                                                                                    |
| s 📥 sine OE V                                          |           |                                                                                                    |
|                                                        |           | Help Previous Next Einish Cancel                                                                                                    |

### **On-Screen Troubleshooting**

Two types of on-screen troubleshooting are available.

#### Troubleshooting Messages

Troubleshooting messages about various issues, failed actions, and other errors can be viewed in the Detections pane for a selected endpoint. Information is also available about resolving these issues. To view troubleshooting tips in the Details pane, select the information icon at the top right corner of the pane, or select the **Details** link in any tab.

| An Advention Linear Klasse<br>Services<br>Med Adverses<br>Advences<br>Med Adverses<br>Advences<br>Med Adverses<br>Adverse<br>Adverses<br>Adverses<br>A | Constants     Constants     Constant     Constants     Constants    | n<br>1<br>1<br>1<br>1<br>1<br>1<br>1<br>1<br>1<br>1<br>1<br>1<br>1                                                                                                    | 1.32) er Opsstelf virken Russ<br>schack<br>jakerer                                                                                                    | an 83 (, ma ) 4 30 m fa                                                                                                    | ntita Magna 5011 sever s.<br>Ay 🌒 👔 😒 20141                                                                                                    |
|----------------------------------------------------------------------------------------------------|----------------------------------------------------------------------------------------------------|----------------------------------------------------------------------------------------------------|----------------------------------------------------------------------------------------------------|----------------------------------------------------------------------------------------------------|----------------------------------------------------------------------------------------------------|
| Seneral<br>Net Address<br>simulation<br>2015 Name<br>Address<br>single-Banker (Met 8.15)<br>Spen Parks<br>2015 Seneral<br>2015 Seneral<br>2015 Senera                                                                                                    | Constructions of an experimental experimental experimentat experimental experimental experimental experi | n - 110 or Destrict Jow 1<br>- 110 or Destrict Jow 2<br>- 1 - 100 or Destrict In<br>- 1 - 100 or Destrict In<br>- 1 - 100 or Destr        | 1.20) er Opsstelf inken fluer<br>scharat<br>jakerer                                                                                                    | == 0.0 ( == 0.0 ( == | etite Magnia SC(1 server s.                                                                                                    |
| Nel Address<br>dimute<br>INC. Address<br>INC. Address<br>INC. Addr                                                                                                    | Viet 1 at     Viet 1 at     Viet 1 at   | n<br>- Li Mar Specific Jan I<br>- Li Mar Specific Jan I<br>- Li Mar Specific | 1.20 or Operated relines from<br>controls<br>generations<br>ling: + Page + Safety                                                                                                    | == 0.3 (, mo 1 4 3) = 1                                                                                                    | nita Magna 5018 seren a.                                                                                                    |
| neder australe<br>Nachad Caser<br>Pie Edit Verr<br>2 Shagit ()                                                                                                    | Ho I BER & Wheeleshooting to<br>Parantes Tools Help<br>D D <sup>2</sup><br>Perford Technologies Tradies.                                                                                                    | ■ + × M coopi<br>    N + D                                                                                                    | 🖬 + Page + Salety                                                                                                    | ي يې<br>د 156 - €- *                                                                                                    |                                                                                                    |
| nachad Class<br>≭ & Snapt ()<br>∦ Parontes                                                                                                    | Pavantes Tools Help<br>PoreScout Technologies Troubles.                                                                                                    | 9.0-                                                                                                    | ing + Page + Safety                                                                                                    | × €; +<br>+ 1x8 + € *                                                                                                    |                                                                                                    |
|                                                                                                    |                                                                                                    |                                                                                                    |                                                                                                    | ForeScout<br>Guest   (#)                                                                                                    |                                                                                                    |
| Type : O ERR                                                                                                    | OR ID host_inaccess                                                                                                    | ble Host IP                                                                                                    | Address : 10.33.5.100                                                                                                    |                                                                                                    |                                                                                                    |
| Description:                                                                                                    |                                                                                                    |                                                                                                    |                                                                                                    |                                                                                                    |                                                                                                    |
| Nmap could                                                                                                    | I not find an open and a closed                                                                                                    | port                                                                                                    |                                                                                                    | 2                                                                                                    |                                                                                                    |
| Details :                                                                                                    |                                                                                                    |                                                                                                    |                                                                                                    |                                                                                                    |                                                                                                    |
| Nimag<br>Claris<br>Court<br>- A<br>- F<br>- W<br>- N                                                                                                    | c could not find an open and clo<br>fication. Verify that the host is<br>terACT to access this host. Yo<br>did the host to the right classifi<br>ind another property that can be<br>endor, sension property, etc. 1<br>famually classify host using the<br>3.4.0 and above).                                                                                                    | ted port on the endport<br>connected to the netwo<br>can also<br>ation group (Add to Gn<br>used for classification<br>Classify action – (avail                                                                                                    | <ol> <li>which is required to<br/>rk and that the Finewa<br/>oup action).</li> <li>For example, open p<br/>able with CounterACT</li> </ol>                                                                                                    | n allows<br>Norts. NIC                                                                                                    |                                                                                                    |
|                                                                                                    | Details :<br>Pirag<br>class<br>Cour<br>• A<br>• F<br>• 8<br>• 8<br>• 8                                                                                                    | Details :<br>Nmap could not find an open and clo<br>classification. Verify that the host is<br>CounterACT to access the Net Y.<br>Add the heat to the registry that can be<br>were asson property that can be<br>investight classific<br>6 3.4 d were and devel;<br>6 3.4 d were devel;<br>6 3.4 d were devel;                                                                                                    | Details :<br>Nimap could not find an open and closed port on the endpoin<br>classification. Verify that the hoot is corrected to the networ<br>CounterACT to access this hest. You can also<br>• Add the hast to the right classification group (Add to Cn<br>• Find another property that can be used for classification<br>verifics, reason appropriv, that can be used for classification<br>is 2.4 or will devel;<br>• Manually Classifi host using the Classifi action – (avails<br>6.2.4 of well devel; | Details :<br>Nimap could not find an open and closed port on the endpoint, which is required to<br>classification. Verify that the host is connected to the network and that the Finewa<br>CounterACT to access this heat. You can also.<br>• Add the Mast to the night classification group (Add to Group action)<br>• Find another property that can be used for classification (For example, spen p<br>rendor, rescin property, etc.)<br>• Mamathy classify host a sing the Classify action – (available with CounterACT<br>6.3.4.6 and devel)                                                                                                    | Details :     Manap could not find an open and closed port on the endpoint, which is required for classification. Verify that the host is connected to the network and that the Frienwall allows CounterACT to access the host IV You can also.     Add the hast to the right classification proop (Add to Group action).     Add the hasts on properly, and (). Is also be used for classification (Far example, spen ports. NIC verific, reason properly, and use hast using the Classification – (available with CounterACT version 6.3.4.4 one allow). |

#### **Troubleshooting Endpoint Policy Matches**

You can quickly troubleshoot an endpoint policy match by viewing member-of-group assignments per policy. This information is presented in a **Policy flow** diagram accessed from the **All Policies** tab for each endpoint detected. This is useful if you want to investigate why a certain action, such as **Assign to VLAN**, was applied to an endpoint. See <u>Root Cause Analysis of Endpoint Policy Match</u> for details.

### Plugin/Module Configuration Help

When configuring a Forescout platform component, access its configuration guide (Help) directly from the Console **Modules** pane. Select a plugin or a module and then select **Help**. Doing so, opens the Forescout Documentation Portal in a web browser page that displays the requested component configuration guide.

| Options 10.100LBL.20   |     |                                         |                         | -                                                                                         |     | 1        | × |
|------------------------|-----|-----------------------------------------|-------------------------|-------------------------------------------------------------------------------------------|-----|----------|---|
| Options                |     |                                         |                         |                                                                                           |     |          |   |
| Search                 | Q,  | Modules                                 |                         |                                                                                           |     |          |   |
| CounterACT Devices     |     | Modules extend CounterACTs capabilities | by enabling integration | on with other tools, allowing deeper inspection, additional enforcement actions and more. |     |          |   |
| Modules                |     | New and updated Base Modules, Extende   | d Modules and Conte     | ntModules are available from the product downloads portal.                                |     |          |   |
| Channels               |     | Search Q                                |                         |                                                                                           |     |          |   |
| HPS Inspection Engine  |     |                                         |                         |                                                                                           | -   |          |   |
| GuestManagement        |     | Name                                    | Туре                    | Version                                                                                   | _   | nstall   |   |
| User Directory         | - 1 | V O Endpoint                            | Base                    | 1.2.3                                                                                     | 10  | iinstal  |   |
| Switch                 |     | HPS Agent Manager                       | Base                    | 123                                                                                       | 80  | libaci   | 8 |
| CyberArk               |     | O HPS Inspection Engine                 | Base                    | 11.1.2                                                                                    |     | Start    |   |
| VIC Scanner            | - 1 | Hardware Inventory                      | Base                    | 1.2.2                                                                                     |     | Step     |   |
| TWWare NSX             |     | C Linux                                 | Base                    | 1.5.3                                                                                     | Ant | liane    |   |
| A Linux Server         |     | C Linux Server                          | Base                    | 1.0.1                                                                                     | -   |          |   |
| Microsoft SMS/SCOM     |     | Microsoft SMS/SCCM                      | Base                    | 2.4.5                                                                                     | 20  | in agran | - |
| Coerational Technology |     | 0 05 X                                  | Base                    | 2.3.3                                                                                     |     | TESC     |   |
| Advanced Tools         |     | > O Network                             | Date                    | 1.2.3                                                                                     |     | Help     |   |
| S Western              |     | > O Authentication                      | Base                    | 1.2.3 i                                                                                   |     | bout     |   |
| O BADIUS               |     | > O Hybrid Cloud                        | Base                    | 213                                                                                       |     |          |   |
| MAC Address Repositor  |     | > 🥥 Core Extensions                     | 8210                    | 1.2.3                                                                                     |     |          |   |
| T CEF                  |     | Operational Technology                  | Date                    | 1.3.1                                                                                     |     |          |   |
| 19 VPN                 |     | Device Profile Library                  | Content                 | 20.1.9                                                                                    |     |          |   |
| A 105                  |     | IoT Posture Assessment Library          | Content                 | 19.0.12                                                                                   |     |          |   |
| VMware v Sphere        |     | 25 Rems (1 selected)                    | Product                 | 98 A R                                                                                    |     |          |   |

For example, selecting **Endpoint** > **HPS Inspection Engine** and then selecting **Help**, presents the following in a web browser page:

| <) FORESCOU                            | JT.   Do<br>Poi | currentation All Guides Watchlist My D                                                                                                    | ocs More Si                        | Xes        | Registe   | r i               | ogin |   |
|----------------------------------------|-----------------|----------------------------------------------------------------------------------------------------|------------------------------------|------------|-----------|-------------------|------|---|
| HPS Inspection<br>v11.1.2              | Eng             | ine Configuration Guide                                                                                                    |                                    | Current gu | O<br>de X | Filter            |      |   |
| Contents                               | ≡               | Hume 3: HPS Impection Engine Configuration Guide vfE12-3: About the HPS Inspection Engine                                                                                                    |                                    |            |           |                   |      |   |
| About the HPS Inspection<br>Engine     |                 | About the HPS Inspection Engine                                                                                                    | Watch                              |            | > 1       | *                 | ġ,   | • |
| Configure the HPS Inspection<br>Engine | *               | Last Updated: Jan 25, 2021 82.2 eyeSight eyeCommit Configure and Use. Estimated read time: 5 mit                                                                                                    |                                    |            |           |                   |      |   |
| Working with Remote<br>Inspection      | >               | The HPS (Host Property Scanned) Inspection Engine is a component of the Forescout Endpoint Module, one o<br>Modules. Belier to Base Modules in the Forescout Administration Guide for more information, including a desc | f several Base<br>ription of other | On Th      | sie De    |                   |      |   |
| Working with<br>SecureConnector        | >               | components in the module.<br>The HPS inspection Engine allows Forescout eyeSight to:                                                                                                    |                                    | Accessio   | ing and l | ligie<br>Aanvigir | g    | _ |

## Log In to the Forescout Console

You can manage CounterACT devices via the Console after the CounterACT device IP address/FQDN and user login credentials that you provide are verified. Make sure that you have this information before attempting to log in.

It is not recommended to run the Forescout Console using the Windows 10 built-in administrator account, as it prevents the use of certain Console functionality.

#### To log in:

1. Select Forescout > Console from the Start menu.

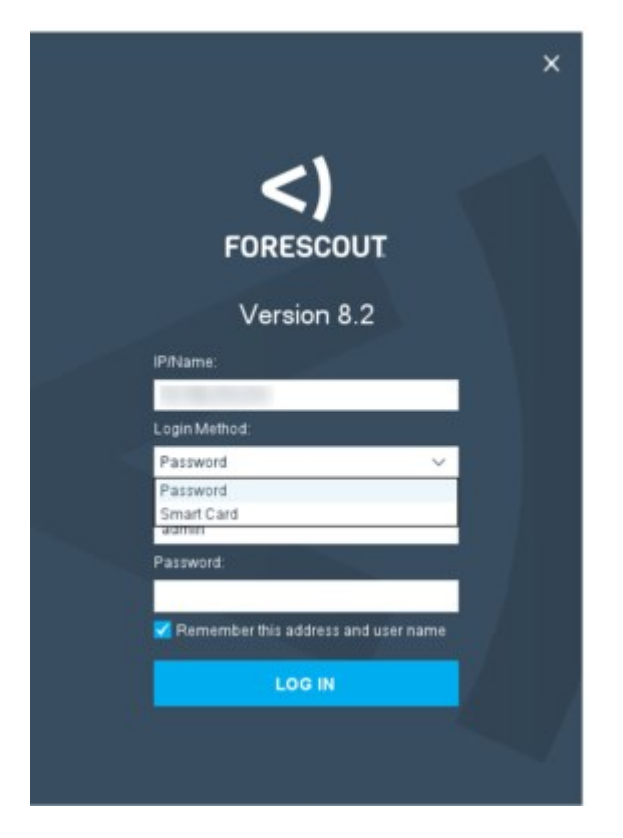

- 2. Enter the CounterACT device IP address or FQDN in the **IP/Name** field.
- **3.** Select a login method.
  - Select **Password** to perform standard authentication. Enter your Console user name and password.
  - Select **Smart Card** to allow authentication using a connected smart card. If the Smart Card contains more than one certificate, select the certificate for login to this CounterACT device. Enter your user name and smart card PIN code. If the **DII Location** field is empty, enter the location where the Smart Card driver is installed on your computer.
- It is recommended to log on once as the admin after installing the Console to automatically update the JRE before allowing Smart Card authentication.
  - If the DII Location field is empty, enter the location where the Smart Card driver is installed on your computer. To use OpenSC, select the opensc\_pkcs11.dll located in installdirectory\OpenSC\x86 or installdirectory\OpenSC\x64. See OpenSC for more details.

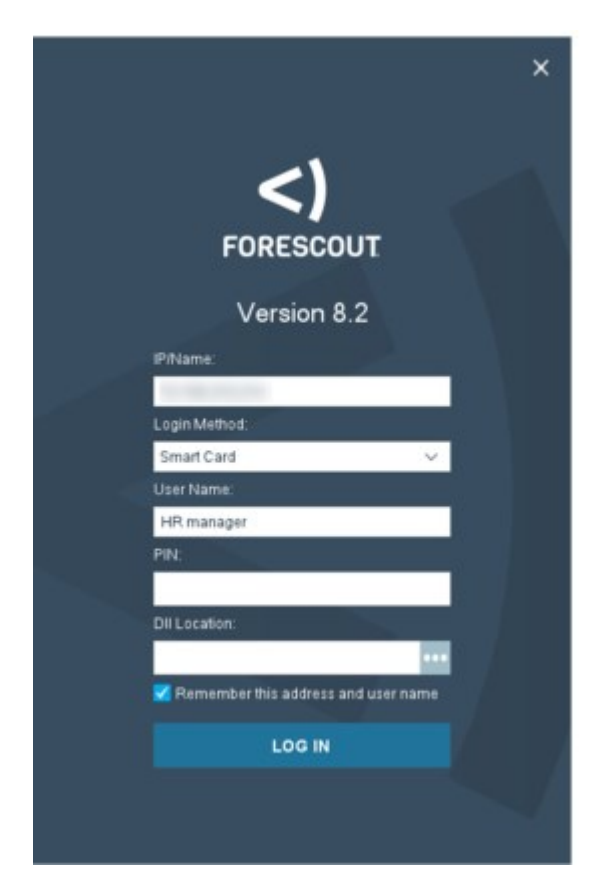

- **4.** Select **Remember this address and user name** to automatically fill in this information when you next attempt to log in.
- 5. Select Log In.
  - A window may open displaying terms and conditions. To continue working, read and accept the terms. The login process continues.
- **6.** If two-factor authentication is required, complete the Security Verification requirements and then select **Verify**.

### **CounterACT Device Verification**

When logging in to the Console for the first time, you are prompted to verify that you are connecting to a trusted CounterACT device. To do this, compare the output of a Forescout CLI command with the string that appears in the dialog box. This ensures that you are logging in to a secured Forescout component with protected Console credentials.

Select **Yes** to proceed with login **only after** you have followed the instructions and completed the verification process.

| Secure your login.                                                     |                                                         |                                                             |                 |
|------------------------------------------------------------------------|---------------------------------------------------------|-------------------------------------------------------------|-----------------|
| To verify that this is the<br>log in to the device C<br>fingerprintkey | e CounterACT Appliance )<br>LI (via SSH or locally) and | ou intend to connect to,<br>run the following comman        | id.             |
| The output of the com                                                  | mand should match this o                                | utput.<br>with with the Paciel Press<br>office 1 Disettions | Hod/Ibe5096a310 |
| Continue?                                                              |                                                         |                                                             |                 |
| Continue?                                                              |                                                         |                                                             |                 |
|                                                                        |                                                         |                                                             |                 |

#### To verify the device:

- **1.** Log in to the CounterACT device through the command-line interface (CLI).
- 2. Run the command fingerprintkey. (In the Bash shell, run fstool key instead. Refer to the Forescout CLI Commands Reference Guide for more information).
- **3.** Verify that the output of the command matches the value displayed in the Forescout Login dialog box, and select **Yes**.

#### **Customer Verification**

If customer verification has not yet been completed, you might be prompted to complete the customer verification process.

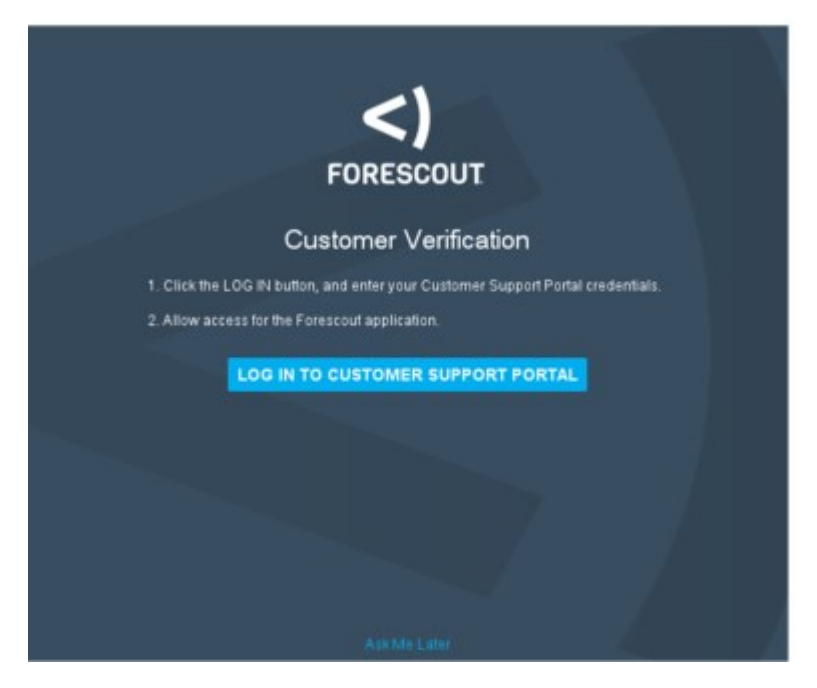

#### To verify the customer:

- **1.** If you do not know your customer credentials for the Forescout Customer Support Portal, or if there is no internet connectivity, select **Ask Me Later**.
- 2. Select the LOG IN button. The Customer Support Portal opens.
- 3. Enter your Customer Support Portal credentials.

| < 7 ( | 9 a united and a second supp ⊶ ☆ (⑤ Paused) (                 |
|-------|---------------------------------------------------------------|
|       |                                                               |
|       | Allow Access?                                                 |
|       | Porescout is asking to:                                       |
|       | Access your basic information     Access and manage your data |
|       | Do you want to allow access for                               |
|       | 4.1 wit? (Not you?)                                           |
|       | Deny Allow                                                    |
|       | To mucke access at any time, to to your personal settings     |

These are not the credentials you use to log into the Console.

- **4.** In the **Allow Access** window, select **Allow** to allow the Forescout platform to securely send endpoint and system information from Appliances in your deployment to <u>The</u> Forescout Research Program. This program helps Forescout improve the security platform effectiveness in the long term.
- **5.** You can log out of the Customer Support Portal.

### **Last Login Confirmation**

When the Forescout Login dialog box opens, review the following last login information for your account:

- The user name and IP address of your current login session
- The time and IP address of this user's previous successful login
- The number of this user's recent, consecutive login attempts that failed

If you suspect this information is incorrect, report it to your security officer. Otherwise, select **OK**.

#### **Exit the Console**

When you exit the Console, Forescout products continue to protect your network. System and user events that occurred during logout can be viewed. See <u>Generating</u> <u>Reports and Logs</u> for details. To exit the Console, select **File>Exit**.

## **Forgot Your Password?**

If you forget your password, contact your System Administrator or another user authorized to change your password at the Console.

### **Reset an Admin Password**

Only the **admin** user has permissions to change the **admin** password at the Console. If the **admin** password is forgotten, it must be updated by a user with **cliadmin** privileges using the fstool passwd --reset command.

## **Working with the Initial Setup Wizard**

The Initial Setup Wizard guides you through important configuration steps to ensure that CounterACT devices are set up quickly and efficiently. The wizard opens automatically when you log in to Forescout for the first time.

Proceed as follows:

- **1.** Review the <u>Before You Begin</u> section.
- 2. Log in to the Forescout Console. See Log In to the Forescout Console.
- 3. Run the Initial Setup Wizard. See <u>Set Up an Appliance with the Initial Setup Wizard</u>.
- **4.** Review the <u>When You Are Done</u> section for information regarding additional basic setup tasks.

### **Before You Begin**

Prepare the following information regarding the CounterACT device that you want to configure:

- NTP server address used by your organization.
- Internal mail relay IP address. This allows delivery of email alerts if SMTP traffic is not allowed from the Appliance.
- Forescout administrator's email address.
- Monitor and response interfaces assignments defined in the Data Center. The monitor interface tracks traffic going through your network. The response interface is used to protect against malicious activity, carrying out Virtual Firewall blocking and HTTP redirection. This information is not required for Enterprise Manager setup.
- For segments or VLANs with no DHCP, the network segment or VLANs to which the monitoring interface is directly connected and a permanent IP address to be used by Forescout products at each such VLAN. This information is not required for Enterprise Manager setup.
- IP address ranges that the Appliance will protect (all the internal addresses, including unused addresses).
- User Directory account information and the User Directory server IP address.
- Domain credentials, including domain administrative account name and password.
- Authentication servers so that Forescout eyeControl can analyze which endpoints have successfully authenticated.
- Core switch IP address, vendor, and SNMP parameters.
- IP address ranges of endpoints known to be sensitive to network probing.

This information may be tested before it is saved by the wizard at each stage of the setup. A verification message is displayed, indicating if the settings are valid.

### **Update Wizard Settings**

Most of the options defined in the Initial Setup Wizard can be modified from the Forescout Options window (**Tools>Options**).

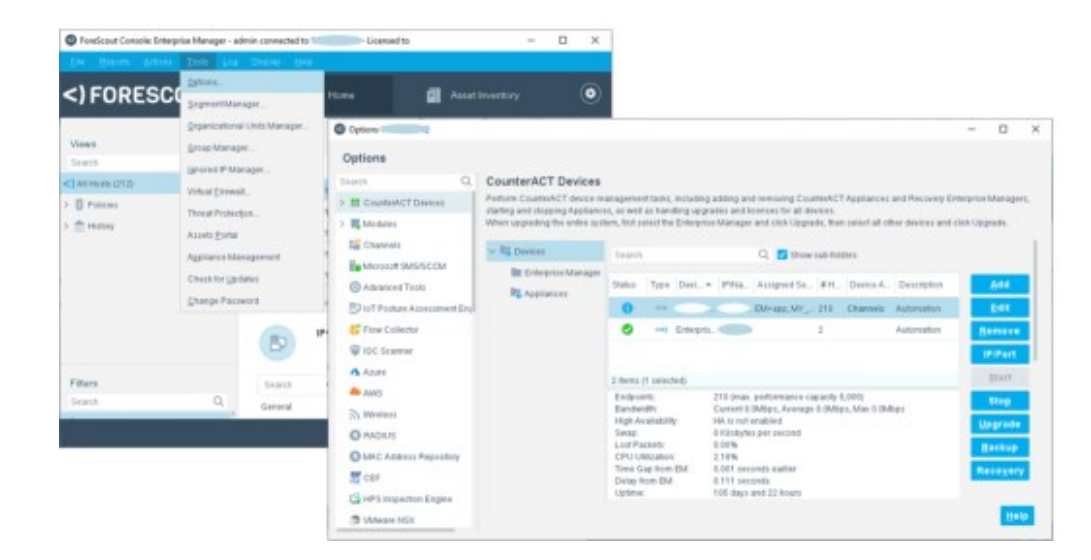

## Set Up an Appliance with the Initial Setup Wizard

When you log in to the Console for the first time, the Initial Setup wizard appears.

### **Initial Setup Wizard – Welcome**

The Welcome pane displays the Forescout component to which you logged in, as well as information you defined during the installation in the Data Center. More Appliance information can be viewed in the Forescout Options window.

Select Next to start the Initial Setup Wizard.

| 0    |                                                                                                    | CounterACT ca-mng                                                                                       | r-1 (ca-mngr.minimal.local) setup - Welcome                                                                                                    | ×   |
|------|----------------------------------------------------------------------------------------------------|----------------------------------------------------------------------------------------------------|----------------------------------------------------------------------------------------------------|-----|
| In   | itial Setup Wizard                                                                                                    | ł                                                                                                    |                                                                                                    |     |
| ile. | Welcome<br>Time<br>Mail<br>User Directory<br>Domains<br>Authentication Servers<br>Internal Network<br>EntorcomentMode<br>Channels<br>Switch<br>Policy<br>Inventory<br>Finish | Welcome<br>The Initial Setup Wizard<br>CounterACT Component<br>Hostname<br>Description<br>Serial Number | will guide you through the steps required to configure the CounterACT Appliance.<br>r.<br>CounterACT Appliance<br>hq-appliance<br>HQ<br>III La minimum application |     |
|      |                                                                                                    |                                                                                                    | Help Apply Previous Next Skip >> Einish   Can                                                                                                    | cel |

### Initial Setup Wizard – License (Virtual Systems Only, Per-Appliance Licensing Mode)

If you are working with a Forescout virtual system operating in <u>Per-Appliance</u> <u>Licensing</u>, the License pane opens. The virtual license feature is designed to meet the needs of users working in Virtual IT environments, including environments that require a proxy server. These features ensure that such users are working with authorized, secure, and protected licenses.

**Refer to the <u>Forescout Installation Guide</u>** for information about installing Forescout virtual systems.

In the License pane, you can install the virtual demo license provided by your Forescout representative by email. This license is valid for 30 days from the time it was generated by the Forescout representative. When you install the license, the license's expiration date is indicated. You must request and install a permanent license before this period expires. See <u>Virtual Licenses</u> for details.

You will be contacted via email regarding the license expiration date and any license violations. In addition, license alerts, violations, status and troubleshooting information can be accessed from the Appliance, Details pane. See <u>View License Alerts</u> for details.

Virtual licenses are authenticated daily by the Forescout License Server (at https:// license2.forescout.com). Licenses that cannot be authenticated for a month are revoked and significant Forescout functionality stops. See <u>Virtual Licenses</u> for information about working with the License Server.

When working with the initial demo license, you can select any license file for any device, provided that a specific license file is installed on one device only. (If you use the same license file for more than one device, the license may be revoked. Moreover, you will be unable to add an Appliance to the Enterprise Manager if an Appliance with the same license is already connected.) You can rename the file if required. Extended demo licenses and permanent licenses are intended for a specific device.

Install<br/>LicenseBrowse to and select the license file and then select OK. The Install License<br/>from File dialog box opens.<br/>Select the device and then select Install.<br/>A dialog box displays information about the start and end date for installing<br/>the license, as well as other license information.<br/>If the End User License Agreement opens, accept it.

### Initial Setup Wizard – Time

In the Time pane, you can define the time zone and NTP time server synchronization settings.

The NTP time server settings can be modified after the initial setup by selecting **Options** > **General** > **Time** in the Console. See <u>Configure NTP Server Synchronization</u>.

| 0                                                                 | CounterACT ca-mngr-1 (ca-mngr.minimal.local) setup - Time                                                                                                    |
|-------------------------------------------------------------------|----------------------------------------------------------------------------------------------------|
| Initial Setup Wit                                                 | zard                                                                                                    |
|                                                                   | Time                                                                                                    |
| Setup<br>Welcome<br>License<br>tir Time<br>Mall<br>User Directory | Use this option to set the Enterprise Manager time zone, and to enable and configure synchronization with an<br>NTP time server. The time zone can be set according to your geographical location or by GMT offset. This time<br>is used for displaying and recording detection/action times. The NTP server can be set to a local network<br>address or an external address, and can be secured with an authentication key.<br>Local time Sum Apr 26 13:29:01 2020                                                                          |
| Domains                                                           | GMT time Sun Apr 26 18:29:01 2020                                                                                                    |
| Authentication Ser                                                | rers Time Zone America/Chicago                                                                                                    |
| Internal Network<br>Switch                                        | Enable syn: with NTP server                                                                                                    |
| Policies<br>Inventory<br>Finish                                   | NTP≦erver mp.torescout.com ≚ay Test                                                                                                    |
| Time<br>Zone                                                      | Set the time zone according to your geographical location or by GMT off<br>The default value is the time zone of the Appliance. This time zone is us<br>when displaying and recording detection times in the Console.                                                                                                    |
| Enable<br>sync<br>with<br>NTP<br>server                           | Enables synchronizing the system clock with an NTP time server. When<br>enabled, lets you set NTP server addresses, and to enter their authentic<br>key strings (SHA-1). Enabled by default.                                                                                                    |
| NTP<br>Server                                                     | CounterACT devices require NTP connectivity (port 123 UDP) to an NTP<br>Enter an NTP server that your organization connects to or use the Fores<br>default server ( <b>ntp.forescout.net</b> ).<br>In the Key field, enter the SHA1 key string used for authentication of th<br>server connection. (Optional but recommended).<br>Select Test to test the availability of the NTP server.<br>If the test fails, contact your IT professional.<br>You can add additional NTP servers after installation is complete. See <u>Configure Add</u> |

### Initial Setup Wizard – Mail

Forescout eyeSight generates email messages regarding:

- Policy and Threat Protection alerts
- Scheduled reports
- Critical system operation alerts
- Licensing alerts

In the Mail pane, you define the Mail relay and the Admin email addresses.

| 0                                                                                                    | CounterACT ca-mngr.1 (ca-mngr.minimal.local) setup - Mail                                                                                                    |
|----------------------------------------------------------------------------------------------------|----------------------------------------------------------------------------------------------------|
| Initial Setup Wizard                                                                                                    | a                                                                                                    |
| Setup<br>Welcome<br>Time<br>Mail<br>User Directory<br>Domains<br>Authentication Servers<br>Internal Network<br>Switch<br>Policies<br>Inventory<br>Finish | Mail         Use this option to set Admin email information used for sending CounterACT notifications and alerts.         If your network requires a mail relay, enter the mail relay address and verity that the mail relay server can receive mail from the CounterACT Appliance.         Admin Email         Image: Mail relay         Help       Apply         Previous       Next       Skip >>         Einish       Cancel                                                                                                    |
| Admin Email<br>(Required)                                                                                                    | Forescout Administrator email address(es) or another address that shoul<br>receive the email alerts / notifications, which are generated by Forescour<br>eyeSight alerts. Separate multiple addresses by commas, spaces or<br>semicolons.<br>Example 1: admin@company.com<br>Example 2: admin@company.com, deputy@company.com<br>You can sign these emails using a digital certificate, as specified by the<br>Secure / Multipurpose Internet Mail Extensions (S / MIME) standard. See<br>Signing Emails with an S/MIME Certificate for details. |
| Mail Relay                                                                                                    | The internal mail relay IP address to allow delivery of email alerts if SMT traffic (port 25) is not allowed from the Forescout platform to the Internet.<br>This must be the fully qualified host name. For example, mail-relay.example.com.<br>If you enter an incorrect address you will not receive alerts.                                                                                                    |

You can update all the options that the Forescout platform SMTP mail server uses to send its email alerts/notifications, including using SMTP user name / password authentication with TLS (secure communication). See <u>Managing Email Notifications</u>.

### **Initial Setup Wizard – User Directory**

In the User Directory pane, you define the credentials for a User Directory server. These credentials are used to validate network authentication and resolve user details. For example, the endpoint user's User Directory display name, department name, or email address.

| All Hosts                            |               |         |                | Q, Onlin     | elOffine ~ 32   | 23 OF 323 HOS |
|--------------------------------------|---------------|---------|----------------|--------------|-----------------|---------------|
| DNS Name                             | Display Name  | Email   | LDAP User Name | Phone        | User given Name | User Name     |
| I pm lab forescout.com               | maryh         | maryh@  | maryh          | 07700 900596 | maryh           | maryh         |
| pm.ab.forescout.com                  | stevenp       | stevenp | stevenp        | 07700 900983 | stevenp         | stevenp       |
| pm and pm lab forescout.com          | sarahk        |         | sarahk         | 07700 900597 | sarahk          | sarahk        |
| perif elige-nati.pm.lab.forescout.c  | Administrator | Admini  | Administrator  |              |                 | administrator |
| pe emil.pm.lab.forescout.com         | harryn        | harryn  | harryn         | 07700 900736 | harryn          | harryn        |
| vfw.pm.lab.forescout.com             | marcusp       |         | marcusp        | 07700 900978 | marcusp         | marcusp       |
| eners and 1-ilo.pm.1ab.forescout.com | peterf        |         | peterf         | 07700 900714 | peterf          | peterf        |
| enn-em 1.pm.lab.forescout.com        | Administrator | Admini  | Administrator  |              |                 | administrator |
| im 0= 40_idrac.pm.lab.forescout.c    | Administrator | Admini  | Administrator  |              |                 | administrator |
|                                      |               |         |                |              |                 |               |

You can define various types of User Directory servers.

The following user directory and authentication servers are supported:

- Microsoft Active Directory
- Novell eDirectory
- Oracle Directory
- IBM Lotus Notes
- OpenLDAP Server
- RADIUS
- TACACS

You can work with more than one server type simultaneously. For example, if your organization uses Microsoft Active Directory for retrieving user details and a RADIUS server for verifying authentication, you can configure the plugin to work with both these server types.

## You cannot configure RADIUS or TACACS authentication servers in the Initial Setup Wizard.

You can define additional User Directory servers from the Forescout Options window by selecting **User Directory** and then selecting **Add**.

| nitial Setup Wizard      | a                                                   |                                                                                                    |  |  |  |  |
|--------------------------|-----------------------------------------------------|----------------------------------------------------------------------------------------------------|--|--|--|--|
|                          | User Direc                                          | tory                                                                                                    |  |  |  |  |
| Setup<br>Welcome<br>Time | Use this option<br>resolving user<br>Options > User | to define authentication or directory server settings. Define the credentials to be used for<br>identity details and for authenticating users. To define user directory servers later, go to Tools ><br>Directory. |  |  |  |  |
| I Irar Dirarton          |                                                     |                                                                                                    |  |  |  |  |
| Domains                  | Name                                                |                                                                                                    |  |  |  |  |
| Authentication Servers   | Type Microsoft Active Directory 🗸                   |                                                                                                    |  |  |  |  |
| Switch                   | Communication                                       |                                                                                                    |  |  |  |  |
| Policies                 | Address                                             | DNS Detection                                                                                                    |  |  |  |  |
| Inventory                | Port                                                | 636 🔅 🗹 Use TLS                                                                                                    |  |  |  |  |
| Finish                   | Directory                                           |                                                                                                    |  |  |  |  |
|                          | Domain                                              |                                                                                                    |  |  |  |  |
|                          |                                                     | [Example: Fully Qualified Domain Name, e.g. MyCompany.com]                                                                                                    |  |  |  |  |
|                          | Administrator                                       |                                                                                                    |  |  |  |  |
|                          | Password                                            |                                                                                                    |  |  |  |  |
|                          | Verity Password                                     |                                                                                                    |  |  |  |  |
|                          |                                                     |                                                                                                    |  |  |  |  |

Setup requires a User Directory server that can be queried to validate authentication and obtain details regarding users at detected endpoints. Configure the following settings in the User Directory pane:

| Name                         | Enter the hostname of the server.<br>Note: This value cannot be edited later.                                                                                                    |
|------------------------------|----------------------------------------------------------------------------------------------------|
| Туре                         | Select a server type:<br>Microsoft Active Directory<br>Novell eDirectory<br>Oracle Directory<br>IBM Lotus Notes<br>OpenLDAP Server<br><b>Note: This value cannot be edited later.</b>                                                                                                    |
| Address/D<br>NS<br>Detection | Do one of the following:<br>Enter the remote address of the server, such as an IP address, an FQDN<br>address string, or an IPv6 address string.<br>For server types other than Microsoft Active Directory, this is the only<br>option.<br>Select <b>DNS Detection</b> to instruct the Forescout platform to learn directory<br>servers based on the domain name configured in the <b>Directory</b> section<br><b>Domain</b> field. This option applies to Microsoft Active Directory servers<br>only. For more information, refer to the <u>User Directory Plugin Configuration</u><br><u>Guide</u> . |
| Port                         | Enter the server port in the <b>Port</b> field. The default port for servers used as directories to retrieve user information is 636.                                                                                                    |
| Use TLS                      | For some server types, you can instruct the Forescout platform to use TLS to encrypt communication with the User Directory server. By default, <b>Use TLS</b> is enabled.<br>Ensure that TLS communication is supported and enabled on servers used as directories to retrieve user information. The User Directory Plugin can                                                                                                    |

communicate with servers that support TLS 1.1 or TLS 1.2. It cannot communicate with servers that support TLS 1.0 only.

After User Directory server setup, you can view and edit the existing User Directory server configuration by selecting **Tools** > **Options** > **User Directory** in the Console. User details and authentication status are displayed in the Detections pane. For more information about User Directory server setup, refer to the <u>User Directory Plugin</u> <u>Configuration Guide</u>.

### **Initial Setup Wizard – Domain Credentials**

Network domain credentials are used by the Appliance to perform deep inspection on endpoints.

In the Domains pane, enter the domain information necessary for the Appliance to authenticate with the Domain Controller. Domains should include endpoints that are handled by your policies. You may include several domain entries.

| 0                                                                                                    | CounterACT ca-mn                                                                                                    | gr-1 (ca-mngr.minimal.loc         | al) setup - Domains    | ×                     |
|----------------------------------------------------------------------------------------------------|----------------------------------------------------------------------------------------------------|-----------------------------------|------------------------|-----------------------|
| Initial Setup Wiza                                                                                                    | rd                                                                                                    |                                   |                        |                       |
| Setup<br>Welcome<br>License<br>Time                                                                                          | Domains<br>Use this option to set the network domain credentials. Credentials are used by the Appliance to perform deep<br>inspection on network hosts. Enter the domain information necessary for Appliance authentication with the<br>Domain Controller. Domains should include hosts that will be handled by the policy. You may include several<br>domain entries. |                                   |                        |                       |
| User Directory<br>User Directory<br>Comains<br>Authentication Servers<br>Internal Network<br>Switch<br>Policies<br>Inventory | Domain Controller                                                                                                    | Domain Name<br>No items to displa | Domain Administrator   | Add<br>Edit<br>Remove |
| Finish                                                                                                    | -                                                                                                    | Help   Apply Previ                | ous Next Skip >> Finis | h   Cancel            |

In the Domains pane, select **Add** and define the following:

| Domain<br>Controller | The Domain Controller IP address. This information is used to test password validity and provide defaults for the authentication servers defined later.          |  |
|----------------------|----------------------------------------------------------------------------------------------------|--|
| Domain Name          | The domain name. The domain should include all endpoints that you want to inspect via the policy. Endpoints in this domain must also be in the Internal Network. |  |
| User                 | The domain administrator name for this domain.                                                                                                    |  |
| Password             | The domain administrator password for this domain.                                                                                                    |  |
|                      |                                                                                                    |  |

Additional domain options let you fine-tune certain inspection process definitions and perform other testing. Refer to <u>Configure the HPS Inspection Engine</u> in the HPS Inspection Engine Configuration Guide.
If the verification test fails, you may need to perform troubleshooting tasks. See <u>Appendix B: Remote Access to Endpoints</u> for details.

# **Initial Setup Wizard – Authentication Servers**

Policies can be created to verify that endpoints have authenticated successfully. In the Authentication Servers pane, define the authentication servers used in your network (such as domain controllers or exchange servers). Any previously entered domain controllers appear here automatically.

| 0                                           | CounterAC                                                          | T ca-mngr-1 (                                                            | ca-mngr.min                                                     | mal.local) setup - Dom                                                 | nains                                               | ×                                |
|---------------------------------------------|--------------------------------------------------------------------|--------------------------------------------------------------------------|-----------------------------------------------------------------|------------------------------------------------------------------------|-----------------------------------------------------|----------------------------------|
| Initial Setup Wizard                        | ł                                                                  |                                                                          |                                                                 |                                                                        |                                                     |                                  |
| Setup<br>Welcome<br>License<br>Time<br>Mail | Authentica<br>Use this option<br>etc). The Doma<br>that network ho | tion Server<br>to set the aufbe<br>in controllers yo<br>sits have been a | 'S<br>ntication servers<br>in previously en<br>uthenticated suc | used in your network, (dom<br>ered appear here automatic<br>cessfully. | ain-controllers, exchar<br>ally, policies can be cr | nge servers,<br>earled to verity |
| User Directory                              | IP Address *                                                       | Port                                                                     | DNS                                                             | Comment                                                                | Time                                                | Add                              |
| Authentication Servers                      | -                                                                  | 139/TCP                                                                  | NA                                                              | Domain Credentials                                                     | 16.35.16 Apr 27                                     | Edit                             |
| Internal Network                            | -                                                                  | 445/TCP                                                                  | NA                                                              | Domain Credentials                                                     | 16:35:16 Apr 27                                     | Remove                           |
| Switch                                      |                                                                    | 445/TCP                                                                  | NA                                                              | Domain Credentials                                                     | 16:35:16 Apr 27                                     | Export                           |
| Inventory                                   |                                                                    | 139/TCP                                                                  | NA                                                              | Domain Credentials                                                     | 16:35:16 Apr 27                                     | Import                           |
| Finish                                      | 4 items (0 selec                                                   | ted)                                                                     |                                                                 |                                                                        |                                                     |                                  |
|                                             |                                                                    | Help                                                                     | 1 Apply                                                         | Previous Next                                                          | <u>\$kip</u> ≫ Einisi                               | h   Cancel                       |

In the Authentication Servers pane, select **Add** and define authentication servers. The following authentication services are supported:

- HTTP (80/TCP)
- Telnet (23/TCP)
- NetBIOS-SSN (139/TCP)
- Microsoft-DS (445/TCP)
- Microsoft-MAPI (135/TCP)
- FTP (21/TCP)
- IMAP(143/TCP)
- POP3(110/TCP)
- rlogin (513/TCP)

# **Initial Setup Wizard – Internal Network**

The **Internal Network** is a set of network segments or IP ranges that defines your network in the Forescout platform. When Forescout eyeSight detects endpoints with IP addresses within the Internal Network, they are assumed to be in your network. The Internal Network defines the extent of Forescout platform management activity. For example, when a Forescout policy scope is defined as "All IPs," the policy is

applied to all IP addresses in the Internal Network. Network segments that are part of your physical network, but are not included in the Internal Network definition, are not managed by Forescout products. In addition, endpoints in the Internal Network must be visible to Forescout Appliances.

The Internal Network is defined in the Forescout Console as a set of named IP ranges. Typically, these ranges correspond to logical segments of your network.

Several Forescout tools use these Internal Network segments. For example, you use these segments to assign sectors of your network to Appliances, to define the scope of a policy, and to define the active response range for Threat Protection features.

Segments you define during setup can be fine-tuned to more closely represent the structure of your corporate network, and you can add additional segments later. See <u>Working with Forescout Segments</u> for details.

| 0                                                                                                    | CounterACT ca-mngr-1 (ca-mngr.minimal.local) setup - Internal Network                                                                                                    | ×              |  |  |  |  |
|----------------------------------------------------------------------------------------------------|----------------------------------------------------------------------------------------------------|----------------|--|--|--|--|
| Initial Setup Wizar                                                                                                    | d                                                                                                    |                |  |  |  |  |
| <ul> <li>Setup</li> <li>Welcome</li> <li>License</li> <li>Time</li> <li>Mail</li> <li>User Directory</li> <li>Domains</li> <li>Authentication Servers</li> </ul> | Internal Network The Internal Network is the range of IP addresses in your organization that you want CounterACT to manage. It is recommended that you include your entire organizational network in this definition, including unused IP ranges. IPs outside this range will not be handled by the Appliance. Hosts in the Internal Network must be visible to CounterACT Appliances. Assign a segment name to the Internal Network for easy identification. Segment name Ranges Note: Endpoints that are sensitive to network connections should be placed in the Passive Learning group before you add them to the internal network. |                |  |  |  |  |
| Switch                                                                                                    | Range                                                                                                    | Add            |  |  |  |  |
| Policies<br>Inventory<br>Finish                                                                                                    | No items to display                                                                                                    | Edit<br>Remove |  |  |  |  |
|                                                                                                    | Help   Apply Previous Next Skip >> Einish                                                                                                    | Cancel         |  |  |  |  |

In the Internal Network pane, select **Add** to define IP ranges or subnets. The Segment name field is mandatory.

# Initial Setup Wizard – Enforcement Mode

| Full<br>Enforcement    | Select this enforcement mode to enable complete functionality                                                                                                    |
|------------------------|----------------------------------------------------------------------------------------------------|
| Partial<br>Enforcement | When this enforcement mode is selected, the Appliacne can fully monitor network traffic, but has limited ability to respond to it. The Threat Protection, HTTP Actions, and Virtual Firewall options are disabled. This mode is recommended for evaluation purposes only. The Partial Enforcement Mode icon is displayed on the status bar if your system is set to this mode. |
| NAT Detection          | Enable this option to detect devices behind NAT (Network Address Translation) servers.                                                                                                    |

Auto Discovery When this option is selected, Forescout eyeSight resolves and displays endpoint properties, such as NetBIOS names, Nmap and domain information. See Endpoint Discovery Rules for details.

# **Initial Setup Wizard – Channels**

A channel defines a pair of interfaces used by the Appliance to protect your network. In general, one interface monitors traffic going through the network (monitor interface). The other interface generates traffic back into the network (response interface). Response traffic is used to:

- Protect against self-propagating malware, worms and hackers.
- Carry out Virtual Firewall blocking.
- Perform policy actions. These actions may include, for example, redirecting web browsers or blocking access to the Internet.

A single interface may also be used as both the monitoring and the response interface.

The monitoring and response interfaces and the appropriate physical connections in the Data Center should be defined when installing the Appliance and connecting it to the network switch. If the definition is later changed, an Appliance reboot is required. For optimal performance, the following is recommended:

- Configure one or two 10G monitor ports in each physical Appliance that monitors traffic.
- When an Appliance uses more than two monitor ports:
  - Ensure that an even number of monitor ports is used.
  - Do not mix interface types, such as a 1Gb network adapter together with a 10Gb network adapter.

For additional performance optimization recommendations, refer to the <u>Packet Engine</u> <u>Configuration Guide</u>.

#### Completing interface assignments made in the Data Center

If you change the monitoring interface assignment in the Channels pane, you must go back to the Data Center and readjust the physical interface connections so that they match.

| aitial Cature Milesard                   | 4                                            |                                                                                                    |
|------------------------------------------|----------------------------------------------|----------------------------------------------------------------------------------------------------|
| nitial Setup wizard                      | 1                                            |                                                                                                    |
|                                          | Channels                                     |                                                                                                    |
| Welcome                                  | A channel is a pair of                       | monitor and response interfaces used by the CounterACT Appliance to interact with the network.                                                                                                    |
| 🕗 Time                                   | A monitor interfac                           | e examines traffic going through the network and a response interface generates traffic back to the network.                                                                                                    |
| 🕗 Mail                                   | Make sure the physic<br>VLAN discovery after | al connections made at the Data Center match the logical channel setting below and that your network traffic is s<br>channel configuration might take a few moments.                                                                                                    |
| User Directory                           | rante and and a second                       | And and a second and a second second s |
| Domains                                  | Channel V                                    | /LAN V Traffic Vise DHCP by Default                                                                                                    |
| Authentication Servers                   |                                              | the second second second second second second second second second second second second second second second se                                                                                                    |
| 🕗 Internal Network                       | 🔵 eth1 -> eth2                               | Moni + Traffic Mirror Sym #                                                                                                    |
| Senforcement Mode                        |                                              |                                                                                                    |
| r Channels                               |                                              | Untagged 25,938 99.94 % 🔮 77 🕤 Untagged 1 Kbps 🧭 None (DHCP                                                                                                    |
| Switch                                   |                                              |                                                                                                    |
| C. C. C. C. C. C. C. C. C. C. C. C. C. C |                                              |                                                                                                    |
| Policy                                   |                                              |                                                                                                    |

If your network architecture is set up to work with VLANs, the Appliance automatically detects them. These VLANs are listed in the Channels pane.

#### Indicators

An indicator is displayed on the Console status bar if:

- There is a connectivity problem on an enabled VLAN or interface.
- No channels are enabled.
- A new VLAN is discovered by the Appliance.

A tooltip provides details about the event. For example:

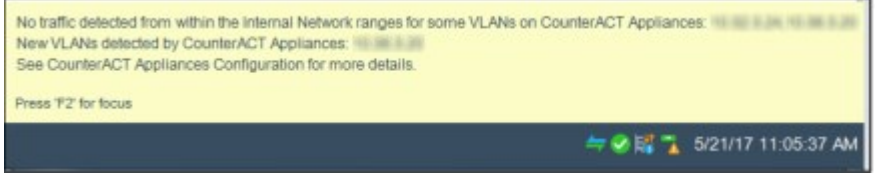

The Channels pane contains the following options:

**Enabled** Activates the channel configuration. Select this option for each VLAN that you want to activate.

Monitoring and response activity do not take place until you select **Apply** from the Channels pane.

Monitor Interface Information

| Monitor VLAN        | Displays all VLAN IDs discovered for the selected monitor interface. If you defined a channel that works with an IP layer, that VLAN is displayed as <b>IP LAYER</b> .                                                                                                    |
|---------------------|----------------------------------------------------------------------------------------------------|
| Traffic             | Displays total VLAN traffic detected on the monitor interface.                                                                                                    |
| Mirrored<br>Traffic | Displays the percentage of mirrored traffic from the total VLAN traffic.                                                                                                    |
| Symmetric           | Indicates whether the interfaces passed the Symmetric Traffic test. The test verifies that the Appliance can see symmetric traffic on the monitoring interfaces. That is, for every TCP conversation, both incoming and outgoing traffic is visible. If this condition is detected, traffic received on the channel is ignored until the condition has cleared. The test runs continually. |

|                        | If the test fails, you can review related troubleshooting information at the bottom of the Channels pane.                                                                                                    |
|------------------------|----------------------------------------------------------------------------------------------------|
| # Hosts                | Displays the total number of endpoints monitored on the VLAN.                                                                                                    |
| Response Interfa       | ace Information                                                                                                    |
| Response<br>VLAN       | Displays all VLAN IDs discovered for the selected response interface.                                                                                                    |
| Traffic                | Displays total VLAN traffic detected on the response interface.                                                                                                    |
| Response               | Indicates whether the Response Traffic test succeeded on the VLAN. The test verifies that the Appliance successfully sends response traffic to the network.<br>The test runs continually.<br>If the test fails, you can review related troubleshooting information at the bottom of the Channels pane.                                                     |
| IP Address             | Displays the DHCP address used by the Appliance for response traffic. By default, the IP address is acquired through DHCP.<br>If the DHCP is not successful, the Forescout platform cannot respond to ARP requests. In this case, manually define the address.<br>Addresses are defined per VLAN, if required. See <u>Manually Add a VLAN</u> for details. |
| Use DHCP by<br>Default | Select this option if a DHCP address is used by the Forescout platform for monitored traffic. Clear this option to manually configure the IP address.                                                                                                    |

# **Add Channels**

You must define channel definitions that match Appliance interface connections to detect and respond to traffic on network interfaces.

#### To add channels:

1. From the **Channel** drop-down menu, select **Add**.

| Monitor             | Respon    | 5 R  |               |         |        |        |        |             |           |          |             |
|---------------------|-----------|------|---------------|---------|--------|--------|--------|-------------|-----------|----------|-------------|
| Interface Not Set 🗸 | Interface | Not  | Set 🗸         |         |        |        |        |             |           |          | Advanced >> |
| ~ O All Hosts (3)   | Status    | (F + | Total Traffic | Mirro   | Unic   | Broadc | #VLANs | IP Address  | Speed/D   | Conf Spe | Description |
| 🔵 eth0 (1)          | 0         | eth0 | 2,276 Kibps   | 99.55 % | 0.41 % | 0.05 % | 1      | 10.44.1.100 | 1000/Full | Auto     |             |
| eth1 (1)            | 0         | eth1 | 29,144 Kbps   | 99.94 % | 0 %    | 0.06 % | 1      |             | 1000/Full | Auto     |             |
| eth2 (1)            | 0         | eth2 | 1,067 Kbps    | 99.90 % | 0 %    | 0.10 % | t      |             | 1000/Full | Auto     |             |
|                     |           |      |               |         |        |        |        |             |           |          |             |

The interfaces detected on your Appliance appear in the Interface List. Every few seconds, traffic is captured on the selected interface and is broken down into the different VLANs.

**2.** Review the interfaces and related information to verify that traffic is detected on the interfaces that you connected to in the Data Center, for example, if traffic is actually mirrored. If you change the monitoring interface assignment here because no traffic is detected (or for any other reason), you must go back to the Data Center and adjust the physical interface connections.

Troubleshooting information is displayed at the bottom of the dialog box if traffic detection is exceptionally low or high.

- 3. From the Monitor drop-down menu, select the interface connected in the Data Center.
- 4. From the **Response** drop-down menu, select the interface connected in the Data Center.
- 5. You can select **Advanced** to modify VLAN tagging definitions. See <u>Customize VLAN</u> <u>Tagging Definitions</u> for details.
- 6. Select **OK**. The Channels pane displays the defined channel setup.
- **7.** Select **Apply**. Symmetric and Response tests are performed. If the tests fail, you can review related troubleshooting information at the bottom of the dialog box.

# **Add Channels Dialog Box**

The Add Channel dialog box contains the following options:

| Interface     | The interface name.                                                                                                    |
|---------------|----------------------------------------------------------------------------------------------------|
| Total Traffic | The total VLAN traffic monitored by the interface.                                                                                                    |
| Broadcast     | The percentage of broadcast traffic detected on the VLAN.                                                                                                    |
| Mirrored      | The percentage of total traffic not broadcast and not directed at the<br>Appliance.<br>This information indicates whether the device is monitoring traffic.<br>A value of less than 20% indicates that the switch was not correctly<br>configured.<br>Under most circumstances, the mirrored traffic percentage should be very<br>high on all but relatively quiet VLANs. A quiet VLAN shows a high<br>percentage of broadcast traffic. |
| Unicast       | The percentage of traffic sent to and from the Ethernet address on the interface.                                                                                                    |

# **Initial Setup Wizard – Switch**

For switches managed by the Switch Plugin, Forescout switch tools let you:

- Track the location of endpoints connected to network switches and retrieve relevant switch information. For example, users can view the switch IP address and switch port to which endpoints are connected.
- Detect new endpoints on the network, by alerting the Forescout platform about port status changes via SNMP traps.
- Assign switch ports to VLANs, allowing you to set up dynamic, role-based VLAN assignment policies or quarantined VLANs.
- Use ACLs to open or close network zones, services, or protocols on specific endpoints at the switch.
- Block endpoints based on IP addresses or MAC addresses.
- Shut down switch ports completely.

| Initial Setup Wizar                      | d                                                                                 |                                                                                                    |                                                           |                                        |                    |            |         |
|------------------------------------------|-----------------------------------------------------------------------------------|----------------------------------------------------------------------------------------------------|-----------------------------------------------------------|----------------------------------------|--------------------|------------|---------|
| Velcome Time Mail User Directory Domains | Switch<br>The Switch plugin I<br>Track hos<br>Detect ne<br>Assign to<br>Shut down | ets you:<br>ts connected to switch<br>w hosts, by alerting Co<br>witch ports to VLANs<br>n switch ports complet | es and retrieve releva<br>sunterACT on port stat<br>lety. | nt switch intorms<br>lus changes via S | Hon.<br>SNMP traps |            |         |
| Internal Network                         | Search                                                                            | Q                                                                                                    | Non Switches                                              | Newly Discovi                          | ered 🗹 Enabled     | Disabled   |         |
| Enforcement Mode                         | Status Ven., IP                                                                   | Ad., + More IPs                                                                                                 | Manage_ Detect_                                           | Switch Alerts                          | Dete., C., S       | L. Is Tern | Add     |
| Channels<br>Switch                       | Disabled Cisco 10.4                                                               | 42.2.0                                                                                                    | 10.44.1.1                                                 | Disabled                               | Manual             | No         |         |
| Policy                                   |                                                                                   |                                                                                                    |                                                           |                                        |                    |            |         |
| Inventory                                |                                                                                   |                                                                                                    |                                                           |                                        |                    |            | Dupitor |
| Finish                                   |                                                                                   |                                                                                                    |                                                           |                                        |                    |            |         |
|                                          |                                                                                   |                                                                                                    |                                                           |                                        |                    |            |         |
|                                          |                                                                                   |                                                                                                    |                                                           |                                        |                    |            | Approv  |
|                                          |                                                                                   |                                                                                                    |                                                           |                                        |                    |            |         |
|                                          |                                                                                   |                                                                                                    |                                                           |                                        |                    |            |         |
|                                          |                                                                                   |                                                                                                    |                                                           |                                        |                    |            | Import  |
|                                          |                                                                                   |                                                                                                    |                                                           |                                        |                    |            | Option  |
|                                          |                                                                                   |                                                                                                    |                                                           |                                        |                    |            |         |

In the Switch pane, you can configure a switch that exists in your network by selecting **Add** and completing the Add Switch wizard.

|            |                                                                                                    | Switch - Wizard - Step 1 |            |     |  |  |  |  |
|------------|----------------------------------------------------------------------------------------------------|--------------------------|------------|-----|--|--|--|--|
| Add Switch |                                                                                                    |                          |            |     |  |  |  |  |
|            | General                                                                                                    |                          |            |     |  |  |  |  |
| uf General | Enter the switch device information,<br>If the device vendor you are configuring does not appear in the vendor list, select<br>Generic from the list. CounterACT resolves switch information for generic switches<br>but does not carry out Switch block and Assign to VLAN actions. Refer to the online<br>Help if the generic switch does not properly resolve switch information. |                          |            |     |  |  |  |  |
|            | Address                                                                                                    |                          |            |     |  |  |  |  |
|            | Connecting Appliance                                                                                                    | Enterprise Manager       | ~          |     |  |  |  |  |
|            | IP Reuse Domain                                                                                                    | (none)                   |            |     |  |  |  |  |
|            | Vendor                                                                                                    | Select Vendor            | ~          |     |  |  |  |  |
|            | Comment                                                                                                    |                          |            |     |  |  |  |  |
|            | Use switch configuration as template                                                                                                    |                          |            |     |  |  |  |  |
|            |                                                                                                    |                          |            |     |  |  |  |  |
|            | Help                                                                                                    | Previous Next            | Einish Can | cel |  |  |  |  |

You can configure the switch here to add other switches in your network in two ways:

 Auto-discover additional switches: Switches of certain vendors (Cisco, HP, Brocade/ Foundry, Enterasys and Nortel) can **auto-discover** neighboring switches of any of these vendors.

- Discovered switches inherit basic attributes of the switch that detected them.
- All permissions and ACL configurations in discovered switches are disabled.
  - You will need to complete the configuration of auto-discovered switches including (recommended) enabling auto-discovery (so that their neighbors can also be auto-discovered) and then enabling these switches.
- Use the switch configuration as a template for other switches: When an unmanaged switch (that is, a switch that is not managed by the Forescout Switch Plugin) sends an SNMP trap and the community string of the unmanaged switch matches the community string of this switch, then all the settings of this switch (except its IP address) are applied to the unmanaged switch. Switches detected in this manner are automatically added in the Forescout Console.

You can also add additional switches here and then select **Switch** in the Forescout Options window to edit switch configurations and use additional Switch Plugin features.

Refer to the <u>Switch Plugin Configuration Guide</u> for information about additional switch configuration features.

# **Initial Setup Wizard – Policies**

In the Policies pane, you can classify endpoints into easily manageable groups of network assets and corporate/guest users. Network asset classification is carried out by a Forescout Primary Classification policy. Corporate/guest user classification is carried out by a Corporate/Guest Control policy. These policies are created using core policy templates.

After registering with an Enterprise Manager, many Appliance policy settings are automatically replaced with the Enterprise Manager settings. See <u>CounterACT Device</u> <u>Management Overview</u> for details.

| Initial Setup Wizard                                                      | 1                                                                                                    |                                                                                                    |
|---------------------------------------------------------------------------|----------------------------------------------------------------------------------------------------|----------------------------------------------------------------------------------------------------|
|                                                                           | Policies                                                                                                    |                                                                                                    |
| <ul> <li>Setup</li> <li>Welcome</li> <li>License</li> <li>Time</li> </ul> | Primary Classification resolves valuable Function, Op<br>properties on connected devices, and it groups the device<br>Corporate/Guest Detection classifies connected devi<br>Hosts groups. You can later assign the appropriate level<br>Note: It is recommended to select both features. These f | perating System and Vendor & Model classification<br>es into easily manageable groups.<br>ices into Corporate Hosts, Signed-In Guests, and Guest<br>of network access to each group.<br>features create policies that can be edited later. |
| Mail     User Directory                                                   | Primary Classification                                                                                                    |                                                                                                    |
| O Domains                                                                 | Primary Classification                                                                                                    |                                                                                                    |
| Authentication Servers                                                    | Classify devices                                                                                                    |                                                                                                    |
| Internal Network                                                          | It is recommended to exclude devices in your network that                                                                                                    | are known to be sensitive to network probing.                                                                                                    |
| Switch                                                                    | Classify all devices in the Internal Network                                                                                                    |                                                                                                    |
| Irr Policies<br>Inventory                                                 | O Classify all devices in these specific IP ranges only                                                                                                    |                                                                                                    |
| Finish                                                                    | Corporate/Guest Detection                                                                                                    |                                                                                                    |
|                                                                           | 🗹 Detect guests                                                                                                    |                                                                                                    |
|                                                                           | <ul> <li>Detect guests throughout the Internal Network</li> </ul>                                                                                                    |                                                                                                    |
|                                                                           | O Detect guests in these specific IP ranges only                                                                                                    |                                                                                                    |
|                                                                           |                                                                                                    |                                                                                                    |
|                                                                           | Help Apply Previo                                                                                                    | ous Next Skip >> Einish Cancel                                                                                                    |

### **How Classification Works**

A proprietary algorithm is used to compare the properties of endpoints with the properties of pre-defined device classification **profiles**, each composed of properties and corresponding values. When the classification algorithm detects that certain endpoint properties match a given profile, the endpoint is classified appropriately. For example, the profile defined for **Apple iPad** considers a set of properties that includes the HTTP banner, the NIC vendor, and Nmap scan results.

| Classify<br>Devices | Select this option to enable Primary Classification, which resolves function, operating system, vendor, and model classification properties on connected devices, and groups the devices into the following easily manageable groups. |
|---------------------|----------------------------------------------------------------------------------------------------|
| Detect<br>Guests    | Select this option to enable Corporate/Guest control policies and related groups.                                                                                                    |

# Initial Setup Wizard – Inventory

The Asset Inventory presents a live display of network activity in the Console, for example, running processes and services, detected vulnerabilities, open ports, and logged in users.

Use the Asset Inventory to:

- Broaden your view of the network from endpoint-specific to activity-specific.
- View endpoints that have been detected with specific attributes whether or not they are policy-compliant.
- Easily track network activity.

Incorporate inventory detections into policies. For example, if you discover that
network guests are running unauthorized processes on your network, create a policy
that detects and halts these processes on guest machines.

See <u>Working with Asset Inventory Detections</u> for details about the inventory or select **Help** in this pane.

In the Inventory pane, you select the network activities to include in the Asset Inventory.

| 0                                                                                                    | CounterACT ca-mngr-1 (ca-mngr.minimal.local) setup - Inventory                                                                                                    |                                                                                                    |                                                                                                    |  |
|----------------------------------------------------------------------------------------------------|----------------------------------------------------------------------------------------------------|----------------------------------------------------------------------------------------------------|----------------------------------------------------------------------------------------------------|--|
| Initial Setup Wizar                                                                                                    | d                                                                                                    |                                                                                                    |                                                                                                    |  |
| <ul> <li>Setup</li> <li>Welcome</li> <li>License</li> <li>Time</li> <li>Mail</li> <li>User Directory</li> <li>Domains</li> <li>Authentication Servers</li> <li>Internal Network</li> <li>Switch</li> <li>Policies</li> <li>Inventory</li> <li>Finish</li> </ul> | Inventory         The Inventory gives you a non-host driver processes running on all the hosts of you         For the Inventory Discovery to detect - note the that property seem to lack data.         You can configure the Inventory Discovery         Available Properties         Search         You can configure the Inventory Discovery         Available Properties         Search         You can configure the Inventory Discovery         Available Properties         Search         You Can Configure the Inventory Discovery         Available Properties         Search         You Can Configure the Inventory Discovery         Available Properties         Search         You Can Configure the Inventory Discovery         Available Available Properties         Search         You Can Configure the Inventory Discovery         Available Properties         Search         You Can Configure the Inventory Discovery         Available Available Properties         Search         You Can Configure the Inventory Discovery         Available the Available the Inventory Discovery         Available the Inventory Discovery         Available the Inventory Discovery         Available the Inventory Discovery <th>n view of your network. For each<br/>retwork, all the open ports oft<br/>must enable the Inventory Disc<br/>at any property that is not selec<br/>y afterwards via Options -&gt; Disc<br/>Q<br/>Add &gt;<br/>&lt; Remove</th> <th>mple, you can see all Windows<br/>the hosts of your network, etc.<br/>covery. Selected the properties you want<br/>ted may result in the inventory view for<br/>covery -&gt; Inventory<br/>Selected Properties<br/>Type ▲<br/>Application Profile<br/>AWS WM Role<br/>Company<br/>Department<br/>EC2 Instance Type<br/>EC2 Lounch Details<br/>EC2 Location<br/>EC2 State<br/>EC2 State<br/>EC2 Tags</th> | n view of your network. For each<br>retwork, all the open ports oft<br>must enable the Inventory Disc<br>at any property that is not selec<br>y afterwards via Options -> Disc<br>Q<br>Add ><br>< Remove | mple, you can see all Windows<br>the hosts of your network, etc.<br>covery. Selected the properties you want<br>ted may result in the inventory view for<br>covery -> Inventory<br>Selected Properties<br>Type ▲<br>Application Profile<br>AWS WM Role<br>Company<br>Department<br>EC2 Instance Type<br>EC2 Lounch Details<br>EC2 Location<br>EC2 State<br>EC2 State<br>EC2 Tags |  |
| _                                                                                                    | Help   App                                                                                                    | Previous Next                                                                                                    | EC2's Virtual Private Cloud                                                                                                    |  |

- External Devices Connected and Microsoft Vulnerabilities are excluded from the default Inventory rules. Discovery of these properties may generate extensive network traffic. You can include them by updating the Inventory rules. See <u>How the Asset Inventory Is</u> <u>Learned</u> for details.
- Deen ports can also be displayed in the Asset Inventory. This information can be displayed by creating a policy that includes the **Open Ports** property.

# **Initial Setup Wizard – Finish**

| 1                                  | CounterACT ca-mngr-1 (ca-mngr.minimal.local) setup - Finish                                                                                                 |
|------------------------------------|----------------------------------------------------------------------------------------------------|
| Initial Setup Wizard               | L                                                                                                    |
|                                    | Finish                                                                                                    |
| Setup<br>Welcome                   | Congratulations!<br>The initial Setting Wizard has completed successfully.<br>The Computer TT Ameliance will you be included for the extinue to be applied. |
| Time                               | The counternor rapphance with now be resonred for the sentings to be applied.                                                                               |
| Mail                               | Estus Euromaau                                                                                                    |
| Ormains     Authentication Servers | Note:<br>Web Access is open to all. You can limit the Web Access via Tools -> Options -> Access -> Web                                                      |
| 🕗 Internal Network                 | SSH Access is open to all IP Addresses. It is recommended to limit the SSH Access via totool ssh                                                            |
| Switch<br>Policies                 | Validating Time-<br>Configuration successfully saved and validated.                                                                                         |
| Inventory                          | NTP Server : mp.minimal.local                                                                                                    |
|                                    | Validating Mail-<br>Configuration successfully saved and validated.<br>Mail relay:<br>Admin Email : admin@example.com                                       |
|                                    | Validating User Directory-<br>Configuration successfully saved and validated.<br>Plugin (ad), Enabled Connected                                             |
|                                    | Validating Domains-<br>Configuration successfully saved and validated.                                                                                      |
| hed: for updates Save              | Help Apply Previous Next Skip >> Finish Cancel                                                                                                    |

The Finish pane displays a summary of all the wizard definitions. If you select **Cancel**, all the information in the wizard is deleted. You can update this information from the Forescout Options window.

| Check for | Enable this option to automatically update your system with the most       |  |  |  |
|-----------|----------------------------------------------------------------------------|--|--|--|
| Updates   | current versions of all installed Forescout plugins/modules. See Check for |  |  |  |
|           | <u>Updates</u> for details.                                                |  |  |  |

# Set Up an Appliance with Enterprise Manager Settings

You can import the settings of an Enterprise Manager to new Appliances. This saves you the trouble of redefining configuration values and ensures uniform configuration.

In addition to the Enterprise Manager Wizard settings, plugin versions are synchronized, and the following Enterprise Manager definitions are imported:

- HPS Inspection Engine and Switch Plugin definitions
- Policy and Group definitions
- Virtual Firewall settings
- Policy preferences
- Host Discovery settings
- IP addresses allowed access to the Assets Portal and Console

This option also registers the Appliance with the Enterprise Manager. When Enterprise Manager settings are changed, the settings are applied to the Appliance as well. See

<u>Managing Appliances, Enterprise Managers, and Consoles</u> for more information about CounterACT device management.

To set up an Appliance:

- 1. Log in to the Enterprise Manager via the Console. See Log In to the Forescout Console.
- 2. Select Tools>Options>CounterACT Devices and select Add.
- **3.** Enter configuration values and select **OK** until a connection is made to the Appliance. Messages indicate that the components are connecting and that the Appliance is being registered with the Enterprise Manager.
- 4. You are prompted to verify that the CounterACT Appliance public key signature is valid.

| CounterACT Enterprise Manager Console                                                                                                    |
|----------------------------------------------------------------------------------------------------|
| Attention                                                                                                    |
| To verify that this is the CounterACT device you intend to add, login to the device and run the<br>command: fingerprintkey                   |
| The output of the command should be:<br>Algorithm : SHA-256<br>Fingerprint: 26E591AB5C31E8E41BC78A7D3E31290C724F5DB6B280DA54137997B10D96D6DD |
| Continue?                                                                                                    |
| Yes No                                                                                                    |

- 5. To verify, log in to the CounterACT Appliance through the command-line interface (CLI). Run the command fingerprintkey. (In the Bash shell, run fstool key. Refer to the Forescout CLI Commands Reference Guide for more information.)
- **6.** Verify that the output of the command matches the value displayed in the Forescout dialog box and select **Yes**.
- **7.** You are prompted to complete the wizard with Appliance-specific definitions. These include:
  - Initial Setup Wizard Enforcement Mode (See the description in <u>Set Up an Appliance with</u> the Initial Setup Wizard.)
  - <u>Initial Setup Wizard Channels</u> (See the description in <u>Set Up an Appliance with the Initial</u> <u>Setup Wizard</u>.)
  - Assign IP addresses
  - Run Appliance Script
- **8.** A summary of all the wizard definitions is displayed. Select **Save** to save the configuration to an external file.

### Add CounterACT Appliance Wizard – Initial Settings

| IP/Name                | The IP address or DNS name of the Appliance.                                     |
|------------------------|----------------------------------------------------------------------------------|
| Port                   | The default port is 13000. It is not recommended to change this value.           |
| User Name/<br>Password | The Admin password created during the Appliance installation in the Data Center. |
| /Appliances            | TBS                                                                              |

# Add CounterACT Appliance Wizard - Assign IP Addresses

It is recommended to assign all endpoints in your Internal Network to CounterACT devices.

Define assignments so that the Appliance manages endpoints that are physically close or manages IP address ranges of the broadcast domains it is tapping in to. Unassigned endpoints can be viewed in the Detections pane by selecting **Show only Unassigned**.

Distributing the work load among various Appliances:

- Improves performance
- Improves robustness and responsiveness
- Prevents the Enterprise Manager from being a single point of failure if the Enterprise Manager temporarily disconnects

The window includes the Appliance that you are adding as well as other Appliances. Edit as required. All endpoints in your Internal Network should be assigned to an Appliance. Assignments must be unique to each Appliance.

By default, IP address ranges or segments cannot overlap between Appliances. If your network is configured with overlapping IP Addresses, refer to the <u>Working with</u> <u>Overlapping IP Addresses How-to Guide</u>.

Unassigned endpoints can be viewed in the Detections pane by selecting **Show Only Unassigned**.

| ForeScout Consol   | e: Enterprise Manager - admin connected to | - Licensed to       |                           |                                        | – 🗆 🗙              |
|--------------------|--------------------------------------------|---------------------|---------------------------|----------------------------------------|--------------------|
|                    |                                            |                     |                           |                                        |                    |
| <) FORE            | SCOUT. 🖍 Home                              | Asset Inven         | tory 🚦 Polic              | y 🦯 Dashboards                         | 💿                  |
| e:<br>Views        | All Hosts                                  | Search              | Q OnlineiOffine           | Show only unassigned 3                 | OF 216 HOSTS       |
| Search Q           | Host * IPv4 Address Segment                | MAC Address Comment | Display Name Switch IP/FQ | Switch Port A. Switch Port N. Function | n Actions          |
| <) All Hests (216) |                                            |                     |                           |                                        |                    |
| > E Policies       |                                            |                     |                           |                                        |                    |
| > 🏦 History        |                                            |                     |                           |                                        |                    |
|                    |                                            |                     |                           |                                        |                    |
|                    | Profile Compliance All Policies            |                     |                           |                                        |                    |
|                    | Address: Host whout<br>MAC Address: 8      | in IP address       |                           |                                        | 1                  |
| Filters            | Search Q A Y                               |                     | New Host                  |                                        |                    |
| Search Q           | General DHCP De                            | rice Class:         | + Linux                   |                                        |                    |
| _                  | DHCP De                                    | rica 05             | Distian-based Linux       |                                        |                    |
|                    |                                            |                     |                           | i i i i i i i i i i i i i i i i i i i  | 5/4/20 11:34:43 AM |

Editing is only available if you are logged in to the Console via the Enterprise Manager. You can later view and edit assignments for all Appliances and display unassigned IP addresses. See <u>Working with Appliance Folders</u> for details.

# Add CounterACT Appliance Wizard – Finish Page

| Check for | Enable this option to automatically update your system with the most       |
|-----------|----------------------------------------------------------------------------|
| Updates   | current versions of all installed Forescout plugins/modules. See Check for |
|           | <u>Updates</u> for details.                                                |

# Set Up an Enterprise Manager with the Initial Setup Wizard

This section describes how to set up an Enterprise Manager with the Initial Setup Wizard.

To perform the initial setup:

**1.** Log in to the Enterprise Manager via the Console. See <u>Log In to the Forescout Console</u>. The Initial Setup Wizard opens.

| 9          | CounterACT ca-mngr-1 (ca-mngr.minimal.local) setup - Setup                                                                                                    |
|------------|----------------------------------------------------------------------------------------------------|
| Initial Se | tup Wizard                                                                                                    |
|            | Setup                                                                                                    |
| nfir Setup | You are about to set up an unconfigured Enterprise Manager.<br>You can either setup via the Wizard or replicate all settings from a configured Appliance.<br>The Appliance will also be added to the Enterprise Manager. |
|            | Choose Enterprise Manager Setup Method                                                                                                    |
|            | Setup from scratch                                                                                                    |
|            | Beplicate CounterACT Appliance                                                                                                    |
|            |                                                                                                    |
|            |                                                                                                    |
|            | Help Apply Previous Next Skip >> Finish   Cance                                                                                                    |

- **2.** Select **Setup from scratch** to run the Initial Setup Wizard for the Enterprise Manager. You are prompted to enter the following information:
  - Appliance time zone and NTP Server settings
  - Mail relay and admin email addresses
  - User Directory account information and the server IP address
  - Domain credentials including domain administrative account name and password
  - Authentication servers used to verify that endpoints have been authenticated successfully
  - Internal Network
  - Switch Information
  - Classification and Guest Control Policies
  - Inventory

See <u>Set Up an Appliance with the Initial Setup Wizard</u> for information about the Initial Setup Wizard.

# Set Up an Enterprise Manager with Appliance Settings

Use this option to replicate settings from a configured Appliance to an Enterprise Manager, and to register the Appliance with the Enterprise Manager. In addition,

plugin versions are synchronized, and the following definitions are imported from the Appliance.

- HPS Inspection Engine and Switch Plugin definitions
- Policy and Group definitions
- Virtual Firewall settings
- Policy preferences
- Host Discovery settings
- IP addresses allowed to connect to the Assets Portal and the CounterACT device
- Internal Network
- Legitimate Traffic rules

To replicate settings:

- 1. Log in to the Enterprise Manager via the Console. See <u>Log In to the Forescout Console</u>. The initial setup pane opens.
- 2. Select **Replicate CounterACT Appliance** and then select **Next**.

|                                                         | A did A setting                                                                                                    |           |  |
|---------------------------------------------------------|----------------------------------------------------------------------------------------------------|-----------|--|
| Setup<br>License<br>Mr Add Appliance<br>Import Settings | Not Appliance to the Enterprise Manager has two steps.<br>First, the Appliance is added to the Enterprise Manager, which allows the Appliance to be<br>managed by the Enterprise Manager.<br>Second, the Appliance settings are imported to the Enterprise Manager. |           |  |
| Finish                                                  | Piligme                                                                                                    | 10.0.0.10 |  |
|                                                         | Eort                                                                                                    | 13000 0   |  |
|                                                         | User Name                                                                                                    | admin     |  |
|                                                         | Pagsword                                                                                                    | ******    |  |
|                                                         | Appliances                                                                                                    | Folder    |  |
|                                                         |                                                                                                    |           |  |
|                                                         |                                                                                                    |           |  |

- **3.** In the Add Appliance pane, enter the Appliance IP address. The default port is 13000. It is recommended to keep this value.
- **4.** Enter the Admin password created during the Appliance installation in the Data Center.
- **5.** Select **Next**. Messages indicate that the components are connecting, and that the Appliance is being registered with the Enterprise Manager.
- **6.** Select **Next**. You are prompted to verify that the CounterACT Appliance public key is valid.

# Finish

A summary of all the wizard definitions is displayed. If you select **Cancel**, all the information in the wizard is deleted and the Appliance is removed. You can update this information from the Options window.

Select **Check for Updates** to automatically update your system with the most current versions of all installed plugins/modules.

Plugins and modules significantly broaden Forescout's capabilities. For example, the Switch Plugin lets you track the location of endpoints connected to network switches and retrieve relevant switch information, detect new endpoints on the network, assign switch ports to VLANs, or shut down switch ports completely. See <u>Base Modules</u>, <u>Content Modules</u>, and eyeExtend Modules for more information about this and other plugins.

Select **Save** to save the configuration to an external file.

# When You Are Done

Perform the procedures in this section after you complete basic setup.

# **Review Console and Assets Portal Access Assignments**

By default, Console and Assets Portal access is open to all users with IP addresses in the Internal Network. To change these defaults, see:

- Define Console Access
- Accessing the Assets Portal

### **Set Up Segments**

**Network segments** are used create a visual representation of your organizational structure, for example, specific departments. After you define segments, you can display endpoints in the Detections pane per segment and configure your policy scope and other Forescout features using segments.

For example, you can view vulnerable endpoints detected in your sales department, malicious endpoints detected by R&D, or network policy violations in the finance department. The segment names that you assign also appear in the Detections pane, Segment column when endpoints are detected. The segments also appear for other features. For example, when creating an accounting segment, the defined range is available when using the VA tool (that is, a user wants to scan accounting), or the Virtual Firewall Policy (that is, accounting cannot use FTP).

|                      | - |
|----------------------|---|
| Search               | Q |
| 🗢 All                |   |
| 🗸 🍉 Segments (101)   |   |
| Entire network (101) |   |
| 😽 ep-allvlans (1)    |   |
| 💕 har (2)            |   |
| 💕 net 1 (3)          |   |
| 💕 Q33 range (1)      |   |
| 💦 Q35 range (7)      |   |
| Organizational Units |   |
| > 🧱 Default Groups   |   |
| Groups               |   |

See Working with Forescout Segments for details.

# **Set Up Segment Properties**

Segment properties examine the network segment in which an endpoint resides. Use these properties to create policies that apply actions to endpoints on a particular network segment. These properties are located in the Device Information group of the Properties tree. See <u>Device Information Properties</u> for a description of each property.

### **Set Up Ignored IP Addresses**

You can define endpoints that should be ignored by all policy and Discovery rules, for example, a set of servers that should not be included in policy inspection. Endpoints that you add to this group are inspected by Threat Protection and Virtual Firewall policies. See <u>Creating an Ignored IP Address List</u> for details.

### **Review, Run and Edit Pre-Defined Template Policies**

Forescout templates are predefined policies that help you:

- Quickly create important, widely used policies based on predefined policy parameters.
- Automatically group network devices into categories that can be used to apply policies.
- More easily control endpoints and guide users to compliance.
- More easily and quickly implement Forescout product capabilities.
- Roll out your policies more safely by applying conditions and actions that have been used and tested.
- Pinpoint any infractions to your security system more quickly.

Predefined actions – instructions regarding how to handle endpoints – are generally disabled by default. You should only enable actions after testing and fine-tuning the policy. See <u>Policy Templates</u>.

# **Set Up HTTP Redirection for Policies**

Forescout HTTP actions let you redirect endpoint web sessions and replace them with important messages or tasks. For example, redirect a user web session and replace it with a notification page, or with a page that forces the network user to authenticate. To use these features, you may need to perform preliminary redirection procedures. Note the following:

- HTTP actions require that the Appliance sees traffic going to the web.
- HTTP redirection requires proper injection setup. See <u>Appendix D: HTTP Redirection</u> for details.
- If your organization uses a proxy for web connection, you must define the proxy ports to be used. See <u>Policy Preferences</u> for details.
- An option is available to redirect user Intranet sessions. See <u>Defining HTTP Redirect</u> <u>Exceptions</u> and <u>Appendix D: HTTP Redirection</u> for details.
- To disable HTTP redirection, see <u>Disable Web Portals</u>.

### **Set Up a Threat Protection Policy and Define Legitimate Traffic for Threat Protection Policies**

Your Threat Protection Policy lets you define how Forescout eyeControl handles malware, worms and other malicious endpoints that attempt to infect your network.

See <u>Threat Protection</u> or more information.

You may also need to ignore legitimate scanning activity detected by eyeControl, for example, when you are performing vulnerability assessments, when traffic is generated by legitimate email servers, or for any other business requirement that compels you to grant full access to specific addresses. You should do this to facilitate legitimate traffic and avoid blocking important traffic.

### Install the CyberArk Credential Provider on CounterACT Devices

Specific Forescout platform components, currently the HPS Inspection Engine and the Switch Plugin, can query the CyberArk Enterprise Password Vault in order to retrieve login credentials from the vault. To perform their queries, the components use the CyberArk Credential Provider that must be installed on the CounterACT device (Enterprise Manager or Appliance) on which these components run. The eyeExtend for CyberArk Module supplies the Forescout platform with the CyberArk Credential Provider. For the procedure to install the CyberArk Credential Provider on CounterACT devices and, as necessary, to configure the eyeExtend for CyberArk Module for credential retrieval, refer to Configure the CyberArk Module for Credential Retrieval in the Forescout eyeExtend for CyberArk Configuration Guide.

# **Review Asset Inventory Items and Create Lists**

The Asset Inventory presents a live display of network activity at multiple levels, for example, running processes and services, detected vulnerabilities, open ports, and logged in users.

Use the Asset Inventory to:

- Broaden your view of the network from endpoint-specific to activity-specific.
- View endpoints that have been detected with specific attributes whether or not they are policy-compliant.
- Easily track network activity and elements.
- Incorporate inventory detections into policies using customized authorized and unauthorized Lists. You can use the inventory to discover network guests running unauthorized processes on your network; create an unauthorized processes list and incorporate that list in a policy that detects and halts these processes on guest machines. For example, create an Unauthorized Processes Running list and use that list in a policy with the Kill Process action on endpoints that are running the process.

See <u>Working with Asset Inventory Detections</u> and <u>Create Lists Based on Inventory</u> <u>Detections</u>.

# Set Up Map Locations

The site map, powered by Google Maps, provides at-a-glance, real-time corporate site status, compliance level, alerts and more — across offices, cities, countries and

continents. You can toggle from a detail-oriented endpoint view to a broader birds-eye view to keep track of endpoints deployed at sites across the globe. See <u>Set Up the Map – Create Site Locations</u> for details.

# Working in the Console

The Console is the management application used for viewing information about endpoints and devices, for example, NAC compliance status, malicious intrusions, vulnerable endpoints, and real-time network inventories. In addition, the Console offers an extensive range of tools to analyze and manage these endpoints.

For the on-premises Forescout platform, see <u>Log In to the Forescout Console</u>. This topic covers the following subjects:

- <u>Console Components</u>
- <u>Console Searches</u>

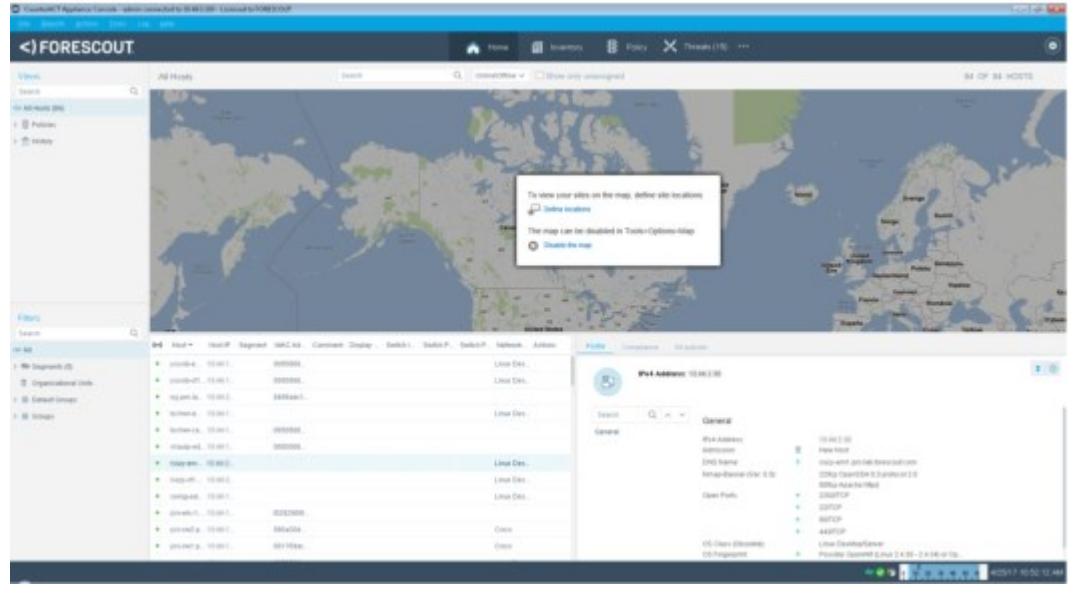

# **Console Components**

The following sections describe the key components of the Console window:

#### Title Bar

The title bar displays the following information:

- CounterACT device IP address or host name.
- Login user name.
- CounterACT device connection status with the Console.
- Under certain circumstances, a user may have limited Scope access. Limited Scope access means that users cannot see or control many feature configurations in defined ranges and segments. See <u>Access to Network Endpoints Scope</u> for details.

#### Menu Bar

The menu bar displays the Console menu options.

You can select **More Space** or **Less Space** in the Display menu to adjust the line spacing in the Console display.

| O ForeScout Console: Appliance |                                                                                       |        | - 0 💌 |
|--------------------------------|---------------------------------------------------------------------------------------|--------|-------|
| Die Beports Actions Joons Log- | Display 1940                                                                          |        |       |
| <) FORESCOUT                   | More Space<br>Less Spa Display more space between rows and between tree nodes ventory | Policy | <br>۲ |

#### Toolbar – Console Views

Toolbar items provide quick access to important information and tools.

#### Detections

The Home view displays:

- Extensive real-time information about endpoints detected on your network, for example, endpoint details learned by Forescout eyeSight, information about endpoint policy status, and Forescout actions applied to endpoints. See <u>Working with Forescout</u> <u>Detections</u> for details.
- The Forescout site map. The map, powered by Google, provides at-a-glance, realtime information about endpoints across offices, cities, countries, and continents. See <u>Working in the Site Map</u> for details.

Open the Home view by selecting the Home tab:

| O ForeScout Console: Enterprise | Manager |                 |          | - • •            |
|---------------------------------|---------|-----------------|----------|------------------|
| Elle Baports Actions Iools Log  |         |                 |          |                  |
| <) FORESCOUT                    | A Home  | Asset Inventory | B Policy | 🔄 Dashboards 🚥 🕥 |

#### **Customize the Home View**

Adjust the view to meet your viewing preferences by using the toggle arrow on the perimeter of the Console pane.

| Fourteset Complex Applance     File Resols Actors Tools Loss                                       |                                                                                                    |
|----------------------------------------------------------------------------------------------------|----------------------------------------------------------------------------------------------------|
| <) FORESCOUT                                                                                       | 🚡 Home 🗐 Asset Inventory 📳 Policy … 📀                                                                                                    |
| Views                                                                                              | All Hosts Search Q, Online/Offline V 2,393 OF 2,393 HOSTS                                                                                      |
| Search         Q           ✓ All Hosts (2,393)            >                ₽ Policies            > | Host * IPH4 Ad. Segment MAC Add: Comment Display N. Switch IPI. Switch Por. Switch Po. Function Addions Add Add Add Add Add Add Add Add Add Ad |
|                                                                                                    | Profile Compliance All Policies  IPv4 Address: Function: Computer  Oneration System: Marshab  ()                                               |
| Fitters<br>Search Q<br>~ All                                                                       | Search Q A V Host classification: Macintosh                                                                                                    |
| > Segments (2,377)                                                                                 | General General<br>User IPv4 Address:<br>Admission: Offine host became online                                                                  |
|                                                                                                    | 🛹 🧧 19 20 30 2/10/19 11:54:51 AM                                                                                                    |

### Asset Inventory

The Asset Inventory presents a live display of network activity at multiple levels, for example, running processes and services, detected vulnerabilities, open ports, and logged in users.

Open the Asset Inventory view by selecting the Asset Inventory tab:

| O ForeScout Console: Enterprise | Manager |                 |          | - • •            |
|---------------------------------|---------|-----------------|----------|------------------|
| Elle Baports Arbons Toole Log   |         |                 |          |                  |
| <) FORESCOUT                    | A Home  | Asset Inventory | B Policy | 🔄 Dashboards … 🧿 |

Use the Asset Inventory to:

- Broaden your view of the network from endpoint-specific to activity-specific.
- View endpoints that have been detected with specific attributes, whether or not they are policy-compliant.
- Easily track network activity and elements.
- Incorporate inventory detections into policies. For example, if you discover that
  network guests are running unauthorized processes on your network, you can create
  a policy that detects and halts these processes on guest machines.

For details, see Working with Asset Inventory Detections.

#### Threats

Threats view displays endpoints detected via Threat Protection policies. Create and edit Threat Protection Policies from this view. See <u>Threat Protection</u> for details. The Threats tab can be displayed or hidden.

#### To display or hide the Threats tab:

- 1. Select **Options** from the **Tools** menu.
- 2. Select Threat Protection from the dropdown menu. The Threat Protection pane opens.

| Options<br>Search Q,<br>Centralized Network Control                                                                                                    | Threat Protection<br>Use this option to define how CounterACT detects and handles malicious attempts to scan and intect your network.           |
|----------------------------------------------------------------------------------------------------|----------------------------------------------------------------------------------------------------|
| Pi VPN     O General     O Discovery     E MAC                                                                                                    | CounterACT Devices v Default + Basic Settings                                                                                                   |
| Y ■ Note     Idenses     Idenses     Idenses     Idense     Internal Network     Internal Network     Virtual Firewall     Virtual Firewall     Virtual Firewall | Threat Protection Enabled<br>Show Threads View Enabled<br>Network Worm Policy<br>Action On Bite Monitor V<br>Notify Operator Enabled<br>Enabled |
| Legtimate Scan<br>Legtimate Email Servers<br>Manual Set State<br>> Advanced<br>> M: Access<br>> @ Cetrificates                                                   | Email Worm El Enabled<br>Action on Eggall Monitor<br>Notify Operator Eggabled<br>Event Traffic<br>Packet Capture Enabled                        |
|                                                                                                    | Policy Name: Default Policy Comments: Based on default policy file Customize Helio Apoly Undo                                                   |

- 3. Select or clear Show Threats View.
- 4. Select **Apply** to save the changes.

#### **Customize the Threats View**

Adjust the view to meet your viewing preferences by using the toggle arrows on the perimeter of the Console pane.

#### Policy Management

Use the tools in the Policy view to create, edit and manage policies. See <u>Policy</u> <u>Management</u> for details.

Open the Policy Management view by selecting the Policy Management tab:

| O ForeScout Console: Enterprise | Manager |                 |        |                  |
|---------------------------------|---------|-----------------|--------|------------------|
| Elle Beports Actions Jools Log  |         |                 |        |                  |
| <) FORESCOUT                    | 😭 Home  | Asset Inventory | Policy | 🛃 Dashboards 🚥 💿 |

#### Dashboards (and Assets View)

Access the Dashboards view of the <u>Forescout Web Client</u> for the on-premises Forescout platform. See <u>Logging In to Forescout Web Portals</u> for more information.

After accessing the Dashboards view, you have access to the Assets view. Dashboards deliver dynamic, at-a-glance information about:

- Device visibility
- Device compliance
- Health monitoring
- Forescout policy data, including custom policies

For the on-premises Forescout platform, open the Dashboards view by selecting the Dashboards tab:

| SoreScout Console: Enterprise   | Manager      |                 |          | - • •            |
|---------------------------------|--------------|-----------------|----------|------------------|
| Elle Beports Actions []ools Log | Dispray Help |                 |          |                  |
| <) FORESCOUT                    | A Home       | Asset Inventory | B Policy | 🛃 Deshboards 🚥 📀 |

The Dashboards view opens in a new browser window.

See <u>Dashboards</u> and <u>Assets View</u> for more information about these tools.

#### Additional Functionality

You can also access the Assets Portal, Reports Portal and the User Portal Builder from the toolbar.

*Users with an eyeSegment license can access* **Segmentation** (eyeSegment application) *from the toolbar.* 

| Ellipsis<br>Icon | Access additional options from the ellipsis drop-down menu:<br><b>Assets Portal</b> , a web-based search and discovery tool that lets you leverage<br>extensive network information regarding network assets. See <u>Assets Portal</u><br>for details.<br><b>Reports</b> , to generate web-based reports. See <u>Reports</u> . For a full description<br>of these reports, refer to the <u>Reports</u> Plugin Configuration Guide. |
|------------------|----------------------------------------------------------------------------------------------------|
|                  | or these reports, refer to the reports rught configuration duide.                                                                                                    |

|                                               | <b>User Portal Builder</b> , a web-based portal for customizing the appearance of<br>the Guest Management Portal, and web login pages for the HTTP Notification<br>and HTTP Login. See <u>The Forescout User Portal Builder</u> for details.<br>Note: Users with an eyeSegment license can access <b>Segmentation</b><br><b>(eyeSegment application)</b> , to analyze and manage their physical network<br>traffic from a dynamic zone perspective. Refer to the <b>eyeSegment</b><br><b>Application How-to Guide</b> for details. |
|-----------------------------------------------|----------------------------------------------------------------------------------------------------|
| Options<br>Icon                               | Use the Options window to define a wide range of system parameters and update parameters configured during the Appliance installation and initial setup.                                                                                                    |
| <b>Status Bar</b><br>The status bar may displ | ay the following information:                                                                                                    |

| Channel<br>Connectivity<br>Indicator             | The Channel Connectivity Indicator is displayed if:<br>There is a connectivity problem on one of the enabled channels.<br>No channels are enabled.<br>A new channel is discovered.<br>Forescout eyeSight continually searches for traffic on channels<br>defined in the Channel Configuration dialog box. A tooltip indicates<br>which event occurred.                                                                                                    |
|--------------------------------------------------|----------------------------------------------------------------------------------------------------|
| Alarm Indicator<br>(Malicious Hosts<br>Only)     | The alarm indicator flashes when new endpoint activity is detected.<br>By default, the alarm blinks for two minutes each time a high<br>severity event is detected.                                                                                                    |
| Service Attack<br>Indicator                      | The service attack indicator blinks when Forescout products detect<br>a service attack. The indicator blinks until the service attack is<br>viewed in the Current Service Attack dialog box. See <u>Handling</u><br><u>Service Attacks</u> for details.                                                                                                    |
| Connection Status<br>Indicator<br>📀 😢            | Indicates the connection status between Appliances and the<br>Enterprise Manager. If an Appliance is disconnected, the red<br>checkmark is displayed.                                                                                                    |
| Enforcement<br>Mode                              | If you set the system to the Partial Enforcement mode, the<br>Enforcement indicator is displayed. The Partial Enforcement mode<br>lets you monitor network traffic but limits your ability to respond to<br>it. Specifically, the Threat Protection, HTTP Actions, and Virtual<br>Firewall options are disabled. This mode is recommended for<br>evaluation purposes only.<br>See <u>Set the Enforcement Mode</u> for details.<br>If the indicator reads High Activity Mode, Forescout products are<br>responding to an extensive amount of traffic. |
| Updates                                          | Indicates the availability of new updates of installed plugins and modules, based on detected versions installed on your CounterACT devices. Select the icon to view and install newer versions. See Base Modules, Content Modules, and eyeExtend Modules for details.                                                                                                    |
| High Availability<br>Cluster Status              | Indicates the status of a High Availability pair. Refer to the Forescout Resiliency and Recovery Solutions User Guide for more information about <u>High Availability</u> .                                                                                                    |
| Date and Time<br>Indicator<br>4/24/17 1:50:07 PM | Indicates the current date and time according to your local time zone setting.                                                                                                    |
|                                                  |                                                                                                    |

# **Console Searches**

Use the search tool  $\bigcirc$  to quickly access information from Console tables in the Console, for example, in the Views pane, Detections pane, or the Modules pane. Items that match the search text appear as you type.

| Indulas astand CounterACTs canabilities | bu apphiling integration u | allowing department allowing departmenting | partice additional    |
|-----------------------------------------|----------------------------|--------------------------------------------|-----------------------|
| nforcement actions and more             | by enabling integration v  | with other tools, allowing deeper ins      | pecifori, auditoriai  |
| ome modules, such as Base Modules, co   | ntain plugins that provide | added functionality.                       |                       |
| ew and updated Base Modules, Extended   | Modules and Content N      | lodules are available from the prod        | uct downloads portal. |
|                                         |                            |                                            |                       |
| Search Q                                |                            |                                            |                       |
| Nama                                    | Turne                      | Vertice                                    | Install               |
| real free                               | typu                       | Verarett                                   | Instan                |
| > 😳 Endpoint                            | Base                       | 1.0.0                                      | Uninstall             |
| > 🕕 Network                             | Base                       | 1.0.1                                      | Rollback              |
| > 🕕 Authentication                      | Base                       | 1.0.0                                      | Start                 |
| > 🕕 Hybrid Cloud                        | Base                       | 1.0.0                                      | Stop                  |
| Core Extensions                         | Base                       | 1.0.0                                      | Appliance             |
| > Open Integration Module               | Extended                   | 1.0.0                                      | Configure             |
| O Device Profile Library                | Content.                   | 18.0.1.0007                                | gomgure               |
| O IoT Posture Assessment Library        | Content                    | 18.0.1                                     | Test                  |
| O NIC Vendor DB                         | Content                    | 17.0.12                                    | Help                  |
| Security Policy Templates               | Content                    | 17.0.12                                    | About                 |

Where relevant, collapsed folders expand if the search item you entered is found in the folder. Some search bars can be hidden or displayed by clicking the pane header, for example, the Filters pane.

### Wildcard Searches

You can use the following wildcard characters in searches throughout the Forescout Console:

- \* (asterisk). Matches any string, including an empty string, and including symbols.
   You can use the asterisk (\*) anywhere in a string.
- ? (question mark). Matches one single character, including symbols.
- \ (backslash). Used as an escape character to protect a subsequent special character (\*,?,\). For example, typing "\?" will search for a question mark (?) symbol.

# Working in the Site Map

The Forescout site map, powered by Google, provides at-a-glance, real-time information about endpoints across offices, cities, countries, and continents. You can toggle between a **Satellite** view and a **Map** view.

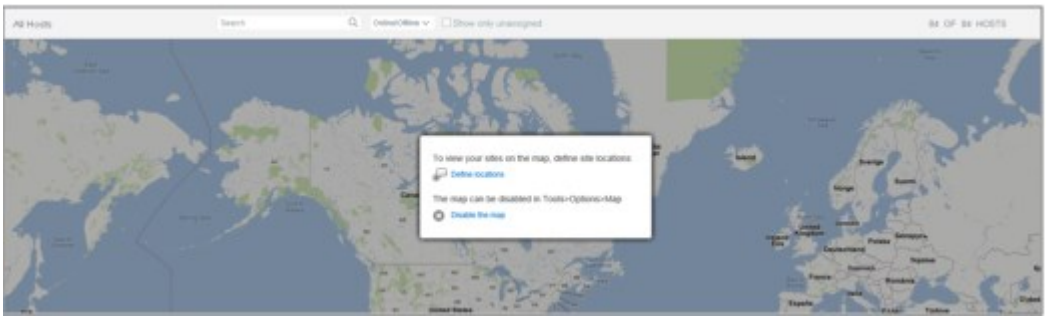

Endpoint information is displayed in the panes below the site map.

Use the map to get high-level status information for each site, such as:

- Total number of devices
- Non-compliant devices
- Unmanaged devices
- Devices without policies deployed
- Blocked devices
- Malicious devices
- Number of online and offline devices
- Number of corporate and guest devices

#### **Browser Requirements:**

The map runs on Internet Explorer 8 and above.

# Enable or Disable the Map

You can enable or disable the Forescout site map. This configuration is applied to all CounterACT Appliances. To enable or disable the map: 1. Select **Options** from the **Tools** menu and then select **Map**.

| Options               |                                                                                                    |
|-----------------------|----------------------------------------------------------------------------------------------------|
| map                   | Мар                                                                                                    |
| 😅 Data Exchange (DEX) | Use this option to enable/disable the CounterACT map.<br>This configuration is applied to all CounterACT Appliances |
| V 🕎 Мар               |                                                                                                    |
| Locations             | D Supwittab Alew                                                                                                    |
| Thresholds            |                                                                                                    |
| Access                |                                                                                                    |
| Web                   |                                                                                                    |

- 2. Select or clear Show map view.
- 3. Select Apply.

# Set Up the Map – Create Site Locations

To work with the map, you must create map **locations.** Map locations comprise specific geographic locations that are assigned to segments. For example, create a NYC HQ location and assign segments located in the New York office network to this location.

Each location is represented on the map by a location indicator 0. The indicator size is based on the number of detections at the site, i.e., when there are more detections, the site indicator is larger.

After locations are created, the map displays information about detections at each site when you position your cursor over a site.

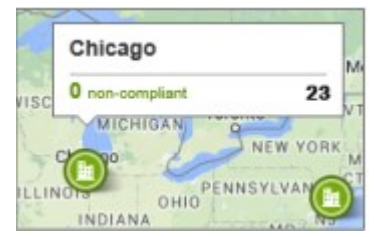

Click a location to view detailed site information. For example:

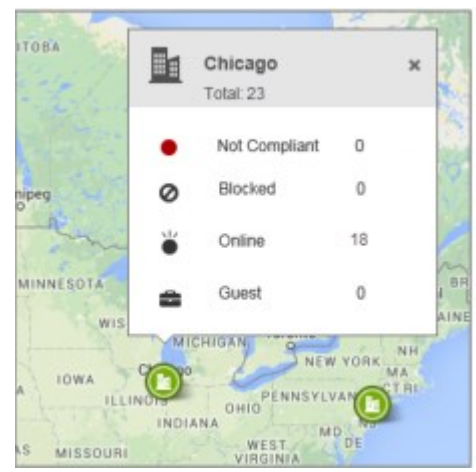

When you double-click a site, the endpoints at that site are displayed in the Detections pane below the map. A blue ring around the icon indicates that the site is selected. Clicking anywhere on the map to deselect the site.

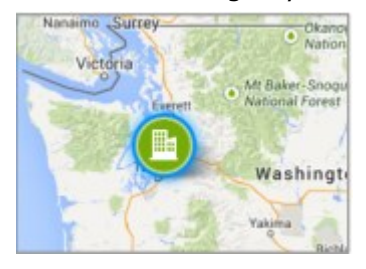

You can also assign segments to locations from the Segment Manager.

To define locations:

- 1. Select **Options** from the **Tools** menu.
- 2. Select **Map** and then select **Locations**. The Locations pane opens.
- 3. Select Add. The Location Wizard opens.

| Add Location | 1                            |             |  |
|--------------|------------------------------|-------------|--|
|              | Name                         |             |  |
| dir Name     | Define a location name and o | tescription |  |
| Location     |                              |             |  |
| Segments     |                              |             |  |
|              | Name:                        |             |  |
|              | Description:                 |             |  |
|              |                              |             |  |

4. Enter a location name and description. Select **Next**.

| Add Location             |                                                                       |                                                |                              |                             |
|--------------------------|-----------------------------------------------------------------------|------------------------------------------------|------------------------------|-----------------------------|
|                          | Location                                                              |                                                |                              |                             |
| Name                     | Define a location:                                                    |                                                |                              |                             |
| rår Location<br>Segments | <ul> <li>Define an address.</li> <li>Define the latitude a</li> </ul> | If the address does not exis<br>and longitude. | at Google maps, the location | will not appear on the map. |
|                          | Address                                                               |                                                |                              |                             |
|                          | O Latitude , Longitude                                                |                                                |                              |                             |
|                          | Country/Region:                                                       | ~                                              |                              |                             |
|                          | State/Province:                                                       |                                                |                              |                             |
|                          | City:                                                                 |                                                |                              |                             |
|                          | Street                                                                |                                                |                              |                             |
|                          | Number:                                                               |                                                |                              |                             |
|                          |                                                                       |                                                |                              |                             |
|                          |                                                                       |                                                | 1                            |                             |

- **5.** Define a location:
  - Define an address. If the address you enter is not maintained by Google maps, the location will not appear on the map.
  - Define the latitude and longitude.

#### 6. Select Next.

| Location Wizard | - Step 3 of 3                          |                           | <b>.</b> |
|-----------------|----------------------------------------|---------------------------|----------|
| Add Location    | Segments<br>Attach segments to this ic | scation                   |          |
|                 | Segment +                              | Ranges                    | Remove   |
|                 |                                        | No items to display       | Add      |
|                 |                                        | Help Previous Next Finish | Cancel   |

- 7. Select Add. The Segment selection dialog box opens.
- 8. Select the segments that you want to associate with this geographical location.
- **9.** Select **OK**. The location appears in the Locations pane.

# **Customize Display Thresholds for Map Indicators**

The following options are available for customizing display thresholds for map indicators:

- <u>Customize Compliant Threshold Settings</u>
- <u>Customize Cluster Size Settings</u>
- <u>Customize Cluster Grid Size Settings</u>

### **Customize Compliant Threshold Settings**

Customize the Compliant Thresholds (%) settings to adjust the color of location icons according to the percentage of compliant endpoints. Different colored icons are displayed on the map when the percentage of endpoints detected for a certain

category is exceeded. For example, set the map to display a red, **Critical** icon <sup>(1)</sup> for a site when between 0% and 5% of endpoints are compliant.

#### To customize:

- 1. Select **Options** from the **Tools** menu.
- 2. Select **Thresholds** from the **Maps** folder. The Thresholds pane opens.

| Complia | nt Thi | resl | nolds (%) |
|---------|--------|------|-----------|
| 0       | 0      | -    | 6 ()      |
| 0       | 6      | -    | 25 🗘      |
| 0       | 26     | -    | 60 C      |
|         | 51     | -    | 100       |

**3.** Define the compliance display thresholds.

### **Customize Cluster Size Settings**

Customize the Cluster Size settings to adjust the size of onsite and offsite location icons on the map. Larger icons are displayed for sites with a greater number of

endpoints. For example, set the map to display a larger icon <sup>(1)</sup> when there are between 10 and 50 endpoints at an onsite location and a smaller icon <sup>(2)</sup> when there are less than 10 endpoints.

#### To customize:

- 1. Select **Options** from the **Tools** menu.
- 2. Select **Thresholds** from the **Maps** folder. The Thresholds pane opens.

| Cluster Si | ze  |     |     |   |
|------------|-----|-----|-----|---|
| 0          | 0   | -   | 5   | С |
|            | 6   | -   | 50  | ¢ |
|            | 51  | -   | 600 | 0 |
|            | 501 | and | qu  |   |

**3.** Adjust the Cluster Size ranges to define the icon sizes.

# **Customize Cluster Grid Size Settings**

The **Cluster grid size** field determines how nearby offsite locations are clustered together at differing zoom levels. The Forescout site map uses grid-based clustering to divide the map into squares of a certain size. When viewing the map from a higher zoom level, geographically close, offsite endpoint locations are grouped together and only one offsite indicator is displayed. When you zoom in, you see each distinct location.

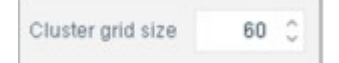

The larger the number, the more offsite locations that are geographically close to one another will be clustered together at higher zoom levels. See <u>View Grid-Based</u> <u>Clustering of Endpoints</u> for details.

#### To customize:

- 1. Select **Options** from the **Tools** menu.
- 2. Select **Thresholds** from the **Maps** folder. The Thresholds pane opens.
- 3. Adjust the **Cluster grid size** value.

# **Map Tools**

Use map tools to:

- Access the Map Legend
- View Grid-Based Clustering of Endpoints
- View Site-Specific Statistics
- Filter Map Display
- Display Information about Endpoints Not Assigned to a Location

See Enable or Disable the Map to view the map.

### Access the Map Legend

Select the Information icon 🗊 to display the map legend.

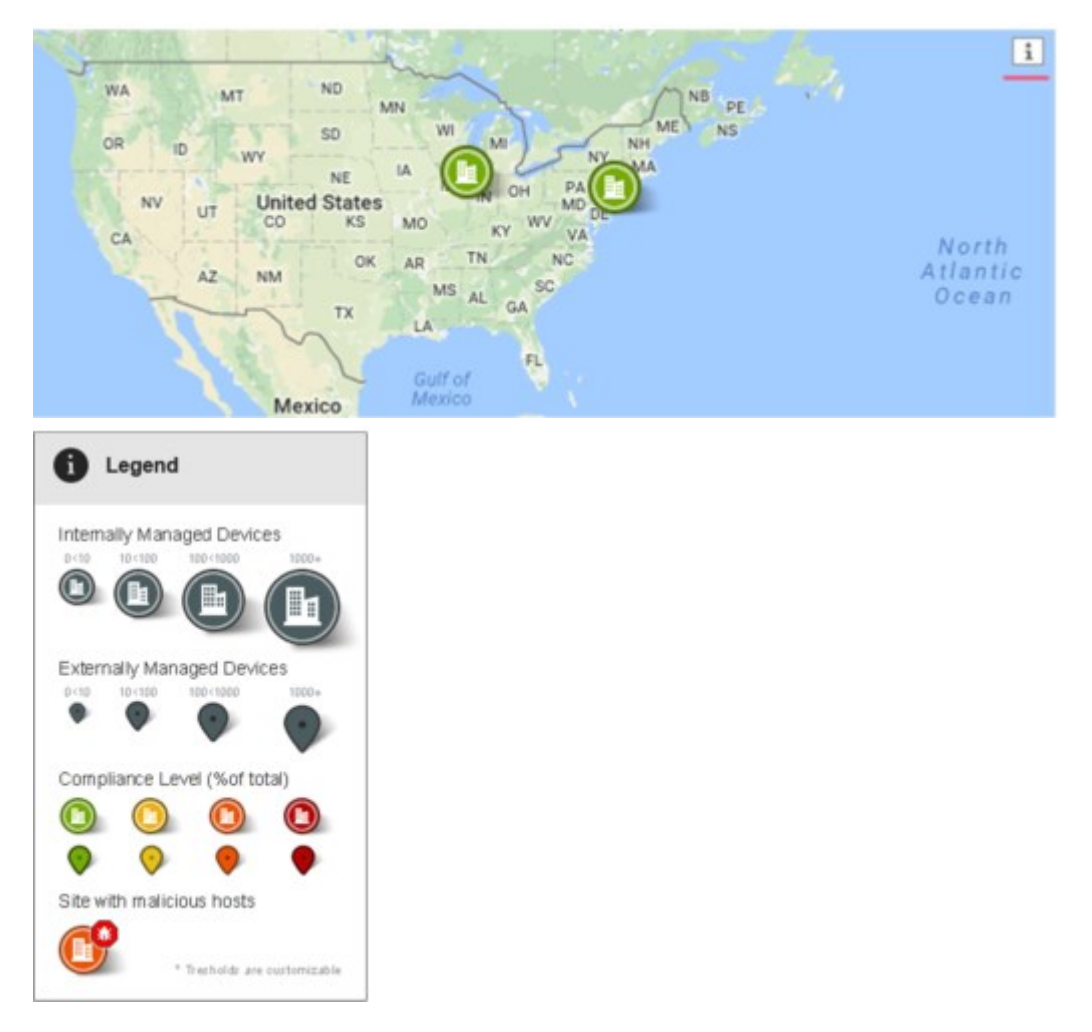

The Externally Managed Devices item in the legend serves as the groundwork for future support of offsite endpoint management.

# **View Grid-Based Clustering of Endpoints**

The Forescout site map uses grid-based clustering to divide the map into squares of a certain size. When viewing the map from a higher zoom level, geographically close endpoint locations are grouped together and only one indicator is displayed. When you zoom in, you see each distinct location.

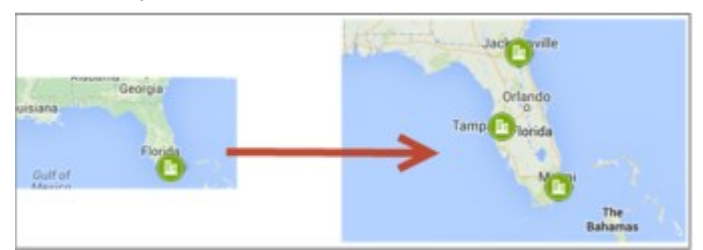

The **Cluster grid size** field determines how locations are clustered. See <u>Customize</u> <u>Cluster Grid Size Settings</u> for details.

# **View Site-Specific Statistics**

Select a site <sup>O</sup> indicator to open a site form detailing the total number of endpoints detected and the number of endpoints detected at a site for specific categories. For example, you can view endpoints that were detected as non-compliant, malicious, or blocked.

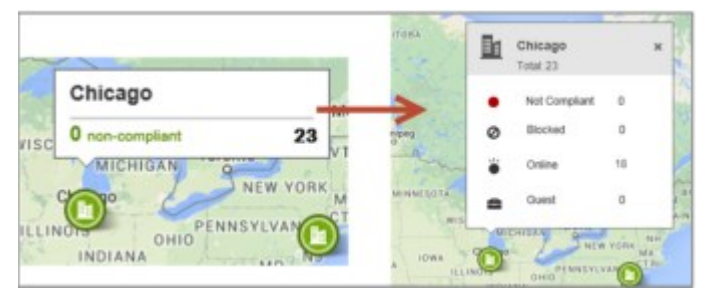

# **Filter Map Display**

A set of powerful filtering tools let you quickly view items of interest to you.

#### Group, Segment and Policy Searches

These search options focus the map display based on location or segments and groups that you select in the Filters pane.

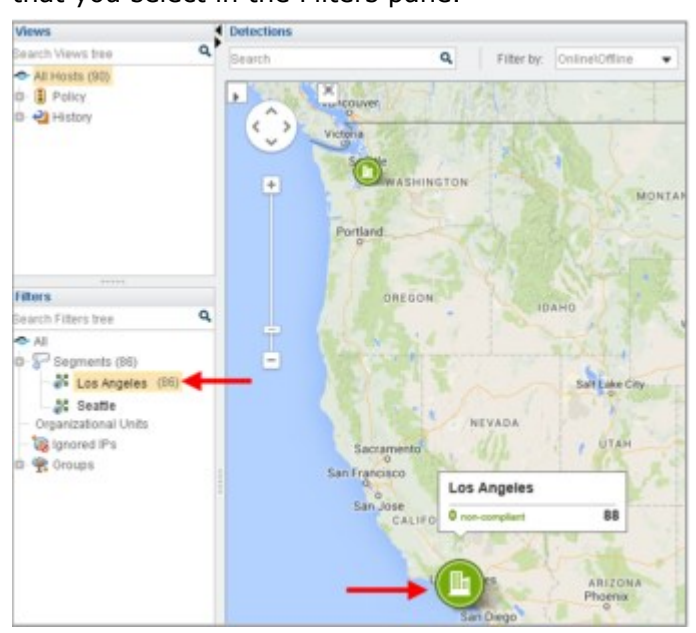

Filter by Online/Offline/Unassigned Endpoints

The default map filter lets you filter by online/offline or unassigned endpoints.

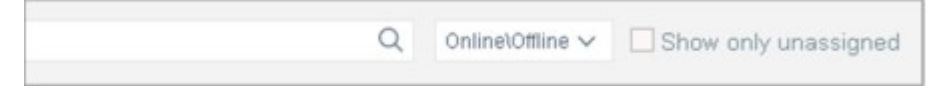

# **Display Information about Endpoints Not Assigned to a** Location

You can easily view information about endpoints that have not been assigned to a location. Site locations are defined in **Options > Maps > Locations**. Select the **No** 

**Location** indicator 🖭 to learn about these endpoints.

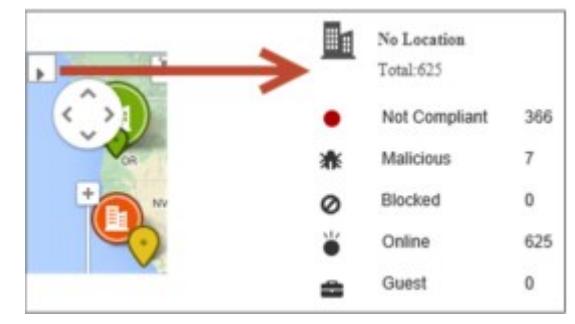

# **Working with Forescout Detections**

The Console Home tab displays important details about endpoints detected by Forescout policies. This information can include:

- Device information, for example, IP addresses, MAC addresses, DNS host name or NetBIOS host name
- Guest and compliance status
- Switch related information, for example, the switch port to which the endpoint is connected
- Endpoint and user identity information, for example, User Directory user name, email address, department
- Information related to actions taken at the endpoint and notifications sent to network users
- If you installed plugins/modules, related information also appears. For example, if you installed the VPN Concentrator Plugin, VPN user information is displayed.

The information displayed in the Detections pane varies depending on the selected Home view. See <u>Home Views</u>.

### **Deriving Unique Endpoints from Observed Addresses**

Forescout eyeSight learns the IP and MAC addresses of endpoints and network nodes in the following ways:

- By auditing network traffic
- By polling switches, controllers, domain controllers, and other network nodes
- When optional plugins are installed that use additional information sources, such as flow protocols

eyeSight analyzes this information to identify unique endpoints, and to correlate IP and MAC addresses to each endpoint.

- eyeSight data correlation logic uses only IPv4 addresses to identify unique endpoints.
   IPv6 addresses are not used to identify endpoints.
- When no IPv4 address correlates to a unique MAC address, eyeSight lists this MAConly endpoint with a placeholder IPv4 address in Console views.

This discovery and correlation logic is unchanged when IPv6 addressable endpoints are supported.

- Dual-stack endpoints are detected and displayed by their IPv4 addresses.
- IPv6-only endpoints are detected by their MAC addresses, and displayed using a placeholder IPv4 address (as is done for MAC-only endpoints without an IPv4 address).

For Console settings to enable detection of MAC-only and IPv6-only endpoints, see <u>Work with Hosts without IPv4 Addresses</u>.

| - ForeScout                                                                                                    |                                                                                                    |                                                                                                    | • •                                                                                                    | 21            |          | 8 Pair                                                                                                    |                                                                                                    |                                                                                                    | ۲             |
|----------------------------------------------------------------------------------------------------|----------------------------------------------------------------------------------------------------|----------------------------------------------------------------------------------------------------|----------------------------------------------------------------------------------------------------|---------------|----------|----------------------------------------------------------------------------------------------------|----------------------------------------------------------------------------------------------------|----------------------------------------------------------------------------------------------------|---------------|
|                                                                                                    | All Hosts                                                                                                    |                                                                                                    |                                                                                                    |               |          | Q (minet/fine -                                                                                                    | C Show only up                                                                                                    | eregned #3.0                                                                                           | F 380 H0975   |
| All Hody (20)     All Hody (20)     All Hody (20)     All Hody (20)     All Hody (20)     All Hody (20)     All Hody (20)     All Hody (20)     All Hody (20)     All Hody (20)     All Hody (20)     All Hody (20) | Ottore Per<br>Control<br>Control | eg an e<br>eg an e<br>builder<br>builder<br>builde | Internet part         10 Anti-           Internet part         10 Anti-           Internet part         10 Anti- | Detec         | tions Pa | ANC Address<br>Antimization<br>Antimization<br>Ant | Instruction Function<br>Mobile Device<br>Unice Desilibutification<br>Unice Desilibutification<br>Unice Desilibutification<br>Linux Desilibutification<br>Hattacon Device<br>Hattacon Device | Penag Casebook<br>Mobile<br>Values<br>Inter<br>Understited<br>Understited<br>Detworking<br>Instructing | Adama<br>M da |
| filers<br>Innet Q<br>Me Sepreti (19)<br>Al antes                                                                                                    | • bole<br>• bole<br>Pate (c)                                                                                                    | Prof. Address: 1<br>Operating Syster<br>Vession and Mark                                                                                                    | miaktore, 1934<br>anali pril, 1938<br>Million<br>Million<br>Re Undassilad<br>at Appre                                                                                                    | 147 s<br>21 s | 4<br>2   |                                                                                                    | Cara                                                                                                    | National States                                                                                        | 3<br>(810     |
| A weath<br>A particle<br>Cognitional Units<br>Consult Conges<br>B Groups                                                                                                    | Brank<br>General                                                                                                    | Q. A. Y                                                                                                    | General<br>Phil Address<br>Interview<br>Del Name<br>OS Charry Diversited<br>OS Programme<br>Material Corritor<br>Premisy Davids de<br>Operating System<br>Corritorial                                                                                                    | Detail        | s Pane   | dana<br>an                                                                                                    |                                                                                                    |                                                                                                    |               |

The **Hosts** indicator at the top right corner of the Detections pane displays the total number of endpoints detected for the folder or sub-folder you select. When there are a large amount of endpoints and it takes a long time to load the information to the Console, this indicator is updated to **Showing X of X** and displays the number of endpoints currently loaded out of the total detected.

| C Courseil CT Appliance Con | ale - sellecter a | mental to \$100,000 - Leaned to FORECOUP         |                           |                                  |          |                | Sec. 1 4- 80            |
|-----------------------------|-------------------|--------------------------------------------------|---------------------------|----------------------------------|----------|----------------|-------------------------|
| -Or ForeS                   | cout              |                                                  | • • • •                   | Aust Insettory                   | 8 res    |                |                         |
| Vave                        |                   | Asset Cassification                              | bern                      | ۹ 🧕                              | 9        | an siles       | SK OF BK HOSTS          |
| de All Hants (D.D.          | 9                 | M Half Half Separat                              | Party AL. MAC ADDR        | o Conner State Inne              | berra. b | estrut Sets to | . Selven Fax. Achera    |
| Filters.                    |                   | And the Area Company                             | A ARGENT                  |                                  |          |                |                         |
| Second Second               | G,                | Bel Appress 11.01100                             |                           |                                  |          |                | 3.0                     |
| E Organisational Units      |                   | Parlang-seculation for the Junp ( ) is all under | pating, Mobile Devices To | o-Pase on April 20 11 20 27 Alex |          |                |                         |
| <u> </u>                    |                   | 10000                                            |                           |                                  |          |                | ACCESS OF A CONTRACT OF |

# **About the Details Pane**

When you select an endpoint in the Detections pane, extensive details appear in the Details pane.

| En Tress Pars Inst No                   |               |                                                                                                    |                                                               |                                                                                                    |                       |                       |                        |               |
|-----------------------------------------|---------------|----------------------------------------------------------------------------------------------------|---------------------------------------------------------------|----------------------------------------------------------------------------------------------------|-----------------------|-----------------------|------------------------|---------------|
| - ForeScout                             |               |                                                                                                    | 1010                                                          | Asset lovers                                                                                                    | Hy 🖁 Pole             |                       |                        |               |
| 4                                       | A3 Hosts      |                                                                                                    |                                                               |                                                                                                    | G Generotere          | · Ditter and us       | aregrant all           | CIF 280 HOSTS |
| Search Q                                | Office Pariod | Had -                                                                                                    |                                                               | Segrant                                                                                                    | MAC Address           | Helwork Function      | Primary Classification | Actions       |
| > Al Hub plat                           | · Colora      | inclusion of provide to                                                                                               | 10.0012.00                                                    |                                                                                                    |                       | Line Terms            | Maraia                 |               |
| () Patras                               | · Distant     | the manufacture of the later.                                                                                         |                                                               |                                                                                                    |                       | mutues Machine        | trad                   |               |
| Company and                             | * 0.04        | compound provide here.                                                                                                | 10.042.00                                                     | 144                                                                                                    |                       | Louis Decempitarios   | Understad              |               |
| 1 Billio Aust Cautholine St.            | · Dolma       | many-off provide here.                                                                                                | 1044210                                                       | 14                                                                                                    |                       | Linux Decelopripeiner | Understed              |               |
| I D Winters Under Compliance ID         | + trine       | provide Lyre, Maketone,                                                                                               | to be a local                                                 |                                                                                                    | 1010000000            | National Cavine       |                        | No.           |
| ₫ Heltery                               | · Drive       | process)? proceed forms.                                                                                              | 10041200                                                      | -                                                                                                    |                       | Helisoni Casice       | menolog                | ¥             |
|                                         | · Dolpa       | privated probablem.                                                                                                   | 10001-000                                                     | 102                                                                                                    | April Telling (decod) | Febroak Davice        | ristworking            |               |
|                                         | * Online      | (11)-102 per 140 fores.                                                                                               | 1001.007                                                      | -                                                                                                    | Transford Trans-      | Cete .                | Networking .           |               |
| Piters.                                 | · Dolma       | percepted pro-                                                                                                    | 10041212                                                      | 14                                                                                                    |                       |                       | Villege                |               |
| barn Q                                  | Polis Corpo   | and all protocols                                                                                                    |                                                               |                                                                                                    |                       |                       |                        |               |
| era<br>Retagnesis (201)<br>Alf in (201) | 0 :           | d Addeess: 10.46,2100 Pe<br>ending System Unitable<br>edec and Model: Apple                                           | taoutica                                                      | last: Mobile                                                                                                    |                       |                       |                        |               |
| di est (63)                             | Bearth        | Q A V Gereral                                                                                                    | De                                                            | tails Par                                                                                                    | ie i                  |                       |                        |               |
| <ul> <li></li></ul>                     | General       | Phil Address<br>Indexnose<br>Dirit Harrie<br>OL Charrie<br>OL Charrie<br>Mathematic Fur<br>Premarky Dir<br>User phras | n B<br>Arsonald<br>ad a<br>artice<br>autoration a<br>yrtent a | 10-44-2 109<br>Million Intel Intel Intel<br>Ing pri 100 Territori<br>Malatile Device<br>Malatile Device<br>Malatile Device<br>Malatile Device<br>Malatile | a anton<br>A canto    |                       |                        |               |

# **Home Views**

The information displayed in the Detections pane varies depending on the selected Home view.

### All Hosts View

The All Hosts view All Hosts (84) displays all endpoints that Forescout eyeSight detects. This includes endpoints that are not part of a particular policy.

### **Policy View**

The Policy view displays endpoints detected as a result of policies created in the Policy Manager. Important detection statistics are provided. For example:

- The policy that the endpoint matched and when it was detected
- Machine information such as the IP address, MAC address, NetBIOS name and DNS name
- Actions taken at the endpoint, for example, if the endpoint was blocked or if access was prevented to the Internet
- User Directory information
- Automated notifications sent to endpoint users
- Information about endpoints that do not match the policy; endpoints that have been released from policy sanctions and endpoints that are pending inspection

#### **Real-Time Policy Status Summary**

You can view a real-time status summary for each policy. Policy status summaries are automatically updated in real time as the endpoint status changes.

B Hold your cursor over a policy folder to view the summary information.
| Views           |                      |   |
|-----------------|----------------------|---|
| Search          |                      | Q |
| 🗢 All Hosts (96 | 5)                   |   |
| ✓ 	☐ Policies   |                      |   |
| 📋 Compl         | liance               |   |
| 2 Corpor        | rate/Guests          |   |
| 🗸 💽 Asset       | Classification (54)  |   |
| 🔠 Lint          | adUnix (4)           |   |
| 🔡 Ma            | Match 4              |   |
| 🕍 Vol           | Unmatched 2          |   |
| 🗽 Ne            | Irresolvable 0       |   |
| 🔡 Un            | Pending 0            |   |
| ∼ 🏦 History     | Press 'F2' for focus |   |
| mac P           | olicy                |   |

### **Compliance View**

The Compliance view **Compliance** displays endpoints that were detected in policies categorized as **Compliance** policies. By default, these include policies generated from Compliance templates.

Compliance categorization can also be configured in the Policy Manager.

Use this view to see information about the overall compliance status of endpoints included in such policies.

#### **Compliance Summary**

Select a specific endpoint to view a compliance summary for Compliance policies that inspected the endpoint.

The Compliance column entry in the Detections pane indicates whether the endpoint is overall compliant. If an endpoint is inspected by several compliance policies and is not compliant in one, the endpoint is not compliant.

|   | Host                                                                                                    | Host IP    | Compliance      |
|---|----------------------------------------------------------------------------------------------------|------------|-----------------|
| • | DOM/BINQ38DC1                                                                                                    | 10.08.1.1  | 🔒 Not Compliant |
| • | COMPANY AND A COMPANY AND A CO | 10.32.1.66 | 🚉 Compliant     |
| • | COMMINHA-WIN7-64                                                                                                    | 10.38.2.51 | 🔒 Not Compliant |

More specific compliance information is shown in the Details pane > Compliance tab, in the **Forescout Compliance Center** section. This information includes policy names, compliance issues, actions taken, remediation and last update time and the Status. If the **Status** indicates **NA**, the endpoint was not in the policy scope.

### Corporate/Guests View

The Corporate/Guests view <sup>2</sup> Corporate/Guests</sup> displays endpoints that were detected in policies categorized as **Guest** policies, including policies generated from the Corporate/Guest Control template. Categorization is performed in the Policy Manager.

This view displays information about the overall corporate or guest status of endpoints included in such policies.

### **History View**

The History view displays a filtered snapshot of detection and action information from a previous period. You can view information about malicious endpoints, Service Attacks, and policy detections. When you select a History view, a set of filters are displayed at the top of the Detections pane.

| <) FORESCOUT         |             | A Home           | Asset Inventory          | 😫 Poley 🚥                              |
|----------------------|-------------|------------------|--------------------------|----------------------------------------|
| History > NAC Policy | May 7, 2017 | at 12:24 PM 🔅 Po | ity Asset Classification | 👻 Status Match NAT Devices, Mai 🔄 Load |

## Working in the Detections Pane

You can perform a variety of tasks from the Detections pane, including:

## **Track Endpoints Using the Detections Pane Filter**

Quickly track endpoints of specific interest to you using the Detections pane filter. Endpoints that meet the filter requirements appear as you type.

| O Constant Constants | ipliance<br>Tools Los |   | antaŭ Histo |          |         |          |         |            |            |             |            | 6        |             |
|----------------------|-----------------------|---|-------------|----------|---------|----------|---------|------------|------------|-------------|------------|----------|-------------|
| <) FORESC            | OUT                   |   |             | •        | Home    |          | 🗐 Asset | Inventory  |            | B Pole      |            |          | ۲           |
| Views                | æ                     | A | l Hosts     |          |         |          | Search  |            |            | Q. Online   | voffine ~  | 2,393 OF | 2,393 HOSTS |
| Search               | Q                     |   | Host *      | IPv4 Ad. | Segment | MAC Addr | Comment | Display N. | Switch IP/ | Switch Por. | Switch Po. | Function | Actions     |
| 🗢 All Hosts (2,393)  |                       |   | -           | 10.411   | All     |          |         |            |            |             |            | Computer | 10          |
| > Policies           |                       |   | salarquit.  | 10.411   | AL      |          |         |            |            |             |            | Computer | 18          |

- The filter applies to all endpoints, but information may not appear if it is contained in hidden columns. Be sure to display columns that may contain relevant details.
- Restrict comma-separated search patterns in the Detections Pane Filter to no more than 20 patterns at a time. Searches query each column of each Host listed in the Detections Pane, and extensive searches can lead to delays or service restarts. Search more effectively and reduce search times by narrowing searches using the Segments, Policies, and Group filters.

## **View Table Tooltip Information**

When you hover over an item in the table, a tooltip displays information regarding that item. For example, if you hold your cursor over the **Action** field, a tooltip displays detailed information regarding the action. Important troubleshooting information may be included. For example, an entry indicating that the endpoint has not been assigned to an Appliance and as a result is not monitored. For easier reading, select **F2** to freeze the tooltip.

|   | Host 🕶       | Host IP    | Segment    | MAC Address       | Switch Port AL_ Switch                                                                               | Port N., Primary Class., Actions |  |  |
|---|--------------|------------|------------|-------------------|----------------------------------------------------------------------------------------------------|----------------------------------|--|--|
| • | iphone.dom36 | 10.061.75  | Main 36 34 | 417159-4948       | DONT TOUCH 24                                                                                        | Information Te                   |  |  |
| • | Q36WIN81EN   | 10.36.1.89 | Main 36 34 | 00506890ca6       |                                                                                                    | Eusetian Linken 20               |  |  |
| • | Q36WIN7ULT6  | 10.261.74  | Main 36 34 | 00505696764       | Add to Group                                                                                         |                                  |  |  |
| • | FSWAQ36WINS  | 10.001.104 | Main 36 34 | 00005095549       | Action triggered by: policy 1.1 Asset Classification (Win<br>Action Status: Success - Group Windows' |                                  |  |  |
| • | FSWAQ36WIN8  | 10.061.80  | Main 36 34 | 00505890249       |                                                                                                    |                                  |  |  |
|   | DOM36\036M   | 10.361.78  | Main 36.94 | Automatical and T |                                                                                                    | Function Linkn 🕍                 |  |  |

## **Configure the Detections Pane Columns**

Default columns appear in the Detections pane with basic endpoint property details, actions taken at endpoints, and related information. The information varies according to the selected Home view. For each view, default information is displayed.

You can set change the layout and content of the columns in several ways. You can:

# Add, Remove, and Reorganize Columns in the Detections Pane

Default columns appear in the Detections pane with basic endpoint property information. Additional information can be displayed by adding other columns. You can also remove columns if your screen becomes cluttered.

- The **Host** and **Host IP** columns are based on IPv4 and MAC information. When IPv6 addressable endpoints are supported in your environment, use the procedure described here to add columns for IPv6-related properties. See <u>Device Information Properties</u>. For Console settings to enable detection of MAC-only and IPv6-only endpoints, see <u>Work with Hosts without IPv4 Addresses</u>.
- To remove columns directly from the Detections pane, right-click a column and select Remove Column.

#### To add, remove, and reorganize columns:

1. In the Detections pane, right-click a header and select Add/Remove Columns.

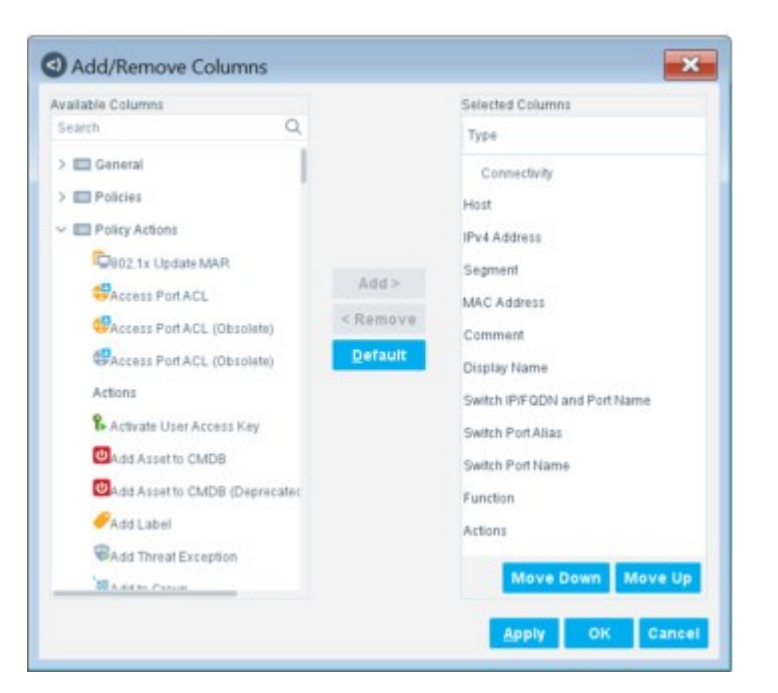

- 2. In the Available Columns list, select the columns that you want to add and then select Add.
- **3.** In the **Selected Columns** list, select the columns that you want to remove and then select **Remove**.
- **4.** The first column in the **Selected Columns** list is displayed in the leftmost position in the Detections pane. Use the **Move Down** and **Move Up** options to reorder the columns.
- 5. Select OK.

## View the "Best Fit" for Columns

You can improve the readability of the Detections pane by working with the Best Fit Column option. This feature automatically adjusts the selected column width to best display the column text. Right-click a column title and select **Best Fit Column**, or double-click the separator line in between columns.

## **Sort the Columns**

The columns can be sorted in ascending or descending alphabetical, chronological, or numerical order, as appropriate for each column. Click a column header to sort the table content according to its values. A triangle at the top of the column indicates the sorting order (downward for descending, upward for ascending).

### **Export Detections Pane Data**

You can export Detections pane data or sections of it to a CSV file. To export data:

1. Select **Export Current Table** from the **Reports** menu or right-click an endpoint and select **Export Table**.

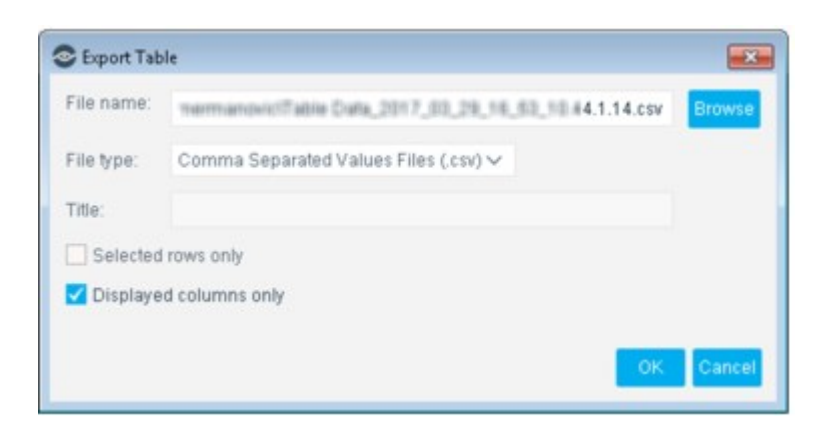

- 2. Browse to the location where you want to save the file.
- **3.** Configure an export option:

| Export Content                                                                                         | Settings                                              |
|----------------------------------------------------------------------------------------------------|-------------------------------------------------------|
| Export all information for all current detections.                                                     | Clear all checkboxes.                                 |
| Export displayed information for all current detections (not including information in hidden columns.) | Select Displayed columns only.                        |
| Export all information but from selected rows only.                                                    | Select Selected rows only.                            |
| Export displayed information from selected rows only (not including information in hidden columns.)    | Select Selected rows only and Displayed columns only. |

4. Select OK.

## **Control Endpoints from the Detections Pane**

Various options are available for controlling endpoints from the Detections pane. For example, you can:

- Start and cancel Forescout actions on selected endpoints
- Create endpoint exceptions
- Recheck endpoint status
- Clear property detections
- Add a customized comment about the endpoint
- Add the endpoint properties to a policy list

This topic describes the tools available for controlling endpoints from the Detections pane.

| <) FORESCOUT                                                                         |                                                                                                    | •                     | Home                                                                                                    | a                                                               | et Inventory                                                   |             | 8                                                                                                | Policy                                                                                    |                                                                |                                      | ۲                   |
|--------------------------------------------------------------------------------------|----------------------------------------------------------------------------------------------------|-----------------------|----------------------------------------------------------------------------------------------------|-----------------------------------------------------------------|----------------------------------------------------------------|-------------|--------------------------------------------------------------------------------------------------|-------------------------------------------------------------------------------------------|----------------------------------------------------------------|--------------------------------------|---------------------|
| Vevs                                                                                 | All Hosts                                                                                                    |                       |                                                                                                    | Searc                                                           | ħ                                                              |             | ٩                                                                                                | Online                                                                                    | Offine V                                                       | 2,393 OF                             | 2,393 HOST          |
| → Al Hosts (2,380)<br>→ B Policies<br>→ B History                                    | Host * II<br>El ExportTable                                                                                                    | Pr4 Ad                | Segment MA<br>Ali<br>2 Ali<br>2 Ali                                                                                                    | C Addr Comme                                                    | nt Display N                                                   | Switch (P). | Swit                                                                                             | ch Por                                                                                    | Switch Po.                                                     | Computer<br>Computer<br>Computer     | Actions<br>18<br>18 |
|                                                                                      | R Notty                                                                                                    | 2 2 P 3               | Al Policies<br>v4 Address: ()<br>perating System                                                                                                    | Function                                                        | in: Computer                                                   |             |                                                                                                  |                                                                                           |                                                                |                                      |                     |
| Search Q                                                                             | 3 Automatica                                                                                                    |                       | endor and Mode                                                                                                    | el: Apple                                                       |                                                                |             |                                                                                                  |                                                                                           |                                                                |                                      |                     |
| © Al                                                                                 | Contraction                                                                                                    | 1                     | Host class                                                                                                    | ification: Macinton                                             | h i                                                            |             |                                                                                                  |                                                                                           |                                                                |                                      |                     |
| > Rei Segments (2,377)<br>∃ Organizational Units<br>> E Default Groups<br>> E Groups | AWS EC2     AWS WAT     AWS WAT     AWS VPC     ASUB     VMace NSX     VMace NSX     VMace NSX     Add To List.     Recheck     Delete | 3<br>3<br>3<br>3<br>3 | Assign Merael Assign to VLAN C Assign to VLAN C Endpoint Addre C Endpoint Addre C Endpoint Addre S Switch Block S WHAN Block Without Firewall N WLAN Block N WLAN Block S WLAN Block S WLAN Block | holoy<br>I<br>Id WAC Spooling<br>Isse ACL<br>Isse               | Jeptoyment Type:<br>lystary Display:<br>fersion<br>eConnector: | No          | Offlar<br>Wer-R<br>Unkr<br>22/T0<br>88/T0<br>5900<br>Apple<br>22/t0<br>None<br>No<br>Apple<br>No | e host br<br>diagu20<br>rown Ver<br>CP<br>TCP<br>e Mac Of<br>p OpenS<br>e Mac Of<br>outer | ecame onlin<br>physinetwo<br>ndor<br>5 X<br>SH 6.2 prot<br>5 X | e<br>niong lab fores<br>occi 2.0,88  | coul com            |
|                                                                                      | Clear Detection Comment. Information Treat Protection                                                                                  | 2                     | Operatir<br>Vendor :<br>Function<br>Operatir                                                                                                    | g System:<br>and Model<br>Classified By:<br>g System Classifier | 1 By:                                                          |             | Maci<br>Appli<br>Cour<br>Cour                                                                    | ntoeth<br>e<br>tterACT (<br>tterACT (                                                     | Device Clas<br>Device Clas                                     | sification Engin<br>sification Engin | ie<br>19            |

## **Start Actions on Selected Endpoints**

You can perform actions on endpoints displayed in the Detections pane. For example:

- Send email, balloon messages or HTTP messages to operators, administrators and network users
- Block or quarantine endpoints to a VLAN
- Prevent access to the Internet
- Kill a process, peer-to-peer application, or instant messaging application
- Force authentication to the network

See <u>Working with Actions</u> for details about all actions.

#### To start an action:

- **1.** Right-click an endpoint in the Detections pane.
- 2. Select an action category and sub-category, and then select an action.
- If you installed plugins or modules, related actions are available. For example, if you installed the VPN Concentrator Plugin, VPN related actions are included.

## **Cancel Actions on Selected Endpoints**

You can manually cancel actions currently carried out on detected endpoints. The action remains cancelled until it is unmatched from a policy and then re-matched, or until it is removed from a policy definition or stopped. You can select several endpoints and cancel actions simultaneously.

#### Can all action types be cancelled?

Only **continuous** actions can be manually cancelled. Continuous actions have continued impact on the endpoint. For example, the Assign to VLAN action keeps endpoints in a specific VLAN.

#### An exception to this is the Add to Group action.

**One-time** actions have temporary impact on the endpoint until they are carried out again, for example, the Send Email action or the HTTP redirection action. One-time actions **cannot** be manually canceled once they are carried out. If you incorporated an action in an Action Schedule, you can perform the manual cancel on a **one-time** action.

#### How do you know if an action can be cancelled?

Right-click the endpoint in the Detections pane and check to see if the action appears when you select **Cancel Actions**.

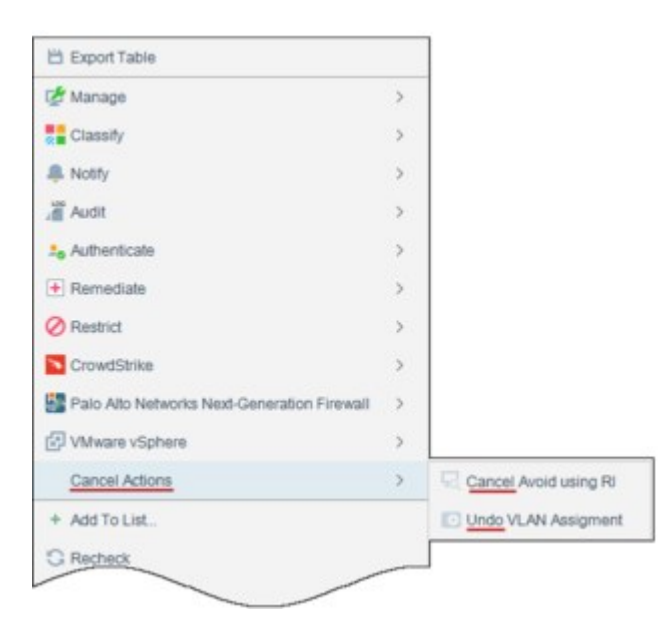

#### How do I know how an action was applied?

The Action tooltip displays information about how the action was applied or stopped.

| <) FORESCOUT                    |      | •                                   | Home           | 🛿 Inventory 🚦 P        | holey 🗙 the         |                                          | ۲                           |  |  |
|---------------------------------|------|-------------------------------------|----------------|------------------------|---------------------|------------------------------------------|-----------------------------|--|--|
|                                 | -05  | Asset Classification                |                | Search                 | Q. 🗾                | tonathad Insistable Pa                   | 119 OF 119 HOSTS            |  |  |
| Views                           | 10.0 | Host +                              | HostiP         | Palky Asset Classific  | MAC Address         | Function                                 | Actions                     |  |  |
| Search                          | Q.   | · ymmit-emit pre lab forescout.com  | 10.44.1.09     | Linux/Unix             | 000000000000        | Unknown                                  | 1                           |  |  |
| Asset Classification (119)      |      | · preside-ctf pre-lab torescout.com | 10.44.1.90     | LinudUnix              | 00000004174         | Unknown                                  | 10                          |  |  |
| MAIL Devices (1)                | - 1  | · wyulin lab torescout com          | 10.442.108     | Mobile Devices         | NO: Add to Date     |                                          |                             |  |  |
| Minister (2)                    |      | · Incloar-emit pm lab torescout com | 12.441.21      | Linux7, Inte           | cor Action trigge   | red by: policy 1.1 Asset                 | Classification (LinselUnic) |  |  |
| B Friedow (D)                   |      | Inclinence3 pm.lab.torescout.com    | 10.44.2.26     | Network Devices        | Action Statu        | Aon Status: Success - Group 'Linux/Unix' |                             |  |  |
| The second second second second |      | Indian-cat pm Jab forescout com     | 10.441.20      | Linux/Linix            | 001 Action trigge   | ap<br>red by: policy Asset Clar          | ssification (Linux/Unix)    |  |  |
| E CARACTER (DE)                 |      | initiality-edf.pm.lab.forescout.com | 10.441.00      | Unclassified           | oot Action Statu    | Success - Group 1                        | Linnitunic                  |  |  |
| Filters                         |      | · maip-emit pm.lab.torescout.com    | 15442.30       | Linux/Unix             | Press 'F2' for facu |                                          |                             |  |  |
| Search                          | 9    | maje-ctl.pm/lab/brescout.com        | 10.442.31      | Linux/Unix             |                     | Unknown                                  | 10                          |  |  |
| ≥ Al                            |      | minig-ed1.pm.lab.forescout.com      | 10.443.82      | Linux/Unix             |                     | Unknown                                  | 10                          |  |  |
| Re Segments (0)                 |      |                                     |                |                        |                     |                                          |                             |  |  |
| T Organizational Units          |      | Aster Caster and Process Ci         | inguince All   | SOLO #1                |                     |                                          |                             |  |  |
| E Default Groups                |      | IPv4 Addre                          | 95:1041.00 F   | anotion: Unknown       |                     |                                          | <b>a</b> ()                 |  |  |
| Groups                          |      | MAC Addre                           | ss: 0000600417 | Operating System: Linu |                     |                                          |                             |  |  |

#### To cancel actions:

• Right-click the endpoint in the Detections pane and select **Cancel Actions**.

## **Add Endpoint Properties to a List**

You can select an endpoint and add the properties detected on it to a property List. For example, a list of services or MAC addresses.

Use Lists to create powerful policies. For example, add a prohibited service to a service blacklist and then create a policy that uses the list to detect the service at endpoints.

#### To add endpoint properties:

1. Right-click an endpoint in the Detections pane and select Add to List.

| alart Property |                                        |
|----------------|----------------------------------------|
| Search         | Q                                      |
| Property +     | Value                                  |
| DNS Name       | youde-off genilab forescout.com        |
| MAC Address    | 00505688-4174                          |
| Open Ports     | 807CP                                  |
| Open Ports     | 22/10/                                 |
| 05 Fingerprint | Presible Operand Linux 2.4.30 - 2.4.3. |
| Select List    |                                        |
|                | V Add Edr                              |

- **2.** Select the properties that you want to add to the list.
- 3. Select a list in which to add the properties or create a new list.
- 4. Select OK.

## **Additional Controls**

Additional controls are also available from the Detections pane.

| Exception          | Excludes selected endpoints from policy inspection. See <u>Create Policy</u><br>Endpoint Exceptions for details.                                                                                                    |                                                                                                    |  |  |  |  |  |
|--------------------|----------------------------------------------------------------------------------------------------|----------------------------------------------------------------------------------------------------|--|--|--|--|--|
| Delete             | Releases the endpoint from any action and at the next recheck matches the p                                                                                                    | taken. If the endpoint is detected policy, the action is applied again.                                                                                             |  |  |  |  |  |
| Recheck            | Rechecks the endpoint for policy detect<br>recheck a single endpoint for a particul<br>for all policies. You can also recheck m                                                                                                    | tions. Options are available to<br>lar policy or recheck the endpoint<br>ultiple endpoints simultaneously.                                                          |  |  |  |  |  |
|                    | Confirm Recheck                                                                                                    | <ul> <li>Confirm Recheck</li> <li>5 hosts will be rechecked for:</li> <li>Discover printers Policy</li> <li>All policies</li> </ul>                                 |  |  |  |  |  |
| Clear<br>Detection | Clear Event property detections, for ex<br>login events.<br>This action cancels any actions assigned<br>detection. You may need to clear event<br>purposes.<br>Two options are available for clearing of<br>Clear a single event from the Cons | cample, admission or authentication<br>ed to the endpoint as a result of the<br>t detections for troubleshooting<br>detections:<br>sole Details pane > Profile tab. |  |  |  |  |  |

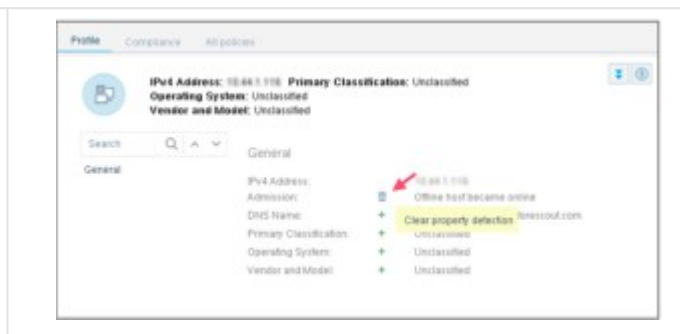

• Clear several events by right-clicking an endpoint, selecting **Clear Detection**, and then selecting the events that you want to clear.

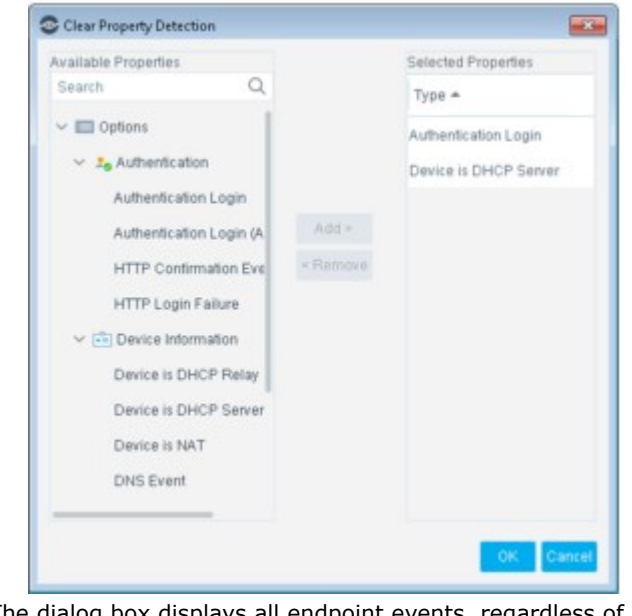

The dialog box displays all endpoint events, regardless of whether they were detected on the endpoint. The Event Viewer and Audit Trail maintain information about cleared

CommentMakes endpoint management easier with user-defined comments. Create<br/>a comment by right-clicking an endpoint or group of endpoints, and then<br/>use the search box to look for endpoints with the comment text or create<br/>a policy that detects endpoints based on your comment.<br/>Special characters such as `~!@#\$%^&=\*()+[]\;'/{}]:"? are not allowed<br/>in the comment is retained for the life of the endpoint in the Console.<br/>Use the Device Information > Comment, See Device Information Properties for

### **Malicious Host Actions**

details.

| Set State/<br>Time   | Changes the malicious host state and expiration time. See <u>Changing the Host State</u> for details.     |
|----------------------|----------------------------------------------------------------------------------------------------|
| Add to<br>Legitimate | Defines the endpoint as a legitimate email host. Email traffic detected at this endpoint is then ignored. |

| Email<br>Servers                |                                                                                                    |
|---------------------------------|----------------------------------------------------------------------------------------------------|
| Add to<br>Legitimate<br>Traffic | Defines the endpoint as a Legitimate Traffic host. Endpoints that perform legitimate scans are ignored; they are not counted in the scan count when attempting to access defined services and endpoints. See <u>View Legitimate</u> <u>Traffic</u> for details. |

#### **Create Policy Endpoint Exceptions**

You can select endpoints in the Detections pane and exempt them from further inspection for the policy that detected them. The exceptions that you create here are added to the policy's Exceptions parameters.

If you add an endpoint as an exception while it is blocked or redirected, that endpoint is immediately released.

#### To create exceptions:

1. In the Detections pane, right-click an endpoint or group of endpoints and select **Exceptions > Add Policy Exception**. The selected endpoints are listed in the Add Policy Exception dialog box.

| IP *            | MAC           | User Name              | Hostname                     |
|-----------------|---------------|------------------------|------------------------------|
| 0.44.1.168      | NA            | NA                     | NA                           |
|                 |               |                        |                              |
| Select the poli | cy from which | to exclude the host, a | and select the exception typ |

- **2.** Select a policy or sub-rule from which to exclude the endpoint and define the exception type.
- **3.** From the **Except these** drop-down menu, select the type of identifier to use in applying the exception. Options may include the IP address, host name, and MAC address or user name of the endpoint. Select the identifier that is least likely to change.
- 4. Select OK.

The specified endpoints are exempt from further inspection for this policy. Blocking actions taken are released. Non-blocking actions, such as Add to Group, Send email, and one-time HTTP actions are not stopped.

## **Working in the Filters Pane**

The Filters pane provides tools that let you organize endpoints into logical categories, and then view them in the Detections pane per category.

This is important, for example, when managing networks with extensive detections.

| Filters                     |    |
|-----------------------------|----|
| Search                      | Q  |
| 🗢 All                       |    |
| 🗸 🍩 Segments (100)          |    |
| Sentire network (100)       | í. |
| 💰 ep-allvians (0)           |    |
| >      Organizational Units |    |
| > 📑 Default Groups          |    |
| > Groups                    |    |

Several filter categories can be created:

- Segments: Segments lets you organize your endpoints into logical categories for example, Sales or Finance departments. Sub-segments can also be created. For example, create a Sales category and, under that, a Local Sales and International Sales category. Define segments to create a visual representation of your network that closely represents your organizational structure. See <u>Working with Forescout</u> <u>Segments</u> for details.
- Organizational Units: An organizational unit reflects a group of Forescout segments that have something in common, for example, the East, West, and Central Management segments can be organized into the Management Organizational Unit. See Working with Organizational Units for details.
  - Properties Passive Learning: Define endpoints that Forescout eyeSight does not actively inspect. See <u>Restricting Endpoint Inspection</u> for details.
  - **Groups:** A group is a collection of endpoints with something in common, such as endpoints that run Windows systems or guest endpoints. Groups help you view and manage eyeSight detections, make it easier to define policies, and make policy implementation easier to track. See <u>Working with Forescout Groups</u> for details.

Use the Filters pane search option S to display segments, organizational units, ignored IPs, or groups of interest to you. Items that meet the filter string appear as you type. Collapsed folders expand if the search item you entered is found in the folder. The search bar can be hidden or displayed by clicking on the Filters pane header.

Select an item from the Filters pane and view related endpoint detection in the Detections pane. For example, view endpoint detections from the Sales or Finance segment.

## **Working with Asset Inventory Detections**

Select the Asset Inventory tab to view a live display of network activity at multiple levels, for example, running processes and services, detected vulnerabilities, open ports, and logged in users.

Use the Asset Inventory to:

- Broaden your view of the network from endpoint-specific to activity-specific.
- View endpoints that have been detected with specific attributes, whether or not they are policy-compliant.
- Easily track network activity and elements.
- Incorporate inventory detections into policies (black and white lists). For example, if you discover that network guests are running unauthorized processes on your network, create a policy that detects and halts these processes on guest machines.

| <) FORESCOUT                                                                            |              |               | <b>R</b> Ho | na (         | en Inven  | tory 🚦              | Policy              | X Threats (12)      |                       | ۲    |
|-----------------------------------------------------------------------------------------|--------------|---------------|-------------|--------------|-----------|---------------------|---------------------|---------------------|-----------------------|------|
| Views                                                                                   | o            | en Ports      | Search      |              |           | Q                   |                     |                     |                       |      |
| Search Q,<br>Starshcation<br>M Classification (Advanced)<br>M Classification (Advanced) | Open Ports + |               |             | No. of Hosts |           | Last Update         |                     | Last Host           |                       |      |
|                                                                                         | 389          | UDP           |             | 1            | 1         |                     | 6/20/17 10 40 24 AM |                     | 10,444.5.5            | 1.00 |
|                                                                                         | 443/TCP      |               | 2           | 22           |           | 6/20/17 10:30:17 AM |                     | 1.44.2.244          |                       |      |
| In Guest Registration                                                                   | 555          | TCP           |             | 3            |           |                     | 6/15/17 11:19:43    | I AM                | 12-14-22              |      |
| User Directory                                                                          |              | heads         |             |              |           |                     |                     |                     |                       |      |
| EII Open Ports                                                                          | -            | und           |             |              |           |                     |                     |                     |                       |      |
| 4 Windows                                                                               |              | Open Ports: 4 | INTOP       | Search       |           | Q,                  |                     |                     | 22 OF 317 HO          | STS  |
| d Macintosh                                                                             |              | Host          | Host IP     | Segment      | MAC Ad.   | Function            | Operating Sys.      | Vendor and Model    | Network Function      |      |
| ∆ Unix                                                                                  |              | oren-esci1    | 12441.09    | CNC          | tc16b421_ | Computer            | Linux               | Apple               | Linux Desktop/Serve   |      |
| -G- External Devices                                                                    |              | pm-wtc-1.p.   | 12-14-1,244 | CNC          | 102929894 | Networking          | Unknown             | Cisco               | Network Device        |      |
| 📫 Geolocation                                                                           |              | 12442244      | 1544.2344   | ONC          | 102929894 | Networking          | Unknown             | Cisco               | Network Device        |      |
| Piters                                                                                  |              | 10411.008     | 1241.1.218  |              |           | Router or Switch    | Cisco IOS           | Cisco Router or Swi | Ich Claco             |      |
| Search Q                                                                                | . •          | 1244,8100     | 12.44.3.00  | ONC          | eclibbce. | Unknown             | Linux               | Del                 | Linux Desktop/Serve   | 8    |
| r Al                                                                                    | •            | 1244.1.102    | 10.44.1.102 | CNC          | 00505686  | Network Access.     | Linux               | ForeScout CounterA  | ACT CounterACT Device |      |
| P Segments (244)                                                                        |              | 12463-23      | 12.44.9.25  | CNC .        | 001e675d. | Unknown             | Linux               | Intel               | Linux Desktop/Serve   | 8    |

The Asset Inventory is organized according to the following categories of network activity:

- Classification
- Microsoft Vulnerabilities detected
- Classification (Advanced)
- External Devices connected
- Users
- Applications Installed
- Guest Registration
- Switches integrated with the Forescout platform
- User Directory
- Switch
- Open Ports
- Certain Windows, Linux and Macintosh activity and elements
- Geolocation

You can maximize smooth tracking of this activity by customizing the inventory categories into sub-categories. For example, you may discover via the Asset Inventory that your network is working with a variety of authorized and unauthorized processes. If this is the case, you could create lists of authorized and unauthorized processes under the Process Running property folder or lists of Switch IP addresses per VLAN under the Switch folder.

Inventories only show endpoints that are currently online.

Asset Inventory activities are queried and refreshed every 23 hours. The refresh frequency can be modified from the Inventory Discovery rule. See <u>Endpoint Discovery</u> <u>Rules</u> for details.

**On a managed Appliance (connected to the Enterprise Manager), the Asset Inventory** *information is read-only, i.e., you cannot create, edit or remove lists.* 

#### **Inventory Discoveries vs. Policy Discoveries**

Working with policies lets you query specific endpoints to discover what network activities they are carrying out, and to control them. The Asset Inventory provides an additional view of your network by presenting an overall cross-section of key network activities. This means, for example, instead of running a policy to verify that certain processes are or are not running on your network, you can instantly view all processes running in the Asset Inventory view.

## How the Asset Inventory Is Learned

The properties listed in the Asset Inventory view are learned using the following Forescout tools:

- Inventory Discovery Rules
- Detection Policies
- Certain inventory items may be learned **passively** by Forescout eyeSight. This happens when the Appliance is installed and starts monitoring your network. However, this information may only be gathered from part of your network. It is recommended not to rely solely on this information when working with the Asset Inventory.

## **Inventory Discovery Rules**

Inventory Discovery, defined in the Discovery manager, instructs Forescout eyeSight to discover the properties that you see in the Asset Inventory.

To ensure that these properties are discovered and displayed, you must enable Inventory Discovery.

To enable Inventory Discovery:

1. Select **Options** from the **Tools** menu and then select **Discovery**.

| Options                                                                                                    |                                                                                                    |                                                                                                    |                                                                                                    |                                                                                     |                |
|----------------------------------------------------------------------------------------------------|----------------------------------------------------------------------------------------------------|----------------------------------------------------------------------------------------------------|----------------------------------------------------------------------------------------------------|-------------------------------------------------------------------------------------|----------------|
| Bearch Q,<br>Lag User Levecury<br>Switch<br>Centralized Netw<br>Switch<br>Switch<br>Switch<br>Switch<br>Switch<br>Switch | Discovery<br>CounterACT automatic<br>This information appea<br>Use host discovery rule<br>By default, CounterAC<br>Resolve properties<br>Create discovery polic         | cally discovers info<br>ars at the Control C<br>es to instruct Count<br>Collects informati<br>displayed in the<br>es to collect inform | mation about network hosts, for example M<br>enter, Assets Portal and in Reports.<br>enACT how to perform host data collection,<br>on for properties displayed in the Console<br>a Console Information Panel checkbox<br>ation about network devices. | AC addresses and NetBIOS names.<br>Information Panel. You can disable collection by | deselecting th |
|                                                                                                    |                                                                                                    | diameter a                                                                                                    | Donadas                                                                                                    | Activation                                                                          |                |
| Maa5360 MDM                                                                                                    | Name Descrip                                                                                                    | segment -                                                                                                    | Properces                                                                                                    | PERMIT                                                                              | 800            |
| General                                                                                                    | Default                                                                                                    | All IPv4,All IPv6                                                                                                    | NetBIOS Hostname, User, DNS Name                                                                                                    | Every 12 hours, All admissions                                                      | Edit           |
| General     License Server                                                                                               | Name Descrip     Default     Inventory                                                                                                    | ALIPH, ALIPH                                                                                                    | NetBIOS Hostname, User, DNS Name<br>User, Company, Department, Macintosh.                                                                                                    | Every 12 hours, All admissions<br>Every 23 hours, Admissions New Host, DHC          | Edit           |
| General     License Server     Discovery                                                                                 | Name Descrip     Default     Inventory                                                                                                    | ALIPHALIPH                                                                                                    | NetBIOS Hostname, User, DNS Name<br>User, Company, Department, Macintosh.                                                                                                    | Every 23 hours, All admissions<br>Every 23 hours, Admissions New Host, DHC.         | Edit           |
| Maac360 MDM     General     License Server     Discovery     NAC                                                         | Aame Descrip     Destault     Inventory     2 /terms (Diselected)                                                                                                    | All Pv4,All Pv6<br>All Pv4,All Pv6                                                                                                    | NetBIOS Hostname, User, DNS Name<br>User, Company, Department, Macintosh.                                                                                                    | Every 12 hours, All admissions<br>Every 23 hours, Admissions: New Hoet, DHC         | Edit           |
| Maacoeo MDM  C General  License Server  Discovery  NAC  Licenses                                                         | Aame Descrip     Default     Inventory     Afresolve properties                                                                                                    | All IPv4, All IPv6<br>All IPv4, All IPv6<br>All IPv4, All IPv6                                                                         | NetBIOS Hostname, User, DNS Name<br>User, Company, Department, Macintosh.                                                                                                    | Every 12 hours, All admissions<br>Every 23 hours, Admissions: New Host, DHC.        | Edit           |
| Mascolo MDM     General     Discovery     NAC     License     License     License     License     License     License    | Aame Descrip     Descrip     Descrip     Descrip     Inventory     Aams (Diselected)     Resolve properties     Properties will be resol     Descriptions will be resol | All Pv4,All Pv6<br>All Pv4,All Pv6<br>All Pv4,All Pv6<br>displayed in the Cr                                                           | NetBIOS Hostname, User, DNS Name<br>User, Company, Department, Macintosh.<br>onsole Information Panel<br>when table columns are displayed in the Co                                                                                                   | Every 12 hours, All admissions<br>Every 23 hours, Admissions New Host, DHC.         | Edit           |

- 2. Enable the rules by selecting the **Inventory** checkbox.
- 3. Select Apply and then select Close.
- External Devices Connected and Microsoft Vulnerabilities are excluded from the Inventory rules by default. Discovery of these properties may generate extensive network traffic. You can include them, however, by updating the Inventory Discovery rules.
- Open Ports can also be displayed in the inventory. This information is displayed by creating a policy that includes the Open Ports property. It is not learned from Inventory Discovery.

### **View and Update Discovered Inventory**

You can update inventory properties discovered, as well as IP address ranges included in the discovery, and the discovery activation frequency.

The policy name cannot be edited.

To update the discovered inventory:

- 1. Select the Inventory entry from the Discovery manager and then select Edit.
- 2. The Discovery Wizard opens. See <u>Endpoint Discovery Rules</u> for details about working with the wizard.
- The user Audit Trails log displays changes made to the Inventory Discovery rule. See <u>Monitoring User Activity</u> for details about this log.

If you clear a property in the Inventory Discovery rule but select it in another discovery rule, that property is included in the Asset Inventory. For example, if you clear the **Windows Applications Installed** option in the Inventory Discovery rule but select it in another discovery rule, installed applications are displayed in the Asset Inventory view.

### **Detection Policies**

Inventory properties can also be discovered via your policies. For example, if you run a policy that detects running processes, the detected processes will appear in the

Asset Inventory. Specifically, if you want to discover and display open ports in the Asset Inventory, you should create a policy that detects these ports.

## **Filtering the Asset Inventory View**

The following options are available for filtering the Asset Inventory view.

#### **Quick Search for Asset Inventory Data**

Use the Search tool to filter the Asset Inventory display. The filter is applied automatically as you type, with the matching Asset Inventory items immediately shown in the Asset Inventory view. For example, display all open UDP ports by typing in UDP in the filter field.

| Open Ports UDP |       |              |                    |             |  |  |  |
|----------------|-------|--------------|--------------------|-------------|--|--|--|
| Open Ports     | Lists | No. of Hosts | Last Update 🔺      | Last Host   |  |  |  |
| 161/UDP        |       | 3            | 4/25/17 3:14:56 PM | 10.06.1.251 |  |  |  |
| 137/UDP        |       | 9            | 4/25/17 3:19:00 PM | 10.36.1.24  |  |  |  |
| 123/UDP        |       | 1            | 4/25/17 4:05:01 PM | 10.06.1.1   |  |  |  |
| 67/UDP         |       | 2            | 4/25/17 4:06:21 PM | 10.26.1.1   |  |  |  |
| 389/UDP        |       | 1            | 4/25/17 4:07:57 PM | 10.06.1.1   |  |  |  |
| 53/UDP         |       | 1            | 4/25/17 4:10:41 PM | 10.26.1.1   |  |  |  |

You can customize the Asset Inventory. For example, you may discover via the Asset Inventory that your network is working with a variety of authorized and unauthorized applications. In this case, you could create lists that itemize authorized and unauthorized applications under the Windows Applications Installed property folder or lists of Switch IP addresses per VLAN under the Switch folder. After you create lists, you can filter the Asset Inventory view according to those lists.

See <u>Use Lists to Customize the Asset Inventory</u> for details.

## **Asset Inventory Panes**

The Asset Inventory is divided into the following sections:

- The <u>Views Pane</u> lists inventory categories based on endpoint properties and property lists that you create.
- The <u>Detections Pane</u> lists information about the inventory property category selected in the Views pane. For example, the number of endpoints running a specific process.
- The <u>Hosts Pane</u> displays all endpoints that are detected with the selected inventory item. For example, the endpoint IP address, MAC address, connected switch port, or User Directory name.

Inventories only show information detected at online endpoints.

### **Views Pane**

The Views pane shows the Asset Inventory items that you can view.

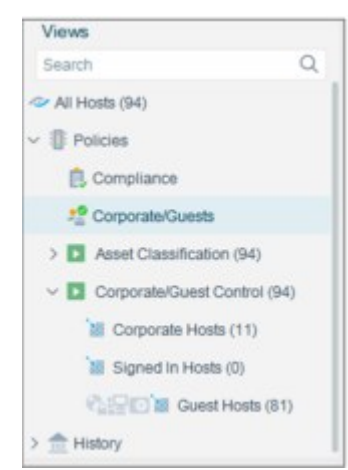

If plugins or eyeExtend modules (Extended Modules) are installed, other items might be displayed, such as:

- Classification Properties
- Guest Registration
- Windows machines
- Function
- User Directory
- Microsoft Vulnerabilities detected
- Operating System
- Open Ports
- Services Running
- Vendor and Model
- Windows Applications Installed
- Switches integrated with the Forescout platform
- Network Function
- External Devices connected
- Macintosh machines
- Advanced Classification Properties
- Linux machines
- Software Updates Missing
- Suggested Function
- Logged-in users
- Applications Installed
- Suggested Operating System
- Operating system versions running

- Users
- Processes Running

You can create **lists** for each of the property categories shown in the view. For example, create an Unauthorized Processes Running List under the **Processes Running** category, and add all unauthorized processes detected at your network to it.

| <) FORESCOUT                   |                             | 🔒 Home 📃                      |              | B Policy             |               |
|--------------------------------|-----------------------------|-------------------------------|--------------|----------------------|---------------|
| level O                        | Authorized Processes Ru     | unning Search                 | Q            |                      |               |
| L duart Busidentes             | Windows Processes Running + | Units                         | No. of Hosts | Last Update          | LastHeat      |
| Di Usar Directory              | 00THolikay                  | Authorized Processes Ranning  | 6            | \$115/17 10:47 58 AM | 8.04.15       |
| ID Open Ports                  | Acrobat                     | Authorized Processes Running  |              | \$1517 10-47-08 AM   | 80418         |
| Windows                        | ActoRd22                    | Authorized Processes Ranning  | 4            | \$115717 10:45:58 AM | 84210         |
| - Wednes Processes Ranning     | acrobay                     | Authorized Processes Running  | 4            | \$1517 10:45:58 AM   | 88.8101       |
| Authorized Processes Running   | AdobetUpdater               | Authorized Processes Running  | 4            | \$115/17 10:45:58 AM | 843101        |
| Unauthorized Processes Running | Agent                       | Authorized Processes Flanning | 4            | 5/16/17 10:45:58 AM  | 8.0.0121      |
| Windows Services Running       | agronning                   | Authorized Processes Running  |              | 5/15/17 10:42 DE AM  | 0.04.10       |
| Windows Version                | 840                         | Authorized Processes Running  | 3            | 6/16/17 10:45:20 AM  | 1111          |
| Rens                           | Heats                       |                               |              |                      |               |
| Q form                         | Function: Itts              |                               |              |                      | 8 OF 43 HOSTS |
| All                            |                             |                               |              |                      | e er te noara |

## **Detections Pane**

The Detections pane displays information about the property selected in the Views pane.

| <) FORESCOUT                                                    |                                               | A Home                                                | inventory                                                        | ₿ Policy 🗙                               | Threats (15) ••• 📀                                                           |
|-----------------------------------------------------------------|-----------------------------------------------|-------------------------------------------------------|------------------------------------------------------------------|------------------------------------------|------------------------------------------------------------------------------|
| /iews                                                           | Function Search                               |                                                       | Q.                                                               |                                          |                                                                              |
| Searth Q                                                        | -                                             | the addition                                          | 1 and 1 and 1                                                    | Logither.                                | Tota Characteria Rate a                                                      |
| Classification                                                  | Function                                      | Pro. of Projets                                       | Catt Opcies                                                      | Eastheold                                | Par Classification Part ~                                                    |
| > Function                                                      | Computer                                      | 24                                                    | 6/16/17 12:48:37 PM                                              | 10.43.1.81                               | Information Technology > Computer                                            |
| Operating System                                                | Mobile                                        | 1                                                     | 6/16/17 12:23:39 PM                                              | 10.44.2.121                              | Information Technology - Mobile                                              |
| Vendor and Model                                                | SmartPhone                                    | <ul> <li>Det</li> </ul>                               | ections Pa                                                       | neman                                    | Information Technology + Mobile + SmartPhone                                 |
| Network Function                                                | Networking                                    | 10                                                    | 5/15/17 12:24:40 PM                                              | 10.443.244                               | Information Technology = Networking                                          |
| TE PhaseBanka (Internet)                                        | Network Access Control                        | 2                                                     | 5/16/17 5:03:05 AM                                               | 12.44.2.25                               | Internation Technology > Natworking > Networ                                 |
| Filters                                                         | Router or Switch                              | 10                                                    | 5/14/17 10:00:32 AM                                              | 15441.249                                | Information Technology > Networking > Pouter                                 |
| Search Q                                                        | Unknown                                       | 68                                                    | 6/16/17 12:43:17 PM                                              | 10.44.9.7                                | Unkspwn                                                                      |
| Al                                                              |                                               |                                                       |                                                                  |                                          |                                                                              |
| Segments (0)                                                    | Hosts                                         |                                                       |                                                                  |                                          |                                                                              |
| E Organizational Units                                          | Function:                                     | 8%                                                    |                                                                  |                                          | 0 OF 120 HOSTS                                                               |
| Default Groups                                                  |                                               |                                                       |                                                                  |                                          |                                                                              |
|                                                                 |                                               |                                                       |                                                                  |                                          | 🖛 🥹 5/15/17 12:53:03 PM                                                      |
| Inventory<br>Property<br>(for example,<br>Processes<br>Running) | The propering includes a select the processes | erty select<br>all the valu<br>Process I<br>currently | ed in the View<br>ues for the rel<br>Running prope<br>r running. | vs pane. I<br>ated prope<br>erty, this c | nformation in this colun<br>erty. For example, if you<br>olumn shows all the |
| No. of Hosts                                                    | The numb                                      | per of end                                            | points current                                                   | ly detecte                               | d with the selected prop                                                     |

|             | detected with vulnerabilities or the number of endpoints logged in as Windows users.                                                                                                    |
|-------------|----------------------------------------------------------------------------------------------------|
| Last Update | The last date and time when the detection was made.                                                                                                    |
| Last Host   | The last endpoint where the activity was detected.                                                                                                    |
| Lists       | The lists to which the live inventory property was assigned. For example, the <b>iexplore.exe</b> process may be part of the White listed Server Processes list and the White listed Endpoint Processes list. See <u>Use Lists to Customize the Asset Inventory</u> for more information about creating lists. |

## **Hosts Pane**

The Hosts pane displays the endpoints that have been detected for the Asset Inventory item selected. Use the tools available when working with endpoint detections to handle these endpoints. For example, you can assign actions to endpoints or drill down to get more detailed endpoint information. Use the search tool at the top of the pane to filter endpoints. See <u>Control Endpoints from the Detections</u> <u>Pane</u> for details.

| CounterACT Enterprise Manager  | Console - admin connected to III III 188 - Licensed to ForeScout                                                                                                    |                        |                    |                      |
|--------------------------------|----------------------------------------------------------------------------------------------------|------------------------|--------------------|----------------------|
| <) FORESCOUT                   | 🍘 Harris 🔄 Inventory                                                                                                    | 🛿 Poley 🗡              | ( Threads (7) •••  | ۲                    |
| Views<br>Search Q              | Windows Applications Installed Search                                                                                                    | Q                      |                    |                      |
| (D runn                        | Name - Version Lists                                                                                                    | No. of Hosts           | Last Update        | Last Host            |
| Consultar Endersid Dedarton    | 7-2ip 16.04 (x64 edition) 16.04.00.0                                                                                                    | 1                      | 1/9/18 10:26:26 AM | 10.004.004           |
| Whater visitare faced 06       | 7-2p 9.20                                                                                                    | 0                      | 1/9/18-8 19:19 AM  | 10,000 1,010         |
| C VMarga victory Video Martina | Active Registry Monitor                                                                                                    | 6                      | 19/18 2:57 28 PM   | 10.00                |
| VMware vSphere Server          | AD LDS instance VMware                                                                                                    | 1                      | 1/9/18 7 39:56 AM  | 10461.00             |
| Windows Applications Installed | e Hoods                                                                                                    |                        |                    |                      |
| S) WINESS                      | the second second secon |                        |                    |                      |
| Fiters                         | Windows Applications installed. Name: Address Polytop Montator Se<br>Version:                                                                                                    | arch                   | Q                  | 6 OF 604 HOSTS       |
| Search Q                       | Host * IP-4 Adds. Segment MAC Adds. Comment D                                                                                                    | Isplay Na. Switch IPL. | Switch Port        | Function Actions     |
| D- Al                          |                                                                                                    |                        |                    |                      |
| Segments (417)                 | - EPW7,648. Harris GANere Occosecor Host                                                                                                    | s Pane                 |                    | Computer             |
| Crganizational Units           | EPICHAYA. GA Netw. 005055506m                                                                                                    | and and                |                    | Computer             |
| Default Groups                 | <ul> <li>EP-CHAYA.</li> <li>GAINETW. 00505550HL.</li> </ul>                                                                                                    |                        |                    | Computer             |
| > III Groupe                   | <ul> <li>EPICHAYA. QANNW. 006056807</li> </ul>                                                                                                    |                        |                    | Computer             |
|                                | <ul> <li>EPICHWA, GANetw</li> </ul>                                                                                                    |                        |                    | Computer             |
|                                |                                                                                                    |                        |                    | G 🙀 1/9/18 5:05:56 P |

## **Use Lists to Customize the Asset Inventory**

The Asset Inventory automatically detects a wide range of network activity that you can organize into logical categories. For example, you may discover via the Asset Inventory that your network is working with a variety of authorized and unauthorized processes. If this is the case, you can create **Lists** of authorized and unauthorized processes under the Process Running property folder or lists of Switch IP addresses per VLAN under the Switch folder.

Working with inventory lists enables more customized, smoother tracking of network activity.

You can use lists when working with policies. For example, create a policy that tracks and stops machines running unauthorized processes. See <u>Defining and Managing Lists</u> for details.

## **Create Lists Based on Inventory Detections**

Create lists based on Inventory detections – for example, if you see that Forescout eyeSight detected extensive authorized and unauthorized open ports, select the authorized ports and add them to an **Authorized Open Ports** list and then select the unauthorized ports and add them to an **Unauthorized Open Ports** list. You can create new lists or add the property values to an already existing list.

#### To create lists based on inventory detections:

- 1. Select an Asset Inventory category in the Views pane, for example, **Open Ports**.
- 2. Right-click one or more endpoints in the Detections pane and select Add to List.

| Select the items that you w items. | vant to add to the List, or create a new List and add the |
|------------------------------------|-----------------------------------------------------------|
| Select Property:                   |                                                           |
| Search                             | Q                                                         |
| Property A                         | Value                                                     |
| DNS Name                           | yoursh-off pre-halt-forescent core                        |
| MAC Address                        | 005050094174                                              |
| Open Ports                         | BUTCP                                                     |
| Open Ports                         | 22/70/                                                    |
| OS Fingerprint                     | Providing Operation (Linux 2.4.30 - 2.4.3.                |
| Select List:                       |                                                           |
|                                    | ⇒ Add Edit                                                |
|                                    |                                                           |

**3.** Specify the following information for the list.

| Select<br>Property | The list indexes selected values of this property.                                                                                                    |
|--------------------|----------------------------------------------------------------------------------------------------|
| Select List        | The name of the list.<br>To append the property values of the selected endpoints to an existing<br>list, select it from the drop-down.<br>Select <b>Add</b> to define a new list.<br>To modify an existing list, select it, then select <b>Edit</b> . |

4. Select OK.

The list is displayed in the Views pane when you select the parent Asset Inventory item.

| Elle Beports Actions Icols                                                                                              | i lug | ) - Hele           |                       |              |              |                   |
|----------------------------------------------------------------------------------------------------|-------|--------------------|-----------------------|--------------|--------------|-------------------|
| <) FORESCOUT                                                                                                    | â     |                    | Asset Inventory       | B Polic      |              | ۲                 |
| Views                                                                                                    |       | Authorized Op      | en Ports Search       |              | Q            |                   |
| Search                                                                                                    | Q     | Öpen Ports +       | Lists                 | No. of Hosts | Last Update  | Last Host         |
| Correctory     Correctory     Correctory     Correctory     Authonized Open Ports     Authonized Open Ports     Windows |       | B0/TCP             | Authorized Open Ports | 43           | 00947116047A | . 12 44 3.05      |
| Filters<br>Search                                                                                                    | Q     | Hosts<br>Function: | 676                   |              | 0.0          | F 45 HOSTS        |
| ⇔ All                                                                                                    |       |                    |                       |              |              |                   |
|                                                                                                    |       |                    |                       |              |              | /15/17 1:11:38 PM |

## **Create Lists Ahead of Time**

You can create inventory lists for items not yet detected on your network. This is useful if you know ahead of time that you want to be able to easily track specific types of activity or elements, for example, if you do not want to work with specific open ports on your network. In this case, you may want to create blacklists of open ports. When endpoints start working with these ports, they will appear in the Detections pane > Lists column. Information about endpoints working with these ports is included in the Hosts Pane.

| <) FORESCOL             | JT | R Home              | Asset Inventory         | B Policy     |                     | ۲             |
|-------------------------|----|---------------------|-------------------------|--------------|---------------------|---------------|
| Views                   |    | Unauthorized Open F | Ports Search            | Q            |                     |               |
| Search                  | Q, | Open Ports +        | Lists                   | No. of Hosts | Last Update         | Last Host     |
| 🍓 Uters                 |    | 22/TCP              | Unauthorized Open Ports | 61           | 3/08/17 12:30:24 PM | 15.44.3.252   |
| Guest Registration      |    | SSERTCP             | Unauthorized Open Ports | 9            | 307111 8 20 60 PM   | 10.44.1.107   |
| C User Directory        |    |                     |                         |              |                     |               |
| ED Open Ports           |    |                     |                         |              |                     |               |
| Unauthorized Open Ports |    |                     |                         |              |                     |               |
| Windows                 |    |                     |                         |              |                     |               |
| di Macintoin            |    |                     |                         |              |                     |               |
| Filters                 |    | Hosts               |                         |              |                     |               |
| Search                  | Q, | Function            | 0N                      |              |                     | D OF 44 HOSTS |
| te all                  |    |                     |                         |              |                     |               |

#### To create lists for a property:

1. Right-click a property folder in the Views pane and select Add List.

| - New L  | я                                                                                 |           |
|----------|-----------------------------------------------------------------------------------|-----------|
| Property | Open Ports                                                                        |           |
| List Nam | e                                                                                 |           |
| Descript | on                                                                                |           |
|          |                                                                                   |           |
|          |                                                                                   |           |
| ListVal  | ues                                                                               |           |
| Values   |                                                                                   |           |
|          |                                                                                   |           |
|          | Enter a single, list or ranges of ports.<br>Example: 22/TCP, 161/UDP, 6000-6100/T | TOP       |
|          |                                                                                   |           |
|          |                                                                                   | OK Cancel |

**2.** Specify the following information for the list:

| List Name   | The name of the list.                                                        |
|-------------|------------------------------------------------------------------------------|
| Description | This description is displayed in the Lists pane.                             |
| Values      | A comma-separated list of index values for the property tracked by the list. |

3. Select OK.

The values you specified appear in the Asset Inventory under the folder that you created when they are detected on the network.

The list and all the values that you entered can be viewed in the Lists pane.

## View Lists and Values Associated with an Asset Inventory Item

You can view all lists and values that are associated with an Asset Inventory item. This information includes items that were manually added, as well as previously detected items that are currently offline.

To view lists, right-click an Asset Inventory folder and select **View Lists**. The Lists pane opens with all lists related to this item.

## **Edit and Remove Lists**

Use the tools described here to edit and remove Lists. Changes affect both the Asset Inventory view and the Lists shown in the List pane.

You cannot remove lists that are currently used in policies. Such lists can be edited, but the changes may immediately affect the policy behavior.

- To remove a list, right-click a list in an Asset Inventory folder and select Remove List. Then select OK.
- To edit a list, right-click a list in an Asset Inventory folder and select Edit List. The List dialog box opens, showing all the values for the list. Edit as required and then select OK.

## **Use Inventory Detections to Create Powerful Policies**

Incorporate inventory data into your policies. Specifically, use inventory items to create property **lists**, and incorporate lists into policy conditions by following these guidelines:

- **1.** View activities displayed in the Asset Inventory of interest to you, for example, unauthorized services running.
- **2.** Add the activity to a current list or create a new list. See <u>Defining and Managing Lists</u> for details.
- **3.** Add the list to your policy and define the appropriate action. For example, create a policy that finds unauthorized services running and use the Send Email action to notify your IT team.

See Use Your Custom Lists for details.

## **Working with Forescout Segments**

Forescout segments are named groups of IP addresses. Use segments to represent your network in the Forescout Console in a way that reflects your organizational structure.

The segments discussed here are related to the IP subnets that define your network environment but may not exactly parallel your network's IP structure. The segments discussed here are internal Forescout definitions used to specify sub-sections of your network within the Forescout Console.

Segments let you organize endpoints into logical categories within Forescout. For example, you can define segments for Sales or Finance departments in your organization. Sub-segments can also be created: Create a Sales category and, under that, Local Sales and International Sales categories.

The segments you create appear in the Filters pane of the Console.

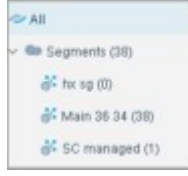

After you define segments, you can use them to:

- Filter the Detections pane. For example, display endpoints in the Sales department that match a specific policy.
- Specify IP addresses for Forescout features. For example, use predefined segments to specify the scope of a policy, antivirus tool, or Virtual Firewall.
- Work with the site Map. For example, create a location called NYC-HQ, New York and then assign the respective segments in the NYC-HQ office network to this location. See <u>Set Up the Map – Create Site Locations</u> for details.
- Create reports based on segments, for example, Compliance trends per segment. See <u>Generating Reports and Logs</u> for details.

When you work with segments:

 Modifying an existing segment changes the IP addresses that are referenced by the segment wherever it is used in the Forescout platform. For example, the scope of policies may change, or the CounterACT Appliance that handles certain IP addresses may change.

- One set of segments is shared among all CounterACT users. If one user creates, edits, or deletes a segment all users see the change.
- You can use the Audit Trails reports to search for information about users who have modified segment definitions.

## Work with the Segments Manager

You can view and manage segments in the Segment Manager To view Segments Manager do one of the following:

- Right-click the Segment node in the Filters pane in the Console and select Segment
   Manager.
- Select **Segment Manager** from the **Tools** menu.

The Segment Manager opens.

- The left pane shows the Segments tree. Use the search tool in this pane to find existing segments.
- The right pane shows information for the selected segment. The table lists IP addresses assigned to the segment. Select **Show sub-segments** to show IP addresses that this segment inherits from its children. Use the search tool to look for a specific IP address in this segment's scope.

| <ul> <li>Fifter detections at the information Pa</li> <li>Use segments when working at the C</li> <li>Generate reports organized per segn</li> <li>Assign segments to a specific geogram</li> </ul> | nel per segment<br>onsole, e.g. crea<br>ient.<br>phic location. Us | le a policy that blocks<br>e this option when we | i internet access to e<br>orking with the site m | ndpoints in the finance departmen<br>rap. | i.     |
|----------------------------------------------------------------------------------------------------|--------------------------------------------------------------------|--------------------------------------------------|--------------------------------------------------|-------------------------------------------|--------|
| + = = = =                                                                                                    | Name                                                               | Segments                                         |                                                  |                                           |        |
| Search C                                                                                                    | Description                                                        |                                                  |                                                  |                                           |        |
| Segments                                                                                                    | Location                                                           |                                                  |                                                  |                                           |        |
| > ở፣ IPv4<br>> ở፣ IPv6                                                                                                    | C Location                                                         |                                                  |                                                  | + Add                                     |        |
|                                                                                                    | Search                                                             |                                                  | Q                                                | Show sub-segments                         |        |
|                                                                                                    | Path                                                               | Segment +                                        | Description                                      | Range                                     | ∆dd    |
|                                                                                                    |                                                                    |                                                  |                                                  |                                           | Edit   |
|                                                                                                    |                                                                    |                                                  |                                                  |                                           | Remove |

For each segment, the table lists the following information:

- The full **Path** to the segment
- The Segment name
- The segment **Description**
- The Range of IP addresses associated with this segment

You can modify the segment tree in the following ways:

- Add a segment. You are prompted to name the new segment and specify its location in the segment tree. The new segment is created as a child of the selected node.
- Delete the selected segment. Forescout products may still manage the IP addresses associated with the segment. See <u>Remove Segments from the Tree</u>.
- Move the selected segment and its children to another location in the tree. The selected segment is moved under the new parent node that you specify. You can also drag and drop nodes of the tree.
   Moving segments in the hierarchy can change the IP addresses they contribute to parent segments. This can change the IP addresses that are referenced by the parent segment.
- Select **Export** to save segment definitions of the selected node and its children to a file.

Select **Import** to create a new branch at the selected node based on definitions in a file.

Segment definitions are expressed in a structured XML file, or in a CSV file that lists each segment definition.

You can also right-click a node in the segment tree and select **Export** or **Import**.

In the right pane, you can edit definitions for the selected segment. For example, select **Add** to assign IP addresses to the segment.

## **Remove Segments from the Tree**

Removing segments from the Segment tree only deletes the segment **name**. If you have already assigned IP addresses to this segment, Forescout products **still** handle endpoints with those IP addresses.

However, references to the segment in policies and other areas of the Console indicate that no segment name is assigned.

| Hosts inspected by the policy |         |          |
|-------------------------------|---------|----------|
| Segment +                     | Ranges  | Add      |
| No Name Assigned              | All IPs | Edit     |
|                               |         | Bemove   |
|                               |         | Segments |
| 8 80                          |         |          |
|                               | Helo    | OK Cance |

Conversely, if you remove IP assignments from the **Ranges** section, those IP addresses are no longer included in the segment.

| Segment +        | Ranges           | Add      |
|------------------|------------------|----------|
| No Name Assigned | All IPs          | Edit     |
| Segments         | No range defined | Bernove  |
|                  |                  | Segments |
| -                |                  |          |
| 62 68            |                  |          |
|                  |                  |          |

If only empty segments are assigned to a failover cluster, and you want to remove one of the segments, you must first remove it from all failover cluster folder assignments before you remove it from the Segment tree. See <u>Working with Appliance</u> <u>Folders</u> for more information about defining Appliance folders and refer to <u>Failover</u> <u>Clustering</u> in the **Forescout Resiliency and Recovery Solutions User Guide** for more information.

# File Formats for Importing and Exporting the Segment Tree

You can export or import the entire segment tree or a specific segment. You may want to export segments if you are doing extensive editing and additions and want to use an external tool. You can also use the exported file as a template that reflects the file format required for importing.

Segment data (segment names and address ranges) is imported or exported in two file formats: XML or CSV.

A typical CSV file has the following format:

```
Segment ID, Parent Segment ID, Current Segment ID, Segment Name, From, To, Segment Description
```

#### 0,-1,0,Segments,,,

1,0,3921800411724927309, internal network, 10.160.50.1, 10.160.50.120, After the header line, each segment is as a line of the file, with the following fields:

| Segment ID           | A numerical ID assigned to each segment. This value must be unique in the segment tree.                                                           |
|----------------------|----------------------------------------------------------------------------------------------------|
| Parent<br>Segment ID | The parent ID of each segment. Each segment must have a parent. The parent ID for the root segment is $-1$ .                                      |
| Segment<br>Name      | A name assigned to the segment. This name is displayed in the Filters pane and Information table.                                                 |
| From/To              | IP address range of the segment. If there are several ranges within the segment, those ranges must have the same segment ID, parent ID, and name. |

Common spreadsheet applications can be used to edit CSV files, as shown below.

| A          | В                 | С              | D        | E               |
|------------|-------------------|----------------|----------|-----------------|
| Segment ID | Parent Segment ID | Segment Name   | From     | To              |
| 0          | -1                | Source Network | 1.0.0.0  | 223.255.255.255 |
| 1          | 0                 | Finance        | 10.0.0.0 | 10.0.2.255      |
| 2          | 0                 | Engineering    | 10.0.5.0 | 10.0.7.255      |
| 3          | 2                 | Development    | 10.0.5.0 | 10.0.5.255      |
| 4          | 2                 | QA             | 10.0.6.0 | 10.0.6.255      |
| 5          | 0                 | Administration | 10.0.3.0 | 10.0.4.255      |

The same simple tree shown in CSV format is shown below in XML format.

```
<?xml version="1.0" encoding="UTF-8" standalone="no"?>
<GROUP DESCRIPTION="" NAME="Segments" SEGMENT_ID="0"
UPGRADE_PERFORMED="true">
<GROUP DESCRIPTION="" NAME="internal network"
SEGMENT_ID="3921800411724927309" UPGRADE_PERFORMED="true">
<RANGES RANGE="10.160.50.1-10.160.50.120"/>
</GROUP>
</GROUP>
</GROUP>
```

The **<GROUP>** element is used to define segments, and can be nested to show tree structure. The segment name, description, and unique numerical ID are represented by attributes of the **<GROUP>** element.

The **<RANGE>** element is used to define IP addresses in the segment.

## **Working with Organizational Units**

An organizational unit reflects a group of Forescout segments that have something in common. For example, the **East**, **West** and **Central Management** segments can be organized within the **Management Organizational Unit**.

You can filter the view in the Detections pane according to a specific organizational unit. This makes it easier for you to locate problematic network areas.

| CounterACT Approach Concelle        | administration |
|-------------------------------------|----------------|
| <) FORESCOL                         | Л              |
|                                     |                |
| Ment                                |                |
| 14april                             | Q :            |
| <ul> <li>All Heads (110)</li> </ul> |                |
| 1. Q Palcas                         |                |
| > 🗇 History                         |                |
| Films                               | _              |
| Search.                             | 9.             |
| (in a)                              |                |
| - In Sugnastic (107)                |                |
| di Entre network (101)              |                |
| dif exceletares (12)                | - 1            |
| II Organizational Units             |                |
| II Separat                          |                |
| II. lear                            |                |
| 1 III Dehot Smart                   |                |
| 1 II Groen                          |                |

You can add organizational units to reflect the structure of your organization.

#### To work with organizational units:

1. Right-click Organizational Units in the Filters pane and select Organizational Units Manager.

| Organizational Un                                         | its Manager                                                   |                                                                     |                                    |
|-----------------------------------------------------------|---------------------------------------------------------------|---------------------------------------------------------------------|------------------------------------|
| An organizational<br>comething in com<br>can be organized | unit reflects a gro<br>mon – e.g. the Ea<br>into the Sales Or | oup of CounterACT se<br>ast, West and Central<br>ganizational Unit. | gments that have<br>Sales Segments |
| Organization +                                            | User Scope                                                    | Segments                                                            | Add                                |
| ill o                                                     | Complete                                                      | Segments                                                            | Edit                               |
| East Coast                                                | Complete                                                      | ep-allvlans                                                         | Bernove                            |
| West Coast                                                | Complete                                                      | test                                                                |                                    |
| 3 items (0 selecte                                        | d)                                                            |                                                                     |                                    |

2. In the Organizational Units Manager:

| 3. | When you add or edit an organizational unit, specify the following information. |
|----|---------------------------------------------------------------------------------|
| >  | Select an existing organizational unit, then select Edit or Remove.             |
| >  | Select Add to define a new organizational unit.                                 |

| Name        | The name of the organizational unit.                                                                                                    |
|-------------|----------------------------------------------------------------------------------------------------|
| Description | A short description of this organizational unit.                                                                                                    |
| Segments    | The segments that are included in the organizational unit.<br>When you Add a new organizational unit, open the tree and select<br>segments.<br>When you Edit an existing organizational unit, segments in the<br>organizational unit are highlighted. Press the <ctrl> key and select<br/>segments you want to include in the organizational unit.</ctrl> |

| Add Organizational Unit        |    | *      |
|--------------------------------|----|--------|
| Name                           |    |        |
|                                |    |        |
| Description                    |    |        |
|                                |    |        |
|                                |    |        |
|                                |    |        |
| <ul> <li>✓ Segments</li> </ul> |    |        |
| 💰 ep-allvians                  |    |        |
| 🕎 test                         |    |        |
|                                | OK | Cancel |

4. Select **OK**. The Organizational Unit appears in the Filters pane.

## **Working with Forescout Groups**

A group is a collection of endpoints with something in common, for example, endpoints that run Windows operating systems or guest endpoints. Groups help you view and manage detections.

After you define groups and add endpoints to them, you can use the groups when specifying the scope of a policy. For example, if you create a Windows group, this definition is available when defining the scope or condition of a policy.

Groups are displayed in the Filters section of the Navigation pane.

The Forescout Console provides some default groups. For example, classification and corporate/guest groups may have been automatically created when your Console was set up. See <u>Initial Setup Wizard – Policies</u> for details. In addition, optional plugins and policy templates may create groups.

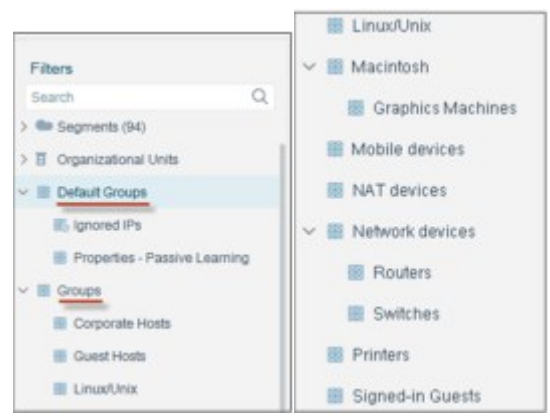

Groups exist in a hierarchy, with sub-groups inside parent groups. All endpoints in the sub-groups are included in the parent group.

For policy evaluation purposes, endpoints that belong to child groups are not members of the parent group by default; they are sub-members. Policies must check both the parent and child groups to see the endpoints within a child group.

To add endpoints to a group:

- Specify the MAC or IP addresses in Group Manager.
- Use the <u>Add to Group</u> action in a policy, or apply it from the Console's right-click menu.

When a group is used, for example, when a policy is evaluated that uses the group in its Scope definition, endpoints that currently have addresses in these ranges or lists are included in the group. Endpoints may not be included in the group later if their IP addresses change.

The Audit Trail reports provide information about users who have modified group definitions.

Not all users have access to the Group features. See <u>Access to Console Tools – On-</u> <u>premises Permissions</u> for details.

## Work with the Group Manager

To view and manage groups in the Group Manager, do one of the following:

 Right-click a group node in the Filters pane in the Console and select Group Manager. Select Group Manager from the Tools menu.

The Group Manager displays details for the selected node.

- The left pane shows the Group tree. Use the search tool in this pane to find existing groups.
- The right pane shows information for the selected group. The Permanent Members table lists IP addresses that are permanently assigned to the group. Select Show sub-group items to show MAC/IP addresses that this group inherits from its children. Use the search tool to look for a specific address in this group.

| copy searcages                                                                                                    |                                                                         |                                         |           |                             |             |                  |            |                  |
|----------------------------------------------------------------------------------------------------|-------------------------------------------------------------------------|-----------------------------------------|-----------|-----------------------------|-------------|------------------|------------|------------------|
| e this option to organize your no<br>ce defined, you can for example<br>Filter detections at the informat<br>Use groups when working at th<br>Generate reports organized po | etwork into grov<br>K<br>ton Panel per (<br>le Console, a p<br>r group. | aps, for exa<br>proup.<br>). Include of | mple host | s running W<br>fic proup in | indows syst | erns or gu<br>pe | est hosts. |                  |
| + = = =                                                                                                    | Name                                                                    | Group T                                 | **        |                             |             |                  |            |                  |
| earch Q                                                                                                    | Description                                                             | The root                                | group     |                             |             |                  |            |                  |
| Group Tree                                                                                                    | Permanen                                                                | t Member                                | 15        |                             |             |                  |            |                  |
| Active Probing - OK                                                                                                    | Search.                                                                 |                                         |           | Q                           | Sho         | w sub-grou       | aps Herms  |                  |
| Apent Not Compatible                                                                                                    | Kay =                                                                   | IP Add                                  | Comm.     | Added at                    | Created     | Expres           | Added      | ådd              |
| Agent Op 10 Date                                                                                                    |                                                                         |                                         |           |                             |             |                  |            | £62              |
| Agent with Higher Versit                                                                                                    |                                                                         |                                         | N         | a items to da               | up lay      |                  |            | Bemove           |
| Android                                                                                                    |                                                                         |                                         |           |                             |             |                  |            | Import Addresses |
| Antorius Not installed                                                                                                    |                                                                         |                                         |           |                             |             |                  |            | Export Addresses |

You can modify the group tree in the following ways:

- Add a group. You are prompted to name the new group and specify its location in the tree. The new group is created as a child of the selected node.
- Delete the selected group. If the group is used in a policy, you are informed, and the deletion is not allowed.
- Move the selected group and its children to another location in the tree. The selected group is moved under the new parent node that you specify.
   You can also drag and drop nodes of the tree.
   Moving groups in the tree can change the IP/MAC addresses they contribute to

parent groups. This can change the endpoints that are referenced by the parent group.

Select Export to save group definitions of the selected node and its children to a file. Select Import to create a new branch at the selected node based on definitions in a file. Group definitions are expressed in a structured XML file.
Yeu can also right slick a node in the Groups tree and select Export or Import

You can also right-click a node in the Groups tree and select **Export** or **Import** 

In the right pane, the table lists the following information for endpoints assigned to the group:

| Кеу        | The value by which the endpoint is associated with the group (IP address or MAC address) Forescout eyeSight detects groups association based in this value. |
|------------|----------------------------------------------------------------------------------------------------|
| IP Address | Displays the IP address if available. In the case of an address range, this field is blank.                                                                 |
| Comment    | The <b>Comment</b> text specified when the endpoint was added.                                                                                              |
| Added At   | The timestamp of when the endpoint was added or the last time it was edited.                                                                                |

| Created  | Whether the endpoint was added manually or automatically using a policy.                                                                                                    |
|----------|----------------------------------------------------------------------------------------------------|
| Added By | The name of the Forescout user or policy that added the member.                                                                                                    |
| Expires  | Indicates whether the endpoint was added by a policy with the <b>Expires</b> when host no longer matches policy option, and is automatically removed from the group when it no longer meets the policy condition. |

To add endpoints or ranges to the group, select **Add**. Specify endpoints in one of the following ways:

| IP Range or Subnet | An IP address, address range, or subnet to include in the group. |
|--------------------|------------------------------------------------------------------|
| MAC Addresses      | A MAC address block definition to include in the group.          |

| IP Range or Subnet |                                                                                                    |  |
|--------------------|----------------------------------------------------------------------------------------------------|--|
|                    | Examples:<br>• 10.0.0.1 - 10.0.0.127<br>• 192.168.1.0/24<br>• 10.0.0.1<br>• 1000.78<br>• 2001:db8::1 |  |
| O MAC Addresses    |                                                                                                    |  |
| Comment            |                                                                                                    |  |
| o Suurieu          |                                                                                                    |  |

#### **Import and Export Group Members**

You can use the Groups Manager to add or remove individual endpoints, or to define ranges of MAC/IP addresses that are included in the group. You can also import and export lists of group members.

#### To export group member details:

- 1. In the Groups Manager dialog box, right-click an entry in the table and select **Export**. An Export dialog box opens.
- **2.** Choose the file location.
- **3.** Choose a file format (CSV or PDF).
- 4. If you create a PDF file, you can set the title that appears in the file header.
- **5.** Use the checkboxes to select the information that is exported.

#### To import group member details:

- In the Groups Manager dialog box, select a group. The table shows endpoints or MAC/IP addresses assigned to the group.
- 2. Select Import Addresses. The Import Group Members box opens.
- **3.** Browse to a text file with IP/MAC addresses. Select **Import**. The addresses are added to the group.

## **Creating an Ignored IP Address List**

You can define endpoints that should be ignored by all Policies and Discovery rules, for example, a set of network servers that should not be included in inspection.

To ignore endpoints for specific policies, create policy exceptions or narrow the policy scope.

Endpoints added to this group are included in Threat Protection and Virtual Firewall policy inspections.

You can filter the view in the Filters pane according to ignored IP addresses. The following options are available for creating ignored IP addresses:

- Add individual endpoints or import lists of endpoints using the Ignored IP Manager. See <u>Import and Export Group Members</u>.
- By using the Add to Group feature. See <u>Add to Group</u> for details.

## **Restricting Endpoint Inspection**

Forescout products use both passive and active methods to inspect and manage endpoints:

- Passive methods learn endpoint information from network devices, monitored traffic, or other data sources in your environment.
- Active methods include probing the endpoint for open ports, running Nmap against the endpoint, or any other attempt to establish a network connection to the endpoint.

Some devices, such as critical OT/IoT devices, can be adversely affected if Forescout eyeSight repeatedly connects to resolve properties or run Nmap scans. This is referred to as active scanning. Assign these endpoints to the **Properties - Passive Learning** group to limit active scanning of specified endpoints or IP ranges. Forescout eyeSight never contacts endpoints in this group to resolve properties, even for policy evaluation. Properties that can be learned passively may be resolved for endpoints in this group, depending on available information.

- When you assign an endpoint to the **Properties Passive Learning** group based on its MAC address, Forescout eyeSight may apply active scan processes when it first detects the endpoint's IP address on the network, until it discovers the endpoint's MAC address.
- Properties that cannot be learned passively, but require active scanning, will remain Irresolvable for endpoints in this group. This can impact policy evaluation. Review how Irresolvable conditions are handled in key policies that manage these endpoints.
- Since SecureConnector relies on a connection maintained from the endpoint to the Forescout platform, properties resolved using SecureConnector continue to be resolved for these endpoints.

The following options are available for restricting inspection of endpoints:

- Add individual endpoints or import lists of endpoints using the Properties Passive Learning group manager. See <u>Import and Export Group Members</u>.
- Apply the Add to Group action to endpoints that match policy conditions. See <u>Add to</u> <u>Group</u> for details.

If you are not sure which devices may be adversely impacted by active scanning, you can use the Passive Learning Mode template to discover and handle them. See <u>Passive</u> <u>Learning Mode Template</u> for details.

## **Details Pane – Display More Endpoint Information**

The Details pane displays an extensive range of information about the endpoint selected in the Detections pane.

Not Manageable : 0 IPv4 Address: Med I Domain: FSD Function: C MAC Address: 6c8140606cc Operating System: Windows Vendor and Model: intel Matched the P h Radios policy. Not Manageable Sub-Rule on June 19 08:14:48 AM E Match Main Rule Condition Properties: None Actions Profile Corr Sub-Puler **3** (f) 1. Hatch Not Pv4 Address: See Domain: FSD Function: Co MAC Address: 6:63149636cc: Operating System: Vendor and Model: Intel 0 0 Host classification Wind QAV General Pvi Address 8 DHCP Return Not Manageable Profile Compliance At Policies **I** (1) 4 Address: 19 44 19 Domain: FSD Function: Comp MAC Address: 6c88149698cc Operating System: Winds Vendor and Model: Intel Host Complia Compliant Status Policy Action Detected A 8 Corporate/Guest Control None 06/19, 06:14:52 Ad Providence 00/18.00.14.10 NIA Instant Me: Not N Al Policies N/A Macintosh :0 IPv4 Address; Hill Domain: FSD Function: Con MAC Address: 6c68149698cc: Operating System: W Vendor and Model: Idea ( )Q A Y Vatched Unmatched Imessivable Pending Search El Matched the Assail Classification policy. Windows Sub-Rule on June 19 08:15:34 AM El Matched the Consonale Quest Control policy. Quest Hosts Sub-Rule on June 19 08:14:82 AM The View policy flow ES Matched the External Device Caesification - CVD/CD ROM Drives policy. Not Manageable Sub-Rule on June 19 08:14:48 AM Its Matched the External Device Case/Fration - Windows CE USB Devices policy. Not Manageable Sub-Rule on June 19 08 14 48 AM Matched the External Device Classification - POVOA and Flash rery devices policy. Not Manageable Sub-Rule on June 19 08 14 48 AM ES Matched the External Device Classification - Network Adapters policy, Not Manageable Sub-Rule on June 19 08:14:48 AM

The following categories of information are available:

- Information about specific policies: Review matched and unmatched details or review information about why the endpoint was not inspected by a policy. This information is available when a policy is selected in the Views pane.
- Profile information: Review specific details about endpoint properties, for example, device identity information, switch information, Active Directory information.
- **Compliance Information**: Review a summary of endpoints' compliance status. The Forescout Compliance Center summarizes endpoints that comply or do not comply with policies that you have created. A single line indicates whether the endpoint is compliant. This line is followed by a table with a row for each compliance policy that includes the policy status, name, compliance issues, actions taken, original detection date, and last update time. To display the Forescout Compliance Center, you must categorize your policy as a Compliance policy in the Policy Manager. See <u>Categorizing Policies</u> for details.
- All policies information: Review matched and unmatched details for all the policies by which an endpoint was inspected, or review information about why the endpoint was not inspected in those policies. Select the View policy flow links to view a root cause analysis of each policy match. See <u>Root Cause Analysis of Endpoint Policy</u> <u>Match</u>.

## **Details Pane Tools**

To toggle between details and summary, select (Show all details) from the pane. Host attributes displayed in the Profile tab are arranged into logical categories. You can easily navigate between the different categories by selecting the category tabs at the left side of the pane.

A category tab is displayed only when there is relevant information for the selected host.

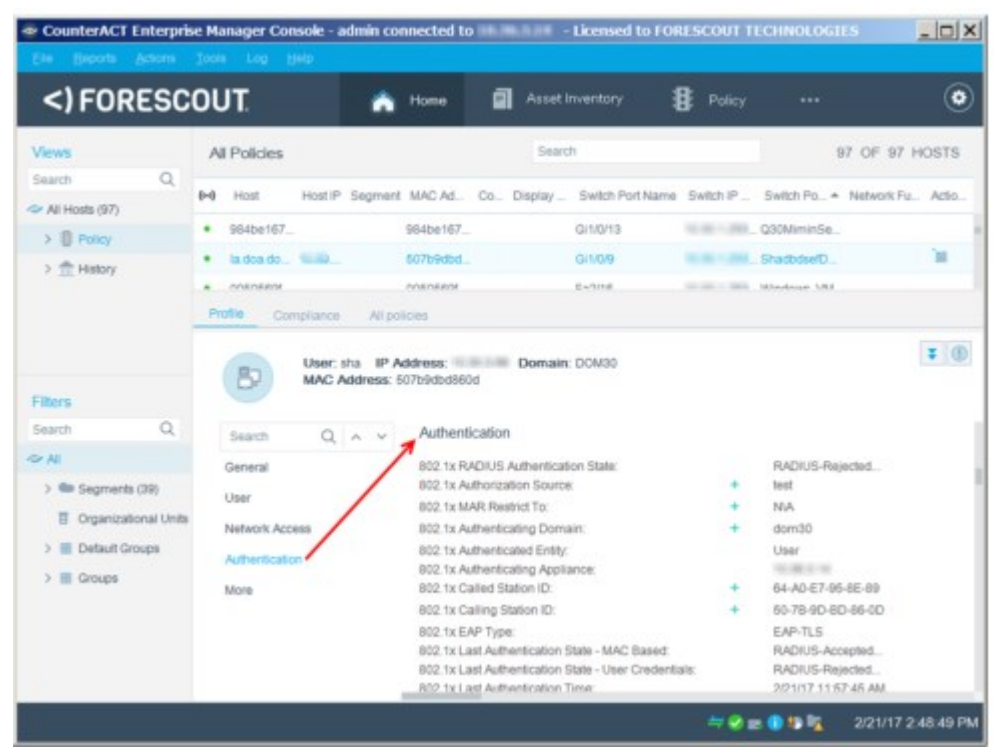

Use the search option in the Profile tab and the All Policies tab to locate specific information. You can step through search results.

| <) FORESCO                                                                                                    | DUT                                                                           | A Home                                                                                                    |                       | B Policy  |                                                | ۲         |
|----------------------------------------------------------------------------------------------------|-------------------------------------------------------------------------------|----------------------------------------------------------------------------------------------------|-----------------------|-----------|------------------------------------------------|-----------|
| Views                                                                                                    | All Policies                                                                  |                                                                                                    | Search                |           | 98 OF 9                                        | 8 HOSTS   |
| All Monte (D1)                                                                                                 | 0-0 Host HostIP                                                               | Segment MAC Ad., Co., Dr.                                                                                                    | splaySwitch Port Name | Switch IP | Switch Po. + Network                           | Pa. Adio. |
| > B page                                                                                                    | · Noe-Richa                                                                   | Nce48cfe                                                                                                    | Ethernet1/46          | 1100.00   | Mutar                                          |           |
| > 合 History                                                                                                    | <ul> <li>984be167</li> </ul>                                                  | 9845e167                                                                                                    | GLOTS                 |           | . GOOMminSe .                                  |           |
| iters                                                                                                    | B User                                                                        | sha IP Address: D<br>Address: 507b9dbd880d                                                                                                    | Iomain: DOM30         |           |                                                | = (       |
| Res<br>earth Q                                                                                                 | Dotrame 2.02                                                                  | sha IP Address: 00<br>Address: 507b9db388d                                                                                                    | lomain: DOM00         | 1         | <br>sta                                        |           |
| Rers<br>earch Q<br>• M                                                                                         | Dotrame 2.02<br>General                                                       | sha IP Address: D<br>Address: 50/04068860                                                                                                    | iomain: DOMBO         | 1         | 574                                            |           |
| Rers<br>sach Q,<br>Al<br>9 Segments (38)<br>II Crownadowal Linda                                               | Dot name 2 42<br>General<br>User                                              | the IP Address D<br>Address: 507b3cb3860<br>Network Access<br>Number of Hosts on Po                                                                                                   | komain: DOM30         | 1         | sta<br>t                                       |           |
| Rens<br>earch Q,<br>Al<br>> Se Segments (30)<br>E Organizational Units                                         | Dot name 2 d2<br>General<br>User<br>Network Access                            | the IP Address D<br>Address: 507b3cb3860<br>Network Access<br>Namber of Hosts on Po<br>Switch IP:                                                                                     | komain: DOM30         | 1         | 70<br>1<br>1                                   |           |
| Ress<br>sect: Q<br>Al<br>Segments (30)<br>T Organizatoral Units<br>Default Groups<br>Default Groups            | Dot name 2 (12)<br>General<br>User<br>Network Access<br>Authentication        | the IP Address: D<br>Address: 507b3b36800<br>Sec<br>Network Access<br>Pamber of tests on Po<br>Switch IP<br>Switch IP and Post Nam<br>Switch I paster                                 | nomain: DOM30<br>R    | :         | sha<br>t<br>G11059<br>tilare                   |           |
| Rers<br>each Q<br>At<br>9 the Segments (30)<br>11 Organizational Units<br>9 El Default Groups<br>9 El Groups   | Dot rame 2 62<br>General<br>User<br>Network Access<br>Authentication<br>More  | the IP Address: D<br>Address: 507b03b08800                                                                                                    | normalin: DOMBO       | :         | sha<br>Gritoni<br>share<br>None                | Ŧ         |
| Rons<br>earch Q<br>→ Ar<br>→ Gegnerite (30)<br>II Organizational Units<br>> III Default Groups<br>> III Groups | Don rame 2 dr2<br>Ceneral<br>User<br>Network Access<br>Authentication<br>More | sha IP Address: D<br>Mdaness: 50/h9/s04806<br>Network Access<br>Number of Hosts on Po<br>Switch IP<br>Switch IP<br>Switch IP and Port Nan<br>Switch Port Actors<br>Solid: Port Allas: | nomain: DOM20         |           | sha<br>CI1009<br>share<br>None<br>Storesonetix | Ŧ         |

You can match the status of policy evaluation for the endpoint, such as:

- Matched
- Unmatched
- Irresolvable
- Pending

| <) FORESCO                                            | UT   |                    |                  | й н                    |              | Inventory  | 8                        | Policy   |                    |       |         | ۲          |
|-------------------------------------------------------|------|--------------------|------------------|------------------------|--------------|------------|--------------------------|----------|--------------------|-------|---------|------------|
| Views                                                 | AI   | Policies           |                  |                        |              |            |                          |          |                    | Q     | 122 OF  | 122 HOSTS  |
| Search Q.                                             | 8-8  | Host               |                  | Host IP                | Segment      | MAC Addr.  | Network F                | iu. Act  | o. C.              | Disp. | * Switz | Swit. Swi. |
| >  Pokcy >  History                                   | •    | DOMBEIQ            | BOCSP-           | -                      | Main 36 34   | 0050569402 |                          |          |                    |       |         |            |
| Filters<br>Search Q                                   | Prof | ie o               | ompliance        | Alp                    | olicies      |            |                          |          |                    |       |         |            |
| > M Segments (40)                                     |      | 87                 | IP Add<br>MAC /  | dress: III<br>Address: | 005056940280 | 0          |                          |          |                    |       |         | 1          |
| Crpanizational Units     Default Groups     If Groups | 54   | iarch<br>nesolvabi | Q<br>e for the 1 | A Y                    | Matched      | Unmatcher  | d 🚺 imeso<br>as Sub-Rule | on Febru | Pendir<br>ary 21 1 | 0     | AM.     |            |

View troubleshooting information by selecting (Show troubleshooting messages). See <u>Troubleshooting Messages</u> for details.

Add a property to a List by selecting + in the Details pane.

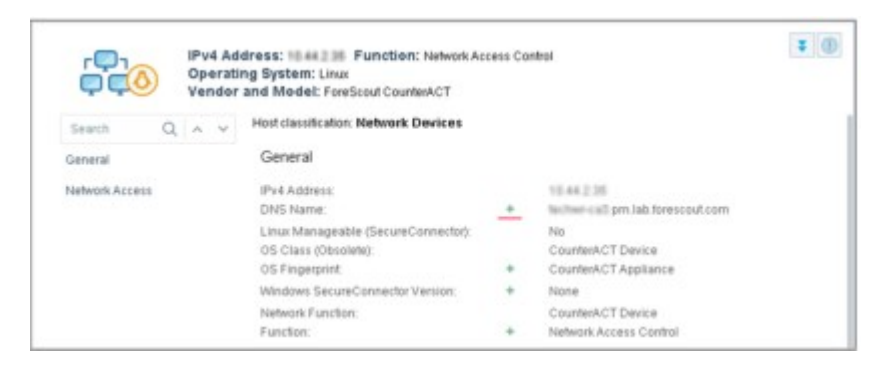

## **The Host Details Dialog**

The Host Details dialog box provides information about policy detections, endpoint properties, and details about actions carried out on detected endpoints. While you can view some of this information from the Console, the Host Details dialog box provides more details.

To view endpoint details, double-click the endpoint in the Detections pane. The Host Details dialog box appears.

- To conserve space, host properties with unresolved, empty, or null values for this endpoint are not displayed.
- Information in the Policy Actions tab can be exported. See <u>Policy Action Log</u> for details.

| rolio Compliance | Al Policies Evente Policy Actions |   |                                                        |
|------------------|-----------------------------------|---|--------------------------------------------------------|
| MAC Addre        | 55: 005056854174                  |   | 20                                                     |
| Search Q A       | Host classification: Linux/Unix   |   |                                                        |
| General          | General                           |   |                                                        |
| User             | IPv4 Address                      |   | 10.44.1.98                                             |
|                  | DNS Name                          | + | yossib-cl1 pm lab lorescout.com                        |
| Network Access   | MAC Address:                      | + | 0050668b4174                                           |
|                  | Nmap-Banner (Ver. 5.3):           |   | 22/tcp OpenSSH 5.3 protocol 2.0<br>80/tcp Apache httpd |
|                  | Open Ports                        | + | 22/TCP                                                 |
|                  |                                   | + | 80/TCP                                                 |
|                  | OS 445/TCP (Client)               |   | Unix                                                   |
|                  | OS Class (Obsolete):              |   | Linux Desktop/Server                                   |
|                  | OS Fingerprint                    | + | Possibly OpenWit (Linux 2.4.30 - 2.4.34) or Op         |
|                  | Network Function:                 |   | Linux Desidop/Server                                   |
|                  | User                              |   |                                                        |
|                  | Signed in Status:                 |   | Not Signed In                                          |
|                  | Network Access                    |   |                                                        |
|                  |                                   |   |                                                        |

## **Root Cause Analysis of Endpoint Policy Match**

Quickly troubleshoot why a policy was run on a specific endpoint. This is useful if you want to investigate why a certain action, such as Assign to VLAN, was applied to a specific endpoint. The policy flow diagram shows the flow of policies by which the
endpoint was added to a group by the preceding policy and is a member of a group that is a condition for the next policy.

The policy flow diagram is accessed from the endpoint's specific policy tab or All Policies tab. You can double-click any policy in the diagram to view its details.

| Constantia Act Entrophy Names                                                                                                    | -                                                                                                    | Policy Instant Hessaging                                                                                                    | Compliance flow for pr                                                                                                    | notheraccom                                                                                                    |                                                                                                    |                                                                                                    | 0                                                                                                    |                                                                         |         |                                                             |
|----------------------------------------------------------------------------------------------------|----------------------------------------------------------------------------------------------------|----------------------------------------------------------------------------------------------------|----------------------------------------------------------------------------------------------------|----------------------------------------------------------------------------------------------------|----------------------------------------------------------------------------------------------------|----------------------------------------------------------------------------------------------------|----------------------------------------------------------------------------------------------------|-------------------------------------------------------------------------|---------|-------------------------------------------------------------|
| <) FORESCOUT                                                                                                    |                                                                                                    | Member-of-grou<br>Created on June 14 00                                                                                                    | p flow for host proutil<br>cost me                                                                                                    | larv.com ending with                                                                                                    | policy Instant Mes                                                                                                    | aging Com                                                                                                    | pliance shown belo                                                                                                    | w.                                                                      |         |                                                             |
| Verse  Description  In the sector of the sector of the se | M Cool<br>main<br>main | Aleman Trom     Aleman Trom     Aleman Tr | Econte POP     Econte POP     E | Corporate Current Control<br>Russ<br>Corporate Heas<br>Anno 13 12257435.40<br>2010 - 2010 - 2010 - 2010<br>2010 - 2010 - 2010 - 2010<br>2010 - 2010 - 2010 - 2010<br>2010 - 2010 - 2010 - 2010<br>2010 - 2010 - 2010 - 2010 - 2010<br>2010 - 2010 - 2010 - 2010 - 2010<br>2010 - 2010 - 2010 - 2010 - 2010<br>2010 - 2010 - 2010 - 2010 - 2010<br>2010 - 2010 - 2010 - 2010 - 2010<br>2010 - 2010 - 2010 - 2010 - 2010<br>2010 - 2010 - 2010 - 2010 - 2010<br>2010 - 2010 - 2010 - 2010 - 2010<br>2010 - 2010 - 2010 - 2010 - 2010<br>2010 - 2010 - 2010 - 2010 - 2010<br>2010 - 2010 - 2010 - 2010 - 2010 - 2010<br>2010 - 2010 - 2010 - 2010 - 2010 - 2010<br>2010 - 2010 - 2010 - 2010 - 2010 - 2010<br>2010 - 2010 - 2010 - 2010 - 2010 - 2010<br>2010 - 2010 - 2010 - 2010 - 2010 - 2010<br>2010 - 2010 - 2010 - 2010 - 2010 - 2010 - 2010<br>2010 - 2010 - 2010 - 2010 - 2010 - 2010<br>2010 - 2010 - 2010 - 2010 - 2010 - 2010<br>2010 - 2010 - 2010 - 2010 - 2010 - 2010<br>2010 - 2010 - 2010 - 2010 - 2010 - 2010<br>2010 - 2010 - 2010 - 2010 - 2010 - 2010<br>2010 - 2010 - 2010 - 2010 - 2010 - 2010<br>2010 - 2010 - 2010 - 2010 - 2010 - 2010 - 2010 - 2010<br>2010 - 2010 - 2010 - 2010 - 2010 - 2010 - 2010 - 2010 - 2010<br>2010 - 2010 - | B Corporate term     Corporate term     Corpor | August     August     August | t Messaging Complements<br>Rule<br>of Messaging Complements<br>and TCO 24 AD 701<br>approximation and the Control<br>Corporate/Surent Control<br>None,<br>All Phy<br>Lineal Analytica Stationary Univ<br>Rese. | nes                                                                     | -       | 1=<br>1:0                                                   |
|                                                                                                    |                                                                                                    |                                                                                                    |                                                                                                    |                                                                                                    |                                                                                                    | No Conditions<br>Sub-Plutes<br>Name<br>1 Carpen<br>2 Signed<br>8 Const H                                                                                                    | Conditions<br>ate Hos Windows Domain M<br>In Haaf Signed II: Status Si<br>Haas Inc Conditione                                                                                                    | Dany Bhours, All adm<br>tendes: ON Authenhoatons,<br>good in as a Guest | 10 11 1 | And<br>Data<br>Data<br>Data<br>Data<br>Data<br>Data<br>Data |
|                                                                                                    |                                                                                                    |                                                                                                    |                                                                                                    |                                                                                                    |                                                                                                    |                                                                                                    |                                                                                                    |                                                                         |         | ok Care                                                     |

Policy flows are displayed only for policies that meet at least one of the following conditions:

- The policy was run due to the endpoint's membership in a group.
- The policy resulted in endpoint membership in a group.

For your convenience, the diagram can be saved in PDF format.

| Constitution   Diverging Participal Control (California) | name and the summary and the second second states of the                                                                                                    | * ITI *                 |                                       |                                                                                              |                                                                                        |
|----------------------------------------------------------|----------------------------------------------------------------------------------------------------|-------------------------|---------------------------------------|----------------------------------------------------------------------------------------------|----------------------------------------------------------------------------------------|
| () FORESCOUT                                             | A Name II Annata II Party                                                                                                    | ۲                       |                                       |                                                                                              |                                                                                        |
| a haya                                                   | Windows Peer to Peer Compliance line for providencem                                                                                                    |                         | isioi.                                |                                                                                              |                                                                                        |
| B Destroya                                               | mbenaligroup flow for host providers core ending with policy instant Messaging<br>according to 00000 PM                                                                                                    | Compliance shown below. |                                       |                                                                                              |                                                                                        |
| Connection • • •                                         | Nerral Too 👔 Spector HP                                                                                                    | -                       |                                       |                                                                                              |                                                                                        |
| · B St Asser Constitute · · · · · · · ·                  | art Sanklatine Served                                                                                                    |                         |                                       |                                                                                              |                                                                                        |
| - El 11 Million Comptan                                  | International Control of the Control of the Control |                         | Pokys 'B. Westown Post to Past Con    | qilan i'                                                                                     | M                                                                                      |
| A Manual II                                              | Adda Terrener Manage                                                                                                    |                         | Barris E. Brittow Part (c. Part (c. P |                                                                                              |                                                                                        |
| · · ·                                                    | User amminister IPv4 Address inter in Australians filterin Law Parkstoll, Consulter Mald Address: Sociolomittic Domain: Pia Openand System: Whether Server 2018 R2 Streamins Vendor and Model, Venue                                                                                                    | (#190                   | base<br>Florigen Hills                |                                                                                              |                                                                                        |
| B Operation (CB) Down                                    | 1 Etherner Connected Constitute Channel                                                                                                    |                         | File by Group Marin<br>Decembers Norm |                                                                                              |                                                                                        |
| E group to                                               | news from to from Community prefers Compliant Sade Rans on Federatory 20:01 42:41 Per Prints Ford                                                                                                    |                         | Cardhore Adore                        | Revised                                                                                      | -                                                                                      |
|                                                          |                                                                                                    |                         | Mender of Droge Ma.                   | Corp 10 constant Al-                                                                         | A CONTRACTOR OF                                                                        |
|                                                          |                                                                                                    |                         | Sal-Son                               | Aller Doort                                                                                  | _                                                                                      |
|                                                          |                                                                                                    |                         | 1 Continuency Windows Proc. Name      | them. H                                                                                      | 1.000                                                                                  |
|                                                          |                                                                                                    |                         | A reprintation Windows Pear 41 (res   | restate. B                                                                                   | (and a second                                                                          |
|                                                          |                                                                                                    |                         | 8 Complete Re-Conditions              |                                                                                              |                                                                                        |
|                                                          |                                                                                                    |                         |                                       | Disament<br>D-Donar Ho<br>D-Donar Ho<br>D-Donar Ho<br>D-Donar Ho<br>D-Donar Ho<br>D-Donar Ho | AL<br>InterProc & Proc Cons<br>(or Process)<br>Process<br>And Franking Longer for<br>4 |
|                                                          |                                                                                                    |                         |                                       | Contraction of Contraction                                                                   | the effect instructions                                                                |

In the following example policy flow:

- 1. The All Policies tab indicates that host PMUTILSRV matched policy **D. Windows Peer to Peer Compliance**.
- **2.** To see which group memberships triggered that policy to be run on that endpoint, select the **Policy flow** link.
- **3.** A dialog box opens displaying the policies that put that endpoint into the group that triggered policy **D. Windows Peer to Peer Compliance**.
- 4. The first policy in the endpoint policy flow is **A. Asset Classification Devices**.
- 5. This policy detected that the endpoint matched the **Windows Device** policy rule.
- 6. The resulting action added the endpoint to the group Windows.
- 7. Then policy **E. Host Manageability Check for Windows** was run because the endpoint was a member of the group named **Windows**.
- **8.** This policy detected that the endpoint matched the **Windows Manageable Hosts** policy rule.
- **9.** The resulting action added the endpoint to the group **Manageable Hosts**.
- **10.** The final policy in the flow, **D. Windows Peer to Peer Compliance**, was run because the endpoint was a member of the group **Manageable Hosts**.
- **11.** To view or edit the details of any of the policies in the policy flow, select the policy name link.

## Host Log – Investigate Endpoint Activity

Use the Host Log to investigate the activity of specific endpoints, and display information about how Forescout products handled those endpoints. The log displays information about endpoints as they are detected and is continuously updated.

You can display endpoints from a specific time period and IP address range. In addition, filter tools are available to limit the log display, for example, to specific policies or sub-rules. An option is also available to export the Log to an XML file.

| Host Lo        | a           |                        |                    |               |                  |
|----------------|-------------|------------------------|--------------------|---------------|------------------|
| Filter: Nat    | All         | ~ M                    | atch Text          |               |                  |
| Time =         | Host        | Details                | Appliance          | MAC Address   | IPv6 Address     |
| 1/15/18 8:55:2 | 010.001.25  | Open Ports - 40743.    | Enterprise Manager | 10105064325   | 1410 252 508 Mod |
| 1/14/18 6:05:2 | 2           | Open Ports - Open      | Enterprise Manager | 105058444525  | NO 251 504 Not   |
| 1/1 3/18 11:05 | 210.001.25  | Host is internal - Yes | Enterprise Manager | 005058944329  | NO.252587NEE     |
| 1/13/18 11:05  | 2 10.831.26 | Host is internal - Pr_ | Enterprise Manager | 10505064125   | NO 251 557 No.   |
| 1/13/18 4:16:3 | 2           | Windows Applicati      | Enterprise Manager | 1010588844829 | 140 251 505 Md.  |
| 1/13/18 4:16:3 | 2           | VMware Tools Stat.     | Enterprise Manager | 105056664325  | 1410 252 Mitwook |
| 262 items (0 : | selected)   |                        |                    |               |                  |

### The following information is available for each entry:

| Appliance       | The CounterACT device that detected the event.                                                                                     |
|-----------------|----------------------------------------------------------------------------------------------------|
| Details         | The details of the event.                                                                                                    |
| Host            | The IPv4 address of the host.                                                                                                    |
| IPv6 Address    | The IPv6 address of the host.                                                                                                    |
| MAC Address     | The MAC address of the detected endpoint.                                                                                          |
| Non MAC host ID | [Not used in this version.]                                                                                                    |
| Status          | The status of the operations that have taken place. For example, if a policy action is complete, the status is $\mathbf{OK}$ .     |
| Time            | The time the event occurred.                                                                                                    |
| Type/Name       | The type of event. Use the filter option to control which event types are displayed. The name is basic information about the type. |

### The following filter options are available:

| All             | All log events.                                                                                                    |
|-----------------|----------------------------------------------------------------------------------------------------|
| Malicious       | The sources detected via the Malicious Source Policy.                                                                                                    |
| Only<br>Changes | New, changed, or rechecked properties regarding the selected IP address ranges.                                                                                                    |
| Policy          | The name of the Network Integrity policy or sub-policy.                                                                                                    |
| Property        | Changes to Network Integrity Policy properties, for example, when authentication changes status.                                                                                                    |
| System          | Important Forescout system events, including Console/Enterprise<br>Manager initialization time, Appliance status, plugin/module status<br>(running or stopped), and changes in Appliance IP Assignments to<br>Network Integrity Policies.<br>Use the Event Viewer to review more detailed system event information.<br>See <u>Work with System Event Logs</u> . |

## Working with the Host Log

### To work with the Host Log:

1. Right-click an endpoint from the Detections pane and select **Information>Host Log**.

- 2. Enter a time range and then select **OK**.
- **3.** (Optional) To modify the displayed information, click in the table header to add or remove columns.
- **4.** To export this log data or sections of it to a CSV file:
  - a. (Optional) Select rows you wish to export.
  - b. Select **File>Export** in the Export Table dialog.

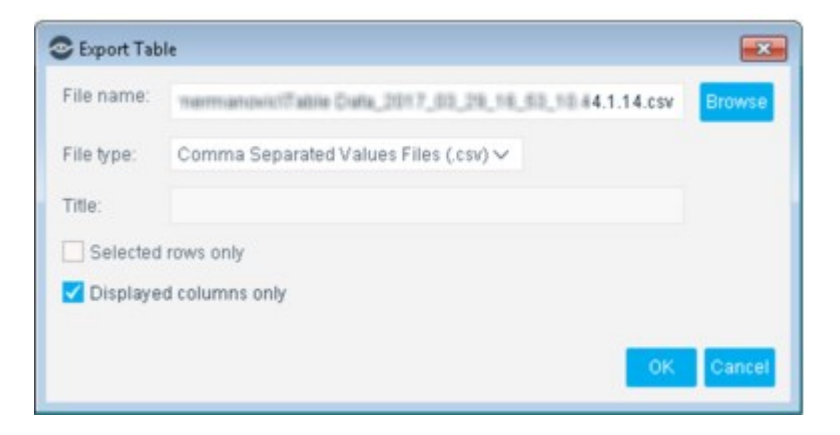

- c. Browse to the location where you want to save the file.
- d. Configure the export options.

| Displayed columns only | Do not export information in hidden columns of the table.                            |
|------------------------|--------------------------------------------------------------------------------------|
| Selected rows only     | If you selected rows before export, only these rows are included in the export file. |

e. Select OK.

## **Working with the Forescout Compliance Center**

The **Forescout Compliance Center** is an endpoint web-based compliance wizard used for the purpose of:

- Letting users log in.
- Bringing endpoints to network compliance.
- Informing users of their compliance level with respect to your corporate security policies.
- Offering users instructions for performing self-remediation by following links that you provide.
- For the Forescout Compliance Center to be effective, the endpoint user must have SecureConnector installed on the endpoint device accessing the network. See <u>Start</u> <u>SecureConnector / Stop SecureConnector</u> for information about installing SecureConnector.
- The Forescout Compliance Center is not accessible when HTTP Redirection is disabled. For more information, see <u>Disable Web Portals</u>.

The Forescout Compliance Center dialog box is displayed until the endpoint has successfully logged in and is compliant with selected policies.

Users can also manually open the compliance wizard from their endpoint to view their compliance status.

### **Customizing Page Design**

The design of the Forescout Compliance Center may be customized. In addition to customizing the look and feel of the page (adding logos, images and text), you can also create a separate design for endpoints that are compliant and another design for endpoints that are not compliant. See <u>Customizing HTTP Pages</u>.

#### **Using the Compliance Center vs. Policies**

The tasks carried out via the Host Compliance Center dialog box can also be carried out using policies. When using policies, many of the activities displayed in the Security Center are hidden from the endpoint user. For example, SecureConnector can be installed remotely and antivirus updates or compliance violations can be remediated without endpoint user interaction.

You should consider using the dialog box when you want to offload the task of maintaining compliance from your IT team, educate your users regarding security requirements at your organization, and force them to bring their machines into compliance. This may be useful, for example, at universities or organizations where guests may be required to self-remediate.

#### What Endpoint Users See

Users can access the Compliance Center from endpoints that run SecureConnector.

| 😚 🛛 🖉 📲 💽 Face ( Arrende ( St. 🛛 💽 Conside ( Arrende ( St. | EN 👿 🖪 📎 🐑 🕾 <del>400</del> 51 AM |
|------------------------------------------------------------|-----------------------------------|
|------------------------------------------------------------|-----------------------------------|

Hold the cursor over the **Forescout** icon in the system tray to view that endpoint's compliance status.

If there is noncompliance at the endpoint, Forescout eyeSight notifies the user. On the Windows Notification Bar at the bottom of the window, the **Forescout** icon is displayed as red. Placing the cursor over the icon, the endpoint details are displayed. For example:

| ForeScout Secu  | reConnector  |
|-----------------|--------------|
| Server IP:      | PORT: 10003  |
| Status: Not Cor | mpliant      |
| « <u>V2</u>     | 2 😏 10:01 AM |

 Right-click the icon to open the Forescout Compliance Center dialog box. The Login tab prompts users to enter their login credentials to sign into your network. See the <u>HTTP Login</u> action for more information about when the Login tab is activated.

| Login      | Register   Edit Profile   Forgot Password   Help                                 |
|------------|----------------------------------------------------------------------------------|
| Compliance | Dear user,                                                                       |
|            | In order to connect to the network please enter<br>your name and password below. |
|            | User Name                                                                        |
|            | Password                                                                         |
|            | Domain Guests 💌                                                                  |

After users successfully sign in, the Compliance tab opens.

The Compliance tab:

- Assists you in downloading and installing SecureConnector.
- Assists you in achieving network compliance.

You can add comments to this tab by using the  $\underline{\text{HTTP Notification}}$  action. Messages entered using these actions are also displayed in the tab.

#### **Achieving Compliance**

The Compliance tab displays the endpoint compliance status.

| Login     |        | Host is Not Complian | t                     |                        |
|-----------|--------|----------------------|-----------------------|------------------------|
| ompliance | Status | Policy               | Details               | Detected               |
|           | *      | AntiVirus Compliance | Host in Not Compliant | Less than a minute ano |

If there is any noncompliance with any policy, **Host is Not Compliant** is displayed. This indication refers to all policies that you run on the endpoint which are categorized as **Compliance** in the Policy Manager, as well as default Compliance template policies.

In addition, the Compliance tab can be used to display messages and links prompting noncompliant endpoints to become compliant by taking action, for example, by clicking a link that redirects end users to a site where they can download the latest antivirus application or to install patches.

Users can select **Recheck** to verify their compliance status. All categorized policies are rechecked against the GUI Policy Editor options. Categorization is configured in the Policy Manager.

If the endpoint meets all the requirements of each of these policies, it is compliant, and **Host is Compliant** is displayed.

| -Login     |        |                      |           |                        |
|------------|--------|----------------------|-----------|------------------------|
| Compliance |        |                      |           |                        |
|            | 0      | Host is Compliant    |           |                        |
|            | V      | Host is Compliant    |           |                        |
|            | Status | Policy               | Details   | Detected               |
|            |        | Antilling Compliance | Compliant | 2 hours 49 minutes and |

#### Installing SecureConnector

If the endpoint is not managed by SecureConnector, the wizard prompts you to download and run SecureConnector. The following pages are displayed:

| ForeScout Compliance Test                                                                                                    |           |
|----------------------------------------------------------------------------------------------------|-----------|
| Dear User,                                                                                                    |           |
| Your computer should be checked for compliance with the corporate security policies.<br>Click "Confirm" to start the compliance check. |           |
|                                                                                                    | 💅 Confirm |

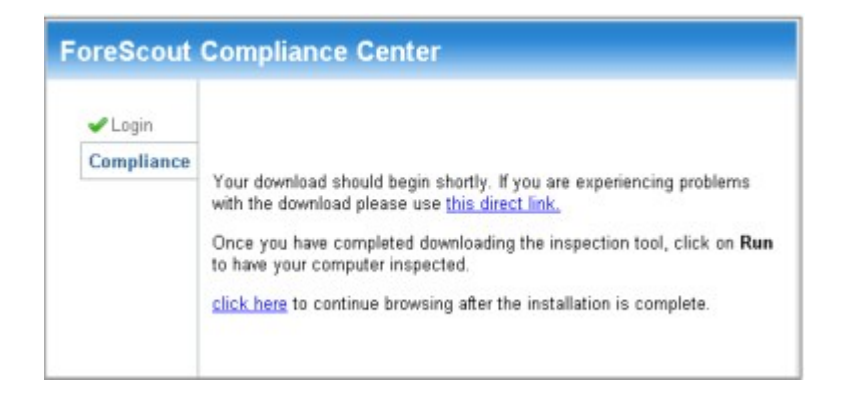

# **Policy Management**

Forescout policies let you automate and simplify the intricate and time-consuming tasks involved in dealing with a multitude of events, users, vendors and devices; continuously changing downloads and patches; new vulnerabilities; extensive compliance requirements, and more. For example, policies can be used to:

- Pinpoint and quarantine endpoints that are working without antivirus software or that are not properly patched.
- Limit the network access available to guests and consultants.
- Enable automated detection of endpoints that are missing required Microsoft Service Packs and provide self-remediation tools.
- Verify that all mission critical servers are hardened according to the server hardening policy.
- Run scheduled vulnerability checks and automatic repair and protection mechanisms.
- Automatically discover and quarantine rogue wireless access points.
- Create admission control policies to determine who can access the network and under what conditions.
- Display important policy results in the **Dashboards** view, a web-based center that delivers dynamic at-a-glance information about network compliance, threats and guests.

Policies let you define instructions for automatically identifying, analyzing, and responding to a broad range of network activity for the purpose of bringing endpoints into policy compliance.

Specifically, you use policies to initiate endpoint inspection, specify conditions under which Forescout products should respond to endpoints, and define actions to perform at endpoints that match or do not match the policy requirements. You can define policies as simple as identifying missing laptops or more complex policies that control network access and VLAN assignment based on the organizational structure.

In addition to creating your own policies, you can also use policy templates – out-of-thebox templates that help you quickly create important policies based on predefined policy parameters. See <u>Policy Templates</u> for details.

### **How Policies Are Structured**

Policies are composed of the following elements:

- A unique policy name.
- A policy scope, for example, the endpoints that you want to inspect.
- Policy Conditions: Instructions to Forescout eyeSight regarding what properties to look for on endpoints. For example, detect endpoints running Windows XP and an outdated Symantec Antivirus application.
- Policy Actions: Measures to take at endpoints, if those properties or condition are either met or not met, for example, halt peer-to-peer applications, block Internet access, or notify endpoint users.

#### **About Templates for Policy Creation**

The Forescout Console is delivered with ready-to-use **templates**. Using them helps you quickly create commonly used policies.

### **About Custom Policy Creation**

Carry out extensive, deep inspection on endpoints by creating your own customized policies. Use the custom feature to create policies not covered by templates. See <u>Create a Custom Policy</u>.

### **Working with Policy Results**

After running a policy, you can view detection information in the Home view, Detections pane. You can also manage policies from this location. See <u>Control</u> <u>Endpoints from the Detections Pane</u> for details.

### Broaden the Scope - Plugins and eyeExtend Modules

The Forescout platform is delivered with predefined policy detection criteria and actions. You can broaden the scope of these parameters, however, by integrating items that better correspond to your organizational and networking environment. This is accomplished by utilizing plugins and eyeExtend modules. For example, the Forescout eyeExtend for McAfee ePolicy Orchestrator lets you integrate with McAfee ePO, access related information, synchronize with related servers, and more.

See <u>Base Modules, Content Modules, and eyeExtend Modules</u> and refer to the relevant configuration guide for details.

## **Working with Policies**

This section describes basic information you need to know when working with policies and templates.

( Flexx licensing only) If you do not have a valid Forescout eyeSight (Forescout CounterACT See) license, you cannot add or edit policies. If you do not have a valid Forescout eyeExtend (Extended Module) or Forescout eyeControl (Forescout CounterACT Control) license, you cannot add or edit properties/actions supported by that license. Refer to the Forescout Flexx Licensing How-to Guide for more information on license enforcement.

If registered with an Enterprise Manager, many Appliance policy settings are automatically replaced with the Enterprise Manager settings. See <u>CounterACT Device</u> <u>Management Overview</u> for details.

### When Are Policies Run?

By default, endpoints are inspected by policies every eight hours and on any **admission event** – a network event that indicates the admission of an endpoint into the network. For example, when it physically connects to a switch port, when its IP address changes, or when it sends out a DHCP request. For more information, see <u>Admission-Based Activation</u>.

#### **Scheduled Rechecks**

You can define a time-based recheck schedule for a policy or for a specific sub-rule of the policy. For more information, see <u>Update a Policy Recheck for Unmatched and</u> <u>Matched Endpoints</u> and <u>Sub-Rule Advanced Options</u>.

#### **Event Driven Monitoring**

When SecureConnector is installed on an endpoint, it continuously monitors some host properties and reports changes in these properties. This triggers re-evaluation of all policies that include the changed host property. Event driven monitoring significantly reduces network traffic, provides the most updated information without waiting for scheduled policy rechecks, and allows timely response to changes at the endpoint.

### **View Detected Endpoints in the Console**

In the Views pane of Home view, open the Policies folder to see information about endpoints inspected by a policy. For example:

- Endpoints that match or do not match the policy, and the detection time.
- Actions taken at the endpoint. For example, if the endpoint was blocked or if access was prevented to the Internet.
- User directory information.
- Switch related information.

Select a policy. The Detections pane lists relevant endpoint information.

Endpoints appear in the policy-specific view until:

- Evaluation of the policy for the endpoint yields a different result.
- You remove the endpoint. Right-click the endpoint and select **Delete**.
- The policy is cleared. Right-click the policy and select Clear.

You can view a real-time compliance status summary for each policy. Policy status summaries are automatically updated in real time as the endpoint status changes. In the Views pane, move your cursor over a policy or right-click a policy and select **Show Summary**.

| asset |                 |                   |      |
|-------|-----------------|-------------------|------|
| ~ 🖿 P | olicy Folders   |                   |      |
| ~ 1   | 1. Classificati | on                |      |
| ~     | 1.1 Asset       | Classification (  | 105) |
|       | NAT Devic       | Match             | 104  |
|       | 📓 Windov        | Unmatched         | 0    |
|       | Printers (0)    | Irresolvable      | 0    |
|       | VolP Devic      | Pending           | 0    |
|       | 📓 Networ        | Press 'F2' for fo | icus |
|       | MI Lincide      | nh 751            |      |

#### **View Detection Information per Group or Segment**

You can display detections associated with a specific network **segment** or **group**.

Groups are endpoints that have something in common – for example, endpoints that run Windows. Groups are defined by users or automatically created via policies. See <u>Working with Forescout Groups</u> for details.

Segments are network subdivisions created by users, for example, a finance department or East coast regional office. See <u>Working with Forescout Segments</u> for details.

Select a Segment or Group filter from the Filters pane of the Console. Endpoints associated with the group or segment are listed in the Detections pane.

| <) FORESCI                                                                                                    | DUT                |                                   | A 1000                                                                                                    | Asset ViverTary                                | Price                                                   |                          |
|----------------------------------------------------------------------------------------------------|--------------------|-----------------------------------|----------------------------------------------------------------------------------------------------|------------------------------------------------|---------------------------------------------------------|--------------------------|
|                                                                                                    |                    | All Hosts                         | - bear                                                                                                    |                                                | Q. Deserve Officers                                     | unanighti 234 CP 388 HOD |
| Care of Care of Care o |                    | Holi                              | liner.                                                                                                    | MAC MITTERS                                    | Punches +                                               | Adami                    |
| An exacts (1976)                                                                                                    |                    | · with photohop we can            | 10.011.00                                                                                                    |                                                | Computer                                                | 10                       |
| Projectory 1                                                                                                    |                    | · somehourselerer                 | 19.001-19.                                                                                                    |                                                | Campular                                                |                          |
| - Hallow                                                                                                    |                    | · mairie                          | 10.4014.01                                                                                                    |                                                | Computer                                                |                          |
|                                                                                                    | 4 1041272          | 10-012.71                         | 10001044-007                                                                                                    | Computer                                       |                                                         |                          |
|                                                                                                    | < \$19001524841408 | 10-012.74                         | 000000000000                                                                                                    | Compiler                                       | 1                                                       |                          |
|                                                                                                    |                    | + 1040.078                        | 10.012.78                                                                                                    |                                                | Computer                                                | 1                        |
|                                                                                                    | · pages period at  |                                   | 10 (10 cm (10 cm | (Interpreter                                   |                                                         |                          |
|                                                                                                    |                    | + 1040470                         | 10.40.4.75                                                                                                    | 00000000-005                                   | Computer                                                |                          |
|                                                                                                    |                    | + 00.00.472                       |                                                                                                    |                                                | 12mpulse                                                | 1 C                      |
|                                                                                                    |                    | <ul> <li>30.01478</li> </ul>      | 10.00 A 10                                                                                                    |                                                | Computer                                                | 1                        |
|                                                                                                    |                    | <ul> <li>IO 00.000</li> </ul>     | 10-01-0-00                                                                                                    | 0000000000000000                               | Contactor                                               | 1                        |
| lars .                                                                                                    |                    | Prot Adde<br>Mail And<br>Tender a | ress: 1040.014 Hestman<br>rest: community Dom<br>red Madet: Minute                                                                                                    | e scristoection Par<br>sin: Dr. Operating Syst | adian Consular<br>edit Mindowi                          | (4                       |
|                                                                                                    |                    | tores Q + +                       | Part de plantes Western                                                                                                    |                                                |                                                         |                          |
| Suprante (194                                                                                                    |                    | General                           | General                                                                                                    |                                                |                                                         |                          |
| Organicational limits                                                                                                    |                    | Unar<br>Vielanni Assess           | Prok Anterna<br>Anterna com<br>DesCP descut come                                                                                                    | :                                              | 10.02.2.70<br>Officer field has also replice<br>Westman |                          |
|                                                                                                    |                    |                                   |                                                                                                    |                                                |                                                         |                          |

### **View Detection Information by Endpoint Status**

In addition to viewing endpoints that match your policies, you can also view information about other endpoints detected, for example, endpoints that do not match a policy. These endpoints can be managed similarly.

| <) FORESCOUT |                      |    | Hove | Asset Invent | - 8             |       |           | ۲ |
|--------------|----------------------|----|------|--------------|-----------------|-------|-----------|---|
| 4            | Asset Classification | Q, | -    |              | Online/Office v | 27 OF | 112 HOSTS |   |

To view detection information by endpoint status, select one of the following options:

| Match                 | Endpoints that match the conditions defined in the policy.                                                                                                    |
|-----------------------|----------------------------------------------------------------------------------------------------|
| Unmatched             | Endpoints that do not match the conditions defined in the policy.                                                                                                    |
| Pending               | Endpoints in queue for inspection, according to policy activation definitions:<br>According to the next scheduled inspection<br>When an admission event is detected<br>When the policy is manually run                                                                                                    |
| Irresolvable          | These endpoints were inspected, but Forescout eyeSight did not receive enough information to verify whether they matched the policy conditions. The endpoints are re-inspected according to activation definitions.                                                                                                    |
| <b>Online\Offline</b> | Toggle between viewing only endpoints that are online or viewing both<br>online and offline machines.<br>The Detections pane includes a <b>Connectivity</b> column, which contains<br>icons indicating the online or offline status of the endpoint. A<br>tooltip provides details about when the endpoint was last seen.<br><b>Offline</b> endpoints are previously detected endpoints that are no longer<br>connected to the network. If an endpoint is connected to a network<br>switch that is managed by the Switch Plugin, Forescout eyeSight can<br>discover that the endpoint is offline up to one minute after<br>disconnection from the network. (default value)<br>This time period can be changed in the Switch Advanced Settings<br>dialog box, of the Switch Plugin. Use the Read – MACs connected to<br>switch port and port properties (MAC address table) option. For more<br>information, refer to the <u>Switch Plugin Configuration Guide</u> .<br>If an endpoint is not connected to a managed switch, eyeSight can<br>discover that the endpoint is disconnected up to one hour after |

disconnection. You can change this time period. See <u>Inactivity Timeout</u> for details.

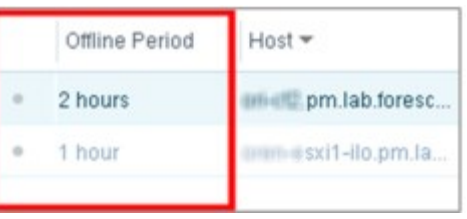

#### To view this column:

Right-click a column header and select **Add/Remove columns**. Select **Offline Period** from the dialog box that opens.

| Show Only  | Displays endpoints that have not been assigned to a CounterACT    |
|------------|-------------------------------------------------------------------|
| Unassigned | Appliance. Each endpoint in your network must be assigned to an   |
|            | Appliance. See <u>Working with Appliance Folders</u> for details. |

### **Troubleshooting Messages**

Messages about irresolvable issues, failed actions, and other errors can be displayed in the Console. You can also open linked troubleshooting pages that offer suggestions for handling these issues.

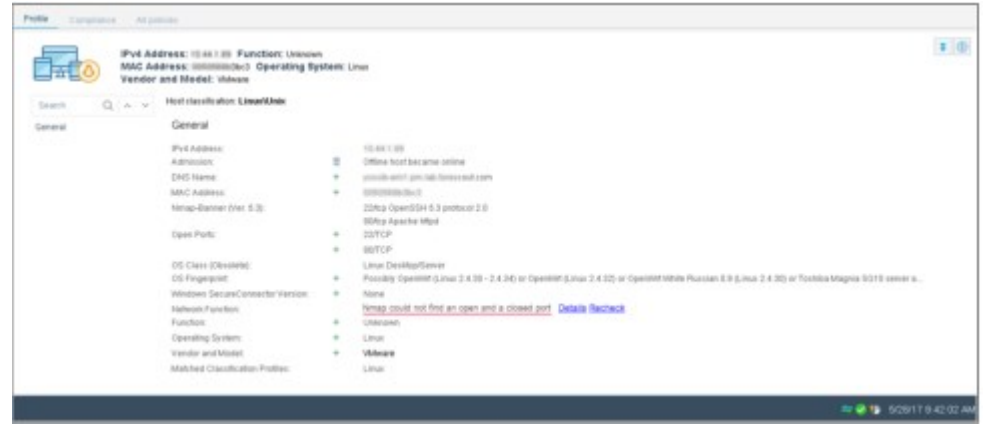

To view troubleshooting messages:

- Select (Show troubleshooting messages), located at the top right corner of the Details pane, to toggle display of troubleshooting messages.
- In the Details pane, review the relevant troubleshooting information. Select the Details link that appears after the text. The link may appear in any tab. A window opens with troubleshooting tips.

| Vander | Bress: 10.44 ( III: Function; Unices<br>dress: Intrinsidar) Operating 5<br>and Mader Values                                                                                                    | en<br>gelante Loua                                                                                                    |                                                               |                                         |
|--------|----------------------------------------------------------------------------------------------------|----------------------------------------------------------------------------------------------------|---------------------------------------------------------------|-----------------------------------------|
| 0.4.4  | Hard claustication: Linux/Kinds                                                                                                    |                                                                                                    |                                                               |                                         |
| -      | General                                                                                                    |                                                                                                    |                                                               |                                         |
|        | Publishers                                                                                                    | 10.04.1.00                                                                                                    |                                                               |                                         |
|        | Administra                                                                                                    | E Office text langet a prime                                                                                                    |                                                               |                                         |
|        | OND-Name                                                                                                    | <ul> <li>provide-and printid ferring-and care</li> </ul>                                                                                                    |                                                               |                                         |
|        | MAC Address                                                                                                    | <ul> <li>approximately</li> </ul>                                                                                                    |                                                               |                                         |
|        | tenap Bannar (Ver. 5.3).                                                                                                    | C2Rep Open0004 6.2 großstat 2.0                                                                                                    |                                                               |                                         |
|        | Case Parks                                                                                                    | + DDFCP                                                                                                    |                                                               |                                         |
|        |                                                                                                    | + BRECP                                                                                                    |                                                               |                                         |
|        | 00 Class (Obsolving)                                                                                                    | Unus Desiligifairer                                                                                                    |                                                               |                                         |
|        | 05 Pegegeel                                                                                                    | <ul> <li>Peccelly Operated (Linux 2 4 32 - 2 4 34) or Operated (Linux 2 4 32) or Operated to</li> </ul>                                                                                                    | Inde Placesian IIII (Linux 2.4.20) or Technica                | Astageta 10712 server a                 |
|        | Induced SecureContentiar Version                                                                                                    | Nonae could not first an open and a citized sort. Details Revised                                                                                                    |                                                               |                                         |
|        | function Conference In                                                                                                    | chooleses Treatmeteories Partal - Wedness Internet Deliver                                                                                                    | JOI NI                                                        |                                         |
|        | (paratrag lipth                                                                                                    |                                                                                                    |                                                               |                                         |
|        | And a state Party R                                                                                                    | tety: ) milit 4 militaubishooting to 📩 🤫 🛪 🕅 Googe                                                                                                    | (Min)                                                         |                                         |
|        | File Edk Vev                                                                                                    | e Pavortas Taola INED                                                                                                    |                                                               |                                         |
|        | - An Inault                                                                                                    | RI HY                                                                                                    | 1 P. 1                                                        |                                         |
|        | and the second second sec | Los har                                                                                                    |                                                               |                                         |
|        | 😭 Farotes                                                                                                    | Constant Technologies: Tradeles                                                                                                    | Safety = Tools + @+ *                                         | - 21 SZUT                               |
|        | 😭 Favorites                                                                                                    | ten —<br>≜ Ponstauk Technologies: Tradeles                                                                                                    | Safety - Took - @ - *                                         | 57841                                   |
|        | 🖌 Farstes                                                                                                    | en —<br>⊉ Precisad Technologus Tradela   [2] + [2] +                                                                                                    | Safety + Tools + () + *<br>PoreScourt<br>Guerst   ()          | an 🤮 📽 19291                            |
|        | Type OE                                                                                                    | ter forefand Technologen Tradelen.<br>↑ Tradelend Technologen Tradelen.<br>1 52 + (2 + -) 46 + Pape +<br>1 52 + (2 + -) 46 + Pape +<br>1 52 + (2 + -) 46 + (2 + -) 46 + (2 | Sater - Tools - @ - *                                         | - 2 S S S S S S S S S S S S S S S S S S |
|        | Type OEB<br>Bescription                                                                                                    | ROR ID host_inaccessible Host IP Address 18.3                                                                                                    | Setep = Tools + Q+ = *<br>Fore Scout<br>Guest   Q<br>It tools | - • • • 5207                            |
|        | Type Excite<br>Description<br>Timap cov                                                                                                    | ROR ID host_inaccessible Host IP Address 18.3                                                                                                    | Sdery + Took + Q+ + * FerevScout Covert   Q+ Lt 1 755         |                                         |
|        | Type ER<br>Description<br>Timap cou                                                                                                    | the forestand Technologies: Tradeles                                                                                                    | Sdery + Took + Q+ + *<br>Fere Scout<br>Guest   Q+<br>Lt 1 ms  |                                         |
|        | Type Excite<br>Description<br>Timap cou<br>Details :                                                                                                    | ton ton<br>the forestand Technologies: Tradeles                                                                                                    | Sdety + Took + Q+ + *                                         |                                         |

### **Quickly Access Endpoints with Troubleshooting Issues**

You can easily filter the Detections pane to display only those endpoints with troubleshooting issues.

- 1. Right-click a Detections pane column and select Add/Remove Columns.
- **2.** In the Add/Remove columns dialog box, enter **troubleshooting** in the search field. Select the troubleshooting related columns you want to display.
- **3.** Select **OK**. Filter and sort based on these columns to identify endpoints with troubleshooting issues.

| CounterACT Enterprise Manager Carr                      | naaka j | dmin consected to (8.881.88) - Lionesi to PORSCOUT                                                                           | [0] 0 <b>6</b>          |
|---------------------------------------------------------|---------|----------------------------------------------------------------------------------------------------|-------------------------|
| <) FORESCOU                                             | π       | A Home 🕼 Asset Inventory 🚦 Policy                                                                                            | ۲                       |
|                                                         |         | All Heats Q Onine/Office ~ Office only unanalyze                                                                             | e 185 OF 105 HOSTS      |
| Vave<br>Search                                          | Q.      | Hert +                                                                                                    |                         |
| - E Policies                                            |         | sonois end gan aan toe strac                                                                                                 |                         |
| n theory                                                |         | teriter and protection. Fail to detect the foot swite.                                                                       |                         |
| ≜ sic hity<br>Filen                                     |         | Prof. Address: Making Charges<br>Prof. Address: Making Charges<br>MAC Address: Making System: Linu<br>Verder and Model: Wave | <b>*</b> 0              |
| Search                                                  | 9       | Szenk Q, A v 🚺 Makhad 🗋 Urmakhad 🗍 Interiovalite 🗍 Pending                                                                   |                         |
| Approved Corp Galeth     B Control Approved Corp Galeth | 1       | III Matched the 11 Austri Chronitestare policy, Universities Sale-Pade and Ney 14 01 52 45 Pel 18 View policy flam           |                         |
|                                                         |         | - 2                                                                                                    | <b>₩₽</b> \$1417235497M |

### **Stop and Start Policy Actions**

You can stop and start specific actions that are applied by policy rules. When you stop an action:

- Actions currently affecting endpoints are stopped.
- From now on, actions are not applied to endpoints that match the policy condition.

You may want to stop actions to test a policy before enforcing sanctions, i.e., only detect endpoints that match a policy.

When you stop or start actions for main policies, related sub-policy actions are also stopped or started.

One-time actions, such as email and HTTP redirection, can only be stopped if they are defined in Actions schedules.

To tell whether an action is stopped:

- Look at the action icon: Action icons are grayed out if stopped.
- Check the Start or Stop Rule Actions dialog box: Select the policy or sub-policy and then select Stop Policy Actions or Start Policy Actions to see the stopped and started actions.

#### To stop or start an action:

1. In the Views pane of Home view, right-click a policy or sub-rule in the Policies folder and select **Stop Policy Actions** or **Start Policy Actions**. The Stop Action or Start Action dialog box opens.

| <) FORESCOUT                                                                  | A Home                   |
|-------------------------------------------------------------------------------|--------------------------|
| Views                                                                         | Antivirus Comp           |
| Search Q<br>an Usinny<br>Ill Mike<br>Ill Robert                               | 100 Host + Host          |
| Sarah     Antivirus Commissione (ff)                                          |                          |
| External Der     External Der     External Der     Edit                       | anager                   |
| External Des     Quick Ed     Quick Ed     Des     External Des     C Recheck | All                      |
| External Der     External Der     Stop Polis     Stop Polis                   | cy<br>Cr                 |
| External Des Start Polis     External Des Stop Polis                          | cy Actions<br>cy Actions |
| External Der     Export Po     External Der     Show Sur                      | mmary Herns a            |
| > External Device Classification                                              | n -                      |

| Action<br>Action<br>In the | is will be instantly can<br>is will not be performe<br>future. | celed on current match<br>d on hosts that will be | hed hosts.<br>evaluated as matched |
|----------------------------|----------------------------------------------------------------|---------------------------------------------------|------------------------------------|
|                            | Action                                                         | Rule                                              | Details                            |
|                            | 📓 Add to Group                                                 | AV Not Installed                                  | Add to Group. Sche                 |
|                            | 😸 Add to Group                                                 | AV Not Running                                    | Add to Group. Sche                 |
|                            | Sector States                                                  | AV high Ling shad                                 | Add to Group Sche                  |

- **2.** Select the actions you want to stop or start.
  - You can also edit the action definitions here.

### **Using Groups**

A group is a collection of endpoints with something in common, such as endpoints that run Windows or network guests. An endpoint can belong to any number of groups.

Organizing your endpoints into groups makes it easier to manage and analyze policies. For example, there is no need for a rule to detect operating system types or user types. These groups can be defined once and reused for various policies. Fewer rules mean simpler policies that are easier to prepare, monitor, and track.

In policies, groups can be used:

- To filter the scope of endpoints inspected by the policy.
- To define endpoints excluded from the policy-exceptions.
- As a policy condition: Automatically apply policies to predefined groups. For example, define a policy with the condition that endpoints are members of both the Windows group and the Norton Antivirus Installed group. The policy can then check whether the antivirus application is running and enable it if necessary. The Member of Group property is found in the Device Information property category.
- As a policy action: Automatically add endpoints to predefined groups based on certain conditions. For example, define policies that use the Nmap-OS Class property and the Add to Group action to organize your endpoints into groups called Windows, Linux, Macintosh, and Other.

An additional option automatically removes the endpoints from the group when the condition is no longer met. This keeps the group membership constantly updated. Consider the example where a policy places all endpoints with connected USB mass storage devices into a group called **USB Attached**. If someone removes the USB

device from the endpoint, the policy automatically removes the endpoint from the **USB Attached** group.

## **Basic Policy Rollout Tips**

Smart policies let you reliably and automatically handle an extensive range of network events and tasks. To make maximum use of a policy, you should define policies carefully. Do not create ineffective rules, for example:

• Conditions that can never occur.

For example, when the activation mechanism is a new service and the condition for the service is 80/TCP **and** 139/ TCP.

• Actions that are not relevant to the condition.

For example, assigning self-remediation actions for vulnerabilities on endpoints that were not inspected for vulnerabilities.

Policies that are difficult to maintain.

For example, if you create a rule that blocks endpoints that are missing antivirus installations, you should include an action that notifies the system administrator when such endpoints are detected.

Policies that are too dynamic.

Groups, segments, and property lists may affect policies in such a way that the status of endpoints can be unintentionally changed. Verify that you do not set up overly complex policies using these features. Keep policies simple, and make sure that you have a clear idea of what kind of endpoints appear in each group, segment, and property list.

Plan ahead when creating policies.

Before you create a policy in the Console, decide upon general goals, reduce them to requirements, and then translate them into policies. For example, the goal **control access of non-corporate users and devices to the network** can be broken down into the following requirements and policies:

- Requirement 1: Restrict visitor access in conference rooms.

Policy 1: In conference rooms, automatically limit access to non-corporate users (visitors), allowing them limited network access only while allowing full corporate network access to corporate employees.

- Requirement 2: Restrict visitor access to the production network.

Policy 2: When physically attempting to connect to the production network, non-authenticated users are denied access.

Requirement 3: Track down and remove rogue Wireless Access Points (WAP).
 Policy 3: Wireless Access Points are prohibited across all offices, including remote branches. Any discovered WAP must be automatically disconnected from the network.

Test Your Policy

You may want to create a policy and then test it before you start taking any action at endpoints in your network. You can do this by creating policies but

not assigning any actions or by creating actions and disabling or enabling them during the testing period.

### **Policy Priorities**

The following hierarchies, from highest to lowest, are applied when an endpoint is detected as a result of different policies:

- Virtual Firewall Allow Rule
- Threat Protection Policy Threat Protection Blocked (host, port) and Virtual Firewall Block Rule
- Group Definition Authentication Servers (allow)
- Policy Virtual Firewall Block
- Manually Block

### How Forescout eyeSight Handles Endpoint Identity Changes

Policy detection mechanisms efficiently handle endpoint identity changes to ensure proper, transparent support in instances of IP address changes.

Assigning a new IP to a detected host

Policy detection mechanisms recognize the reassignment of IP addresses on a specific endpoint via the endpoint MAC address or VPN user name. When such detections occur, all actions for the detected endpoint are transferred to the new IP address and cancelled on the older address, thereby protecting the correct machine. The new IP address is updated in the Detections pane.

IP transferred from one machine to another

Under certain circumstances, a specific IP address detected on one machine is later discovered on a second machine. In such cases, all actions are released from the original machine, and no actions are applied to the second machine. However, Forescout eyeSight activates Admission-based inspection for the IP address.

The following message is displayed in the Host Log when these changes occur: IP Change: IP Changed from...

You can customize the mechanism by which Forescout eyeSight recognizes and handles endpoint identity changes. For example, endpoint identity change can also be calculated for changing NetBIOS host names that are associated with specific IP addresses. See <u>Policy Preferences</u> for details.

### Stop a Policy from the Appliance

If required, you can use the fstool nphalt command to stop the policy through the command-line interface (CLI). Using this tool stops the detection mechanism, releases blocked endpoints, and "undoes" other actions. You may need to use this tool if you cannot access your Console but need to stop the policy.

# **The Policy Manager**

Define and manage policies from the Policy Manager. Select the Policy tab to work with the Policy Manager.

| <) FORESC                          | OUT          |                  | <b>n</b> " | one 🖬      | Asse   |                   | 8       |                 |              | ۲       |
|------------------------------------|--------------|------------------|------------|------------|--------|-------------------|---------|-----------------|--------------|---------|
| Policy Folders                     | Policy M     | anager           |            | 01         | danch. |                   | 9,      | Show subfold    | er politikes |         |
| +20800                             | Name         | Category         | Status     | User Scope | Segm.  | Exceptions        |         | Conditions      | Act.         | Apr     |
| 8 Paky                             | > 1.1 Asiet  | Classification   |            | Complete   | ATPL   |                   |         | No Conditions   |              | D.F     |
| ~ Policy Folders                   | > 2.1 Windo  | ers CClassifier  |            |            |        |                   |         | Device is NAT.  | Attain       | Cappen  |
| <ul> <li>Policy Folders</li> </ul> | > 2.2 Unclas | sitte Classifier |            |            |        | Exampl-Approved V | OP Devi | Network Puncto  | M. W. n      | Berreve |
| 1. Classification                  | > 2.3 Linut  | wix Classifier   |            |            |        | Exempt-Approved V | OP Devi | Member of Grou  | er. Ex.      | Durness |
| 3 4. Control                       | > 2.6 Mobile | Dei Classifier   |            |            |        | Exempt-Approved V | OP Devi | Network Functio | N. AD 18     |         |

The following information can be displayed in the Policy Manager for each policy:

| > (show sub-<br>rules) | Toogle display of a policy's sub-rules.                                                                                                    |
|------------------------|----------------------------------------------------------------------------------------------------|
| Name                   | The name assigned to the policy.                                                                                                    |
| Status 💷 🕨             | Indicates whether the Forescout eyeSight detection mechanism is paused or running. When paused, new detection events are ignored.                                                                                                    |
| Category               | The category assigned to the policy.                                                                                                    |
| Dashboard<br>Tags      | The dashboard tag applied to a policy sub-rule. See <u>Tag Sub-Rules for</u> <u>Dashboard Widgets</u> for details.                                                                                                    |
| Description            | The policy description.                                                                                                    |
| Conditions             | The properties inspected on endpoints, i.e., specific OS systems, antivirus updates, registry information, etc.                                                                                                    |
| Scope                  | The endpoints that are inspected for this policy.                                                                                                    |
| Actions                | Measures taken at the endpoint if it matches the policy.                                                                                                    |
| Recheck                | The conditions under which to recheck endpoints that match the policy. Specifically, you can define:<br>How often endpoints are rechecked after they match a policy.<br>Under what conditions to carry out the recheck.                                                                                                    |
| Groups                 | Forescout groups included in the policy inspection. See <u>Working with</u><br><u>Forescout Groups</u> for details.                                                                                                    |
| Segments               | The range of IP addresses to be inspected for the policy. See <u>Define</u><br><u>Policy Scope</u> for details.                                                                                                    |
| Exceptions             | The range of IP addresses excluded from policy inspection.                                                                                                    |
| User Scope             | The range of endpoints a Forescout operator can view and work with.<br>Complete: Indicates that the policy scope is within the user scope and<br>the policy can be edited.<br>Partial: Partial access is available. The policy can only be viewed.<br>None: No access is available. The policy can only be viewed.<br>See <u>Access to Network Endpoints – Scope</u> . |
| Path                   | The path to the policy (in the Policy Folders pane of the Policy Manager).                                                                                                    |
| The Policy Manage      | er provides the following tools:                                                                                                    |
| Add                    | Create a new policy.                                                                                                    |

| Edit                      | Edit an existing policy. You can also right-click a policy or sub-rule in the Policy Manager and select <b>Quick Edit</b> .                                                                                                    |
|---------------------------|----------------------------------------------------------------------------------------------------|
| Remove                    | Remove a policy.                                                                                                    |
| Duplicate                 | Duplicate a policy, and then edit as required.                                                                                                    |
| Categorize                | Categorize policies to help you organize and view them in the Policy<br>Manager. For example, display only those policies labeled as Compliance<br>policies. In addition, a Compliance folder and Corporate/Guests folder in<br>the Views pane of the Console displays all policies according to their<br>category.<br>These categories are also used by:<br>Forescout Compliance Center<br>Dashboards (Device Compliance widgets)<br>Site Map<br>Compliance Status property<br>Corporate/Guest Status property<br>See <u>Categorizing Policies</u> for details. |
| Dashboard<br>Tag          | Apply dashboard tags to policy sub-rules to display matched devices in relevant Dashboard widgets.<br>See <u>Tag Sub-Rules for Dashboard Widgets</u> for details.                                                                                                    |
| Move to                   | Assign a policy to a folder. Folders are used to organize policies into logical groups for easier navigation and management in the Policy Manager. For example, create East Coast Finance and West Coast Finance folders and place the appropriate policies in those folders. These folders also appear in the Views pane in the Console. See <u>Manage Policy</u> Folders for details.                                                                                                    |
| Stop                      | Stop the policy activation. When stopped, the detection mechanism is halted. Actions carried out on endpoints previously detected are maintained.                                                                                                    |
| Start                     | Start the policy activation.                                                                                                    |
| Export                    | Export policies of interest. Policies are exported as XML files.                                                                                                    |
| Custom                    | Create custom reusable policy conditions. Select <b>Custom</b> from the <b>Tools</b> menu. See <u>Authentication Properties</u> for details.                                                                                                    |
| Generate<br>Policy Report | Generate a report listing all your policies and policy definitions.<br>Select <b>Policies Summary Report</b> from the <b>Reports</b> menu.                                                                                                    |
| Apply                     | Apply changes you made in Policy Manager. You must select <b>Apply</b> to save changes, for example new policies you created.                                                                                                    |

## **Manage Policy Folders**

Use the Policy Folders pane to organize your policies into logical folders for easier navigation and management. These folders appear in the Views pane of Home view.

| <) FORESC                          | OUT          |                     | <b>n</b> H | ome 🖬      | Asset In | ventory           | 8       | Policy       |             |      | ۲          |
|------------------------------------|--------------|---------------------|------------|------------|----------|-------------------|---------|--------------|-------------|------|------------|
| Policy Folders                     | Policy N     | lanager             |            | s          | earch    |                   | Q,      | Show subt    | older poli  | cies |            |
| + 2 4 8 4 4                        | Name         | Category            | Status     | User Scope | Segm. E  | xceptions         |         | Conditions   |             | Act. | Agd        |
| Palicy                             | > 1.1 Asset  | Clas Classification |            | Complete   | All IPs  |                   |         | No Condition | 6           | 1    | East       |
| <ul> <li>Policy Folders</li> </ul> | > 2.1 Winds  | ws CClassifier      |            |            |          |                   |         | Device is NA | T. Within . |      | Catgoodra  |
|                                    | > 22 Uncla   | ssifie Classifier   |            |            | Ex       | empt-Approved VO  | P Devi. | Network Fun  | ction: WL   | 18   | Baccova    |
| 5. Classification                  | > 2.3 Linux  | Unix Classifier     |            |            | Ex       | empt-Approved VO  | P Devi. | Member of G  | roup: Ex.   |      | Displicate |
| > 4. Control                       | > 2.6 Mobile | P Des Classifier    |            |            | Ex       | empt-Approved VOI | P Devi. | Network Fun  | ction: Ap.  | 18   | April      |

The following tools are available in the Policy Folders pane:

| >          | Toggle display of the contents of a node in the Policy Folders tree.                                                                                                    |
|------------|----------------------------------------------------------------------------------------------------|
| +          | Add a folder as a child of the selected node. You can also right-click a node and select <b>New Policy Folder</b> .                                                                                                    |
| Î          | Delete the selected node. If you create and then delete a folder, any policies in the folder will also be deleted.                                                                                                    |
| 5          | Move the selected node its children to another location in the tree. The selected node is moved under the new parent node that you specify. You can also drag and drop nodes of the tree.                                                                                                    |
|            | Select <b>Export</b> to save segment definitions of the selected node and its children to a file.<br>Select <b>Import</b> to create a new branch at the selected node based on definitions in a file.<br>Segment definitions are expressed in a structured XML file, or in a CSV file that lists each segment definition.<br>You can also right-click a node in the segment tree and select <b>Export</b> or <b>Import</b> .                                                                                                    |
| (B)<br>(F) | <ul> <li>Select the Import icon from the Policy Folders pane or right-click in the Policy Folders pane and select Import. Complete the fields in the Import Policy Folder dialog box, where:</li> <li>Target Node is the destination.</li> <li>Import Mode is the method used to import the policy folder, either as a subfolder of the folder in the original location (Add folder to the target) or as a subfolder of the target itself (Add folder content to the target).</li> </ul>                                                                                                    |
|            | • File name is the name of the policy to import.<br>By default, policies are imported as XML files.<br>If you import a policy that refers to groups not defined on the Appliance, these<br>groups are automatically created however the groups will not contain any members.<br>If you import a policy with a segment that does not exist, you receive a warning<br>message and the policy is imported without the segment.<br>When policy conditions or actions include login credentials for network devices,<br>servers, or services, the exported policies are encrypted. When you export these<br>policies, you are prompted for a password that is used to encrypt the exported file. |

# **Create a Custom Policy**

You can create a custom policy to deal with issues not covered in the policy templates. Custom policy tools provide you with an extensive range of options for detecting and handling endpoints.

When you import these properties, you are prompted for the password.

After the policy is created, it is displayed in the Policy Manager. To run the policy, select **Apply** from the Policy Manager.

To create a policy:

**1.** Select the Policy tab. The Policy Manager opens.

| <) FORESC         | OUT          |                     | ŵ *  |            | A110    |                    | ۵     |             |               |     | 0         |
|-------------------|--------------|---------------------|------|------------|---------|--------------------|-------|-------------|---------------|-----|-----------|
| Policy Folders    | Policy Ma    | anager              |      | 1          | earch.  |                    | a,    | Show 14     | Molder police |     |           |
| +之口日志田            | Name         | Calegory            | 2564 | User Score | Segn.   | Exceptions         |       | Canalitions |               | ÀR. | 101       |
| © Pater           | 2.1.1 Auto   | Clas Classification |      | Complete   | ALC: PL |                    |       | No Conditio | 41            |     | 2.00      |
| ~ Policy Folders  | > 21Winter   | es COlassifier      |      |            |         |                    |       | Device in N | AT WIDIN .    |     | (reprint) |
| - Policy Folders  | > 2.2 United | alter Charafter     |      |            |         | Exempl-Approved VO | PDec  | Newskin     | notion WL.    | 18  | Barrow    |
| 1. Classification | > 23Linut    | Inie Classifier     |      |            |         | Evenpt-Approved VO | PDevi | Member of   | Group Ex.     |     | Dates     |
| 3 4. Centrel      | > 25Milble   | De-Classifier       |      |            |         | Exempt-Approved VO | PDevi | Network Fa  | ncton Ap.     | ¥   |           |

- 2. Select Add from the Policy Manager. The Policy Wizard opens.
- 3. Select Custom.

| Policy Wizard                       |             |                                                                                                    |
|-------------------------------------|-------------|----------------------------------------------------------------------------------------------------|
| Policy Type                         |             |                                                                                                    |
| Create a policy using a template or | create a ci | istam palicy.                                                                                                    |
| Search                              | Q           | Custom                                                                                                    |
| Templates                           |             | The custom policy wizard allows you to define policies for which no template                                                                                                    |
| > 1/2 Classification                |             | exists.<br>When defining a policy, you need to consider the following:                                                                                                    |
| Corporate/Guest Control             |             | What hosts are subject to the policy     What conditions should be tested against these hosts     What science should be seried if the conditions are met                                                                    |
| > 💥 Threats                         |             | As an example, consider a simple policy requiring all corporate Windows<br>machines to run an antivirus. In this case, the condition would be                                                                                |
| ₽ Custem                            |             | 05 is Windows AND Machine is Managed AND NOT Antivirus is running                                                                                                    |
|                                     |             | The actions associated with hosts matching this condition can be "HTTP<br>Notifications" and "Send email to the Help desk".                                                                                                  |
|                                     |             | Sometimes the policy is more complex, and divides the network into<br>multiple categories, each requiring a different set of actions. You can use a<br>compound policy combining multiple sub-rules to cope with such cases. |
|                                     |             | Helt Playings Next Fault Cancel                                                                                                    |

4. Select Next.

| Policy - Waard - Ste              | p2of5               |                                   |         |      |                |
|-----------------------------------|---------------------|-----------------------------------|---------|------|----------------|
| Policy Wiza                       | rd                  |                                   |         |      |                |
| Policy Type<br>ster Name<br>Score | Name<br>Enter a na  | ame and description for the polic | y.      |      |                |
| Man Pule<br>Sub-Rules             | Name<br>Description | 1                                 |         |      |                |
| R                                 | 107                 |                                   |         |      |                |
|                                   |                     |                                   | Beb Pre | Next | Eperith Carcol |

- **5.** Define a unique policy name and useful policy description. Policy names appear in the Policy Manager, the Views pane, Reports and in other features. Precise names make working with policies and reports more efficient. See <u>Policy Naming Tips</u> for guidelines about creating effective names.
- **6.** Select **Next**. The Scope pane opens. Define a general range of endpoints to be inspected for this policy. See <u>Define Policy Scope</u>.
- 7. Select Next. The Main Rule pane opens. See <u>Defining a Policy Main Rule</u>.
- Select Next. The Sub-Rules dialog box opens. Use this dialog box to review and update Main Rule definitions and advanced policy settings, as well as to define sub-rules. See <u>Defining Policy Sub-Rules</u>.
- 9. Review the sub-rule conditions and actions, and then select **Finish**.

## **Policy Naming Tips**

Make sure names are accurate and clearly reflect what the policy does. For example, do not use a generic name such as Antivirus.

In this example, use a more descriptive name that indicates that your policy is checking antivirus updates and which vendors are authorized.

You should avoid having another policy with a similar name. In addition, ensure that the name indicates whether the policy criteria must be met or not met.

Examples:

| Name            | Improved Name                                               |
|-----------------|-------------------------------------------------------------|
| Antivirus S     | Symantec Antivirus Not Updated at Seattle Site              |
| Antivirus S/M/I | Symantec/McAfee Antivirus is Not Installed at Seattle Site  |
| P2P             | Inform, then Restrict Web Access on Peer-to-Peer Detections |

### **Define Policy Scope**

Define a general range of endpoints to be inspected for this policy. You can filter this range by:

- Including only certain Forescout groups, such as endpoints that run Windows. Use this option to pinpoint endpoint inspection.
- Excluding devices or users that should be ignored when using a policy, for example, VIP users running Windows.

#### To define scope:

1. Use the IP Address Range dialog box to define which endpoints are inspected.

| IP Address Range            |    | ×      |
|-----------------------------|----|--------|
|                             |    |        |
| <ul> <li>Segment</li> </ul> |    | ~      |
| O Unknown IP addresses      |    |        |
|                             | ок | Cancel |

The following options are available:

- All IPs: Include all IP addresses in the Internal Network.
- Segment: Select a previously defined segment of the network. To specify multiple segments, select OK or Cancel to close this dialog box, and select Segments from the Scope pane.
- **Unknown IP addresses**: Apply the policy to endpoints whose IP addresses are not known. Endpoint detection is based on the endpoint MAC address.

For more information about the detection of MAC-only endpoints, see <u>Work</u> with Hosts without IPv4 Addresses.

- 2. Select OK.
- **3.** Select **Advanced** to fine-tune the scope. Two options are available:
  - Only include some Forescout groups in the inspection. If you select several groups, and an endpoint is detected in at least one, that endpoint is included in the policy inspection.
  - Select **Add** from the **Filter by Group** section to include only specified Forescout groups in the inspection. These groups must be part of the Internal Range.

The Groups dialog box opens.

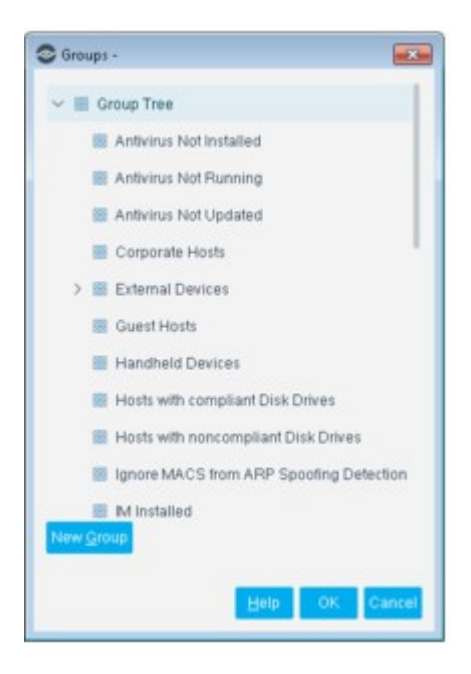

- 4. Select a group.
- 5. Select OK. To create more groups, select New Group.
- **6.** Exclude endpoints from inspection. For example, ignore groups of VIP users when conducting inspections.
- **7.** Select **Add** from the **Exceptions** section, to **exclude** endpoints from inspection. For example, ignore groups of VIP users from inspections. The Exception Type dialog box opens.

| Seceptions Type -   |
|---------------------|
| O IP Addresses      |
| O MAC Addresses     |
| O NetBIOS Hostnames |
| O User Names        |
| O Groups            |
| Help OK Cancel      |

Select an exception type and then select OK. An Exception dialog box opens. Exception dialog boxes vary depending on the selected exception. In general, you can define a specific exception value, for example, enter a specific user name or use a Property Value List (a user-defined list of property values, such as a list of user names).

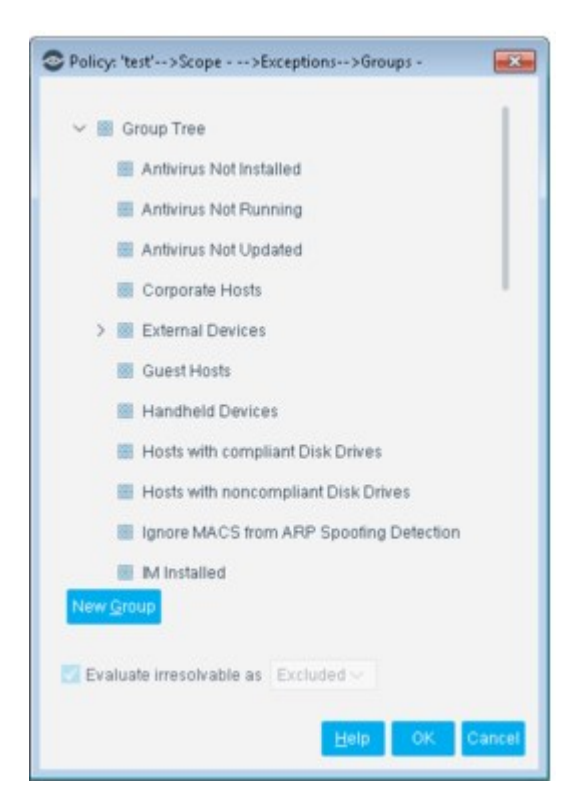

- 9. Select OK.
- **10.** Select the **Evaluate Irresolvable As** checkbox to define how Forescout eyeSight evaluates the endpoint if the exception value cannot be resolved, for example, if eyeSight does not know the user name. Either include the endpoint as an exception, exclude the endpoint as an exception, or mark the endpoint as Irresolvable for the policy.
- **11.** After defining each exception, select **OK**.
- **12.** Select **Next**. The Main Rule pane opens.

### **Defining a Policy Main Rule**

Endpoints that match the Main Rule are included in the policy inspection. **Endpoints** that do not match this rule are not inspected for this policy.

A Main Rule consists of:

- A condition: A set of properties that is queried when evaluating endpoints. For example, Windows XP machines without up-to-date Symantec Antivirus installations.
- Actions: Measures taken at endpoints. For example, provide automatic remediation at endpoints without up-to-date Symantec Antivirus installations.

In general, it is recommended to define conditions and actions in Main Rules when your policy deals with a single policy purpose or problem and solution. For example, consider a policy requiring all corporate Windows machines to run an antivirus application. In this case, the Main Rule would include:

- Condition: Operating system is Windows AND Machine is Managed AND NOT running an antivirus.
- Action: Send HTTP notifications to end users and Send email to the Help Desk.

Some policies, however, are designed to accomplish more, and contain more than one problem and solution. For example:

- Communicate with users who have installed peer-to-peer applications:
- If users are part of the IT or Development departments, then list peer-to-peer applications detected and advise users to uninstall.
- If users are part of any other department, then send them email asking them to contact the IT department to assist them in uninstalling and notify IT which endpoints are not compliant.

In such cases, you should use policy sub-rules to create multiple conditions and related actions. See <u>Defining Policy Sub-Rules</u> for details.

| Policy Wiza                                                                                        | rd                                                                                                    |                                                                                                    |                |
|----------------------------------------------------------------------------------------------------|----------------------------------------------------------------------------------------------------|----------------------------------------------------------------------------------------------------|----------------|
| <ul> <li>Policy Type</li> <li>Name</li> <li>Scope</li> <li>Main Pule</li> <li>Sub-Rules</li> </ul> | Main Rule<br>Define a condition and actions<br>The condition defines a set of tests to be<br>Actions are applied to hosts matching the<br>Only hosts matching the main rule condition<br>A host matches this rule if it meets the follow<br>All criteria are True: | hecked against the hosts.<br>condition.<br>on are subject to further inspection I<br>ing condition: | by sub-rules.  |
|                                                                                                    | No term                                                                                                    | to display                                                                                          | Eut<br>Estatos |
| T                                                                                                  | Actions<br>Actions are applied to hosts matching the at                                                                                                    | ove condition.                                                                                      |                |
| -                                                                                                  | Enable Action                                                                                                    | Details                                                                                             | <u>A</u> dd.   |
| 22                                                                                                 | No item                                                                                                    | to display                                                                                          | Eat            |

To define Main Rule conditions and actions:

1. Select Add from the Condition or Actions section of the Main Rule dialog box as required.

See <u>Working with Policy Conditions</u> and <u>Working with Actions</u> for details about conditions and actions.

2. When you are done, select **Next**. The Sub-Rules dialog box opens. Use the dialog box to review and update Main Rule definitions and advanced policy settings, as well as to define sub-rules.

### **Defining Policy Sub-Rules**

Sub-rules can be used to automatically follow up on endpoints after initial detection and handling. Creating sub-rules lets you streamline separate detection and actions into one automated sequence.

Sub-rules consist of the following elements:

- Name and description
- Conditions and actions
- Exceptions
- Recheck instructions

The order of sub-rules is important. Sub-rules are evaluated in the order in which they appear until the endpoint matches a rule. When an endpoint matches a rule's condition, that rule's actions are applied to the endpoint **and evaluation of the policy ends for that endpoint**. Later sub-rules of the policy are not evaluated for the endpoint.

You can create sub-rules and then modify their hierarchy in the Sub-Rules dialog box.

| Policy Wizard                                 |                |                                                                |                                                      |                                                                    |                                                             |           |
|-----------------------------------------------|----------------|----------------------------------------------------------------|------------------------------------------------------|--------------------------------------------------------------------|-------------------------------------------------------------|-----------|
| i oney milliona                               | Su             | b-Rules                                                        |                                                      |                                                                    |                                                             |           |
| <ul> <li>Policy Type</li> <li>Name</li> </ul> | A              | ld sub-rules. Each                                             | sub-rule consi                                       | sts of a condition a                                               | nd actions.                                                 |           |
| Scope                                         | Or<br>Th<br>Th | lly hosts matching<br>e sub-rules are ch<br>e actions associat | the main rule i<br>ecked in order,<br>ed with the ma | condition are inspe<br>, until a matching o<br>tching condition an | cted by sub-rules.<br>ondition is found.<br>e then applied. |           |
| W Sub-Hulles                                  | Sub            | -Rules                                                         |                                                      |                                                                    |                                                             |           |
|                                               |                | Name                                                           | Actions                                              | Exceptions                                                         | Conditions                                                  | Add       |
|                                               | 1              | New Clients                                                    | e                                                    |                                                                    | Authentication Login:                                       | Edit      |
| F                                             | 2              | Anti-virus                                                     | 0                                                    |                                                                    | NOT Malicious Event                                         | Bemove    |
| Shar -                                        | 3              | Device Failure                                                 | 20                                                   |                                                                    | Device is DHCP Rela                                         | Duplicate |
|                                               |                |                                                                |                                                      |                                                                    | 1                                                           | <u>Up</u> |
|                                               |                |                                                                |                                                      |                                                                    | · · · ·                                                     | Dillou    |

For example, use a sequence of sub-rules to implement the following policy logic:

- Assign endpoints to different VLANs based on their security compliance:
  - If non-corporate endpoints are detected, block access to the production network, but allow limited network Internet access.
  - If corporate unmatched endpoints are detected, but are VIP users, then remediate in a separate VLAN, but do not block access.
  - If corporate endpoints are unmatched, then remediate in a separate VLAN and block access to the production network until remediation is complete.
- Communicate with users who have installed peer-to-peer applications:
  - If users are part of the IT or Development departments, then list peer-to-peer applications detected and advise users to uninstall.
  - If users are part of any other department, then send them email asking them to contact the IT department to assist them in uninstalling, and notify IT which endpoints are not compliant.

To define a sub-rule name and description:

**1.** Select **Add** from the Sub-Rules dialog box.

| O Policies>         | iub-Rule: New rule>Name - |
|---------------------|---------------------------|
| Name<br>Description | 1                         |
|                     |                           |
|                     | Help OK Cancel            |

- **2.** Enter a unique policy name and description.
- **3.** Select **OK**. The name is displayed in the New Sub-Rule dialog box that opens. Use the dialog box to define sub-rule conditions and actions. See <u>Working with Policy Conditions</u> and <u>Working with Actions</u> for details.

| Policies>Sub-Rule: New rule -                                         |         |
|-----------------------------------------------------------------------|---------|
| Name None.                                                            | dit     |
| Condition                                                             |         |
| A host matches this rule if it meets the following condition:         |         |
| All criteria are True 🗸 🦉 🔏                                           |         |
| Criteria                                                              | Add     |
|                                                                       |         |
| No items to display                                                   | Bemove  |
| Actions<br>Actions are applied to bests matching the should condition |         |
| Actions are appreciate increases matching the above contained.        | Add     |
| Enable Action Details                                                 | - Carto |
|                                                                       | Foit    |
| No items to display                                                   | Bemove  |
| Advanced                                                              |         |
| Recreace march Every 8 hours, All admissions                          | dit     |
| Exceptions None.                                                      |         |
| Helb                                                                  | Cancel  |

# **Main Rule Advanced Options**

Right-click a Main Rule in the Policy Manager and select **Quick Edit** > **Advanced**.

| Recheck unmatch            | Recheck match | General |         |
|----------------------------|---------------|---------|---------|
| gnore information older th | nan 🗹 Default |         | Days 🗠  |
| dmission resolve delay     | 🗹 Default     |         | Secon 🛩 |

### Update a Policy Recheck for Unmatched and Matched Endpoints

By default, both matched endpoints and unmatched endpoints are rechecked every eight hours and on any admission event. An **admission event** is a network event that indicates the admission of an endpoint into the network, such as when it physically connects to a switch port. A complete list of admission events is described below.

Recheck tools let you define:

- How often endpoints that match a policy are rechecked
- Under what conditions to perform recheck

You can update the default setting for matched and unmatched hosts, for example, to initiate inspection according to a set schedule. You can also configure several recheck settings to work simultaneously, for example, when a host IP address changes every five hours.

Separate settings can be defined for hosts that either match or do not match a policy. To define rule recheck settings:

- 1. Right-click a Main Rule from the Policy Manager and select **Quick Edit** > **Advanced**.
- 2. Select the Recheck unmatch or Recheck match tab.

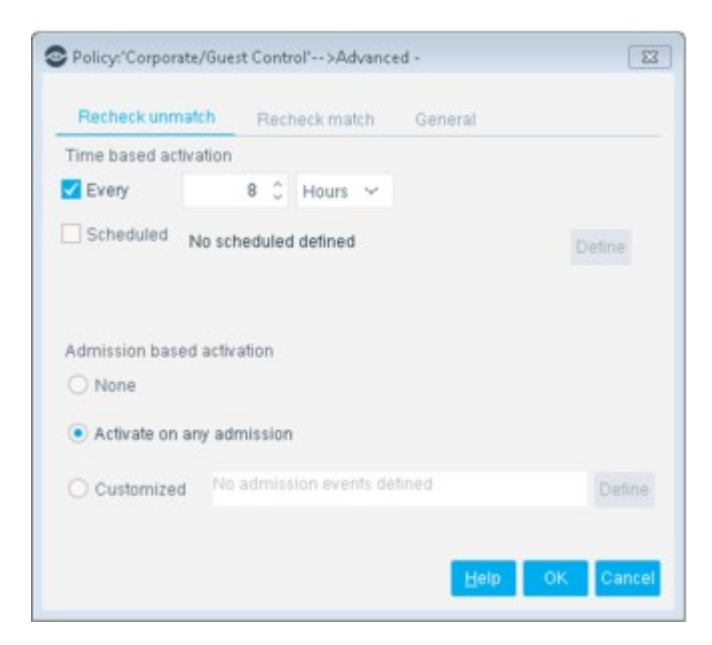

**Time Based Activation** 

The policy is run at a certain time and date. The default is every eight hours. The following options are available:

| Every     | Select this option to run a policy at specific intervals, i.e., per seconds, minutes, hours or days. This is recommended, for example, if you want to check that a web or email service is consistently running, or if you want to verify the integrity of any other mission critical service in your network. |
|-----------|----------------------------------------------------------------------------------------------------|
| Scheduled | Define a schedule for running the policy.                                                                                                    |

#### **Admission-Based Activation**

The following options are available:

| None                            | Do not inspect on the basis of an admission event.                                                                                                    |
|---------------------------------|----------------------------------------------------------------------------------------------------|
| Activate on<br>any<br>admission | Run the policy when any of the following admission events occur:<br>New IP: By default, endpoints are considered new if not previously<br>detected on your network within a 30-day period. For example, if an IP<br>address was detected on the first of the month, and then detected again<br>31 days later, the detection will initiate the activation. The default time<br>period can be changed. See <u>Policy Preferences</u> for details.<br>IP Address Change<br>Switch Port Change<br>DHCP Request<br>Authentication via the <b>HTTP Login</b> action<br>Log in to an authentication server<br>SecureConnector connection<br>If you have installed plugins or modules, additional admission events<br>types may be available. For example, the <b>New Wireless Host</b><br><b>Connected Events</b> option is available if you installed the Wireless<br>Plugin. |
| Customized                      | Admission-based inspection. Select <b>Define</b> to customize the admission values.                                                                                                    |

A delay exists between the detection of network admission events and the onset of the policy evaluation. When an endpoint boots, the IP address is assigned rather quickly, before most of its services have loaded. Waiting 30 seconds (default delay time) increases the chances that the policy evaluation starts when more details could be learned about the endpoint (after all services have loaded). You can update the delay default time. See <u>Policy Preferences</u> for details.

### Handle Dated Information – General Tab

Several options are available for handling dated information. To define how dated information is handled:

1. Right-click a rule from the Policy Manager and select **Quick Edit** > **Advanced** and then select the General tab.

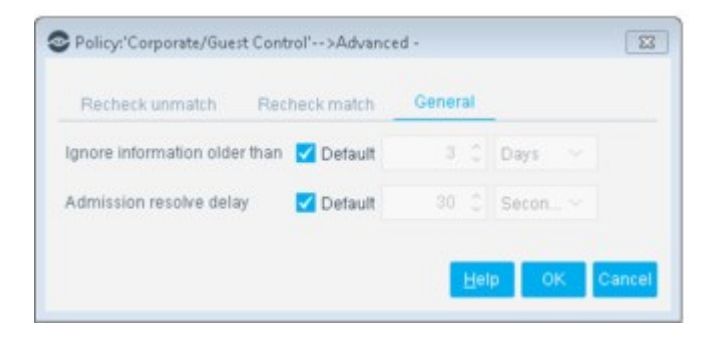

2. Select or clear the **Default** checkboxes and/or the corresponding values as required, and click **OK**.

### **Ignore Dated Information**

The **Ignore information older than** setting applies to information stored and used between activation evaluations. For example, if you defined an activation schedule that evaluates endpoints every two days, the information stored for two days are used for evaluation. You can define a value here that applies an absolute time information should be stored and used. The value set here is applied per policy. You can also set the value globally for all policies. When you use global values, the policy setting still applies. See <u>Policy Preferences</u> for details.

#### Update the Network Admission Resolve Delay for the Policy

Use the **Admission resolve delay** setting to delay policy evaluation for newly discovered endpoints. When an endpoint boots, its IP address is assigned rather quickly, before most of its services have loaded. The delay specified here starts rule evaluation when all endpoints services are running on the endpoint, and more details can be learned. When you use this option, note that:

- This delay is applied only after a **New Host** admission event. It does not influence policy evaluation after other admission events.
- This delay applies only to properties resolved by directly examining the endpoint, for example: Processes Running, Windows Applications, or File version. It is not applied to properties that are learned from other sources (switches, directory servers, or eyeExtend modules) that are unaffected by endpoint boot delay.
- The value you set here applies only to this policy, and overrides the global <u>Network</u> <u>Admission Resolve Delay</u> setting (**Options > NAC > Time Settings**).
- Tune this setting: If the delay is too high, unexamined endpoints linger in your network. If this value is too low, endpoint data may be incomplete.

### **Set and Increment Counters**

This section describes properties and actions that let you set and evaluate counters in policies. Policies can trigger actions based on counters assigned and incremented previously by other policies. This lets you use endpoint history in policies.

For example, if an endpoint repeatedly installs pluggable memory devices, you can invoke actions on the endpoint after this behavior is repeated a number of times. The use of counters lets you accommodate occasional use of hot-swappable memory, and identify problematic repeat users.

When using counters in policies:

- Counters are incremented each time an endpoint returns to the conditions of a policy, as follows:
  - The endpoint meets the conditions of the policy, and the counter is initialized.
  - Host properties change. The policy examines the endpoint and finds that it no longer satisfies the policy.
  - Host properties change again. The policy examines the endpoint again and finds that it satisfies the policy. The counter is incremented.

This is how Forescout eyeSight evaluates other policy conditions. However, counter values are retained even when the endpoint no longer satisfies the conditions of the policy.

Counters are maintained per endpoint. The same counter can have a different value for each endpoint.

Use properties and actions related to counters as follows:

- When you create a policy rule that defines a **new** counter, use only the Set Counter action.
- A policy rule that increments an **existing** counter must use both the Counter property and the Set Counter action:
  - The rule contains a condition that uses the Counter property to verify the presence of the counter for an endpoint. Enable the **Evaluate irresolvable criteria as True** option when the Counter property is used to verify the presence of a newly created counter.
  - Then the rule uses the Set Counter action to increment the counter on endpoints that match the condition.

## **Sub-Rule Advanced Options**

Right-click a Sub-Rule from the Policy Manager and select **Quick Edit** > **Advanced**.

The Advanced Sub-Rule dialog box opens for the selected sub-rule.

| Use main rule's rei Set specific rechect Time based recheck Every Scheduled No scl | check definitions<br>k definitions<br>8 C Hours -<br>heduled defined |        |                |
|------------------------------------------------------------------------------------|----------------------------------------------------------------------|--------|----------------|
| Set specific recheck Time based recheck     Every     Scheduled No sch             | k definitions<br>8 C Hours V<br>reduied defined                      |        |                |
| Time based recheck  Every  Scheduled No sch                                        | 8 0 Hours 🛩                                                          |        |                |
| Scheduled No scl                                                                   | 8 C Hours ~                                                          |        |                |
| Scheduled No sch                                                                   | neduled defined                                                      |        |                |
|                                                                                    |                                                                      |        |                |
| Admission based rech                                                               | eck                                                                  |        |                |
| Recheck on any ac                                                                  | imission                                                             |        |                |
| O Customized No                                                                    | admission events defined                                             | Select |                |
| Exceptions                                                                         |                                                                      |        |                |
| Type                                                                               | Values                                                               |        | ∆dd            |
|                                                                                    | No items to display                                                  |        | Edit<br>Bemove |
|                                                                                    |                                                                      | Help 0 | K Cancel       |

#### **Inherit Main Rule Recheck Definitions**

Automatically apply main rule recheck definitions to all sub-policies, rather than defining the recheck value for each sub-rule.

### To use main rule definitions:

• Select Use main rule recheck definitions.

#### **Sub-Rule Recheck Policy**

Sub-rule Recheck tools let you define:

- How often endpoints are rechecked that match a policy.
- Under what conditions to perform recheck.

By default, endpoints are rechecked every eight hours, and on any admission event.

- 1. Right-click a sub-rule from the Policy Manager and select **Quick Edit** > **Advanced**. The Advanced Sub-Rule dialog box opens for the selected sub-rule.
- 2. See <u>Update a Policy Recheck for Unmatched and Matched Endpoints</u> for details.

#### **Define Sub-Rule Exceptions**

Use exceptions to exclude specific endpoints from inspection. In a sub-rule, exceptions may be used, for example, as follows:

- Scope
  - Windows hosts
- Sub-Rule 1
  - Condition: Vulnerable to MS-08-xxx
  - Action: Browser Notification

#### - Exception: Windows Servers

- Sub-Rule 2
  - Condition: Symantec AntiVirus not installed
  - Action: Browser Notification
  - Exception: none

In this case, Windows servers are not subject to the first sub-rule, but are tested for the others.

1. Right-click a sub-rule from the Policy Manager and select **Quick Edit** > **Advanced**. The Advanced Sub-Rule dialog box opens for the selected sub-rule.

| r sary supprint                     | Population and an and an and an and an and an and an and an and an and an and an and an and an and an and an an | There are an and the state of the state of t | -   |
|-------------------------------------|----------------------------------------------------------------------------------------------------|----------------------------------------------------------------------------------------------------|-----|
| O Use main ruk                      | r's recheck definitions                                                                                         |                                                                                                    |     |
| <ul> <li>Set specific re</li> </ul> | scheck definitions                                                                                              |                                                                                                    |     |
| Time based rech                     | eck                                                                                                    |                                                                                                    |     |
| Every                               | 8 C Hours 🗸                                                                                                    |                                                                                                    |     |
| Scheduled                           | io scheduled defined                                                                                            | Define                                                                                                    |     |
| Admission based                     | recheck                                                                                                    |                                                                                                    |     |
| None                                |                                                                                                    |                                                                                                    |     |
| • Recheck on a                      | iny admission                                                                                                   |                                                                                                    |     |
| O Customized                        | No admission events defined                                                                                     | Select                                                                                                    |     |
| Exceptions                          |                                                                                                    |                                                                                                    |     |
| Туре                                | Values                                                                                                    |                                                                                                    | Add |
|                                     | No items to display                                                                                             |                                                                                                    | Eas |
|                                     |                                                                                                    | 1.21-1000                                                                                                    | -   |
|                                     |                                                                                                    |                                                                                                    |     |

2. In the **Exceptions** section, select **Add**.

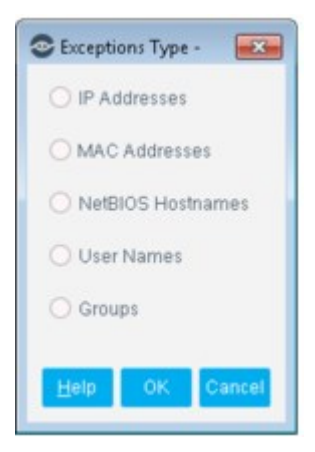

**3.** Select an exception type and then select **OK**. An Exception dialog box opens. This dialog box varies depending on the selected exception. In general, you can define a specific exception value (for example, a specific user name) or use a user-defined List of property values (for example, user names). See <u>Defining and Managing Lists</u> for details.

| C Policy: 'test'>Scope>Exceptions>Groups - |
|--------------------------------------------|
| 🗸 🏢 Group Tree                             |
| Antivirus Not Installed                    |
| Antivirus Not Running                      |
| I Antivirus Not Updated                    |
| Corporate Hosts                            |
| > 🧱 External Devices                       |
| B Guest Hosts                              |
| Handheld Devices                           |
| Hosts with compliant Disk Drives           |
| Hosts with noncompliant Disk Drives        |
| Ignore MACS from ARP Spoofing Detection    |
| Installed                                  |
| New <u>G</u> roup                          |
|                                            |
| Evaluate irresolvable as Excluded ~        |
| Help OK Cancel                             |

- 4. Select OK.
- **5.** Select the **Evaluate Irresolvable As** checkbox to define how Forescout eyeSight evaluates the endpoint if the exception value cannot be resolved, for example, if eyeSight does not know the user name. Either include the endpoint as an exception, exclude the endpoint as an exception, or mark the endpoint as Irresolvable for the policy.
- **6.** After defining each exception, select **OK**.

# **Policy Preferences**

The preferences set here are applied to all connected Appliances. Preferences cannot be set individually for each Appliance.

### To access the NAC options:

• Select **Options** from the **Tools** menu and then select **NAC**.

| Options          |   |
|------------------|---|
| Search           | Q |
| > 🖀 Appliance    |   |
| > 🌉 Plugins      |   |
| Channels         |   |
| Ø Discovery      |   |
| V 📳 NAC          |   |
| Authentication   | 1 |
| HTTP Redirection |   |
| Email            |   |

### **Defining Authentication Servers**

Policies can be created to verify network users have been authenticated via specific authentication servers.

The following authentication servers are supported:

- HTTP (80/TCP)
- Telnet (23/TCP)
- NetBIOS-SSN (139/TCP)
- Microsoft-DS (445/TCP)
- Microsoft-MAPI (135/TCP)
- FTP (21/TCP)
- IMAP(143/TCP)
- POP3(110/TCP)
- rlogin (513/TCP)

After you configure authentication servers, they are automatically deployed. These servers are automatically opened and added as Virtual Firewall rules. These rules can be viewed in the Firewall Policy pane.

| Options<br>Search Q | NAC > Authe      | ntication  |           |                           |                                    |               |
|---------------------|------------------|------------|-----------|---------------------------|------------------------------------|---------------|
| Applance            | Policies can be  | created to | verity th | at network hosts have aut | henticated via specific Authentici | tion Servers. |
| Channels            | Authentication S | ervers     |           |                           |                                    |               |
| NAC                 | IP Address +     | Port       | DNS       | Comment                   | Time                               | - Add         |
| Authentication      | 10.441.100       | 445/TCP    | NA        | Domain Credentials        | 16:09:26 Apr 02                    | Edt           |
| HTTP Redirection    | 10.44.1.100      | 139/TCP    | NA        | Domain Credentials        | 16:09:26 Apr 02                    |               |
| Email               |                  |            |           |                           |                                    |               |
| identity            |                  |            |           |                           |                                    | Incont        |
| Time Settings       |                  |            |           |                           |                                    | 100 C         |

### **HTTP Preferences**

Each Appliance can support up to 200 hijack actions per minute. Various preferences are available for handling HTTP traffic.

| CounterACT Options                                                                                                    |                                                                                                    |
|----------------------------------------------------------------------------------------------------|----------------------------------------------------------------------------------------------------|
| Options                                                                                                    |                                                                                                    |
| Search Q                                                                                                    | NAC > HTTP Redirection                                                                                                    |
| G General     General     License Server     G Discovery                                                              | Define HTTP redirection preferences.<br>Define IP address range or segment exceptions that are not affected by HTTP actions. Endpoints that meet policy conditions will not<br>be redirected to the defined destinations.<br>You can define global exceptions that apply across all policies, or create a repository of exceptions from which you can choose<br>when configuring individual actions. |
| - E NAC                                                                                                    | HTTP Redirection Exceptions                                                                                                    |
| Authentication                                                                                                    | Cichal                                                                                                    |
| HTTP Redirection                                                                                                    |                                                                                                    |
| Email                                                                                                    | Per Action                                                                                                    |
| Identity<br>Time Settings<br>HTTP Login Atempts<br>Action Thresholds<br>R€ Licenses<br>R€ Lists<br>> ₩ Map<br>2+2 Map | HTTP: Redirection Settings  Altownedirect when cookes are disabled  Alternpt to regirect using DNS name  Auto-redirect via gitTPS  Auto-redirect on success  Monitor Pravy Ports for HTTP Notifications  Pravy Port List                                                                                                    |
| Virtual Firevall                                                                                                    | Enter porta list separated by comman.<br>For example 80/0129, 8080/0129                                                                                                    |
| > n mean morection                                                                                                    |                                                                                                    |
| Cattoria                                                                                                    | Open Legacy Customization Tool                                                                                                    |
| Concession Linear Devellage                                                                                           | Open User Portal Builder                                                                                                    |
| Contacto Budiananas                                                                                                   |                                                                                                    |
| > Advanced                                                                                                    | Help Apply Undo                                                                                                    |

• Select **Options** from the **Tools** menu and then select **NAC** > **HTTP Redirection**.

### **Defining HTTP Redirect Exceptions**

You may want to refrain from redirecting business essential Internet sites or refrain from blocking access to important files on the Internet. This can be performed by creating HTTP redirect exceptions.
By default, user web sessions going to the Internet and Intranet are redirected. An option is available to only handle Internet traffic. See <u>Redirecting Web and Intranet</u> <u>Sessions</u>.

You can define exceptions in two ways:

- <u>Global URL Exceptions</u>. Global URL exceptions that apply across all actions.
- <u>IP Address Exceptions per Action</u>. IP address exceptions that can be applied to individual actions.

#### **Global URL Exceptions**

Endpoint users who browse to URLs in this list are not redirected by Forescout eyeControl even when an HTTP action is applied to the endpoint.

A number of URL strings are included in the list of global HTTP redirection exceptions by default. These strings are included to prevent endpoint users from receiving browser errors related to various issues, such as proxy servers, certificate revocation, and captive portals. These strings can be edited or removed, if needed.

By default, the following URLs are never redirected:

- windowsupdate.microsoft.com
- windowsupdate.com
- update.microsoft.com
- updates.microsoft.com
- exchange

This allows access to Microsoft Windows Update servers and prevents redirection of the Exchange server when used via the web interface. These URLs cannot be seen or edited by the user.

- 1. Select Tools > Options and then select NAC>HTTP Redirection.
- 2. Select **Global...** in the HTTP Redirection Exceptions section to open the Global dialog box.

| Text 🛎                                        | Туре               | Comment              | Add     |
|-----------------------------------------------|--------------------|----------------------|---------|
| cri                                           | Address - Contains | Predefined Exception | Edit    |
| pac                                           | Address - Contains | Predefined Exception | Bernove |
| ollaboration                                  | Address - Contains | Predefined Exception |         |
| dpopsweb                                      | Address - Contains | Predefined Exception |         |
| mrtg                                          | Address - Contains | Predefined Exception |         |
| vpad.dat                                      | Address - Contains | Predefined Exception |         |
| www.gstatic.com/generate_204                  | Address - Contains | Predefined Exception |         |
| www.msftncsilncsi.txt<br>8 items (0 selected) | Address - Contains | Predefined Exception |         |

3. Select Add.

| Look In URL | Address 🗸          |  |
|-------------|--------------------|--|
| Match       | • Contains O Exact |  |
| Text        |                    |  |
| Comment     |                    |  |
|             |                    |  |

- **4.** Two options are available:
  - Look in URL for filename
  - Look in URL for address
- 5. Select Contains or Exact.
- 6. In the **Text** field, enter the URL address or filename to search for.
- 7. Select OK.
- If the address contains one string from the defined list, the user is not redirected.

#### **Redirecting Web and Intranet Sessions**

By default, all user sessions are redirected regardless of whether the traffic goes to the Internet or to the Intranet. An option is available to redirect Internet traffic only.

In the Global dialog box, select Only redirect HTTP traffic going to the Internet.
 User sessions to the Intranet are not redirected.

### **IP Address Exceptions per Action**

Configuring HTTP Redirection Exceptions per action lets you define IP address ranges or segments that are not affected by a specific HTTP action. For example, create a policy that displays a customized message in end user web browsers using the

**HTTP Notification** action unless the endpoint IP address is between 192.168.10.15 and 192.168.10.30.

Add IP address ranges or segments to a repository of HTTP exceptions that can later be applied to individual actions.

This feature applies to the following HTTP actions:

- HTTP Localhost Login
- 칠 HTTP Login

HTTP Notification

- HTTP Redirection to URL
- Start SecureConnector
- Mindows Self Remediation

You can an HTTP Redirection exception per action in the following ways:

- Add an Exception to the Repository
- Apply an Exception to an Action

If you want to apply global HTTP exceptions to all network users, you can work with <u>Global URL Exceptions</u>.

When multiple HTTP actions, each containing HTTP Redirection Exceptions, are simultaneously applied to an endpoint, only the exceptions of the first HTTP action received by Forescout eyeControl are applied. Additional HTTP Redirection Exceptions are only applied when there are no other HTTP actions applied to the endpoint.

### Add an Exception to the Repository

Exceptions that you create in the repository can be applied in the Exceptions tab of HTTP actions.

- 1. Select Tools > Options and then select NAC > HTTP Redirection.
- 2. Select **Per Action...** in the HTTP Redirection Exceptions section.

| S Per Action                                                                                                    |                                                                                                    |                                                                                       |
|----------------------------------------------------------------------------------------------------|----------------------------------------------------------------------------------------------------|---------------------------------------------------------------------------------------|
| Add IP address ranges or s<br>individual policies. Excepti<br>actions. By adding exception<br>will not be affected by the F | egments to a repository of HTTP exceptions that<br>ons that you create here can be applied in the Ex<br>ons to an individual policy action, the defined IP a<br>(TTP action. | can later be applied to<br>coeptions tab of HTTP policy<br>address ranges or segments |
| Name +                                                                                                    | IP Ranges                                                                                                    | Add                                                                                   |
|                                                                                                    |                                                                                                    | Equ                                                                                   |
|                                                                                                    |                                                                                                    | Bemove                                                                                |
|                                                                                                    |                                                                                                    | OK Cancel                                                                             |
|                                                                                                    |                                                                                                    | Contraction Contraction                                                               |

- 3. Select Add.
- 4. Enter a name for the exception in the Add IP Range dialog box.
- 5. Select Add to add an IP address range or segment and select OK.

| Segment +                   |             | Range     | s             |         | Add      |
|-----------------------------|-------------|-----------|---------------|---------|----------|
|                             |             |           |               |         | Edit     |
| P Address Ra                | nge         |           |               |         | Remove   |
| <ul> <li>Segment</li> </ul> |             |           |               |         | Segments |
| • IP Range                  | 192 . 168 . | 10 . 15 . | 192 . 168 . 1 | 0 . 100 |          |
|                             |             |           | ок            | Cancel  |          |

- 6. Select **OK** in the Add IP Range dialog box.
- Select OK in the Per Action... dialog box.
   Apply an Exception to an Action

**1.** In the relevant HTTP action configuration, navigate to the Exceptions tab.

| earch Q                        | This action displays a                           | customized message                               | in the user's web browser                                 |                                     |  |
|--------------------------------|--------------------------------------------------|--------------------------------------------------|-----------------------------------------------------------|-------------------------------------|--|
| Actions                        | Message Parame                                   | ters Exceptions                                  | Schedule                                                  |                                     |  |
| > 10 Authenticate              | Add IP address range o<br>Endpoints that meet po | r segment exceptions<br>licy conditions will not | that are not affected by th<br>be redirected to the defin | is HTTP action.<br>ed destinations. |  |
| > 🕼 Manage                     | Exceptions are defined                           | in the repository at Op                          | nions>NAC>HTTP Redire                                     | ction.                              |  |
| <ul> <li>→ ♣ Notity</li> </ul> | Name e                                           | IP P-                                            | Indat                                                     | Add                                 |  |
| TTP Notification               |                                                  | 11 14                                            | inges.                                                    | Tanana                              |  |
| Redirection to URI             |                                                  |                                                  |                                                           |                                     |  |
|                                |                                                  |                                                  |                                                           |                                     |  |
|                                | Do not redirect capit                            | ve portal detections                             |                                                           |                                     |  |

2. Select Add.

| Select IP Range: | test 🗸 |  |
|------------------|--------|--|
|                  | test   |  |
|                  |        |  |
|                  |        |  |
|                  |        |  |

**3.** Select the name of an HTTP exception from the **Select IP Range** drop-down menu and select **OK**. The exception is displayed in the Exceptions table.

### **Redirect Using Web Server DNS Name**

When Forescout eyeControl redirects a browser to the captive web server, it can either use the web server IP address or its DNS name. Using the DNS name is recommended when using encrypted HTTPS transactions. The web server can have a certificate installed, avoiding the browser warning when interacting over HTTPS with an uncertified web server. For the DNS option to work properly, the endpoints must resolve this name using their defined DNS servers.

#### To redirect using the web server DNS name:

- 1. Select Tools > Options and then select NAC > HTTP Redirection.
- Select Attempt redirect using the DNS name to redirect using the DNS name.
   Globally Redirect via HTTPS

You can configure the connection method used for transmitting all redirected traffic to HTTP, or to HTTPS, i.e., encrypted over a secured connection (HTTP over TLS). Redirected traffic includes information sent to network users via the HTTP actions, as well as authentication credentials sent back to the Appliance. For example, when you

well as authentication credentials sent back to the Appliance. For example, when you use the **HTTP Localhost Login** action, authentication credentials are sent back to the Appliance using the method that you defined.

If you transmit via HTTPS, network users will see a security alert in their web browser when they attempt to access the web. The alert indicates that the site's security certificate was not signed by a known Certificate Authority (CA). (A default self-signed certificate is installed during product installation). You can generate a known CA Security Certificate to avoid this situation. See <u>Appendix C: Generating and Importing</u> <u>a Trusted Web Server Certificate</u> and <u>Appendix D: HTTP Redirection</u> for details.

- 1. Select Tools > Options and then select NAC > HTTP Redirection.
- **2.** Select **Redirect via HTTPS** to redirect using HTTPS. Alternatively, you can define individual HTTP actions to transmit via HTTPS.

### **Skip HTTP Redirect Confirmation Message**

You can instruct Forescout eyeControl to not display the confirmation message that appears by default at the endpoint after the HTTP action is successfully completed. When this happens, endpoint users are automatically redirected to the page they originally browsed to.

- 1. Select Tools > Options and then select NAC > HTTP Redirection.
- 2. In the HTTP Redirection Settings section, select Auto-redirect on success.

### **Defining Proxy Ports for HTTP Notification**

If your organization is configured to access the web through a proxy, you must enable the ports.

- 1. In the HTTP pane, select Monitor Proxy Ports for HTTP Notifications.
- 2. Enter the ports in the **Proxy Ports List** field. Use the following format: 80/TCP, 8080/ TCP, 8888/TCP.
- 3. Select Apply.

### **Customizing HTTP Pages**

Redirected web pages are generated by CounterACT users to interact with endpoints when specific actions are performed. At the endpoint, a default or customized web page replaces the page otherwise displayed. The content inside the page is configured when defining policy actions. See <u>Working with Actions</u> for details.

Use the User Portal Builder when customizing the web pages displayed by the following Forescout eyeControl actions:

- HTTP Login
- HTTP Notification

For more information, see <u>The Forescout User Portal Builder</u>.

When you upgrade from versions earlier than 8.0.0, customizations created using the legacy Forescout Customization Tool are preserved for these interfaces and are upgraded to the User Portal Builder. However, customization files that are configured manually and then copied to the Forescout file system in versions earlier than 8.0.0 are not available after upgrade. Use the User Portal Builder to recreate these customizations.

Use the legacy Customization Tool when customizing the web pages displayed by the following Forescout actions:

- HTTP Localhost Login
- Start SecureConnector
- Start Macintosh Updates

- Start Windows Updates
- Windows Self Remediation
- Compliance Center

For more information, see <u>The Legacy Customization Tool</u>.

When you upgrade from versions earlier than 8.0.0, all customizations for these interfaces are upgraded.

### **Email Preferences**

The **Send Email** action automatically delivers email to administrators when a policy is matched. If there is extensive activity as a result of your policy, the recipients may receive an overwhelming number of emails.

The following tools are available to help you manage email deliveries:

- Define the maximum number of email alerts delivered per day (from midnight)
- Define the maximum number of events that are listed in each email

For example, you can define that you only want to deliver five emails per day, and that each email will contain up to 50 events. The limits defined apply to each email recipient, and for both the **Send Email** and **Send email to host** actions.

### **Default Settings**

By default, up to 10 emails can be sent within 24 hours, and one message is displayed in each email. For example, if there is activity early in the day and 10 emails are sent by 2:00 PM, you will not receive emails about events that occurred during the rest of the day.

After the maximum number of emails has been sent, a warning email is delivered stating that the email delivery threshold has been reached and that you will receive no more email alerts until midnight. At midnight, an email is sent summarizing events that were not delivered.

- 1. Select **Options** from the **Tools** menu and then select **NAC** > **Email**.
- Set the Maximum actions listed in each email. For example, to receive an email alert each time an events occurs, enter 1 in the Maximum actions listed in each email field.
- 3. Set the Maximum emails per day.
- 4. Select Apply.

| CounterACT Options                                       |   |                                        |                         |            |
|----------------------------------------------------------|---|----------------------------------------|-------------------------|------------|
| Options                                                  |   |                                        |                         |            |
| Search                                                   | Q | NAC > Email                            |                         |            |
| <ul> <li>Authentication</li> </ul>                       |   | Define Email notification preferences. |                         |            |
| HTTP Redirection                                         |   |                                        |                         |            |
| Email                                                    |   | Maximum actions listed in each email   | 1                       | 0          |
| Identity                                                 |   | Maximum emails per <u>d</u> ay         | 10                      | \$         |
| Time Settings<br>HTTP Login Attempt<br>Action Thresholds | s | Email will be delivered on every email | notific<br><u>Het</u> s | Apply Undo |

You can sign these emails using a digital certificate, as specified by the Secure/ Multipurpose Internet Mail Extensions (S/MIME) standard. See <u>Signing Emails with an</u> <u>S/MIME Certificate</u> for details.

# **Customizing Endpoint Identity Change Thresholds and Detection Mechanisms**

IP addresses associated with a specific MAC address may change frequently. This may happen, for example, if several VPN users receive different IP addresses for the same MAC address. Forescout eyeSight ignores these changes for the purpose of rechecking the same endpoints and carrying out actions on them.

By default, IP address changes are ignored when up to 20 changes occur within a 5-minute period on the same MAC address.

#### What happens before the threshold is passed?

- All actions are released from the original IP address and no actions are applied to the new IP address when the change occurs.
- However, Forescout eyeSight activates the Admission based activation option for the IP address.

The detection is displayed in the Detections pane with the same MAC addresses and the most current IP address detected.

### What happens to the endpoint after the threshold has passed?

If there is an IP address change after the threshold has passed:

- The MAC address is ignored as a mechanism for identifying the endpoints in any policy.
- The MAC is automatically added to a list of ignored addresses which can be modified manually by adding or deleting MAC addresses as needed.
- All new detections on the MAC are displayed individually per IP address.

Use the options in this pane to update the default IP address threshold. You can also apply the ignore mechanism and threshold definitions to NetBIOS host name changes detected on the same IP address.

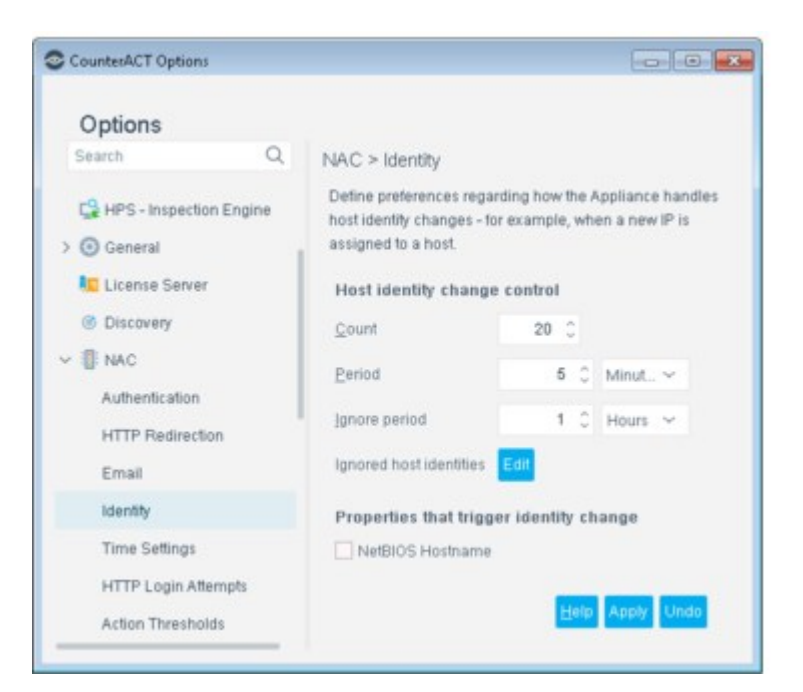

- 1. Select **Options** from the **Tools** menu and then select **NAC** > **Identity**.
- **2.** Define any of the following options:

| Count                      | The number of IP address changes that can occur before the threshold is passed.                                                                                                    |
|----------------------------|----------------------------------------------------------------------------------------------------|
| Period                     | The time period during which identity changes can occur before the threshold is passed.                                                                                                    |
| Ignore period              | Endpoint identity change will be ignored for this period.                                                                                                    |
| Ignored host<br>identities | The MAC addresses that are ignored during detection. The threshold for IP address changes on this MAC has been passed. The MAC is automatically added to a list of ignored addresses. You can edit and remove MAC addresses from the list. |
| NetBIOS<br>Hostname        | Apply the ignore mechanism and threshold definitions to NetBIOS names that change on the same IP address.                                                                                                    |

### **Time Settings**

- 1. Select **Options** from the **Tools** menu and then select **NAC** > **Time Settings**.
- **2.** Set the time settings.

| NAC > Time Settings       Image: Shac     Define time settings preferences.       Time Settings     Netgyork Admission Resolve Delay     30 ° Seconds ~       Iclenses     Policy Ignores Information Older Than     3 ° Days ~       Console Preferences     Inactivity Timeout     1 ° Hours ~       Y Advanced     Eurge Inactivity Timeout     3 ° Days ~       Policy     Purge IPv6 Timeout     6 ° Hours ~       Display Action icon after sction is complete     1 ° Days ~                                | Options                                                    |                                              |    |    |         |   |
|----------------------------------------------------------------------------------------------------|------------------------------------------------------------|----------------------------------------------|----|----|---------|---|
| Image: Seconds     Define time settings preferences.       Time Settings     Network Admission Resolve Delay     30 ° Seconds ~       Image: Seconds     Policy Ignores Information Older Than     3 ° Days ~       Image: Seconds     Inactivity Timeout     1 ° Hours ~       Policy     Purge Inactivity Timeout     3 ° Days ~       Policy     Purge Inactivity Timeout     6 ° Hours ~       Policy     Purge IPv6 Timeout     6 ° Hours ~       Display Action icon after action is complete     1 ° Days ~ | ime                                                        | NAC > Time Settings                          |    |    |         |   |
| Time Settings     Network Admission Resolve Delay     30 °     Seconds       I Licenses     Policy Ignores Information Older Than     3 °     Days     ~       I Console Preferences     Inactivity Timeout     1 °     Hours     ~       Time Zone     Eurge Inactivity Timeout     3 °     Days     ~       Policy     Purge Inactivity Timeout     3 °     Days     ~       Policy     Purge IPv6 Timeout     6 °     Hours     ~       Display Action icon after action is complete     1 °     Days     ~     | NAC .                                                      | Define time settings preferences.            |    |    |         |   |
| Iccenses     Policy Ignores Information Older Than     3 0 Days       Imactivity Timeout     1 0 Hours       Mathematical Policy     Purge Inactivity Timeout       Policy     Purge Inactivity Timeout       Policy     Purge IPv6 Timeout       Display Action icon after action is complete     1 0 Days                                                                                                    | Time Settings                                              | Network Admission Resolve Delay              | 30 | 0  | Seconds | ~ |
| Time Zone     Inactivity Timeout     1 0 Hours       Advanced     Eurge Inactivity Timeout     3 0 Days       Policy     Purge IPv6 Timeout     6 0 Hours       Display Action icon after action is complete     1 0 Days                                                                                                    | <ul> <li>Elicenses</li> <li>Console Preferences</li> </ul> | Poljcy Ignores Information Older Than        | 3  | 0  | Days    | ~ |
| P Advanced     Eurge Inactivity Timeout     3 0     Days     Image: Inactivity Timeout       Policy     Purge IPv6 Timeout     6 0     Hours     Image: Inactivity Timeout       Display Action icon after action is complete     1 0     Days     Image: Inactivity Timeout                                                                                                    | Time Zone                                                  | Inactivity Timeout                           | 1  | ÷  | Hours   | ~ |
| Policy     Purge IPv6 Timeout     6 0     Hours       Display Action icon after action is complete     1 0     Days     ~                                                                                                    | Advanced                                                   | Purge Inactivity Timeout                     | 3  | 0  | Days    | ~ |
| Display Action icon after action is complete 1 0 Days ~                                                                                                    | Policy                                                     | Purge IPv6 Timeout                           | 6  | ÷  | Hours   | ~ |
|                                                                                                    |                                                            | Display Action icon after action is complete | 1  | \$ | Days    | ~ |

### **Network Admission Resolve Delay**

A delay time exists between the detection of network admission events and the onset of the policy evaluation. When an endpoint boots, the IP address is assigned rather quickly, before most of its services have loaded. Waiting 30 seconds (default delay time) increases the chances that the rule evaluation will start when more details could be learned about the endpoint (after all services have loaded). You can update the delay default time.

If you set this value too high, your machines will not be checked immediately after admission. If you set the value too low, discovered information may not be accurate. You can also set this value per policy. See Update the Network Admission Resolve

Delay in Main Rule Advanced Options for details.

#### **Policy Ignores Information Older Than**

This value is a specific time period that Forescout eyeSight **does not** see traffic at previously detected endpoints. Endpoints listed in a policy that are inactive beyond the time set here are no longer rechecked. Inspection begins again only when the endpoint in rediscovered as a result of the activation settings defined. The default Inactivity Timeout is defined in the Policy Preferences dialog box. The value there is applied to all Appliances until changed specifically, per policy, here.

### **Inactivity Timeout**

After initial detection, endpoints in your network may disconnect from the network, that is, go offline.

For endpoints that are not connected to a switch managed by the Forescout Switch Plugin, the **Inactivity Timeout** option is used to resolve offline status. This is the time period that endpoints should be disconnected from the network in order for Forescout eyeSight to resolve them as offline. The minimal (and default) offline setting is one hour.

This parameter applies to policy endpoints as well as other endpoint detections. Endpoints that are offline beyond the time set here can be hidden from the Home view, Detections pane. This lets you view and work exclusively with online endpoints.

If endpoints are connected to a switch that is managed by the Switch Plugin, by default Forescout eyeSight detects offline status within one minute. Refer to <u>Permissions Configuration</u> in the **Switch Plugin Configuration Guide** for information about changing this one-minute default setting.

### **Purge Inactivity Timeout**

After initial detection, endpoints in your network may disconnect from the network – become inactive for a lengthy period. The Purge Inactivity Timeout refers to a specific time period that Forescout eyeSight **does not** see traffic at endpoints that it previously discovered. This includes policy endpoints as well as other endpoint detections. Endpoints that are inactive beyond the time set here are cleared from the database. For example, those endpoints no longer appear in the Detections pane, Host Details dialog box, Policy Log, in reports, or in the History view.

### **Purge IPv6 Timeout**

This setting determines how long Forescout eyeSight associates an IPv6 address with an endpoint. This timeout is measured from the time eyeSight learns the IPv6 address. If eyeSight does not detect this address or its related MAC address in the network during the time period specified:

- It no longer associates the address with the endpoint. This address no longer appears in the IPv6 Address host property for the endpoint.
- If the endpoint has no other IP or MAC address, it is purged completely.

### **Display Action Icon after Action Is Complete**

You can choose a time period to display an Action icon after a one-time action is complete. For example:

- After an email action is delivered
- After network users confirm reading redirected pages
- After users perform redirecting tasks

This feature helps you more quickly understand the endpoint status.

### **HTTP Login Attempts**

Define a failed login limit for endpoint users attempting to log in via the Forescout HTTP Login page. This page is triggered via the <u>HTTP Login</u> action.

| ForeScout                                          |
|----------------------------------------------------|
|                                                    |
| Log In to the Network                              |
| Dear User,                                         |
| Enter your Credentials, and log in to the network. |
| Uper Mang. *                                       |
|                                                    |
| Pathword *                                         |
| 0                                                  |
| Log In                                             |
| Change Password   Forgot Password                  |
| Don't have login credentials? Request access       |

You can define the number of failed login attempts that occurs within a specific time frame. Users who exceed this limit can be detected using the HTTP Login Failure property. In addition, you can follow up with users who exceeded the limit by creating useful policy actions, for example, notifying the IT team or preventing user access to the production network.

| Option:                                                                                               |                                                                                                    |                     |          | ×     |
|----------------------------------------------------------------------------------------------------|----------------------------------------------------------------------------------------------------|---------------------|----------|-------|
| Options                                                                                               |                                                                                                    |                     |          |       |
| NAC<br>Weekess<br>Weekess<br>Authentication<br>HTTP Redirection<br>Email<br>Identity<br>Time Settings | NAC > HTTP Login Attempts Define the tailed Login inter tor endpoint users attempting to authenticate via the CounterAC HTTP Login action). Users that exceed this limit can be tracked using the Event + HTTP Log 3 C Ealled Login Attempts in the last 60 C Minutes ~ | T HTTP<br>pin Fails | Login pa | 10 10 |
| HTTP Login Attempts                                                                                   |                                                                                                    |                     |          |       |

1. Select **Options** from the **Tools** menu and then select **NAC** > **HTTP Login Attempts**.

- **2.** Set the number of failed login attempts and the time within which failed login attempts must occur in order for a login failure attempt to be detected.
- 3. Select Apply.

### **Property Lists**

Lists contain endpoint properties and related values, for example, a list of domain user names, or a list of DNS names, or of processes that you want to prohibit on your network. Each List is associated with a single endpoint property and can contain multiple related values.

Using lists speeds up and streamlines the policy creation process.

For example, if you discovered that network guests are running unauthorized processes on your network, create a list of these processes, and then incorporate them into a policy that will detect and halt them. You can manually create lists or create lists based on Inventory detections and policy detections. See <u>Defining and Managing Lists</u> for details.

# **Categorizing Policies**

Assign policies to policy categories to:

- Help you organize and view policies in the Policy manager. For example, display only
  policies that have been labeled as Compliance policies.
- Include categorized policies in the Compliance folder and Corporate/Guests folder in the Views pane of the Console. See <u>Home Views</u>.
- Include categorized policies in the Forescout Compliance Center. See <u>Working with</u> the Forescout Compliance Center.
- Display categorized policies in the Site Map. See <u>Working in the Site Map</u>.
- The Compliance Status and Corporate/Guest Status properties. See <u>Device</u> <u>Information Properties</u>.

By default, these include policies generated from Classification, Compliance and Corporate/Guest Control templates.

This section describes how to categorize other policies as either Classification, Compliance or Corporate/Guest.

Follow these guidelines:

- **1.** Create a policy for which you want to view results in a dashboard.
- 2. Categorize the policy as either Classification, Compliance, or Corporate/Guest.
- **3.** Label endpoints that **match** the policy sub-rules as follows:
  - Matched endpoints are Classifier
  - Matched endpoints are Compliant / Not Compliant / Unlabeled
  - Matched endpoints are Authorized Guest / Unauthorized Guest / Corporate / Unlabeled

When working with policies that only have a Main Rule, label endpoints that either match or do not match the policy. For example, consider a policy detecting endpoints that have installed uTorrent – an unauthorized peer-to-peer application. Endpoints that match the policy can be labeled **Not Compliant** and endpoints that do not match the policy can be labeled **Compliant** or **Unlabeled**.

### Working with Unlabeled Rules

Endpoints that are marked **Unlabeled** are not calculated. Endpoints may be unlabeled, for example, if they are defined as a necessary part of a rule or policy but do not fall into a useful category.

# Sample Categorization and Labeling – Running Vital File on Windows Endpoint Policy

- 1. Create a policy. In this example, the policy name is **Non-Compliant Endpoints by Operating System**.
- 2. Select the policy in the Policy Manager.

| <) FORESCO     | DUT. 🖷                                                   | Home           | a      | Asset inve |            |        | Policy       |         |      | ٢         |
|----------------|----------------------------------------------------------|----------------|--------|------------|------------|--------|--------------|---------|------|-----------|
| Policy Folders | Policy Manager                                           | Sec            | rsh    |            | 0          | Show   | subfolder po | ficies. |      |           |
| +20800         | Name                                                     | Calepory       | States | User Sz.   | Segments   | Groups | Exceptors    | Con.    | Atto | Apd       |
| 8 Poky         | Non-Compliant                                            |                |        |            |            |        |              | Comp    |      | Edit      |
|                | <ul> <li>Non-Compliant Endpoints by Operation</li> </ul> | ng System None |        | Complete   | ALP/6.AL   |        |              | No Co.  |      | Categoria |
|                | Windows                                                  |                |        |            |            |        |              | NOT     |      | Bernove   |
|                | Linux                                                    |                |        |            |            |        |              | NOT _   |      | Duplicate |
|                | Mac                                                      |                |        |            |            |        |              | NOT _   |      | Move to   |
|                | <ul> <li>OT Network</li> </ul>                           | None           |        | Complete   |            |        |              | No Co.  |      | Export    |
|                | OT Network                                               |                |        |            |            |        |              | No Co.  |      | Shart     |
|                | <ul> <li>Primary Classification</li> </ul>               | Classification |        | Complete   | ALIPH, ALL |        |              | No Co.  |      | - and -   |
|                | CounterACT Devices                                       | Classifier     |        |            |            |        |              | Vend.   | 10   | sug       |
|                | NAT Devices                                              | Classifier     |        |            |            |        |              | Funct.  | 10   | Cuytom    |
|                | Printers                                                 | Claisfer       |        |            |            |        |              | Funch.  | 1    | Compariso |
|                | VolP Devices                                             | Clusterfer     |        |            |            |        |              | Funct   | 8    | Belb      |
|                | Networking Equipment                                     | Classifier     |        |            |            |        |              | Funct.  | 8    |           |
|                | Storage                                                  | Classifier     |        |            |            |        |              | Funct.  | 18   |           |
|                | Windows                                                  | Classifier     |        |            |            |        |              | Opera.  | 8    |           |
|                | Macintosh                                                | Classifier     |        |            |            |        |              | Opera.  | 188  |           |

#### 3. Select Categorize.

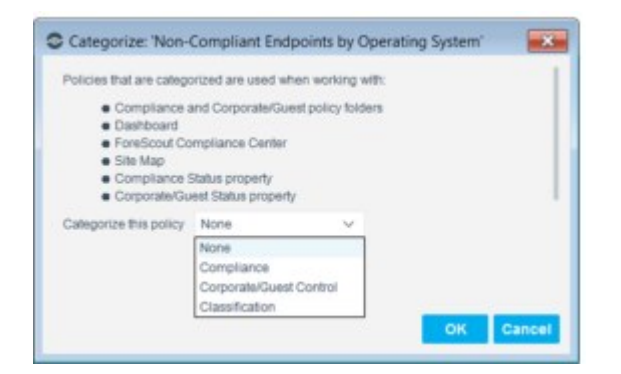

- 4. Select **Compliance** from the **Categorize this policy** drop-down menu.
- 5. Select a sub-rule, select the Label field, and then select Compliant.

| olicies that are catego                                                                                                    | ized are used when working with:                                                              |
|----------------------------------------------------------------------------------------------------|-----------------------------------------------------------------------------------------------|
| <ul> <li>Compliance a</li> <li>Dashboard</li> <li>ForeScout Cor</li> <li>Site Map</li> <li>Compliance S</li> <li>Corporate/Gue</li> </ul> | nd Corporate/Guest policy folders<br>mpliance Center<br>tatus property<br>ist Status property |
| alegorize this policy                                                                                                    | Compliance V                                                                                  |
| Sub Rule                                                                                                    | Label                                                                                         |
| Windows                                                                                                    | v .                                                                                           |
| Linux                                                                                                    | Untabeled                                                                                     |
| Mac                                                                                                    | Compliant<br>Not Compliant<br>Manageable<br>Not Manageable                                    |

Endpoints that match this sub-rule are calculated as compliant.

**6.** Select **Unlabeled** if you do not want results to be calculated for endpoints that match the sub-rule.

# **Tag Sub-Rules for Dashboard Widgets**

Apply dashboard tags to policy sub-rules to display matched devices in relevant Dashboard widgets.

The following tag is available:

Application Issues Dashboard Tag

### **Application Issues Dashboard Tag**

Applying this tag to relevant policy sub-rules will include matched devices in the <u>Applications – Top 5 Reasons for Noncompliance Widget</u>.

By default, the <u>Applications – Top 5 Reasons for Noncompliance Widget</u> displays devices matched to policies created from relevant compliance templates. To include additional devices not detected by these templates, tag sub-rules related to application issues that you want displayed in the widget with the **Application Issues** tag.

This tag can only be applied to sub-rules in Compliance policies that are labeled as **Not Compliant**. See <u>Categorizing Policies</u> for details.

### To tag a sub-rule:

1. In the Policy Manager, navigate to the desired Compliance policy. See <u>Categorizing</u> <u>Policies</u> for details.

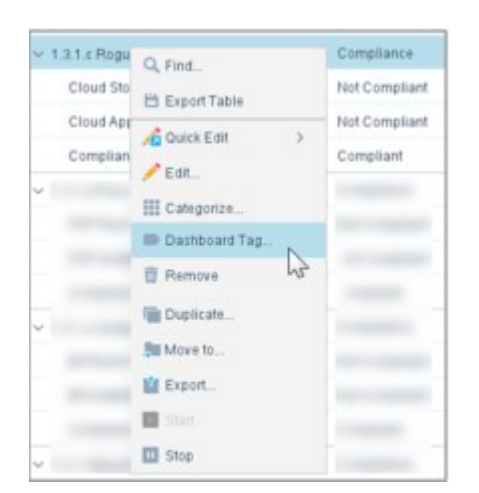

2. Right-click the policy and select **Dashboard Tag...** 

**3.** Select the relevant sub-rule/s (categorized as **Not Compliant**) and then select **Application Issues** from the dropdown in the Dashboard Tag column.

| blicy Category: 'Compliance'             |               |                    |
|------------------------------------------|---------------|--------------------|
| Sub Rule                                 | Category      | Dashboard Tag      |
| Cloud Storage Applications Running       | Not Compliant | ×                  |
| Cloud Applications Installed Not Running | Not Compliant | Application Insues |
| Compliant                                | Compliant     | Application 135005 |
| or general                               | Compilan      | 45                 |

To remove the tag, deselect Application Issues by selecting the blank entry in the dropdown.

4. Select OK.

### **Policy Reports and Logs**

In addition to the features described here, you can use the Reports Portal to generate reports. See <u>Reports Portal</u>.

### **Policies Summary**

To generate a report listing your policies and policy definitions, select **Reports>Policies Summary Report** from the main menu.

### **Policy Logs**

Use the Policy Log to investigate the activity of specific endpoints, and display information about how those endpoints are handled. The log displays information about endpoints as they are detected and is continuously updated.

You can display endpoints from a specific time period and IP address range. In addition, filter tools are available to limit the log display, for example, to specific policies or sub-rules. An option is also available to export the Log to an XML file.

### To work with policy logs:

1. Select **Policy Log** from the **Log** menu.

| <u>Helative Time</u> | Last      | 1 U Hours   |       |          | Y |
|----------------------|-----------|-------------|-------|----------|---|
| O Time Range         | Erom      | Apr 3, 2017 | - at  | 12.40 AM |   |
|                      | Ξo        | Apr 3, 2017 | at at | 1:40 PM  |   |
| ost Scope            |           |             |       |          |   |
| IP Ranges            |           |             |       |          |   |
| MAC Address          |           |             |       |          |   |
| ecord Limitation     |           |             |       |          |   |
| mit the number of re | ecords to | 10000 0     |       |          |   |

2. Define a time scope and address range and select **OK**. A Log dialog box opens according to the configured range.

| Policy Log                                |            |                                       |                       |
|-------------------------------------------|------------|---------------------------------------|-----------------------|
| Filter: Not 🛄 All                         |            | ✓ Match Text                          | H                     |
| Time =                                    | Host       | Details                               | MAC Address           |
| 43/17 1:46:37 PM                          | 10.44.1.20 | Traffic seen - Yes                    |                       |
| 03/17 1 #6:37 PM                          | 12.44.1.29 | Host is online - Yes                  |                       |
| V3/17 1.46.35 PM                          | 12.44.1.28 | NIC Vendor - VMWARE, INC.             | 00000000-2000         |
| 13/17 1.46:35 PM                          | 10.44.1.25 | Traffic seen - Yes                    | 0000305868-75526      |
| U3/17 1.46:35 PM                          | 12.44.1.20 | Host is online - Yes                  | according to the      |
| V3/17 1.46:35 PM                          | 10.44.1.20 | MAC Address - Rithlitiking Millio     | 000000000.7000        |
| /3/17 1:46:35 PM                          | 1244.179   | NIC Vendor - VMWARE, INC.             | 00101000-1408         |
| 13/17 1.48:35 PM                          | 12.44.1.12 | Traffic seen - Yes                    | 0000000-000           |
| V3/17 1 48:35 PM                          | 1244.1.10  | Host is online - Yes                  | 0000008861408         |
| V3/17 1:46:35 PM                          | 12.44.1.10 | MAC Address - 000000001400            | 00000000-000          |
| 0/17 1 37:59 PM                           | 10.44.1.00 | Admission - Offine host became online | 00020000000344        |
| V3/17 1:37:59 PM                          | 10.44.1.00 | Host is online - Yes                  | accostion to a second |
| (3/17 1.37.53 PM<br>20 items (0 selected) | 10.44.1.09 | Host is online - No                   | 00010500mmline        |

The following information is available:

| TimeThe time the event occurred.                     |                                                                                                    |  |  |
|------------------------------------------------------|----------------------------------------------------------------------------------------------------|--|--|
| <b>Host</b> The IP address of the detected endpoint. |                                                                                                    |  |  |
| Type/Name                                            | The type of event. Use the Filter option to control which event types are displayed. The name is basic information about the type. |  |  |
| Details                                              | Event details.                                                                                                    |  |  |

| Status      | The status of the operations taken place. For example, if a policy action is complete, the status is $OK.$ |
|-------------|----------------------------------------------------------------------------------------------------|
| Origin      | The CounterACT device that detected the event.                                                             |
| MAC Address | The MAC address of the detected endpoint.                                                                  |

### The following filter options are available:

| All                                                                           | Display all log events.                                                                                                    |  |  |  |
|-------------------------------------------------------------------------------|----------------------------------------------------------------------------------------------------|--|--|--|
| Log                                                                           | Displays detections, action execution, and additional information.                                                                                                    |  |  |  |
| ThreatDisplays endpoints detected via the Threat Protection Policy.Protection |                                                                                                    |  |  |  |
| Only Changes                                                                  | Displays new, changed, or rechecked property that was learned regarding to the selected IP address ranges.                                                                                                    |  |  |  |
| Policy                                                                        | The name of the policy or sub-policy.                                                                                                    |  |  |  |
| Property                                                                      | Changes to the status of policy properties. For example, the <b>Authentication, Signed In Status</b> property changed from <b>Not Signed In</b> to <b>Signed In as a Guest</b> .                                                                                                    |  |  |  |
| System                                                                        | Important system events, including Console initialization time,<br>Appliance status, plugin and module status, and changes in Appliance IP<br>address assignments.<br>Use the Event Viewer to review more detailed system event<br>information. See <u>Work with System Event Logs</u> for details. |  |  |  |

#### **3.** To export log data:

a. From the Policy Log dialog box, select **Export** from the **File** menu.

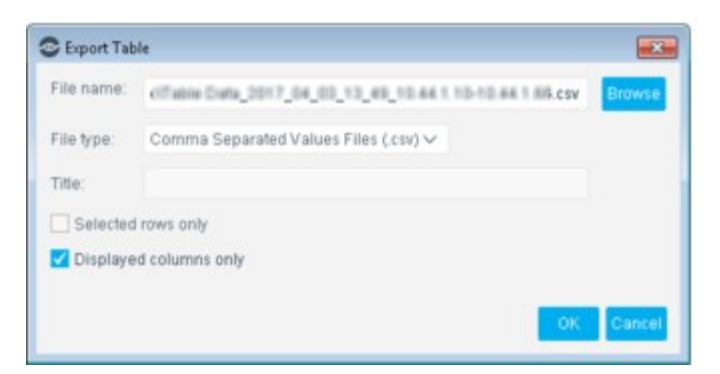

- b. Browse to the location for saving the file.
- c. Configure the export options.

| Displayed columns only | Do not export information in hidden columns of the table.                               |
|------------------------|-----------------------------------------------------------------------------------------|
| Selected rows only     | If you selected rows before export, only these rows are included<br>in the export file. |

d. Select OK.

# **Policy Safety Features**

Several safety features are available to help ensure that your policies efficiently handle endpoints.

### **Working with Action Thresholds**

In some scenarios, policy enforcement requires blocking or restricting network devices and users.

**Action thresholds** are designed to automatically implement safeguards when rolling out such sanctions across your network. Consider a situation in which you defined multiple policies that utilize a blocking action, for example, the Virtual Firewall or Switch Block action. In a situation where an extensive number of endpoints match these policies, you may block more endpoints than you anticipated.

An action threshold is the maximum percentage of endpoints that can be controlled by a specific action type defined at a single device. By working with thresholds, you gain more control over how many endpoints are simultaneously restricted in one way or another.

### **How It Works**

- **1.** Forescout products set default thresholds for an action type.
- **2.** Forescout products put actions on-hold for endpoints that are detected after the threshold is passed.
- **3.** An **On-hold** indicator blinks on the Console status bar. Manual approval is required to cancel the on-hold status and carry out the actions.
- **4.** Select the indicator to access the Action Threshold dialog box, where you can, for example, change the threshold or stop the device. Additional options are also available. See <u>Managing Actions On-Hold on a Specific Device</u> for details.
- **5.** When the situation is remediated and the blocking limit falls below the threshold, you can cancel the on-hold status and continue blocking or remediating.
- **6.** You can also manually select endpoints and cancel on-hold status.

You can also create threshold policy exceptions, i.e., policies that you want to exclude from action threshold calculations. For example, you can exclude all thresholds when working with policies that handle outside contractors.

### How On-hold Thresholds Are Calculated

Thresholds for each action type are calculated per device, based on the number of endpoints assigned to the device.

To enforce on-hold status, the following must occur:

- A threshold percentage must be exceeded. See <u>Actions Covered and Threshold</u> <u>Percentages</u> for details.
- The number of endpoints with an action assigned to them must be equal to or more than the minimal number of endpoints Forescout eyeSight is instructed to detect before calculating the threshold. By default, this number is ten.

Using the default, if the total number of endpoints assigned to a device is 500, and the default threshold for the **Switch Block** action is 2%, then the threshold limit is passed after 2% of the endpoints on the device (or 10 endpoints in this example) are blocked via the switch. At this point, the action is put on-hold for new endpoints detected.

#### Actions Covered and Threshold Percentages

The following table lists actions covered by thresholds and the default threshold values.

| Action                          | Default Threshold    |
|---------------------------------|----------------------|
| Switch Block                    | 2%                   |
| Assign to VLAN                  | 2%                   |
| Virtual Firewall                | 2%                   |
| HTTP Notification               | 20%                  |
| HTTP Redirection to URL         | 20%                  |
| Send Email                      | 2% during one minute |
| VPN Block                       | 1%                   |
| WLAN Block                      | 1%                   |
| Kill Process on Windows         | 2%                   |
| Add to Blocking Exceptions list | 2%                   |
| ACL                             | 2%                   |
| Disable External Device         | 2%                   |

### How Do I Know When a Threshold Violation Occurred?

The action threshold indicator flashes if a threshold violation occurred.

You can select the icon to open the Action Threshold dialog box for details. At that point the indicator will remain on the status bar, but will not flash.

A tooltip gives you information about the on-hold status.

### **Configure Action Thresholds**

Select **Options** from the **Tools** menu and then select **NAC** > **Action Thresholds**.

| CountesACT Options       |             |                          |                        |                   |                        |                           | 0 3                     |
|--------------------------|-------------|--------------------------|------------------------|-------------------|------------------------|---------------------------|-------------------------|
| Options                  |             |                          |                        |                   |                        |                           |                         |
| Search Q                 | NAC > A     | ction Thresho            | ds                     |                   |                        |                           |                         |
| > # Appliance            | Use this o  | option to automati       | cally implement calleg | uards when usin   | g blocking or reatrict | ive actions across your r | wtwork.                 |
| > R Pages                |             |                          |                        |                   |                        |                           |                         |
| ta Channels              | Actions     |                          |                        |                   |                        |                           |                         |
| Calest Registration      | Status      | Action                   | # On-hold Devices      | Marchie           | Hosts With Action      | Threshold                 | Policies *              |
| US User Directory        | 0           | Virhai Fireval           | None                   | 0%                |                        | 2.00%                     | Corporate/Guent Control |
| G Switzn                 |             | Assign to VLAN           | i None                 | 0%                |                        | 2.00%                     | Corporate/Guest Control |
| GHPS - Inspection Engine | 0           | Send Email               | None                   | 0%                |                        | 2.00%                     | ARP Spooting Dual Homed |
| Ceneral                  |             | Switch Black             | None                   | 0.5               |                        | 2.00 %                    |                         |
| E Licence Server         | Thrasheld   | Datain, Sand Dr          | naildefine             |                   |                        |                           |                         |
| @ Chicovery              |             | Construction of the last |                        |                   |                        |                           |                         |
| NAC                      | Devices     | Company                  | 1991                   |                   |                        |                           |                         |
| Authentication           | Status +    | Device                   | % Hosts With Action    | Threshold         | # Hosts With Act       | ion # On-hold Heats       | 200 Device              |
| HTTP Redirection         | 0           | 44194604352              | 0%                     | 2.00%             |                        |                           | Spet Device             |
| Email                    |             |                          |                        |                   |                        |                           | Adversept Hand Archit   |
| identity.                |             |                          |                        |                   |                        |                           |                         |
| Time Settings            |             |                          |                        |                   |                        |                           |                         |
| HTTP Login Attempts      |             |                          |                        |                   |                        |                           |                         |
| Action Threeholds        |             |                          |                        |                   |                        |                           |                         |
| 1 Modules                | Adversal of | umber of hosts wi        | maction to detect beto | re calculating th | vestvole visitations   | 19.0                      |                         |
| B Links                  | Court       | Manual Actions           |                        |                   |                        |                           |                         |
| The Map                  |             |                          |                        |                   |                        |                           |                         |
|                          |             |                          |                        |                   |                        |                           |                         |

The Actions section lists all the actions defined in your enterprise and provides related information.

| Status 🤡 🔟                 | The on-hold status of the action. If the action is put on hold at one device, the overall status is considered On-hold.<br>A green checkmark means that the action is not on-hold at any device.<br>A blue icon indicates that it is On-hold.                                                                                                    |
|----------------------------|----------------------------------------------------------------------------------------------------|
| Action                     | The action being handled.                                                                                                    |
| # On-hold<br>Devices       | The number of devices that are working with an on-hold action.                                                                                                    |
| Max % Hosts<br>With Action | The highest percentage of endpoints covered by an action at a specific device, in relation to all enterprise devices. For example, 20% of all endpoints at a specific device have been assigned this action, and this is the highest percentage at all devices. Use the value to get a better understating of how to configure your threshold for a particular action. Using this example, if 20% is the maximum value but the default threshold is at 2%, you may want to adjust the threshold. |
| Threshold                  | The current on-hold threshold for the action.                                                                                                    |
| Policies                   | Policies that include this action.                                                                                                    |

Select an action from this section and review detailed threshold information in the **Threshold Details** section. This section displays threshold information for the action you select in the **Actions** section, for example, the current number of endpoints Onhold at a specific device for the Virtual Firewall action. You can also use the tools in this section to:

- Change the default threshold.
- Create threshold policy exceptions; policies to exclude from action threshold calculations. For example, exclude all policies that handle organizational visitors.
- Configure thresholds if you are working in small environments.
- Start or stop a device.
- Cancel the On-Hold mechanism.
- Include or exclude endpoints that were manually assigned an action.

The Devices tab describes threshold information for an action you select in the **Actions** section, for example, the current number of endpoints on hold at a specific device for the Send Email action.

| Devices Configuration |                        |                                             |                                                                     |                                                                     |                                                                 |
|-----------------------|------------------------|---------------------------------------------|---------------------------------------------------------------------|---------------------------------------------------------------------|-----------------------------------------------------------------|
| Status * Device       | % Hosts With Action    | Thorotald                                   | # Hasts With Action                                                 | # On-hold Hosts                                                     | grap Device                                                     |
| e4194604352743        | 23787 0%               | 2.00 %                                      |                                                                     | 0                                                                   | Spel Device<br>Mariage Held Action                              |
|                       | Status                 | The On-hol<br>checkmark<br>icon indicat     | d status for the ac<br>means that the ac<br>es that it is.          | tion on the selecter<br>tion is <b>not</b> On-ho                    | ed device. A green<br>ld at this device. A blue                 |
|                       | Device                 | The device                                  | IP address.                                                         |                                                                     |                                                                 |
|                       | Threshold              | The current<br>devices and                  | t threshold for this<br>d varies by default                         | action. The thres per action.                                       | hold is identical on all                                        |
|                       | % Hosts With<br>Action | The percen<br>action select<br>out, while o | tage of endpoints<br>cted in the <b>Action</b><br>others may be on- | on the device that<br><b>s</b> section. Some a<br>hold because of a | are targeted for the ctions may be carried threshold violation. |

| # Hosts With<br>Action | The total number of endpoints on the device to which the action<br>applies. Endpoints detected by policies that are configured as threshold<br>exceptions are not counted. |
|------------------------|----------------------------------------------------------------------------------------------------|
| # On-hold<br>Hosts     | The number of endpoints on the device that are not being controlled by the action because of a threshold violation – On-hold.                                              |
| Stop Device            | When you stop a device, all activity on endpoints is halted. You may decide to do this if the action is causing unexpected results.                                        |
| Manage Held<br>Action  | <ul><li>Define how to handle a held action on previously detected endpoints.</li><li>Three options are available:</li><li>Perform the action.</li></ul>                    |
|                        | <ul> <li>Cancel the action. The action remains cancelled until it is<br/>either deleted or unmatched to a policy and then matched.</li> </ul>                              |
|                        | <ul> <li>Leave the action on-hold.</li> <li>After releasing the on-hold mechanism, you can continue blocking or</li> </ul>                                                 |
|                        | After releasing the on-hold mechanism, you can continue blocking or restricting newly detected endpoints.                                                                  |

Use the Configuration tab of the Thresholds pane to change the default configuration for the threshold and to create threshold policy exceptions – policies that you want to exclude from action threshold calculations. For example, exclude all policies that handle organizational visitors. You can exclude an entire policy or a specific rule. Threshold values that contain fractions are rounded to the nearest whole number.

| Devices Configu            | iration        |             |      |
|----------------------------|----------------|-------------|------|
| Threshold 💿 Use De         | etault - 2.0 % |             |      |
| <ul> <li>Custon</li> </ul> | n 0.0 %        |             |      |
| olicy Threshold Except     | tions          |             |      |
| Policy -                   | Rule           | Description | Add  |
|                            | No Jame In     | diantas     | ≣dit |
|                            | NO REFIS TO    | display     |      |

| Minimal<br>number of<br>hosts | The minimum number of endpoints that are counted for an action before<br>enforcing a threshold. For example, wait until 20 endpoints are detected<br>with a certain action before calculating the threshold. This setting applies to<br>all devices. The calculation is done by each device separately. The default<br>setting is 10 endpoints.<br>In small enterprises with fewer endpoints, the default threshold may be<br>initiated too soon. For example, if the threshold is 1% and less than 100<br>endpoints are assigned to the device, then the first action will bypass the<br>threshold. Conversely, in large organizations, the threshold may need to be<br>lowered. |
|-------------------------------|----------------------------------------------------------------------------------------------------|
| Count<br>Manual<br>Actions    | By default, endpoints that were manually assigned actions are included in the endpoint count. To exclude these endpoints, clear this option.                                                                                                    |

### Managing Actions On-Hold on a Specific Device

If too many actions are not being carried out, you can take the following actions to release the On-hold mechanism on previously detected endpoints.

- Increase the action threshold in the Configuration tab from the Options > NAC > Actions Thresholds pane.
- Stop the relevant policies.
- Increase the minimum number of endpoints to detect.
- Add the relevant policies to the Policy Threshold Exceptions list in the Configuration tab from the Options > NAC > Actions Thresholds pane.
- Apply the Manage Held Action option to selected devices.

### **Approve Actions on Specific Endpoints**

You can release the On-hold status for specific endpoints and approve the action.

- 1. In the Detections pane, click the **Actions** column header and look for the hourglass icon. This icon indicates endpoints that are On-hold or Pending. The first set of endpoints is On-hold.
- **2.** Right-click the endpoint and select **Approve Actions**. Select the action that you want to release from On-hold.

### **Handling Irresolvable Criteria**

In some situations, Forescout eyeSight cannot properly resolve endpoint property criteria. Such criteria are considered **irresolvable criteria**.

Property criteria can have a status of Irresolvable for one of two reasons:

- Forescout eyeSight failed to resolve the criteria.
- A system error caused eyeSight not to respond to the resolve request (for example, a plugin is not running or experienced a timeout).

Many properties provide an option for handling **irresolvable criteria**. If Forescout eyeSight cannot verify a property, you can choose how to resolve that endpoint.

| etwork t                                                                        | Network Function Inc.    | sicates the type and function of a host, as determined as a classification loop. The eccentry takes import | ned by classification tools. Note that |
|---------------------------------------------------------------------------------|--------------------------|----------------------------------------------------------------------------------------------------|----------------------------------------|
| Properties                                                                      | requires the proper conf | iguration and activation of the HPS Inspection En                                                          | gine plugin.                           |
| ~ 15 Classification                                                             | Meets the following      | ing criteria                                                                                               |                                        |
| Network Function                                                                | C Does normeet the t     | prowing criteria                                                                                           |                                        |
| <ul> <li>Classification (Advanced)</li> <li>Compare Network Function</li> </ul> | Search                   | Q                                                                                                    |                                        |
| ✓ d Track Changes                                                               | 🥑 Name 🗕                 |                                                                                                    | SelectAll                              |
| V 📹 Track Changes<br>Network Function Change                                    | Apple Mac OS X           |                                                                                                    | <u>C</u> lear All                      |
|                                                                                 | CounterACT Dev           | ice                                                                                                    |                                        |
|                                                                                 | Linux Desktop/Se         | inver                                                                                                    |                                        |
|                                                                                 | Mobile Device            |                                                                                                    |                                        |
|                                                                                 | Network Device           |                                                                                                    |                                        |
|                                                                                 | Printer                  |                                                                                                    |                                        |
|                                                                                 | Server                   |                                                                                                    |                                        |
|                                                                                 | Storage                  |                                                                                                    |                                        |
|                                                                                 | Terminal Server          |                                                                                                    |                                        |
|                                                                                 | Unix ServerWork          | sitation                                                                                                   |                                        |
|                                                                                 | VolP Device              |                                                                                                    |                                        |
|                                                                                 | Evaluate irresolvabl     | le criteria as   False 🗸                                                                                   |                                        |
|                                                                                 |                          |                                                                                                    |                                        |

You can instruct Forescout eyeSight to handle irresolvable criteria as follows:

**True** Treat the endpoint as if it matches the criteria defined for the property.

False Treat the endpoint as if it does not match the criteria defined for the property.

If you do not select the Evaluate irresolvable criteria as option, the criteria is handled as irresolvable and the endpoint does not undergo further analysis. The endpoint is not checked to see if it matches additional condition criteria.

By default, all irresolvable criteria are evaluated according to the user-defined settings configured in the property (Evaluate irresolvable criteria as True/False).

However, when criteria are irresolvable due to a system error, you can change this default setting. Because this status did not stem from an actual failure to resolve, but rather from of an error, this resolution can be considered imprecise. As a result, you can override any user-defined settings and continue to evaluate such criteria as irresolvable. The endpoint **does not undergo further analysis** and is not checked against additional condition criteria.

To configure this setting, select **Options > Advanced > Policy** and modify the following setting.

| Evaluate criteria that<br>is irresolvable due to<br>a system error | <ul> <li>Determines how to handle irresolvable criteria that are not caused by a failure to resolve the property.</li> <li>Always as Irresolvable - continue to evaluate Irresolvable criteria as such when the evaluation was caused by a system error.</li> </ul> |
|--------------------------------------------------------------------|----------------------------------------------------------------------------------------------------|
|                                                                    | <ul> <li>According to user-defined settings per property -irresolvable criteria are evaluated according to the user- defined settings configured in the property.</li> </ul>                                                                                        |

#### Handling Criteria Defined as Empty Lists

Properties supply information learned on an endpoint to evaluation criteria. If a property is normally populated with information that is not present on an endpoint, Forescout eyeSight evaluates the property as an **empty list** for that endpoint. You can choose to evaluate the properties as True or False in this case.

For example, the **Microsoft Vulnerabilities Fine-tuned** property is used to report and evaluate the Microsoft vulnerabilities on an endpoint. If the endpoint has no Microsoft vulnerabilities, no content is returned for the property, and a criteria based on this property cannot be evaluated.

| Evaluate empty list | Determines how to resolve criteria when an endpoint does not |
|---------------------|--------------------------------------------------------------|
| value as            | contain information reported by a property.                  |

| In Properties                        | Microsoft Vulnerabilities Fine-tuned: Indicates the existence of Microsoft published 05 and Office<br>vulnerabilities detected on the host. Fine-tune inspection according to specific orders.<br>Use of this property requires the proper configuration and activation of the HPS Inspection Engine plugin. |      |
|--------------------------------------|----------------------------------------------------------------------------------------------------|------|
| ~ 🖤 Windows Security                 | For one or more property values ~                                                                                                    |      |
| Microsoft Vulnerabilities            | C Label                                                                                                    |      |
| Microsoft Vulnerabilities Fine-tuned | Enter values to match Microsoft Security Bulletin Label.                                                                                                    |      |
|                                      | Meets the following criteria                                                                                                    |      |
|                                      | <ul> <li>Does not meet the following criteria</li> </ul>                                                                                                    |      |
|                                      | Any Value 🗸                                                                                                    |      |
|                                      |                                                                                                    |      |
|                                      | L'illerin date                                                                                                    |      |
|                                      | 🛂 Update Time                                                                                                    |      |
|                                      | Enter values to match the Microsoft Security Bulletin Update time.                                                                                                    |      |
|                                      | Neets the following criteria                                                                                                    |      |
|                                      | Does not meet the following criteria                                                                                                    |      |
|                                      | 💌 Olderthan 🔰 1 🗘 Hours 🖂                                                                                                    |      |
|                                      | O Below 10/17/17 02:41 PM                                                                                                    |      |
|                                      |                                                                                                    |      |
|                                      |                                                                                                    |      |
|                                      | Evaluate irresolvable criteria as FarroEvaluate empty list value as Fair                                                                                                    | 50.1 |

# **Policy Templates**

Forescout policy templates are predefined policies that help you:

- Quickly create important, widely used policies based on predefined policy parameters.
- Automatically group network devices into categories that can be used to apply policies.
- More easily control endpoints and guide users to compliance.
- More easily and quickly implement Forescout product capabilities.
- Roll out your policies more safely by applying conditions and actions that have been used and tested.
- Pinpoint any infractions to your security system more quickly.

Predefined actions – instructions regarding how to handle endpoints – are generally disabled by default. You should only enable actions after testing and fine-tuning the policy.

### **Creating Policies Using Templates – Basics**

The following table provides a brief description of available Forescout policy templates.

| Category                    | Description                                                                                                    |
|-----------------------------|----------------------------------------------------------------------------------------------------|
| Classification              | Create policies that detect network devices according to these categories.<br>Discovered endpoints are placed in Forescout groups that are displayed in<br>the Console, Filters pane.                                                                                                    |
| Corporate/<br>Guest Control | Create a policy that detects and classifies your network into the following<br>Forescout groups:<br>Corporate endpoints<br>Signed-in guests                                                                                                    |
|                             | <ul> <li>Guest Hosts (unauthorized endpoints)</li> <li>You can define the policy so that unauthorized endpoints are prompted to sign in with valid credentials or register to the network as guests by providing identity information.</li> <li>Options are also available to allow unauthorized endpoints to skip the registration process and enter the network with limited access.</li> </ul> |
| Compliance                  | Generate compliance policies, understand the compliance level at your network, guide users to compliance and remediate endpoints.                                                                                                    |
| Threats                     | Detect and remediate threats to your network by enforcing policies against a range of widely used techniques.                                                                                                    |
| Track Changes               | Track changes within your network to identify unauthorized changes and remediate possible threats.                                                                                                    |

If you installed plugins or modules, related templates may also be available. See <u>Base</u> <u>Modules, Content Modules, and eyeExtend Modules</u> for details.

#### To create policies from templates:

- **1.** Select the Policy tab. The Policy Manager opens.
- 2. Select Add. The Policy Wizard opens.

| Policy Wizard<br>Policy Type<br>Create a policy using a template or cr | rate a custom policy.                                                                                                    |                                                                            |
|------------------------------------------------------------------------|----------------------------------------------------------------------------------------------------|----------------------------------------------------------------------------|
| Search Templates                                                       | Use templates to create policies<br>Working with templates helps you quickly create common pol<br>Templates also help you:<br>• Easily understand the basic compliance level al you<br>• Automatically group network endpoints and guide use<br>compliance.<br>Optional, pre-defined remediation actions are disabled by def<br>his recommended to enable actions after testing and fine-tuni<br>policies. | ccies.<br>Instituccik<br>astrogorites.<br>Ins to<br>autit.<br>Ing temptate |

- **3.** Select a policy template. The Primary Classification and Corporate/Guest Control policies may have been run during the initial Console setup. If not, run the Primary Classification policy wizard to create device classification groups, and then the Corporate/Guest Control policy wizard, before defining other policies.
- 4. Select Next.
- **5.** In the Scope pane, enter the IP address ranges or segments to inspect. Some templates are predefined with specific endpoints that should be either included or excluded from

| :he range. Select 🙆 | (Advanced) to view these endpoints. |
|---------------------|-------------------------------------|
|---------------------|-------------------------------------|

|                                  | Scope                                                                      |        |
|----------------------------------|----------------------------------------------------------------------------|--------|
| Policy Type<br>Name<br>Idr Scope | Define the range of Hosts to be inspected for this policy.                 |        |
| Sub-Plates                       | Hosts inspected by the policy                                              |        |
|                                  | Segment + Ranges                                                           | Add    |
|                                  | No Name Assigned All IPv4, All IPv6                                        | Remove |
|                                  | Piller         Read         - Only inspect hosts from the following groups |        |
|                                  | Group Description                                                          | Add    |
|                                  | No Group Filter applied                                                    | Remove |
|                                  | Exceptions - Do not inspect the following                                  |        |
|                                  | Type Values                                                                | Add    |
|                                  | No items to display                                                        | Edit   |

**6.** Review the remaining template pages to understand how the template is defined, and provide any undefined parameters.

- **7.** The policy is displayed in the Policy Manager. Select **Apply** to run it. (Predefined actions are disabled by default.)
- **8.** Verify that the policy results are reasonable for your network. If not reasonable, finetune the policy as needed. See <u>Tips for Rolling Out Templates</u>.
- **9.** When you are satisfied with the policy results, run the policy again and, if necessary, enable predefined actions. See <u>Start Actions on Selected Endpoints</u>.

### **Tips for Rolling Out Templates**

To create policies that classify the network into Forescout groups, use the Primary Classification template to create device classification groups, and then the Corporate/ Guest Control template. The groups created by these policies are prerequisites for other policies. As a result, it is important to run and fine-tune these policies first. If you installed the Forescout platform from scratch, then the Primary Classification and the Corporate/Guest Control policies may have been run during initial setup. The created groups should appear in the Console, Filters pane. If you have not run these policies and are working with other templates, you are prompted to create the relevant groups before continuing.

| Filte | ers                                |   |
|-------|------------------------------------|---|
| Sea   | rch Q                              |   |
| - 1   | Groups                             |   |
| 1     | Antivirus Not Installed            |   |
| 1     | Antivirus Not Running              | Í |
| 1     | Antivirus Not Updated              | l |
| 1     | Corporate Hosts                    | l |
| 1     | Guest Hosts                        | l |
|       | Hosts with compliant Disk Drives   | l |
| 1     | Hosts with noncompliant Disk Drive | ł |
| 1     | LinuoUnix                          | l |
| 1     | Macintosh                          | l |
| 1     | Mobile devices                     |   |
| 1     | NAT devices                        |   |
| 1     | Network devices                    |   |
|       |                                    |   |

Consider the following when rolling out any policy template or custom policy:

- Do not enable policy actions when first running policies. First, verify that the policy pinpoints the right users and devices, and verify that there were a reasonable number of discoveries.
- Rather than rolling out several policies at the same time, consider working as follows:
  - Deploy one policy.
  - Review and fine-tune the policy.
  - Roll out another policy.
- Initially, avoid rolling out a policy across all enterprise sites. Consider rolling out
  policies one site at a time, even if the policies will eventually be deployed across the
  enterprise. The rollout should be handled this way because many sites operate under
  unique work procedures with site-specific requirements.

### **Template Structure**

Templates are predefined to streamline the process of creating policies. Policy templates are built as follows:

- Policy name (there is a predefined default name) and an optional description.
- Policy scope, for example, the endpoints that you want to inspect (filtered for certain templates).
- Instructions regarding what endpoint properties to look for—conditions. For example, find Windows endpoints that are running peer-to-peer applications (predefined when using templates).
- Instructions regarding measures to take at endpoints, if conditions are met—actions.
   For example, send email to the IT department when non-corporate installations are found (predefined when using templates). Template actions are disabled by default.

For more information about these policy elements, see <u>Create a Custom Policy</u>. Detections and actions resulting from the template policies appear in the Home view, and can be managed from there.

# **Primary Classification Template**

**Classification** is an objective assessment of what a device is, from a functionality, operating system, manufacturer, and model point of view. Forescout eyeSight uses all the data discovered about each device to intelligently figure out what the device is.

The Primary Classification policy template, a feature of the Device Classification Engine, uses a vast array of information provided by various Forescout components to determine the function, operating system, vendor, and model of each endpoint. The policy template then uses this classification information as conditions for sub-rules to broadly classify the endpoints.

### **Classification Enabled by Default**

Forescout eyeSight automatically discovers classification properties: **Function**, **Operating System**, and **Vendor and Model**, through **Options** > **Discovery** > **Inventory**, prior to the Primary Classification policy template being configured or run. See <u>Working with Asset Inventory Detections</u> for more information.

| A | All Hosts               |              |               |              | Q OnlinelOffine ~ Show only unassigned |                        |                  |  |  |
|---|-------------------------|--------------|---------------|--------------|----------------------------------------|------------------------|------------------|--|--|
|   | Host =                  | IPv4 Address | Segment       | MAC Address  | Function                               | Operating System       | Vendor and Model |  |  |
|   | yuri-dev1.calab.tores   | 10.100.1.151 | CALAB-network | 005056956865 | Computer                               | Debian                 | VMware           |  |  |
|   | syarlagadda-co7.cala.   | 10.100.1.131 | CALAB-network | 005056a838a2 | Computer                               | Linux                  | VMware           |  |  |
| • | sharads-w7-64b.cala     | 10.100.1.113 | CALAB-network | 005056950179 | Computer                               | Windows                | Wheare           |  |  |
| • | rakesh-w7-64b.calab     | 10.100.1.150 | CALAB-network | 005056996411 | Computer                               | Windows 7 Ultimate SP1 | Viliware         |  |  |
| ٠ | pkim-co7.calab.fores    | 10.100.1.140 | CALAB-network |              | Computer                               | Linux                  | Where            |  |  |
| + | philips-hue calab fore. | 10.100.1.152 | CALAB-network | 001788655e77 | Barcode Scanner                        | Linux Embedded         | Philips Lighting |  |  |
|   | desktop-svs9v8h.cala.   | 10.100.1.126 | CALAB-network | 5065f34326c4 | Barcode Scanner                        | Windows                | HP               |  |  |
|   | calab-tanium.calab.fo.  | 10.100.1.103 | CALAB-network | 00505695221a | Server                                 | Windows Server 2012    | VMware           |  |  |
| + | calab-ipad.calab.fore   | 10.100.1.172 | CALAB-network | 34a3954b2017 | Tablet                                 | 10/S                   | Apple iPad       |  |  |

Data for classification properties is added to endpoints in the All Hosts pane.

Classification properties are added to the Classification folder of the Asset Inventory.

| <) FORESCOUT         |   |                 | 😭 Home | Asset Inventory |
|----------------------|---|-----------------|--------|-----------------|
| Views                | 0 | Function Search | Q      |                 |
|                      | ų | Function +      | Lists  | No. of Hosts    |
| ~ 1/2 Classification |   | Barcode Scanner |        | 2               |
| > Function           |   | Computer        |        | 37              |
| Network Function     |   | Printer         |        | 2               |
| Operating System     |   | Server          |        | 1               |
| Vendor and Model     |   | Tablet          |        | 1               |

### **Replacing Asset Classification Policies**

Upgraded versions of Forescout might include legacy Asset Classification policies that provide limited information about endpoints. To take advantage of more precise classification profiles, it is recommended to create and run Primary Classification policies.

The Primary Classification policy provides more comprehensive classification in your environment than legacy Asset Classification policies. To use it as your primary classification policy, ensure that the Add to Group actions are enabled in the Primary Classification policy, and use the Policy Manager to stop your Asset Classification policies.

### **Template Classification Groups**

Policies created based on the Primary Classification template can create Forescout groups for various device categories, and automatically place each endpoint in the appropriate device group.

CounterACT Devices are placed in their own groups.

If a device does not meet the criteria for any group or if eyeSight cannot evaluate the endpoint, it is placed in an Unclassified group. The operator may then choose to manually classify the device. See <u>Use an Action to Assign a Classification</u>.

- Legacy Asset Classification policies include all CounterACT devices and network storage devices in the **Network devices** group.
- The Primary Classification template includes a sub-rule that indicates if a member of the **Exempt-Approved Misc Devices** group does not meet the criteria for a classification category. It is recommended to add to this group all the endpoints that eyeSight does not classify, but that you know about and specifically do not want to fall into the Unclassified group.

Groups created by this policy are used when running policies created by other templates. Organizing your endpoints into groups makes it easier to create and manage other policies and track policy results. These groups appear in the Groups tree in the Console Home tab, Filters pane. When you select a group, associated endpoints appear in the Console, Detections pane.

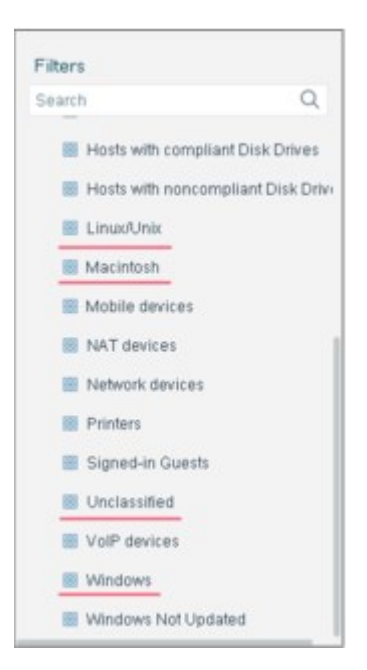

In addition, a sub-rule is created for each group type. You can view each policy's subrules under Policies in the Console Home tab, Views pane.

| Elle B | eports Actions Tools Log         |
|--------|----------------------------------|
| -1-    |                                  |
| <)     | ORESCOUT                         |
|        |                                  |
| Views  |                                  |
| Search | c                                |
| ×      | Primary Classification (81)      |
|        | CounterACT Devices (1)           |
|        | NAT Devices (1)                  |
|        | Printers (0)                     |
|        | VolP Devices (0)                 |
|        | Equipment (10)                   |
|        | Storage (0)                      |
|        | III Windows (9)                  |
|        | Macintosh (2)                    |
|        | III LinuxiUnix (49)              |
|        | Mobile Devices (2)               |
|        | Approved Misc Devices (0)        |
|        | Multiple Profile Matches (0)     |
|        | Other Known Function (0)         |
|        | Other Known Operating System (0) |
|        | Other Known Manufacturer (5)     |
|        | I Inclassified (7)               |

### **Properties Resolved by a Primary Classification Policy**

When a Primary Classification policy is run, the following endpoint classification properties are resolved:

Function

- Operating System
- Vendor and Model
- Suggested Function Indicates all the Function property values that matched this endpoint's profile if there were multiple matches
- Suggested Operating System Indicates all the Operating System property values that matched this endpoint's profile if there were multiple matches
- Function Classified By Indicates if the Function property value was determined by the Device Classification Engine or was set by an action
- Operating System Classification Update Indicates if the Operating System property value was determined by the Device Classification Engine or was set by an action
- These properties are **not** resolved by legacy Asset Classification policies.

### **Create a Primary Classification Policy**

This topic describes how to use the Primary Classification template to create a policy.

#### Prerequisites

- Consider which endpoints you want to inspect. The policy does not handle endpoints outside of the Internal Network.
- Ensure that a Primary Classification policy using the Add to Group actions is run before any other policy.

To create a policy:

- 1. Select **Add** from the Policy Manager and expand the Classification folder.
- 2. Select Primary Classification.
- **3.** Complete the policy creation wizard.

### **Classification Policy Scope**

Classification policies use both passive and active methods to classify endpoints. Active methods include probing the endpoint to check for a small range of open ports, running Nmap against the endpoint, and attempting to connect using WMI, SMB and/or RRP (depending on your HPS Inspection Engine configuration). To fully benefit from classification, it is recommended to run a classification policy on your entire network. However, if there are endpoints in your network that are known to be sensitive to network probing, it is recommended to exclude these endpoints when creating Primary Classification policies. For details about excluding sensitive endpoints, see <u>Restricting Endpoint Inspection</u>.

The Primary Classification policy template can resolve classification properties for endpoints even when their IP addresses are unknown.

### **Device Classification Using a Primary Classification Policy**

A Primary Classification policy includes sub-rules for devices found in most environments. It is recommended to enhance the policy by adding additional subrules above the Approved Misc Devices sub-rule for devices that are particular to your environment.

A Primary Classification policy attempts to resolve the following classification properties for each connected endpoint:

- Function
- Operating System
- Vendor and Model

When a classification policy cannot match the endpoint to a specific profile in the Device Profile Library:

- If multiple profiles match the endpoint, the property is resolved as the most specific value in the Device Profile Library that is common to all the matching profiles. For example, if Windows Server 2008 Enterprise RTM and Windows Server 2008 Enterprise SP2 operating system profiles both match the endpoint, the Operating System property is resolved as Windows Server 2008 Enterprise.
- If there is no common value among all the matching profiles, the property is resolved as Multiple Suggestions.
- If no profiles in the Device Profile Library match the endpoint, the property is resolved as Unknown.

### How Discovered Devices Are Handled – Policy Actions

This policy adds each endpoint to a Forescout group according to the device category. These Add to Group actions are enabled by default.

To avoid possible conflicts with legacy Asset Classification policies, it is recommended to use the Policy Manager to stop all Asset Classification policies used in earlier versions of CounterACT, and to run only Primary Classification policies.

### When Are Endpoints Removed from Groups?

When the Add to Group actions are enabled, endpoints are removed from groups if Forescout eyeSight discovers, during policy recheck, that the device function or type has changed, or if the policy has been stopped.

### How an Endpoint was Classified

To view information about how the Primary Classification template and the Device Classification Engine classified an endpoint, select the **Show troubleshooting messages** icon in the Profile tab of the Details pane.

| C Forela and Consults Deterprine Manag                                                                                                    |                                      |                                                                                                    |                                                                                                    |                                                          |                                                                                                    |                                                                                  |                                         |                                                                                   | - B ×                                            |
|----------------------------------------------------------------------------------------------------|--------------------------------------|----------------------------------------------------------------------------------------------------|----------------------------------------------------------------------------------------------------|----------------------------------------------------------|----------------------------------------------------------------------------------------------------|----------------------------------------------------------------------------------|-----------------------------------------|-----------------------------------------------------------------------------------|--------------------------------------------------|
| <) FORESCOUT                                                                                                    |                                      |                                                                                                    | •                                                                                                    | N.aa 🗐 J                                                 |                                                                                                    | 8                                                                                |                                         |                                                                                   | ۲                                                |
| Views                                                                                                    | * Primary Classi                     | fication                                                                                                    | Seed.                                                                                                    | Q.                                                       |                                                                                                    | Constant Participa                                                               | OnnerOffice v                           |                                                                                   | 555 OF 555 HOST                                  |
| Search (                                                                                                    | 2 Jane                               | Part Address                                                                                                    | Depresent a                                                                                                    | Polo Primary Classification                              | MAC AND WELL                                                                                                    | Function                                                                         | description fairful                     | Transfer and Architel                                                             | Conmant Da Art                                   |
| Prevay Cauditation (MR)     Cauded CT Device (I)     Partice (I)     Partice (I)     Vol7 Device (I)     Vol7 Device (I)     Vol7 Device (I)     Vol7 Device (I)     Vol7 Device (I)                                                                                                    |                                      |                                                                                                    | CALAB-Infection<br>CALAB-Infection<br>CALAB-Infection<br>CALAB-Infection<br>CALAB-Infection                                                                                                    | Distanting<br>Attribut<br>Motivat<br>District<br>Unitive |                                                                                                    | Unterven<br>Computer<br>Computer<br>Computer                                     | Untimes<br>Bindbes<br>Bindbes<br>Deltan | Unkinpers<br>Volveste<br>Volveste<br>Unkeste<br>Unkeste                           |                                                  |
| <ul> <li>Mathematical (12)</li> <li>Mathematical (10)</li> <li>Mathematical (10)</li> <li>Mathematical (10)</li> <li>Mathematical (10)</li> <li>Mathematical (10)</li> <li>Mathematical (10)</li> <li>Mathematical (10)</li> <li>Other Answer (10)</li> <li>Other Answer (10)&lt;</li></ul> | Trans I<br>General<br>Secary<br>Mare | IPvé Address:<br>IMAC Address:<br>Vendor and Model<br>DHCP Hay<br>DHCP Hay<br>DHCP HAY<br>DHCP HAY<br>DHC | Heathame:<br>Donain:<br>Vulveas<br>na Ingesont<br>actingesont<br>actingesont<br>or Date<br>gestik (Secondomin<br>speatik (Secondomin<br>speatik (Secondom | CALAS Operating System:                                  | ts Computer<br>Windows<br>UTTATUGALIER AND<br>TIGERAN POTATO<br>D<br>ALAN<br>MUNIPEL INC.                                                                                                    | 6<br>12(346,40                                                                   | Ever of<br>Ener of<br>1975 ing          | specified <u>Eaclash</u><br>specified <u>Eaclash</u>                              | a December 2010 Factor Person                    |
| Filters<br>Exacts C<br>C(A)<br>9 Statistication (2018)<br>18 Detauti Singer<br>9 El Detaut Singer<br>9 El Detaut                                                                                                    | R                                    | OS 440/10<br>Fanction<br>Generating 1<br>Venders of<br>Venders of<br>Operating 1                                                                                                    | P (Serve)<br>System<br>Intropol<br>Austral Re-<br>System Re-<br>System Cassiliert Ry-                                                                                                    |                                                          | Stimp<br>antop<br>antop<br>sector<br>and an<br>antop<br>antop<br>anto | Service Pack 1<br>ecolocation Engine<br>ecolocation Engine<br>ecolocation Engine | Putte S<br>Putte S<br>Putte S           | ourse witter Over Agen<br>overse protokalenin Prem<br>overse Mill: Versilon, OS P | LDHCP<br>Any ALAN DHCP, OS Programmi<br>Ingenint |

The Profile Sources are displayed to the right of the Function, Operating System, and Vendor and Model fields. This is the list of labels of the host properties in the matched fingerprints for that endpoint.

If all or some of the host properties and the corresponding values of an endpoint match the condition of a fingerprint defined by the Device Profile Library, the fingerprint matches for that endpoint. There can be multiple matched fingerprints for an endpoint.

All the labels of the host properties defined in the matched fingerprints are displayed, including those properties that were not used in the matching process.

### **Use an Action to Assign a Classification**

You can use the Classify actions to override an endpoint classification property set by a Primary Classification policy. Changing a property value may cause the endpoint to match a different policy sub-rule when your classification policy is run again. If the Add to Group actions are enabled in your classification policy, the endpoint is added to the appropriate group.

It is useful to manually assign a classification in the following situations:

- The classification resolved by Forescout eyeSight is not correct or eyeSight was not able to resolve a classification.
- You are able to refine the device's classification. For example, eyeSight resolved the device Function property as a Healthcare, but you know it's actually an X-Ray device.
- The endpoint was excluded from the range of endpoints to be classified due to its sensitivity to probing.

You can use the Cancel Actions action to easily revert your manual classification assignments to those set by your classification policy.

After a Set Function Classification, Set OS Classification, or Set Vendor and Model Classification action is used to change a property value, the new value causes the

endpoint to match a different sub-rule in the Primary Classification policy. If the Add to Group policy actions are enabled, the endpoint is added to the appropriate group. To use Forescout actions to classify devices do one of the following:

• To manually classify one or more endpoints, select the endpoints that you want to classify from the Console, Detections pane and right-click.

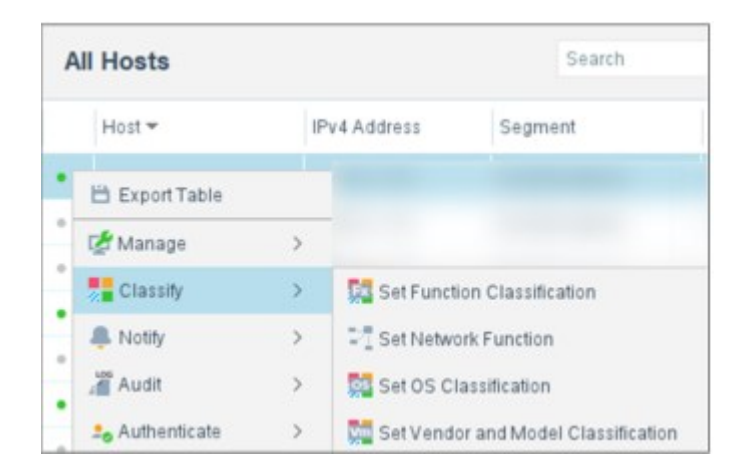

 To reclassify endpoints using a policy, set the policy conditions to detect the endpoints that you want to reclassify, and navigate to the Actions tree from the Policy Actions dialog box.

| Acti  | on                                    |
|-------|---------------------------------------|
| Searc | 1                                     |
| ~     | Classify                              |
|       | Set Function Classification           |
|       | 그를 Set Network Function               |
|       | Set OS Classification                 |
|       | 🚰 Set Vendor and Model Classification |
| > 5   | Manage                                |
| > 1   | Notity                                |
| > 🖪   | Remediate                             |
| >0    | Restrict                              |

- Expand the Classify folder, and select the classification property to be set:
  - Set Function Classification
  - Set Network Function
  - Set OS Classification
  - Set Vendor and Model Classification

From an endpoint:

| P | arameters Schedule                                                          |  |
|---|-----------------------------------------------------------------------------|--|
|   | Select the Operating System:                                                |  |
|   | Search Q                                                                    |  |
| > | Alcatel-Lucent AOS-W                                                        |  |
| > | Android                                                                     |  |
|   | APC AOS                                                                     |  |
| > | Arista                                                                      |  |
| > | Avaya NOS                                                                   |  |
|   | Blackberry                                                                  |  |
|   | BrightSign OS                                                               |  |
| > | Brocade                                                                     |  |
| > | Check Point IPSO                                                            |  |
|   | Chrome O/S                                                                  |  |
| > | Cisco                                                                       |  |
| 2 | Allow this classification change and its reason to be shared with ForeScout |  |
| e | ason for Change:                                                            |  |

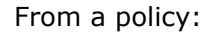

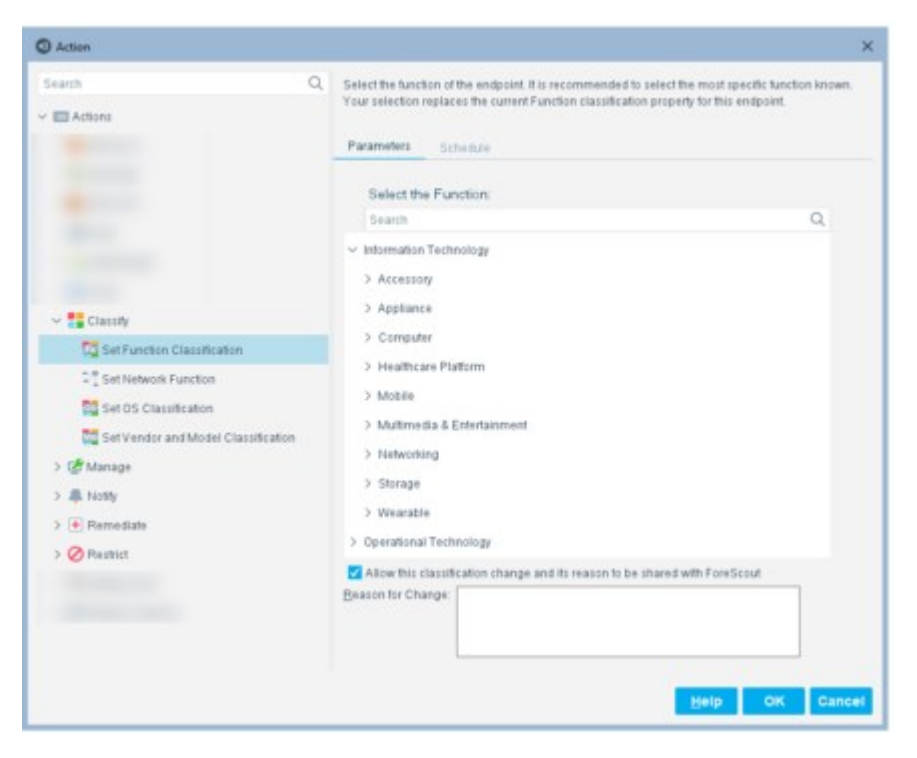

Select the appropriate property value.

- If you agree to provide the Forescout Research Program with information about the change, select the checkbox, and enter:
  - The reason why the selected classification is appropriate for this endpoint
    - The ideal classification for this endpoint, if it is not in the classification list

Your feedback is sent to Forescout to help provide better classification services.

Your changes are shared with <u>The Forescout Research Program</u> if you did not opt out of the program.

### **Fine-Tune the Classification Mechanism**

Several methods are used for retrieving classification information, for example, Nmap tools, domain credentials, information resolved on devices managed by SecureConnector, or switches configured to work with the Forescout platform. Nmap tools are used if other mechanisms are unable to resolve the endpoint classification.

You can fine-tune the Nmap classification, if required.

You can prevent Nmap fingerprinting of endpoints that are sensitive to network traffic. See <u>Restricting Endpoint Inspection</u>.

To fine-tune Nmap classification:

- 1. Select **Options** from the **Tools** menu and then select **HPS Inspection Engine**.
- **2.** Select the Classification tab.
- **3.** Update Nmap settings as required.
- 4. Select Apply.
- **5.** Refer to the <u>HPS Inspection Engine Configuration Guide</u> for details about these options.

# **Classification Upgrade Impact Analysis Template**

This template is only relevant to Forescout users who have upgraded to this release from an earlier CounterACT release.

If HPS Inspection Engine in your environment is currently configured to use Classification version 2, **it is strongly recommended to upgrade to version 3**. Version 3 uses a newer version of Nmap to improve the underlying classification capabilities of CounterACT. This upgrade changes how the Network Function property is resolved during endpoint classification.

The Classification Upgrade Impact Analysis policy template lets you examine the possible impact of upgrading CounterACT Classification tools, including changes in how endpoints are handled by Asset Classification policies.

### When Should You Use This Template

When you change the set of classification methods used by CounterACT, there may be significant changes in the results of the plugin's classification processes. These changes are evident when some endpoints receive new values for the **Network Function** and **OS Fingerprint** properties and can strongly influence how classification policies evaluate endpoints.
The Classification Upgrade Impact Analysis template lets you examine the impact of changing CounterACT from Classification version 2 to Classification version 3. Before you change the Classification version, it is highly recommended to follow this procedure:

- **1.** Create and run a policy based on this template. This policy detects endpoints for which the new and old classification methods yield different results.
- **2.** Carefully analyze the endpoints which are classified differently by the two classification versions, especially these cases:
  - Endpoints classified correctly by classification version 2, but not classified at all under version 3
  - Endpoints classified correctly by classification version 2, but classified incorrectly under classification version 3
- **3.** Decide how to handle changes in classification results. If necessary, adjust existing classification policies to ensure that all endpoints are correctly classified by classification version 3. You may need to create rules that use the **Classify** action to apply a desired classification to some endpoints.

You may also find that many endpoints which were not accurately classified by classification version 2 are now handled correctly by the improved capabilities of classification version 3. In these cases, you may be able to remove sub-rules that you inserted to correct automatic classification, simplifying classification policies.

- Prerequisites
- Classification version 2 is currently configured.
- Consider which endpoints you want to inspect. The policy does not handle endpoints outside of the Internal Network.

To create a policy:

- 1. Select Add from the Policy Manager.
- 2. Open the Classification folder.
- 3. Select Classification Upgrade Impact Analysis.
- 4. Complete the policy creation wizard.

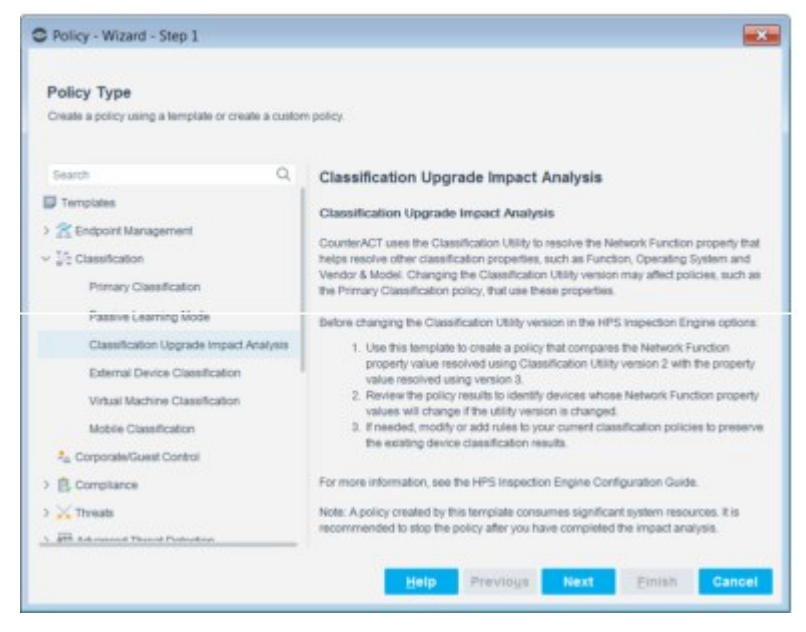

#### Policy Wizard - Classification Upgrade Impact Analysis

The **Unknown IP addresses** option is not applicable to this template. This policy is applicable only to endpoints with IP addresses.

### How Devices Are Classified and Compared – Policy Conditions

You can learn more about how the classification comparison is carried out by viewing policy **conditions**.

| Sub-Rule Result                                       | Description                                                                                                    |
|-------------------------------------------------------|----------------------------------------------------------------------------------------------------|
| Versions 2 and 3<br>Differently Classified            | The results for classification version 2 and 3 are different.<br>Review the differences and manually assign a classification, if required. See <u>Use</u> an Action to Assign a Classification. This is optional.                                                                                                    |
| Version 2 Classified<br>and Version 3<br>Unclassified | CounterACT did not classify the asset using classification version 3. These assets were previously classified using version 2. Manually assign a classification if the number of unclassified devices is minimal. See <u>Use an Action to Assign a Classification</u> . This is optional.<br>If there are an extensive number of unclassified devices, contact your Forescout representative. |
| Version 2<br>Unclassified and<br>Version 3 Classified | CounterACT classified the asset using classification version 3. These assets were previously unclassified.                                                                                                    |
| Versions Identically<br>Classified                    | The results for classification version 2 and 3 are identical.                                                                                                    |
| Both Versions are<br>Unclassified                     | CounterACT did not classify the asset in either version. Manually assign a classification if the number of unclassified devices is minimal. See <u>Use an Action</u> to Assign a Classification. This is optional.<br>If you there are an extensive number of unclassified devices, contact your Forescout representative.                                                                    |
| Version 2<br>Unclassified – Offline<br>Hosts          | CounterACT classified the assets in version 2. In version 3, they are unclassified because the assets are offline.                                                                                                    |

## **Compare Classification Results**

After running the Classification Upgrade Impact Analysis policy from the Policy Manager, you can compare classification results between versions 1 and 2. Classification version 2 delivers more accurate results. Migration from version 1 to version 2, however, may change some classifications.

#### To compare results:

- **1.** Select the Console Home tab.
- 2. From the Views pane, navigate to the Classification Upgrade Impact Analysis policy.
- **3.** Select a sub-rule from the Migration Classification policy in the Views pane. Information about endpoints inspected in the sub-rule appears in the Detections pane.
- **4.** Select an endpoint. Endpoint details appear in the Details pane.
- **5.** Select the tab with the related sub-rule.
- **6.** Expand the folder with the rule. Details about the comparison appear.
- **7.** Review the details.
- **8.** Use an action to manually classify the device, if required. See <u>Use an Action to Assign a</u> <u>Classification</u>.

## **Stop the Migration Classification Policy**

The Classification Upgrade Impact Analysis policy uses system resources that are not needed after you have reviewed results and made manual assignments where required. When you have completed these tasks, stop the migration policy in Policy Manager.

## **Upgrade the Classification Version**

You are ready to upgrade the Classification tools used by CounterACT after completing the following:

- 1. Run the Classification Upgrade Impact Analysis template.
- **2.** Compare results and, where required, use an action to manually classify the device. See <u>Use an Action to Assign a Classification</u>.
- **3.** Stop the Classification Upgrade Impact Analysis policy.

The upgrade affects your **Asset Classification** policy and any other policy that uses classified assets.

Refer to the <u>HPS Inspection Engine Configuration Guide</u> for details.

# **Reclassification Template**

Use the Reclassification template to create a policy to reclassify properties on devices connected to your network, following classification. You can use this template to correct incorrect classifications and classify unclassified devices.

You can reclassify the following classification types:

- Function
- Operating System
- Vendor and Model

The reclassification can be further refined with optional conditions.

## To create a reclassification policy:

- 1. Select **Add** from the Policy Manager.
- 2. Expand the Classification folder and select **Reclassification**.
- **3.** Complete the policy creation wizard.

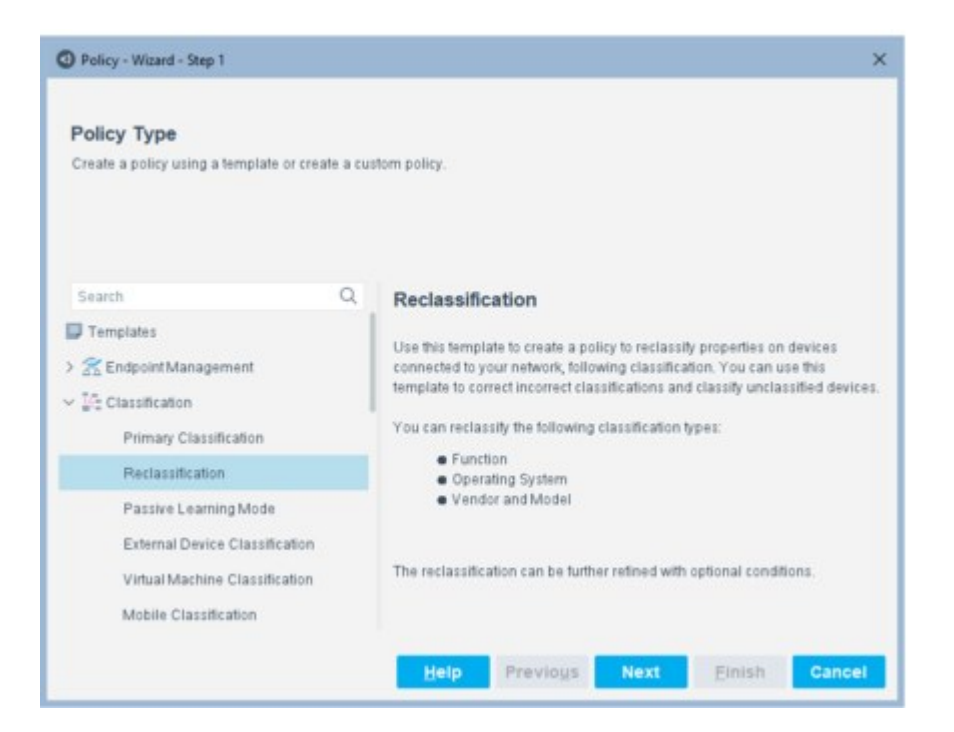

**4.** Select **Next** from the Scope dialog. The Misclassification pane opens. On this pane, you will select the misclassified classification type and the condition that is misclassified.

|                  | Misclassification                                                           |       |
|------------------|-----------------------------------------------------------------------------|-------|
| Policy Type      | What policy condition do you want to use to identify misclassified devices? |       |
| 🕗 Name           |                                                                             |       |
| Scope Scope      |                                                                             |       |
| Condition        |                                                                             |       |
| Reclassification | Select One Classification Type Select One                                   |       |
|                  | Select One                                                                  |       |
|                  | Misclassified Conditions Europian                                           |       |
|                  | A host matches this rule if it meets the tot Vendor and Model               |       |
|                  | All criteria are True 🗸                                                     | 88    |
|                  | Criteria                                                                    | Add   |
|                  |                                                                             | Edit  |
|                  |                                                                             | Remov |
|                  | NO NERTS to display                                                         |       |
|                  |                                                                             |       |

- **5.** Select one classification type from the drop-down menu:
  - Operating System
  - Function
  - Vendor and Model

For example, if the host function is classified as Computer instead of Gaming, select the type as Function.

Then select **Add** to add a condition. The selected classification type determines the properties that are displayed in the Condition dialog box.

| Condition                                       |                                                                                                    |
|-------------------------------------------------|----------------------------------------------------------------------------------------------------|
| Search<br>~ E Properties<br>~ 고유 Classification | Q Function: Indicates the most specific endpoint function detected. If CounterACT detects multiple endpoint functions, the propert<br>is resolved as the most specific value that is common to all the detected functions. If there is no common value, the property is<br>resolved as "Multiple Suggestions".<br>Select one or more endpoint functions. To detect all sub-classifications of the selected functions, select the "Include<br>sub-classifications" checkbox. |
| Function                                        | Meets the following criteria     Does not meet the following criteria                                                                                                    |
|                                                 | Search                                                                                                    |
|                                                 | Information Technology > Accessory > Appliance                                                                                                    |
|                                                 | > Computer                                                                                                    |
|                                                 | > Healthcare Platform > Mobile                                                                                                    |
|                                                 | > Multime dia & Entertainment<br>> Networking                                                                                                    |
|                                                 | > Storage<br>> Wearable                                                                                                    |
|                                                 | > Operational Technology                                                                                                    |
|                                                 | Z include sub-classifications                                                                                                    |
|                                                 | Evaluate irresolvable criteria as False 🗠                                                                                                    |
|                                                 | Help OK Cance                                                                                                    |

- **6.** Select the condition. For example, if the host function is classified as Computer instead of Gaming, select the misclassified condition as Function > Computer. Select **OK**.
- 7. In the Misclassification pane, select **Next**.

| Policy - Wizard - Step                                                                                                    | 5 of 6                                                                                                    | ×      |
|----------------------------------------------------------------------------------------------------|----------------------------------------------------------------------------------------------------|--------|
| <ul> <li>Policy Type</li> <li>Name</li> <li>Scope</li> <li>Misclassification</li> <li>Condition</li> <li>Reclassification</li> </ul> | Condition Define a condition. The condition defines a set of tests to be checked against the hosts. Condition A host matches this rule if it meets the following condition: All criteria are True | 6      |
|                                                                                                    | Criteria                                                                                                    | Add    |
|                                                                                                    | No items to display                                                                                                    | Remove |
|                                                                                                    | Help Previous Next Einish                                                                                                    | Cancel |

**8.** (Optional) To filter out hosts, you can add any other conditions, in addition to the misclassified condition. This further refines the classification. Select **Add**. To skip this step, select **Next**.

| Condition                                                                  |                                                                                                    |
|----------------------------------------------------------------------------|----------------------------------------------------------------------------------------------------|
| Operating<br>Properties<br>ANS EC2<br>EC2 Kernel ID<br>Sign Classification | Operating System: Indicates the most specific operating system detected on the endpoint. If CounterACT detects multiple operating systems, the property is resolved as the most specific value that is common to all the detected operating systems. If there is no common value, the property is resolved as "Multiple Suggestions". Select one or more operating systems, to detect all sub-classifications of the selected operating systems, select the 'include sub-classifications' checkbox.      Meets the following criteria     Does not meet the following criteria |
| Operating System                                                           | Search                                                                                                    |
| <ul> <li></li></ul>                                                        |                                                                                                    |

- **9.** Select the condition and then select **OK**.
- 10. Select Next.

| tion<br>to reclassify these devices? |                                                    |                                                                                                    |
|--------------------------------------|----------------------------------------------------|----------------------------------------------------------------------------------------------------|
| to hosts matching the previo         | usly selected condition(s).                        |                                                                                                    |
|                                      | Details                                            | Add                                                                                                    |
|                                      |                                                    | Remove                                                                                                    |
| No items to disp                     | lay                                                |                                                                                                    |
| 1                                    | I to hosts matching the previo<br>No items to disp | I to hosts matching the previously selected condition(s). Details No items to display Help Previous Next Finish |

**11.** Select **Add** to select the action to which to set the classification type. The selected classification type determines the properties that are displayed in the Action dialog box.

| Search             | Q Select the function of the endpoint. It is recomm<br>Your selection replaces the current Eurotion cla | ended to select the most specific function known.                                      |  |  |
|--------------------|----------------------------------------------------------------------------------------------------|----------------------------------------------------------------------------------------|--|--|
| Actions            |                                                                                                    | our selection reproces the content runcourt classification property for this endpoint. |  |  |
| 🗸 🏪 Classify       | Parameters Schedule                                                                                     |                                                                                        |  |  |
| Construction Class | Select the Function:                                                                                    |                                                                                        |  |  |
|                    | Search                                                                                                  | Q                                                                                      |  |  |
|                    | <ul> <li>Operational Technology</li> </ul>                                                              |                                                                                        |  |  |
|                    | Automotive                                                                                              |                                                                                        |  |  |
|                    | Barcode Scanner                                                                                         |                                                                                        |  |  |
|                    | Customer Self Service Klosk                                                                             |                                                                                        |  |  |
|                    | Data Acquisition System                                                                                 |                                                                                        |  |  |
|                    | > Energy & Power                                                                                        |                                                                                        |  |  |
|                    | Environmental Monitoring                                                                                |                                                                                        |  |  |
|                    | > Facilities                                                                                            |                                                                                        |  |  |
|                    | > Gaming                                                                                                |                                                                                        |  |  |
|                    |                                                                                                    |                                                                                        |  |  |

**12.** Select the action, for example, Set Function Classification to Gaming, and then select **OK**.

| <ul> <li>Policy Type</li> <li>Name</li> <li>Scope</li> <li>Misclassification</li> <li>Condition</li> <li>Reclassification</li> </ul> | Recla<br>How de<br>Action<br>Actions a | assification<br>o you want to reclassify these de<br>you want to reclassify these de<br>source and the set of the set of the set o | vices?<br>previously selected condition(s).          |       |
|----------------------------------------------------------------------------------------------------|----------------------------------------|----------------------------------------------------------------------------------------------------|------------------------------------------------------|-------|
|                                                                                                    | Enable                                 | Action                                                                                                    | Details                                              | Add   |
|                                                                                                    |                                        | Set Function Classification                                                                                                    | Set Function Classification. Schedule: Start=immedia | Edit  |
|                                                                                                    |                                        |                                                                                                    |                                                      | Bemov |

13. Select Finish.

# **Mobile Classification Template**

This template creates a policy that classifies devices in the Mobile asset group. When you create and run a policy based on this template, related vendor/protocol sub-groups automatically appear under the Mobile devices group in the Filters pane. When you select a sub-group, its members appear in the Detections pane, where you can view information about them.

| Filters          |   |
|------------------|---|
| Search           | Q |
| ✓                |   |
| Android          |   |
| Blackberry       |   |
| IOS              |   |
| III Kindle       |   |
| III Palm         |   |
| Symbian          |   |
| 🔳 Windows Mobile |   |

### Prerequisites

It is recommended to use the Mobile Classification policy template in environments running an Asset Classification policy.

When using Primary Classification policies, the Function property identifies mobile devices, and Mobile Classification policies are not needed. To act on specific types of mobile devices, it is recommended to use the **Operating System** and **Function** property conditions in compliance and control policies.

- Run an Asset Classification policy or Primary Classification policy with the Add to Group actions enabled before running this policy template. This is required because the classification policies create device groups, including the Mobile devices group, on which the Mobile Classification template is based.
- Consider which endpoints you want to inspect. The policy does not handle endpoints outside of the Internal Network.

To create a policy:

- 1. Select Add from the Policy Manager.
- 2. Open the Classification folder and select Mobile Classification.
- **3.** Complete the policy creation wizard.

## How Forescout eyeSight Detects Mobile Devices – Policy Conditions

Forescout eyeSight classifies mobile devices by using the following classification properties:

- iOS: Operating System iOS
- Amazon Fire:
  - Operating System Android > Amazon Fire OS
  - Vendor and Model Amazon > Amazon Kindle
- Android: Operating System Android
- Windows Mobile: Operating System Windows > Windows Mobile
- Blackberry:
  - Operating System Blackberry
  - NIC Vendor RIM
- Symbian: Operating System Symbian
- Palm: Operating System Palm OS
- Other: No Conditions

#### How Discovered Devices Are Handled – Policy Actions

By default, the policy creates Forescout sub-groups according to the mobile device categories. This action is enabled by default.

Endpoints are removed from groups if Forescout eyeSight discovers, during policy recheck, that the device function or type has changed.

# **External Device Classification Template**

This template creates a policy that detects external devices connected to Windows endpoints. The policy creates a CounterACT External Devices group that includes a sub-group for each external device class that you instruct Forescout eyeSight to detect. These sub-groups automatically appear under the Groups tree in the Console, Filters pane.

| Filte | rs                                                     |
|-------|--------------------------------------------------------|
| Sea   | ch                                                     |
|       | Groups                                                 |
|       | Corporate Hosts                                        |
| ~     | External Devices                                       |
|       | Hosts with connected Bluetooth Radios                  |
|       | Hosts with connected Disk Drives                       |
|       | Hosts with connected DVD/CD-ROM drives                 |
|       | Hosts with connected Imaging devices                   |
|       | Hosts with connected infrared devices                  |
|       | Hosts with connected Moderns                           |
|       | Hosts with connected Network adapters                  |
|       | Hosts with connected Other devices                     |
|       | E Hosts with connected PCMCIA and Flash memory devices |
|       | Hosts with connected Printers                          |
|       | Hosts with connected Windows CE USB Devices            |
|       | Hosts with connected Windows partiable devices         |
|       | Hosts with connected Wireless Communication Devices    |

In addition, a policy is created for each group type. You can view these policies in the Policies > External Devices folder in the Views pane.

### Prerequisites

- Consider which endpoints you want to inspect. The policy does not handle endpoints outside of the Internal Network.
- Run a policy created by this template before running most other policies:
  - External Device groups are used when working with the other templates. The External Device template was most likely run during initial Appliance setup. Check the Filters pane to verify that your endpoints have been classified.
  - Organizing your endpoints into groups makes it easier to create and manage other policies and easier to track policy results.

To create a policy:

- 1. Select Add from the Policy Manager.
- 2. Open the Classification folder and select **External Device Classification**.
- 3. Select **Next** and continue to complete the policy creation wizard.
- **4.** The External Device Classification pane opens. Select the types of external devices for which you want to create policies.

| Sea | rh                                                   |
|-----|------------------------------------------------------|
|     |                                                      |
| -   | Groups                                               |
|     | Corporate Hosts                                      |
| ~   | External Devices                                     |
|     | Hosts with connected Bluetooth Radios                |
|     | Hosts with connected Disk Drives                     |
|     | Hosts with connected DVD/CD-ROM drives               |
|     | Hosts with connected imaging devices                 |
|     | Hosts with connected infrared devices                |
|     | Hosts with connected Moderns                         |
|     | Hosts with connected Network adapters                |
|     | Hosts with connected Other devices                   |
|     | Hosts with connected PCMCIA and Flash memory devices |
|     | Hosts with connected Printers                        |
|     | Hosts with connected Windows CE USB Devices          |
|     | Hosts with connected Windows portable devices        |
|     | Hosts with connected Wireless Communication Devices  |

5. Select **Next** and then select **Finish**.

### How Discovered Devices Are Handled – Policy Actions

By default, devices that are discovered are added to a sub-group named by device types. This action is enabled by default. Endpoints are removed from groups if Forescout eyeSight discovers, during policy recheck, that the device function or type has changed. See <u>Update a Policy Recheck for Unmatched and Matched Endpoints</u>.

# **Virtual Machine Classification Template**

This template creates a policy that detects virtual machines (VMs) in your network. The policy organizes virtual machines into VMware Guests, VMware Hosts, Microsoft Virtual Clients, Microsoft Virtual Servers and Others groups. These groups are displayed in the Console, Filters pane.

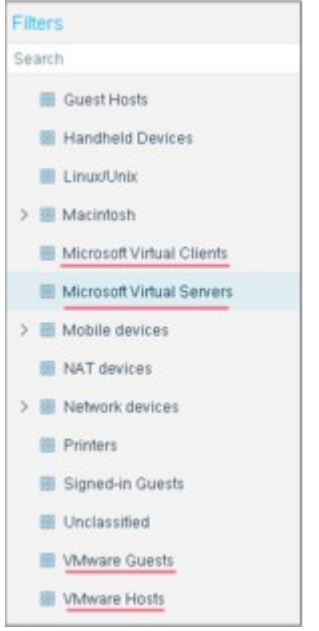

### To create a policy:

- 1. Select Add from the Policy Manager.
- 2. Open the Classification folder and select Virtual Machine Classification.
- 3. Select **Next** and complete the policy creation wizard.

#### How Forescout eyeSight Detects Virtual Machines - Policy

#### Conditions

VM activity is detected by Forescout eyeSight in several ways:

- If a VMware guest or host machine is found. VMware guests are detected if the value of device interfaces starts with VMware Accelerated and if the NIC vendor uses VM in their name. VMware host machines are detected if the device interfaces are identified as a VMware Virtual Ethernet adapter for vmnet.
- If a Microsoft virtual client or server is found. Virtual clients are detected if the NIC vendor is Microsoft Corp. Virtual servers are found if the service running is displayed in the list of Microsoft's virtual services.

#### How Virtual Machines Are Handled – Policy Actions

Detected virtual machines are added to the appropriate Virtual Machine group. This action is enabled by default. Clear the checkbox to disable it.

# **Passive Learning Mode Template**

Passive Learning mode restricts Forescout eyeSight from probing endpoints in order to learn information about them. Use this mode in environments that may contain sensitive endpoints controlling real-time operational processes where active probing may harm or cause shutdowns in the system. This kind of probing is referred to as active probing.

If you know which devices on your network may be adversely impacted by active probing, assign these endpoints to the Properties - Passive Learning group to limit eyeSight active inspection of them. eyeSight never contacts endpoints in this group to resolve properties, even for policy evaluation. See <u>Restricting Endpoint Inspection</u> for details.

Deploying a policy based on this template significantly changes eyeSight behavior. When you create and activate a policy based on this template:

- Endpoints are placed by default in the **Properties Passive Learning** group.
- eyeSight uses only passive methods to classify endpoints and resolve host properties.
   For example, Nmap fingerprinting is not used to classify endpoints.

In addition to deploying a policy based on this template and scoped to network segments that contain sensitive devices, you can create policies which add non-sensitive devices to the **Active Probing - OK** group as they are detected (or add them to the group manually). This lets you focus Passive Learning on sensitive devices only. The **Active Probing - OK** group is created and added to the list of Forescout Groups when you create a new policy using the Passive Learning Mode template.

To create a policy:

- **1.** Select **Add** from the Policy Manager and expand the Classification folder.
- 2. Select Passive Learning Mode.
- **3.** Select **Next** and complete the policy creation wizard.

| Policy Type                                  |                                                                                                    |  |  |
|----------------------------------------------|----------------------------------------------------------------------------------------------------|--|--|
| Create a policy using a template or create a | custom policy.                                                                                                    |  |  |
|                                              |                                                                                                    |  |  |
| C                                            | Passive Learning Mode                                                                                                    |  |  |
| Templates                                    | Mater Residence and a brand on the brandet street and a second                                                                                                    |  |  |
| > 😤 Endpoint Management                      | Note: Deploying a policy based on this template significantly changes<br>CounterACT behavior.                                                                                                    |  |  |
| Classification                               | When you create and activate a policy based on this template:                                                                                                    |  |  |
| Primary Classification                       | Endpoints are placed by default in the Properties - Passive Learning<br>group.     CounterACT uses only passive methods to classify endpoints and<br>resolve host properties. For example, Nmap fingerprinting is not use<br>to classify endpoints.                                                                                                    |  |  |
| Passive Learning Mode                        |                                                                                                    |  |  |
| Asset Classification                         |                                                                                                    |  |  |
| External Device Classification               | to observ or opportunity.                                                                                                    |  |  |
| Virtual Machine Classification               | Passive Learning mode prevents CounterACT from connecting to endpoints                                                                                                    |  |  |
| Mobile Classification                        | example, industrial controllers or SCADA equipment.                                                                                                    |  |  |
| La Corporate/Guest Control                   | In addition to deploying a policy based on this template scoped to network                                                                                                    |  |  |
| Compliance                                   | segments that may contain sensitive devices, you can create other policies<br>which add non-sensitive devices tot he <i>Active Learning</i> group as they are<br>detected. This ensures that CounterACT can utilise its full arsenal of network<br>probing to resolve information about those non-sensitive devices, whilst still<br>ensuring passive learning only for the sensitive devices. |  |  |
| > 🔀 Threats                                  |                                                                                                    |  |  |
| > 🕡 Advanced Threat Detection                |                                                                                                    |  |  |
| RADIUS                                       | Before you implement Passive Learning Mode, refer to the Device                                                                                                    |  |  |
|                                              | Classification Engine Configuration Guide.                                                                                                    |  |  |

#### **Passive Learning Sub-Rules**

This section describes Passive Learning sub-rules.

| Palicy Type<br>Name<br>Scope<br>dr Sub-Rules | Sub-Rules<br>Use this schem to review policy sub-rule<br>Host are respected by each sub-rule<br>host is inspected against the next sub | ule definitions.<br>In the order shown. When a match is found, the acti-<br>rule. | on defined is ap | plied. If no match | is found, the |
|----------------------------------------------|----------------------------------------------------------------------------------------------------|-----------------------------------------------------------------------------------|------------------|--------------------|---------------|
|                                              | Name                                                                                                    | Conditions                                                                        | Actions          | Exceptions         | Add           |
|                                              | 1 Passive Learning by Default                                                                                                    | NOT Member of Group: Active Probing - OK                                          | 18               |                    | Edit          |
|                                              | 2 Active Learning Endpoints                                                                                                    | No Conditions                                                                     |                  |                    | Bemove        |
|                                              |                                                                                                    |                                                                                   |                  |                    | Duplicate     |
|                                              |                                                                                                    |                                                                                   |                  |                    | MP            |
|                                              |                                                                                                    |                                                                                   |                  |                    | Down          |

1. Passive Learning by Default

This rule ensures that all endpoints that are not specifically added to the **Active Probing - OK** group by other policies, are added to the **Properties - Passive Learning** group. The effect of this rule is to make Passive Learning the default behavior of Forescout eyeSight.

2. Active Probing - OK Endpoints

Endpoints that are added to the **Active Probing - OK** group by other policies match this sub-rule and are therefore removed from the **Properties - Passive Learning** group.

# **Process OS X and Windows Endpoints for NAT/SASE** Template

Use this template to create a policy for OS X and Windows endpoints, which deletes an on-premises endpoint before admission on connection behind NAT/SASE.

For Zscaler integration recommendations with regards to this template, see <u>Set up</u> <u>Policies</u> in the Zscaler ZPA Endpoint Visibility How-To Guide.

#### To create a policy based on the Endpoints Behind NAT/SASE template:

- 1. Select Add from the Policy Manager.
- 2. Select Endpoint Behind NAT/SASE Policy Templates > Process OS X and Windows Endpoints for NAT/SASE.
- 3. In the Name Pane, edit the name, if required, and add a description.
- 4. Select Next.
- 5. In the **Scope** pane, select **All IPs** to include all IP addresses in the Internal Network, and then select **OK**.
- 6. Select Next.
- 7. In the Main Rule pane, Conditions area, the SecureConnector NAT/SASE IP host properties and the Delete Host action appear.
  - SecureConnector NAT/SASE IP: Indicates visibility for endpoints that are hidden behind NAT/SASE IP addresses

You do not need to add a specific IP in this property to see all the endpoints behind NAT/SASE. You only need to add a specific IP to filter for a specific location. For example, when the NAT IP is part of the EMEA location Endpoints Behind NAT/SASE vendor IP.

- **Delete Host** action: If the user moves from office to remote or vice versa, the template deletes the physical IP so that Forescout can discover the NAT/SASE IP.
- 8. Select Next, then Finish.

# **Windows OS Enhanced Classification Template**

Use this template to retrieve detailed Windows OS information from managed devices in order to assess their risk assessment handling priorities. This policy considers the actual hotfixes already installed on the devices, to improve the accuracy of the risk scores for the devices.

To create a policy:

- 1. Select Add from the Policy Manager and expand the Classification folder.
- 2. Select Windows OS Enhanced Classification.
- **3.** Select **Next** and complete the policy creation wizard.

# **Policy Sub-Rule**

The sub-rule for this template is matched for the following conditions:

- Windows Hotfix Installed: Indicates the existence of a security update on the host. Use of this property requires the proper configuration and activation of the HPS Inspection Engine. Use of this property requires the proper configuration and activation of the HPS Inspection Engine.
- Windows Version Fine-tuned: Indicates the specific version of Windows running on the host.

# **Corporate/Guest Control Template**

Use this template to create a policy that:

- Organizes endpoints into Corporate Hosts, Signed-in Guests and Guest Hosts groups
- Allows users at unauthorized endpoints to register as guests
- Enforces network restrictions on users at unauthorized endpoints

After a policy based on this template is run, endpoints are automatically classified into **Corporate Hosts**, **Signed-in Guests**, and **Guest Hosts** groups. The groups appear in the Filters pane in the Console, under the Groups node.

| Filt | ers                  |
|------|----------------------|
| Sea  | arch                 |
| S A  | 11                   |
| > •  | Segments (0)         |
| > 8  | Organizational Units |
| > 🛛  | Default Groups       |
| - 1  | Groups               |
|      | Corporate Hosts      |
| >    | External Devices     |

## **Deploying a Corporate/Guest Control Policy**

Deploy the policy created by this template as follows:

- **4.** Use the template to create a policy that classifies your network into Corporate Hosts, Signed-in Guests and Guest Hosts groups, and set up options for handling guests. Options for handling guests are disabled by default. You should set these up when working with the template, but only activate them after completing stages 2 to 4. See Working with Guest Registration Options.
- **5.** Review the groups generated by the policy to verify that they accurately reflect your network. These groups appear in the Filters pane>Groups folder in the Console.
- **6.** Enable the policy actions provided in the template. See <u>Activate Policy Actions</u>.

#### Prerequisites

- Consider which endpoints you want to inspect, specifically segments in which guests may connect to the network. The template does not handle endpoints outside of the Internal Network.
- The Corporate/Guest Control policy does not apply to printers and network devices, which are detected and classified by a Primary Classification policy. Verify that you have run and fine-tuned a Primary Classification policy.
- Verify that the Primary Classification policy is applied to the network segment or IP address range on which you want to apply the Corporate/Guest Control policy.

To create a policy:

- 1. Select Add from the Policy Manager.
- 2. Select Corporate/Guest Control.
- 3. Select Next. The Name pane opens.
- **4.** Edit the name if required and add a description. See <u>Policy Naming Tips</u>.
- 5. Select **Next** and continue the policy creation wizard.
- 6. In the Guests pane, configure settings for handling guest endpoints.

| Show a Login page<br>link where guests<br>can register for full<br>network access as<br>Signed-in Guests | When this option is enabled, unauthorized users not yet<br>registered as guests must request network access using the<br>Guest Registration form in a web browser.<br>When this option is cleared, guest registration must be initiated<br>by a sponsor in the <u>Guest Management Portal</u> or by a Forescout<br>operator in the <u>Guest Management Pane</u> . See <u>Pre-Registration a</u><br><u>nd Guest Registration Management</u> |
|----------------------------------------------------------------------------------------------------|----------------------------------------------------------------------------------------------------|
| Network access<br>requests are<br>automatically<br>approved                                              | Users are automatically granted network access after they provide registration information.                                                                                                    |

| Guests must be<br>approved by the<br>sponsor                  | When this option is enabled, the registration information<br>submitted by the guest must be approved by designated<br>corporate contacts, called sponsors, before the guest is granted<br>network access. If the guest does not specify sponsors, the<br>registration information is sent to the emails you define for this<br>option.<br>Sponsor emails you specify here must be defined in the Guest<br>Management, Sponsors tab. See <u>Create Sponsors</u> . |
|---------------------------------------------------------------|----------------------------------------------------------------------------------------------------|
| Allow guests to skip<br>login and have<br>limited access only | When this option is enabled, guests can opt out of registration.                                                                                                    |

7. Select **Next** and complete the policy creation wizard.

#### Activate Policy Actions

The **HTTP Login** action launches the Guest Registration form and other web pages or emails used for the guest registration process. By default, this action is disabled. The template is designed this way so that you can run and fine-tune the policy before you activate the corporate login and guest registration process.

In addition, the template provides the **Assign to VLAN** action and the **Virtual Firewall** action to restrict access for unauthorized endpoints. These actions are also disabled by default.

After you have tested and approved the behavior of the policy, edit relevant sub-rules to activate these actions.

If you use the Assign to VLAN action to quarantine guest hosts:

- The guest VLAN must be included in the IP address scope of this policy.
- This VLAN must be defined on all switches on which guest hosts can be found.

## How endpoints are Detected – Policy Conditions

By default, only the Add to Group actions are enabled. Run and fine-tune your policy before you activate the corporate login and guest registration processes.

If at least **one** of the following criteria is met, the endpoint is added to the **Corporate Hosts** group. Hosts that **do not meet any** of these criteria are added to the **Signedin Guests** group or the **Guest Hosts** group.

The Endpoint Recently Authenticated to an Approved Authentication Server

This criterion verifies that the endpoint authenticated with an approved authentication server within the last four weeks. Review the authentication servers defined in the Console at **Options>NAC> Authentication**.

- If authentication values change after the policy is defined, authentication credentials in the policy must be updated manually. You can update these credentials via a property **List** which is automatically generated with the template.
- The Endpoint Is Currently Signed In as a Domain User

This criterion verifies that the endpoint is signed in as a domain user. Hosts not categorized as **Corporate Hosts** are evaluated to see if they are **Signed-in Guests**. A **Signed-in Guest** is a non-corporate user who received a valid user name and password and logged in using those credentials. This sub-rule evaluates if the endpoint meets one of the following criteria:

The user is currently signed-in to your network as a Signed-in Guest

- The user successfully logged in as a Signed-in Guest via the HTTP Login action within the last 12 hours
- The user is approved based on their Guest Registration status

Endpoints that do not meet the criteria for **Corporate Hosts** or **Signed-in Guests** are classified as **Guest Hosts**, and users at these endpoints are called **guests**. These may include, for example, visiting professionals, contractors or university students, or corporate members using personal devices that are not currently known to Forescout eyeSight.

### **How Endpoints Are Handled**

Corporate users and Signed-In guests receive access based on their credentials. Guest Hosts are directed to the interaction you specify. See <u>Working with Guest</u> <u>Registration Options</u>

# **Working with Guest Registration Options**

When guest registration is enabled, unauthorized users are presented with a Login page where they can choose how to proceed. The page appears when the user attempts to access the corporate network and remains until login succeeds, is skipped or if the endpoint is released via the Console or the Assets Portal.

The Login page prompts users to either sign in using received credentials, or complete a registration form with identity information. This provides you with registration information for each guest, such as contact details and the name of the individual who invited the guest to the network. This guest identity information is stored on a guest server (the Appliance) and can be viewed by a sponsor in the <u>Guest Management</u> Portal or by a Forescout operator in the <u>Guest Management Pane</u>. See <u>Pre-Registration</u> and <u>Guest Registration Management</u>.

| Welcome                                                          |                                                                                              |
|------------------------------------------------------------------|----------------------------------------------------------------------------------------------|
| ForeScout                                                        | Welcome                                                                                      |
| Log In to the Network                                            | ForeScout                                                                                    |
| Dear User,<br>Exter your Conduction, and highly to the solenois. | Guest Registration                                                                           |
| See Server 7                                                     | Dear Guest,                                                                                  |
|                                                                  | The converse list the industrie,<br>completes the listics and balance Personal Access radius |
| Legits                                                           | John Janes                                                                                   |
| Charge Password (Forgol Password                                 | Extract Address, that we provide that is when requiring in the automation in                 |
| Conthase inge codentials Request access                          | antrogacias care                                                                             |
|                                                                  | From *<br>123.4567                                                                           |
|                                                                  | Farmers 1                                                                                    |
|                                                                  | 100000                                                                                       |

The following are examples of ways to handle unauthorized users:

## Automatically approve guest registrations

You may want to do this if you anticipate many guests and do not have the resources to accept or reject each one, but do want to keep track of who registered. Select **Network access requests are automatically approved** in the Guests pane of the Policy Wizard. Guests fill out a registration form with identity information, including an

email address. Guests log in using their email address as their user name, together with a password that they defined during registration.

### Require email approval by an authorized corporate sponsor

For guests to be approved by authorized individuals, called **sponsors**, in your organization, select **Guests must be approved by the sponsor...** field and clear the **Allow guests to skip login and have limited access only** field. In addition to the sponsor named by each guest, you can define additional pre-defined sponsors for guests by typing the email addresses of these sponsors in the field. Email addresses must be comma-separated. There is no limit to the number of sponsors that you can list, and only one must grant approval. After approval, guests are sent a password that that is automatically generated. When guests log in to the network, their credentials are checked against the approved credentials. Refer to the <u>Guest</u> <u>Management Portal for Sponsors How-to Guide</u> for information about adding guests.

#### Allow network access to pre-approved guests only

To define pre-approved guests:

- Sponsors can add pre-approved guests in the Guest Management Portal. Login credentials are generated and sent to these guests.
- Operators can define identity information and login credentials for pre-approved guests at the Console. It is the responsibility of your organization to forward the credentials to the guests.

No other guests are authorized to log in to your network. To use this option, clear Show a Login page link where guests can register for full network access as Signed-in Guests, and clear Allow guests to skip login and have limited access only. See <u>Pre-Registration and Guest Registration Management</u> for information about manually adding guests.

## Always allow guests limited access only

There are no login requirements for limited access, and all unauthenticated users enter the network with limited access only. Unauthorized guests cannot request full network access. To use this option, clear **Show a Login page link where guests can register for full network access as Logged in Guests**, and select **Allow guests to skip login and have limited access only**.

## Let users enter the network with limited access or request full

#### access

Allow unauthorized users to either register to receive login credentials, or skip login and enter the network with limited network access. To use this option, select **Show a Login page link where guests can register for full network access as Logged in Guests** and select **Allow guests to skip login and have limited access only**.

# **External Disk Drive Compliance Template**

This template lets you analyze your network's compliance level for external disk drives connected to Windows endpoints. The policy categorizes endpoints with connected drives into compliant and noncompliant groups that can be viewed in the Home view, Compliance folder.

Compliant external disk drives should be authorized disk drives, i.e., drives that you allow on your network. Disk drives are identified by their ID.

In addition, policy actions can be used to guide endpoint users to compliance, to automatically disable external disk drives that are not compliant, or shut down endpoints with unauthorized disk drives.

#### Prerequisites

- Consider which endpoints you want to inspect. Forescout eyeSight does not handle endpoints outside the Internal Network.
- Verify that you have run and fine-tuned policies created from a Primary Classification template and a Corporate/Guest Control template. The External Disk Drive Compliance template applies only to corporate, Windows endpoints. These groups are automatically included in the scope.
- Verify that the HPS Inspection Engine is configured with credentials that allow it to remotely inspect corporate Windows endpoints. This may require using the Windows Group Policy to allow access from all CounterACT Appliances to port 445/TCP on domain endpoint devices.

To create a policy:

- **1.** Select the Policy tab. The Policy Manager opens.
- 2. Select Add.
- 3. Select the Compliance folder.
- 4. Select the External Disk Drive Compliance template.
- **5.** Select **Next** and continue the policy creation wizard.
- **6.** The External Disk Drive pane opens.

| Policy Wizard           |                    |                                         |                            |
|-------------------------|--------------------|-----------------------------------------|----------------------------|
|                         | External Disk D    | rive                                    |                            |
| Policy Type             | Select external di | k drives from an existing list of auth- | orized devices (whitelist) |
| Name                    | or create a new w  | hiteliist.                              |                            |
| Scope                   | Hosts with device  | on this list will be added to a Comp    | liant group; hosts with    |
| ifr External Disk Drive | test               | ✓ Add Edit                              |                            |
| Sub-Rules               |                    |                                         |                            |
| Sub-Rules               | test               | × Add Edit                              |                            |

Specify a whitelist of authorized external disk drives.

- Select a list you created from the Asset Inventory or by using the List option. The list is based on the External Device Disk IDs group. See <u>Working with Asset Inventory Detections</u> and <u>Defining and Managing Lists</u> for details.
- To create a new List, select Add.

| > | The property <b>External Devices &gt; ID</b> indicates that Forescout eyeSight looks for external disk drives based on their ID number.                                      |
|---|----------------------------------------------------------------------------------------------------|
| > | When you add list values, it is important to type the exact device ID, including spaces.<br>This field is case-sensitive This value is what eyeSight detects on an endpoint. |

| New List    |                        | ×         |
|-------------|------------------------|-----------|
| Property    | External Devices -> ID |           |
| List Name   |                        |           |
| Description | 1                      |           |
| L           |                        |           |
|             |                        |           |
| List Value  | 15                     |           |
|             |                        | Add       |
|             |                        | Domore    |
|             | No items to display    | Import    |
|             |                        | Tubou     |
|             |                        |           |
|             |                        |           |
|             |                        | _         |
|             |                        | OK Cancel |

External Disk Drive Compliance, Whitelist - Add Value List

7. Select **Next**.and complete the policy creation wizard.

## **Detect External Disk Drives – Policy Sub-Rules**

The policy finds endpoints that have external disk drives connected, whether the drives are authorized or not.

## How Endpoints Are Handled – Policy Actions

Policy actions determine how to respond to endpoints that have noncompliant disk drives connected.

- Add to Group: This action is enabled by default.
  - Endpoints using authorized drives are placed in the **Hosts with compliant Disk Drives** group.
  - Endpoints using unauthorized drives are placed in the **Hosts with noncompliant Disk Drives** group.
- HTTP Notification: Notify users that a noncompliant disk drive has been detected on their endpoints through their browsers, and to prompt them to disconnect such a drive. This action is disabled by default.
- Set Registry Key on Windows: Set the registry key to disable endpoints with noncompliant disk drives. This is disabled by default.
- Disable External Device: Automatically disable noncompliant disk drives. This is disabled by default.

When an external device is detected by Forescout eyeSight, it may not automatically appear in your whitelist. If this happens it is recommended to add it to the list. For more information about how to add newly detected external devices to the list, see <u>Defining and Managing Lists</u> and <u>Working with Asset Inventory Detections</u>.

# **Overall Endpoint Compliance Template**

This template lets you analyze the compliance level at your network for commonly used Windows compliance policies, for example, users who have installed peer-topeer applications or endpoints having out-of-date antivirus applications. The policy categorizes noncompliant endpoints into noncompliant Forescout groups that can be viewed in the Home view > Compliance folder. In addition, policy actions can be used to let you guide endpoint users to compliance without disrupting their productivity.

Macintosh Update Compliance is not handled by the Overall Endpoint Compliance template since it is not a Windows policy. Use the Macintosh Update Compliance template to create an individual policy.

### Prerequisites

- Consider which endpoints you want to inspect. Forescout eyeSight does not handle endpoints outside the Internal Network.
- Verify that you have run and fine-tuned policies created from a Primary Classification template and a Corporate/Guest Control template. The Overall Endpoint Compliance template applies only to corporate, Windows endpoints. These groups are automatically included in the scope. To view them, run the policy and then use the edit tools to view the policy Main Rule.
- This policy only examines Windows endpoints that are manageable using domain credentials or SecureConnector. Verify that the HPS Inspection Engine is configured with credentials that allow it to remotely inspect corporate Windows endpoints. This may require using Windows Group Policy to allow access from all CounterACT Appliances to port 445/TCP on domain endpoint devices.

To create a policy:

- 1. Select Add from the Policy Manager.
- 2. Select the Compliance folder.
- 3. Select the **Overall Endpoint Compliance** template.
- 4. Select **Next** and continue the policy creation wizard.
- **5.** The Required Applications pane opens. Specify the applications that must be present on endpoints.

| Personal<br>firewall          | Check for vendors/products defined in the <u>Personal Firewall</u> property.                                                                                                    |
|-------------------------------|----------------------------------------------------------------------------------------------------|
| Antivirus                     | Check for vendors/products defined in the <u>Antivirus Installed</u> and the <u>Antivirus Running</u> properties.                                                                   |
| Updated within<br>the last    | This test uses the <u>Antivirus Update Date</u> property.<br>When an endpoint has the value Irresolvable for this property, the<br>policy rule evaluates the endpoint as Compliant. |
| Windows<br>Updates            | This test uses the Windows Vulnerabilities property.                                                                                                    |
| elect <b>Next</b> . The Restr | icted Applications pane opens. Specify the applications that must                                                                                                    |

**6.** Select **Next**. The Restricted Applications pane opens. Specify the applications that must not be present on endpoints.

| Instant<br>Messaging | Check for vendors/products defined in the Windows Instant<br>Messaging Installed and the Windows Instant Messaging Running<br>properties. |
|----------------------|----------------------------------------------------------------------------------------------------|
| Peer-to-Peer         | Check for vendors/products defined in the Windows P2P Installed<br>and the Windows P2P Running properties.                                |

**7.** Select **Next** and complete the policy creation wizard.

A separate compliance policy is created for each of the Required or Restricted Applications you selected.

The Windows Applications Content Module updates the applications detected and reported by these properties. Refer to the Windows Applications Configuration Guide for more information.

## How Noncompliant Devices Are Handled – Policy Actions

The following actions are provided by the template to handle non-compliant endpoints:

- Add to Group: the action is enabled by default. The following groups are populated:
  - Antivirus Not Installed, Antivirus Not Running or Antivirus Not Updated
  - Personal FW Inactive
  - Windows Not Updated
  - P2P Installed, P2P Running
  - IM Installed, IM Running
- Email notification is sent to the Forescout operator. The generic message can be modified from the template Sub-Rule dialog box. The action is disabled by default.
- Email and web notification is sent to noncompliant users, indicating that their computers are not running a corporate antivirus application. The generic message can be modified from the template Sub-Rule dialog box. The action is disabled by default.
- In addition, the following remediation actions are available for some applications:
- Stopped antivirus applications are automatically restarted. The action is disabled by default.
- Microsoft Updates can be remediated using the Start Windows Updates action or the Windows Self Remediation action.

#### **Compliance Notification at Endpoint**

If there is noncompliance at the endpoint, the **Forescout** icon is displayed in red on the Windows Notification Bar at the bottom of the window. Hold your cursor over the icon to display the endpoint details.

| Fore  | Scout Secu  | reConnector  |
|-------|-------------|--------------|
| Serve | er IP:      | PORT: 10003  |
| Statu | is: Not Com | npliant      |
|       | « V2 Z      | 2 2 10:01 AM |

# Windows Update Compliance Template

This policy detects hosts that are not updated with the latest Microsoft-published vulnerability patches, and creates a **Windows Not Updated** group. In addition, optional remediation actions, disabled by default, can be used to:

- Install SecureConnector to manage Windows machines.
- Allow endpoint users to remediate from the desktop.
- Allow automatic remediation.

Prerequisites

- Verify that you have run and fine-tuned policies created from a Primary Classification template and a Corporate/Guest Control template. Detected endpoints must already be categorized into Windows, Macintosh, and Corporate Hosts groups.
- Endpoints must be manageable using domain credentials or SecureConnector. The template verifies which endpoints are manageable and which are not.

To create a policy:

- 1. Select Add from the Policy Manager.
- 2. Select the Compliance folder and then select **Windows Update Compliance**.
- **3.** Select **Next** and complete the policy creation wizard.

### How Endpoints are Detected and Handled

The policy template provides four sub-rules.

- Not Manageable: The Start SecureConnector action installs SecureConnector to make endpoints manageable by Forescout eyeSight. This action is disabled by default.
- Waiting for Reboot: Windows updates were successfully downloaded and installed. The endpoint must reboot to complete the update process. The template provides no remediation actions.
- Windows Updates Required: Windows endpoints have not been updated with the most current Windows updates. This sub-rule provides three actions.
  - The endpoint is added to the **Windows Not Updated** group for processing. This action is enabled by default.
  - The **Start Windows Updates** action can update the endpoints and inform the end user. This action is disabled by default.
  - The **Windows Self Remediation** sends the user links to the updates and patches that must be installed to resolve discovered vulnerabilities. This action is disabled by default.
- Compliant: The endpoint does not require any security or vulnerability update. It is not added to any additional group and no actions are performed.

# **Macintosh Update Compliance Template**

This template lets you verify that endpoints have installed the most current Macintosh software updates.

### Prerequisites

- Verify that you have run and fine-tuned policies created from a Primary Classification template and a Corporate/Guest Control template. Detected endpoints must be categorized into Windows, Macintosh, and Corporate Hosts groups.
- Endpoints must be manageable. The template verifies which endpoints are manageable and which are not. See <u>Start SecureConnector / Stop SecureConnector</u> for details.

To create a policy:

- 1. Select Add from the Policy Manager.
- 2. Select the Compliance folder and then select Macintosh Update Compliance.
- **3.** Select **Next** and complete the policy creation wizard.

## How Endpoints are Detected and Handled

The policy finds endpoints that have not been updated with the most current Macintosh updates. The template provides the following actions.

- Send Email: You can deliver email notification to network users indicating that specific security and other updates are missing on their machines. This action is disabled by default.
- **Start Macintosh Update**: You can automatically send an update link to the endpoint. This action is disabled by default.

# **Threats Templates**

Threats templates let you detect an extensive range of malicious threats that can compromise the security of your network. You can decide which endpoints to inspect, and apply policy conditions and actions through the templates to neutralize malicious threats.

There are no prerequisites for any of the Threats templates.

# **Malicious Hosts Template**

Use this template to create a policy that tracks malicious network activity, for example, worm infections or malware propagation attempts. It can be used to enhance automatic Threat Protection Policy actions, which are limited to blocking traffic.

## How Endpoints are Detected and Handled

Malicious endpoint activity is detected using Active Response technology, an innovative, patented technology created by Forescout Technologies that effectively mitigates human attackers, worms and other self-propagating malware. Active Response technology accurately pinpoints and halts threats at the earliest stages of the infection process. See <u>Threat Protection</u> for details.

The policy conditions instruct Forescout eyeSight to detect a wide range of scan, bite and email anomaly events. If an endpoint has triggered one of these events, eyeSight evaluates it as malicious.

Template actions determine how to respond to endpoints that are malicious.

- Send Email: A predefined action lets you send email to the Forescout administrator indicating that a malicious event was detected at an endpoint. The email provides information about the endpoint, for example, the IP address, the logged in user, and User Directory information. You must provide an email address recipient. This action is disabled by default.
- HTTP Notification: A predefined action lets you deliver browser notification to the end user, indicating that malicious activity has been detected. This action is disabled by default.

# **ARP Spoofing Template**

Use this template to create a policy that tracks and remediates attempts to maliciously direct network traffic. ARP spoofing is a technique used to attack an Ethernet network that may allow an attacker to sniff data frames on a Local Area Network (LAN), modify the traffic, or completely halt it. The aim is to associate the attacker's MAC address with the IP address of another node so that any traffic meant for that IP address is mistakenly sent to the attacker instead. The attacker could then choose to forward the traffic to the actual default gateway (passive sniffing) or modify the data before forwarding it.

Refer to the <u>Port Mirroring Technical Note</u> for more information about configuring your environment to detect ARP spoofing.

## How Endpoints are Detected and Handled

ARP spoofing activity is detected by tracking whether the number of different MAC addresses for a specific IP address exceeds the number specified in the criterion. Generally, this number is one. The template conditions instruct Forescout eyeSight to indicate if the number of MAC addresses reported for an IP address over a specific time period exceeds a certain limit. You can define the number of MAC addresses and the time period.

Enable actions provided by the template to resolve endpoints on which ARP Spoofing activities have been detected.

Send Email: A predefined action lets you send email to the Forescout administrator indicating that an ARP Spoofing activity was detected at an endpoint. The email provides information about the endpoint, for example, the IP address, the logged in user, and User Directory information. You must provide an email address recipient. This action is disabled by default.

## **Impersonation Template**

This template lets you track **impersonation** activity on your network. Impersonation is a technique used by an unauthorized individual masquerading as someone who is authorized, for the purpose of gaining access to data on your network.

#### How Endpoints are Detected and Handled

Impersonation activity is detected by tracking a change in the Nmap-Network Function of the endpoint.

Enable actions provided by the template to resolve endpoints endpoints on which impersonation activities have been detected.

 Send Email: A predefined action lets you send an email to the Forescout administrator indicating that an impersonation activity was detected at an endpoint. The email provides information about the endpoint, for example, the IP address, the logged in user, and User Directory information. You must provide an email address recipient. This action is disabled by default.

# **Dual Homed Template**

Use this template to create a policy that tracks threats from dual-homed Windows endpoints – endpoints that are assigned more than one IP address or use network adapters that act as a bridge between trusted and untrusted networks on endpoints.

In such cases, a separate address can be used to connect to different networks. This information may be important because endpoints connected to more than one network can be used as routers to transmit malicious traffic. Endpoints connected to both wireless and land networks can also create back doors for hackers and worms.

The policy template actions let you notify security teams when dual-homed endpoints are detected.

If endpoints are managed by SecureConnector, you can disable network adapters that act as a bridge between trusted and untrusted networks. All connections are disabled, except for the connection used by SecureConnector. Disabled adapters are re-enabled when SecureConnector disconnects from the trusted network. The actions are disabled by default.

### How Dual-Homed Threats Are Detected

Threats from dual-homed endpoints are detected in the following ways:

- SecureConnector Manageable Sub-Rule
- Detect Windows endpoints managed by SecureConnector. These endpoints have at least one network adapter connected to the host, used for the SecureConnector connection to the Appliance.
- Detect one or more additional enabled network adapters.
- Verify that the additional adapter is not already disabled by SecureConnector or used by SecureConnector to connect to the Appliance.

Hosts that meet these criteria are considered dual-homed. You can manage these endpoints by notifying your IT or Security team or disabling the network adapter not used by SecureConnector. See <u>How Threats to Dual-Homed Hosts Are Handled</u> for details.

- Domain Manageable Sub-Rule
- Detect Windows endpoints managed remotely, i.e., if Forescout eyeSight has access to the endpoint remote registry and file system, and is not managed by SecureConnector as well.
- Detect endpoints with more than one IP address. Endpoints associated with more than one IP address are considered dual-homed.
- You can fine-tune the template policy by defining the IP addresses that are to be ignored when calculating using the **Number of IP Addresses** property. For details refer to <u>Configure Tuning</u> in the **HPS Inspection Engine Configuration Guide**.

If endpoints meet these criteria they are considered dual-homed.

#### How Threats to Dual-Homed Hosts Are Handled

Template actions determine how to respond to endpoints on which threats to a dualhomed network have been detected. Dual-homed endpoints can be handled in two ways; depending on how the dual-homed endpoint is managed.

- Send Email: A predefined action lets you send an email to the Forescout administrator indicating that a threat to a dual-homed network was detected at an endpoint. The email provides information about the endpoint, for example, the IP address, the logged in user, and User Directory information. You must provide an email address recipient. This action is disabled by default.
- Disable Dual Homed: A predefined action lets you disable network adapters that act as a bridge between trusted and untrusted networks on endpoints managed by SecureConnector. All connections are disabled, except for the connection used by SecureConnector. Disabled adapters are re-enabled when SecureConnector disconnects from the trusted network. This action is disabled by default.

To further control these endpoints, you can disable the network adapter and use the **Start SecureConnector** action to manage the endpoints with SecureConnector. When this happens, the endpoints are automatically detected by the SecureConnector Manageable Sub-Rule.

# **Track Changes Templates**

These templates are based on Track Changes host properties, which report a change in the value of a reference property, for example:

Application Change

- Hostname Change
- Operating System Change
- Shared Folder Change
- Switch Change
- User Change
- Windows Service Change
- For details about using the New TCP/IP Port template, see <u>New TCP/IP Port Template</u>.

Under certain circumstances, such changes may be indicative of malicious activity or security breaches. These policies can be used, for example, to alert you if an application version has been altered or a new application has been introduced into your network.

### Prerequisites

There are no prerequisites for any of the Track Changes templates.

# **New TCP/IP Port Template**

The New TCP/IP Port template lets you track the addition of new TCP/IP ports to your network. The Transmission Control Protocol (TCP) is one of the core protocols of the Internet Protocol suite, and is often referred to as TCP/IP. A new TCP/IP port can be particularly threatening to the security of your network because TCP provides a communication service between an application program and the Internet Protocol (IP) when an application sends a large chunk of data across the Internet using IP.

## Prerequisites

There are no prerequisites for using this template.

To create a policy:

- 1. Select Add from the Policy Manager.
- 2. Select the Track Changes folder and then select New TCP/IP Port.
- 3. Select **Next** and complete the policy creation wizard.
- 4. Review the policy conditions and actions, and select **Finish**.

## How Endpoints are Detected and Handled

Forescout eyeSight detects endpoints with new TCP/IP ports when port status changes between opened and closed.

There are no default actions for the New TCP/IP Port template

# **Health Monitoring Templates**

Use the <u>Health Monitoring Policies Template</u> and <u>Appliance Inventory Templates</u> to create health monitoring policies, enable the <u>Health Monitoring Dashboard</u> and populate specific widgets in the dashboard.

After you run the <u>Health Monitoring Policies Template</u>, the <u>Health Monitoring</u> <u>Dashboard</u> will be available to add to your Dashboards view. See <u>Add a Dashboard to</u> <u>Your View</u> for details.

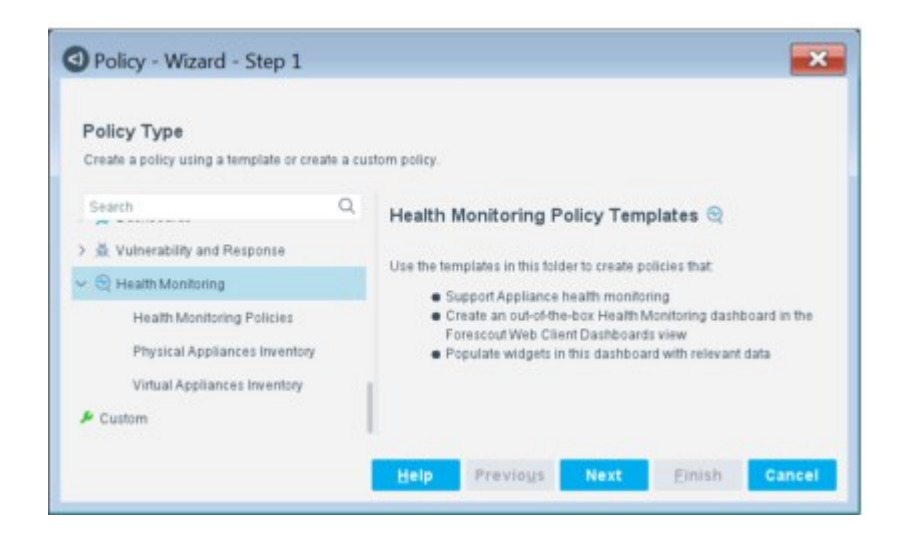

# **Health Monitoring Policies Template**

Run this template to create a set of policies that monitor Appliance function and populate dashboard widgets.

To run the template:

- 1. Log in to the Forescout Console and select the **Policy** tab.
- 2. (Recommended) Create a new folder to hold the default Health Monitoring policies.
- 3. Select the folder and select **Add** from the Policy Manager. The Policy Wizard opens.
- 4. Expand the Health Monitoring folder and select Health Monitoring Policies.

| Policy Type                                                                             | create a cur | tran ndiru                                                                                                    |  |
|-----------------------------------------------------------------------------------------|--------------|----------------------------------------------------------------------------------------------------|--|
| Search                                                                                  | Q            | Health Monitoring Policies                                                                                                    |  |
| > 헀 Vulnerability and Response<br>~                                                     |              | Use this template to create health monitoring policies that populate<br>out-of-the-box dashboard widgets with relevant data. These policies<br>detect the following information about Appliances. |  |
| Health Monitoring Policies<br>Physical Appliances Invent<br>Virtual Appliances Inventor | lory<br>y    | Compliance with load specifications/requirements     Resource utilization     Policy efficiency     Health of installed plugins                                                                   |  |
| 🔑 Custom                                                                                |              |                                                                                                    |  |

5. Select Next. The Health Monitoring Policies pane opens, displaying a summary of the policies that have been activated.

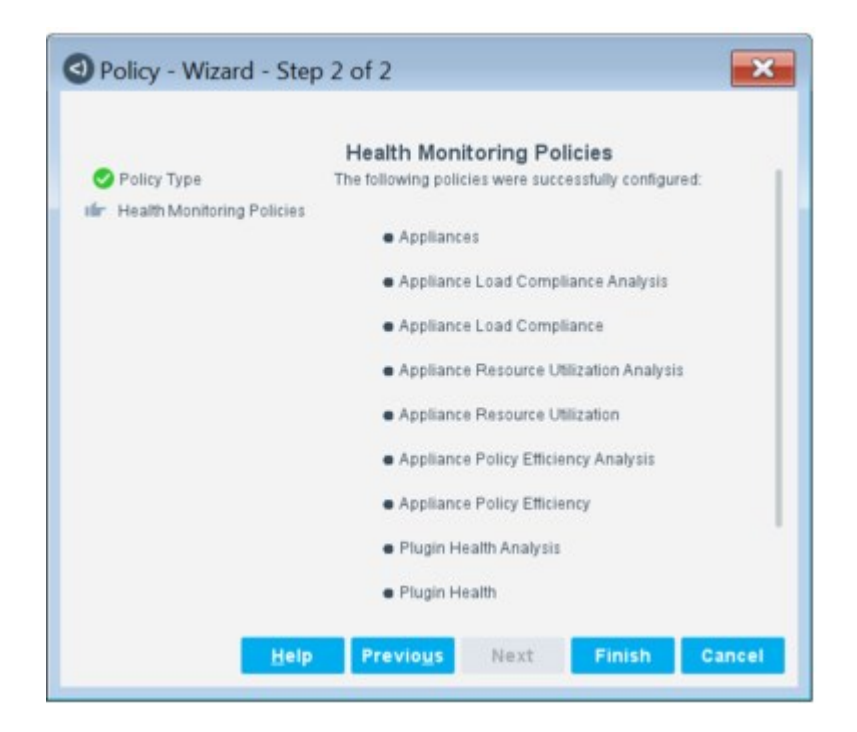

- 6. Select Finish.
- 7. Select **Apply** to save the policy settings.

# **Appliances Policy**

This policy detects Forescout devices that are functioning as Appliances and adds them to the **Appliances** group. This group is then used in the main rule of the other policies created by the Health Monitoring Policies template to filter for Appliances only.

# **Appliance Load Compliance Policies**

This pair of Health Monitoring policies analyzes and identifies Appliances as compliant or noncompliant with Forescout load specification guidelines, as laid out in the <u>Forescout Licensing and Sizing Guide</u>. These policies identify whether Appliance specifications are more or less than the amounts recommended by Forescout.

 Appliance Load Compliance Analysis Policy: Analyzes Appliance performance and compares it with Forescout specifications. Each specification is a separate sub-rule in the policy.

Appliances that do not meet any one of the minimum specifications are added to the **Appliances - Overloaded** group, which is used by the Appliance Load Compliance policy to identify Appliances as either compliant or not compliant with load specifications. This policy's sub-rules use <u>Health Monitoring – Load Specification</u> Compliance properties.

 Appliance Load Compliance Policy: Identifies Appliances as either compliant or noncompliant with Forescout load specifications, based on the detailed analysis performed by the Appliance Load Compliance Analysis policy.

This policy populates the <u>Appliance Load Compliance Widget</u> in the Health Monitoring dashboard.

# **Appliance Resource Utilization Policies**

This pair of policies analyzes and identifies Appliances as having either normal or high resource utilization. These policies identify how **effectively** Appliances actually utilize their resources, irrespective of whether Appliance specifications are found compliant by <u>Appliance Load Compliance Policies</u>.

Appliance Resource Utilization Analysis Policy. This policy analyzes various factors related to Appliance resource utilization and determines whether they are within an acceptable range, based on testing performed by Forescout. For example, factors like CPU usage, disk latency, packet loss, and others. Each factor is a separate sub-rule in the policy.

Appliances that do not fall into the acceptable range for any one of the factors are added to the **Appliances** - **High Resource Utilization** group, which is used by the Appliance Resource Utilization policy to identify Appliances as having either **high** or **normal** resource consumption. This policy's sub-rules use <u>Health Monitoring – Resource Utilization</u> properties.

 Appliance Resource Utilization Policy. This policy identifies Appliances as having either normal or high resource utilization, based on the detailed analysis performed by the Appliance Resource Utilization Analysis policy.

This policy populates the <u>Appliance Resource Utilization Widget</u> in the Health Monitoring dashboard.

## **Appliance Policy Efficiency Policies**

This pair of policies analyzes and identifies Appliances as having either **optimal** or **sub-optimal** policy efficiency.

Appliance Policy Efficiency Analysis Policy. This policy analyzes various factors related to how effective policies are performing in your deployment. For example, the average rate that requests to resolve endpoint properties are made per minute. Each factor is a separate sub-rule in the policy.

Appliances that do not fall into the acceptable range (based on testing performed by Forescout) for any one of the factors are added to the **Appliances – Sub-Optimal Policy Efficiency** group, which is used by the Appliance Policy Efficiency policy to identify Appliances as having either **optimal** or **sub-optimal** policy efficiency.

This policy populates the <u>Appliance Policy Efficiency Analysis Widget</u> in the Health Monitoring dashboard.

This policy's sub-rules uses <u>Health Monitoring – Policy Efficiency</u> properties.

 Appliance Policy Efficiency Policy. This policy identifies Appliances as having either optimal or sub-optimal policy efficiency, based on the detailed analysis performed by the Appliance Policy Efficiency Analysis policy.

# **Plugin Health Policies**

This pair of policies analyzes and identifies Appliances as having either degraded or optimal plugin health.

 Plugin Health Analysis Policy. This policy analyzes various negative factors related to the overall health of plugins installed in the Forescout deployment. For example, whether a plugin crashed or stalled sometime in the last 30 minutes. Each factor is a separate sub-rule in the policy. If an event occurs indicating poor plugin health, the Appliance is added to the **Degraded Plugin Health** group, which is used by the Plugin Health policy to identify Appliances as having either **degraded** or **optimal** plugin health.

This policy populates the <u>Plugin Health Analysis Widget</u> in the Health Monitoring dashboard.

This policy's sub-rules uses <u>Health Monitoring – Plugin Health</u> properties.

 Plugin Health Policy. This policy identifies Appliances as having either degraded or optimal plugin health, based on the detailed analysis performed by the Plugin Health Analysis policy.

# **Appliance Inventory Templates**

Run the following Appliance Inventory policy templates to create physical and virtual Appliance inventory policies and populate specific widgets in the dashboard.

- Physical Appliances Inventory Template. Populates the <u>Physical Appliance Inventory</u> <u>Widget</u>.
- Virtual Appliances Inventory Template. Populates the <u>Virtual Appliance Inventory</u> <u>Widget</u>.

To run an Appliance inventory template:

- 1. Log in to the Forescout Console and select the **Policy** tab.
- 2. (Recommended) Create a new folder to hold the default Health Monitoring policies.
- 3. Select the folder, and select **Add** from the Policy Manager. The Policy Wizard opens.
- 4. Expand the **Health Monitoring** folder, and select either:
  - Physical Appliances Inventory
  - Virtual Appliances Inventory
- 5. Select **Next** and complete the policy creation wizard.

# **Working with Policy Conditions**

A policy **condition** is a set of endpoint property criteria combined with Boolean logic operators. For example:

 Match certain values of the Windows Version property to detect endpoints running Windows XP

AND

 Match vales of the AntiVirus Running property that indicate Symantec AntiVirus is present on the endpoint.

Typically actions that are applied to endpoints that match the condition. Each condition-action pair defines a rule or sub-rule of the policy.

| Policy Type                                                                       | Main Rule<br>Defre a condition and actions                                                                                                    | C Policy - Waard                                                                                                    |                                                                                 |     |  |  |
|-----------------------------------------------------------------------------------|----------------------------------------------------------------------------------------------------|----------------------------------------------------------------------------------------------------|---------------------------------------------------------------------------------|-----|--|--|
| Polor Type     Name     Scope     de Mane     Scope     de Mane Rue     Scob-Rues | The condition defines a set of lease to be checked against the heats.<br>Actions are agained in heat matching the condition.<br>On the other exercises the condition are subject to further respection by sub-subs.<br><b>Condition:</b><br>Action dualities this rule of it meads the following condition:<br>Action dualities this rule of it meads the following condition:<br>Action dualities the rule of it meads the following condition:<br>Action dualities the rule of it meads the following condition:<br>Action dualities the rule of iteration of the following condition:<br>Action dualities (action of the rule of the following condition:<br>Action dualities the rule of the rule of the following condition:<br>Action dualities (action of the rule of the following condition of the following condition of t | Policy Type     Norre     Norre     Norre     Norre     Norre     Norre     Norre     Norre     Norre     Norre     Norre |                                                                                 |     |  |  |
|                                                                                   | Eva, Action Details                                                                                                    | •                                                                                                    | Actions                                                                         |     |  |  |
|                                                                                   | Bas Remis to display                                                                                                    |                                                                                                    | Actions are appred to hosts matching the above condition<br>Dra. Action Details | 800 |  |  |
|                                                                                   | Help. Previogs Next Finan                                                                                                    |                                                                                                    | Pilo Banou to ultipring                                                         | 240 |  |  |

#### Properties

Each criterion of a policy condition examines the value of a property to detect endpoints.

A property is an attribute detected on the endpoint and reported to Forescout. Forescout eyeSight supports an extensive range of endpoint and network device properties.

Most properties report information learned by traffic monitoring or fingerprinting and inspection of endpoints.

Some properties return endpoint or network device information from other platforms in your network.

Some properties run scripts. The result of the script is the property value.

Content Modules and eyeExtend modules, provide additional properties. For example, if you install the Forescout eyeExtend for McAfee ePolicy Orchestrator, properties specific to that McAfee product are available.

## **Conditions and Criteria**

To control the condition statement logic, select [36] (**Advanced**) in the policy rule Condition area. You can click the column immediately before or after a criterion to add parentheses, and you can select the And/Or column to change the default Boolean logic. Conditions may include several **criteria**, i.e., several sets of Boolean endpoint properties. Each condition provides an option to specify which criteria must be met in order for the endpoint to match the policy.

## **Condition Shortcuts**

- Create and reuse Custom conditions in any of your policies. Using Custom conditions saves you time when you create policies and prevents you from making mistakes when defining the condition. See <u>Authentication Properties</u> for details.
- Create and use Lists of property values in any of your policies. These are userdefined lists of property values, for example, a list of user names or a list of domain names. Using Lists saves you time when you create policies and prevents you from making mistakes when entering values. For example, a list of switch IP addresses that you may need to use repeatedly when defining different policies. See <u>Defining</u> and <u>Managing Lists</u> for details.

### **Irresolvable Criteria**

In some situations, Forescout eyeSight cannot properly resolve endpoint property criteria. Many properties provide an option for handling such **irresolvable criteria**. If Forescout eyeSight cannot verify a property, you can choose how to treat that endpoint. See <u>Handling Irresolvable Criteria</u> for details.

# **Working with Properties**

Forescout Appliances must regularly query endpoints to keep property values up to date. This can generate significant network traffic. The following methods are provided to minimize traffic:

- In general, endpoints are polled for property values only when a policy that includes the property is evaluated. Defining the time interval at which policies are evaluated and rechecked influences the frequency at which endpoints are queried.
- When SecureConnector is used on endpoints, event driven monitoring can be enabled. SecureConnector proactively sends updates to the HPS Inspection Engine only when it detects a change in an endpoint property. This eliminates blind polling by Forescout Appliances, and significantly reduces redundant network traffic.

This section covers the following topics:

- Define a Policy Condition
- Detect New Vulnerabilities and Newly Supported Vendor Applications
- Define Custom Conditions
- Define a Comparison Condition

# **Define a Policy Condition**

You can define the properties to be detected on an endpoint as part of a condition definition. See <u>To use a comparison condition when you Add/Edit a policy, select a rule and edit its condition. Select the Comparison folder in the Properties tree as you would to define a new condition.</u>

List of Properties by Category for a list of available properties.

## To define properties:

**1.** In Policy view:

| > | Add a policy and navigate to the pages of the wizard that show Main and sub-rule definitions. |
|---|-----------------------------------------------------------------------------------------------|
|   |                                                                                               |

- > Edit a policy.
- 2. Select a rule, then select Edit. Select Add from the Condition section of the dialog box.

| Condition                        |
|----------------------------------|
| Search Q                         |
| > 📰 External Devices             |
| > 🍰 Guest Registration           |
| > 🛆 Linux                        |
| > 🎕 Macintosh                    |
| > 11 SIMP                        |
| >  Switch                        |
| > 🚅 Track Changes                |
| > 🕼 User Directory               |
| > 📰 Windows                      |
| ✓                                |
| Applications Installed           |
| Instant Messaging Installed      |
| Instant Messaging Running        |
| Microsoft Applications installed |
| Peer-to-peer installed           |
| Peer-to-peer Running             |
| > 📰 Windows Security             |
|                                  |
|                                  |

**3.** Select a property type in the **Select Property** section and define the a matching criteria for this property's value.

Use **matching expression** options to define matching criteria for a property's value. Common matching expressions include:

| >  | Contains                                                                                                    |
|----|----------------------------------------------------------------------------------------------------|
| >  | Starts or Ends with                                                                                                |
| >  | Greater than                                                                                                    |
| >  | Matches                                                                                                    |
| >  | Matches expression                                                                                                 |
| >  | In List (See Defining and Managing Lists)                                                                          |
| >  | Any Value                                                                                                    |
| 4. | Select <b>OK</b> . The Conditions dialog box reopens.                                                              |
| 5. | Repeat this procedure to define several criteria in the rule condition. You may decide that a match is acceptable: |
| >  | If all criteria are true.                                                                                          |
| >  | If one criterion is true.                                                                                          |
| >  | If all criteria are false.                                                                                         |

```
> If one criterion is false.
```

# **Detect New Vulnerabilities and Newly Supported Vendor Applications**

You can choose to automatically detect new Microsoft vulnerabilities and newly supported vendor applications on your network endpoints. For example:

- When working with the Windows Applications > Cloud Storage Installed property in your policies, automatically detect any Cloud storage applications of newly supported vendors.
- When working with the Windows Security > Microsoft Vulnerabilities property in your policies, automatically detect new Microsoft published OS and Office vulnerabilities.

To detect new vulnerabilities and supported application vendors:

- 1. Verify that you have installed the most current Windows Applications Plugin and the Windows Vulnerability DB. Refer to the relevant Forescout portal for information about new application and vulnerability detection support.
- 2. Select the Microsoft Vulnerabilities property or a Windows application property that includes the **Check new...** option. For example:

| <ul> <li>Properties</li> <li>Wandows Security</li> <li>Microsoft Vulnerabilities</li> </ul> | Microsoft Vulnerabili<br>host<br>Use of this property req<br>is one of<br>is not one of | ities indicates the existence of<br>when the proper configuration and | Acrosoft published OS<br>d activation of the HPS | and Office | vuinerabil<br>Engine pl | ifies dated<br>agin | ted on the |
|---------------------------------------------------------------------------------------------|-----------------------------------------------------------------------------------------|-----------------------------------------------------------------------|--------------------------------------------------|------------|-------------------------|---------------------|------------|
| Microsoft Vulnerabilities Fi<br>Windows Update Agent Im                                     | Check new sulner                                                                        | abilities automatically<br>Q                                          |                                                  |            |                         |                     |            |
|                                                                                             | Name + Category                                                                         | Description                                                           | Updat                                            | Severity   | Reboo                   | More I              | CVE        |
|                                                                                             | Evaluate irrecolvat                                                                     | le offeria as - Falile                                                |                                                  |            |                         | Deter               | Cher       |

- **3.** Select **Check new vulnerabilities automatically**.
- 4. Select OK.

Refer to the **Windows Applications Configuration Guide** for a complete list of supported vendors. Select **Tools** > **Options** > **Modules**, select **Windows Applications**, and then select **Help**.

# **Define Custom Conditions**

You can create conditions independent of a policy, and reuse them in several policies. This saves you the trouble of redefining complex conditions.

Conditions can be imported and exported as XML files.
You cannot defining a custom condition when you are using the policy creation wizard to Add/Edit a policy.

#### To create custom conditions:

1. Select **Custom** in the Policy Manager.

| Name | Description | Conditions | Add    |
|------|-------------|------------|--------|
|      |             |            | Edit   |
|      |             |            | Remove |
|      |             |            | Export |
|      |             |            | Import |
|      |             |            |        |

2. Select Add. The User defined condition editor opens.

| Define des differen                                                |          |
|--------------------------------------------------------------------|----------|
| Define Condition                                                   |          |
| All criteria are True 🗸                                            | 8 80     |
| Criteria                                                           | Add      |
|                                                                    | Edit     |
|                                                                    | Remove   |
| Define Name And Description<br>Specify a name<br>Add a description |          |
|                                                                    | OK Cance |

- 3. Select Add.
- 4. Define properties as required and select **OK**.
- **5.** Define a name and description for the condition and select **OK**.

The Condition is displayed in the Custom Condition dialog box. Use this dialog box to manage your created conditions.

To use custom conditions when you Add/Edit a policy, select a rule and edit its condition. Select the Custom folder in the Properties tree as you would to define a new condition.

## **Define a Comparison Condition**

You can create a property that indicates differences, if any, between two property values. For example, create a new property called Compare User Directory Names, and compare User Directory > LDAP User Name with User Directory > Display Name. The comparison results will indicate whether the values are identical, differ or if either of the values is unknown. Results appear in the Profiles tab for the policy where the property was used.

#### To create a comparison condition:

| Name                 | Description                  | Add    |
|----------------------|------------------------------|--------|
| User Directory Name  | Compare user directory names | Remove |
| 1 items (1 selected) |                              |        |

**1.** Select **Comparison** in the Policy Manager.

2. Select Add to open the Comparison Property Editor.

| Comparison Property Edit | or                                |
|--------------------------|-----------------------------------|
| Property 1               |                                   |
| Property 2               |                                   |
| Name                     |                                   |
| Description              |                                   |
| Define Comparison Lat    | els                               |
| Values identical         | Values are identical              |
| Values differ            | Values differ                     |
| Both values unknown      | Both values are unknown           |
| Property 1 value unknown | {Field1 label} resolution failure |
| Property 2 value unknown | (Field2 label) resolution failure |
|                          | Help OK Cancel                    |

- **3.** Define the Property:
  - a. In the **Property 1** field, select the first property for comparison.
  - b. In the **Property 2** field, select the second property for comparison.
  - c. In the Name field, enter the name of the new property.
  - d. In the **Description** field, enter a description of the property.
- 4. Customize the names of the property comparison results. For example, change the **Values Identical** result label to **User Directory Names Identical**.
- 5. Select **OK**. The new property appears in the Comparison Properties dialog box.
- 6. Select OK.

To use a comparison condition when you Add/Edit a policy, select a rule and edit its condition. Select the Comparison folder in the Properties tree as you would to define a new condition.

### List of Properties by Category

This section describes properties that are available by default in a typical eyeSight deployment. Some properties may not be available depending on the details of your Forescout configuration. Some properties may not be available, or remain unpopulated with data if certain device types are not present in your network.

### **Authentication Properties**

| Authenticated by<br>Certificate             | Indicates whether a certificate-based authentication process for<br>the endpoint was successful. If a certificate for this feature is not<br>found on the endpoint, this property returns the value <b>No</b> . |
|---------------------------------------------|----------------------------------------------------------------------------------------------------|
| Authentication<br>Certificate<br>Expiration | Indicates the value of the Valid To field of the certificate installed<br>on the endpoint for certificate-based authentication.                                                                                 |

| Authentication<br>Certificate Issuer                    | Indicates the value of the Issuer field of the certificate installed on the endpoint for certificate-based authentication.                                                                                                    |
|---------------------------------------------------------|----------------------------------------------------------------------------------------------------|
| Authentication<br>Certificate Root CA<br>Subject        | Indicates the value of the Subject field of the certificate installed<br>on the endpoint for certificate-based authentication.                                                                                                    |
| Authentication<br>Certificate Serial<br>Number          | Indicates the value of the Serial Number field of the certificate installed on the endpoint for certificate-based authentication.                                                                                                    |
| Authentication<br>Certificate Status                    | Indicates the state of the certificate installed on the endpoint for certificate-based authentication, and any verification errors for the certificate. For example, you can use this property to identify endpoints with revoked certificates. If a certificate for this feature is not found on the endpoint, this property returns the value <b>No certificate</b> .                                                                                                    |
| Authentication<br>Certificate Subject                   | Indicates the value of the Subject field of the certificate installed<br>on the endpoint for certificate-based authentication.                                                                                                    |
| Authentication<br>Certificate Subject<br>Alternate Name | Indicates the value of the Subject Alternate Name field of the certificate installed on the endpoint for certificate-based authentication.                                                                                                    |
| Authentication<br>Login                                 | Indicates whether the endpoint performed any of the following:<br>A successful login to an authentication server. To use this feature<br>you must configure your authentication servers. The following<br>authentication services are supported:<br>HTTP (80/TCP)<br>Telnet (23/TCP)<br>NetBIOS-SSN (139/TCP)<br>Microsoft-DS (445/TCP)<br>Microsoft-MAPI (135/TCP)<br>FTP (21/TCP)<br>IMAP(143/TCP)<br>POP3(110/TCP)<br>rlogin (513/TCP)<br>The user authenticated via the User Directory server as a result of<br>a HTTP Login action.<br>The user authenticated as a guest as a result of a HTTP Login<br>action.<br>See Defining Authentication Servers for details. |
| Authentication<br>Login (Advanced)                      | Indicates endpoints that logged in to the network using a specific protocol or against a specific server. Enter the protocol name or the server IP address.<br>Servers referenced here must be defined in the Authentication pane. See <u>Defining Authentication Servers</u> for details.                                                                                                    |
| HTTP Confirmation<br>Events                             | Indicates whether the end user confirmed an HTTP notification<br>message generated by Forescout eyeControl. Confirmation is<br>discovered via the Confirmation Identifier name, defined in the<br>HTTP Notification action.<br>Enter the name of the identifier. If discovered, the user confirmed<br>the message.                                                                                                    |
| HTTP Login Failure                                      | Indicates whether the endpoint exceeded the HTTP login failure threshold defined in <b>Options &gt; NAC &gt; HTTP Login Attempts</b> . The User Directory Plugin must be installed to work with this property.                                                                                                    |
| HTTP Login User                                         | Indicates the name of the last user that performed successful HTTP Login authentication.                                                                                                    |
| Signed In Status                                        | Indicates endpoints that are:                                                                                                    |

Signed-in to the network using a valid domain name. See <u>HTTP</u> Login action for details. Signed-in as guests. Signed-out or never signed in.

# **Classification Properties**

| Function            | Indicates the most specific function in the CounterACT Device Profile Library<br>that matches the endpoint. For example, Information Technology ><br>Accessory > VoIP > IP Phone.<br>If multiple functions match the endpoint, the property is resolved as the<br>most specific value in the Device Profile Library that is common to all the<br>matching functions. For example, if Gaming Console and SmartTV profiles<br>both match the endpoint, the property is resolved as Multimedia &<br>Entertainment.<br>If there is no common value among all the matching functions, the property<br>is resolved as Multiple Suggestions.<br>If no function profiles in the Device Profile Library match the endpoint, the<br>property is resolved as Unknown.<br>Select one or more endpoint functions. To detect all sub-classifications of<br>the selected functions, select the <b>Include sub-classifications</b> checkbox.                                                                                                    |
|---------------------|----------------------------------------------------------------------------------------------------|
| Network<br>Function | Indicates the type and function of an endpoint, as determined by various passive and active means, including Nmap. Due to the activation of Nmap, this information may take longer to resolve.<br>Use of this property requires that you configure the HPS Inspection Engine.<br>Refer to the <u>Network Function Property Algorithm Technical Note</u> for details.                                                                                                    |
| Operating<br>System | <ul> <li>Indicates the most specific operating system in the CounterACT Device<br/>Profile Library that matches the endpoint. For example, Macintosh &gt; OS X<br/>10.11 - El Capitan.</li> <li>If multiple operating systems match the endpoint, the property is resolved<br/>as the most specific value in the Device Profile Library that is common to all<br/>the matching operating systems. For example, if Windows Server 2008<br/>Enterprise RTM and Windows Server 2008 Enterprise SP2 profiles both<br/>match the endpoint, the property is resolved as Windows Server 2008<br/>Enterprise.</li> <li>If there is no common value among all the matching operating systems, the<br/>property is resolved as Multiple Suggestions.</li> <li>If no operating system profiles in the Device Profile Library match the<br/>endpoint, the property is resolved as Unknown.</li> <li>Select one or more operating systems. To detect all sub-classifications of<br/>the selected operating systems, select the Include sub-classifications<br/>checkbox.</li> </ul> |
| Vendor<br>and Mode  | Indicates the most specific vendor and model in the CounterACT Device<br>Profile Library that matches the endpoint. For example, Samsung ><br>Samsung Galaxy Tablet > Samsung Galaxy Tablet 10.<br>Select one or more vendors or models. To detect all sub-classifications of<br>the selected vendors and models, select the <b>Include sub-classifications</b><br>checkbox.                                                                                                    |

# **Advanced Classification Properties**

| Service Banner | Indicates the service and version information, as determined by<br>Nmap. Due to the activation of Nmap, this information may take<br>longer to retrieve.<br>Use of this property requires that you configure the HPS<br>Inspection Engine. |
|----------------|----------------------------------------------------------------------------------------------------|
|----------------|----------------------------------------------------------------------------------------------------|

| Network Function<br>Resolution Method                         | Indicates the method used to classify the device's Network<br>Function property. The following options are available:<br>Active Banner<br>Active Fingerprint<br>Managed (Network Device or Endpoint)<br>Manual Classification<br>Passive Banner<br>Passive Fingerprint                                                                                                    |
|---------------------------------------------------------------|----------------------------------------------------------------------------------------------------|
| HTTP User Agent                                               | Indicates Learned HTTP User Agent Banner (from portal and Packet Engine).                                                                                                    |
| Function Classified<br>By                                     | Indicates whether the Function classification property was determined by the Device Classification Engine, or was set by an action.                                                                                                    |
| Operating System<br>Classified By                             | Indicates whether the Operating System classification property was determined by the Device Classification Engine, or was set by an action.                                                                                                    |
| Function<br>Classification<br>Update                          | Indicates whether a Function classification change is pending for<br>this device due to a Device Profile Library upgrade. You can apply<br>all pending classification changes in the Options > Device Profile<br>Library window.                                                                                                    |
| Operating System<br>Classification<br>Update                  | Indicates whether an Operating System classification change is pending for this device due to a Device Profile Library upgrade. You can apply all pending classification changes in the Options > Device Profile Library window.                                                                                                    |
| Vendor and Model<br>Classification<br>Update                  | Indicates whether a Vendor and Model classification change is<br>pending for this device due to a Device Profile Library upgrade.<br>You can apply all pending classification changes in the Options ><br>Device Profile Library window.                                                                                                    |
| Suggested<br>Function                                         | If there are multiple candidates for the endpoint's Function<br>classification, this property indicates all the profiles in the<br>CounterACT Device Profile Library that match this endpoint. These<br>values are considered less accurate than the resolved Function<br>property value, possibly due to conflicting choices. If the Function<br>property has been changed by a policy or manual action, this<br>property indicates the endpoint's Function classification set by the<br>Device Classification Engine.                                 |
| Suggested<br>Operating System                                 | If there are multiple candidates for the endpoint's Operating<br>System classification, this property indicates all the profiles in the<br>CounterACT Device Profile Library that match this endpoint. These<br>values are considered less accurate than the resolved Operating<br>System property value, possibly due to conflicting choices. If the<br>Operating System property has been changed by a policy or<br>manual action, this property indicates the endpoint's Operating<br>System classification set by the Device Classification Engine. |
| OS Fingerprint                                                | Indicates the type of the operating system running on the<br>endpoint, as determined by Nmap. Use this property instead of OS<br>Class for classification of unlisted and unknown OS names. Due to<br>the activation of Nmap, this information may take longer to<br>retrieve.<br>Use of this property requires that you configure the HPS<br>Inspection Engine.                                                                                                    |
| Compare OS<br>Fingerprint to<br>(Classification<br>Version 2) | Indicates the difference between current OS Fingerprint and OS Fingerprint Classification Version 2. The following options are available:<br>Both failed<br>OS Fingerprint resolution failure                                                                                                    |

|                                                                 | OS Fingerprint (Classification Version 2) resolution failure<br>Values are identical<br>Values differ                                                                                                    |
|-----------------------------------------------------------------|----------------------------------------------------------------------------------------------------|
| Compare OS<br>Fingerprint to<br>(Classification<br>Version 3)   | Indicates the difference between current OS Fingerprint and OS<br>Fingerprint Classification Version 3. The following options are<br>available:<br>Both failed<br>OS Fingerprint resolution failure<br>OS Fingerprint (Classification Version 3) resolution failure<br>Values are identical<br>Values differ |
| Compare Network<br>Function To<br>(Classification<br>Version 2) | Indicates the difference between current Network Function and<br>Network Classification Version 2. The following options are<br>available:<br>Both failed<br>Network Function resolution failure<br>Network Function (Classification Version 2) resolution failure<br>Values are identical<br>Values differ  |
| Compare Network<br>Function To<br>(Classification<br>Version 3) | Indicates the difference between current Network Function and<br>Network Classification Version 3. The following options are<br>available:<br>Both failed<br>Network Function resolution failure<br>Network Function (Classification Version 3) resolution failure<br>Values are identical<br>Values differ  |

# **Device Information Properties**

| Access IP                   | Indicates the endpoint IP address that Forescout eyeSight used the last time it connected successfully to the endpoint.                                                                                                    |
|-----------------------------|----------------------------------------------------------------------------------------------------|
| Assigned Label              | Labels mark and group endpoints based on properties or other<br>evaluated values. Policies can apply further management logic based<br>on labels assigned by a previous policy. This lets you construct complex<br>policy behaviors that track endpoint history.<br>This condition compares a text string to the labels assigned to the<br>endpoint. The text string you specify is compared to each of the labels<br>assigned to the endpoint.<br>You can specify various matching logic options, such as partial string<br>matching.<br>You can apply time constraints to the condition. Forescout eyeSight<br>matches only endpoints that satisfy the matching condition during the<br>specified time period. |
| Comment                     | Indicates devices that contain device Comment text defined by the Forescout user. (Right-click an endpoint in the Detections pane to add a comment. The comment is retained for the life of the endpoint in the Forescout Console.) Special characters such as ` $\sim!@#\$\%^&=*()+[]\;'/{}!:"?$ are not allowed in the comment field and are removed if entered.                                                                                                    |
| Compliance<br>Status        | Indicates the endpoint status based on policies categorized as Compliance policies.                                                                                                    |
| Corporate /<br>Guest Status | Indicates the endpoint status based on policies categorized as Corporate/Guest Control policies.                                                                                                    |
| Counter                     | Compares the value of a counter to a numerical value.<br>Name: The name of an existing counter.                                                                                                    |

|                              | Counter: Value(s) that the condition compares to the current value of the counter. You can specify a single value, a list of values, or a range of values.<br>Note: Enable the Evaluate irresolvable criteria as True option                                                                                                    |
|------------------------------|----------------------------------------------------------------------------------------------------|
|                              | when the Counter property is used to verify the presence of a newly created counter.                                                                                                    |
| Forescout<br>Script Result   | Runs a script or command on the CounterACT appliance, and examines<br>the result.<br>Forescout eyeSight evaluates the script or command for each endpoint<br>that matches previous conditions of the policy. This result is compared<br>to the specified values and matching logic of the condition.<br>Ignore Failed Script Result – Enter true to ignore any partial output<br>received by eyeSight before the session failed. The property is<br>evaluated as Irresolvable.<br>Enter <b>false</b> to preserve output from the failed session in the property,<br>and use that output to evaluate the condition.<br><b>Note: If you are running a script to retrieve a value that</b><br><b>includes the endpoint's IP address, the script should not include</b><br><b>the {IP} tag, as</b> Forescout eyeSight <b>automatically appends the IP</b><br><b>address to the list of arguments passed to the script.</b> |
| Device<br>Interfaces         | Detects endpoints with specific device interface information. This information may be part of the interface name, vendor and MAC address. Use of this property requires the proper configuration and activation of the HPS Inspection Engine.                                                                                                    |
| Device is<br>DHCP Relay      | Indicates whether endpoints are running DHCP Relay services. Use of this property requires the proper configuration and activation of the HPS Inspection Engine.                                                                                                    |
| Device is<br>DHCP Server     | Indicates whether endpoints are DHCP servers. Use of this property requires the proper configuration and activation of the HPS Inspection Engine.                                                                                                    |
| Device is NAT                | Indicates whether the endpoint performs a Network Address<br>Translation, potentially hiding other devices behind it.<br>If you have enabled Partial Enforcement mode, this condition will not<br>work. See <u>Set the Enforcement Mode</u> for details.                                                                                                    |
| DHCP Server<br>Address       | Indicates whether the device IP address was received from a DHCP<br>server. If so the value of the property is the IP address of the DHCP<br>server.<br>In addition to DHCP server properties, such as this one, which are<br>discovered by Forescout eyeSight, additional DHCP host properties are<br>discovered by the DHCP Classifier Plugin. This plugin extracts host<br>information from DHCP messages and uses DHCP fingerprinting to<br>determine the operating system and other host configuration<br>information. For more information, refer to the DHCP Classifier Plugin<br><u>Configuration Guide</u> . Select <b>Tools</b> > <b>Options</b> > <b>Modules</b> , select the<br>plugin, and then select <b>Help</b> .                                                                                                    |
| DNS Name                     | Indicates the endpoint's DNS name.                                                                                                    |
| Host is online               | Indicates whether the endpoint is connected to the network.                                                                                                    |
| IPv4 Address<br>IPv6 Address | Indicates one or more IP addresses of an endpoint. Matching criteria<br>include:<br>Any IP address<br>Addresses in a named Forescout Internal Network segment<br>Addresses in a specific IP range or subnet<br>IP addresses that start with, end or match a certain numerical<br>expression<br>Endpoints without a known IPv4 address (endpoints will be detected<br>when Forescout eyeSight discovers their MAC address).                                                                                                    |

|                                                                  | For details about working with IPv6 addresses, refer to the <u>Work with</u><br><u>IPv6 Addressable Endpoints How-to Guide</u> .                                                                                                    |
|------------------------------------------------------------------|----------------------------------------------------------------------------------------------------|
| Last Known<br>IPv4 Address                                       | Indicates an IPv4 Address that once referred to this endpoint, but was assigned to another endpoint. See <u>Work with Hosts Whose IPv4</u><br><u>Address Is Used by Another Host</u> .                                                                                                    |
| MAC Address                                                      | Indicates the MAC address of the endpoint.                                                                                                    |
| Member of<br>Group                                               | Lets you investigate endpoints that are part of a group.                                                                                                    |
| Nested Device<br>ID                                              | The detected ID of a sub-module or controller within an endpoint.                                                                                                    |
| Nested Device<br>Parent IP                                       | The IP address of an endpoint that contains sub-modules or controllers.                                                                                                    |
| NetBIOS<br>Domain                                                | Indicates the NetBIOS Domain to which the endpoint is logged on.                                                                                                    |
| NetBIOS<br>Hostname                                              | Indicates the NetBIOS host name of the endpoint.                                                                                                    |
| Network<br>Adapters                                              | Indicates specific types of network adapters, for example, adapters having a specific device name, MAC address or connection status. Endpoints must be managed by SecureConnector to resolve this property.                                                                                                    |
| NIC Vendor                                                       | Indicates the vendor of the NIC, as detected by Forescout eyeSight<br>based on the MAC prefix.<br>The HPS NIC Vendor DB updates vendor information used to resolve<br>this property. eyeSight can automatically add newly supported vendors<br>to a policy condition that you create with this property. For more<br>information about this plugin, select <b>Tools</b> > <b>Options</b> > <b>Modules</b> ,<br>select the plugin, and then select <b>Help</b> .                                                                             |
| NIC Vendor<br>Value                                              | Indicates a string value associated with the NIC Vendor. You can create conditions that match several variants of a vendor name, or look for a specific substring in a name.<br>The HPS NIC Vendor DB updates vendor information used to resolve this property. Forescout eyeSight can automatically add newly supported vendors to a policy condition that you create with this property. For more information about this plugin, select <b>Tools</b> > <b>Options</b> > <b>Modules</b> , select the plugin, and then select <b>Help</b> . |
| Number of<br>IPv4<br>Addresses<br>Number of<br>IPv6<br>Addresses | Indicates the number of IP addresses of each type that Forescout<br>eyeSight detected for an endpoint.<br>You can specify IPv4 addresses to ignore when calculating the Number<br>of IPv4 Addresses property. For details refer to <u>Configure Tuning</u> in the<br><b>HPS Inspection Engine Configuration Guide</b> .<br>The count of IPv6 addresses depends on the <u>Purge IPv6 Timeout</u><br>defined for inactive IPv6 addresses.<br>There are parallel Track Changes properties.                                                     |
| Open Ports                                                       | Indicates the availability of open ports on the endpoint. This is determined by inspecting real-time traffic as well as using Nmap. The condition is considered "true" if any of the listed ports are detected.                                                                                                    |
| OS CPE Format                                                    | Indicates the operating system running on the endpoint, in Common<br>Platform Enumeration format. This property is reported by the Windows<br>Applications, Linux, OS X and ARF Reports Plugins. The property<br>contains the CPE 2.3 representation of the operating system bound to a<br>formatted string.                                                                                                    |

|                                        | You can use Forescout property expression types (For example, <b>Contains</b> , <b>In List</b> , or <b>Matches</b> ) to create policy conditions that identify logical parts or substrings of the CPE name string.                                                                                                    |
|----------------------------------------|----------------------------------------------------------------------------------------------------|
| Segment<br>Name                        | Retrieves the <b>leaf node name</b> of the network segment on which the endpoint resides. Condition options let you apply string matching criteria to this value.                                                                                                    |
| Segment Path                           | Retrieves the <b>full pathname</b> of the network segment on which the endpoint resides. Condition options let you apply various string matching criteria to this value.                                                                                                    |
| SMB Relay                              | Indicates the endpoint may be spoofing session-layer SMB<br>authentication. Forescout eyeSight compares the IP address of the SMB<br>session used by the endpoint to the IP addresses it discovers on the<br>endpoint. If the IP address of the SMB session is not included in the<br>addresses discovered on the endpoint, eyeSight assigns this property<br>the value <b>True</b> and reports a NAT detection event using the Device Is<br>NAT host property. Use this property to improve detection of man-in-<br>the-middle attacks.<br>There is a parallel Track Changes property.                                                                                                    |
| snmpwalk<br>Command<br>Output          | <ul> <li>OID: Enter the ID.</li> <li>SNMP version: Enter the SNMP version.</li> <li>Community: Enter the community for versions 1/2c.</li> <li>User (V3): Enter the user and password (version 3).</li> <li>Password (V3): Enter the user and password (version 3).</li> <li>Extra snmpwalk options: Include additional snmpwalk options. If you include -x for SNMPv3 privacy, the same password used for authentication is used for privacy.</li> <li>Filter: Include only specific information in the output by piping into a Linux command.</li> <li>Ignore Failed Script Result: Enter true to ignore any partial output received by Forescout eyeSight before the session failed. The property is evaluated as Irresolvable. Enter false to preserve output from the failed session in the property, and use that output to evaluate the condition.</li> <li>Note: Enter *UNUSED* in a field if you want Forescout eyeSight to ignore the parameter.</li> </ul> |
| SSH Command<br>Output                  | SSH Username/SSH Password: Specify credentials used to log in and<br>establish an SSH session on the endpoint. These credentials are not<br>encrypted.<br>SSH Connection Flags (optional): (Optional) Specify additional Open<br>SSH option flags that are applied when the SSH session is established.<br>Command: Enter the command submitted on the endpoint.<br>Pipe session through AWK filter (optional): (Optional) Specify a Linux<br>filter command to filter output before evaluating the condition.<br>When command/session fails, evaluate condition: Select as Irresolvable<br>to ignore any partial output when the session fails. The property is<br>evaluated as Irresolvable.<br>Select Based on data received to preserve output from the failed<br>session in the property, and use that output to evaluate the condition.<br><b>Note: Enter *UNUSED* in a field if you want Forescout eyeSight</b><br><b>to ignore the parameter</b>              |
| SSH Command<br>Output<br>(interactive) | SSH Username/SSH Password: Specify credentials used to log in and<br>establish an SSH session on the endpoint. These credentials are not<br>encrypted.<br>SSH Connection Flags (optional): (Optional) Specify additional Open<br>SSH option flags that are applied when the SSH session is established.<br>Interactive Session Script: Enter an alternating series of commands<br>and expected responses, beginning with a command. Each command is<br>on an odd numbered line, each expected response is on an even line.                                                                                                    |

|              | Expected response lines contain regular expressions used to match<br>actual output.<br>Response timeout: The maximum interval, in seconds, that Forescout<br>eyeSight waits after submission of each command for an output<br>response.<br>Login timeout: The maximum interval, in seconds, that Forescout<br>eyeSight waits when it logs in to establish the SSH session.<br>Pipe session through AWK filter (optional): (Optional) Specify a Linux<br>filter command to filter output before evaluating the condition.<br>When command/session fails, evaluate condition -<br>Select <b>as Irresolvable</b> to ignore any partial output when the session<br>fails. The property is evaluated as Irresolvable.<br>Select <b>based on data received</b> to preserve output from the failed<br>session in the property, and use that output to evaluate the condition.<br>After eyeSight establishes an SSH session on the endpoint, it submits<br>the first command listed in the <b>Interactive Session Script</b> field.<br>eyeSight waits for a response, and tests the response output against<br>the expected response in the next line of the script.<br>If the actual response output does not match the expected response,<br>or if the session times out without a response, eyeSight ends the<br>interactive session.<br>If the output matches the expected response, eyeSight submits the<br>next command in the session script.<br>eyeSight ends the session after a response is received for the last<br>command, or after the session times out.<br>The property contains a log of all submitted commands and complete<br>actual responses.<br><b>Note: Enter *UNUSED* in a field if you want Forescout eyeSight</b> |
|--------------|----------------------------------------------------------------------------------------------------|
| Traffic seen | Indicates when network traffic was last seen.                                                                                                    |
| URL Content  | <ul> <li>URL: Enter the path of the URL from which you want to retrieve information. You can use the {ip} tag to specify the endpoint IP address, for example, http://{ip}/info.html</li> <li>User/Password: Enter user credentials if access to the pane requires authentication.</li> <li>Kerberos Domain: Specify a Kerberos (Active Directory) domain if the user is part of a domain.</li> <li>Extra curl options Set additional curl options (check out 'man curl' on Linux)</li> <li>Filter: Include only specific information in the output by piping into a Linux command. For example, to exclude the text XYZ use " grep -v "XYZ""</li> <li>Ignore Failed Script Result: Enter true to ignore any partial output received by Forescout eyeSight before the session failed. The property is evaluated as Irresolvable.</li> <li>Enter false to preserve output from the failed session in the property, and use that output to evaluate the condition.</li> <li>Note: Enter *UNUSED* in a field if you want Forescout eyeSight to ignore the parameter.</li> </ul>                                                                                                    |
| User         | Indicates the domain user name currently logged on to the endpoint.<br>This property is reported by the HPS Inspection Engine and OS X<br>Plugins.                                                                                                    |

# **Event Properties**

| r | Indicates whether the number of different MAC address reported for an IP address exceeds the number specified here. This lets you keep track of the different MAC addresses used by an IP address as advertised by |
|---|----------------------------------------------------------------------------------------------------|
|---|----------------------------------------------------------------------------------------------------|

|                                                  | ARP responses. Normally, there should be only one MAC address per IP address.<br>This property lets you detect attempts to maliciously direct network traffic.<br>To work with this condition, the Appliance must monitor ARP traffic, i.e., the broadcast domain where ARP requests are transmitted. Refer to the <u>Port Mirroring Technical Note</u> for more information about configuring your environment for detecting ARP spoofing.                                                                                                    |
|--------------------------------------------------|----------------------------------------------------------------------------------------------------|
| Admission                                        | Indicates whether one or more admission events were detected.<br>Admission event types include:<br>New IP: By default, endpoints are considered new if they were not<br>detected at your network within a 30-day period. For example, if an IP<br>was detected on the first of the month, and then detected again 31<br>days later, the detection initiates the activation. The default time<br>period can be changed. See <u>Policy Preferences</u> for details.<br>IP Address Change<br>Switch Port Change<br>DHCP Request<br>Authentication via the HTTP Login action<br>Log in to an authentication server<br>SecureConnector connection<br>If you have installed plugins/modules, additional admission events<br>types may be available. For example, the <b>New Wireless Host</b><br><b>Connected Events</b> option is available if you installed the Wireless<br>Plugin. |
| Malicious Event                                  | Indicates the type of threat protection event to respond to. Parameters selected here are applied in addition to parameters defined in the Threat Protection Policy. See <u>Threat Protection</u> for details.                                                                                                    |
| Miscellaneous<br>Events                          | Indicates endpoints whose IP address was used by a newly connecting<br>endpoint. This may happen, for example, if the original endpoint was<br>offline for a certain period and the newly connecting endpoint received<br>its IP.<br>When this happens, the original endpoint is displayed in the Console<br>without an IP address until it reconnects.                                                                                                    |
| Sessions as<br>Client /<br>Sessions as<br>Server | <ul> <li>Sessions let you run policies based on real-time identification of network traffic patterns between servers and clients, helping you pinpoint:</li> <li>When sessions are initiated</li> <li>Which protocols are used</li> <li>For example, use this property to ensure compliance of data flow security for audit usage or to track down network users trying to access sensitive protected data, such as credit card information or financial accounts.</li> <li>Indicates which endpoints generated sessions to specific servers using a defined protocol.</li> <li>Sessions as Client: Indicates which endpoints generated sessions to specific servers using a defined protocol.</li> <li>Sessions as Server: Indicates which servers received sessions from specified endpoints using a defined protocol.</li> </ul>                                             |
| Traps Received                                   | Indicates that an SNMP trap was received on the port where the endpoint is connected.                                                                                                    |

# **External Devices Properties**

| External | Refers to external devices connected to an endpoint by cross-referencing all                                                         |
|----------|----------------------------------------------------------------------------------------------------|
| Devices  | the device attributes listed below. In order for an endpoint to match the defined condition, all attributes in this list must match. |

Name: Detects endpoints connected to an external device with a specific device name. ID: Detects endpoints connected to an external device with a specific device ID number. Class: Detects endpoints that are connected to specific external device classes, including: Wireless communication devices Portable devices Windows CE USB devices Printers PCMCIA and Flash memory devices Other devices Network adapters Modems Infrared devices Imaging devices **Disk Drives** DVD/CD-ROM drives Bluetooth Radios Bus Type: Detects the bus on which the external device is connected. Status: Detects the connection status.

# **Guest Registration Properties**

| Guest Account<br>Approve Date        | Indicates when the guest network access was approved.                                                                                                    |
|--------------------------------------|----------------------------------------------------------------------------------------------------|
| Guest Approved<br>By                 | For users allowed network access as guests via the HTTP Login action, this field indicates the email address of the sponsor who approved the network access.                                                                                                    |
| Guest<br>Registration<br>Status      | Indicates the status of a guest network access request.                                                                                                    |
| Guest Tags                           | Indicates the value of the tags assigned by the sponsor to the guest. See $\underline{Managing \ Guest \ Tags}$ for details.                                                                                                    |
| Guest<br>Registration<br>Information | For users allowed network access as guests via the HTTP Login<br>action, this field indicates the information that was provided when<br>the guest self-registered or was registered by a sponsor or operator:<br>Guest Account Approve Date<br>Guest Comment<br>Guest Company<br>Guest Contact Person<br>Guest Contact Person Email<br>Guest Contact Person Email<br>Guest Custom[1-5] form fields<br>Guest Email Address<br>Guest Full Name<br>Guest Full Name<br>Guest Location<br>Guest Phone Number<br>Guest Registration browser user agent<br>Guest Registration Date<br>Guest Title<br>User Name<br>You can use any of this information to enforce actions on guests. |

# **Health Monitoring Properties**

The following properties are used to help you monitor Appliance health. These properties are included in policies created by <u>Health Monitoring Templates</u>. Running these templates populates <u>Health Monitoring Dashboard</u> widgets.

| Health Monitoring                                 |                                                                                                    |                            |                                                                                                    |
|---------------------------------------------------|----------------------------------------------------------------------------------------------------|----------------------------|----------------------------------------------------------------------------------------------------|
| Forescout Device Ind<br>Models CT                 |                                                                                                    | ndicates<br>CT Series      | the Forescout device model, including 5100 Series and physical Appliances, and virtual Appliances.                                                                                                    |
| Неа                                               | alth Moni                                                                                                    | toring ·                   | - Plugin Health                                                                                                    |
| Plugins<br>Health<br>Metrics                      | ins<br>th<br>ics<br>Indicates the follow<br>Name of the Foresc<br>Whether the Foresc<br>Whether the Foresc<br>The maximum num<br>The average amour<br>this Appliance |                            | ing health metrics for installed Forescout plugins:<br>out plugin<br>out plugin crashed sometime in the last 30 minutes<br>out plugin stalled sometime in the last 30 minutes<br>ber of plugin requests dropped per minute<br>it of time, in seconds, that plugin requests are delayed on |
| Неа                                               | alth Moni                                                                                                    | toring ·                   | - Policy Efficiency                                                                                                    |
| Forescout Device<br>Admission Event Rate          |                                                                                                    | Indica<br>into th<br>endpo | tes the average rate of new endpoints being admitted ne network, per minute, and normalized to 100 managed ints.                                                                                                    |
| Forescout Device<br>Property Value<br>Change Rate |                                                                                                    | Indica<br>per m            | tes the average rate that property values are changing, inute, and normalized to 100 managed endpoints.                                                                                                    |
| Forescout Device<br>Learn Events Rate             |                                                                                                    | Indica<br>platfo<br>norma  | tes the average rate that plugins report to the Forescout rm about new learned properties, per minute, and alized to 100 managed endpoints.                                                                                                    |
| Forescout Device                                  |                                                                                                    | Indica<br>prope<br>mana    | tes the average rate that requests to resolve endpoint<br>rties are made, per minute, and normalized to 100<br>ged endpoints.                                                                                                    |
| Health Monitoring – Load Specification Compliance |                                                                                                    |                            | - Load Specification Compliance                                                                                                    |
| Forescout Device CPUs                             |                                                                                                    | ls                         | Indicates the number of CPUs in the Forescout device.                                                                                                    |
| Forescout Device 802.1x<br>Authentication Rate    |                                                                                                    | .1x                        | Indicates the number of 802.1x authentications performed by the Forescout device, per second.                                                                                                    |
| Forescout Device HTTP<br>Login Rate               |                                                                                                    | P                          | Indicates the number of HTTP logins (captive portal) performed by the Forescout device, per minute.                                                                                                    |
| Forescout Device Switch/<br>WLAN Devices          |                                                                                                    | tch/                       | Indicates the number of switch and wireless LAN devices managed by the Forescout device.                                                                                                    |
| Forescout Device Total<br>Memory (GB)             |                                                                                                    | al                         | Indicates the total memory of the Forescout device, in GB.                                                                                                    |
| Forescout Device Traffic<br>Bandwidth (Mb)        |                                                                                                    | ffic                       | Indicates the bandwidth of traffic processed by the Packet Engine, in megabits per second (Mbps).                                                                                                    |
| Forescout Device Packets<br>(Kpps)                |                                                                                                    | kets                       | Indicates the packets processed by the Packet Engine, in kilo packets per second (kpps).                                                                                                    |
| Forescout Device Hard Drive<br>(GB)               |                                                                                                    | d Drive                    | Indicates the Forescout Device hard drive storage, in GB.                                                                                                    |

#### Health Monitoring – Resource Utilization

Forescout Device Managed

Endpoints

| Forescout Device | Indicates the average percentage of the total CPU usage of the |
|------------------|----------------------------------------------------------------|
| CPU Usage (%)    | Forescout device.                                              |

Forescout device.

Indicates the number of endpoints managed by the

| Forescout Device<br>Global Lock (%)                 | Indicates the percentage of time that critical resources are locked by a thread in the Forescout system.                                                                                                    |
|-----------------------------------------------------|----------------------------------------------------------------------------------------------------|
| Forescout Device<br>Memory Usage (%)                | Indicates the percentage of system memory used on the machine.                                                                                                    |
| Forescout Device<br>Packet Loss (%)                 | Indicates the average amount of packets that are lost, and not processed by the packet engine.                                                                                                    |
| Forescout Device<br>Storage Usage (%)               | Indicates the percentage of the hard drive that is being used.                                                                                                    |
| Forescout Device<br>Swaps Average                   | Indicates the average amount of memory swapped in/out per second.                                                                                                    |
| Forescout Device<br>Resolve Delay                   | Indicates the average delay in resolving Forescout properties, in seconds.                                                                                                    |
| Virtual Forescout<br>Device CPU Ready<br>(%)        | Indicates the average CPU ready % per vCPU (the percentage of time the VM was ready, but could not be scheduled to run on the physical CPU). In general, values under 5% are acceptable. Values 5% and above indicate potential performance issues due to CPU resource contention.<br><b>The VMware vSphere Plugin must be configured and running for this property to work.</b> |
| Virtual Forescout<br>Device Disk Highest<br>Latency | Indicates the highest read or write latency in milliseconds for all disks configured for the VM.<br>The VMware vSphere Plugin must be configured and running for this property to work.                                                                                                    |

# **Linux Properties**

| Linux Expected Script<br>Result         | Use this property to run a command or file that detects<br>certain endpoint attributes, statuses or any other<br>information defined in the script or command. Commands<br>and file can also be used to carry out actions on endpoints.<br>Enter a command or browse to a file that you want to run.<br>The commands and scripts that you create are automatically<br>saved on all Appliances. All file extensions are supported and<br>can be run.<br>A Run Script Action is also available. |
|-----------------------------------------|----------------------------------------------------------------------------------------------------|
| Linux File Date                         | Indicates the last modification date and time of a defined file on an endpoint.                                                                                                    |
| Linux File Exists                       | Indicates whether a specified file exists on an endpoint.                                                                                                    |
| Linux File Size                         | Indicates the size (in bytes) of a specified file on an endpoint.                                                                                                    |
| Linux Hostname                          | Indicates the Linux host name.                                                                                                    |
| Linux Manageable (SSH<br>Direct Access) | Indicates whether the endpoint is connected to the Forescout platform via SSH and is manageable via Remote Inspection.                                                                                                    |
| Linux Manageable<br>(SecureConnector)   | Indicates whether the endpoint is connected to the Forescout platform via SecureConnector.                                                                                                    |
| Linux Processes<br>Running              | Indicates the full pathnames of processes running on an endpoint.                                                                                                    |
| Linux SecureConnector<br>Version        | Indicates the version of the SecureConnector package running on the endpoint.                                                                                                    |

| Linux User    | Indicates all the users logged in to the endpoint. The list of usernames is comma-separated.                                                                                                    |
|---------------|----------------------------------------------------------------------------------------------------|
| Linux Version | Indicates the specific version of Linux running on the endpoint.                                                                                                    |
| OS CPE Format | Indicates the operating system running on the endpoint, in<br>Common Platform Enumeration format. The plugin resolves<br>this general Forescout property for Linux endpoints.                                                           |
| User          | This is a general Forescout property. For Linux endpoints,<br>the plugin populates this property with the username of the<br>user currently logged in to the endpoint console. You can<br>query the User Directory based on this value. |

# **Macintosh Properties**

The OS X Plugin supports the following properties for Mac OS X endpoints.

| Macintosh Expected<br>Script Result                                                        | Runs a command or file that detects certain endpoint<br>attributes, statuses or any other information defined in the<br>script or command. Commands and file can also be used to<br>carry out actions on endpoints.<br>Enter a command or browse to a file that you want to run.<br>The commands and scripts that you create are<br>automatically saved on all Appliances. All file extensions are<br>supported and can be run.<br>A Run Script action is also available. |
|--------------------------------------------------------------------------------------------|----------------------------------------------------------------------------------------------------|
| Macintosh Applications<br>Installed                                                        | Indicates the applications present on an endpoint.<br>For endpoints running OS X 10.8, the <b>Certificate</b> field is<br>not reported.                                                                                                    |
| Macintosh File Date                                                                        | Indicates the last modification date and time of a defined file on an endpoint.                                                                                                    |
| Macintosh File Exists                                                                      | Indicates the existence of a specified file on an endpoint.                                                                                                    |
| Macintosh File Size                                                                        | Indicates the size (in bytes) of a specified file on an endpoint.                                                                                                    |
| Macintosh Hostname                                                                         | Indicates the OS X host name.                                                                                                    |
| Macintosh Manageable<br>(SecureConnector)<br>OSX SecureConnector<br>Connected/Disconnected | Indicates whether the endpoint is connected to the<br>Forescout platform via SecureConnector.<br>OSX SecureConnector Connected/Disconnected is the<br>related Track Changes property.                                                                                                    |
| Macintosh Processes<br>Running                                                             | Indicates the processes running on an endpoint.                                                                                                    |
| Macintosh<br>SecureConnector Version<br>(OSX Plugin)                                       | Indicates the version of the SecureConnector package running on the endpoint.                                                                                                    |
| Macintosh Software<br>Updates Missing                                                      | Indicates OS X security and other updates that are missing<br>on the detected endpoint.<br>To resolve this property on endpoints running macOS 10.8,<br>Forescout eyeSight must use an admin account to access<br>the endpoint.                                                                                                    |
| Macintosh User                                                                             | Indicates all the users logged in to the endpoint. The list of usernames is comma-separated.                                                                                                    |
| Macintosh Version                                                                          | Indicates the version of OS X running on the endpoint.                                                                                                    |

| OS CPE Format                                 | Indicates the operating system running on the endpoint, in<br>Common Platform Enumeration format. The plugin resolves<br>this general Forescout property for OS X endpoints.                                                           |
|-----------------------------------------------|----------------------------------------------------------------------------------------------------|
| OSX SecureConnector<br>Connected/Disconnected | OSX SecureConnector Connected/Disconnected is the related Track Changes property.                                                                                                    |
| User                                          | This is a general Forescout property. For OS X endpoints,<br>the plugin populates this property with the username of the<br>user currently logged in to the endpoint console. You can<br>query the User Directory based on this value. |

### **Remote Inspection Properties**

The following properties indicate which management services are available on the endpoint that Forescout eyeSight can use to perform Remote Inspection.

| MS-RRP<br>Reachable | Indicates whether Forescout eyeSight can use the Remote Registry Protocol for Remote Inspection tasks on the endpoint.                                                                                              |
|---------------------|----------------------------------------------------------------------------------------------------|
| MS-SMB<br>Reachable | Indicates whether Forescout eyeSight can use the SAMBA protocol for Remote Inspection tasks on the endpoint.                                                                                                    |
| MS-WMI<br>Reachable | Indicates whether Forescout eyeSight can use the Windows<br>Management Interface for Remote Inspection tasks on the endpoint.<br>In previous releases, this property was named Windows Manageable<br>Domain by WMI. |

These properties do not have an Irresolvable state. When the plugin or module cannot establish connection with the service, the property value is False. Do not use the **Evaluate Irresolvable Criteria as** option with these properties.

The following corresponding Track Changes policies are listed under the Track Changes folder:

- MS-RRP reachability changed
- MS-SMB reachability changed
- MS-WMI reachability changed

### **SNMP Properties**

Use of SNMP properties requires the proper configuration and activation of the HPS Inspection Engine. When entering the following values, use these guidelines:

- For SNMP V1, use: -v 1 -c <community>
- For SNMP V2, use: -v 2 -c <community>
- For SNMP V3, use: -v 3 -u <user> -A <password>

Use the **SNMP Parameters** field to enter optional SNMP connection parameters. The following parameters are supported:

| Parameter                  | Description                                                        |
|----------------------------|--------------------------------------------------------------------|
| -p <port></port>           | Specify the port used for SNMP messaging on the server.            |
| -r <retries></retries>     | Specify the number of times to retry the request.                  |
| -t <seconds></seconds>     | Specify the timeout period before retrying the request.            |
| -E <engine_id></engine_id> | Specify the Context Engine ID for REQUEST messages (SNMP v3 only). |

| -n <cont_name></cont_name>    | Specify the Context Name (SNMP v3 only).                                                                                                    |
|-------------------------------|----------------------------------------------------------------------------------------------------|
|                               |                                                                                                    |
| SNMP-MIB-II<br>ifNumber       | Indicates the number of network interfaces (regardless of their current state) present on this system. The collection of this information depends on access parameters (SNMP Parameters) specific to the SNMP version of the inspected endpoint. In the <b>SNMP-MIB-II ifNumber</b> field, enter the number of interfaces to be detected on the SNMP agent.                                                                                                    |
| SNMP-MIB-II<br>sysDescription | Indicates a textual description of the entity. This value should include<br>the full name and version identification of the system's hardware<br>type, software operating-system, and networking software. It is<br>mandatory that this only contain printable ASCII characters. The<br>collection of this information depends on access parameters (SNMP<br>Parameters) specific to the SNMP version of the inspected endpoint.<br>In the <b>SNMP-MIB-II sysDescription</b> field, enter the description<br>that should match the SNMP agent system description. If you are not<br>sure of the name, you can use the regular expression option, and<br>enter wildcard text – for example, ci.* if you want to detect a Cisco<br>switch. |
| SNMP-MIB-II<br>sysLocation    | Indicates the physical location of this node (for example, telephone closet, third floor). The collection of this information depends on access parameters (SNMP Parameters) specific to the SNMP version of the inspected endpoint.<br>In the <b>SNMP-MIB-II sysLocation</b> field, enter the location that should match the SNMP agent. If you are not sure of the name, you can use the regular expression option, and enter wildcard text (.*).                                                                                                    |
| SNMP-MIB-II<br>sysName        | Indicates an administratively assigned name for this managed<br>endpoint. By convention, this is the endpoint's fully qualified domain<br>name. The collection of this information depends on access<br>parameters (SNMP Parameters) specific to the SNMP version of the<br>inspected endpoint.<br>In the <b>SNMP-MIB-II sysName</b> field, enter the requested system<br>name to match.                                                                                                    |
| SNMP-MIB-II<br>sysUpTime      | Indicates the time since the network management portion of the system was last re-initialized. The collection of this information depends on access parameters (SNMP Parameters) specific to the SNMP version of the inspected endpoint. Use the <b>Older than</b> or <b>Before</b> options to create a condition based on the time the SNMP agent was last turned on.                                                                                                    |
| SNMP-OID                      | Indicates an OID value, on the SNMP agent. The collection of this information depends on access parameters (SNMP Parameters) specific to the SNMP version of the inspected endpoint. In the <b>SNMP OID</b> field, enter the requested OID value on the endpoint. If the OID query and the SNMP-OID Value match, then the condition is registered.                                                                                                    |

# **Switch Properties**

An extensive range of properties are resolved for Switches that are configured to work with Forescout eyeSight. The section provides an overview of the Switch properties.

Select **Options** from the **Tools** menu and then select **Switch** to configure the Switch Plugin. Select **Help** for information about configuration and for more information about working with switch properties.

# **Basic Managed Switch Information**

The following properties resolve basic information about a managed switch:

| SGT                                     | The Security Group Tag (SGT) assigned to an endpoint. An SGT is<br>a number in the range of 1 - 65,535.<br>Endpoints with an assigned SGT are connected to a managed<br>Cisco switch in a Cisco TrustSec domain.<br>When the property is currently included in existing policies and<br>the advanced configuration flag assign_sgt is disabled, the<br>property is marked as <b>Obsolete</b> in the relevant policies. For<br>details about this flag, refer to the <b>Forescout Switch Plugin</b><br><b>Configuration Guide</b> . |
|-----------------------------------------|----------------------------------------------------------------------------------------------------|
| Switch Port<br>Configurations           | For use with Cisco devices only.<br>The configuration detail of the switch interface to which an<br>endpoint is connected.<br>For this property to be resolvable, the Switch Plugin must be<br>configured to use CLI to learn the endpoints that are connected to<br>the managed switch. For details, refer to the Forescout Switch<br>Plugin Configuration Guide.                                                                                                    |
| Number of Hosts<br>on Port              | The number of endpoints connected to a specific port. You can<br>write a condition for this number to instruct the Switch Plugin to<br>detect ports with more than one endpoint (MAC address) if, for<br>example, a hub and a guest computer have been connected<br>together with a company endpoint on a company switch port.<br>Ports connecting between switches are excluded from this<br>calculation.                                                                                                    |
| Switch Hostname                         | The switch name as defined in the managed switch.                                                                                                    |
| Switch IP/FQDN                          | Either the IP address or the fully qualified domain name of the switch.                                                                                                    |
| Switch IP/FQDN<br>and Port Name         | Either the IP address or the fully qualified domain name of the switch and the port name (the physical Ethernet interface information of the port). The format is <b><ip address<="" b="">/<b>FQDN&gt;:<port></port></b>.</ip></b>                                                                                                    |
| Switch Location                         | The switch location based on the switch MIB.                                                                                                    |
| Switch OS                               | The operating system of the switch device to which the endpoint is connected.                                                                                                    |
| Switch Port ACL                         | The name of the ACL applied to the switch port.                                                                                                    |
| Switch Port Action                      | The action, either <b>Assign to VLAN, Provision VLAN or Switch Block</b> , that is assigned to the switch port.                                                                                                    |
| Switch Port Alias                       | The description of the port as defined in the switch configuration and modified by the Switch Plugin.                                                                                                    |
| Switch Port<br>Connect                  | The physical connectivity between the endpoint and the switch port.                                                                                                    |
| Switch Port PoE<br>Connected Device     | For use with Arista, Brocade, Cisco, Huawei, and Tejas<br>devices only.<br>Description of the PoE device that is connected to the PoE-enabled<br>switch port, as provided by the managed switch. For example,<br>Cisco IP Phone 6921.<br>For all other plugin-managed switches, this property displays the<br>value N/A (not available).                                                                                                    |
| Switch Port PoE<br>Power<br>Consumption | For use with Arista, Brocade, Cisco, Huawei, and Tejas devices only.                                                                                                    |

|                                  | Power consumption of the PoE device that is connected to the<br>PoE-enabled switch port, as provided by the managed switch. The<br>power consumption value provided is in milliwatts (mW). For<br>example, 750.<br>When either a non-PoE device or no device is connected to the<br>PoE-enabled switch port, the property value is zero (0).<br>For switch vendors that the plugin does not support switch port<br>PoE, the Console displays the following information for this<br>property: <b>Vendor is currently not supported for this</b><br><b>property.</b> |
|----------------------------------|----------------------------------------------------------------------------------------------------|
| Switch Port Name                 | The hard-coded port name.                                                                                                    |
| Switch Port VLAN                 | The VLAN associated with the switch port.                                                                                                    |
| Switch Port VLAN<br>Name         | The name of the VLAN associated with the switch port.                                                                                                    |
| Switch Port Voice<br>Device      | Whether the endpoint connected to the switch port is a VoIP device.                                                                                                    |
| Switch Port Voice<br>VLAN        | The switch port VLAN to which the VoIP endpoint is connected.                                                                                                    |
| Switch Vendor                    | The switch vendor name.                                                                                                    |
| Switch Virtual<br>Interface      | Identifies whether the switch interface is a Switch Virtual<br>Interface or not. The property is supported for managed switches<br>only.                                                                                                    |
| Switch VoIP Port                 | Whether the switch port is a VoIP port.                                                                                                    |
| System Description               | Detects the system description information provided by the managed device. System description information is as specified by the network device SNMPv2-MIB property <b>sysDescr</b> (1.3.6.1.2.1.1.1).                                                                                                    |
| Switch Device<br>Vendor and Type | The vendor and the device type of a managed switch device.<br>Examples: <b>Cisco</b> (switch) or <b>Cisco_ASA</b> (firewall).<br>Currently, this property is only available for use in/resolved by a<br>policy that is created using a <b>Vulnerability and Response</b> (VR)<br>policy template.                                                                                                    |

# **Network Device Compliance Properties**

For any Cisco network device managed by the Switch Plugin, use the following policy properties to create policies that determine network device compliance:

| Running<br>Config         | For use with Cisco devices only.<br>Detects running config information of switches managed by the Switch<br>Plugin, as generated by the show running-config command.<br>The Switch Plugin resolves this property for information in the following<br>instances: (a) After plugin start and initially detecting the switch and (b)<br>Whenever running config information changes.<br>Before working with this property, several configuration tasks must be<br>performed.<br>As the amount of information provided by the resolved Running Config<br>property can be very extensive, you can filter this information. |
|---------------------------|----------------------------------------------------------------------------------------------------|
| Running<br>Config<br>Time | For use with Cisco devices only.<br>Contains the timestamp, MM/DD/YY HH:MM:SS AM/PM, of the plugin's running config information query of the device.                                                                                                    |
| Interface<br>Table        | For use with Cisco devices only.<br>Detects the specific interface configuration provided in a device <b>running config</b> for the interface.                                                                                                    |

Per interface, the resolved property provides the following information: Interface Name: The interface name and when available the interface location information. Interface Configuration (raw): The specific, interface configuration, as provided in a device **running config**.

## **Track Changes Properties**

Items in this category check whether a property value has changed, for example, if a user name changed. Detecting changes in endpoints is a powerful method of identifying possible attacks or noncompliance.

All these properties exist under other categories, but here these properties check whether the value has **changed**. For example, the **Windows File Size** property in the Windows folder detects the size of a file at a specific location. In the Track Changes folder, Forescout eyeSight detects if the file size at that location changed.

Some of the Track Changes properties require the proper configuration and activation of the HPS Inspection Engine.

## **User Directory Properties**

The following user attributes indicate if the user's account in the User Directory is disabled or expired:

- Account is Disabled
- Account is Expired

The following user attributes may vary depending on the User Directory configuration:

Common Name, Employee Number, Password Last Set Company, Initials, Phone Department, Last Name, Street Address Display Name, LDAP User Name, Title Distinguished Name, Member Of, User Given Name Email, Mobile Phone,

### **Windows Properties**

| NetBIOS<br>Membership<br>Type        | Indicates whether the endpoint is a domain or workgroup member.                                                                                                    |
|--------------------------------------|----------------------------------------------------------------------------------------------------|
| SMB Signing                          | Indicates support for SMB Signing on the Windows endpoint. Valid values are:<br>Required: the endpoint requires that all SMB communication is signed.<br>Enabled: the endpoint supports SMB signing but does not require it.<br>Disabled: the endpoint does not support SMB signing, even when it is requested by the communication                                                                                                    |
| Windows Active<br>Users              | Indicates the username/domain of one or more users currently logged in to a Windows endpoint                                                                                                    |
| Windows<br>Domain Member             | Indicates whether the endpoint is a member of any of the domains defined in the HPS Inspection E                                                                                                    |
| Windows<br>Expected Script<br>Result | For use on managed Windows machines only.<br>Use this property to run a command or file to detect certain endpoint attributes, statuses, or any or<br>script or command. Commands and file can also be used to carry out actions on endpoints.<br>(If you use a file that exists on the endpoint, enter its absolute path).<br>You can also enter output text that should be matched on the endpoint against the output of the set<br>Use this property, for example, to find users sharing the My Music folder. |

|                                              | A script is run by starting a service called <b>fsprocsvc</b> . The service does not open any new network<br>Communication is carried out over Microsoft's SMB/RPC (139/TCP or 445/TCP) and authentication is<br>credentials. If there is no request to run a new command within two hours, the service dissolves as<br><u>Inspection Engine Configuration Guide</u> for more information about this service.<br>You can reference the result of the script using a property tag.                                                                                                    |
|----------------------------------------------|----------------------------------------------------------------------------------------------------|
| Windows File<br>Date                         | Indicates the date that a specific file was last modified. Use this property, for example, to check th have a specific file, from a specific date. Examples would be a security configuration file or an antivithis condition, you can create a policy that enforces existence of the specific file, from a specific date.                                                                                                    |
| Windows File<br>Exists                       | Indicates a file name. Use this property, for example, to check that endpoints on the network have<br>following Windows environment variables when you specify a pathname in a condition:<br>%COMMONPROGRAMFILES% %PROGRAMFILES% %TEMP%<br>%HOMEDRIVE% %SYSTEMDRIVE% %USERPROFILE%<br>%HOMEPATH% %SYSTEMROOT% %WINDIR%                                                                                                    |
| Windows File<br>MD5 Signature                | Indicates endpoints with specific MD5 signatures.                                                                                                    |
| Windows File<br>Size                         | Indicates a file name and size (in bytes). Use this property to check that endpoints on the network file size.                                                                                                    |
| Windows File<br>Version                      | Indicates the version of a defined file on an endpoint.                                                                                                    |
| Windows File<br>Version<br>Comparison        | Indicates the existence of a defined file with a version higher than specified.                                                                                                    |
| Windows Is<br>Behind NAT                     | Indicates whether the endpoint was detected behind a NAT device.                                                                                                    |
| Windows Last<br>Login Event                  | Indicates the last detected login event on Windows endpoints that are managed by SecureConnect<br>property is resolved to one of the following values:<br>None: No Login or Logout events have been detected, or the endpoint is not managed by SecureCo<br>Login: The most recent Windows Login/Logout Event received by SecureConnector was Login.<br>Logout: The most recent Windows Login/Logout Event received by SecureConnector was Logout.                                                                                                    |
| Windows<br>Logged On                         | Indicates whether a user is logged in to the endpoint.                                                                                                    |
| Windows<br>Manageable<br>Domain              | Indicates whether Forescout eyeSight has access to the endpoint's remote registry and file system<br>the endpoint is unmanageable. This is typical of endpoints that are foreign to the domain.<br>Irresolvable endpoints are resolved based on their previous recheck status.                                                                                                    |
| Windows<br>Manageable<br>Domain<br>(Current) | Similar to the Windows Manageable Domain property, except that if <b>irresolvable</b> , the status <b>not r</b> next recheck.<br>This property differs from the <b>Windows Manageable Domain</b> property, which resolves irresolvab previous recheck status.                                                                                                    |
| Windows<br>Manageable<br>Local               | Indicates that Forescout eyeSight either has or does not have access to localhost credentials on the credentials include the local user name, password and domain. When this information is available, and can be inspected.                                                                                                    |
| Windows<br>Manageable<br>SecureConnector     | Indicates whether Forescout SecureConnector is running on the endpoint. See <u>Start SecureConnect</u> details.<br>When an endpoint with multiple interfaces connects to the Forescout platform through one NIC, on by this property.<br>When Forescout actions are applied to a dual-homed endpoint, the action is applied to all interface another host (NIC) on the same endpoint is managed by SecureConnector. If a blocking action is a lose access to network services it uses.<br>The Advanced Tools Plugin provides an additional host property that can be used to detect and manusing SecureConnector. |
| Windows<br>Processes<br>Running              | Indicates Windows processes running on inspected endpoints.                                                                                                    |

| Windows<br>Processes<br>Running and<br>User                                                                                                    | Indicates a currently active process on a Windows endpoint, and the username/domain of the user                                                                                                    |
|----------------------------------------------------------------------------------------------------|----------------------------------------------------------------------------------------------------|
| Windows<br>Registry Key<br>Exists                                                                                                    | Indicates the existence of a specified Windows registry key. Only the following key roots are availa HKEY_LOCAL_MACHINE and HKEY_USERS.                                                                                                    |
| Windows<br>Registry Value                                                                                                    | Indicates the value of a specified Windows-registry key. Only the following key roots are available:<br>HKEY_LOCAL_MACHINE and HKEY_USERS.<br>To retrieve the default value of a registry key, end the pathname with a backslash as in this examp<br>HKEY_LOCAL_MACHINE\HW\DESCRIPTION\System\BIOS\                                                                                                    |
| Windows<br>Registry Value<br>Exists                                                                                                    | Indicates the existence of a value for a specified Windows registry key.                                                                                                    |
| Windows<br>SecureConnector<br>Connection<br>Encryption                                                                                                    | Indicates the TLS version used in communications with SecureConnector on Windows.                                                                                                    |
| Windows<br>SecureConnector<br>Deployment<br>Type                                                                                                    | Indicates the SecureConnector deployment mode installed on the endpoint.                                                                                                    |
| Windows<br>SecureConnector<br>Systray Display                                                                                                    | Indicates the SecureConnector visible mode installed on the endpoint.                                                                                                    |
| Windows<br>Services<br>Installed<br>(Display Name)                                                                                                    | Identifies the Windows services that are currently installed on a Windows endpoint. The resolved p<br>name of each installed Windows service. A Windows service's display name can vary across Windo<br>each machine's OS language.<br>Note: In Forescout platform versions preceding version 8.3, this property is named Window                                                                                                    |
| Windows                                                                                                    | Identifies the Windows services that are currently installed on a Windows endpoint. The resolved o                                                                                                    |
| Services<br>Installed<br>(Service Name)                                                                                                    | <b>name</b> of each installed Windows service. A Windows service's service name is consistent across W service names are independent of the machine's OS language.                                                                                                    |
| Services<br>Installed<br>(Service Name)                                                                                                    | <b>name</b> of each installed Windows service. A Windows service's service name is consistent across W service names are independent of the machine's OS language.                                                                                                    |
| Services<br>Installed<br>(Service Name)<br>Windows<br>Services<br>Running<br>(Display Name)                                                                                                    | <ul> <li>name of each installed Windows service. A Windows service's service name is consistent across W service names are independent of the machine's OS language.</li> <li>Identifies the Windows services that are currently running on a Windows endpoint. The resolved priname of each running Windows service. A Windows service's display name can vary across Window each machine's OS language.</li> <li>Note: In Forescout platform versions preceding version 8.3, this property is named Windows</li> </ul>                                                                                                    |
| Services<br>Installed<br>(Service Name)<br>Windows<br>Services<br>Running<br>(Display Name)<br>Windows<br>Services<br>Running<br>(Service Name)                                                                                           | <ul> <li>name of each installed Windows service. A Windows service's service name is consistent across W service names are independent of the machine's OS language.</li> <li>Identifies the Windows services that are currently running on a Windows endpoint. The resolved priname of each running Windows service. A Windows service's display name can vary across Window each machine's OS language.</li> <li>Note: In Forescout platform versions preceding version 8.3, this property is named Windows services that are currently running on a Windows endpoint. The resolved priname of each running Windows service. A Windows service's display name can vary across Window each machine's OS language.</li> <li>Note: In Forescout platform versions preceding version 8.3, this property is named Windows service is each running Windows service. A Windows service's service name is consistent across Windows service name of each running Windows service. A Windows service's service name is consistent across Windows service name of each running Windows service. A Windows service's service name is consistent across Windows service names are independent of the machine's OS language.</li> </ul>                                                                                                    |
| Services<br>Installed<br>(Service Name)<br>Windows<br>Services<br>Running<br>(Display Name)<br>Windows<br>Services<br>Running<br>(Service Name)                                                                                           | name of each installed Windows service. A Windows service's service name is consistent across W service names are independent of the machine's OS language. Identifies the Windows services that are currently running on a Windows endpoint. The resolved pename of each running Windows service. A Windows service's display name can vary across Windo each machine's OS language. Note: In Forescout platform versions preceding version 8.3, this property is named Windows service. A Windows service's service name is consistent across W service name of each running Windows service. A Windows service's display name can vary across Windows each machine's OS language. Note: In Forescout platform versions preceding version 8.3, this property is named Windows service. A Windows service's service name is consistent across W service name of each running Windows service. A Windows service's service name is consistent across W service names are independent of the machine's OS language.                                                                                                    |
| Services<br>Installed<br>(Service Name)<br>Windows<br>Services<br>Running<br>(Display Name)<br>Windows<br>Services<br>Running<br>(Service Name)<br>Windows Shared<br>Folders                                                              | name of each installed Windows service. A Windows service's service name is consistent across W service names are independent of the machine's OS language. Identifies the Windows services that are currently running on a Windows endpoint. The resolved provide ach running Windows service. A Windows service's display name can vary across Window each machine's OS language. Note: In Forescout platform versions preceding version 8.3, this property is named Windows service name of each running Windows service. A Windows service's service name is consistent across Window each machine's OS language. Note: In Forescout platform versions preceding version 8.3, this property is named Windows service name of each running Windows service. A Windows service's service name is consistent across Windows service name of each running Windows service. A Windows service's service name is consistent across Windows service names are independent of the machine's OS language. Indicates whether a specific folder is currently shared on a Windows endpoint. Use this property, for users sharing music folders. The ability to detect shared directories increases network security by helping CounterACT users storpropagating across the network. This property returns the name of the directory.                     |
| Services<br>Installed<br>(Service Name)<br>Windows<br>Services<br>Running<br>(Display Name)<br>Windows<br>Services<br>Running<br>(Service Name)<br>Windows Shared<br>Folders                                                              | name of each installed Windows service. A Windows service's service name is consistent across W service names are independent of the machine's OS language. Identifies the Windows services that are currently running on a Windows endpoint. The resolved presence of each running Windows service. A Windows service's display name can vary across Windows each machine's OS language. Note: In Forescout platform versions preceding version 8.3, this property is named Windows service name of each running Windows service. A Windows service's service name is consistent across Windows endpoint. The resolved presence of each running Windows service. A Windows service's service name is consistent across Windows service name of each running Windows service. A Windows service's service name is consistent across Windows service names are independent of the machine's OS language. Indicates whether a specific folder is currently shared on a Windows endpoint. Use this property, for users sharing music folders. The ability to detect shared directories increases network security by helping CounterACT users storpropagating across the network. This property returns the name of the directory. Indicates to specific Windows versions detected or missing on the endpoint.                                      |
| Services<br>Installed<br>(Service Name)<br>Windows<br>Services<br>Running<br>(Display Name)<br>Windows<br>Services<br>Running<br>(Service Name)<br>Windows<br>Shared<br>Folders<br>Windows<br>Version<br>Windows<br>Version CPE<br>Format | name of each installed Windows service. A Windows service's service name is consistent across W<br>service names are independent of the machine's OS language.<br>Identifies the Windows services that are currently running on a Windows endpoint. The resolved p<br>name of each running Windows service. A Windows service's display name can vary across Windo<br>each machine's OS language.<br>Note: In Forescout platform versions preceding version 8.3, this property is named Windows<br>Identifies the Windows services that are currently running on a Windows endpoint. The resolved pu<br>name of each running Windows service. A Windows service's service name is consistent across Wi<br>service names are independent of the machine's OS language.<br>Indicates whether a specific folder is currently shared on a Windows endpoint. Use this property, for<br>users sharing music folders.<br>The ability to detect shared directories increases network security by helping CounterACT users sto<br>propagating across the network.<br>This property returns the name of the directory.<br>Indicates to specific Windows versions detected or missing on the endpoint.<br>Indicates the Windows version running on an endpoint in Common Platform Enumeration format. T<br>CPE 2.3 name string, bound to a URI, as follows: |

|                                   | <pre>cpe:/ <part>:<vendor>:<product>:<version>:<update>:<edition>:<language>:<sw_edition>:<tar conditions="" cpe="" create="" duplicated="" format="" general="" host="" in="" is="" match="" matching="" more="" name="" of="" os="" policy="" pre="" property="" property.<="" string.="" substrings="" text="" that="" the="" this="" to="" tools="" use="" value=""></tar></sw_edition></language></edition></update></version></product></vendor></part></pre> |
|-----------------------------------|----------------------------------------------------------------------------------------------------|
| Windows<br>Version Fine-<br>tuned | Indicates the specific version of Windows running on the host.                                                                                                    |

### **Windows Application Properties**

The Windows Applications Plugin is used to resolve several properties.

To create policy conditions based on these properties, choose from the list of supported third-party applications. Forescout eyeSight has analyzed the structure, footprint, and related processes of these applications, so the plugin detects them more accurately and inspects them more deeply. New releases of the Windows Applications Plugin add supported applications or enhance support for known applications.

You can choose to automatically add newly supported vendor applications to a policy condition that you create with these properties. See <u>Detect New Vulnerabilities and</u> <u>Newly Supported Vendor Applications</u> for details.

When you define policy rules to handle detected endpoints, remember that the scope of these properties is limited to supported applications—they do not detect or inspect unsupported applications.

For example:

- The Instant Messaging Installed property detects endpoints on which at least one supported messaging application is installed. It does not detect other applications that may be present on the endpoint. When no supported applications are detected on the endpoint, the property resolves to the value None, but unsupported messaging applications may be present.
- Similarly, the Hard Drive Encryption State property detects drives/partitions encrypted by supported applications. When no drives are encrypted by supported applications, the property resolves to the value Not Encrypted for each partition on the endpoint, but partitions may be encrypted by unsupported applications.

Use other host properties to create conditions that inspect endpoints and detect files or processes of unsupported applications.

| Windows<br>Applications<br>Installed | Indicates which applications are installed on the Windows<br>endpoint via Add/Remove Programs. This property resolves the<br>name of the applications, and their version number if available.<br>When you define policies with <b>Windows Applications</b><br><b>Installed</b> and select <b>For all property values</b> and <b>Name</b> , all<br>the installed applications must match the <b>Name</b> for the host to<br>match the condition. |
|--------------------------------------|----------------------------------------------------------------------------------------------------|
| Cloud Storage<br>Installed           | Indicates that at least one of the following cloud storage applications is installed on the endpoint.                                                                                                    |
| Cloud Storage<br>Running             | Indicates that at least one of the following cloud storage applications is running on the endpoint.                                                                                                    |
| Hard Drive<br>Encryption Installed   | Indicates the hard drive encryption $applications(s)$ installed on the endpoint.                                                                                                    |
| Hard Drive<br>Encryption State       | Indicates whether hard drives on the endpoint are encrypted,<br>and which application, if any, was used to encrypt each drive.                                                                                                    |

| Instant Messaging<br>Installed         | Indicates that an instant messaging application is installed on the endpoint. |
|----------------------------------------|-------------------------------------------------------------------------------|
| Instant Messaging<br>Running           | Indicates that an instant messaging application is running on the endpoint.   |
| Microsoft<br>Applications<br>installed | Indicates the existence of Microsoft products on the endpoint.                |
| Peer-to-peer<br>Installed              | Indicates endpoints that have installed peer-to-peer applications.            |
| Peer-to-peer<br>Running                | Indicates endpoints that are running peer-to-peer applications.               |

# **Windows Security Properties**

The Windows Applications Plugin updates vendor information used to resolve several of these properties. You can choose to automatically add newly supported vendors to a policy condition that you create with these properties. See <u>Detect New</u> <u>Vulnerabilities and Newly Supported Vendor Applications</u> for details.

| Anti-Spyware<br>Installed                  | Indicates whether Anti-Spyware is installed.                                                                                                    |
|--------------------------------------------|----------------------------------------------------------------------------------------------------|
| Antivirus<br>Installed                     | Indicates whether an antivirus service is installed.                                                                                                    |
| Antivirus Running                          | Indicates whether an antivirus service is currently running on the endpoint.                                                                                                    |
| Antivirus Update<br>Date                   | Indicates the date of the last antivirus signature update performed<br>on the endpoint. The antivirus application must be running to be<br>detected. This means an update is installed on any antivirus vendor<br>running on the endpoint.                                                                                                    |
| Windows Hotfix<br>Installed                | Indicates the existence of a security update on the endpoint, based on Hotfix ID and caption.                                                                                                    |
| Intranet WSUS<br>Server                    | Indicates the host name or IP address of the intranet WSUS server<br>on the endpoint. Use this property when working with the Microsoft<br>Vulnerability properties and the Start Windows Updates action. The<br>server version on the endpoint and the server version installed on<br>the network must match in order for endpoints to be remediated by<br>a WSUS server.                                                                                                    |
| Microsoft<br>Vulnerabilities               | Indicates the existence of published Microsoft operating system and<br>application vulnerabilities on the endpoint.<br>To use this property:<br>The Windows Update Agent must be available on the endpoint.<br>The endpoint must be managed by either Remote Inspection or<br>SecureConnector.<br>Refer to the <u>HPS Inspection Engine Configuration Guide</u> for details.<br>You can automatically add newly supported vulnerabilities to a<br>policy condition that you create with this property. See <u>Detect New</u><br><u>Vulnerabilities and Newly Supported Vendor Applications</u> .<br>Use the <u>Windows Self Remediation</u> action to download missing<br>patches to endpoints. |
| Microsoft<br>Vulnerabilities<br>Fine-tuned | Indicates the existence of Microsoft published OS and Office vulnerabilities detected on the endpoint. Fine-tune inspection according to specific criteria.<br>The following criteria can be searched:<br>Label                                                                                                    |

|                                                   | Update Time<br>Severity<br>Product<br>CVE<br>An advanced option for the Microsoft Vulnerabilities property lets<br>you improve performance and reduce network bandwidth. Use the<br>option to define the rate to recheck endpoint vulnerabilities on<br>machines where vulnerabilities were already checked and not<br>found.<br>These endpoints will not be rechecked at a rate higher than the rate<br>that you define. If the rate that you define is <b>more frequent</b> than<br>the rate in the Recheck policy, the Recheck policy rate is applied. If<br>you disable this option, the Recheck policy rate is applied. |
|---------------------------------------------------|----------------------------------------------------------------------------------------------------|
| Personal Firewall                                 | Indicates if a personal firewall has been detected on the endpoint.                                                                                                    |
| Windows Updates<br>Installed –<br>Reboot Required | Indicates if Windows updates were installed, and if the endpoint is<br>waiting for a reboot.<br>Use this property in conjunction with Microsoft Vulnerability<br>Updates to indicate if a reboot of the endpoint is needed to<br>complete the installation of a security update.                                                                                                    |
| Windows Security<br>Center Antivirus<br>Status    | Indicates antivirus applications detected on the endpoint by the Windows Security Center, as well as endpoint status.                                                                                                    |
| Windows Update<br>Agent Installed                 | Indicates whether the Windows Update Agent (WUA) is installed on<br>network endpoints. The agent is required to resolve the Microsoft<br>Vulnerabilities and Microsoft Vulnerabilities Fine-tuned properties,<br>as well as carry out the Start Windows Updates action.                                                                                                    |

# **Defining and Managing Lists**

Lists contain endpoint properties and related values, for example, a list of domain user names or a list of DNS names, or of processes that you want to prohibit on your network. Each **List** is associated with a single endpoint property and can contain multiple related values. Manually create lists here or create lists based on Inventory detections and policy detections. You can use **Lists** of property values when defining policies.

Using lists speeds up and streamlines the policy creation and endpoint management process.

For example, create an **Unauthorized Processes Running** list and use that list in a policy with the **Kill Process** action on endpoints that are running the process.

You can use this option for any property that consists of free text and for the Device Information > Open Ports property. Other properties, for example, installed software, peer-to-peer applications or properties indicating endpoint manageability, cannot be included in lists.

The Corporate/Guest Control template automatically generates a list of corporate domains.

The following options are available for creating property lists:

- Working with Lists.
- <u>Create Lists Based on Endpoint Detections</u>.
- Create lists from properties discovered via the Asset Inventory and policies. See <u>Create Lists Based on Inventory Detections</u> and <u>Add Endpoint Properties to a List</u> for details.

You may have generated lists based on Inventory detections. Select **Only Show Inventory Lists** in the Lists pane to display only those lists. See <u>Working with Asset</u> <u>Inventory Detections</u> for details.

### **Working with Lists**

Use the List wizard to generate lists.

#### To work with lists:

1. Select **Options** from the **Tools** menu, and then select **Lists**.

| Options                                 |                                                                                        |                                                                         |                                                                                 |                                                                     |                |
|-----------------------------------------|----------------------------------------------------------------------------------------|-------------------------------------------------------------------------|---------------------------------------------------------------------------------|---------------------------------------------------------------------|----------------|
| liefs                                   | Lists                                                                                  |                                                                         |                                                                                 |                                                                     |                |
| fill Lists                              | Lists contain host property                                                            | es and related value                                                    | s, for example a list of domain us                                              | er names or DNS names, or a                                         | list of        |
| V 🍓 Console User Profiles<br>Smart Card | processes that you want to<br>Manually create Lists here<br>view). You can use Lists w | ) prohibit on your ne<br>I, or create Lists bas<br>then creating policy | work<br>ed on Inventory detections (Invent<br>conditions to speed up and stream | ory view) and policy detections<br>nine the policy creation process | s (Home<br>ss. |
|                                         | Search                                                                                 | Q                                                                       | Only Show Inventory Lists                                                       |                                                                     |                |
|                                         | List Name                                                                              | Property +                                                              | Values                                                                          | Description                                                         | - 644          |
|                                         | tutut                                                                                  | External Devices -                                                      | ID.                                                                             |                                                                     | Edit           |
|                                         | Corporate domain name                                                                  | NetBIOS Domain                                                          | fsid                                                                            | List created by Guest tem                                           | Bernove        |
|                                         | Corporate domain names                                                                 | NetBIOS Domain                                                          | 1. C                                                                            | List created by Guest tem                                           |                |
|                                         |                                                                                        |                                                                         |                                                                                 |                                                                     |                |

- 2. To delete a list, select it and select **Remove**. You cannot remove lists that are used in policies.
- **3.** Do one of the following:

> Select Add.

Select an entry from the Lists pane and select Edit.
 The wizard opens in the List Name pane.

| Cre | ate new list -                 | Step 1 of 3                                                  | <b>*</b> |
|-----|--------------------------------|--------------------------------------------------------------|----------|
| L   | ist                            |                                                              |          |
| de  | List Name<br>Property<br>Value | List Name<br>Enter the name and description of the new List. |          |
|     | * 0.005                        | Name<br>Description                                          |          |
|     |                                | Help Previous Next Einish C                                  | ancel    |

- **4.** Enter a name for your list and add a description.
- 5. Select Next.

| Create new list - :                | And 1 of 1                                                  |         |
|------------------------------------|-------------------------------------------------------------|---------|
| List                               |                                                             |         |
| Clist Name<br>Mr Property<br>Value | Property<br>Select the property to associate with the List. |         |
|                                    | Search                                                      | Q,      |
|                                    | ~ 🖾 Options                                                 |         |
|                                    | > 2 <sub>8</sub> Authentication                             |         |
|                                    | > 1/2 Classification                                        |         |
|                                    | > 📰 Classification (Advanced)                               |         |
|                                    | > E Device Information                                      |         |
|                                    | > 📰 External Devices                                        |         |
|                                    | > 🔓 Guest Registration                                      |         |
|                                    | > 🛆 Unia                                                    |         |
|                                    | > 🎕 Macintosh                                               |         |
|                                    | Han Dresses Heat Taxan                                      | Classes |

- **6.** Select the property for which you want to make a list. See <u>Working with Properties</u> for information about the properties shown. You can use this option for any property that consists of free text and for the Device Information > Open Ports property. Other properties, for example, installed software, peer-to-peer applications or properties indicating endpoint manageability, cannot be included in lists.
- 7. Select Next.

| List                   |                                  |                       |
|------------------------|----------------------------------|-----------------------|
| Clist Name<br>Property | Value<br>Add values to the List. |                       |
|                        | Add Value                        | Edd<br>Edd<br>Bernove |
|                        | OK                               | Import                |
|                        |                                  |                       |

- 8. Select Add and enter a value.
- **9.** Add additional values as required.
- **10.** Edit a value:
  - Select the value. The name is displayed in the free text field.
  - Edit the value. The new value is added to the list.
  - Delete the previous value.

- **11.** Import values from external programs. Type one value per line. A value can contain spaces. Files should be imported in TXT format and must be UTF-8 encoded.
  - Select Import.
  - Navigate to your file and import.
- **12.** Select **Finish**. Your value list is displayed Lists pane.

| Options                                                       |                                                                                        |                                                                         |                                                                                  |                                                                    |              |
|---------------------------------------------------------------|----------------------------------------------------------------------------------------|-------------------------------------------------------------------------|----------------------------------------------------------------------------------|--------------------------------------------------------------------|--------------|
| lights                                                        | Lists                                                                                  |                                                                         |                                                                                  |                                                                    |              |
| R Linb                                                        | Lists contain host propertie                                                           | es and related value                                                    | s, for example a list of domain use                                              | r names or DNS names, or a l                                       | ist of       |
| <ul> <li>Console User Profiles</li> <li>Smart Card</li> </ul> | processes that you want to<br>Manually create Lists here<br>view). You can use Lists w | o prohibit on your ne<br>r, or create Lists bas<br>dien creating policy | work.<br>ed on Inventory detections (invent<br>conditions to speed up and stream | ory view) and policy detections<br>sine the policy creation proces | 0-lome<br>9. |
|                                                               | Search                                                                                 | Q                                                                       | Qrily Show Inventory Lists                                                       |                                                                    |              |
|                                                               | ListName                                                                               | Property *                                                              | Values                                                                           | Description                                                        | 6.00         |
|                                                               | tutor                                                                                  | External Devices                                                        | D                                                                                |                                                                    | Edit         |
|                                                               | Corporate domain name                                                                  | NetBIOS Domain                                                          | tud                                                                              | List created by Guest tem                                          | Bernove      |
|                                                               | Corporate domain names                                                                 | NetBIOS Domain                                                          | 1                                                                                | List created by Guest term.                                        |              |
|                                                               |                                                                                        |                                                                         |                                                                                  |                                                                    |              |

**13.** Select **Apply** and then select **Close**.

Lists you add here appear in the Asset Inventory view if the list includes properties detected in the network.

# **Create Lists Based on Endpoint Detections**

The Home view, Details pane provides information about endpoint properties detected by Forescout products. You can navigate to these properties and automatically assign them to lists or add them to new lists.

#### To create a list from endpoint detections:

- **1.** Select an endpoint from the Home view, Detections pane.
- **2.** In the Console, navigate to the Details pane, and select the Profile tab.

| Webwercht, 10441         | 0050588                                                                                                    | b                |                                                                                                    | 18              |
|--------------------------|----------------------------------------------------------------------------------------------------|------------------|----------------------------------------------------------------------------------------------------|-----------------|
| tamat-rg., 12431         |                                                                                                    |                  |                                                                                                    | Linux Deck.     |
| Samaronio-, 12.44.2      | 6c88149                                                                                                    |                  |                                                                                                    | Windows         |
| stang-est, 12441         | 0050588                                                                                                    | Ð.,              |                                                                                                    | 100             |
| sharong-ca. 10.441       | 0050588                                                                                                    |                  |                                                                                                    | Linux Desk., 38 |
|                          |                                                                                                    |                  |                                                                                                    |                 |
| totle Compliance All pol | Icles                                                                                                    |                  |                                                                                                    |                 |
| MAC Address:             | CDD1 40000000                                                                                                    |                  |                                                                                                    |                 |
| Search Q A Y             | General                                                                                                    |                  |                                                                                                    |                 |
| Search Q A V<br>General  | General<br>IPv4 Address:                                                                                                    |                  | 10.44.2.127                                                                                                    |                 |
| Search Q A Y             | General<br>IPv4 Address:<br>Admission:                                                                                                    |                  | DHCP Request                                                                                                    |                 |
| Search Q A V<br>General  | General<br>IPv4 Address:<br>Admission:                                                                                                    |                  | DHCP Request<br>Office host became online                                                                                                    |                 |
| Search Q, A V<br>General | General<br>IPv4 Address:<br>Admission:<br>DHCP Server Address;<br>DNK Name                                                                   | 8<br>8<br>+<br>+ | DHCP Request<br>Office host became online                                                                                                    |                 |
| Search Q, A V<br>General | General<br>Pv4 Address:<br>Admission:<br>DHCP Server Address:<br>DNS Name:<br>HTTP User Agent:                                               | 88+++            | DHCP Request<br>Offine host became online<br>Monitaris 0 (Wendows NT 6.                                                                                                    |                 |
| Search Q, A V<br>General | General<br>IPv4 Address:<br>Admission:<br>DHCP Server Address:<br>DHS Name:<br>HTTP User Agent:<br>MAC Address:                              | B B + + + +      | DHCP Request<br>Offine host became online<br>to as a s<br>Monitare 0. (Windows NT 6                                                                                           |                 |
| Search Q, A Y<br>General | General<br>IPv4 Address:<br>Admission:<br>DHCP Server Address:<br>DNS Name:<br>HTTP User Agent:<br>MAC Address:<br>NG Vendor:                | B B + + + +      | DHCP Request<br>Offline host became online<br>19 48 1 1<br>Monitario (Windows NT 6<br>Science) Station<br>Monitario (Windows NT 6<br>Science) Station<br>Minitario (COPPORATE |                 |
| Search Q A Y<br>General  | General<br>IPv4 Address:<br>Admission:<br>DHCP Server Address:<br>DNS Name:<br>HTTP User Agent:<br>MAC Address:<br>NC Vendor:<br>Open Ports: | B B + + + + +    | DHCP Request<br>Office host became online<br>1948 1<br>Montes Corporate<br>21/ICP                                                                                             |                 |

3.

Select <sup>†</sup> adjacent to the properties shown in the Details pane, Info tab.

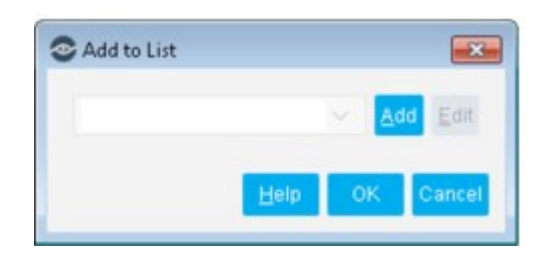

- 4. Select a list from the drop-down menu or select **Add** to add the property to a new list.
- 5. Select OK.

### **Use Your Custom Lists in Policies**

You can use property value Lists when defining policies. Using lists speeds up and streamlines the policy creation process, and minimizes mistakes that can be made when defining policy property values.

When you define condition criteria based on a property, use the In List matching expression, and specify the list. The list you specify must contain data of the type returned by this property.

You cannot remove lists from Console while they are used in policies.

| 18     |
|--------|
| Add    |
| Edit   |
| Remove |
|        |

# **Working with Actions**

Actions are measures taken at endpoints, ranging from notices, warnings and alerts to remediation, network and web access restrictions, and complete blocking.

| Search Q                  | Choose the device classes you want to disable. This action requires that hosts be managed with |  |  |  |
|---------------------------|------------------------------------------------------------------------------------------------|--|--|--|
| > @ Manage                | SecureConnector.                                                                               |  |  |  |
| > 🐥 Notity                | Parameters Councils                                                                            |  |  |  |
| ✓                         | - Chiedrie                                                                                     |  |  |  |
| og Disable Dual Homed     | Disable Devices                                                                                |  |  |  |
| Cisable External Device   | Onable an extension sevices     Specify the device class to disable                            |  |  |  |
| 👯 Kill Instant Messaging  | Search Q                                                                                       |  |  |  |
| Kill Peer-to-peer         |                                                                                                |  |  |  |
| Kill Process on Linux     | Name +                                                                                         |  |  |  |
| Kill Process on Macintosh | Bluetooth Radios                                                                               |  |  |  |
| Kill Process on Windows   | Disk Drives                                                                                    |  |  |  |
| TRun Script on Linux      | DVD/CD-R0M drives                                                                              |  |  |  |
| TRun Script on Macintosh  | Imaging devices                                                                                |  |  |  |
| TRUN Script on Windows    | Infrared devices                                                                               |  |  |  |
| 🖆 Set Registry Key        | Modems                                                                                         |  |  |  |
| 😨 Start Antivirus         | Network adapters                                                                               |  |  |  |
| Cart Macintosh Updates    | Other devices                                                                                  |  |  |  |
| Start Windows Updates     | PCMCIA and Flash memory devices                                                                |  |  |  |
| Update Antivirus          | Printers                                                                                       |  |  |  |
| Windows Self Remediation  | Windows CE USB Devices                                                                         |  |  |  |
| > O Restrict              |                                                                                                |  |  |  |

In addition to the actions delivered with your Forescout system, other actions may become available when you install modules and eyeExtend modules. For example, if you are working with the Forescout Wireless Plugin or the Forescout eyeExtend for FireEye HX, actions delivered with these components are available. See <u>Base Modules</u>, <u>Content Modules</u>, and eyeExtend Modules for information about working with plugins and eyeExtend modules. Refer to the related plugin or eyeExtend module Configuration Guide for details about these actions.

# **Action Tools**

### **Enabling and Disabling Actions**

You can create actions for all your policies, and enable and disable them as required. You may need to disable actions, for example, to test your policies and get a sense of network compliance before communicating with network users or taking actions on network devices. Actions can be enabled or disabled from:

- Home view, Detections pane.
- Home view, Views pane. See <u>Stop and Start Policy Actions</u> for details.
- A policy. See <u>Enabling and Disabling Actions</u> for details.

#### **Action Schedules**

Action schedules can be assigned to each policy action. This lets you control when actions are carried out and for what duration. For example, you can create a policy

that warns users not to run peer-to-peer applications and then blocks their Internet access if applications are detected after the warning period. See <u>Action Schedules</u> for details.

### Property Tags in Actions

**Property tags** can be incorporated in email and HTTP actions. For example, the User Directory mail tag {ad\_mail} can be added to an Action notification. This tag is translated to the actual email address of the user logged in to the detected machine. See <u>Property Tags</u> for details.

### Action Thresholds

**Action thresholds** automatically implement safeguards when rolling out blocking and restrictive actions.

Action thresholds are designed to automatically implement safeguards when rolling out such sanctions across your network. Consider a situation in which you defined multiple policies that utilize a blocking action, for example, the Virtual Firewall or Switch Block action. In a situation where an extensive number of endpoints match these policies, you may block more endpoints than you anticipated.

An action threshold is the maximum percentage of endpoints that can be controlled by a specific action type defined at a single Appliance. Working with thresholds gives you greater control over how many endpoints are simultaneously restricted in one way or another.

See <u>Working with Action Thresholds</u> for details.

#### **Scripts and Interactive Actions**

Several actions require that Forescout eyeControl run scripts on the endpoint. Refer to the <u>HPS Inspection Engine Configuration Guide</u> for details about how scripts are run using Remote Inspection or SecureConnector. Select **Tools** > **Options** > **Modules**, select the plugin, and then select **Help**.

Typically, scripts are run in the background, but actions such as the **HTTP Notification** and **HTTP Login** actions initiate end user interaction. Forescout eyeControl can run interactive scripts on Macintosh endpoints running the following shell types:

- sh
- bash
- csh
- tcsh

#### **Evaluate Commands and Scripts**

Unlike other script actions, these properties and actions run scripts and commands on the CounterACT appliance itself, and not on endpoints. In addition, you can use the script result as a policy condition.

To specify a script or command for these properties and actions, do one of the following:

- Enter a script name or command directly in the Command or Script field. To include host properties in the command statement, select Add Tags to insert data tags that resolve to host property values.
- Select the **Command or Script** drop-down menu to view recently selected scripts and commands.

Select the ellipsis icon to build a library of scripts for this action. Scripts that you add appear in the command or script drop-down menu.

#### Accessing Console Actions

Actions can be incorporated into policies and carried out when certain conditions are met. For example, you can create a policy that detects users working with unauthorized instant messaging applications, and use a Forescout actions that kills those applications.

Alternatively, you can manually apply an action on selected endpoints.

Access actions:

- From the Home view, Detections pane.
- When creating and editing a policy. Right-click a policy Main Rule or Sub-Rule from the Policy Manager. Select **Quick Edit** and then select **Actions**. The Policy Action dialog box opens.

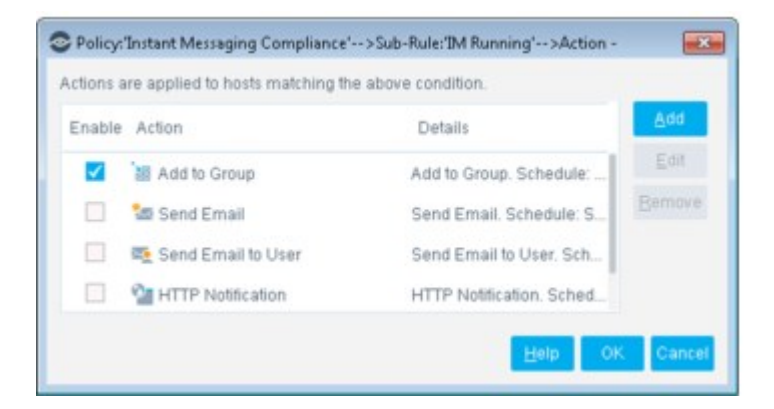

### **Enabling and Disabling Actions in Policies**

You can create actions for all your policies, and enable and disable them as required. You may need to disable actions, for example, to test your policies and get a sense of network compliance before communicating with network users or taking actions on network devices. Policies can be enabled or disabled from:

- From the policy wizard: open the policy and edit a rule. Select or clear the checkbox beside the action in the **Actions** section.
- The Home view, Detections pane.
- The Home view, Views pane. See <u>Stop and Start Policy Actions</u> for details.

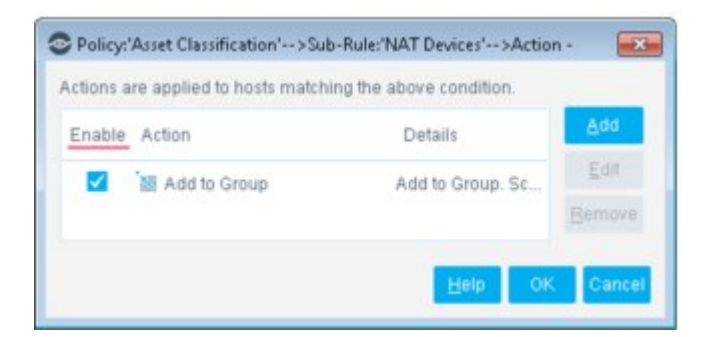

# **Action Schedules**

By default, actions are carried out when Forescout eyeSight detects that the endpoint matches the policy. Alternatively, action schedules can be assigned to each action. This lets you to control when actions are carried out and for what duration. For example, you can create a policy with an action that sends email to noncompliant users three times a week or for two weeks. When the endpoint complies with the policy, the email will no longer be sent.

Schedules are especially useful when you need to escalate sanctions on noncompliant endpoints. For example, create a policy that warns users not to run peer-to-peer applications and then blocks their Internet access if applications are detected after the warning period.

To create an action schedule, open the policy wizard, select a rule, and open an action for editing. Select the Schedule tab.

| Search Q     |               | Choose the Antivirus applications you want to start. |                    |                  |
|--------------|---------------|------------------------------------------------------|--------------------|------------------|
| 🔓 Set Regi   | stry Key      |                                                      | Colored In         |                  |
| 🦁 Start Anti | virus         | Parameters<br>Action Schedule                        | Schedule           |                  |
| 💼 Start Mac  | intosh Update | Start action when host matches policy condition      |                    | policy condition |
| 🔩 Start Win  | dows Updates  | O Customize a                                        | ction start time   | Define           |
| 🦁 Update A   | ntivirus      |                                                      |                    |                  |
| C Windows    | Self Remedia  | Action runs whe                                      | n host matches pol | licy condition.  |
| 🐮 Run Scri   | ot on Windows |                                                      |                    |                  |
|              |               |                                                      |                    |                  |

### **Property Tags**

Property tags can be used to insert endpoint property values in condition or action definition fields. For example, important endpoint or User Directory information can be added to email messages, and endpoint identifiers can be added to comments and labels.

| User Notification                     |    |
|---------------------------------------|----|
| Please contact the IT team at ext. 12 | 67 |
| Thank you                             |    |
| Sam Smith, IT Manager                 |    |
| Host Information                      |    |
| Host is Online:Yes                    |    |
| Host is logged in: Yes                |    |
| Host is part of Domain: Yes           |    |
| Host is compliant: No                 |    |

If the information cannot be resolved, the message displays the tag code rather than the resolved information.

To use a property tag when you configure a Condition or Action, select a text field. Select **Add Tags** and insert a tag with data relevant to the field.

When the text field is evaluated, the tag is replaced by the actual property value of the endpoint.

### Property Tags for Script-Based Host Properties

One special type of property tag references the value of host properties that are resolved by running a script or command on an endpoint. When you create a policy condition using one of the following properties, a property tag is generated that lets you include the host property value in action definition fields:

- Windows Expected Script Result
- Linux Expected Script Result
- Macintosh Expected Script Result
- Windows Registry Key Exists
- Windows Registry Key Value

In the following example, two different policies use the Expected Script Result host property to evaluate three scripts on an endpoint.
| Policy: 'Risk Factor Results'>Main Rule                                                    |             |
|--------------------------------------------------------------------------------------------|-------------|
| Condition                                                                                  |             |
| host matches this rule if it meets the following condition:                                |             |
| All criteria are True 🗸 🦻 🔏                                                                |             |
| Criteria                                                                                   | <u>A</u> dd |
| Expected Script Result Run Interactive:false, Command or Script file:Script_1 - Any Value  | Edit        |
| Expected Script Result Run Interactive false, Command or Script file. Script_2 - Any Value | Bamove.     |
| Policy: "Corporate/Guest ControF>Main Rule -                                               | 6           |
| Condition                                                                                  |             |
| A host matches this rule if it meets the following condition:                              |             |
| All criteria are True 🗸                                                                    | 19 88       |
| Criteria                                                                                   | ∆dd         |
| Expected Script Result Run Interactive false, Command or Script file:Script_3 - Any        | Value Edit  |
|                                                                                            |             |

When Forescout eyeSight evaluates these conditions, it generates and maintains a **separate** value for each instance of the host property.

Forescout eyeSight automatically generates property tags that let you reference these values. This tag is retained as long as the related condition is present in active policies.

| B Tags                                                                          | =                    |
|---------------------------------------------------------------------------------|----------------------|
| Tag Filter expected                                                             |                      |
| Name                                                                            | Tag                  |
| Expected Script Result Run Interactive: false, Command or Script file: Script_1 | script_result673fc45 |
| Expected Script Result Run Interactive: false, Command or Script file: Script_2 | script_result056ac8  |
| Expected Script Result Run Interactive: false, Command or Script file: Script_3 | script_resultd6a408f |
| 3 items (0 selected)                                                            |                      |
|                                                                                 | OK Cancel            |

## **Action Icon Display Tool**

You can choose a time-period in which to display an Action icon after a one-time action is complete. For example:

- After an email action is performed.
- After network users confirm reading redirected pages.
- After users perform redirecting tasks.

See Display Action Icon after Action Is Complete for details.

### **Policy Action Log**

The Host Details dialog box provides specific information about actions carried out on detected endpoints. You can view this information from the Console as soon as the

endpoint has been detected via the policy. The information displayed provides more details than presented in the Home view, Detections pane. The dialog box lists the current actions and important related information, such as:

- Details entered in notification actions
- The Appliance that carried out the action
- The time the actions were carried out
- Information indicating the action status

An option is also available to export the log.

To view the Actions log, double-click an endpoint from the Home view, Detections pane. The Host Details dialog box opens. Select the Policy Actions tab.

| Profile Compliance     | All policies Poliky Actions |                                     |
|------------------------|-----------------------------|-------------------------------------|
| Kill Instant Messani   |                             |                                     |
| Action triggered by    | Counter&CT operator         |                                     |
| Action Status          | Faled                       |                                     |
| Request for Action Tim | e: April 09 12 20 40 PM     |                                     |
|                        | Skype                       |                                     |
| Action Schedule:       | Action starts immediately.  |                                     |
| 🕜 Time =               | CounterACT Appliance        | Problems                            |
| 3 04/09 12:20:40 PM    | 10.44.1.108                 | This host is a CounterACT component |
| Recheck Host           |                             |                                     |
| Action triggered by:   | CounterACT operator         |                                     |
| Action Status:         | Success                     |                                     |
| Request for Action Tim | e: April 09 12:20:11 PM     |                                     |
| Action Schedule:       | Action runs immediately.    |                                     |
| 🚱 Time 🕶               | CounterACT Appliance        | Problems                            |
| 🔮 04/09 12:20:11 PM    | 10.44.1.100                 | 0.K.                                |

The dialog box lists basic information about the action that you defined and its details.

| 00             | Indicates whether the action was successful.                   |
|----------------|----------------------------------------------------------------|
| Time           | Indicates the time the action was carried out.                 |
| Appliance      | Indicates the Appliance at which the actions were carried out. |
| Status Details | Indicates whether the action failed.                           |
|                |                                                                |

Right-click the table to export information.

### **HTTP Actions**

HTTP actions let you to redirect network user web sessions and replace them with a customized HTTP page. For example, redirect the user's web page and instead display web notification indicating that specific vulnerabilities were detected on their

machines. The notification includes a list of links that should be accessed in order to patch vulnerabilities. Users cannot access the web until their endpoint is patched.

| ForeSco  | it Technologies: Assets Portal - Microsoft N                                                                                                    |              |                   |       | 16   |
|----------|----------------------------------------------------------------------------------------------------|--------------|-------------------|-------|------|
| ie Edit  | Vev Favorites Tools Help                                                                                                    |              |                   |       |      |
| 3 Data - | C                                                                                                    |              |                   |       |      |
| thest 🛃  | #p: (10.35.1.10)/da6us?p=1669466740                                                                                                    |              |                   | e 🔁 😡 | Lask |
|          | Vulnerability Alert                                                                                                    |              |                   |       |      |
|          | Dear User,                                                                                                    |              |                   |       |      |
|          | Your computer was found to be missing important security updates.<br>Please follow the URL below to update your computer. Whan finished, choose Recheck my o | computer' to | continue          |       |      |
|          | MSD8-069 : Security Update for Windows XP (HB954459)                                                                                                    | Mate         | Download<br>Eatch |       |      |
|          | MS09-062 : Security Update for Windows XP (KB958869)                                                                                                    | Mare         | Download<br>Eatch |       |      |
|          | MS09-045 : Security Update for Jiscrigt 5.7 for Windows XP (HB071961)                                                                                        | Mare         | Download<br>Patch |       |      |
|          | MS08-032 : Cumulative Security Update for ActiveX Killbits for Windows XP (KB960760)                                                                         | Mare         | Dewnload<br>Patch |       |      |
|          | MS09-041 : Security Update for Windows XP (H3971657)                                                                                                    | Mare         | Download<br>Patch |       |      |
|          | MS09-069 : Security Update for Windows XP (KB974392)                                                                                                    | Mare         | Download<br>Patch |       |      |
|          | MS08-050 : Security Update for Windows XP (KB946648)                                                                                                    | Mare         | Download<br>Patch |       |      |
|          | MS09-022 : Security Update for Windows XP (HB961601)                                                                                                    | Mare         | Download<br>Patch |       |      |
|          | MS10-022 : Security Update for Windows XP (KB981349)                                                                                                    | Mare         | Download          |       |      |
|          | MS08-076 : Security Update for Windows XP Service Pack 3 (H8952069)                                                                                          | Marie        | Download          |       |      |
|          | MS08-067 : Security Update for Windows XP (KB958644)                                                                                                    | Mare         | Download          |       |      |
|          | MS10-001 : Security Update for Windows XP (KB972270)                                                                                                    | Mare         | Download          |       |      |

Before using the HTTP actions, review the following:

- HTTP actions require that the Appliance sees traffic going to the web.
- HTTP redirection requires proper injection setup. See <u>Appendix D: HTTP Redirection</u> for details.
- If your organization uses a proxy for web connection, you must define the proxy ports to be used. See <u>Policy Preferences</u> for details.
- You can redirect user Intranet sessions. See <u>Defining HTTP Redirect Exceptions</u> for details.
- You can redirect via HTTPS. See <u>Transmitting Actions via HTTPS</u>.
- You can customize the default look and feel of the HTTP pages delivered to the endpoint. For example, you can add your company logo, and define background colors or background images to these pages. See <u>Customizing HTTP Pages</u> for details.
- Messages that appear in the redirected pages can be changed to the language defined at your operating system. See <u>Localize Redirected Web Pages and Messages</u> for details.
- You can customize HTTP preferences to include redirect exceptions that will not be affected by HTTP actions. These exceptions can be configured either globally or per action. See <u>Defining HTTP Redirect Exceptions</u> for details.
- The DNS Enforce Plugin lets Forescout eyeControl implement HTTP actions in cases where stateful traffic inspection is not possible. This is relevant, for example, with a remote site or an unmanaged network segment. For more information, refer to the <u>Forescout DNS Enforce Plugin Configuration Guide</u>. To open this guide, select **Options** from the **Tools** menu and then select **Modules**. Select **DNS Enforce** and then select **Help**.

## **Transmitting Actions via HTTPS**

You can configure the connection method used for transmitting redirected traffic. Traffic can be transmitted via HTTPS, i.e., encrypted over a secured connection (TLS) or via HTTP.

If you transmit via HTTPS, network users will see a security alert in their web browsers when they attempt to access the web. The alert indicates that the site's security certificate was not signed by a known Certificate Authority (CA). (A default self-signed certificate is installed during product installation.) You can generate a known CA Security Certificate to avoid this situation. See <u>Appendix C: Generating and</u> <u>Importing a Trusted Web Server Certificate</u> and <u>Appendix D: HTTP Redirection</u> for details.

#### **Use HTTPS per Action**

To send a redirected page via HTTPS, select **Use Encrypted protocol (HTTPS)** in the HTTP action definition. To send it via the non-encrypted HTTP protocol, clear the checkbox.

| C Action                               |                                                                                             |
|----------------------------------------|---------------------------------------------------------------------------------------------|
| Search Q,                              | This action displays a customized message in the user's web browser.                        |
| > to Authenticate                      | Message Parameters Exceptions Schedule                                                      |
| > Classify<br>> I Manage<br>~ A Notify | Show message only until user confirms Use Encrypted protocol (HTTPS)                        |
| MTTP Notification                      | Show EnreScout Compliance Center                                                            |
| C HTTP Redirection t                   | Open single page (Select Attempt to Open browser at detected endpoint from the Message tab) |
|                                        | Help OK Cancel                                                                              |

End user redirect pages may include several messages that are the result of different actions. The title bar on the redirected page represents the most secured state. Specifically, if several messages appear on one redirect page, and one of them is the result of a secured action, the title bar shows **HTTPS**.

#### **Use HTTPS for All Actions**

Redirected traffic includes information sent to network users via the HTTP actions, as well as authentication credentials sent back to the Appliance. For example, when you use the HTTP Login action, authentication credentials are sent back to the Appliance using the method that you defined.

See <u>Globally Redirect via HTTPS</u> for details. If you configure the Forescout platform to work globally with HTTPS but defined **specific actions** to be HTTP, redirected traffic is transmitted **only** via HTTPS.

### **Captive Portal Detection Exceptions**

You can allow endpoints running Mac OS/iOS or Android to remain connected to the Internet without being automatically redirected by HTTP actions due to Apple or Android captive portal detection.

When endpoints connect to the network, the endpoint sends periodic requests to determine whether a captive portal is present. The motivation for this is that when

using an application other than a web browser (for example, email), endpoint users may not be presented with the portal page and will fail to connect to the Internet. If the periodic request is redirected, the system recognizes that a captive portal is present.

If you want endpoints to **not** be periodically redirected by HTTP actions to a web page that requires user interaction, you can enable the **Do not redirect captive portal detections** option.

This configuration is applied to individual HTTP actions, in the Exceptions tab of each HTTP action.

| Policy: Asset Classification> Sub-F                                                                                                    | lule:'NAT Devices'>Action                                                                                                    |
|----------------------------------------------------------------------------------------------------|----------------------------------------------------------------------------------------------------|
| Search Q                                                                                                    | This action displays a customized message in the user's web browser.                                                                                                    |
| <ul> <li>Add to Group</li> <li><sup>™</sup> Classity</li> <li><sup>™</sup> Classity</li> <li><sup>™</sup> Deterte Properties</li> </ul> | Message         Parameters         Exceptions         Schedule           Add IP address range or segment exceptions that are not affected by this HTTP action.<br>Endpoints that meet policy conditions will not be redirected to the defined destinations.<br>Exceptions are defined in the repository at Options-NAC-HTTP Redirection |
| HTTP Localhost Login     GP Recheck Host                                                                                                | Name + IP Ranges                                                                                                    |
| Start SecureConnector<br>Stop SecureConnector<br>Notify                                                                                 |                                                                                                    |
| HTTP Notification                                                                                                    | No items to display                                                                                                    |
| Remediate     Results     Disable Dual Homed     Cosable External Device                                                                | Do not redirect captive portal detections                                                                                                    |
|                                                                                                    | Help OK Cancel                                                                                                    |

This feature supports Apple WISPr and Android captive portal detections and is relevant for the following HTTP actions:

- 👫 HTTP Redirection to URL
- 💁 HTTP Login
- HTTP Notification
- 脑 HTTP Localhost Login
- Start SecureConnector
- 🚳 Windows Self Remediation

### **Action Thresholds**

In some scenarios, policy enforcement requires blocking or restricting network devices and users.

**Action thresholds** are designed to automatically implement safeguards when rolling out such sanctions across your network. Consider a situation in which you defined multiple policies that utilize a blocking action, for example, the Virtual Firewall or Switch Block actions. In a situation where an extensive number of endpoints match these policies, you may block more endpoints than you anticipated.

An action threshold is the maximum percentage of endpoints that can be controlled by a specific action type defined at a single Appliance. By working with thresholds, you gain more control over how many endpoints are simultaneously restricted in one way or another. See <u>Working with Action Thresholds</u> for details.

# **Audit Actions**

### Send Message to Syslog action

The Send Message to Syslog action is included by default as an Audit action. The Send Message to Syslog action is used by the Syslog Plugin to send a message to the Syslog server. This message overrides Syslog Plugin configuration options. The action exposes the following settings.

| Message to<br>Syslog       | The message to send to the Syslog server when the policy is triggered.                                                                                                    |
|----------------------------|----------------------------------------------------------------------------------------------------|
| Message<br>Identity        | Free-text field for identifying the Syslog message.                                                                                                    |
| Syslog Server<br>Address   | Syslog server IP address.                                                                                                    |
| Syslog Server<br>Port      | Syslog UDP port number (default value is 514).                                                                                                    |
| Syslog Facility            | Syslog messages facility (default value is local4).                                                                                                    |
| Syslog Priority            | Syslog messages priority (default value is info).                                                                                                    |
| Use TLS                    | Instruct Forescout eyeSight to use TLS to encrypt communication with the Syslog server when the TCP protocol is used (selected in <b>Syslog Server Protocol</b> ). Ensure that TLS communication is supported and enabled on the Syslog server.                                                                                                    |
| Soft-fail OCSP<br>requests | When TLS is used, Forescout eyeSight sends an Online Certificate<br>Status Protocol (OCSP) request for the certificate revocation status to<br>check that the Syslog server certificate has not been revoked.<br>If eyeSight could not receive a response from the OCSP Responder,<br>the certificate is considered valid. By default, hard-fail is applied. |

If you specify any of the options for the action, **Add Tags** is enabled. You can add property tags to the message. The tag is translated to the current information associated with the tag. See <u>Property Tags</u> for details.

# **Authenticate Actions**

This section describes actions that control the access of corporate and guest users to a corporate network. These actions are provided by the User Directory Plugin.

If you are using Flexx licensing, ensure that you have a valid Forescout eyeControl license to use these actions. Refer to the **Forescout Flexx Licensing How-to Guide** for more information about managing licenses.

## **HTTP Login**

Use the HTTP Login action to:

 Prompt endpoint users to authenticate or self-register before accessing your network. Users attempting to access the network are presented with a Login pane and must enter valid credentials.

| ForeScout                                        |  |
|--------------------------------------------------|--|
| Log In to the Network                            |  |
| Dear User,                                       |  |
| Enter your Credentatis, and log into the network |  |
| Cher Hame *                                      |  |
| Patients 1                                       |  |
|                                                  |  |
| Lagin                                            |  |
| Change Password   Forgot Password                |  |
| Don't have login credentials? Request access     |  |
|                                                  |  |

The action can be configured to handle guest and corporate users. For details, see <u>Handling Guests</u> and <u>Handling Corporate Users</u>.

Configurable HTTP Login action options let you:

- Define the servers against which the user will authenticate.
- Enable and define a registration process by which unauthorized users can request network access via a web registration form. You may want to enable this if your organization allows visitors to access the network.
- Define login requirements so that users can skip authentication and registration, and enter the network with limited access.

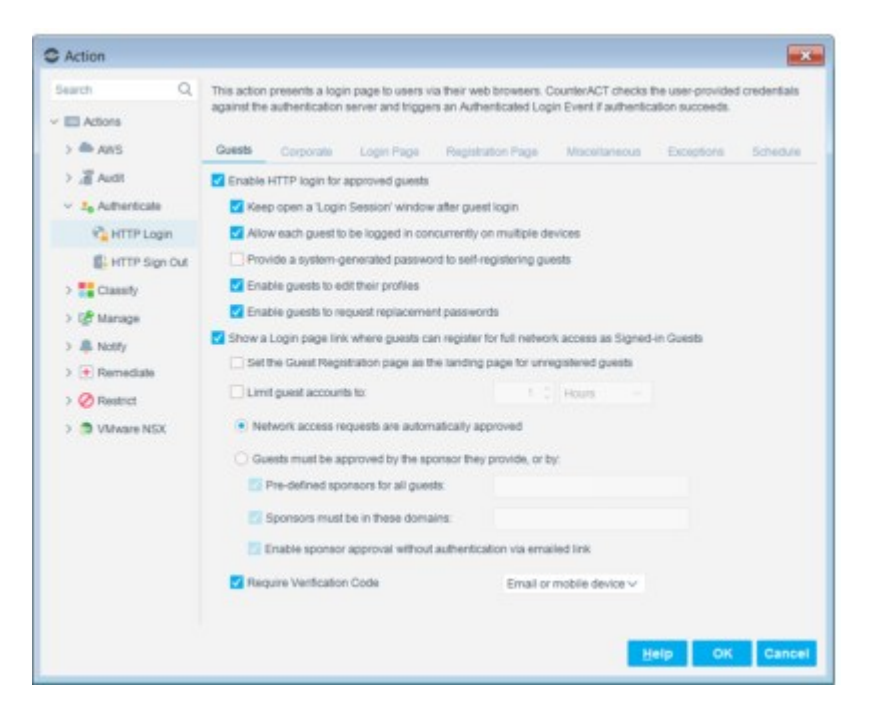

This action can be used with other policy actions. For example, you can define a policy quarantining all unauthenticated users to an isolated VLAN. If the user logs in properly, the policy's actions are cancelled, removing all limitations imposed. In this example, the user is removed from the isolated VLAN and can join the network and browse.

- Web messages and emails used in this action can be changed and localized. See <u>Localize</u> <u>Redirected Web Pages and Messages</u> for details.
- Login failures can be easily tracked. See <u>HTTP Login Attempts</u> for details.
- You can customize the text that the HTTP Login action displays at the user's endpoint. See <u>Customize HTTP Login Action Text</u> for details.
- HTTP Login is disabled whenever HTTP Redirection is disabled. See <u>Disable Web Portals</u> for details.

Depending on the endpoint operating system and how the endpoint is managed, this action is implemented by the HPS Inspection Engine, the Linux Plugin, or the OS X Plugin.

#### **Handling Guests**

This section describes how to work with the HTTP Login action when handling network guests. For example, you can create policies that deal with visiting professionals or contractors.

Guests are authenticated against the CounterACT Appliance.

You can define the action so users who do not have authentication credentials can register as guests using a Guest Registration form that is displayed in the user's web browser. In the Login page, guests select **Request access** to open a Guest Registration page.

| Welcome                                                                                                    |                                                                                              |
|----------------------------------------------------------------------------------------------------|----------------------------------------------------------------------------------------------|
| ForeScout                                                                                                    | Welcome                                                                                      |
| Log In to the Network                                                                                                    | ForeScourt                                                                                   |
| Dear User, .<br>Ether your Credentials, and ing in to be reserved.                                                                                                    | Guest Registration                                                                           |
| University of the second second secon | Dear Guest,                                                                                  |
| Paraget *                                                                                                    | To connect to the induces,<br>company the first and senict Regard Access batter.             |
| •                                                                                                    | Fullbare *                                                                                   |
| Log In :<br>Change Password   Forget Password                                                                                                    | Softm Johns<br>Email Address, Bas will be your User Name when togging to to<br>an orthogon 1 |
| Don't have login chedenball? Request scores                                                                                                    | John@WCME.com                                                                                |
|                                                                                                    | Prove *<br>123.4967                                                                          |
|                                                                                                    | Except 1                                                                                     |
|                                                                                                    |                                                                                              |
|                                                                                                    | Control Passend *                                                                            |

Configure the HTTP Login action for guest login on the following tabs:

- <u>Guests Tab</u>: Defines how authentication and registration is performed.
- <u>Registration Page Tab</u>: Defines which information guests must provide in the Guest Registration form.
- Login Page Tab: Defines the text that appears on the Login page.
- <u>Miscellaneous Tab</u>: Defines additional configuration options, such as encryption and compliance.

#### **Handling Corporate Users**

Use the Corporate options to enable corporate authentication.

To configure the action for corporate users, use the following tabs:

- <u>Corporate Tab</u>: Defines which servers are used for authentication.
- Login Page Tab: Specifies the text that is to appear on the Login page.
- <u>Miscellaneous Tab</u>: Specifies addition configuration options such as encryption and compliance.

### Login Page Tab

The Login Page tab is used to define the content of the Login page that is displayed to both guest and corporate users.

After the user successfully logs in, the Authentication, Signed In Status property is resolved as either **Signed In as a Guest**, if the user's status is network **guest**, or **Signed In as a Domain User**, if the user's status is **corporate** user.

The User Name entered is used when resolving the **Device Information > User Name** property. If necessary, you can instruct Forescout eyeControl to use the machine name instead of this name or to use this name when the machine name is not available. Refer to the <u>HPS Inspection Engine Configuration Guide</u> for details.

| Search Q           | This action ; | presents a logi | n page to users vi<br>server and trional | a their web browsers. C | ounterACT checks t | he user-provided | t credentials |
|--------------------|---------------|-----------------|------------------------------------------|-------------------------|--------------------|------------------|---------------|
| C Actions          |               |                 |                                          | a an rearing a sug      |                    |                  |               |
| > 📥 AWS            | Guests        | Corporate       | Login Page                               | Registration Page       | Miscellaneous      | Exceptions       | Schedule      |
| > 🔏 Audit          | Login Instru  | ctions          |                                          |                         |                    |                  |               |
| 4. So Authenticate | <b>Dear U</b> | lser,           |                                          |                         |                    |                  |               |
| C HTTP Login       | Enter your    | Credentials, a  | nd log in to the ne                      | etwork.                 |                    |                  |               |
| HTTP Sign Out      |               |                 |                                          |                         |                    |                  |               |
| > Classify         |               |                 |                                          |                         |                    |                  |               |
| > 🛃 Manage         |               |                 |                                          |                         |                    |                  |               |
| 5 B 81-88.         |               |                 |                                          |                         |                    |                  |               |

The following options are available on the Login Page tab:

**Login Instructions** Define the Login page message that is presented to both guests and corporate users.

### **Guests Tab**

Use the Guests tab to define guest login session options, as well as a registration strategy.

| Sunch In the action presents a login page to users via their web browsers. CounterACT checks the user-provided orderhalds gainst the activerication server and triggers an Autiverication Login Event if autivertication succesds.   Image: Image: I | C Action                                                                                                    |                                                                                                    |                                                                                                    |                                                                                |                                     | ×             |
|----------------------------------------------------------------------------------------------------|----------------------------------------------------------------------------------------------------|----------------------------------------------------------------------------------------------------|----------------------------------------------------------------------------------------------------|--------------------------------------------------------------------------------|-------------------------------------|---------------|
| AWS     Guests Corporate Login Page Registration Page MaceSaneous Exceptions Schedule     Aust     Canadia HTTP login for approved guests     Authenticate     Authenticate     Authenticate     Authenticate     Autow each guest to be logged in concurrently on multiple devices     Authenticate     Autow each guest to be logged in concurrently on multiple devices     Authenticate     Autow each guest to be logged in concurrently on multiple devices     Autow each guest to be logged in concurrently on multiple devices     Show a Login page link where guests can register for full network access as Signed-in Guests     Beatred automatically approved     Unitiguest accounts to:     Hous     Autow each guests are automatically approved     Guesta must be approved by the sponsor they provide, or by:     Pre-defined sponsors for all guests     Sponsors must be in these domains:     Enable sponsor approval without authentication via emailed link     Require Verification Code     Email or mobile device v                                                                                            | Search Q,<br>~  Actions                                                                                                    | This action presents a login page to users via<br>against the authentication server and triggers                                                                                                    | their web browsers. C:<br>an Authenticated Logic                                                                                                    | ounterACT checks t<br>n Event if authentica                                    | he user-provider<br>ation succeeds. | d credentials |
|                                                                                                    | AWS     AWS     Addtenticate     Addtenticate     Ad | Corporate         Login Page           Imable HTTP login for approved guests         Keep open a Login Session' window a           Allow each guest to be logged in concil         Provide a system-generated password           Enable guests to edit their profiles         Enable guests to request replacement           Show a Login page link where guests can         Set the Guest Registration page as the           Limit guest accounts to:         Network access requests are automatic           Guests must be approved by the spor         Pre-defined sponsors for all guests           Sponsors must be in these domain         Enable sponsor approval without a | Registration Page ther guest login unrently on multiple devices to self-registering gue passwords register for full network tanding page for unreg traiting to unreg traiting to the provide, or by take thertication via email Email or r | Macelaneous<br>kices<br>sta<br>k access as Signed-<br>gistered guests<br>Hours | etp OK                              | Cancel        |

### **Guest Login Session Options**

These options let you control the guest login experience.

| Enable HTTP login | Select this option to enable login for approved guests.         |
|-------------------|-----------------------------------------------------------------|
| for approved      | Authentication is validated against a Forescout server database |
| guests            | after the guest is approved.                                    |

Keep open a 'Login Session' window after guest login Select this option to display a Forescout Login Session window for guests. To browse as a registered guest, the user selects **Continue browsing in a new window** and then **OK**.

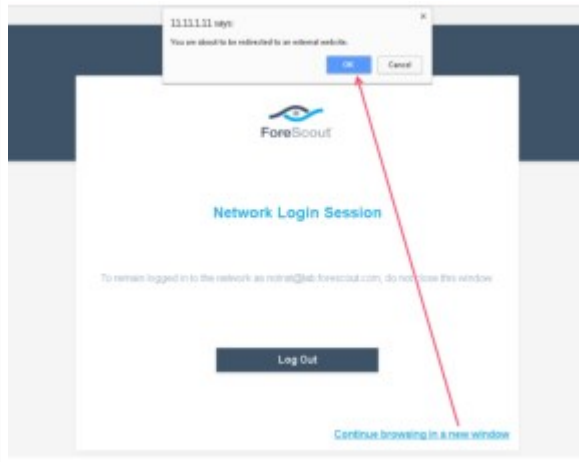

The user must keep the Login Session window open to maintain a network to Internet connection, provided this access was granted in the policy. During this time, the **Authentication, Signed In Status** property for the endpoint is resolved as **Signed In as a Guest**.

To leave the network, the user selects **Log Out** and then **Leave**:

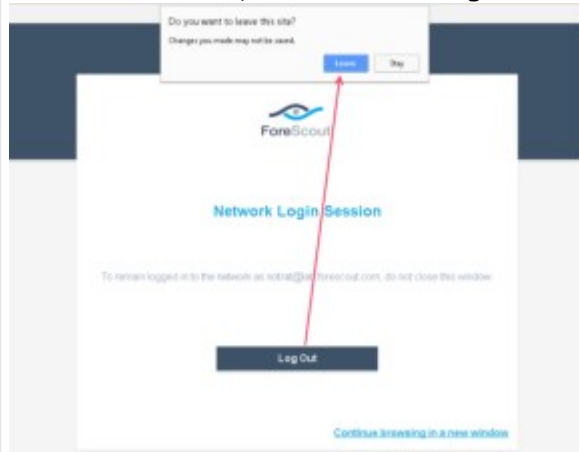

If the **Keep open a 'Login Session' window after guest login** option is not selected, the Forescout Login Session window is not displayed. Instead, a User Notification window is displayed. To browse as a registered guest, the user selects **Continue** and then **OK**. The Authentication, Signed In Status property for the endpoint is resolved as **Not Signed In**.

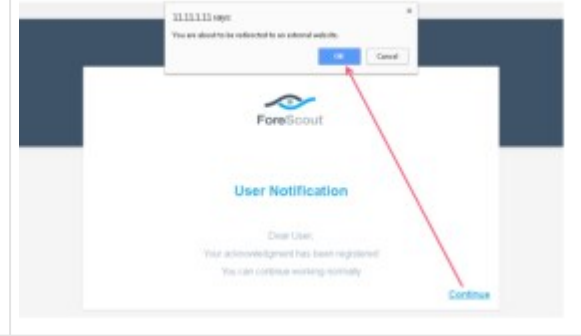

| Allow each guest<br>to be logged in<br>concurrently on<br>multiple<br>endpoints | You can control the number of devices a single guest can log in to<br>concurrently. Select this option to allow multiple logins. If this<br>option is not selected, a second login by the same user closes the<br>first session on the original computer.                                                                                                    |
|---------------------------------------------------------------------------------|----------------------------------------------------------------------------------------------------|
| Provide a system-<br>generated<br>password to self-<br>registering<br>guests    | Select this option to generate a password for the guest to use to log<br>in. This option is relevant only when a guest registers for network<br>access using a Guest Registration form. When this option is<br>selected:<br>Guests are not prompted to define their own passwords in the<br>Guest Registration form.<br>When the guest is approved, a password is generated for the guest<br>to use in the Password field of the Login page.<br>A system-generated password is provided in an email that is sent to<br>the guest.<br>System-generated passwords adhere to the password policy rules<br>that are defined in the Guest Registration pane's Password Policy<br>tab. |
| Enable guests to edit their profiles                                            | Select this option to display the Edit Profile link on the Login page<br>that is presented to guest users. Selecting this link displays the Edit<br>Profile page, where guests can edit information that they initially<br>provided when registering using the Guest Registration form.                                                                                                    |
| Enable guests to<br>request<br>replacement<br>passwords                         | Select this option to display the Forgot Password link in the Login<br>page that is presented to guest users. Selecting this link displays<br>the Forgot Password page, where approved guests can request a<br>new password for login.                                                                                                    |

### **Guest Registration Options**

The following guest registration options are available:

| Show a Login page<br>link where guests can<br>register for full<br>network access as<br>Signed-in Guests | Enables not-yet-approved guests to self-register.<br>If all guests must be pre-approved for network access, clear<br>this checkbox. For details, see <u>Enable Guest Registration</u> .                                                                                                    |
|----------------------------------------------------------------------------------------------------|----------------------------------------------------------------------------------------------------|
| Set the Guest<br>Registration page as<br>the landing page for<br>unregistered guests                     | Prompts the unregistered guest to complete the Guest<br>Registration form. For details, see <u>Enable Guest Registration</u> .                                                                                                    |
| Limit guest accounts<br>to                                                                               | To set a maximum time for guests to request network access, select <b>Limit guest accounts to</b> and enter a time limit. When unspecified, the maximum network access approval period defaults to <b>8 hours</b> . In the Guest Management Portal, sponsors can set a specific limit to the network access of their self-registering guests. When the time period elapses, the guest account expires, and the guest is required to register again. |
| Network access<br>requests are<br>automatically<br>approved                                              | Allows guests to be automatically approved after submitting a Guest Registration form. For details, see <u>Allow Automatic</u> <u>Approval of Registered Guests</u> .                                                                                                    |
| Guests must be<br>approved by the<br>sponsor they provide<br>or by                                       | Requires that guests be explicitly approved by an individual in<br>your organization. This can be a named corporate sponsor or<br>predefined sponsors can be used for all guests. If you select<br>this option, select one or more of the following:<br>Pre-defined sponsors for all guests<br>Sponsors must be in these domains<br>Enable sponsor approval without authentication via email                                                        |

|                              | For details, see Sponsor Approval of Guests.                                                                                                    |
|------------------------------|----------------------------------------------------------------------------------------------------|
| Require Verification<br>Code | If selected, Forescout eyeControl sends a one-time verification code to the guest email address or mobile phone number entered in the registration form, and then requires the guest to enter the code before logging in. For details, see <u>Work with Verification Codes</u> . |

#### **Enable Guest Registration**

To enable not-yet-approved guests to self-register, select **Show a Login page link** where guests can register for full network access as Signed-in Guests. This prompts new guests to complete a Guest Registration form on which they provide identity details and the name of the individual who invited the guest to the network. A link to the Guest Registration form is provided on the corporate login page.

#### **Allow Only Pre-approved Guests**

If all guests must be pre-approved for network access, clear the **Show a Login page link where guests can register for full network access as Signed-in Guests** checkbox. Information about pre-approved guests is saved on the CounterACT Appliance. When pre-approved guests log in to your network, their credentials are checked against this information. Pre-approved guests can be added by:

- A sponsor in the <u>Guest Management Portal</u>.
- A Forescout operator in the <u>Guest Management Pane</u>. It is the responsibility of your organization to forward login credentials to these pre-approved guests. The Forescout platform does not do this.

#### Allow Automatic Approval of Registered Guests

For guests to be automatically approved after submitting a Guest Registration form, select the **Network access requests are automatically approved** option. You may want to do this if you anticipate many guests and do not have the resources to accept or reject each one, but do want to keep track of who is registered. Approved guests are displayed in the following locations:

- In the <u>Guest Management Portal</u> where sponsors can view the registered guests that specified them as their corporate contact.
- In the <u>Guest Management Pane</u>, select **Options** from the Tools menu and then navigate to and select **Guest Registration** to display the Registered Guests tab and view the registered guest entries.

#### **Sponsor Approval of Guests**

If you require that guests be explicitly approved by an individual in your organization – a corporate **sponsor** – select the **Guests must be approved by the sponsor**... option. The sponsor specified by the guest on the Guest Registration form receives a notification email that includes a link to the corporate <u>Guest Management Portal</u>. After logging in to the portal, sponsors can approve or decline network access to guests awaiting approval.

Before sponsor approval is completed, a notification page indicates that a network access request has been sent to the contact. The guest receives an email notification once access is approved.

| Welcome                                                                                                    |  |
|----------------------------------------------------------------------------------------------------|--|
| ForeScout                                                                                                    |  |
| Network Access Request                                                                                                    |  |
| Your request for guest network access was sent to your contact at succedible for.com on<br>Sun, 21 Jan 2010 09:40:03 GMT (2 minutes ago)<br>When approved, you will be notified via email at notrat@ACME.com and via SMS at 123-4567. |  |
| If you have not received approval notification within a reasonable period, contact your contact: periodi.                                                                                                    |  |

#### Enable Sponsor Approval without Authentication via Emailed link

The guest registration request notification email that is sent to sponsors always includes a link to the corporate <u>Guest Management Portal</u>. Select Enable Sponsor Approval without Authentication via Emailed link to include an additional link in the notification email to a Network Access Request page containing the specific guest registration request.

| Garst                                                  | Retwork Access Begaest from John Jones - Unicade (JITF-R)                                                                                                    |      |
|--------------------------------------------------------|----------------------------------------------------------------------------------------------------|------|
| Aurix Destra                                           | App Forward British<br>App Converting<br>App Converting<br>App Conve |      |
| Guest Network Ac<br>Counted/CT@<br>To ouccu@la.for.com | cess Request from John Jones<br>Counterford 200,0001                                                                                                    | 1.40 |
| John Jones has reque<br>Please approve or de           | isted your permission to connect to the network as a guest,<br>cline this request.                                                                                                    | 1    |
| Guest Details                                          |                                                                                                    |      |
| Email:                                                 | John J@ACME.com                                                                                                    |      |
| Full Name:                                             | John Jones                                                                                                    |      |
| Phone:                                                 | 123-4567                                                                                                    |      |
| Contact Person:                                        | Ben Benson                                                                                                    |      |
| Contact Person Em                                      | wil: Ben@Smith.com                                                                                                    |      |
| Company:                                               | ACME                                                                                                    |      |
| Title:                                                 | Mr                                                                                                    |      |
| Location:                                              | 4th floor                                                                                                    |      |
| Comment:                                               | Ms. Smith recommended that I contact you. I'll be in town until tomorrow.                                                                                                    |      |
| Network access requi                                   | ested until Jan 22, 2018. 23:59 PM                                                                                                    |      |
| To use the Guest Man                                   | agement Portal to approve or decline the request, click this link and log in:                                                                                                    |      |
| To approve or decline<br>https://10.31.2.30/gue        | the request without logging in to the portal, click this link.<br>stindex.htmi#1/directLinkApprove/?id=.1576132530518341364_898138995                                                                                                    |      |
| Sent from the ForeSc                                   | out Guest Management System                                                                                                    |      |
|                                                        |                                                                                                    |      |
| Please do not reply to this                            | s email. For questions, contact your IT administrator.                                                                                                    |      |

- The first link opens the Login page of the <u>Guest Management Portal</u>, where a sponsor can log in and administer all their guest registration requests.
- If the Forescout user selected the Enable sponsor approval without authentication via emailed link option in the Guests tab of the HTTP Login action, then a second link is

included. This link opens a Network Access Request page, where the sponsor can approve or decline the network access request of the specific guest.

| ForeScout                                                           |
|---------------------------------------------------------------------|
| Network Access Request – John Jones                                 |
| John Jones is asking your approval to access the network as a guest |
| Full Name John Johns                                                |
| Email JohnJBAOME.com                                                |
| Phone 123-4567                                                      |
| Requested Network Access Time Plane 01/22/2018 11:59 PM             |
| Message to John Johns (Optional)                                    |
| Please come by today. I'm looking forward to<br>meeting you.        |
| 4                                                                   |
| Geent Tags                                                          |
| Sales Visitors *                                                    |

This option is useful if:

- You do not want to require sponsors to log in to the <u>Guest Management Portal</u> to approve guest registration requests.
- Sponsors are temporarily unable to access the Guest Management Portal.
- Your organization does not employ an Active Directory server to verify the credentials of its personnel. (Logging in to the Guest Management Portal requires Active Directory verification of user domain credentials).

Use of this option maintains backward compatibility with HTTP Login action functionality of previous versions.

If **Enable sponsor approval without authentication via emailed link** is selected, it is recommended to select **Sponsors must be in these domains** to ensure that only corporate employees receive the emailed link.

#### Pre-defined sponsors for all guests

Select this option to provide a comma-separated list of emails of corporate sponsors. In addition to the primary sponsor named by each guest in the Contact Person and the Contact Person Email fields of the Guest Registration form, these sponsors will also receive guest registration notifications.

#### Sponsors must be in these domains

To make the approval process more scalable, your network guests can be approved by individuals in your organization, based on the domain address of the Contact Person Email specified in the Guest Registration form.

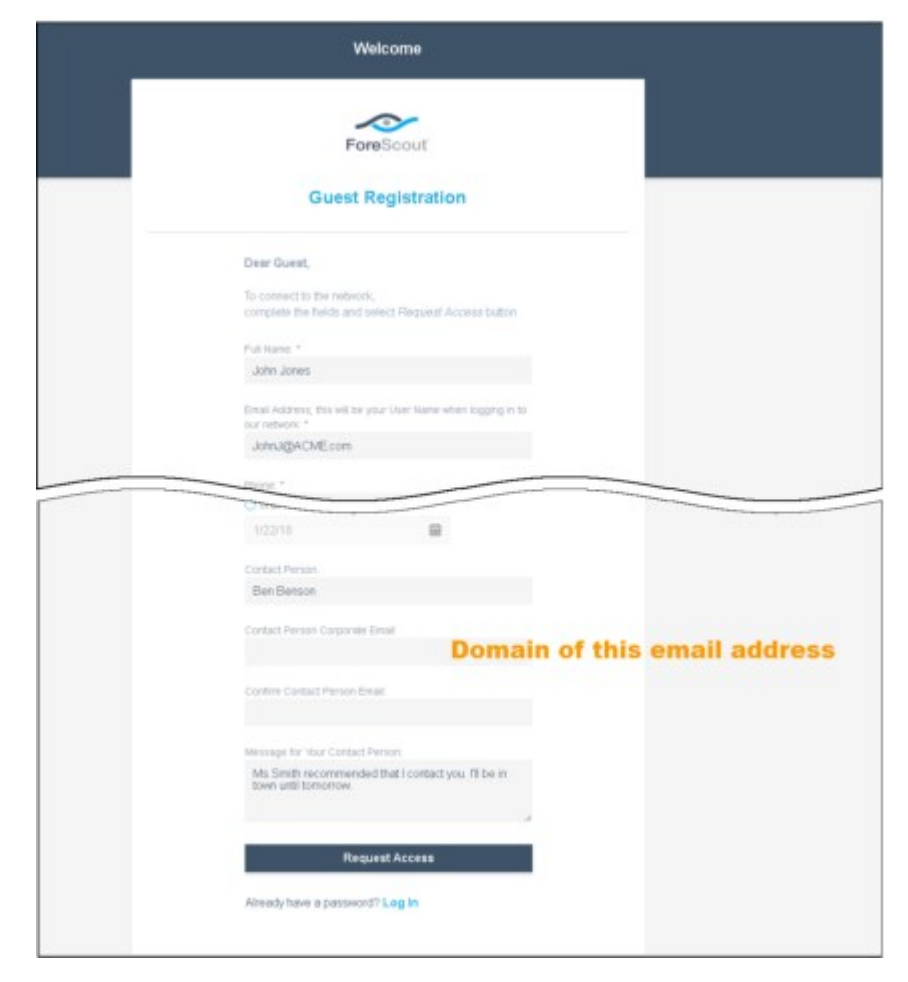

Select this option to provide a comma-separated list of corporate domains. The entries specified in this field limit the allowed domain(s) in the Contact Person Email field of the Guest Registration form submitted by a registering guest. For example, if the field contains the entries finance.my-company.com, marketing.my-company.com, sample.com, then only an email address that ends with one of these domains, such as jane@marketing.my-company.com, is valid for use in the Contact Person Email field.

#### **Work with Verification Codes**

Verification codes are used when working with the HTTP Login action that requires guests to register before the Guest Registration request is processed. Use this feature to verify that the email address or phone number entered by the guest in the registration form is valid. Forescout eyeControl sends a one-time verification code to the guest email address or mobile phone number that they entered in their registration form, and then requires the guest to enter the code before logging in.

| <br>Welcome                                               |  |
|-----------------------------------------------------------|--|
| ForeScout                                                 |  |
| Submit Verification Code                                  |  |
| Enter the Vertification Code sent to you by email or SMS. |  |
| Vertfly Me                                                |  |

Verification codes are automatically generated and validated by Forescout eyeControl.

To work with verification codes:

- 1. Select **Require Verification Code** on the Guests tab.
- **2.** From the drop-down menu, select whether the verification code is to be sent via email only, via mobile phone only, or via both email and mobile phone. The email message includes a customized message. The mobile text message includes only the verification code.

To send a verification code to a mobile device, you must define how the message is submitted to the mobile carrier.

To define text messaging through a mobile carrier:

1. Select **Options** from the **Tools** menu and then select **General** > **Mobile Text Message**.

| CounterACT Options                                                               | 0.0                                                                                                    |
|----------------------------------------------------------------------------------|----------------------------------------------------------------------------------------------------|
| Options<br>Search Q                                                              | General > Mobile Text Message                                                                                                    |
| G HPS Inspection Engine<br>⊘ General<br>EntorcementMode<br>StMP Settings<br>Mail | Use this option if you are working with the HTTP Login-Guest Registration teature and want to notify guests via their mobile phone that they have been registered, and want to provide them with sign is credentials. In order to deliver the message to the guest phone you must configure your mobile phone carrier parameters in the Mobile technologies deliver to deliver to an ensure the second second sec |
| Digital Signature<br>Web Server Configuration<br>Mobile TextMessage              | Detaut +<br>Search Q,<br>Name + Details 501                                                                                                    |
| Check for Updates                                                                | East<br>Derrore<br>Text                                                                                                    |
| > 🗄 NAC<br>🔁 Modules<br>📬 Lists                                                  |                                                                                                    |
| > 🐺 Map<br>Internal Network                                                      | No items to display                                                                                                    |
| > 💥 Threat Protection<br>> 📑 Access                                              | Aceter Under                                                                                                    |

2. Select Add.

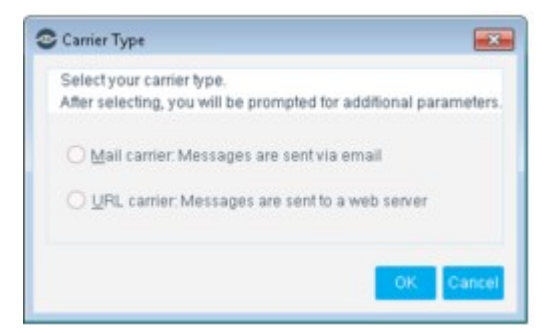

- **3.** Select **Mail Carrier** to send text message requests to a carrier in email format or select **URL Carrier** to send text message requests to a carrier in a URL string.
- 4. Select OK.
- **5.** In the Add Carrier dialog box, enter a name that identifies this carrier in the **Name** field. In the other fields of the dialog box, enter string patterns that define the format used to submit message requests.
  - For message requests in email format, the fields correspond to the Address, Subject, and Message fields of an email message.

| C Add Carrie           | r 💌                                                                 |
|------------------------|---------------------------------------------------------------------|
| Insert the             | information required by your carrier, using the format shown below. |
| Name                   | Mail Carrier                                                        |
| Address                |                                                                     |
| [Example               | _PHONE_NUMBER_@example.com                                          |
| <u>S</u> ubject        |                                                                     |
| [Example               | Phone: _PHONE_NUMBER_ Message: _MESSAGE_]                           |
| Body                   |                                                                     |
| (Example<br>Pho<br>_Mb | me: _PHONE_NUMBER_<br>SSAGE_J                                       |
|                        | Test., OK Cancel                                                    |

- For message requests in URL format, a single URL field is used to submit the message request. In addition, an optional Proxy URL field lets you specify an alternative URL.

| insert the           | information required by your carrier, using the format shown below.               |
|----------------------|-----------------------------------------------------------------------------------|
| Name                 | URL Carrier                                                                       |
| URL                  |                                                                                   |
| (Example.<br>message | http://mobile.example.com/send_mobile_message?phone=_PHONE_NUMBER_&<br>_MESSAGE_} |
| Proxy URI            |                                                                                   |
|                      |                                                                                   |

In these fields, use the following parameters as placeholders for values that are inserted into the request:

- \_PHONE\_NUMBER\_ is the target phone number for the text message. For example, for guest registration this is the phone number submitted by the guest.
- $\_MESSAGE\_$  is message text inserted in the request. For example, for guest registration this is the registration code.
- 6. Select Test to send a sample message request using the defined format. Enter values for the \_PHONE\_NUMBER\_ and \_MESSAGE\_ parameters, and select OK to submit the message request. Confirm receipt of the test message on the target mobile device.
- **7.** In the Add Carrier dialog box, select **OK**. The carrier is added to the list in the Mobile Text Message pane.

#### **Viewing Registered Guests**

Approved guests can be viewed in the <u>Guest Management Portal</u> and in the <u>Guest</u> <u>Management Pane</u>.

#### Working with Guest Tags

Use **guest tags** to categorize guests into groups, for example, Limited Access guests and Full Access guests or Building A guests and Building B guests.

You can create policies that evaluate guests for their guest tag assignments. For example, create a policy that detects Building A-tagged guests and assigns them to a specific VLAN or allows them minimum network access.

See Managing Guest Tags for details.

### **Registration Page Tab**

The information in the Registration Page tab is only used if guest registration is enabled in the Guests tab.

Use the Registration Page options to design the Guest Registration form.

|            | ForeScout                                                                                 |         |  |
|------------|-------------------------------------------------------------------------------------------|---------|--|
|            | Guest Registration                                                                        | Header  |  |
| De         | er Guest,                                                                                 |         |  |
| cor<br>Put | name of the fields and select Request Access button                                       | Message |  |
| tr<br>tr   | offer Jones<br>all Address, this will be your User Name when logging in to<br>ratebook, * | Fields  |  |
|            | ohul@ACME.com                                                                             |         |  |
|            | /22/19                                                                                    |         |  |
| C          | rtact Person<br>Jen Berson                                                                |         |  |
| Co         | ntart Persón Corporate Email                                                              |         |  |
| Ce         | nfine Contact Person Email                                                                |         |  |
|            | scage for Your Contact Person                                                             |         |  |
| 10         | win until tomorrow                                                                        |         |  |
|            | Request Access                                                                            | L       |  |
| Ab         | eady have a password? Log In                                                              |         |  |

- Define the title and message that appears in the Guest Registration form.
- Define the form fields that you want guests to use.
- (Optional) Require guests to enter a registration code to begin the registration process.

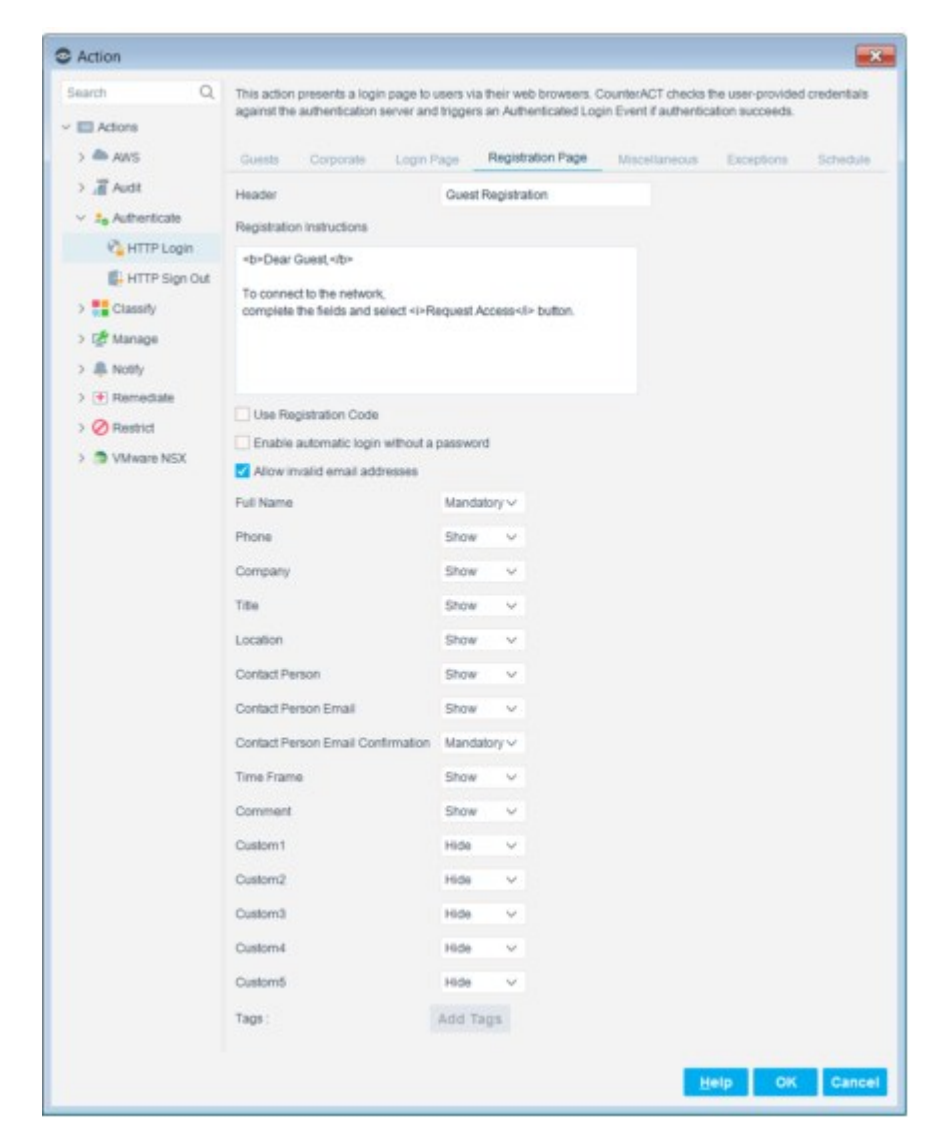

To design the Guest Registration form:

- **1.** In the **Header** field define a Guest Registration form title.
- 2. In the Registration Instructions text box, define the message to appear on the page.
- **3.** Select **Use registration code** to require guests to enter a registration code before beginning the registration process. This ensures that only guests with whom you've shared a registration code can apply for network access. These codes are automatically generated, but they must be shared with endpoint users manually. See <u>Retrieving Registration Codes</u>.
- **4.** Select **Enable automatic login without a password** if you want to allow users to log in without a password. When this option is selected, there is no authentication.
- 5. The Email field is always mandatory, and guests are identified by its contents.
  - Clear the **Allow invalid email addresses** checkbox to ensure that this field contains a valid email address.
  - In environments where users are identified by information other than their email address, select **Allow invalid email addresses** so that any value is accepted in the **Email** field.

- To ensure that only one guest identification field is displayed in the Guest Registration form, it is recommended to set the Full Name dropdown menu to Hide whenever Allow invalid email addresses is selected. For each field in the list, select one of the following:
- **Hide**: The field is not displayed in the registration form.
- **Show**: The field is displayed in the registration form and is optional.
- **Mandatory**: The field is displayed in the registration form, and the user must enter a value.
- **6.** If tags are defined in your environment, you can add tags to the registration form.

The available fields include five custom fields that you can configure. For example, **Custom1** might be renamed **Building Name** to indicate the name of the building where the guest will be located.

To assign custom names:

1. Select **Options** from the **Tools** menu and then select **Advanced** > **Language Localization** > **Endpoint Messages**.

| ptions                                    |                                                                      |                                                  |                                 |                                                                         |       |
|-------------------------------------------|----------------------------------------------------------------------|--------------------------------------------------|---------------------------------|-------------------------------------------------------------------------|-------|
| arch Q,                                   | Advanced > Language                                                  | Localization > I                                 | Indpoint                        | Messages                                                                |       |
| Map                                       | Some policy actions cause redir<br>Use this option to localize these | sched Web pages or en<br>flems so they appear in | nails to apper<br>1 any Tanguag | e al the end-user stations.<br>Ie your operating system supports.       |       |
| Virtual Firewall                          | custom                                                               |                                                  |                                 |                                                                         |       |
| Threat Protection                         | Displayed                                                            | Action +                                         | Туре                            | Description                                                             | Edit  |
| Access                                    | Complete the Custom1 field                                           | Captive Portal                                   | Labelled                        | Captive Portal - Field validation message for: Custom T when L.         | Defau |
| Certificates                              | Complete the Custom2 field                                           | Captive Portal                                   | Laberted                        | Captive Portal - Field validation message for: Custom2 when L           | Impo  |
| Lensole User Profiles                     | Complete the Customs field                                           | Captive Portal                                   | Laber lest                      | Captive Portal - Field validation message for: Custom/J when L.         | Exper |
| Conscie Preferences                       | Complete the Custom4 field                                           | Captive Portal                                   | Laberted                        | Captive Portal - Field validation message for: Customi-Field validation | -     |
| # Advanced                                | Complete the Custom6 field                                           | Captive Portal                                   | Label lest                      | Captive Portal - Field validation message for: 'Custom5' when i         |       |
| Data Sharing                              | Please use siphanumeric cha.                                         | Export a Customicati                             | Error text                      | User must enter a file name for the exported Customization term.        |       |
| Policy                                    | Custom1                                                              | HTTP-Lagin                                       | Label leat                      | Guest Registration Custom1 form field label                             |       |
| Backup                                    | Custom2                                                              | HTTP Login                                       | Label test                      | Guest Registration Custom2 form field label                             |       |
| Performance Threshold                     | Custom3                                                              | HITTP-Login                                      | Label leaf                      | Guest Registration Custom) form field label                             |       |
| <ul> <li>Language Localization</li> </ul> | Customi                                                              | HITTP-Login                                      | Label test                      | Guest Registration Customi form field label                             |       |
| Endpoint Messages                         | Customő                                                              | HITTP Login                                      | Label lest                      | Guest Registration Custom6 form field label                             |       |
| NetBICS Name Info                         |                                                                      |                                                  |                                 |                                                                         |       |

2. Enter "Custom" in the search field.

**3.** Edit the fields as required, select **Close**, and then select **Apply**.

### **Corporate Tab**

Use the Corporate tab to define which servers are used for domain authentication, as well as other authentication settings.

Before configuring corporate users, you must have already configured User Directory servers. Typically, this configuration is performed when setting up the Console using the Initial Setup Wizard.

To see which servers are defined, select **Options** from the **Tools** menu and then select **User Directory**. See <u>Initial Setup Wizard – User Directory</u> for details.

| Registration Page          | Miscellaneous         | Exceptions | Schedule |
|----------------------------|-----------------------|------------|----------|
| Guests                     | Corporate             | Log        | jin Page |
| Frompt users to select all | and remutation server |            |          |

To enable corporate user authentication against an authentication server, select **Enable HTTP login for corporate users**.

To allow authentication against any of the authentication servers defined in the User Directory Plugin, select **Use any authentication server**.

To authenticate users against specific servers, select **Use specific authentication server** and then browse to and select those servers.

| >                  |                |               |          | <b>*</b>     |
|--------------------|----------------|---------------|----------|--------------|
| Server Name        | Domain         | Address *     | Туре     | 🗇 Select All |
| PM Active Director | pm.lab.foresco | 10.460.1.1    | ad       | 🔊 Clear All  |
| shivell            |                |               | novell   |              |
| IBM Lotus          |                |               | lotus    |              |
| OpenLDAP           |                | 10.0.00       | openidap |              |
| Oracle             |                | NUL 10 101 10 | sun      |              |
| RAD                |                | 101.11.001.00 | radius   |              |
| TAC                |                | 10.0.00       | tacacs   |              |
|                    |                |               |          |              |
|                    |                |               |          | OK Cancel    |
|                    |                |               |          | OK Cance     |

To allow the endpoint user to select a server against which to authenticate, select **Prompt users to select an authentication server**. When this option is selected, the Login page displays a Domain drop-down menu, from which the endpoint user can select a domain.

| _ | Welcome                                            | _ |
|---|----------------------------------------------------|---|
|   | ForeScout                                          |   |
|   | Log In to the Network                              |   |
|   | Dear User,                                         |   |
|   | Enter your Credentials, and log in to the network. |   |
|   | User Name: *                                       |   |
|   | Patrierd *                                         |   |
|   | ٢                                                  |   |
|   | Choose your authentication server. *               |   |
|   | Dom35                                              |   |
|   | Dom38                                              |   |
|   | Guests                                             |   |

To display a Forescout Login Session window for corporate users, select the **Keep open a 'Login Session' window after guest login** option. The user must keep this window open to maintain a network to Internet connection, provided this access was granted in the policy. During this time, the Authentication, Signed In Status property for the endpoint is resolved as **Signed In as a Domain User**.

Control the number of machines a single user can log in to concurrently. Select **Allow each guest to be logged in concurrently on multiple devices** to allow multiple logins. If this option is not selected, a second login by the same user closes the first session on the original computer.

Select **Require the User Name to include the domain** to require corporate users to include the domain in the login page User Name field.

### **Miscellaneous Tab**

Use the Miscellaneous tab to configure additional user login parameters.

| Mb                                                                                                    | This action presents a login pay<br>user-provided credentials again<br>if authentication succeeds.                                              | pe to users via their web brow<br>st the authentication server :                      | vsers. CounterACT chec<br>and triggers an Authenti | ks the<br>cated Login Event |
|----------------------------------------------------------------------------------------------------|----------------------------------------------------------------------------------------------------|---------------------------------------------------------------------------------------|----------------------------------------------------|-----------------------------|
| <ul> <li>Authenticate</li> <li>HTTP Log Out</li> </ul>                                                                                                    | Guesta<br>Restatation Page                                                                                                    | Corporate                                                                             | Log                                                | in Page                     |
| HTTP Login     Manage     Manage     Min HTTP Localhost Login     Start Secure Connector      Mostly     Mostly     MITP Notification     Mit HTTP Redirection to URB | Use encrypted protocol (HT After a successful login cont Allow users to skip login and Attempt to open the endpoin Do not redirect endpoint bro | IPS)<br>inue to this UPL<br>I have internet access only<br>it browser<br>wser session |                                                    |                             |

| Use encrypted<br>protocol (HTTPS)                                   | It is recommended to select Use Encrypted protocol (HTTPS) to send the Login page via HTTPS. To send it via the non-encrypted HTTP protocol, clear the Use Encrypted protocol (HTTPS) checkbox. See <u>Transmitting Actions via HTTPS</u> for details.                                                                                                    |
|---------------------------------------------------------------------|----------------------------------------------------------------------------------------------------|
| Direct user to a<br>predestinated site<br>after successful<br>login | To force the user to begin browsing at a specific website, such as your corporate home page, select After a successful login continue to this URL and enter the URL.                                                                                                    |
| Allow user to skip<br>login                                         | If you think login credentials may not be available to users, and<br>you want them to have browsing access, select Allow the user to<br>skip login and have internet access only. When selected, the Login<br>page includes a guest link option.                                                                                                    |
| Attempt to open a<br>browser at the<br>endpoint                     | You can define the action to automatically open a browser at the<br>endpoint, instead of waiting for the user to browse. This ensures<br>that the HTTP message gets to the network user faster. Select<br>Attempt to open the endpoint browser. (This option is for managed<br>machines only, and is not available for Windows 2000 and<br>Windows 2003 Server machines.) Forescout eyeControl uses a<br>script when this option is selected. |
| Do not redirect<br>endpoint browser<br>session                      | If the previous option Attempt to open the endpoint browser is<br>selected together with this option, the Login page opens as a new<br>page. If the Attempt to open the endpoint browser option is not<br>selected together with this option, endpoint users must right-click<br>the desktop SecureConnector taskbar icon, and select View<br>Compliance Center to view the page. Hosts must be managed.                                      |

#### **Customize HTTP Login Action Text**

You can customize text that the HTTP Login action generates at the user endpoint. These texts appear in re-directed HTML pages that are generated at endpoints of users who attempt to access the corporate network.

In the **Endpoint Messages** pane, customize any of the HTTP Login action texts. In the pane, identify HTTP Login action texts by any one of the following Action column entries:

- Guest verification code...
- HTTP Login (with or without other values)
- HTTP Login mobile

For details about customizing texts that appear to endpoint users, see <u>Localize</u> <u>Redirected Web Pages and Messages</u>.

## **HTTP Sign Out**

The HTTP Sign Out action signs out detected endpoints that meet the following criteria:

- The endpoint user is currently signed in to the network via the HTTP Login action.
- The endpoint displays a Forescout Login Session window.
- The Signed In Status condition is tested to resolve the endpoint's login status.
- The **HTTP Sign Out** action can be used when running policies created using the Corporate/Guest Control policy template in Forescout/CounterACT versions earlier than 8.0. These policies test the Signed In Status condition to determine if the user is currently signed in.
- Corporate/Guest Control policies created using the template provided in version 8.0 and above do not test the **Signed In Status** condition. If the **HTTP Sign Out** action is run, it has no effect on the endpoint's **HTTP Login** status. To sign out these endpoints, go to the endpoint's Profile tab, and select the eraser icon before the Authentication Login property.

| ٥                         | IPv4<br>MAC | Add | ress:<br>iress: | 12.00.4 NA                                                                                                    |   |                                                                                            |
|---------------------------|-------------|-----|-----------------|----------------------------------------------------------------------------------------------------|---|--------------------------------------------------------------------------------------------|
| Search<br>General<br>More | Q           | ^   | ~               | OS Class (Obsolete):<br>OS Fingerprint.<br>Windows SecureConnector Deployment Type:<br>Windows SecureConnector Systray Display:<br>Windows SecureConnector Version:<br>Windows Manageable SecureConnector:<br>Network Function:<br>More | • | Linux Desktop/Server<br>Linux Desktop/Server<br>None<br>None<br>No<br>Linux Desktop/Server |
|                           |             |     |                 | Authentication Login:                                                                                                    |   | Authentication Server Microsoft-D                                                          |

Use the action, for example, in a policy that requires users to re-authenticate following a specific event, such as a Link Down Trap (**Trap Received** property).

| learch        | Q | This action signs out hosts at which users are currently signed in to the network via the HTTP                                                                                                    |
|---------------|---|----------------------------------------------------------------------------------------------------|
| Actions       |   | Login action and have a CounterACT Sign-In window displayed. This window is configured to<br>display on host machines using the 'Open sign-in window after authentication' checkbox in the<br>HTTP Login action. This action updates the Signed In Status property to Not Signed In. |
| HTTP Login    |   | Action Schedule                                                                                                    |
| HTTP Sign Out |   | Start action when host matches policy condition                                                                                                    |
| > 🛃 Manage    |   | O Customize action start time Define                                                                                                    |
| > 🌲 Notity    |   | Action runs when host matches policy condition.                                                                                                    |
| > 💽 Remediate |   |                                                                                                    |
| > Ø Restrict  |   |                                                                                                    |

The **HTTP Sign Out** action updates the Authentication, Signed In Status property of the detected endpoint to Not Signed In.

Depending on the endpoint operating system, and how the endpoint is managed, this action can be implemented by the HPS Inspection Engine, the Linux Plugin, or the OS X Plugin.

# **Classify Actions**

Set Function Classification

This action lets you override a Function property value set by eyeSight.

| O Action                                                                                                    |                                                                                                    | ×    |
|----------------------------------------------------------------------------------------------------|----------------------------------------------------------------------------------------------------|------|
| Actions      Search      Q      Classify      Classify      Classi | Select the function of the endpoint, it is recommended to select the most specific function know<br>Your selection replaces the current Function classification property for this endpoint.<br>Parameteria Schedule | n.   |
| <ul> <li>&gt; Anthy</li> <li>&gt; Prevelute</li> <li>&gt; Prevent</li> </ul>                                                                                                    | Storage     Storage     Wearable     Operational Technology     Alow this classification change and its reason to be shared with ForeScent Beason for Change     Heip OK Car                                        | hcet |

This is useful in the following situations:

- The classification resolved by Forescout eyeSight is not correct or eyeSight was not able to classify the endpoint based on its function.
- You are able to refine the device's classification. For example, eyeSight classified the device function as Healthcare, but you know it is actually an X-Ray device.

 The endpoint was excluded from the range of endpoints to be classified due to its sensitivity to probing.

If the Primary Classification template was deployed with the Add to Group actions enabled, the classified device is added to the related classification group. See <u>Primary</u> <u>Classification Template</u> for details.

If you agree to provide the Forescout Research Program with information about the change, select the checkbox, and enter:

- The reason why the selected classification is appropriate for this endpoint
- The ideal classification for this endpoint, if it is not in the classification list

Your feedback is sent to Forescout to help provide better classification services.

Your changes are shared with <u>The Forescout Research Program</u> if you did not opt out of the program.

You can easily reset a manual classification assignment to that set by the Device Classification Engine by selecting **Revert to Suggested Function Classification** from the **Cancel Actions** drop-down menu.

| Cancel Actions | > | Revert to Suggested Function Classification |
|----------------|---|---------------------------------------------|
|                |   |                                             |

# **Set OS Classification**

This action lets you override an Operating System property value set by eyeSight.

| O Action                                                                                                    | ×                                                                                                    |
|----------------------------------------------------------------------------------------------------|----------------------------------------------------------------------------------------------------|
| Search Q.<br>~ E Actions                                                                                                    | Select the endpoint operating system. It is recommended to select the most specific value<br>known. Your selection replaces the current Operating System classification property for this<br>endpoint.           Parameters         Schedule                                                                                                    |
| <ul> <li>Classify</li> <li>Classify</li> <li>Set Function Classification</li> <li>Set Network Function</li> <li>Set Notion and Model Classification</li> <li>Set Manage</li> <li>Notly</li> <li>Remediate</li> <li>O Retrict</li> </ul> | Select the Operating System Search Q Attabet Losent ADS-W Antold APC ADS Antold APC ADS Arusta Augus NDG Blackberry BrightSign OS Blackberry BrightSign OS Blackberry BrightSign OS Blackberry BrightSign OS Choone OS Choone OS Choone OS Choone CS Choone CS Choone CA Choone CA C |
|                                                                                                    | Help OK Cancel                                                                                                    |

This is useful in the following situations:

- The classification resolved by Forescout eyeSight is not correct or eyeSight was not able to classify the endpoint based on its operating system.
- You are able to refine the device's classification. For example, eyeSight classified the operating system as Macintosh, but you know it is actually macOS 10.12 Sierra.

 The endpoint was excluded from the range of endpoints to be classified due to its sensitivity to probing.

If the Primary Classification template was deployed with the Add to Group actions enabled, the classified device is added to the related classification group. See <u>Primary</u> <u>Classification Template</u> for details.

If you agree to provide the Forescout Research Program with information about the change, select the checkbox, and enter:

- The reason why the selected classification is appropriate for this endpoint
- The ideal classification for this endpoint, if it is not in the classification list

Your feedback is sent to Forescout to help provide better classification services.

Your changes are shared with <u>The Forescout Research Program</u> if you did not opt out of the program.

You can easily reset a manual classification assignment to that set by the Device Classification Engine by selecting **Revert to Suggested Operating System Classification** from the **Cancel Actions** drop-down menu.

| Cancel Actions | > | Revert to Suggested Operating System Classification |  |
|----------------|---|-----------------------------------------------------|--|
|                |   |                                                     |  |

# **Set Vendor and Model Classification**

This action lets you override a Vendor and Model property value set by eyeSight.

| @ Action                                                                                                    | ×                                                                                                    |
|----------------------------------------------------------------------------------------------------|----------------------------------------------------------------------------------------------------|
| Search Q,                                                                                                    | Select the Vendor and Model of the endpoint. It is necommended to select the most specific vendor or model leaves, Your selection replaces the current Vendor and Model classification property for this endpoint. Parameters Schedule |
|                                                                                                    | Select the Vendor and Model<br>Search Q.<br>2Wire                                                                                                    |
| Classify     Classify     Classification     Classification     Classification     Classification     Classification | 9Com<br>9E<br>> 9M<br>35-Gmart Software Solutions<br>4tech A SA                                                                                                    |
| C Set Vendor and Model Classification<br>2 C Manage<br>3 R Notly<br>3 Remediate<br>3 Remediate                       | 77 Elektronika Kt<br>8760 Entroprises<br>A&D Company<br>A&E Controls<br>A-Hyung Mation                                                                                                    |
|                                                                                                    | Allow this classification change and its reason to be shared with ForeScout Beacon for Change:      Help OK Cancel                                                                                                    |

This is useful in the following situations:

- The classification resolved by Forescout eyeSight is not correct or eyeSight was not able to classify the endpoint based on its vendor and model.
- You are able to refine the device's classification. For example, eyeSight classified the vendor and model for the host as Apple, but you know it is actually Apple TV.

 The endpoint was excluded from the range of endpoints to be classified due to its sensitivity to probing.

If the Primary Classification template was deployed with the Add to Group actions enabled, the classified device is added to the related classification group. See <u>Primary</u> <u>Classification Template</u> for details.

If you agree to provide the Forescout Research Program with information about the change, select the checkbox, and enter:

- The reason why the selected classification is appropriate for this endpoint
- The ideal classification for this endpoint, if it is not in the classification list

Your feedback is sent to Forescout to help provide better classification services.

Your changes are shared with <u>The Forescout Research Program</u> if you did not opt out of the program.

You can easily reset a manual classification assignment to that set by the Device Classification Engine by selecting **Revert to Suggested Vendor and Model Classification** from the **Cancel Actions** drop-down menu.

X Cancel Actions > 🖾 Revert to Suggested Vendor and Model Classification

## **Set Network Function**

This action lets you manually set a **Network Function** property value. This property is relevant only in environments running a legacy Asset Classification policy.

Primary Classification policies do not use the Network Function property.

After a device is classified using its **Network Function** property value, it is added to the related Asset Classification group, provided that the Asset Classification policy template was deployed.

| O Action                                                                                                    |                                                                                                    | ×    |
|----------------------------------------------------------------------------------------------------|----------------------------------------------------------------------------------------------------|------|
| Search Q,                                                                                                    | Choose the network functionality of this device.           Parameters         Schedule           Wetwork Function         Windows Machine         V | _    |
| Image       Image         Image       Image         Im | Versioner Workstation<br>Unix Server<br>Peinfar<br>Motelle Dankoe<br>ViaP Dankoe<br>Limar DesktepfServer<br>Apple Mac OS X.                         |      |
| > 🖉 Pastect                                                                                                    | Неір ОК Са                                                                                                    | ncel |

You can easily reset a manual classification assignment to that set by the Device Classification Engine by selecting **Cancel Manual Network Function Classification** from the **Cancel Actions** drop-down menu.

## Manage Actions

This section describes actions that manage endpoints.

## **Add to Group**

A group is a collection of IP addresses that has something in common. For example, a group may contain endpoints that are printers. Use the Add to Group action to place endpoints that match a policy condition into a group.

| C Action                                                                                                    |                                                                                                    |
|----------------------------------------------------------------------------------------------------|----------------------------------------------------------------------------------------------------|
| Search Q                                                                                                    | This action adds the host to the selected group.                                                                                                    |
| Search Q<br>Classity<br>Classity<br>Classi | This action adds the host to the selected group.          Parameters       Schedule         Add to group: <ul> <li>Macintosh</li> <li>Ignored IPs</li> <li>Ignored IPs</li> <li>Properties - Passive Learning</li> <li>Key</li> <li>MAC or IP address </li> <li>Comment</li> <li>Expires when host no longer matches policy</li> <li>Tags :</li> <li>Add Tags</li> </ul> |
| er Stop SecureConnector                                                                                                    | Help OK Cancel                                                                                                    |

Specify the group to which endpoints are added:

- To add endpoints to an existing group, select the first option and do one of the following:
  - Type the group name in the search field to locate it in the group tree.
  - Drop-down the group tree and navigate to the group.
- To create a new group and add the endpoint to it, select New Group. Specify a Name and Description, and indicate the new group's location in the tree.
- Select **Ignored IPs** to add endpoints to the Ignored IPs group; endpoints in this group are ignored by NAC and Discovery policies. See <u>Creating an Ignored IP</u> <u>Address List</u>.
- Select Properties Passive Learning to add endpoints to the Properties Passive Learning group; Forescout eyeSight never contacts endpoints in this group to resolve properties, even for policy evaluation. See <u>Restricting Endpoint Inspection</u> for details.

Specify additional action options:

- Select Expires when host no longer matches policy if you want the endpoint to be removed from the group when it no longer matches the policy condition. When this option is cleared, you must manually remove endpoints from the group using Groups Manager. See <u>Working with Forescout Groups</u>.
  - B When the action adds endpoints to the **Ignored IPs** group, policies ignore members of this group, and **Expires when host no longer matches policy** is unavailable. When the

action adds endpoints to the **Properties-Passive Learning** group, policies are evaluated for the endpoint based on passively learned information or third-party data sources.

- Specify the Key the value by which each endpoint is associated with the group.
   Forescout eyeSight detects group association based on this value.
  - Although you can use an IPv6 address as the Key value when you use Group Manager, the Add to Group action only supports IPv4 addresses. To support IPv6-only endpoints, specify the MAC address as the Key.

## Add Label

Labels mark and group endpoints based on properties or other evaluated values. Policies can apply further management logic based on labels assigned by a previous policy. This lets you construct complex policy behaviors that track endpoint history.

The Add Label action assigns a text label to endpoints that match the conditions of the policy. This action is located in the Manage group of the Actions tree.

| Policy: Asset Classification >A | tion                                                                         |
|---------------------------------|------------------------------------------------------------------------------|
| Search                          | λ Assign a label to the host. The label can be checked by a policy condition |
| ✓ I Manage                      | Parameters Schedule                                                          |
| 🥜 Add Label                     | Label                                                                        |
| S Add Threat Exception          | Tags : Add Tags                                                              |
| 📷 Add to Group                  |                                                                              |
| 😡 Delete Host                   |                                                                              |
| 💸 Delete Label                  |                                                                              |
|                                 |                                                                              |
|                                 | Help OK Cance                                                                |

In the **Label** field, define the label text. The label can combine static text strings and endpoint-specific information. Select **Add Tags** to insert data tags that resolve to host property values. Labels are listed with other endpoint details in Home and Asset Inventory views.

# **Add Value to List**

Use the Add Value to List action to place property values that match a policy condition into a list. For example, place all logged-in users of hosts at which a malicious event was detected by Forescout eyeSight into a 'Malicious Users' list. You can then use this list to define a policy that performs a restrict action on other hosts where the user logged-in to.

| Q                                                     | Add host proper | ty value to a | property list             | (See Optio | ns>Lists) |
|-------------------------------------------------------|-----------------|---------------|---------------------------|------------|-----------|
| CybearArk Privileged Aco                              | Parameters      | Schedule      |                           |            |           |
| B02 1x Update MAR                                     | Listname        |               |                           |            |           |
| 🥜 Add Label                                           | Property value  |               |                           |            |           |
| R Add Threat Exception                                | Remove valu     | ue when act   | ton is cancel             | ed         |           |
| Add Value to List                                     | Tags :          | 4             | dd Tags                   |            |           |
| Mid to Group                                          |                 |               |                           |            |           |
| Add Threat Exception  Add Value to List  Add to Group | Remove valu     | ue when act   | ion is cancel<br>Add Tags | ed         |           |

In the **List name** field, enter the name of the list that you want to add the property value to. The list name you enter must match the name of a previously defined list.

In the **Property value** field, use tags to define endpoint-specific property values. Select **Add Tags** to insert data tags that resolve to host property values.

Select the **Remove value when action is cancelled** option to remove the value from the list when the action is cancelled (i.e. when the host no longer matches the policy rule).

See <u>Defining and Managing Lists</u> for more information about lists.

### **Delete Label**

Labels mark and group endpoints based on properties or other evaluated values. The Delete Label action removes a text label from endpoints that match the conditions of the policy. This action is located in the Manage group of the Actions tree.

| Search                         | Remove one of | r more labels from the he | tet |   |
|--------------------------------|---------------|---------------------------|-----|---|
| <ul> <li>✓ I Manage</li> </ul> | Parameters    | Schedule                  |     |   |
| Add Label                      | Label         |                           |     |   |
| R Add Threat Exception         | Regular exp   | ression                   |     |   |
| 10 Add to Group                | Ignore case   |                           |     |   |
| Delete Host                    | Tags :        | Add Tags                  |     |   |
| K Delete Label                 |               |                           |     |   |
|                                |               |                           |     | - |

In the **Label** field, define the label text. The label can combine static text strings and endpoint-specific information. Select **Add Tags** to insert data tags that resolve to host property values.

To delete several labels, enter a string using wildcard characters and then select **Regular expression**. All partially matched labels are deleted.

Select **Ignore case** to match label strings regardless of the use of uppercase or lowercase letters.

### **Delete Host**

This action lets you instruct Forescout eyeSight to delete endpoints detected in a policy. Select **Generate admission event** to rediscover endpoints immediately after they are deleted. When you clear the checkbox, endpoints are rediscovered after they generate traffic.

| Search                         | Q | Delete the host           |
|--------------------------------|---|---------------------------|
| > 📲 Audit                      | 1 | Parameters Schedule       |
| > 🔩 Authenticate<br>🗸 🕼 Manage |   | Generate admission event. |
| 🔠 Add to Group                 |   |                           |
| Classify                       |   |                           |
| 😡 Delete Host                  |   |                           |
| Delete Properties              |   |                           |

## **Delete Properties**

This action lets you instruct Forescout eyeSight to clear all detections made on endpoints. Clearing cancels any actions assigned to the endpoints as a result of the detection. Select **Generate admission event** to reevaluate the endpoint immediately after the detections are cleared. When you clear the checkbox, properties are evaluated after an endpoint generates traffic.

| Search Q              | Delete host properties. You may either to<br>the selected ones will be removed. | delete the sel | ected properties or n | etain them, meaning that all properties but |
|-----------------------|---------------------------------------------------------------------------------|----------------|-----------------------|---------------------------------------------|
| Actions               |                                                                                 |                |                       |                                             |
| tbuA 🖺, 🤇             | Parameters Schedule                                                             |                |                       |                                             |
| > 3. Authenticate     | Delete selected properties V                                                    |                |                       |                                             |
| 🗸 🛃 Manage            | Available Properties                                                            |                |                       | Selected Properties                         |
| 📷 Add to Group        | Search                                                                          | Q,             |                       | Type +                                      |
| TT Classify           | ✓                                                                               |                |                       |                                             |
| Delete Host           | > 2. Authentication                                                             |                |                       |                                             |
| Relete Properties     | > 1/2 Classification                                                            |                |                       |                                             |
| http://www.com        | > Classification (Advanced)                                                     |                |                       |                                             |
| Pacheck Host          | > Device Information                                                            |                |                       |                                             |
| Start SecureConnector | > 🗲 Events                                                                      |                | A this +              |                                             |
| Stop SecureConnector  | > External Devices                                                              |                | < Parmine             |                                             |
| > A Notiv             | > Guest Registration                                                            |                |                       |                                             |
| > + Remediate         | > A Linux                                                                       |                |                       | No Rems to display                          |
| Bestrict              | > 🛎 Macintosh                                                                   |                |                       |                                             |
|                       | > 14 SNMP                                                                       |                |                       |                                             |
|                       | ) (f) Switch                                                                    |                |                       |                                             |
|                       | ) di Track Changes                                                              |                |                       |                                             |
|                       | > Bulling Directory                                                             |                |                       |                                             |
|                       | ) E Windows                                                                     |                |                       |                                             |
|                       | > Windows Applications                                                          |                |                       |                                             |
|                       | ) Dividence Converts                                                            |                |                       |                                             |
|                       | > wondows security                                                              |                |                       |                                             |

# **Disable Remote Inspection**

This action instructs Forescout eyeSight not to resolve host properties for the endpoint using Remote Inspection. Actions are still applied to the endpoint. This action is maintained as long as the endpoint matches the conditions of the policy rule, or until the action is manually cancelled for the endpoint.

This action may be useful in situations where administrators want to minimize traffic to and deep inspection of sensitive computers at sensitive times. For example, Forescout administrators can use this action to support end users on trading floors or in process control environments that require minimal endpoint traffic and CPU overhead during periods of peak activity. Deep endpoint inspection can be performed using remote inspection during downtime periods.

Endpoints managed using SecureConnector are not affected by this action.

| Search        | Q           | action lets you disable host remote inspection. This means information about the host will not be |  |  |  |  |  |
|---------------|-------------|---------------------------------------------------------------------------------------------------|--|--|--|--|--|
| 🗸 🛃 Manage    |             | resolved, unless SecureConnector is installed.                                                    |  |  |  |  |  |
| 🔁 802.1x Upda | ate MAR     | Schedule                                                                                          |  |  |  |  |  |
| 📔 Add to Grou | p           | Action Schedule                                                                                   |  |  |  |  |  |
| S Delete Host |             | Start action when host matches policy condition                                                   |  |  |  |  |  |
| 🗏 Delete Prop | erties      | O Customize action start time Detre                                                               |  |  |  |  |  |
| Disable Ren   | mote inspec | Action starts when host matches policy condition.                                                 |  |  |  |  |  |
| HTTP Local    | host Login  |                                                                                                   |  |  |  |  |  |
| Migrate to O  | S X Secure  |                                                                                                   |  |  |  |  |  |

## **HTTP Localhost Login**

You may need to inspect guest machines that are not part of the network domain, ensure that they comply with corporate policies, and enforce network restrictions that are not in compliance. These endpoints are referred to as **unmanageable hosts** and can be included in your policy.

Use the HTTP Localhost Login action to detect unmanageable guest endpoints, and allow users at the endpoints to authenticate. After the endpoints are authenticated, they can be included in all policy inspections.

If you are using Flexx licensing, ensure that you have a valid **Forescout eyeControl** license to use this action. Refer to the **Forescout Flexx Licensing How-to Guide** for more information about managing licenses.

HTTP Localhost Login is disabled whenever HTTP Redirection is disabled. For more information, see <u>Disable Web Portals</u>.

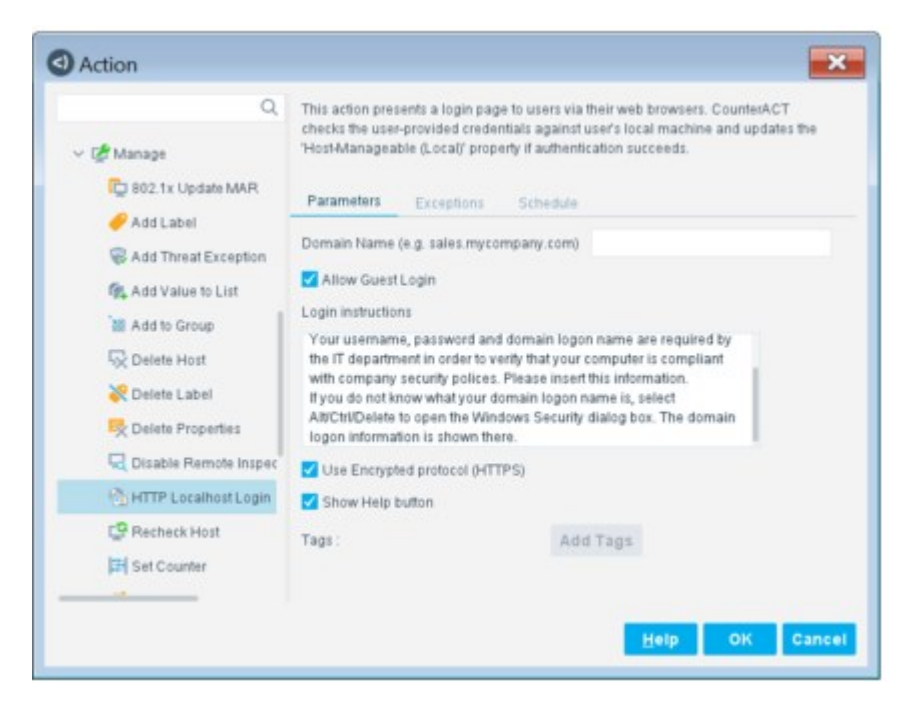
Users at unmanageable endpoints are presented with an HTTP Login page when they attempt to access the web, and must provide their local login credentials to gain web access. If you have assigned other actions to the policy and the authentication is successful, all the policy's actions are cancelled, removing all the limitations imposed. If you think login credentials might not be available to users and do not want to limit

their access, you can allow guest login to the web by selecting **Allow Guest Login**. When selected, the Login page includes a guest link option. You may want to do this, for example, when the guest user does not authenticate and as such is blocked from your network, but allowed web access.

| Welcome                                           |
|---------------------------------------------------|
| ForeScout                                         |
| Log In to the Network                             |
| Dear User,                                        |
| Enteryour Credentials, and log in to the network. |
| User Name. *                                      |
| Password *                                        |
| ©                                                 |
| Log In                                            |
| Change Password   Forgot Password                 |
| Don't have login credentials? Request access      |
|                                                   |

The network user is prompted with a Login page on each attempt to access the web, until:

- The user successfully logs in.
- The endpoint is released via the Home view, Detections pane or Assets Portal.
- The guest login option is selected (when enabled).

It is recommended to select **Use Encrypted protocol (HTTPS)** to send the redirected page via HTTPS. To send it via the non-encrypted HTTP protocol, clear the **Use Encrypted protocol (HTTPS)** option. See <u>Transmitting Actions via HTTPS</u> for details.

#### **Recommended Conditions**

When using this action, you should configure the following condition properties. Use the **AND** value between both properties:

- Windows>Manageable Domain>Does not meet the following criteria
- Windows>Manageable Local>Does not meet the following criteria

Depending on the endpoint operating system and how the endpoint is managed, this action is implemented by the HPS Inspection Engine, the Linux Plugin, or the OS X Plugin.

## **Recheck Host**

Use this action to recheck endpoints against conditions defined in a policy.

| Search Q                | Recheck host properties                                             |
|-------------------------|---------------------------------------------------------------------|
| 🗸 🛃 Manage              |                                                                     |
| Mi Add to Group         | Schedule                                                            |
| Classify                | Action Schedule                                                     |
| S Delete Host           | <ul> <li>Start action when host matches policy condition</li> </ul> |
| Relete Properties       | O Customize action start time Define                                |
| 🚳 HTTP Localhost Login  | Action runs when host matches policy condition.                     |
| CP Recheck Host         |                                                                     |
| 🥐 Start SecureConnector |                                                                     |
|                         | Halp OK Cancel                                                      |

## **Set Device Criticality**

This action lets you optionally assign device criticality according to the configuration of the device in your environment. For example, assign device criticality according to device function, network segment, or device group.

| Action        |               | ×                                      |
|---------------|---------------|----------------------------------------|
| Search        | Q             | Assign the criticality of this device. |
| ~ 🕼 Manage    |               | Parameters Schedule                    |
| Add Labe      | i date MAR    | Device Criticality Critical V          |
| S Add Three   | at Exception  |                                        |
| R Add Value   | e to List     |                                        |
| 🔠 Add to Ge   | oup           |                                        |
| 😡 Delete Ho   | at .          |                                        |
| 😽 Delete La   | bel.          |                                        |
| R Delete Pr   | operties      |                                        |
| Disable R     | lemote Inspec |                                        |
| B HTTP Los    | alhost Login  |                                        |
| Pecheck       | Host          |                                        |
| E Set Court   | ter           |                                        |
| Set Devic     | e Criticality | Help OK Cancel                         |
| d# Start Linu | Server Aner   |                                        |

## Start SecureConnector / Stop SecureConnector

The Start SecureConnector and Stop SecureConnector actions let you install or stop Forescout's SecureConnector, a light footprint executable that runs on the endpoint. SecureConnector makes endpoints manageable and performs or optimizes certain actions.

For details about how SecureConnector works, supported operating systems, and installation methods other than the ones described here, refer to the <u>HPS Inspection</u> <u>Engine Configuration Guide</u>.

| Search Q               | This action redirects en                              | ndpoint web browsers and prompts users to download                                                                              |
|------------------------|-------------------------------------------------------|----------------------------------------------------------------------------------------------------|
| Actions                | non-domain members                                    | s, VPN and Firewall blocked devices via a secure executable file                                                                |
| > 🔏 Audit              | that runs at the desidop<br>without waiting for the o | p. You can also distribute SecureConnector across the network –<br>user to browse. To distribute, navigate to: http://Appliance |
| > 🔩 Authenticate       | address)/sc and follow                                | the online instructions.                                                                                                    |
| 🗸 🕼 Manage             | Message Parame                                        | eters Exceptions Schedule                                                                                                    |
| 🕍 Add to Group         |                                                       |                                                                                                    |
| Classify               | SecureConnector User                                  | Message ForeScout Compliance Test                                                                                               |
| 😡 Delete Host          | SecureConnector Instal                                | llation instructions                                                                                                    |
| 👯 Delete Properties    | Dear User,                                            |                                                                                                    |
| 🐏 HTTP Localhost Login | Your computer should                                  | be checked for compliance with the corporate                                                                                    |
| Precheck Host          | Click "Contirm" to start                              | the compliance check.                                                                                                    |
| Start SecureConnector  | Castler                                               | Castler                                                                                                    |
| 😍 Stop SecureConnector | Comm                                                  | comm                                                                                                    |
| > 🐥 Notity             | Check Later                                           | Check Later                                                                                                    |
| > 💽 Remediate          | Tags :                                                | Add Tags                                                                                                    |
| > 🖉 Restrict           |                                                       |                                                                                                    |
|                        |                                                       |                                                                                                    |

#### **Making Endpoints Manageable**

Use SecureConnector to access **unmanageable** endpoints and make them manageable for deep inspection.

In general, Windows endpoints are unmanageable if their remote registry and file system cannot be accessed by Forescout eyeSight. Similarly, Linux and OS X endpoints are unmanageable if they cannot be accessed using SSH direct access. Typically this occurs when:

- Endpoints are not part of the domain, or are guests on the network
- Domain credentials do not work or are not available
- Endpoints browse to VPNs or wireless networks

Use the following properties to detect endpoints that cannot be managed without SecureConnector:

- For Windows endpoints (supported by the HPS Inspection Engine):
  - Windows Manageable Domain
  - Windows Manageable Domain (Current)
  - Windows Manageable Local
- For Linux endpoints (supported by the Linux Plugin):

- Linux Manageable (SSH Direct Access)

- For OSX endpoints (supported by the OSX Plugin):
  - Macintosh Manageable (SSH Direct Access)

After you install SecureConnector, use the following properties to confirm that Forescout eyeSight accesses and manages an endpoint using SecureConnector:

- For Windows endpoints (supported by the HPS Inspection Engine):
  - Windows Manageable SecureConnector
  - Windows Manageable SecureConnector (via any interface)
- For Linux endpoints (supported by the Linux Plugin):
  - Linux Manageable (SecureConnector)
- For OSX endpoints (supported by the OSX Plugin):
  - Macintosh Manageable (SecureConnector)

#### Performing or Optimizing Certain Actions

When Windows endpoints are managed by SecureConnector, the local SecureConnector instance optimizes implementation of the following actions:

- Assign to VLAN action (required)
- **Disable External Device** action (required)
- Send Balloon Notification action (required)
- Disable Dual Homed action (required)
- Kill Process , Kill Instant Messaging , and Kill Peer-to-peer actions.

For example, some of these actions detect and halt specific Windows processes. On Windows endpoints that have SecureConnector installed, the process is killed more frequently.

To use the local SecureConnector instance for some of these actions, optional configuration settings must be enabled when you configure the HPS Inspection Engine. For details, refer to the <u>HPS Inspection Engine Configuration Guide</u>.

#### **Interactive vs. Background Installation Methods**

The **Start SecureConnector** action directs unmanaged endpoints to a web page at which end users interactively install SecureConnector. This web page is disabled whenever HTTP Redirection is disabled. For more information see <u>Disable Web Portals</u>. Alternatively, there are non-interactive ways to download and install SecureConnector on endpoints in the background. For example:

- On endpoints that are manageable using Remote Inspection, you can use the Remote Installation option of the action to install SecureConnector using a background script.
- To support automated deployment independent of Forescout policies, you can generate SecureConnector installer packages. Use your environment's endpoint management/utility tools to distribute and run these installers.

#### Message Tab

Use this tab to customize the notification page that is displayed to the end user. The message is displayed when the installation method chosen from the <u>Parameters Tab</u> is either **HTTP Installation at the endpoint** or **Both**.

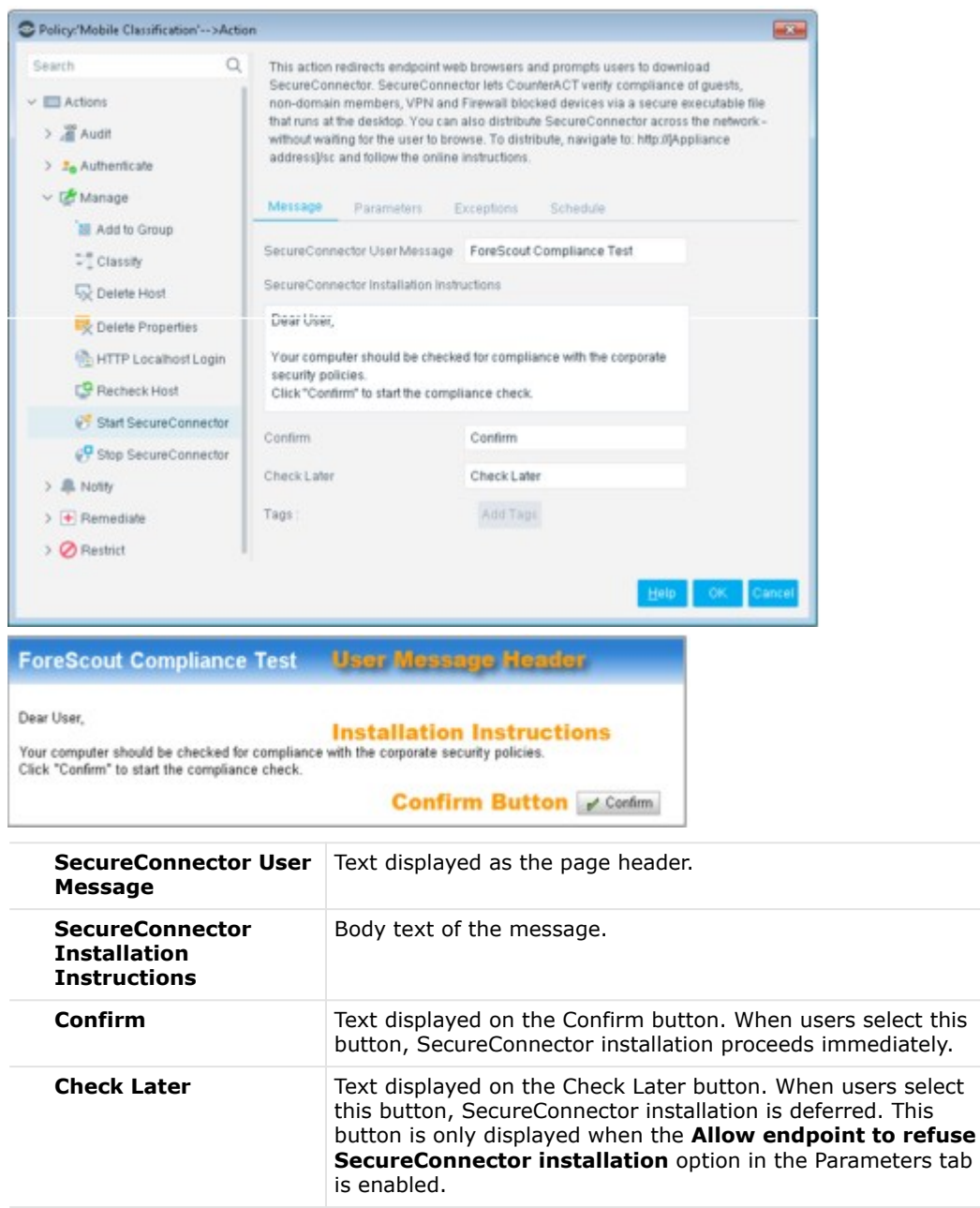

#### **Parameters Tab**

Use this tab to define Start SecureConnector installation and deployment parameters.

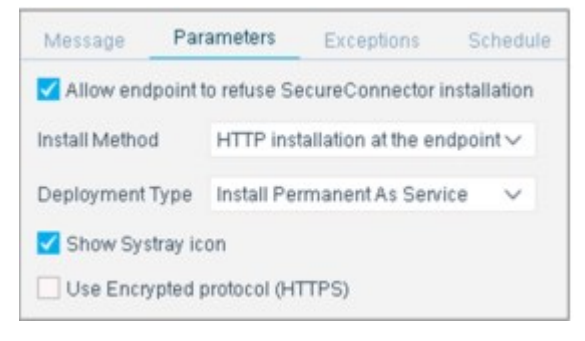

| Allow endpoint to<br>refuse<br>SecureConnector<br>installation | Allow users to the skip the installation by selecting the Check Later button. This option is only applicable if <b>Install Method</b> is set to <b>HTTP Installation at the endpoint</b> or <b>Both</b> .                                                                                                    |
|----------------------------------------------------------------|----------------------------------------------------------------------------------------------------|
| Install Method                                                 | The following installation methods are available:<br><b>HTTP Installation at the endpoint</b> : Install at the endpoint via<br>the end user's web browser. When endpoint users browse the<br>Internet they are redirected to a page that prompts them to<br>download SecureConnector. The page can be customized. See<br>Localize Redirected Web Pages and Messages for details.<br><b>Remote installation</b> : Perform remote installation on manageable<br>endpoints using domain credentials. Forescout eyeSight uses a<br>script when this option is selected.<br><b>Both</b> : Both methods are activated simultaneously. If a remote<br>installation succeeds, HTTP installation is halted.                                                                                                    |
| Deployment Type                                                | The following deployments types are available:<br><b>Install Dissolvable</b> : Configure SecureConnector to close at<br>reboot or disconnection from the network, leaving no footprints. If<br>SecureConnector is not installed via the Dissolvable mode, it can<br>be removed using the uninstall option on the endpoint.<br><b>Install Permanent as Service</b><br>Install SecureConnector permanently on the endpoint as a user<br>application or a root-level service.<br>Installing SecureConnector performance, especially when working<br>with interactive actions such as Run Script on Windows.<br>SecureConnector can be run before login and after logout. Refer<br>to the <u>HPS Inspection Engine Configuration Guide</u> for details.<br>On Windows endpoints, the Install as Application option installs<br>SecureConnector as an application under the currently logged in<br>user. When no user is logged in, SecureConnector is not installed. |
| Show Systray icon                                              | Show the <b>Forescout</b> icon on the endpoint after SecureConnector is installed.                                                                                                    |
| Use Encrypted<br>protocol (HTTPS)                              | Send the redirection page via HTTPS. See <u>Transmitting Actions via</u> HTTPS for details.                                                                                                    |

## **Upgrade OS X SecureConnector**

Unlike other plugins that support SecureConnector for Windows and Linux endpoints, the OS X plugin does not automatically update SecureConnector on endpoints when you install a new release of the plugin. Use this action to update SecureConnector on Mac OS X endpoints after you upgrade the OS X Plugin.

This action updates the SecureConnector package running on a Mac OS X endpoint. Deployment type (permanent/dissolvable) and menu bar visibility options are preserved during upgrade.

In the Installer package URL field, specify a valid network path to the update.tgz archive that is used to update endpoints. By default, this field points to the file that the OS X Plugin places on each CounterACT Appliance. If you copy this archive to a content distribution network or server, specify the full network path to this new location. For details, refer to the <u>OS X Plugin Configuration Guide</u>.

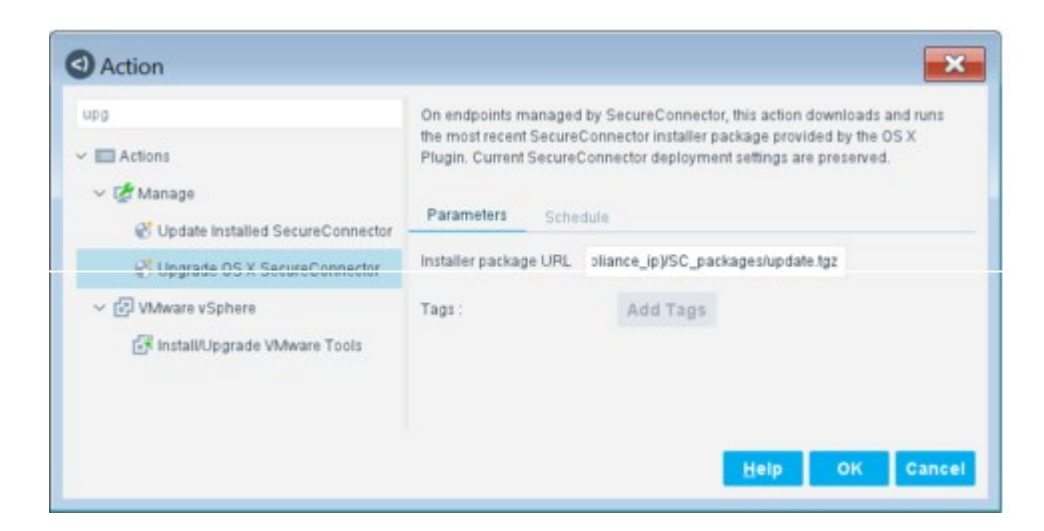

#### **Set Counter**

This action creates or increments a counter. This action is located in the Manage group of the Actions tree.

| counter                      | Add a value to | an integ | er counter. Specif | ying 0 will z | ero the |
|------------------------------|----------------|----------|--------------------|---------------|---------|
| Map IP to User-ID            | counter.       |          |                    |               |         |
| 🗸 🛃 Manage                   | Parameters     | Sche     | dule               |               |         |
| 🚳 HTTP Localhost Logir       | Value          |          |                    |               |         |
| 12 Set Counter               | Increment      | 0.0      |                    |               |         |
| Start SecureConnectc         | and official   |          |                    |               |         |
| 😴 Update Installed Secu      | Tags :         |          | Add Tags           |               |         |
| 🛩 🏭 Palo Alto Networks Next- |                |          |                    |               |         |
| Map IP to User-ID            |                |          |                    |               |         |
| ~ Ŧ Remediate                |                |          |                    |               |         |

Use the following fields to define an action that creates a new counter or increments an existing counter.

| Value     | A text label for the counter. Because counters are maintained for each endpoint, this label can combine static text strings and endpoint-specific information to yield an endpoint-specific label. Select <b>Add Tags</b> to insert data tags that resolve to host property values. |
|-----------|----------------------------------------------------------------------------------------------------|
| Increment | The numerical value added to the existing value of the counter. The counter is incremented for an endpoint each time that endpoint matches the conditions of the rule.<br>To reset an existing counter to zero, specify 0 in this field.                                            |

When you create a policy that defines a new counter, use only the Set Counter action. A policy that increments an existing counter must use both the Counter property and the Set Counter action. See <u>Set and Increment Counters</u> for details.

## **Notify Actions**

This section describes actions used for communicating with endpoint users.

## **HTTP Notification**

The user's web session is redirected when attempting to access the web. The user is presented with a message that you compose.

HTTP Notification is disabled whenever HTTP Redirection is disabled. For more information, see <u>Disable Web Portals</u>.

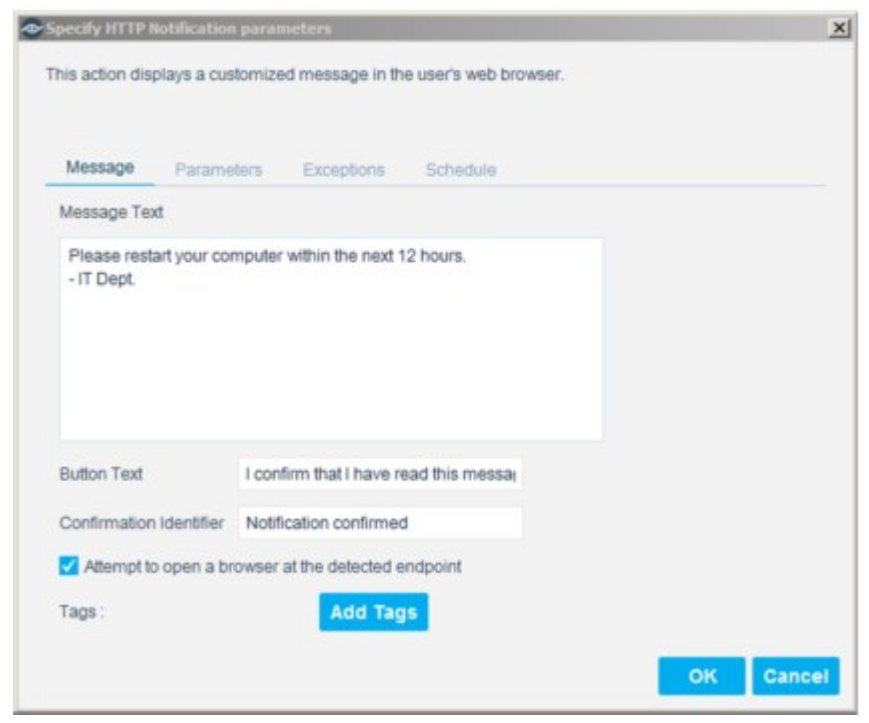

Web sessions are redirected until:

 The user confirms reading the message. See <u>Parameters Tab</u> for information about how to do this. After confirmation, a pop-up message informs users that they are being redirected to an external website.

| X X X X X X X X X X X X X X X X X X X                               |
|---------------------------------------------------------------------|
| ForeScout                                                           |
| User Notification                                                   |
| Please restart your computer within the next 12 bours.<br>- IT Dept |
| I confirm that I have read this message                             |

The endpoint is released via the Home view, Detections pane or Assets Portal.

#### Message Tab

Enter the message that you want the user to read.

You can receive information regarding end user confirmation of browser notification messages. To discover which users have confirmed, add a confirmation string to the **Button text** field and create a policy with the new HTTP Confirmation Events Property.

By default, the user's session is redirected when the user attempts to access the web. However, you can define the action to automatically open a browser at the endpoint, instead of waiting for the user to browse. This ensures that the message gets to the user faster. Select **Attempt to open a browser at the detected endpoint**. (This option is not available for Windows 2000 and Windows 2003 server machines, and only works on managed machines.) Forescout eyeSight uses a script when this option is selected. Refer to the <u>HPS Inspection Engine Configuration Guide</u> for details about how scripts work.

You can also customize the height and width of the notification page and open the notification page as an Explorer dialog box, rather than displaying it using the default web browser. For details, refer to <u>Configure Tuning</u> in the **HPS Inspection Engine Configuration Guide**.

| > 1. Authenticate                                                                                                    |                                                                                                    |
|----------------------------------------------------------------------------------------------------|----------------------------------------------------------------------------------------------------|
| Classific                                                                                                    | Message Parameters Exceptions Schedule                                                                                                    |
| Conservery      Conservery      Conserver | Show message only until user confirms Use Encrypted protocol (HTTPS) Allow immediate recheck Show ForeScout Compliance Center Open single page (Select Attempt to Open browser at detected endpoint from the Message tab) |

**Parameters Tab** 

- To allow the endpoint user to only confirm the message once, select Show message only until user confirms.
- To send the redirected page via HTTPS, select Use Encrypted protocol (HTTPS).
   See <u>Transmitting Actions via HTTPS</u> for details.
- Endpoints users can run a policy recheck directly from the notification page by selecting Allow immediate recheck. This allows endpoints to verify compliance status in between defined rechecks. On-demand rechecks at the endpoint enable faster overall network compliance and increase productivity. You can hide this option by clearing Allow immediate recheck.
- Select Show ForeScout Compliance Center to display the Login page at the endpoint. If the endpoint has been assigned compliance policies, they will also appear in the wizard. See Working with the Forescout Compliance Center for details.
- Select Open single page to only redirect the first web browser tab, allowing the user to continue browsing in other tabs. Verify that Attempt to open a browser at the detected endpoint is selected on the Message tab.

## **HTTP Redirection to URL**

The user's web session is redirected to a specific web page. You can combine this action with the **HTTP Notification** action, redirect the endpoint web session to a specific site and add a customized message.

If you are using Flexx licensing, ensure that you have a valid **Forescout eyeControl** license to use this action. Refer to the **Forescout Flexx Licensing How-to Guide** for more information about managing licenses.

HTTP Redirection to URL is disabled whenever HTTP Redirection is disabled. For more information, see <u>Disable Web Portals</u>.

| S Policy/Mobile Classification'>Action                                                                                                    |                                                                                                    |       |
|----------------------------------------------------------------------------------------------------|----------------------------------------------------------------------------------------------------|-------|
| Search Q                                                                                                    | This action redirects the endpoint web browser to a defined URL.                                                                                                    |       |
| Search Q<br>Actions<br>Actions<br>Ac | This action redirects the endpoint web browser to a defined UPU.  Parameters Exception: Schedule  Redirect to stile  e g. http://www.forescout.com, http://www.forescout.com  Attempt to open a browser at the defected endpoint  Attempt to open a browser at the defected endpoint  Redirect endpoint only once |       |
|                                                                                                    | Нер ок с                                                                                                    | ancel |

#### HTTP Redirection to URL

By default, the user's session is redirected when the user attempts to access the web. However, you can define the action to automatically open a browser at the endpoint, instead of waiting for the user to browse. This ensures that the message gets to the user faster. Select **Attempt to open a browser at the detected endpoint**. (This option is not available for Windows 2000 and Windows 2003 server machines, and only works on managed machines.) Forescout eyeControl uses a script when this option is selected. Refer to the <u>HPS Inspection Engine Configuration Guide</u> for details about how scripts work.

By default, the action is only applied one time during the match period. The first time the end user enters a URL in the web browser, the endpoint is redirected to the URL configured in the action. You can configure this action to continuously apply to endpoints that match the policy rule by clearing the **Redirect endpoint only once** checkbox. As a result, the endpoint is always redirected to the URL configured in the action within the match period.

## **Send Balloon Notification**

Use this action to send a balloon message to the detected endpoint. Use of this feature requires that the endpoint be connected via SecureConnector.

Users can type messages of up to 200 characters and indicate whether the message should appear with an Error, Warning or Information icon.

| Policy: Mobile Classification'>Action                                                                             |                                                                                                    |        |
|----------------------------------------------------------------------------------------------------|----------------------------------------------------------------------------------------------------|--------|
| Search Q<br>~ I Actions<br>> I Aust<br>> So Aust<br>> So Authenticate<br>> I Anage                                | This action sends a balloon notification to the endpoint desidop. When working with this action,<br>SecureConnector must be installed at the endpoint and defined to show the Systray icon. The<br>notification length should not exceed 200 characters.<br>Parameters Schedule<br>Text: |        |
| Notify     Notify     Notification     Notification     Notification     Send Balloon Notification     Send Email |                                                                                                    |        |
| <ul> <li>Send Email to User</li> <li>Remediate</li> <li>Restrict</li> </ul>                                       | Severity Icon Into message V<br>Tags Adult Tags                                                                                                    |        |
|                                                                                                    | Нейр ОК. С                                                                                                    | Cancel |

The character limit may vary slightly in certain languages.

Balloon messages are displayed in the endpoint system tray.

|  | ForeScout SecureConnector     Call IT department ext. 2403 |
|--|------------------------------------------------------------|
|--|------------------------------------------------------------|

## Send Email

Send an email notification to the administrator or to other addresses. Basic information about the endpoint is displayed by default in the email message. Add additional text as required. When composing the message, you can insert any number of property tags. For example, if you enter {ip}, the IP address at which the events were detected is automatically inserted into the message. See <u>Property Tags</u> for details.

Select **Aggregate messages** to help you manage email deliveries. When selected, the values set for Policy Email Preferences are applied to this action. Specifically, these preferences define:

- The maximum number of email alerts delivered per day (from midnight)
- The maximum number of events that are listed in each email

See <u>Policy Preferences</u> for details.

| Policy: Mobile Classification > Action                                                                                 |                                                                                                    |                                                        |                                                     |        |
|----------------------------------------------------------------------------------------------------|----------------------------------------------------------------------------------------------------|--------------------------------------------------------|-----------------------------------------------------|--------|
| Search Q<br>~ El Actions<br>> 2 Actions<br>> 2 Actions<br>> 2 Actions                                                  | This action sends an email message. The messages are sent according to the email preferences defined in Options -> NAC -> Email.                                                                                                    |                                                        |                                                     | ces    |
| A Notly     A Notly     A Notly     A HTTP Notlication                                                                 | To provide the state of the state of the sta | ounterACT: event at (ip)<br>email recipient<br>iation: | n                                                   |        |
| VG HTTP Pedrection to UP4,<br>IIII Send Balloon Notification<br>Send Email<br>IIII Send Email to User<br>> ● Remediate | IP Address<br>MAC Addre<br>Hostname<br>DNS Name<br>Logged in                                                                                                    | lip<br>ist: (m<br>int<br>ist: (ht<br>ist: (us          | i)<br>iac]<br>bdomain)§néthost]<br>ostname)<br>ser] |        |
| > 🖉 Restrict                                                                                                    | Aggrega<br>Tags :                                                                                                    | e messages                                             | Add Tegs<br>Helo                                    | Cancel |

You can sign these emails using a digital certificate, as specified by the Secure/ Multipurpose Internet Mail Extensions (S/MIME) standard. See <u>Signing Emails with an</u> <u>S/MIME Certificate</u> for details.

#### Send Email to User

This action sends an email message to the User Directory, User Mail Address that is registered with the detected endpoint.

| Policy: Mobile Classification'>Action |                                                                                                    |
|---------------------------------------|----------------------------------------------------------------------------------------------------|
| Search Q.                             | This action sends an email message to the user that is logged-in to the detected host. The system obtains the email address from the LDAP directory diatabase.           Parameters         Schedule           Subject         CounterACT: event at (ip)           Message to email recipient         Hello,           CounterACT has detected a NAC event on your computer.         Image: CounterACT has detected a NAC event on your computer. |
| > 🕂 Remediate                         | Tags: Add Tags Help CM: Cancel                                                                                                    |

Basic information about the endpoint is displayed by default in the email message. Add additional text as required. When composing the message, you can insert any number of property tags. For example, if you enter {ip}, the IP address at which the event was detected is automatically inserted into the message. See <u>Property Tags</u> for details.

You can sign these emails using a digital certificate, as specified by the Secure/ Multipurpose Internet Mail Extensions (S/MIME) standard. See <u>Signing Emails with an</u> <u>S/MIME Certificate</u> for details.

#### Send Notification OS X Action

This action sends an alert or banner notification message to an OS X endpoint managed by SecureConnector. The Notification Center of the user currently logged in to the endpoint handles the message. This action parallels the Send Balloon Notification action for Windows endpoints. You can use property tags to include endpoint-specific property values in the notification. See <u>Property Tags</u> for details. Banner notifications appear briefly on screen. Alerts persist on screen until the user interacts with them.

| Policy: "11 Asset Classification">Act | ben                                                                                                    | £  |
|---------------------------------------|----------------------------------------------------------------------------------------------------|----|
| send noti                             | (OS X endpoints only) Sends an alert or banner notification message to the logged in user on an OS X endpoint managed by SecureConnector. |    |
| 🛩 🥅 Actions                           |                                                                                                    |    |
| ✓ ♣ Notty                             | Parameters Schodule                                                                                                    |    |
| Send Notification (05 X)              | The title of the message                                                                                                    | ī  |
|                                       | Text                                                                                                    | I  |
|                                       |                                                                                                    | I  |
|                                       |                                                                                                    |    |
|                                       |                                                                                                    |    |
|                                       |                                                                                                    |    |
|                                       | Help OK Can                                                                                                    | ¢e |

## **Remediate Actions**

This section describes actions that help you remediate endpoint vulnerabilities.

If you are using Flexx licensing, ensure that you have a valid Forescout eyeControl license to use these actions. Refer to the **Forescout Flexx Licensing How-to Guide** for more information about managing licenses.

The Expedite IP Discovery action is an exception, and does not require an eyeControl license.

# Disable Adapters on Dual Homed Devices (Disable Dual Homed)

The action disables network adapters that act as a bridge between trusted and untrusted networks on endpoints managed by SecureConnector. All connections are disabled, except for the connection used by SecureConnector. Disabled adapters are re-enabled when SecureConnector disconnects from the trusted network.

This action applies only to endpoints managed by SecureConnector.

| Search                                    | Disable network adapters between trusted and untrusted networks on hosts managed by<br>SecureConnector. All connections are disabled, except for the connection used by<br>SecureConnector. Disabled adapters are re-enabled when SecureConnector disconnects from the<br>trusted network.     Schedule |
|-------------------------------------------|----------------------------------------------------------------------------------------------------|
| > t∰ Manage<br>> ♣ Notty<br>∽ ⊕ Remediate | Action Schedule  Start action when host matches policy condition  Customize action start time Customize                                                                                                    |
| Clisable Dual Homed                       | Action starts when host matches policy condition.                                                                                                    |

## **Disable External Devices**

This action disables external devices connected to Windows endpoints, for example, USB mass storage devices, modems, printers, cameras, NIC cards, PCMCIA, CD/DVD, gaming, and smartphones. The devices remain blocked until the action is cancelled, even if the device is inserted, removed and later reinserted. This action requires that endpoints be managed with SecureConnector, and requires the proper configuration and activation of the HPS Inspection Engine. Use the External Devices property when working with the action.

This action requires that endpoints be managed with SecureConnector. You can automatically install SecureConnector when deploying this action. Select **Options** from the **Tools** menu, select **HPS Inspection Engine** and then select the SecureConnector tab.

| Search Q                   | Choose the device classes you want to disable. This action requires that hosts be managed with |  |
|----------------------------|------------------------------------------------------------------------------------------------|--|
| ✓                          | SecureConnector.                                                                               |  |
| 😂 Disable Dual Homed       | Parameters Schedule                                                                            |  |
| * Disable External Device  | Disable Devices                                                                                |  |
| Kill Instant Messaging     | O Disable all external devices                                                                 |  |
| 💥 Kill Peer-to-peer        | Specify the device class to disable                                                            |  |
| Kill Process on Linux      | Search Q                                                                                       |  |
| Kill Process on Macintosh  | Name +                                                                                         |  |
| E Run Script on Linux      | Bluetoth Radios      Disk Drives                                                               |  |
| Plun Script on Macintosh   | DVD/CD-ROM drives                                                                              |  |
| The rear state on encourse | Imaging devices                                                                                |  |
| Set Registry Key           | Intrared devices                                                                               |  |
| Start Antivirus            | Moderns                                                                                        |  |
| EE Statt Macanosh Opdates  | Network adapters                                                                               |  |
| Start Windows Updates      | Other devices                                                                                  |  |
| Update Antavirus           | PCMCIA and Flash memory devices                                                                |  |
| Windows Self Remediation   | Printers                                                                                       |  |
| > Ø Restrict               |                                                                                                |  |
| 0000000000                 |                                                                                                |  |

## **Expedite IP Discovery**

The Expedite IP Discovery action is a remediate action provided by the Switch Plugin. Use this action to address situations of delayed endpoint IP discovery. The action expedites the resolution of endpoint IP addresses (IP discovery resolve requests) by the Switch Plugin querying the ARP table of designated, **adjacent**, L3-enabled network devices.

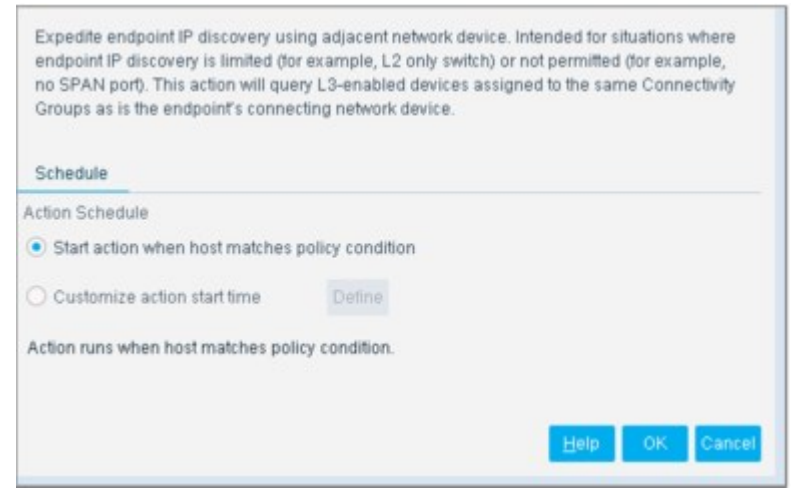

For details about this action, including the symptoms and root causes of delayed endpoint IP discovery, refer to the <u>Switch Plugin Configuration Guide</u>.

## **Kill Cloud Storage on Windows**

This action halts specified cloud storage applications that are running on Windows endpoints.

By default, the application is killed once a minute. If the endpoint has SecureConnector installed it is killed once a second.

| C Policy/2.6 Mobile Device Clarification'>Act | ion .                                                                                                | * |  |  |
|-----------------------------------------------|----------------------------------------------------------------------------------------------------|---|--|--|
| cloud<br>~ EActons<br>~ Termediate            | This action kills Cloud Storage applications installed on the host. Parameters Schedule Peopler Name | _ |  |  |
| alle Kill Cloud Storage on Windows            | Kill any Cloud Storage application     Specify Cloud Storage application                             |   |  |  |
|                                               | Search Q                                                                                             |   |  |  |
|                                               | Armace     Armacen Cloud Drive     Armacen Cloud Drive     Armacen Cloud Drive                       |   |  |  |
|                                               | Bitana                                                                                               |   |  |  |
|                                               | Capy                                                                                                 | 1 |  |  |
|                                               |                                                                                                    |   |  |  |
|                                               | Drapbox                                                                                              |   |  |  |
|                                               | Linip OK Can                                                                                         |   |  |  |

To increase the kill frequency, you can automatically install SecureConnector on endpoints when this action is applied to them. When you configure the HPS Inspection Engine, select the **Automatically run SecureConnector on Windows endpoints to increase frequency of Kill Process, Kill IM and P2P actions** checkbox. Refer to the **HPS Inspection Engine Configuration Guide** for details about SecureConnector configuration. Select **Tools** > **Options** > **Modules**, select the plugin, and then select **Help**.

*Forescout eyeControl uses a script on the endpoint to apply this action if the endpoint is managed via domain credentials (Windows Manageable (Domain) is True). Refer to the HPS Inspection Engine Configuration Guide for details about scripts.* 

The Windows Applications Plugin provides updates to the applications supported by this action. Refer to the **Windows Applications Configuration Guide** for more information about the module. Select **Tools** > **Options** > **Modules**, select **Windows Applications**, and then select **Help**.

#### **Kill Instant Messaging**

This action halts specific instant messaging applications that are running on Windows endpoints.

The Windows Applications Plugin provides updates to the applications supported by this action. Refer to the **Windows Applications Configuration Guide** for more information about the module. Select **Tools** > **Options** > **Modules**, select **Windows Applications**, and then select **Help**.

| Policy: 'Asset Classification'>Si | Ib-Rule:'NAT Devices'>Action                                                              |             |
|-----------------------------------|-------------------------------------------------------------------------------------------|-------------|
| Search                            | 2. This action kills instant Messaging applications installed on the host.                |             |
| 😨 Recheck Host                    | Parameters Schedule                                                                       |             |
| Stop SecureConnector              | Kill any Instant Messaging application     Specify Instant Messaging applications to kill |             |
| HTTP Notification                 | Search Q                                                                                  |             |
| Redirection to URL                | Name -                                                                                    | Select All  |
| Send Balloon Notification         | AOL aim                                                                                   | 🖉 Clear All |
| 10 Send Email                     | Camfróg                                                                                   |             |
| Send Email to User                | Google Talk                                                                               |             |
| Remediate                         | 100 ····                                                                                  |             |
| ng Disable Dual Homed             | msn Messenger                                                                             |             |
| S Disable External Device         | NateOn                                                                                    |             |
| Kill Peac to peac                 | PataixScene                                                                               |             |
| Kill Process on Linux             |                                                                                           |             |
| Kill Process on Macintosh         | Skype                                                                                     |             |
| Kill Process on Windows           | Instan                                                                                    |             |
| TRun Script on Linux              |                                                                                           |             |
| TRun Script on Macintosh          |                                                                                           |             |
|                                   |                                                                                           |             |
|                                   | 5mb                                                                                       | OK Cancel   |

By default, the application is killed once a minute. If the endpoint has SecureConnector installed it is killed once a second. You can automatically install SecureConnector on endpoints when this action is applied.

#### To install SecureConnector:

1. Select **Options** from the **Tools** menu and then select **HPS - Inspection Engine**.

- 2. Select the **SecureConnector** tab.
- 3. Select SecureConnector.
- 4. Select Automatically run SecureConnector on Windows endpoints....
- 5. Select Apply and select Close.
- Forescout eyeControl uses a script on the endpoint to apply this action if the endpoint is managed via domain credentials (Windows Manageable (Domain) is True). Refer to the HPS Inspection Engine Configuration Guide for details about scripts. Select Tools > Options > Modules, select this plugin, and then select Help

#### **Kill Peer-to-Peer**

This action halts specific peer-to-peer applications installed on Windows endpoints.

| Search                                                                    | Q,<br>User                   | This action kills peer-to-<br>applications installed on<br>Parameters Sched           | peer<br>the host<br>ule                      |              |
|---------------------------------------------------------------------------|------------------------------|---------------------------------------------------------------------------------------|----------------------------------------------|--------------|
| Pernediate     Pisable Dual H     Disable Extern     Ref Kill Instant Mes | lomed<br>al Device<br>saging | <ul> <li>Kill any peer-to-pee</li> <li>Specify peer-to-pee</li> <li>Search</li> </ul> | r application<br>r applications to kill<br>Q |              |
| Kill Peer-to-per                                                          | Br                           | O Name +                                                                              |                                              | 🗊 Select All |
| Kill Process on                                                           | Linux                        | Bearshare                                                                             | 1                                            | 🔊 Clear All  |
| Kill Process on                                                           | Macintosh                    | Bitcomet                                                                              |                                              |              |
| Kill Process on                                                           | Windows                      | BitTorrent                                                                            |                                              |              |
| Run Script on L                                                           | .inux                        | eMule                                                                                 |                                              |              |
| E Run Script on M                                                         | /lacin/tosh                  | ezPeer                                                                                |                                              |              |
| Run Script on V                                                           | Nindows                      | Folder Share                                                                          |                                              |              |
| Set Registry Ka                                                           | ry'                          | Floxy                                                                                 |                                              |              |
| Start Antivirus                                                           |                              | Frostwire                                                                             |                                              |              |
| E Start Macintosh                                                         | Updates                      | Gnutella                                                                              |                                              |              |
| Start Windows                                                             | updates                      | Mesh                                                                                  |                                              |              |

By default, the application is killed once a minute. If the endpoint has SecureConnector installed it is killed once a second. You can automatically install SecureConnector on endpoints when this action is applied.

To install SecureConnector:

- 1. Select **Options** from the **Tools** menu and then select **HPS Inspection Engine**.
- **2.** Select the SecureConnector tab.
- 3. Select Automatically run SecureConnector on Windows endpoints....
- 4. Select Apply and then select Close.
- Forescout eyeControl uses a script on the endpoint to apply this action if the endpoint is managed via domain credentials (Windows Manageable (Domain) is True). Refer to the HPS Inspection Engine Configuration Guide for details about scripts. Select Tools > Options > Modules, select this plugin, and then select Help.

The Windows Applications Plugin provides updates to the applications supported by this action. Refer to the **Windows Applications Configuration Guide** for more information about the module. Select **Tools** > **Options** > **Modules**, select **Windows Applications**, and then select **Help**.

#### **Kill Process on Linux and Kill Process on Macintosh**

These actions halt specific Linux and Macintosh processes. The process is killed once per second. To carry out this action, the endpoint must be connected to via SecureConnector.

If the process name includes endpoint-specific or user-specific data such as the user name, you can add it as a variable by inserting a tag. For example, if you enter the {user} tag, the user name of the endpoint is automatically inserted into the process name. See <u>Property Tags</u> for details. Depending on the endpoint operating system, and how the endpoint is managed, this action is implemented by the Linux Plugin, or the OS X Plugin.

| E Send Email to User      | Parameters Schodule             |
|---------------------------|---------------------------------|
| Cisable Dual Homed        | The name of the process to kill |
| * Disable External Device | Tags Add Tags                   |
| 🔆 Kill Instant Messaging  |                                 |
| X Kill Peer-to-peer       |                                 |
| Kill Process on Linux     |                                 |
| Kill Process on Macintosh |                                 |
| XII Process on Windows    |                                 |
| E Run Script on Linux     |                                 |
| E Run Script on Macintosh |                                 |

#### **Kill Process on Windows**

This action halts specific Windows processes.

If the process name includes endpoint-specific or user-specific data such as the user name, you can add it as a variable by inserting a tag. For example, if you enter the {user} tag, the user name of the endpoint is automatically inserted into the process name. See <u>Property Tags</u> for details.

| Policy: Auset Classification > Sub-F                                                                                                    | lule: NAT Devices'>Action                                |           |
|----------------------------------------------------------------------------------------------------|----------------------------------------------------------|-----------|
| Search Q                                                                                                    | This action kills a process running on the Windows host. |           |
| Remediate     Susable Dual Homed     Disable External Device     Kill InstantMessaging     Kill Process on Linux     Kill Process on Linux     Kill Process on Macintosh | Parameters Schedule The name of the process to kill      |           |
| Kill Process on Windows                                                                                                    |                                                          |           |
| Run Script on Macintosh     Run Script on Windows                                                                                                    |                                                          |           |
|                                                                                                    | Enter                                                    | OK Cancel |

By default, the process is killed once a minute. If the endpoint has SecureConnector installed, it is killed once a second.

You can automatically install SecureConnector on endpoints when this action is applied.

Quickly find the endpoints with the process you are looking for by using the Windows Processes Running property.

To install SecureConnector when using this action:

- 1. Select **Options** from the **Tools** menu and then select **HPS Inspection Engine**.
- **2.** Select the SecureConnector tab.
- 3. Select Automatically run SecureConnector on Windows endpoints....
- 4. Select Apply and then select Close.
- Forescout eyeControl uses a script on the endpoint to apply this action if the endpoint is managed via domain credentials (Windows Manageable (Domain) is True). Refer to the <u>HPS Inspection Engine Configuration Guide</u> for details about scripts. Select Tools > Options > Modules, select this plugin, and then select Help.

#### **Run Script on CounterACT**

This action runs a script or command for endpoints that match the conditions of the policy. This action is located in the Remediate group of the Actions tree.

| Search                                                                          | Q     | Enter a command or brow                | se to a file containing a | script that you want to run |       |
|---------------------------------------------------------------------------------|-------|----------------------------------------|---------------------------|-----------------------------|-------|
| E Remediate     And Disable Dual Homed     Disable Edward Davids                |       | Parameters Schedu<br>Command or Script |                           |                             |       |
| Cosable External Device     Expedite IP Discovery     Get Microsoft SMS/SCCM Up | fater | Tags :                                 | Add Tags                  |                             |       |
| Kill Cloud Storage on Window 🐹 Kill Process on Windows                          |       |                                        |                           |                             |       |
| E Run Script on CounterACT                                                      | _     |                                        |                           |                             |       |
|                                                                                 |       |                                        |                           | Help OK                     | Cance |

Forescout eyeControl evaluates the script or command for each endpoint that matches previous conditions of the policy.

If you are running a script in an action, the {IP} tag should be added to the script by the Administrator if it is required as an argument.

Select the Schedule tab to apply scheduling options to this action.

## **Run Script on Linux and Run Script on Macintosh**

You can leverage scripts to:

- Automatically run Macintosh and Linux updates.
- Automatically deploy vulnerability patches.
- Automatically delete files.
- Create customized scripts to perform any action that you want.

For example, to prevent music sharing, use these actions to run the following command on endpoints:

net share "my music"/delete
On Linux:

| Search             | Q         | Enter a command or brow   | vse to a file that you w | ant to run. The comm | nands and scripts you |
|--------------------|-----------|---------------------------|--------------------------|----------------------|-----------------------|
| Bernediate         |           | can be run. Note that run | ning interactive scripts | and graphical applic | ations is not         |
| Cisable Dual H     | omed      | supported.                |                          |                      |                       |
| * Disable Externa  | al Device | Parameters Schedu         | e.                       |                      |                       |
| 💘 Kill Instant Mes | saging    |                           |                          |                      |                       |
| Kill Peer-to-pee   | er.       | Command or Script         |                          | × •                  |                       |
| Kill Process on    | Linux     | Tags :                    | Add Tags                 |                      |                       |
| Kill Process on    | Macintosh |                           |                          |                      |                       |
| Kill Process on    | Windows   |                           |                          |                      |                       |
| TRUN Script on L   | inux      |                           |                          |                      |                       |
| TRun Script on M   | facintosh |                           |                          |                      |                       |
| TRUN Script on V   | Vindows   |                           |                          |                      |                       |
| <u>t-</u>          |           |                           |                          |                      |                       |
|                    |           |                           |                          |                      | Heto OK Cancel        |

On Macintosh:

| learch                    | Q  | Enter a command o     | r browse t | a file that you w   | ant to run. | The comma | ands and scripts yo  | 94 |
|---------------------------|----|-----------------------|------------|---------------------|-------------|-----------|----------------------|----|
| Bernediate                |    | can be run. Note that | t running  | interactive scripts | is not sup  | ported.   | in cohiloration with |    |
| 😋 Disable Dual Homed      |    |                       |            |                     |             |           |                      |    |
| * Disable External Device |    | Parameters Sc         | hedule     |                     |             |           |                      |    |
| 🔆 Kill Instant Messaging  |    | Command or Script     |            |                     | ~           |           |                      |    |
| 📉 Kill Peer-to-peer       |    | Run Interactive       | No 😔       |                     |             |           |                      |    |
| 💐 Kill Process on Linux   |    |                       | 140        | 10000000            |             |           |                      |    |
| Kill Process on Macinto   | sh | 1 ags :               |            |                     |             |           |                      |    |
| Kill Process on Window    |    |                       |            |                     |             |           |                      |    |
| 🖀 Run Script on Linux     |    |                       |            |                     |             |           |                      |    |
| TRUN Script on Macintost  | 1  |                       |            |                     |             |           |                      |    |
| TRun Script on Windows    |    |                       |            |                     |             |           |                      |    |
| b                         | _  |                       |            |                     |             |           |                      |    |

Depending on the endpoint operating system, and how the endpoint is managed, this action is implemented by the Linux Plugin or the OS X Plugin.

To use these actions:

- **1.** Specify a command or script to run on endpoints. Do one of the following:
  - Enter a command in the **Command or Script** field. To run a file that already exists on the endpoint, enter its absolute path. You can use property tags to include endpoint-specific or user-specific values in this field.
  - Select **Continue** to select from the repository of user-defined scripts and commands.

| File Name 🔺 | Title               | Add     |
|-------------|---------------------|---------|
|             |                     | East    |
|             |                     |         |
|             | No items to display | Downloa |
|             |                     |         |
|             |                     |         |

**2.** Specify the following optional behaviors, if required.

| Run interactive<br>(Macintosh<br>endpoints)                    | Select this option to run the specified command or script interactively<br>on Mac OS X endpoints.<br>On endpoints managed by the OS X Plugin using SecureConnector,<br>prompts are displayed to the currently logged in user in a terminal<br>window. Refer to the <u>OS X Plugin Configuration Guide</u> for details.                                       |
|----------------------------------------------------------------|----------------------------------------------------------------------------------------------------|
| Run script as<br>root user on<br>endpoint (Linux<br>endpoints) | Select this option to run the specified script using root user privileges<br>on Linux endpoints. Select this option when a script requires root<br>privileges, but root credentials are not used to access the endpoint.<br>To use this option the <b>sudo</b> utility must be enabled on Linux<br>endpoints. When sudo mode is password protected, you must |

configure a password that lets the Forescout platform enter sudo mode. Refer to the Linux Plugin Configuration Guide.

#### **Run Script on Windows**

This action is used to achieve automated, centrally managed remediation across the network. Leverage scripts, for example, to:

- Automatically run Windows updates.
- Automatically deploy vulnerability patches.
- Automatically delete files.
- Automatically deploy antivirus updates.
- Create customized scripts to perform any action that you want.
- This action may only be used on managed Windows machines.

To run script on Windows:

- Select Yes from the Run Interactive drop-down menu if the script launches a process or dialog box at the endpoint.
  - The Terminal Services service must be running if interactive scripts are used. If you use this action and it fails, the service may have been stopped.

| Search Q                    | Enter a command or browse to a file that                                               | you want to run. The commands and scripts you                                 |
|-----------------------------|----------------------------------------------------------------------------------------|-------------------------------------------------------------------------------|
| E Send Email to User        | create are automatically saved on all App<br>run. However, ybs tile extensions are pre | pliances. All file extensions are supported and can be<br>riked with cscript. |
| Remediate                   |                                                                                        |                                                                               |
| 60 Disable Dual Homed       | Parameters Schedule                                                                    |                                                                               |
| * Disable External Device   | Command or Seriet                                                                      |                                                                               |
| 👯 Kill Instant Messaging    | Controlation Conten                                                                    | -                                                                             |
| X Kill Peer-to-peer         | Run Interactive No V                                                                   |                                                                               |
| 💐 Kill Process on Linux     | Recheck policies after script is run (sec                                              | onds)                                                                         |
| 🐹 Kill Process on Macintosh | Tags :                                                                                 | AddTags                                                                       |
| Kill Process on Windows     |                                                                                        |                                                                               |
| TRun Script on Linux        |                                                                                        |                                                                               |
| 🖀 Run Script on Macintosh   |                                                                                        |                                                                               |
| TRUN Script on Windows      |                                                                                        |                                                                               |
| 🚔 Set Registry Key          |                                                                                        |                                                                               |
| 😴 Start Antivirus           |                                                                                        |                                                                               |
| 💼 Start Macintosh Updates   |                                                                                        |                                                                               |
| start Windows Updates       | 42                                                                                     |                                                                               |

Enter a command or browse to a file that you want to run. If you use a file that exists on the endpoint, enter its absolute path. The commands and scripts that you create are automatically saved on all Appliances. All file extensions are supported and can be run. You can also run Powershell scripts. However, VBS file extensions are prefixed with cscript. • You can create a repository of scripts and apply them as needed. Select the browse button from the Parameters tab to manage the scripts you created.

| File Name 🔺 | Title                | Add      |
|-------------|----------------------|----------|
|             |                      | East     |
|             | his lines in disates | Bemave   |
|             | No items to display  | Download |
|             |                      |          |
|             |                      |          |

- Quickly recheck endpoints after they are remediated by the script. Select **Recheck** policies after script is run (seconds) and indicate how many seconds to wait before carrying out the recheck.
- Forescout eyeControl uses a script on the endpoint to apply this action if the endpoint is managed via domain credentials (Windows Manageable (Domain) is True). Refer to the <u>HPS Inspection Engine Configuration Guide</u> for details about scripts. Select Tools > Options > Modules, select this plugin, and then select Help.

## **Set Registry Key on Windows**

Create registry keys and add or update registry key values and data. The following data types are supported:

- REG\_SZ
- REG\_BINARY
- REG\_DWORD
- REG\_EXPAND\_SZ
- REG\_MULTI\_SZ

| learch                                                                          | Q                            | Create new          | registry keys. A | dd or up | tate registry val | ues to new or e | oxisting keys. |
|---------------------------------------------------------------------------------|------------------------------|---------------------|------------------|----------|-------------------|-----------------|----------------|
| Kill Process on Win                                                             | dows                         | Parameter           | Schedul          |          |                   |                 |                |
| Run Script on Linux                                                             | ¢.                           | Registry Ke         | y (e.g. HKEY_I   | OCAL_N   | ACHINE\)          |                 |                |
| Run Script on Maci Run Script on Wind Run Script on Wind Run Script and Remedia | ntosh<br>Iows<br>de Known IC | Registry Va         | iue Name         |          |                   |                 |                |
| Start Antivirus on W                                                            | Windows                      | Registry Va         | ilue Data        |          |                   |                 |                |
| Start Windows Upd     Updale Antivirus or     Windows Self Rem                  | ates<br>ates<br>Windows      | Data Type<br>Tags : | REG_SZ           | v        | Add Tags          |                 |                |

Registry Keys

- *Forescout eyeControl cannot set the registry key under "HKEY\_LOCAL\_MACHINE" unless permissions on the relevant registry key are set to everyone/full control.*
- Forescout eyeControl uses a script on the endpoint to apply this action if the endpoint is managed via domain credentials (Windows Manageable (Domain) is True). Refer to the <u>HPS Inspection Engine Configuration Guide</u> for details about scripts. Select Tools > Options > Modules, select this plugin, and then select Help.

For most supported data types, enter a single value in the **Registry Value Data** field. The REG\_MULTI\_SZ data type accepts multiple values. To define a list of values, press **Enter** so that each value occupies its own line in the **Registry Value Data** field.

To concatenate two lines, add the string <u>fsln</u> before you press **Enter**. For example, when the following text is entered in the **Registry Value Data** field, three key values are added:

aaa bbb\_fsln\_ ccc ddd

When the action implements this text, it defines the following Registry key values:

aaa bbbccc ddd

The strings **bbb** and **ccc** are separated by an end-of-line character.

The string <u>\_fsln</u> begins and ends with two underscore characters.

#### **Start Antivirus**

Launch antivirus applications that have been halted at Windows endpoints.

| earch                    | Q. Choose the Antivirus appli               | cations you want to start. |              |
|--------------------------|---------------------------------------------|----------------------------|--------------|
| Remediate                |                                             |                            |              |
| nable Dual Homed         | Parameters Schedule                         |                            |              |
| 😤 Disable External Devic | e Start any Antivirus app                   | lication                   |              |
| 🔆 Kill Instant Messaging | <ul> <li>Specify the Antivirus a</li> </ul> | pplications to start       |              |
| X Kill Peer-to-peer      | Search                                      | Q                          |              |
| Kill Process on Linux    |                                             |                            |              |
| Kill Process on Macint   | osh                                         |                            | Ab Deleti Mi |
| Kill Process on Window   | ws Active Virus Shield                      |                            | 2 Clear At   |
| TRun Script on Linux     | AhnLab                                      |                            |              |
| E Run Script on Macinto  | sh avast                                    |                            |              |
| TRun Script on Window    | s AVG                                       |                            |              |
| Set Registry Key         | Avira                                       |                            |              |
| Start Antivirus          | BitDefender                                 |                            |              |
| Start Macintosh Updati   | CA eTrust                                   |                            |              |
| Start Windows Update     | ClamAV                                      |                            |              |
| Indate Antheines         | Comodo                                      |                            |              |
| A change commute         |                                             |                            |              |
|                          |                                             |                            |              |

The Windows Applications Plugin provides regular updates to the applications supported by this action.

#### Suppress Splash Screens for Background Installation

As an option, you can choose to suppress the splash screen that is presented to end users by some vendors' installation/upgrade packages. This allows the action to implement silent, background installation of selected Antivirus packages on the endpoint.

This option is available for users working with Symantec, McAfee, and Trend Micro.

To suppress splash screens for the Update Antivirus action, log in to an Appliance command-line interface (CLI) and run the following command:

fstool set\_property config.av\_non\_interactive\_mode.value <vendor>

Where <vendor> is either Symantec, McAfee or Trend Micro.

#### **Start Macintosh Updates**

This action lets you provide the endpoint with patches for missing Macintosh updates. It displays a notification to end users indicating that specific security and other updates are missing on their machines. The notification includes a list of links that should be accessed in order to install the updates.

Use the action in policies that have incorporated the Macintosh > Macintosh Software Updates Missing property. This indicates which software updates are missing on the endpoint.

Depending on the endpoint operating system, and how the endpoint is managed, this action is implemented by the Linux Plugin or the OS X Plugin.

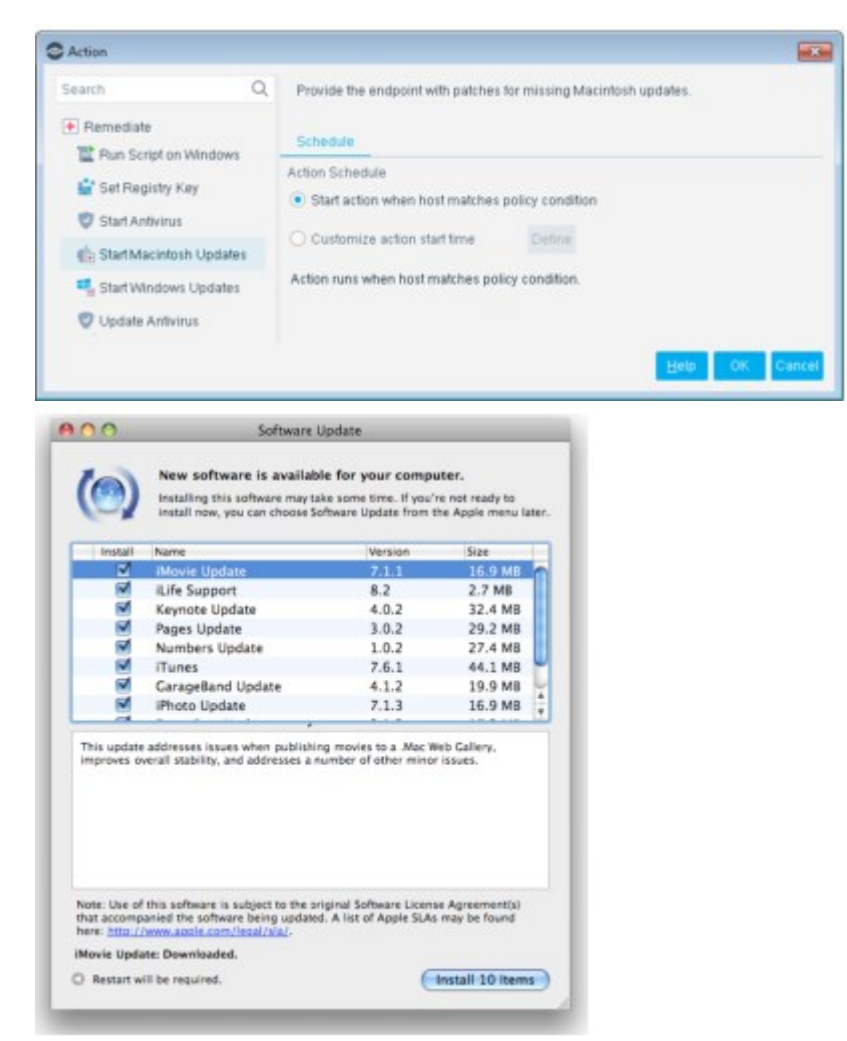

The Software Update page continues to display at the endpoint after all the patches have been installed. The page, however, is empty. You can stop or disable the action if you do not want an empty Software Update page to appear.

#### **Start Windows Updates**

This action uses the standard Microsoft system for vulnerability remediation. It causes Microsoft software to assess the endpoint's vulnerabilities, decide which patches are required, and download and install the patches.

This action removes the need to manage the vulnerabilities of new endpoints before they connect to the network. It can automatically bring all new endpoints into vulnerability compliance when they connect to the network and keep them compliant.

You can also minimize bandwidth usage during Microsoft vulnerability patch download. See <u>Minimize Bandwidth Usage During Microsoft Vulnerability Patch Download</u>.

Use this action in policies that have incorporated the Windows Security>Microsoft Vulnerabilities property and the Windows Security>Windows Update Agent Installed property.

| learch Q                    | Define Microsoft Win | dows Update settings. Remediate from a WSUS so                                       | erver or the Microsoft Web site, |
|-----------------------------|----------------------|--------------------------------------------------------------------------------------|----------------------------------|
| 📸 Disable Dual Homed        | Window Automatic u   | pdate settings are disabled.                                                         |                                  |
| Clisable External Device    | Parameters Sci       | hedule                                                                               |                                  |
| 💥 Kill Peer-to-peer         | Remediate from       | Microsoft Web Site                                                                   |                                  |
| Kill Process on Linux       | Update Method        | Use Windows Automatic Updates setting                                                | w.                               |
| 🐹 Kill Process on Macintosh | RebootMethod         | Use Windows Automatic Updates setting                                                | ~                                |
| Kill Process on Windows     | WSUS Tarset Group    | enfer group name                                                                     |                                  |
| 🖀 Run Script on Linux       |                      |                                                                                      |                                  |
| 🖀 Run Script on Macintosh   | Options>HPS Ins      | utomatic Updates" is disabled, use the settings un<br>pection Engine>Windows Update* | Jer                              |
| E Run Script on Windows     | Tags :               | Add Tags                                                                             |                                  |
| 🖆 Set Registry Key          |                      |                                                                                      |                                  |
| Start Antivirus             |                      |                                                                                      |                                  |
| n Start Macintosh Updates   |                      |                                                                                      |                                  |
| Start Windows Updates       |                      |                                                                                      |                                  |
| 🦁 Update Antivirus          |                      |                                                                                      |                                  |
| 2                           |                      |                                                                                      |                                  |

To work with this feature, you must define:

- A remediation server to work with
- An update method

#### **Remediation Server**

Microsoft remediation can be done via the Microsoft website or via a Microsoft WSUS server.

#### Microsoft Website

Remediation via the website requires connectivity to the Internet. For more information about these methods, refer to the Microsoft website.

#### WSUS Server

Remediation via WSUS requires connectivity to the WSUS server. You can also enter a WSUS Target Group name. This enhances update performance.

When using WSUS, consider the following:

- In addition to setting up the WSUS server, you must define the WSUS environment parameters in the HPS Inspection Engine (see below).
- When the Start Windows Updates action is performed on an endpoint, the WSUS parameters are permanently defined in the endpoint registry.
- You can clear the Apply WSUS settings parameter to avoid having the WSUS parameters defined in the endpoint registry. If you do this, be aware that if the endpoint's WSUS settings are not defined correctly, the endpoint will not be remediated.

#### To define WSUS environment parameters:

- 1. Select **Options** from the **Tools** menu and then select **HPS Inspection Engine**.
- 2. Select the Windows Update tab.
- Enter the URL of the WSUS server and the reports server.
   You can test connection with the server by selecting Test.
- 4. Select Apply and then select Close.Configuration in the WSUS Server

You can configure WSUS target groups to enhance update performance. To work with this feature, you must perform the following configuration in the WSUS server console.

- **1.** Open the WSUS server console.
- 2. Select Options.
- 3. Select Computer.
- 4. Select Use Group Policy or registry settings on computer.

|    | Update Source and Proxy Server<br>You can choose whether this Windows Server I | Computers                                                                              |
|----|--------------------------------------------------------------------------------|----------------------------------------------------------------------------------------|
|    | Services server on your network.                                               | General                                                                                |
| J  | Products and Classifications<br>You can specify the products for which you wa  | You can specify how to assign computers to groups.                                     |
| ş  | Update Files and Languages<br>You can choose whether to download update f      | C Use the Update Services <u>c</u> onsole                                              |
|    | Synchronization Schedule                                                       | Note: New computers will automatically be placed in the Unassigned<br>Computers group. |
| ~  | You can choose to synchronize manually or set                                  | Use Group Policy or registry settings on computers.                                    |
| 0  | Automatic Approvals<br>You can specify how to automatically approve            |                                                                                        |
| ÷, | Computers                                                                      |                                                                                        |

#### **Update Methods**

Three methods are available. Changes made at the endpoint as a result of the method selected here are kept permanently on the endpoint.

| Automatically<br>Download and<br>Install                   | The patches are downloaded without user notification or interaction.                                                                                                    |
|------------------------------------------------------------|----------------------------------------------------------------------------------------------------|
| Automatically<br>Download and<br>Notify of<br>Installation | The endpoint user is notified that updates are available. The<br>endpoint user can either update immediately or wait till later. Some<br>patches may require machine reboot; in this case, machine is<br>rebooted according to endpoint settings.<br>The Windows Automatic update may have been defined to let the<br>user decide which patches to install.                                                                    |
| Use Windows<br>Automatic Update<br>Settings                | The Windows Automatic Update settings are used to determine how<br>the update is performed.<br>In a scenario where Turn off Automatic Updates is configured on the<br>Windows Endpoint and the update method is defined as Use<br>Windows "Automatic Updates" Settings, the action will not be<br>carried out. To force the update, see <u>How to Handle Updates when</u><br><u>Windows Automatic Updates Are Turned Off</u> . |

## How to Handle Updates when Windows Automatic Updates Are Turned Off

If **Turn off Automatic Updates** is configured on the Windows endpoint, the **Use Windows "Automatic Updates" Settings** action is not carried out. Nonetheless, you can force the update by implementing the following configurations.

| C C C C C C C C C C C C C C C C C C C                                                                                                    |
|----------------------------------------------------------------------------------------------------|
| Choose how Windows can install updates<br>When your computer is online, Windows can automatically check for important updates and install them<br>using these settings. When new updates are available, you can also install them before shutting down the<br>computer.<br>How does automatic updating help me? |
| Install updates automatically (recommended)                                                                                                    |
| Recommended updates  Give me recommended updates the same way I receive important updates                                                                                                    |
| Who can install updates                                                                                                    |
| Give me updates for Microsoft products and check for new optional Microsoft software when I update Windows                                                                                                    |
| Software notifications  Software is available  Show me detailed notifications when new Microsoft software is available                                                                                                    |
| Note: Windows Update might update itself automatically first when checking for other updates. Read our<br>privacy statement online.                                                                                                    |
| S OK Cancel                                                                                                    |

To force Windows automatic updates:

**1.** In the Windows Updates Dialog Box, select **When 'Windows Update' is disabled**. If the checkbox is cleared, and this scenario exists, the action is not carried out.

| Send Batcon Notification                                                                                                    | Define Microsoft Win<br>Microsoft Web site, a<br>available to handle t | dows Update settings. Remediate from a WSU<br>ind chaose the method for performing the upda<br>sorts at which the Window Automatic update se | IS server or t<br>An. Options i<br>ritings are di | he<br>re<br>isbled |
|----------------------------------------------------------------------------------------------------|------------------------------------------------------------------------|----------------------------------------------------------------------------------------------------|---------------------------------------------------|--------------------|
| 10 Send Email                                                                                                    | Parameters 5d                                                          | herdinale                                                                                                    |                                                   |                    |
| Send Email to User     Pernoslate     Sart Anthron     Start Anthron     Sart Anthron     Sart Anthron     Sart Michael     Sart Michael     Sart Windows Updates                   | Remediate from<br>Update Mothod<br>Reboot Method<br>WSUS Target Group  | Microsoft Web Site                                                                                                    | • under                                           | ×                  |
| Update Anthenus     Kill Process on Macintosh     Kill Process on Windows     Kill Process on Windows     Run Script on Linux     Run Script on Macintosh     Run Script on Windows | Tags :                                                                 | Add Tags                                                                                                    |                                                   |                    |

- **2.** In the HPS Inspection Engine configuration pane:
  - a. Select **Options** from the **Tools** menu and then select **HPS Inspection Engine**.
  - b. Select the Windows Updates tab.

| Fapers                                                                                                    |                                                               | Te                                                      | 0.81      |
|----------------------------------------------------------------------------------------------------|---------------------------------------------------------------|---------------------------------------------------------|-----------|
|                                                                                                    |                                                               |                                                         |           |
|                                                                                                    |                                                               |                                                         |           |
|                                                                                                    | No itema t                                                    | o display                                               |           |
|                                                                                                    |                                                               |                                                         |           |
|                                                                                                    |                                                               |                                                         |           |
|                                                                                                    |                                                               |                                                         |           |
|                                                                                                    |                                                               |                                                         |           |
| MSUS Environment                                                                                                    | Settings                                                      |                                                         |           |
| MSUS Environment                                                                                                    | Settings<br>5 server                                          |                                                         |           |
| MSUS Environment<br>HTTP(5) UPL et MSU<br>HTTP(5) UPL et MSU                                                          | Settings<br>5 server                                          |                                                         |           |
| MSUS Environment<br>HTTP(5) URL et WSU<br>HTTP(5) URL et repor<br>Mindows Update De                                   | Settings<br>5 server<br>1 server<br>4 settings                |                                                         |           |
| MSUS Environment<br>HTTP(5) UPL of MSU<br>HTTP(5) UPL of report<br>Meedows Update Dr<br>Update method                 | Sietlings<br>5 sener<br>1 sener<br>1 sener<br>1 sent Settlegs | Automatically Deventional and Notity of Installation v- |           |
| WSUS Environment<br>HTTP(5) UPL of WSU<br>HTTP(5) UPL of repor<br>Windows Update De<br>Update method<br>Febool method | Sietlings<br>5 senue<br>1 senue<br>1 dault Settlegs           | Automatically Deventional and Notity at Installation ~  | Ineeded v |

c. In the **Windows Update Default Settings** section, select the Update Method to use. The following options are available:

Automatically Download and Install

Automatically Download and Notify of Installation

Minimize Bandwidth Usage During Microsoft Vulnerability Patch Download

The Windows Vulnerability DB provides Microsoft vulnerability updates to CounterACT Appliances. The plugin works by pushing Microsoft vulnerability update information to the HPS Inspection Engine installed on CounterACT Appliances. These updates are used when working with vulnerability policies and are downloaded at the endpoint.

Users can reduce network bandwidth during this process by limiting the number of concurrent HTTP downloads to endpoints. By default, the maximum is 20.

## **Update Antivirus**

Update outdated antivirus applications at Windows endpoints.

| earch Q                     | Choose the antivirus applications you want to update. |             |
|-----------------------------|-------------------------------------------------------|-------------|
| 👷 Niii Ilisiahi Messaging   |                                                       |             |
| X Kill Peer-to-peer         | Parameters Schodule                                   |             |
| Kill Process on Linux       | O Update any antivirus application                    | 1           |
| 💐 Kill Process on Macintosh | Specify the antivirus applications to update          |             |
| 🐹 Kill Process on Windows   | Search Q                                              |             |
| TRUN Script on Linux        |                                                       | -           |
| The Run Script on Macintosh | 🕗 Name 🗕                                              | P Select Al |
| The Run Script on Windows   | Active Virus Shield                                   | Clear All   |
| 🔐 Set Registry Key          | AhnLab                                                | -           |
| 💙 Start Antivirus           | 🔲 avast                                               |             |
| 💼 Start Macintosh Updates   | AVG.                                                  |             |
| Start Windows Updates       | Avira                                                 |             |
| 😨 Update Antivirus          | BitDefender                                           |             |
|                             |                                                       |             |

You may need to select more than one vendor if you think different antivirus vendors are installed on the same endpoints in the policy scope. This setup is not

recommended. If more than one vendor is installed on the same endpoint, the update will only be run on one.

Forescout eyeControl uses a script on the endpoint when carrying out this action if the endpoint is managed via domain credentials Manageable (Domain). Refer to the <u>HPS</u> <u>Inspection Engine Configuration Guide</u> for details about how scripts work. Select Tools > Options > Modules, select this plugin, and then select Help.

The Windows Applications Plugin provides updates to the vendor applications supported by this action. Refer to the **Windows Applications Configuration Guide** for a detailed list of supported applications. Select **Tools** > **Options** > **Modules**, select **Windows Applications**, and then select **Help**.

| antivirus                        | Windows Antivirus Up<br>performed on the host, o                     | pdate Date. Indicates the date of the la<br>r indicates that no Antivirus installation v | ist Antivirus signature update<br>was defected. |  |  |  |
|----------------------------------|----------------------------------------------------------------------|------------------------------------------------------------------------------------------|-------------------------------------------------|--|--|--|
| < 🥅 Properties                   | Each release of the HPS<br>CounterACT.                               | Applications DB Plugin updates the list                                                  | of applications detected by                     |  |  |  |
| v 🖤 Windows Security             | Meets the following                                                  | Meets the following criteria                                                             |                                                 |  |  |  |
| Windows Antivirus Running        | O Does not meet the following criteria                               |                                                                                          |                                                 |  |  |  |
| Windows Antivirus installed      | C Salact any Anticipus and calles                                    |                                                                                          |                                                 |  |  |  |
| Windows Antivirus Update Date    | <ul> <li>Select any Antwirus</li> <li>Execute Anthenus as</li> </ul> | application                                                                              |                                                 |  |  |  |
| Windows Security Center Antivin. | Search                                                               | Q                                                                                        |                                                 |  |  |  |
|                                  | 📀 Name +                                                             |                                                                                          | 7 Select Al                                     |  |  |  |
|                                  | 🖸 360 Sate                                                           |                                                                                          |                                                 |  |  |  |
|                                  | Active Virus Shield                                                  |                                                                                          |                                                 |  |  |  |
|                                  | AhrLab                                                               |                                                                                          |                                                 |  |  |  |
|                                  | avait                                                                |                                                                                          |                                                 |  |  |  |
|                                  | AVG                                                                  |                                                                                          |                                                 |  |  |  |
|                                  | E Avita                                                              |                                                                                          |                                                 |  |  |  |
|                                  | B#Defender                                                           |                                                                                          |                                                 |  |  |  |
|                                  | Evaluate irresolvabl                                                 | e criteria as - Faise                                                                    |                                                 |  |  |  |
|                                  | Avira BRDefender Evaluate irresolvabl                                | e criteria as   False >=                                                                 |                                                 |  |  |  |

#### **Windows Self Remediation**

This action delivers web notification to network users indicating that specific vulnerabilities were detected on their machines. The notification includes a list of links that should be selected by the endpoint users in order to patch vulnerabilities. Users cannot access the web until their endpoint is patched. The process for verifying this is automated when the endpoint is rechecked. An option is also available for the user to run the recheck directly from the web page.

Remediation patches are automatically be downloaded in the language supported by the endpoint operating system. Messages that appear during the remediation process are displayed in the local language as well.

- Automated remediation is also available. See <u>Start Windows Updates</u>.
- Use the manual option if you want endpoint users to have more control over patching vulnerabilities on their machines.
- Windows Self Remediation is not accessible when HTTP Redirection is disabled. For details, see <u>Disable Web Portals</u>.

| Run Script on CounterACT  Run Script on CounterACT  Run Script on Linux  Run Script on Macritosin  Run Script on Windows  Scan and Remediate Known N  Scan and Remediate Known N  Scat Antwinus on Windows  Stat Antwinus on Windows | This action automatically generates a list of updates needed to be downloaded and installed<br>in order to remediate the specific vulnerabilities found on the host. The list is presented in the<br>user's browear with live URLs pointing to the specific patches/updates. Parameters Exceptions Schedule Message Test (preceding the remediation URLs) Dear User, Your computer was found to be missing important security updates. Prease follow the URL below to update your computer. When finished, choose 'Recheck my computer' to continue. |
|----------------------------------------------------------------------------------------------------|----------------------------------------------------------------------------------------------------|
| Start Macritosh Updales     Start Windows Updales     Update Antivitus on Windows     Windows Self Remediation     O Restrict                                                                                                    | Use Encrypted protocol (HTTP5)  Adempt to open a browser at the detected endpoint Tage : Add Tags                                                                                                    |

It is recommended to select **Use Encrypted protocol (HTTPS)** to send the redirected page via HTTPS. To send it via the non-encrypted HTTP protocol, clear the **Use Encrypted protocol (HTTPS)** checkbox. See <u>Transmitting Actions via HTTPS</u> for details.

You can define the action to automatically open a browser at the endpoint instead of waiting for the user to browse. This ensures that the message gets to the user faster. Select **Attempt to open a browser at the detected endpoint**. (This option is unavailable for Windows 2000 and Windows 2003 server machines, and for unmanaged machines.) Forescout eyeControl uses a script when this option is selected and the endpoint is managed via domain credentials. Refer to the <u>HPS</u> Inspection Engine Configuration Guide for details about scripts.

| (193.96.1.33)/status?ve15659682740                                                                                                    |              |                   | MI |
|----------------------------------------------------------------------------------------------------|--------------|-------------------|----|
| Vulnerability Alert                                                                                                    |              |                   |    |
| Dear User,                                                                                                    |              |                   |    |
| Your computer was found to be missing important security updates.<br>Please follow the URL below to update your computer. When finished, choose Recheck my o | computer' to | continue          |    |
| MS08-089 : Security Update for Windows XP (H3954468)                                                                                                    | Mess         | Download<br>Patch |    |
| MS05-082 Security Update for Windows XP (#00588809)                                                                                                    | More         | Download<br>Extch |    |
| MSDE-D45 Security Update for Jacobs 5.7 for Windows 30P (KB971961)                                                                                           | trip to      | Download<br>Patch |    |
| MS08-032 Cumulative Security Update for ActiveX Killetis for Windows 3P (HB962760)                                                                           | Mare         | Download<br>Patch |    |
| MS09-041 Security Update for Windows XP (H389/1657)                                                                                                    | Mars         | Download<br>Patch |    |
| MS05-089 Security Update for Windows XP (#2874392)                                                                                                    | Man          | Download<br>Patch |    |
| MS06-050 Security Update for Windows XP (#2046648)                                                                                                    | More         | Download<br>Patch |    |
| MS09-022 Security Update for Windows XP (H3961501)                                                                                                    | Mana         | Download<br>Patch |    |
| MS10.022 Security Update for Windows XP (H9981349)                                                                                                    | Munt         | Download          |    |
| MS08-076 : Security Update for Windows XP Service Pack 3 (#2952089)                                                                                          | Man          | Download          |    |
| MS05-067 : Security Update for Windows XP (#2050644)                                                                                                    | Mana         | Download<br>Patch |    |
| MERCARI - Sanuaria Lindada dar Windowa VD 6/0072200                                                                                                    | Mare         | Download          |    |

Network users can select the **More Info** link to review details about the vulnerability detected.

|                                                                                                    |                |                                         | - C - |
|----------------------------------------------------------------------------------------------------|----------------|-----------------------------------------|-------|
|                                                                                                    |                |                                         |       |
|                                                                                                    |                |                                         |       |
| Vulnerability Alert                                                                                                    |                |                                         |       |
| Dear User.                                                                                                    |                |                                         |       |
| The consult was fixed to be missive invested security includes                                                                                                    |                |                                         |       |
| Please follow the URL below to update your computer. When finished, choose Recheck my compu                                                                                                    | N/h ci         | tinue                                   |       |
|                                                                                                    |                |                                         |       |
| MSEP-021 Security Update for Windows VP (#00001078)                                                                                                    | that .         | Questiand -                             |       |
|                                                                                                    | 10             | 6.40.0                                  |       |
| and gain control over it. You can help ported, your camputer by notating this spotale from to<br>establish them, you may here to restart your computer. Facts Name, Westwerth-H00001<br>Parties Name, showing and instrumentation, and the start of particular to the start<br>test TTTL-dBL error, Scientific and test start of the start of the start of the start of the start<br>test TTTL-dBL error, Scientific and the start of the start of the start o                                                                      | icoust.        | Adar yau<br>Nu eve                      |       |
| MS27-208 Security lipskie for Windows IP with Windows Made Formal Runtime 9 (42041525)                                                                                                    | More<br>bits   | Doestaal<br>Edub                        |       |
| M305-036 . Security Update for Windows XP (x0807214)                                                                                                    | Marel<br>Infla | Downland<br>Extub                       |       |
| MSOF-620 - Security Update for Windows XP (HSNS2168)                                                                                                    | Mare<br>Info   | Coverland<br>Page                       |       |
| MSDP-007 - Security Update for Windows XP (+08027002)                                                                                                    | Mare infa      | Conduct<br>Catch                        |       |
| MSD4-D44 Security Update for Windows XP (#3885835)                                                                                                    | 8              | Goenland<br>Eatub                       |       |
| A security investe has been detroited that call address as attracted to comparence gold West<br>and gain control over it. You can help ported your compare typication gold help with<br>small the science of the science of the science of the science of the science of<br>Particle science of the science of the science of the science of the science of the<br>science of the science of the science of the science of the science of the science of<br>science of the science of the science of the science of the science of the science of the<br>science of the science of the science of the science of the science of the science of the<br>science of the science of the science of the science of the science of the<br>science of the science of the science of the science of the science of the<br>science of the science of the science of the science of the science of the<br>science of the science of the science of the science of the science of the<br>science of the science of the science of the science of the science of the<br>science of the science of the science of the science of the science of the<br>science of the science of the science of the science of the science of the<br>science of the science of the science of the science of the<br>science of the science of the science of the science of the<br>science of the science of the science of the science of the<br>science of the science of the science of the science of the<br>science of the science of the science of the science of the<br>science of the science of the science of the science of the<br>science of the science of the science of the science of the science of the<br>science of the science of the science of the science of the<br>science of the science of the science of the science of the<br>science of the science of the science of the science of the<br>science of the science of the science of the science of the<br>science of the science of the science of the science of the science of the<br>science of the science of the science of the science of the science of the science of the science of the<br>science of the science of the science of the<br>science o | Normal Sector  | i nyidani<br>Adar yosi<br>su ane<br>Ale |       |
| MONTON Receipt Codes to Mindow VD WIGHNED                                                                                                    | Manu           | Contional<br>Extch                      |       |
| administ recent changes in content of the event                                                                                                    |                |                                         |       |
| M006-078. Security Update for Windows XP (4/2010)2255)                                                                                                    | Mare           | Countral                                |       |

Network users can select the **Recheck my Computer** link to immediately recheck the status of their computer. If the required files are not downloaded and rechecked, redirection continues.

#### **Recommended Conditions**

When using this action, you should configure the following condition property:

Windows Security>Microsoft Vulnerabilities>Meets the following criteria

The required patches are automatically listed for the vulnerabilities selected here. Users cannot access the web until one of the following happens:

- Remediation is complete.
- The endpoint is released via the Home view, Detections pane or Assets Portal.

By default, the Forescout platform continuously displays patch links that reside on the Microsoft website. An option is available, however, to define a local server from which to centrally manage your patch updates. You may want to do this if you are using customized patch packages. If necessary, you can also restore to the original Microsoft path.

To change the path:

- **1.** Define a location on a local server from which to download the patches.
- Log in and run the following command: fstool convert patch path

3. The following prompt is displayed: This fstool replaces vulnerabilities patches from %root%/patch to %user\_root%/patch. If necessary, it can also restore original patches. Input parameters: [restore | replace <user\_root>] Example: fstool convert\_patch\_path replace http://server1/ patches

## **Restrict Actions**

This section describes actions that are used to restrict endpoint access to the network and Internet

If you are using Flexx licensing, ensure that you have a valid Forescout eyeControl license to use these actions. Refer to the **Forescout Flexx Licensing How-to Guide** for more information about managing licenses.

## **Switch Restrict Actions**

The Switch Plugin provides the following restrict actions: For details about these actions, refer to the Forescout <u>Switch Plugin Configuration</u> <u>Guide</u>.

#### **Access Port ACL**

Use the **Access Port ACL** action to define an ACL that addresses one or more than one access control scenario, which is then applied to an endpoint's switch access port. Access control scenarios are typically role or classification driven, for example, registered guest or compliance, and **not endpoint IP specific**. For example, implement an ACL action that denies corporate network access to guests but permits Internet access, regardless of endpoint IP address (no IP address dependency).

| Parameters Sch                                                                                                    | redule                                                                                                   |  |
|----------------------------------------------------------------------------------------------------|----------------------------------------------------------------------------------------------------|--|
| O Select from ACL R                                                                                                   | epository 🗸                                                                                              |  |
| Define ACL Name                                                                                                    | Access_Port_ACL_Guest_Access                                                                             |  |
| Define ACL Rules                                                                                                    |                                                                                                    |  |
| permit ip to any host<br>permit top any host 1<br>permit top host 46.33<br>permit udp any any<br>deny top host 46.33. | 46.331.24<br>71.194.112.200 eq.139<br>3.1.144 eq.1p.94.33.1.0.0.0.0.16 established<br>eq.domain<br>1.144 |  |
| Tags:                                                                                                    | Add Tags                                                                                                 |  |
| ACL Action Priority                                                                                                   | 1.0                                                                                                    |  |

In the ACL configuration, take advantage of the full set of switch capabilities. Forescout eyeControl does not inspect and does not alter the provided content; the plugin's role is one of delivery vehicle to provision a network switch.

## Assign Security Group Tag

Use the **Assign Security Group Tag** action to assign a Security Group Tag (SGT) to detected endpoints. For this action to be available in the Console, you must enable the advanced configuration flag <code>assign\_sgt</code>, which is disabled by default. Endpoints with an assigned SGT are connected to a managed Cisco switch in a Cisco TrustSec domain. An SGT is a number in the range of 1–65,535.

| ssign a Security Group Tag to endpoint's ip address. The<br>ecurity Group Tag is then carried throughout the network<br>tithin the Cisco TrustSec domain.<br>Parameters Schedule<br>OT 1.0 |
|----------------------------------------------------------------------------------------------------|
| ecumy croup rag is then carried throughout the network<br>thin the Claco TrustSec domain.                                                                                                  |
| Parameters Schedule                                                                                                    |
| arameters Schedule<br>GT 1 C                                                                                                    |
| at 1 0                                                                                                    |
|                                                                                                    |
|                                                                                                    |
|                                                                                                    |
|                                                                                                    |
|                                                                                                    |
|                                                                                                    |
|                                                                                                    |
|                                                                                                    |
|                                                                                                    |
|                                                                                                    |
|                                                                                                    |
|                                                                                                    |

#### **Assign to VLAN**

Use the **Assign to VLAN** action to assign endpoints to a VLAN, rather than turning off their switch ports.

This enables secured remote connection to endpoints for the purpose of deploying patches, but prevents the propagation of unwanted traffic to other sections of the network.

| S Policy: Asset Classification>                                                                                                    | Sub-Ri | ule:TNAT Devices'>Action                                                                                                    |        |
|----------------------------------------------------------------------------------------------------|--------|----------------------------------------------------------------------------------------------------|--------|
| Search<br>                                                                                                    | Q      | Move the host to another VLAN. In order to use this feature your network should be configured support the selected VLAN ID.           Parameters         Schedule | 1 to   |
| <ul> <li>&gt; to Authenticate</li> <li>&gt; to Manage</li> <li>&gt; ♣ Notity</li> <li>&gt; ➡ Remediate</li> <li>♥ Restrict</li> <li>♦ ACL</li> </ul> |        | VLAN ID 777 VLAN name VLAN vid action if the 'Max Blocked or Assigned to VLAN Users Per Port limit is exceeded. Tags : Add Tags                                   |        |
| Switch Block                                                                                                    |        | Help OK                                                                                                    | Cancel |

The **Assign to VLAN** action is not supported for the VoIP device if there is a VoIP device between the switch and the endpoint (a VoIP port with a connected VoIP phone and a connected PC behind the phone).

In this scenario, the **Assign to VLAN** action is supported for the endpoint, when specific Forescout/Switch Plugin requirements are fulfilled.

## **Endpoint Address ACL**

Use the **Endpoint Address ACL** action to define and apply any of the following, connected endpoint handling:

 IP ACL: Instruct a switch to close (ACL rule) or to open (ACL exception) network zones, services or protocols to traffic to or from specific, endpoint IP addresses connected to the switch.

| Search              | This action   | This action adds an ACL rule that blockstallows access tothom the host |         |        |  |  |
|---------------------|---------------|------------------------------------------------------------------------|---------|--------|--|--|
| Actions             | Parameters    | Schedule                                                               |         |        |  |  |
| 100A                | IP ACL        | IP ACL                                                                 |         |        |  |  |
| > 1. Authenticate   | ACL Rules     |                                                                        |         |        |  |  |
| > 🛃 Manage          | Source        | Target                                                                 | Service | ₿.dd   |  |  |
| > 🐥 Notity          |               | No items to di                                                         | isplay  | Edit   |  |  |
| > 🛨 Remediate       |               |                                                                        |         | Bemove |  |  |
| V 🖉 Restrict        |               |                                                                        |         |        |  |  |
| CACL                | ACL Exception | 15                                                                     |         | _      |  |  |
| Assign to VLAN      | Source        | Target                                                                 | Service | Add    |  |  |
| Custon Direct       |               | No items to di                                                         | isplay  | Equ    |  |  |
| C SWICH DIOCK       |               |                                                                        |         | Bemove |  |  |
| Ee Virtual Firewall | Use Basic     | ACL on action failur                                                   | 9       | _      |  |  |

MAC ACL: Instruct a switch to block all traffic sent from the affected, endpoint MAC address.

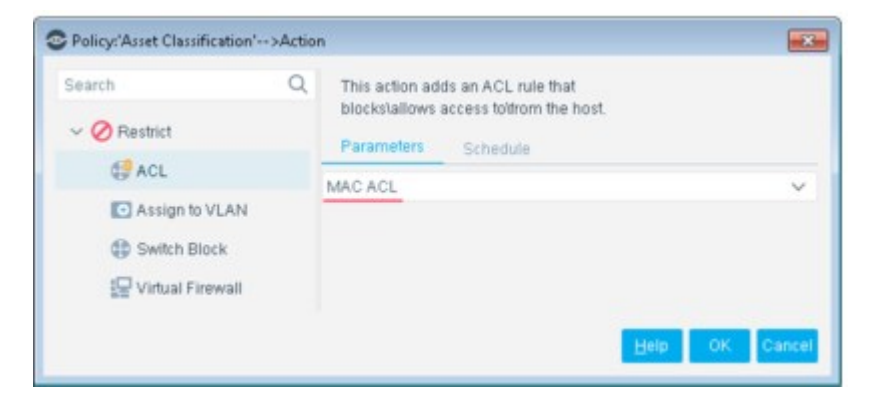

#### **Switch Block**

Use the **Switch Block** action to completely isolate endpoints from your network by turning off their switch port and preventing endpoints from communicating with the network. This is an extreme action that should be used with care.
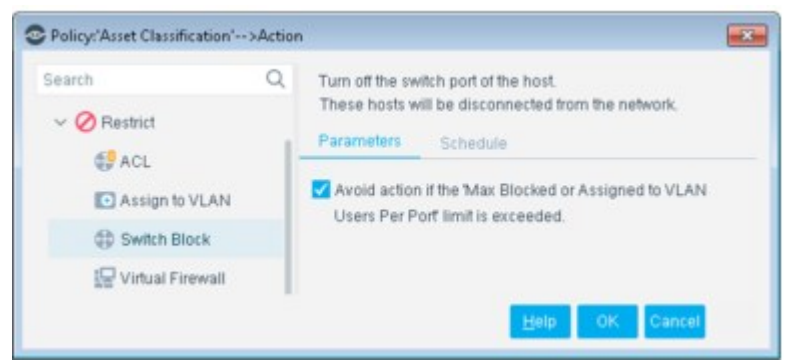

If there is a VoIP device between the switch and the endpoint, that is, a VoIP port with a connected VoIP phone and a connected PC behind the phone, the **Switch Block** action is supported for the endpoint, when the blocking of VoIP ports is globally enabled in the Switch Plugin for all managed switches.

# **Virtual Firewall**

The **Virtual Firewall** action lets you block access to and from detected Windows endpoints. The action also provides an option to define blocking exceptions. For example, when you define a range of addresses to block, but want to allow traffic to and from IT administrator endpoints or VIP endpoints.

You can configure your system to use the **Virtual Firewall** action to block endpoints connecting through a proxy server from accessing HTTPS pages when a redirect action is also used. See <u>Blocking HTTPS via Proxy Server</u>.

| Policy: Asset Classification> Action | on                 |                                |                                 |                |
|--------------------------------------|--------------------|--------------------------------|---------------------------------|----------------|
| Search Q                             | This action adds a | Virtual Firewall rule that blo | ckstallows access toltrom the I | nost.          |
| ✓ ■ Actions > a Audit                | Parameters         | Schedule                       |                                 |                |
| > 1. Authenticate                    | Blocking Rules     |                                |                                 | 1000           |
| > 🛃 Manage                           | Source             | Target                         | Service                         | Add            |
| > 🐥 Notity                           |                    |                                |                                 | Edit           |
|                                      |                    | No items to d                  | isplay                          | Bemove         |
| Switch Block                         | Blocking Exception | 5                              |                                 |                |
| 🔛 Virtual Firewall                   | Source             | Target                         | Service                         | Add            |
|                                      |                    |                                |                                 | Eat            |
|                                      |                    | No items to d                  | isplay                          | Bemove         |
|                                      |                    |                                | 1                               | Help OK Cancel |

Endpoints detected via a policy and blocked with the Virtual Firewall, appear in the Virtual Firewall pane, but for display purposes only. Manage these endpoints via the Home view, Detections pane.

Rules created directly via the Virtual Firewall pane take precedence over policies created here.

### **Creating a Blocking Rule**

This rule lets you block traffic to or from the detected endpoint. To block traffic:

- 1. In the **Blocking Rules** section, select **Add**.
- 2. Select **The FW will block traffic to the detected host** to block inbound traffic to detected endpoints on specified services.

| Blocking Rules               |               |                         |                          |                    |                       |                 |     |      | ×  |
|------------------------------|---------------|-------------------------|--------------------------|--------------------|-----------------------|-----------------|-----|------|----|
| Inbound/Outbour              | d —           |                         |                          |                    |                       |                 |     |      |    |
| The FW                       | / will bi     | ock traffic             | to the d                 | etected I          | 10st                  |                 |     |      |    |
| O The FW                     | will bi       | ocik traffic            | : from the               | detecte            | d host                |                 |     |      |    |
| Source IP                    |               |                         |                          |                    |                       |                 |     |      |    |
|                              |               |                         |                          |                    |                       |                 |     |      |    |
| 🔿 Segme                      | nt            |                         |                          |                    |                       |                 |     |      |    |
| () IP Ran                    | je            |                         |                          |                    | -                     |                 |     |      |    |
| Target Port                  |               |                         |                          |                    |                       |                 |     |      |    |
| <ul> <li>All (TCI</li> </ul> | P and l       | JDP)                    |                          |                    |                       |                 |     |      |    |
| O Single                     |               | 1                       | C TOP                    |                    |                       |                 |     |      |    |
| ⊖ Lisi                       |               |                         |                          |                    |                       |                 |     |      |    |
|                              | Enter<br>Exan | r a single<br>nple: 22/ | , list or ra<br>FCP, 161 | nges of<br>AUDP, 6 | ports (TC<br>000-610( | P and U<br>MTCP | DP) |      |    |
|                              |               |                         |                          |                    |                       |                 | OK  | Canc | el |

- **3.** In the **Source IP** section, define the endpoints that are prevented from communicating with the detected endpoint.
- **4.** In the **Target Port** section, define the services on the detected endpoint that are blocked.
- 5. Select OK.

The new rule appears in the Blocking Rules list. You can edit or remove rules by selecting **Edit** or **Remove**, as required.

To block traffic from the detected endpoint:

- 1. In the **Blocking Rules** section, select **Add**.
- 2. Select **The FW will block traffic from the detected host**. This lets you block outbound traffic from detected endpoints to specific services on other endpoints.
- **3.** In the **Target Port** section, define the endpoints that are prevented from receiving traffic.
- 4. Select OK.

The new rule appears in the Blocking Rules list. You can edit or remove rules by selecting **Edit** or **Remove**, as required. **Creating Exceptions** 

You can define exceptions to the blocking rules created. This enables the continuous flow of traffic to or from detected endpoints. For example, when you define a range of addresses to block, but want to allow traffic to and from IT administrator endpoints or VIP endpoints.

To create rule exceptions:

**1.** In the **Blocking Exceptions** section, select **Add**.

| Blocking Excepti | ons      |            |           |          |          |          |       |     | ×    |
|------------------|----------|------------|-----------|----------|----------|----------|-------|-----|------|
| Inbound/Outbourn | 1        |            |           |          |          |          |       |     |      |
| The FW           | will all | ow traffic | to the c  | letected | host.    |          |       |     |      |
| O The FW         | will all | ow traffic | from th   | e detect | ed host. |          |       |     |      |
| Source IP        |          |            |           |          |          |          |       |     |      |
| O All IPs        |          |            |           |          |          |          |       |     |      |
| 🔿 Segmer         | 1        |            |           |          |          |          |       |     |      |
| • IP Rang        | e        | 2          |           | - Qi     | 2        |          | ÷     |     |      |
| Target Port      |          |            |           |          |          |          |       |     |      |
| All (TCP)        | and U    | IDP)       |           |          |          |          |       |     |      |
| ○ Single         |          |            | C TCP     |          |          |          |       |     |      |
| O List           |          |            |           |          |          |          |       |     |      |
|                  | Enter    | a single   | list or n | anges of | ports (T | CP and I | UDP). |     |      |
|                  | 2.5(0)1  | 907.52)    |           |          |          |          | OK    | Car | icel |

- 2. Select **The FW will allow traffic to the detected host** to allow inbound traffic to detected endpoints.
- **3.** In the **Source IP** section, define the endpoints that are allowed to communicate with the detected endpoints.
- **4.** In the **Target Port** section, define the services on the detected endpoints that are allowed.
- 5. Select OK.

The new rule appears in the Blocking Exceptions list. You can edit or remove rules by selecting **Edit** or **Remove** as required.

- **6.** To allow traffic from the detected endpoint:
- 7. In the **Blocking Exceptions** section, select **Add**.
- **8.** Select **The FW will allow traffic from the detected host** to allow outbound traffic from the detected endpoints.
- **9.** In the **Target IP** section, define the endpoints that are allowed to receive traffic from the detected endpoint.
- **10.** In the **Target Port** section, define the services on the endpoints that are allowed.
- 11. Select OK.

The new rule appears in the Blocking Exceptions list. You can edit or remove rules by selecting **Edit** or **Remove** as required. **Blocking HTTPS via Proxy Server** 

By default, the **Virtual Firewall** action does not block endpoints connecting through a proxy server from accessing HTTPS pages when a redirect action is also used.

To allow this action to block such endpoints, you must modify the system setup and settings as described below.

Setup

### To set up your system to block endpoints connected via proxy servers:

- 1. Select Options > NAC > HTTP Redirection > Monitor Proxy Ports for HTTP Notifications and configure the proxy port.
- Verify that the IP address of the proxy server is within the range of the Internal Network (Options > Internal Network).
- **3.** If you want to apply the HTTP Notification action to HTTP traffic, clear the **Show message only until user confirms** option in the Parameters tab of the action. HTTPS traffic will not be redirected by this action.
- Verify that the defined proxy service is not configured as an Authentication Server (Options > NAC > Authentication).
   Enable/Disable

After your system is set up properly, perform the following to block endpoints connecting through a proxy server from accessing HTTPS pages when a redirect action is also used.

To enable the Virtual Firewall action:

```
    Run the following commands:
fstool set_property
```

```
engine.conf.params.blockOutgoingSessionInHijack 8
fstool service restart
```

2.

Configure and run the relevant policy/policies, including the **Virtual Firewall** action and any relevant HTTP action/s.

To disable the Virtual Firewall action:

Run the following commands:

```
fstool set_property
engine.conf.params.blockOutgoingSessionInHijack 0
fstool service restart
```

# Base Modules, Content Modules, and eyeExtend Modules

Base Modules, Content Modules, the eyeSegment Module, and eyeExtend modules significantly expand the scope of the Forescout platform's network inspection, data exchange, remediation and control.

Information gleaned from these modules is incorporated into Forescout tools used for creating policy properties and actions, generating reports and inventory items, and more.

The Check for Updates feature automatically checks if the most recently released module versions are installed on your CounterACT devices. This saves you the trouble of checking for updates manually.

# **Base Modules**

Base Modules enhance Forescout visibility, network connectivity, detection, and control capabilities. Base Modules are delivered with each Forescout release. Upgrading the Forescout version or performing a clean installation installs these modules automatically.

Additional modules are available to legacy customers who had them installed in earlier versions, such as the Router Blocking Module, Cisco PIX/ASA Firewall Integration Module, and NetFlow Plugin.

# **Authentication Module**

| Plugin Name    | Details                                                                                                    |
|----------------|----------------------------------------------------------------------------------------------------|
| RADIUS         | Ensures seamless, comprehensive 802.1X <b>pre-connect</b> security and <b>post-connect</b> control for wired and wireless devices, and both corporate and guest users.                                             |
| User Directory | <ul> <li>Resolves endpoint user details via a User Directory server.</li> <li>Enables a variety of other features for handling network guests and the sponsors who approve guest access to the network.</li> </ul> |

# **Core Extensions Module**

| Plugin Name              | Details                                                                                                    |
|--------------------------|----------------------------------------------------------------------------------------------------|
| Advanced Tools<br>Plugin | Provides host properties and actions that enhance and extend existing functionality. For example:<br><ul> <li>More detailed endpoint detection.</li> </ul>    |
|                          | <ul> <li>Enhanced use of commands and scripts to retrieve endpoint information.</li> </ul>                                                                    |
|                          | <ul> <li>Use of labels and counters to implement complex policy logic,<br/>and to retain endpoint status across policy rechecks.</li> </ul>                   |
| CEF Plugin               | <ul> <li>Sends policy compliance and other host information detected<br/>by Forescout eyeSight to SIEM systems using the CEF messaging<br/>format.</li> </ul> |

|                                    | <ul> <li>SIEM servers can trigger remediation actions by sending alert<br/>messages to the Forescout platform. This functionality uses the<br/>alert messaging function common to most SIEM servers, and<br/>non-CEF-standard text messages.</li> </ul>                    |
|------------------------------------|----------------------------------------------------------------------------------------------------|
| Cloud Uploader                     | Compresses data from Forescout devices and uses encrypted protocol to send<br>the compressed data to Forescout cloud services where the data is processed<br>and analyzed.                                                                                                 |
| Dashboards                         | <ul> <li>Web-based information center that provides a real-time overview of the network and delivers dynamic at-a-glance information about:</li> <li>Device visibility</li> <li>Device compliance</li> <li>Forescout policy data</li> </ul>                                |
| Data Publisher                     | Gathers device policy information from Appliances in your Forescout deployment and sends it to the <b>Data Receiver</b> . This information is used by the <u>Device Compliance Dashboard</u> , an out-of-the-box dashboard included in the Dashboards view.                |
| Data Receiver                      | Receives and stores device policy information sent from the <b>Data Publisher</b> .<br>This information is used by the <u>Device Compliance Dashboard</u> , an out-of-the-<br>box dashboard included in the Dashboards view.                                               |
| Device<br>Classification<br>Engine | By comparing the values of endpoint properties with the profiles in the Device<br>Profile Library, this engine can resolve classification-related properties for<br>comprehensive endpoint classification.                                                                 |
| Device Data<br>Publisher           | Gathers device information from Appliances in your Forescout deployment and sends it securely to <u>The Forescout Research Program</u> . This program helps Forescout improve the security platform effectiveness.                                                         |
| DHCP Classifier<br>Plugin          | Extracts host information from DHCP messages. This information complements information sources used by Forescout eyeSight, such as the HPS Inspection Engine and Nmap queries.                                                                                             |
| DNS Client<br>Plugin               | Resolves the DNS host name of a given IP address. The DNS Name property stores the name returned by the DNS server.                                                                                                    |
| DNS Enforce<br>Plugin              | Implements HTTP-based policy actions, such as <b>HTTP Notification</b> and <b>HTTP</b><br><b>Redirection to URL</b> , in cases where stateful traffic inspection is not possible.<br>This is relevant, for example, with a remote site or an unmanaged network<br>segment. |
| DNS Query<br>Extension Plugin      | <ul> <li>Views traffic via the monitor interface (SPAN port), and detects<br/>and parses DNS messages in the network that reference specific<br/>host names.</li> </ul>                                                                                                    |
|                                    | <ul> <li>Determines whether a given endpoint in the network is a DNS<br/>server.</li> </ul>                                                                                                    |
|                                    | <ul> <li>Checks DNS lookups of specific domain names by endpoints in<br/>the network.</li> </ul>                                                                                                    |
| External<br>Classifier Plugin      | Accesses a set of MAC addresses maintained in an FTP server or an LDAP server to:                                                                                                    |
|                                    | <ul> <li>Assigns a configured text label to any host whose MAC address<br/>matches a MAC address in the retrieved set.</li> </ul>                                                                                                    |
|                                    | <ul> <li>Uses the assigned text label in a policy to follow up with<br/>required actions.</li> </ul>                                                                                                    |

| Detects flow information regarding the endpoints in your environment. It collects a statistical sampling of data about network traffic in your environment, such as average packet size, average packet rate per second, inbound and outbound bandwidth usage, and DNS resolutions.                                                                                                    |
|----------------------------------------------------------------------------------------------------|
| Analyzes the traffic flows exported by network devices, and reports flow session data that is used to resolve endpoint properties. The flow session data can also be used by other Forescout modules.                                                                                                    |
| Leverages the threat detection and threat prevention mechanisms of third-party systems with the network visibility and enforcement capabilities of Forescout.                                                                                                    |
| Assesses the security risk associated with IoT devices based on their use of weak login credentials.                                                                                                    |
| Obtains the user that is logged on to a given endpoint and the MAC address of that endpoint.                                                                                                    |
| Provides network visibility by deploying real-time port mirroring in the network.                                                                                                    |
| Generates reports with real-time and trend information about policies, host compliance status, vulnerabilities, device details, assets, and network guests. Reports help keep network administrators, executives, the Help Desk, IT teams, security teams, or other enterprise teams well-informed about network activity.                                                                                         |
| Sends, receives, and formats messages to and from external Syslog servers.                                                                                                    |
| Automatically analyzes an extensive range of log files on your system and send<br>them to the Forescout Customer Care team for further investigation.<br>Analysis of log files is carried out on a wide range of issues, for example,<br>service restarts, database issues, plugin errors, issues dealing with policies,<br>internal processes, reports, or any other issue occurring on your Forescout<br>system. |
| <ul> <li>Delivers the Forescout Web Client, which hosts the following web-based tools:</li> <li>Dashboards. See <u>Dashboards</u> for details.</li> <li>Assets. See <u>Assets View</u> for details.</li> <li>Segmentation (eyeSegment). See <u>eyeSegment Module</u> for details.</li> </ul>                                                                                                    |
|                                                                                                    |

# **Endpoint Module**

| Plugin Name                  | Details                                                                                                    |
|------------------------------|----------------------------------------------------------------------------------------------------|
| HPS Agent<br>Manager         | Performs background functions to support the endpoint discovery and management activities of the Endpoint Module.                                                                                                    |
| HPS Inspection<br>Engine     | <ul> <li>Access Microsoft Windows endpoints.</li> <li>Perform comprehensive, deep inspection for the purpose of resolving an extensive range of endpoint information.</li> <li>Activate a variety of Forescout <b>actions</b> to manage, remediate or control endpoints.</li> </ul> |
| Hardware<br>Inventory Plugin | <ul> <li>Extends the host properties discovered by the HPS Inspection<br/>Engine to include physical hardware devices, endpoint</li> </ul>                                                                                                    |

|                              | configuration settings, and related information such as serial numbers.                                                                                                    |
|------------------------------|----------------------------------------------------------------------------------------------------|
| Linux Plugin                 | Manages endpoints running Linux operating systems. The plugin supports properties, actions, and other management functionality for Linux endpoints.                                                                                                    |
| Microsoft SMS<br>SCCM Plugin | <ul> <li>Retrieves and displays advertisement and report information related to SMS/SCCM hosts in the Forescout Console.</li> <li>Updates SMS/SCCM clients with new advertisements, and updates the SMS/SCCM server with new host information.</li> </ul> |
| OS X Plugin                  | Manages endpoints running Mac/OS X operating systems. The plugin supports properties, actions, and other management functionality for Linux endpoints.                                                                                                    |

# **Hybrid Cloud Module**

| Plugin Name       | Details                                                                                                    |
|-------------------|----------------------------------------------------------------------------------------------------|
| AWS               | <ul> <li>Provides visibility of EC2 instances, VPCs, IAM Users/Roles, and S3<br/>buckets in Amazon's public cloud</li> </ul>                                                                                                    |
|                   | <ul> <li>Lets you create and apply Forescout policies</li> </ul>                                                                                                    |
|                   | <ul> <li>Maintains security of cloud services</li> </ul>                                                                                                    |
|                   | <ul> <li>Enforces compliance on endpoints</li> </ul>                                                                                                    |
| Azure             | <ul> <li>Provides visibility of Azure instances, VNets, local network gateways, and subscriptions in Azure's public cloud</li> <li>Lets you create and apply Forescout policies</li> <li>Maintains security of cloud services</li> <li>Enforces compliance on endpoints</li> </ul>    |
| VMware<br>NSX     | Allows control functionality for virtual endpoints that are part of the data center managed by VMware vCenter® and VMware NSX. Using the capabilities offered by this integration, you can apply micro-segmentation on virtual machines (VM) based on user-defined security policies. |
| VMware<br>vSphere | Supports detailed discovery and management of endpoints that are Virtual Machines in vSphere environments.                                                                                                    |

# **Network Module**

| Plugin Name                          | Details                                                                                                    |
|--------------------------------------|----------------------------------------------------------------------------------------------------|
| Centralized<br>Network<br>Controller | Lets you monitor Cisco Meraki, cloud-managed networks. The integration<br>enables real time discovery of endpoints connected to Meraki Switches (MS)<br>and Wireless Access Points (MR).                                                                                                    |
| Network<br>Controller Plugin         | <ul> <li>Monitors centrally managed network solutions to discover<br/>(detect) endpoints that connect to centrally managed, network<br/>devices and to report endpoint and network device information in<br/>the Forescout Console.</li> <li>Allows users to apply Forescout eyeControl actions on<br/>connected, targeted endpoints.</li> </ul> |

| Rogue Device<br>Plugin        | <ul> <li>Continuously monitors Switch Plugin-managed switches to<br/>identify suspicious MAC spoofing events occurring to endpoints<br/>that are connected to these switches.</li> <li>Identifies suspicious events regardless of whether the involved<br/>endpoints are located on (connected to) the same managed<br/>switch or two different, managed switches.</li> <li>Allows users to apply a Forescout eyeControl action on<br/>connected, targeted endpoints.</li> </ul>    |
|-------------------------------|----------------------------------------------------------------------------------------------------|
| Switch Plugin                 | <ul> <li>Tracks the location of endpoints connected to network switches and retrieve relevant switch information.</li> <li>Quickly detects new endpoints on the network.</li> <li>Assigns switch ports to VLANs; you can set up dynamic, rolebased VLAN assignment policies and quarantine VLANs.</li> <li>Uses ACLs to open or close network zones, services, or protocols for specific endpoints at a switch and handle scenarios that address broader access control.</li> </ul> |
| VPN<br>Concentrator<br>Plugin | The VPN Concentrator Plugin is used to track VPN users, disconnect them from the VPN and prevent them from reconnecting. Blocking is carried out by communicating with multiple VPN devices and an authentication server.                                                                                                    |
| Wireless Plugin               | Provides NAC capabilities to wireless network controllers and access points for the purpose of controlling wireless endpoints connected to them.                                                                                                    |

# **Operational Technology Module**

Supports OT/IoT applications and ICS/SCADA automation environments. The module integrates the traffic inspection and protocol analysis capabilities of the Forescout eyeInspect solution with Forescout eyeSight and eyeControl. This yields enhanced discovery, classification, and assessment for the full spectrum of IT and OT endpoints.

# **Content Modules**

Content Modules deliver data that is used by other Modules for classification, inspection, and control. For example, the Windows Applications Module delivers host properties and actions used by the HPS Inspection Engine to support in-depth discovery and management of software and applications on Windows endpoints.

| Module Name                          | Details                                                                                                    |
|--------------------------------------|----------------------------------------------------------------------------------------------------|
| Device Profile<br>Library            | A library of pre-defined device classification <b>profiles</b> , each composed of properties and corresponding values that match a specific device type. Each profile maps to a combination of values for function, operating system, and/or vendor and model. The Device Classification Engine uses this information to provide the best possible classification for the device. |
| Windows<br>Vulnerability DB          | Makes vulnerability updates available to the Forescout platform soon after<br>they are released from Microsoft. These updates are used when working with<br>vulnerability policies.                                                                                                    |
| IoT Posture<br>Assessment<br>Library | Delivers a library of pre-defined login credentials that are used by the IoT<br>Posture Assessment Engine to aid in determining the security risk of devices.                                                                                                    |
| NIC Vendor DB                        | Works with the HPS Inspection Engine to map Network Interface Controllers to their vendors based on their MAC address.                                                                                                    |

|                                  | Delivers host properties that let you detect and manage endpoints based on this information.                                                                                                    |
|----------------------------------|----------------------------------------------------------------------------------------------------|
| Network<br>Controller<br>Content | Supplies product definitions about centrally managed network solutions to the Network Controller Plugin. Each product definition enables Network Controller Plugin integration with the relevant vendor solution to both monitor the centrally managed network and apply actions on connected, targeted endpoints. |
| Switch Content                   | Supplies product definitions about vendor network devices (L2/L3 Switches, Layer 3 Devices) to the Switch Plugin. Each product definition enables Switch Plugin integration with a vendor's network device(s) to both manage these devices and apply actions on connected, targeted endpoints.                     |
| Windows<br>Applications          | Delivers host properties and actions used by the HPS Inspection Engine to support in-depth discovery and management of software and applications on Windows endpoints.                                                                                                    |
| Security Policy<br>Templates     | Security policy templates use existing Forescout platform functionality to detect, evaluate, and respond to vulnerabilities and threats – speeding and simplifying your network response. When you install this plugin, templates are available in the Policy view of the Console.                                 |

### eyeSegment Module

eyeSegment allows you to analyze your physical network traffic from a dynamic zone perspective. This helps you decouple the static constraints of a physical network from the dynamic business logic that modern segmentation policies require.

The eyeSegment product provides:

- Segmentation intelligence driven by the fusion of dynamic zone context and dynamic flow context
- A network traffic baseline using traffic data accumulated over time
- A consolidated visibility pane for mapping and analyzing traffic to and from various sources in and out of the network, and for identifying simulated traffic rule violations and conflicts
- A policy management pane for creating an eyeSegment policy using rules that simulate allowing or denying specific traffic

Use the eyeSegment product to:

- Monitor traffic to understand device dependencies, then map, plan, and deploy network segments.
- Assess devices on the fly to automate segmentation assignment.
- Monitor the network for anomalous communication.
- Focus on a matrix row, column, or cell to view a matrix of all the sub-zones of the selected Source or Destination parent zone. This 'focus' feature allows you to see multiple types and levels of information for hierarchical structures.
- Use dynamic Source and Destination zones to easily create and visualize an eyeSegment policy that simulates denying traffic for a specific segment and filter, and enable notification or other actions when a simulated traffic violation is detected.
- Identify simulated traffic violations to improve your enforcement and eyeSegment policy rules.

- Visualize the policy rules as a layer in the matrix, and ensure that devices are not managed by conflicting rules.
- Export details about selected traffic for further study.

You can define and manage a single matrix that shows traffic for the eyeSegment zones you select.

The eyeSegment Module requires a valid eyeSegment license. See <u>License</u> <u>Management</u> for the relevant licensing requirements and to learn more about licensing modes.

# eyeExtend Modules

In <u>Per-Appliance Licensing</u> mode, eyeExtend modules are referred to as Extended Modules in the user interface.

Forescout eyeExtend modules expand Forescout platform capabilities by sharing contextual device data with third-party systems and by automating policy enforcement across those disparate systems. Organizations can bridge previously siloed security solutions to accelerate system-wide response and more rapidly mitigate risks.

eyeExtend modules require valid licenses. License requirements for eyeExtend modules differ depending on the licensing mode your Forescout deployment is using. See <u>License Management</u> for the relevant licensing requirements and to learn more about licensing modes.

Access eyeExtend module software downloads and related documentation from the <u>Customer Support Portal</u>, <u>Downloads Page</u>.

Typically, each eyeExtend module is an individual licensed product. An exception to this is eyeExtend Connect, an eyeExtend module that packages several products.

### **Advanced Threat Detection (ATD)**

ATD eyeExtend modules provide security orchestration between the Forescout platform and your ATD system. The combined solution lets you automatically detect indicators of compromise (IOCs) on your network and quarantine infected devices, thereby limiting malware propagation and breaking the cyber kill chain. eyeExtend modules in this category include Check Point Threat Prevention, FireEye NX, and Palo Alto Networks WildFire.

### **Client Management Tools (CMT)**

Forescout's CMT eyeExtend modules provide visibility and control across networkconnected devices, including corporate devices, while they are off the enterprise network. They also verify device compliance with security and regulatory mandates and take remediation actions. eyeExtend modules in this category include eyeExtend for HCL BigFix.

### **Enterprise Mobility Management (EMM)**

Forescout's EMM eyeExtend modules facilitate policy-based orchestration between the Forescout platform and leading EMM systems to help you unify security policy. eyeExtend modules in this category include eyeExtend for Airwatch, IBM MaaS360, and MobileIron.

### Endpoint Protection, Detection, and Response (EPP/EDR)

Forescout's EPP/EDR eyeExtend modules provide bi-directional integration between the Forescout platform and leading endpoint security platforms to let you verify device compliance for functional antivirus, up-to-date signatures, encryption, and other endpoint policies, as well as facilitate remediation actions. eyeExtend modules in this category include eyeExtend for Carbon Black, CrowdStrike, FireEye EX, FireEye HX, McAfee ePO, and Symantec Endpoint Protection.

### IT Service Management (ITSM)

Forescout eyeExtend for ServiceNow helps maintain a complete and accurate ServiceNow asset repository at all times. It also helps automate ServiceNow IT service and security incident creation and prioritization with complete device and network context and facilitates policy-driven remediation actions against noncompliant or compromised devices.

### **Next Generation Firewall (NGFW)**

Forescout's NGFW eyeExtend modules let you implement dynamic network segmentation, automate controls for secure access to critical resources, and create context-aware security policies within your next-generation firewalls based on device context from eyeSight. eyeExtend modules in this category include eyeExtend for Check Point NGFW, Palo Alto Networks NGFW, and Fortinet NGFW.

### Privileged Access Management (PAM)

Forescout's PAM eyeExtend modules provide you with real-time agentless visibility into undiscovered local privileged accounts and let you automate responses to threats based on holistic visibility into user activity, device security posture, incident severity, and overall threat exposure. eyeExtend modules in this category include eyeExtend for CyberArk.

### Security Information and Event Management (SIEM)

Forescout's SIEM eyeExtend modules facilitate information sharing and policy management between the Forescout platform and leading SIEM systems to improve situational awareness and mitigate risks using advanced analytics. The solution shares comprehensive device information with your SIEM, including IoT classification and assessment context for correlation and incident prioritization. eyeExtend modules in this category include eyeExtend for IBM QRadar, Micro Focus ArcSight, and Splunk.

### Vulnerability Assessment (VA)

Forescout's VA eyeExtend modules share comprehensive vulnerability assessment data between the Forescout platform and leading VA systems to initiate VA scanning of devices and automate policy-based enforcement actions as necessary. eyeExtend modules in this category include eyeExtend for Qualys, Rapid7 Nexpose, and Tenable.

### **Advanced Compliance Module**

Forescout's Advanced Compliance Module automates on-connect and continuous device configuration assessment to comply with security benchmarks. It enables you to leverage standards-based security benchmarks and content published in the SCAP format.

### eyeExtend Connect (formerly the Open Integration Module - OIM)

Forescout's eyeExtend Connect allows customers, systems integrators, and technology vendors to easily integrate custom applications, security tools, and management systems with the Forescout platform. It enables new integrations to be created as applications that are easy to build, consume, and share with the wider community.

# **Centralized Module Management**

Modules are centrally managed across the enterprise. If you install or update a Base Module, a Content Module, or an eyeExtend module (Extended Module) on the Enterprise Manager, it is automatically installed or updated on all registered Appliances. You can perform the following actions on several modules simultaneously:

- Start
- Stop
- Test (When available)
- Install and Uninstall
- Rollback (Can only be carried out on one module at a time)

You should carry out the above tasks from the Enterprise Manager, and not from individual Appliances.

If an Appliance on which a module is running is disconnected, it does not appear in the Modules pane. A warning message in the pane indicates that the Appliance is not connected.

The transfer of information between the Forescout platform and installed plugins or modules is secure. All passwords defined in plugin and module configurations are:

- Kept encrypted on the hard drive
- Never printed to log files (even in their encrypted format)
- Encrypted before transfer between Forescout components

# **Installing a Module**

#### To install the module:

- 1. Navigate to the Downloads page on the Forescout Customer Support Portal.
- 2. Download the module .fpi file.
- **3.** Save the file to the machine where the Console is installed.
- 4. Log into the Console and select **Options** from the **Tools** menu.
- 5. Select **Modules**. The Modules pane opens.
- **6.** Select **Install**. The Open dialog box opens.
- 7. Browse to and select the saved module .fpi file.
- 8. Select Install. The Installation screen opens.
- **9.** Select **I agree to the License Agreement** to confirm that you have read and agree to the terms of the License Agreement and select **Install**. The installation cannot proceed unless you agree to the license agreement.
  - The installation begins immediately after selecting Install and cannot be interrupted or canceled.
  - In modules that contain more than one component, the installation proceeds automatically one component at a time.
- **10.** When the installation completes, select **Close** to close the window. The installed module is displayed in the Modules pane.

Some components are not automatically started following installation.

# **Ensure That the Component Is Running**

After installing a component (and configuring it, if necessary), ensure that it is running. In **Tools** > **Options** > **Modules** hover over the component name in the Modules tree to view a tooltip indicating if it is running on Forescout devices in your deployment.

The name is preceded by one of the following icons:

- The component is stopped on all Forescout devices.
- The component is stopped on some Forescout devices.
- The component is running on all Forescout devices.

# **Plugin Configuration Management**

Configurations made to certain plugins and modules via the Enterprise Manager are automatically applied to all registered Appliances. These configurations may not be updated per Appliance. See <u>CounterACT Device Management Overview</u> for more information about managing CounterACT Devices.

# Manage a Plugin or Component on an Individual Appliance

You can manage the following actions for a component or plugin installed on an individual appliance.

- Start
- Stop
- Test (When available)
- Configure (when available)
- Rollback (when available)

To manage a plugin or component installed on a specific Appliance:

- 1. From Tools > Options > Modules, select a plugin or component in the Modules pane.
- 2. Select **Appliances** on the right of the screen, or right-click the plugin or component and select **Appliances**.

| B Devices            | Show sub-folders          |                            |
|----------------------|---------------------------|----------------------------|
| C Enterprise Manager | Search                    | Q                          |
| Repliances           | CounterACT De + 💊 Stat    | us Version <u>Rollback</u> |
|                      | 1 O Runn                  | ning 4.5.0 Start           |
|                      | Enterprise Manager 🜔 Runn | ning 4.5.0 Stop            |
|                      |                           | Configure                  |
|                      |                           | T <u>e</u> st              |
|                      |                           | About                      |
|                      |                           |                            |
|                      | 2 items (1 selected)      |                            |

- **3.** In the **Appliances Installed** dialog box, select the required appliance.
- **4.** Select one of the available active buttons on the right.

# **Check for Updates**

The Forescout platform automatically checks to see if updates are available for software already installed on your CounterACT devices and for software that you have purchased but have not yet installed (when using Flexx licensing). This saves you the trouble of checking for updates manually and helps keep your system updated with the most current tools.

Updates are delivered for Base Modules, Content Modules, and eyeExtend modules (Extended Modules), and notifications of Forescout updates. Occasionally, plugins may also be available as hotfixes.

The **Check for Updates** icon appears on the status bar of the Console when an update is available for any installed or purchased (when using <u>Flexx Licensing</u>) Forescout component (when using <u>Flexx Licensing</u>).

The installed Forescout Console automatically and periodically contacts the Forescout support server, using an HTTPS secured connection, to check for software updates.

#### To update software:

1. Double-click the **Check for Updates** icon. The Software Updates dialog box opens. The dialog box displays new and current version information, links to Release Notes and Help files, and other release information.

|                                            | Q                       |                          |           |
|--------------------------------------------|-------------------------|--------------------------|-----------|
| 🖉 Name 🗕                                   | New Version             | Current Version          | Select Al |
| CounterACT                                 | 8.0.1                   | 8.0.0                    | Clear All |
| ForeScout Extended Modul.                  | 1.1.0                   | Not installed            | Install   |
| ForeScout Extended Modu.                   | 1.1.0 ~                 | Notinstalled             | Close     |
| ForeScout Extended Modu.                   | 1.0.0                   | Not installed            |           |
| Selegge Notes                              |                         |                          |           |
|                                            |                         |                          |           |
| ieip                                       |                         |                          |           |
| telo                                       | unterACT version 8.0 or | above must be installed. |           |
| telo<br>lefore installing this version, Co | unterACT version 8.0 or | above must be installed. |           |
| telo                                       | unterACT version 8.0 or | above must be installed. |           |

- Select the software items you want to install and select Install. The Install wizard opens. Certain Forescout release items may appear but cannot be checked. Forescout releases are upgraded from the CounterACT Devices menu. Select Tools > Options > CounterACT Devices > Upgrade.
- **3.** Select **I agree to the License Agreement** and select **Install**. Installation will not proceed if you do not agree to the license terms.

A progress bar indicates the progress of the installation. You can view the installation log file, which itemizes any installation failures.

# **Configure Check for Updates**

You can enable or disable the Check for Updates option and configure how often it is run. The default frequency is once every seven (7) days.

Check for Updates configuration settings are located in the Console at **Tools** > **Options** > **General** > **Check for Updates**.

| Options           |   |                                                                  |
|-------------------|---|------------------------------------------------------------------|
| Search            | Q | General > Check for Updates                                      |
| Check for Updates |   | Use this option to configure the frequency for checking updates. |
| License Server    | 1 |                                                                  |
| @ Discovery       |   | C Enable Check for Updates                                       |
| I NAC             |   | Gheck for Updates every : 1 0 Days ∽                             |
| 😂 Modules         |   |                                                                  |

### **Check for Updates-Global Mode**

If you want the Enterprise Manager's Check for Updates settings to always be automatically applied to all Consoles that are connected to that Enterprise Manager, you must enable the **Check for Updates-Global Mode**. By default, **Check for Updates-Global Mode** is disabled, meaning that each connected Console controls the configuration of its own Check for Updates settings.

### To enable/disable Check for Updates-Global Mode:

- **1.** Log in to the CLI of the Enterprise Manager.
- **2.** Perform either of the following:
  - a. To enable this mode, run the following command:
  - fstool set\_property software.update.period.active.global true
    b. To disable this mode, run the following command:
    - fstool set property software.update.period.active.global false
- **3.** On the Enterprise Manager, restart the CounterACT service.

### **Roll Back to Previous Module Versions**

Under certain circumstances, you may want to roll back a module/component to a previously installed version, for example, if your system is not operating as expected after upgrade.

The following rollback/upgrade activities are **not** supported:

- Rolling back a base module (or one of its components) to a version released prior to Forescout 8.2.x.
- Upgrading to a base module version (or one of its components) released with 8.2.x when running a version of the Forescout platform lower than version 8.1.1.

If you upgrade to a newer module or component version that becomes available after this release, you may be able to roll it back. When rollback is supported, the Rollback button is enabled in the Console.

Modules/components on Appliances connected to the Enterprise Manager are rolled back to the selected version. Modules/components on Appliances that are not connected to the Enterprise Manager during the rollback are rolled back when the Enterprise Manager next reconnects to the Appliances.

### To roll back the module or component:

- 1. Select **Options** from the Console **Tools** menu.
- 2. Navigate to the **Modules** folder.
- 3. In the Modules pane, select the module or component to be rolled back.
- 4. Select **Rollback**. A dialog box opens listing the versions to which you can roll back.
- 5. Select a version and select **OK**. A dialog box opens showing you the rollback progress.

# **Accessing Forescout Web Portals**

Web portal users are defined in the CounterACT User Profiles table. You can assign permission levels to ensure that only certain users have access to certain types of information or activities. For example, you can grant all users the ability to access a specific web portal but allow only selected users to access a different web portal. See Creating Users and User Groups for details.

The "admin" user has access to all Console and web portal features.

- Web portal users must log in from an IP address within the permitted range. See <u>Define</u> <u>Web Access</u>.
- The device runs a web server to operate the portals. (Access to the portal page requires a secured HTTPS connection, because the information displayed is sensitive.) During the installation of the Appliance, a default self-signed certificate is created for this purpose. However, the certificate was not signed by a known CA, which causes the web browser to display a security warning when network users attempt to use the portal. See <u>Appendix</u> <u>C: Generating and Importing a Trusted Web Server Certificate</u> for details. You can turn off this option and communicate via HTTP.

### **Forgot Your Password?**

If you are a Forescout Console user and you forget your password, contact your System Administrator or another user authorized to change your password at the Console.

# **Logging In to Forescout Web Portals**

By default, the Forescout Console is configured to allow users to automatically access Forescout web portals from the Console without additional login requirements.

You can require users who are logged into the Console to re-enter credentials when accessing Forescout web portals and applications from the Console.

To log in from the Console:

• Select the relevant web portal from the Console Toolbar:

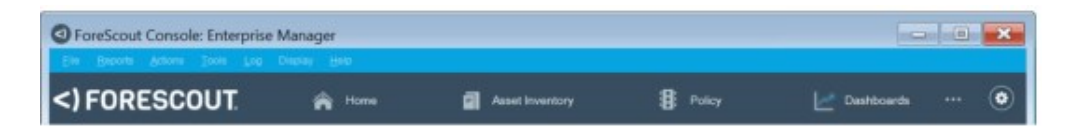

- To open the Dashboards view (part of the Forescout Web Client), select the Dashboards tab. After accessing this view, you can access the Assets view from within the web client.
- For other web portals and applications, select the ellipsis icon and select a web portal or application from the drop-down menu.

The web portal or application opens in a new browser window.

### To log in from a web browser:

- **1.** Open a browser, and enter one of the following:
  - To access the Forescout Web Client (Dashboards and Assets view, and the eyeSegment application (Segmentation)), enter the following URL:

https://<Device\_IP>/forescout-client

Where **<Device\_IP**> is the IP address of the Enterprise Manager or an Appliance.

To access other web portals, enter the following URL:

 https://<Device\_IP>/<Portal\_Name>

 Where <Device\_IP> is the IP address of the Enterprise Manager or an Appliance.

 Valid <Portal\_Name> values are:

 assets - Legacy Assets Portal

 customization - User Portal Builder

 report - Reports Portal

Other portals might be available depending on your license. When running in Certification Compliance mode, the Assets Portal and the Reports Portal are disabled.

If you are not already authenticated to the Forescout web portal, the Forescout Login dialog box opens.

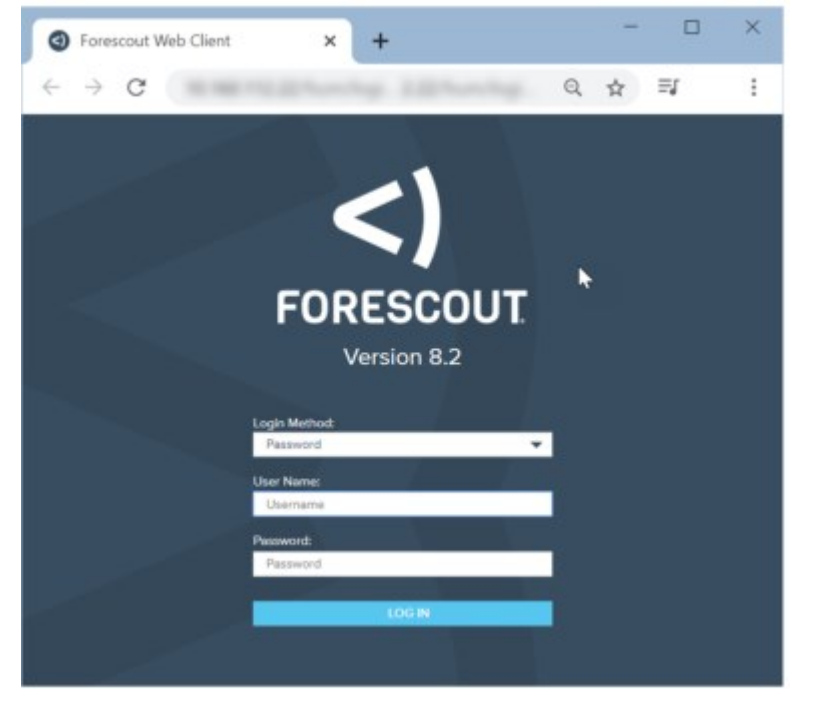

- **2.** Select a login method.
  - Select **Password** to perform standard authentication. Then enter your user name and password.
  - Select **Smart Card** to allow authentication using a connected smart card. If the Smart Card contains more than one certificate, select the certificate for login to Forescout web portals. Then enter your smart card PIN code, and select **OK**.

| Microsoft :   | Smart Card Provider             |
|---------------|---------------------------------|
| lease enter y | our authentication PIN.         |
|               | PIN                             |
|               | Þin l                           |
|               | Click here for more information |

#### Smart Card Login

- 3. Select Log In.
- **4.** A window may open displaying terms and conditions. To continue working, accept the terms. The login process continues.
- **5.** If two-factor authentication is required, complete the Security Verification requirements and then select **Verify**.

### **Last Login Information**

In the Forescout Web Client, you can hover the mouse over your user name to see the session information for your account.

In other web portals, the information is displayed when the portal opens.

The session information can include:

- The user name and IP address of your current login session
- The time and IP address of this user's previous successful login
- The number of this user's recent, consecutive login attempts that failed

admin | You are logged in as user admin. Last login was 1/29/19 5.24.42 PM from fs-shhad-wo.tsd.forescout.com. Number of login failures since last login is 0. |

If you suspect this information is incorrect, report it to your security officer.

# **Dashboards**

The Dashboards view, part of the Forescout Web Client for the on-premises Forescout platform, is a web-based information center that provides a real-time overview of the network through both out-of-the-box (OOTB) and user-created dashboard widgets. Dashboards deliver dynamic, at-a-glance information about:

- Device visibility (OOTB)
- Device compliance (OOTB)
- Health monitoring (OOTB)
- Forescout policy data, including custom policies

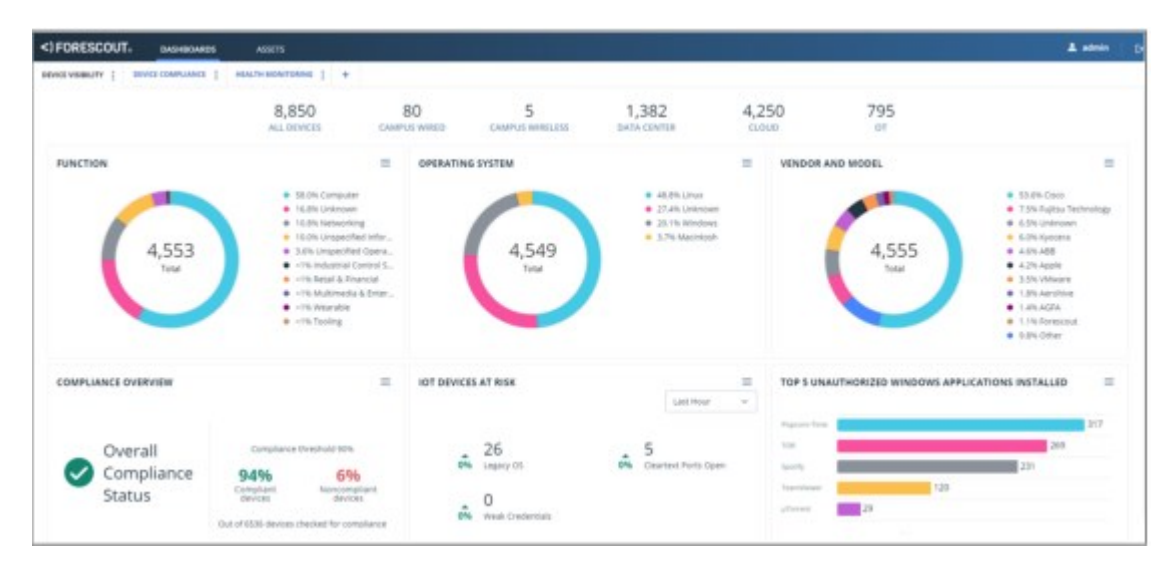

# The Dashboards view layout may differ according to the platform you have purchased. See <u>Dashboard Layout</u>.

Dashboards are designed to:

- Provide a quick overview of important network activities for corporate executives.
- Allow security administrators, security operations centers (SOC), and other users to easily monitor their security state.

This information is collected from policies and is periodically updated as endpoints are monitored and controlled by Forescout eyeSight and eyeControl. By default, widget information is updated every 60 seconds.

Under certain circumstances, different widgets containing identical policy rules may temporarily display slightly different values for those rules. This is usually resolved when widget information is updated after 60 seconds.

#### Access the Dashboards

For the on-premises Forescout platform, see <u>Logging In to Forescout Web Portals</u> for more information.

### **Supported Browsers**

The following browsers are supported:

- Chrome 72 and above
- Safari 11 and above
- Firefox 66 and above
- Internet Explorer 11 and above
- B When using Internet Explorer, you may experience widget display issues when resizing the browser window. It is recommended to use a different supported browser for optimal widget visualization.

### **Dashboard Permissions**

Forescout Console users who work with dashboard functionality must be assigned the **Dashboards: Access** permission. Users who only have Dashboards: Access **View** permissions can view dashboard content and add existing dashboards to their view but cannot do any of the following:

- Create new dashboards
- Duplicate existing dashboards
- Add/edit/delete/reorder widgets

Users who have Dashboards View permissions must also have each Out-of-the-Box dashboard individually enabled in their User Profiles.

For the on-premises Forescout platform, see <u>Out-of-the-Box Dashboards</u> and <u>Access</u> to <u>Console Tools – On-premises Permissions</u> for details about Out-of-the-Box dashboard permissions.

### **Limit User Access to Dashboards**

By default, all Console users with **Dashboards: Access** permissions can access the Dashboards view. Using the Forescout command line interface (CLI), you can define a range of IP addresses that are not allowed to access the Dashboards view. Access control consists of the following activities:

Block user access to the Dashboards view

- List currently blocked users
- Allow user access to the Dashboards view

#### To limit user access:

- 1. On the Enterprise Manager, log in to the command line interface (CLI).
- **2.** Run any of the following fstool command lines:
  - a. To block user access to the Dashboards view:
    - fstool www block\_web\_client\_ip <affected user IP addresses>
  - b. To list all currently blocked users:

#### fstool www list\_blocked\_web\_client\_ip

c. To allow user access to the Dashboards view:

fstool www unblock\_web\_client\_ip <affected user IP addresses>
In these fstool command lines, specify user IPv4 address(es) using any of the
following IP address formats:

- An individual IPv4 address, for example, 10.1.2.3
- Multiple IPv4 addresses, separated by a space, for example, 192.168.1.104
   192.168.1.205
- A partial IPv4 address (the first 1 to 3 bytes of the address), for example, 10.1
- Multiple, partial IPv4 addresses, separated by a space, for example, 10 172.20 192.168.2
- A network/net mask pair, for example, 10.1.0.0/255.255.0.0
- A network/net mask pair (CIDR notation), for example, 10.1.0.0/16

In these fstool command lines, specify user IPv6 address(es) using any of the following IP address formats:

- An individual IPv6 address, for example, 2001:db8::a00:20ff:fea7:ccea
- A partial IPv6 address, for example, 2001:db8:1:1::a
- A network/net mask pair (CIDR notation), for example:
  - 2001:db8:2:1::/64
  - 2001:db8:3::/48

# **Dashboard Layout**

This section provides an overview of the Dashboards view layout.

The **Dashboards view** layout may differ according to the platform you have purchased.

For the on-premises Forescout platform, the **Dashboards view** layout is as follows:

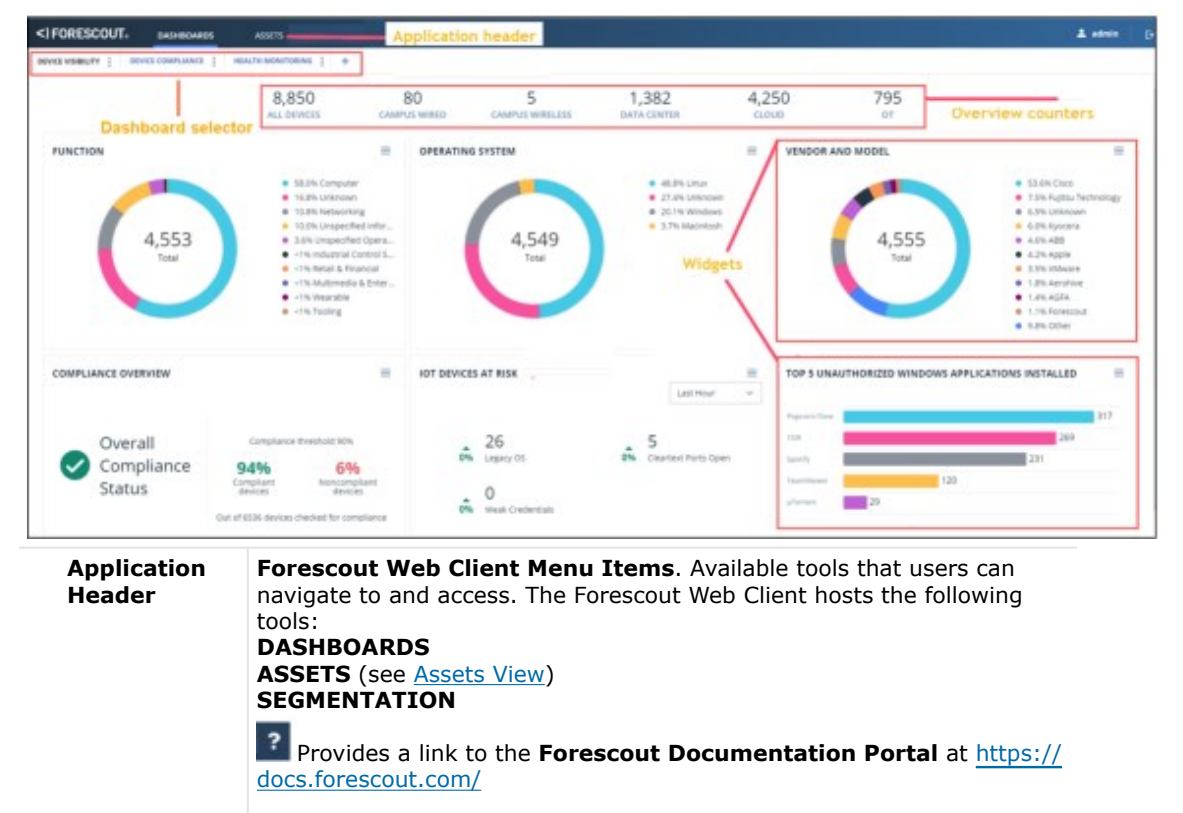

|                      | Log out. Log out from your system.                                                                                                    |
|----------------------|----------------------------------------------------------------------------------------------------|
| Dashboards           | Each dashboard in your view has its own tab.<br><u>Out-of-the-Box Dashboards</u> appear in your view by default after<br>installation.<br>See <u>Working with Dashboards</u> to learn how to manage dashboards,<br>including how to add, duplicate and set dashboard privacy. |
| Overview<br>Counters | <u>Out-of-the-Box Dashboards</u> include overview counters that identify the total number of devices detected in your deployment.                                                                                                    |
| Widgets              | Each dashboard can contain multiple widgets.<br>See <u>Working with Dashboard Widgets</u> to learn how to manage widgets,<br>including how to add, edit and drill-down into widgets.                                                                                          |

# **Dashboard Prerequisites**

Perform the following tasks before working with dashboards:

- Verify that the following Core Extensions Module components are running in the Console:
  - Dashboards
  - Data Publisher
  - Data Receiver
  - Technical Support (for Health Monitoring content)
- Run the Dashboard Policies Template
- Run the following <u>Health Monitoring Templates</u>:
  - Health Monitoring Policies Template
  - Physical Appliances Inventory Template
  - Virtual Appliances Inventory Template

See <u>Health Monitoring Templates</u> for more information about how to run the templates and about the policies they create.

After you run the <u>Health Monitoring Policies Template</u>, the <u>Health Monitoring Dashboard</u> will be available to add to your Dashboards view. See <u>Add a Dashboard to Your View</u> for details.

# **How to Populate Dashboards**

To begin populating widget data in out-of-the-box dashboards, verify that you are running a set of basic policies that retrieve relevant compliance, classification, and health monitoring property data from your network.

### **Populate Device Visibility and Compliance Dashboards**

<u>Run the Dashboard Policies Template</u> to create the following policies, which populate specific out-of-the-box dashboard widgets.

| Template           | Policy          | Widget that Policy Populates |
|--------------------|-----------------|------------------------------|
| Dashboard Policies | Campus Wired    | Device Overview Counters     |
|                    | Campus Wireless |                              |
|                    | Data Center     |                              |

| Cloud                                          |                                                          |
|------------------------------------------------|----------------------------------------------------------|
| OT Network                                     |                                                          |
| Device Compliance                              | Compliance Overview Widget                               |
| IoT Devices                                    | IoT Devices at Risk Widget                               |
|                                                | IoT – Top 5 Reasons for Noncompliance Widget             |
| Cleartext Ports Open                           | IoT Devices at Risk Widget                               |
| Weak Credentials*                              |                                                          |
| Legacy OS                                      |                                                          |
| Unauthorized Windows<br>Applications Installed | Top 5 Unauthorized Windows Applications Installed Widget |

\* The **Weak Credentials** policy contains a **Commonly-Used Credentials** sub-rule, which attempts to find devices that use commonly used credentials. By default, the policy scope includes all devices on the network. Forescout checks for commonly used credentials on SSH and Telnet via login attempts, which may be interpreted as brute force attacks by devices or third-party security systems. If such a concern exists, Forescout recommends limiting the policy scope or adjusting the sub-rule accordingly.

### **Review Compliance Policies**

To ensure that widget data is populated for widgets in the <u>Device Compliance</u> <u>Dashboard</u>, in addition to running the Dashboard Policies template, verify that:

- you have policies categorized as 'Compliance'
- these policies contain at least one sub-rule with a category label of Not Compliant
- devices match these sub-rules

For example, the Antivirus Compliance policy is categorized as **Compliance**, the **AV Not Installed** sub-rule has a category label of **Not Compliant**, and 35 devices match this sub-rule. For more information about categorizing a policy, see <u>Categorizing Policies</u>.

# Populate the Health Monitoring Dashboard

Run <u>Health Monitoring Templates</u> to create the following policies, which populate specific out-of-the-box dashboard widgets.

| Template                   | Policy                                     | Widget that Policy Populates                |
|----------------------------|--------------------------------------------|---------------------------------------------|
| Health Monitoring Policies | Appliance Load Compliance                  | Appliance Load Compliance Widget            |
|                            | Appliance Load Compliance<br>Analysis      |                                             |
|                            | Appliance Resource Utilization             | Appliance Resource Utilization Widget       |
|                            | Appliance Resource Utilization<br>Analysis |                                             |
|                            | Appliance Policy Efficiency                | Appliance Policy Efficiency Analysis Widget |
|                            | Appliance Policy Efficiency<br>Analysis    |                                             |
|                            | Plugin Health                              | Plugin Health Analysis Widget               |
|                            | Plugin Health Analysis                     |                                             |

| Physical Appliance Inventory | Physical Appliance Inventory | Physical Appliance Inventory Widget |
|------------------------------|------------------------------|-------------------------------------|
| Virtual Appliance Inventory  | Virtual Appliance Inventory  | Virtual Appliance Inventory Widget  |

# **Run the Dashboard Policies Template**

Use the Dashboard Policies template to activate the default Dashboard policies, and to configure the IP scope for your Data Center, Cloud, and OT Network.

It is important to run this template even if you already ran it in a previous version, since the policies it provides have been updated. Be aware that running this template removes outdated policies from your system. Refer to version Release Notes for details and upgrade considerations.

To run the template:

- 1. Select Add from the Policy Manager.
- 2. Expand the **Dashboards** folder and select **Dashboard Policies**. The **Dashboard Policies** pane opens.
- **3.** Select **Next.** A customized version of the Scope page appears.

|             | Scopes                                  |                                        |                                                      |   |
|-------------|-----------------------------------------|----------------------------------------|------------------------------------------------------|---|
| Policy Type | Configure Your Data Cent                | ter and OT network IP rang             | 10                                                   |   |
| r Scopes    |                                         |                                        |                                                      |   |
| Summary     |                                         |                                        |                                                      |   |
|             | Data Center IP Range                    |                                        |                                                      |   |
|             | Set Data Center Range                   |                                        |                                                      |   |
|             |                                         | O Segment                              |                                                      | ~ |
|             |                                         | IP Banne or Subnet                     |                                                      |   |
|             |                                         | Con range or owner                     | Examples:                                            |   |
|             |                                         |                                        | 10.0.0.1 - 10.0.0.127                                |   |
|             |                                         |                                        | <ul> <li>192,168,1.0/24</li> <li>10,0,0,1</li> </ul> |   |
|             |                                         |                                        | #1000:38                                             |   |
|             | 100000000000000000000000000000000000000 |                                        | e 2001/db8/1                                         |   |
|             | OT Network IP Range                     |                                        |                                                      |   |
|             | Sec on network nange                    | Garmant                                |                                                      |   |
|             |                                         | 0.000                                  |                                                      |   |
|             |                                         | <ul> <li>IP Range or Subnet</li> </ul> |                                                      |   |
|             |                                         |                                        | <ul> <li>Examples:</li> <li>10001-1000127</li> </ul> |   |
|             |                                         |                                        | 192.168.1.0/24                                       |   |
|             |                                         |                                        | <ul> <li>10.0.0.1</li> <li>6400-49</li> </ul>        |   |
|             |                                         |                                        | e 2001:db8:1                                         |   |
|             |                                         |                                        |                                                      |   |
|             |                                         |                                        |                                                      |   |

**4.** Use the Set Data Center Range and Set OT network Range options to define which endpoints are inspected.

| Segment            | A previously defined segment of the network. |
|--------------------|----------------------------------------------|
| IP Range or Subnet | a range of IP addresses or a Subnet.         |

**5.** Select **Next**. The Summary pane opens, displaying a summary of the policies that have been activated.

| 1           | Summary                                              |  |  |  |  |  |
|-------------|------------------------------------------------------|--|--|--|--|--|
| Policy Type | The following policies were successfully configured: |  |  |  |  |  |
| Scope       |                                                      |  |  |  |  |  |
| fr Summary  | Campus Wired                                         |  |  |  |  |  |
|             | Campus Wireless                                      |  |  |  |  |  |
|             | Data Center                                          |  |  |  |  |  |
|             | Cloud                                                |  |  |  |  |  |
|             | OT Network                                           |  |  |  |  |  |
|             | Device Compliance                                    |  |  |  |  |  |
|             | Computer Manage ability                              |  |  |  |  |  |
|             | IoT Devices                                          |  |  |  |  |  |
|             | Cleartext Ports Open                                 |  |  |  |  |  |
|             | Weak Credentials                                     |  |  |  |  |  |
|             | Legacy OS                                            |  |  |  |  |  |
|             | Unauthorized Windows Applications Installed          |  |  |  |  |  |
|             |                                                      |  |  |  |  |  |

- 6. Select Finish.
- **7.** Select **Apply** to save the policy settings.

# **Out-of-the-Box Dashboards**

Some dashboards are available out-of-the-box with your eyeSight license. Other dashboards are optional and you can add them to Dashboard view.

Users who have Dashboards View permissions must also have each Out-of-the-Box dashboard individually enabled in their User Profiles.

For the on-premises Forescout platform, see <u>Access to Console Tools – On-premises</u> <u>Permissions</u> for details about Out-of-the-Box dashboard permissions.

### **Device Overview Counters**

In some dashboards overview counters display the total number of devices detected in your deployment, and the number of devices of different categories.

| DEVICE COMPLIANCE | +            |                 |             |       |     |
|-------------------|--------------|-----------------|-------------|-------|-----|
| 125,765           | 76,392       | 31,837          | 11,069      | 5,961 | 506 |
| ALL DEVICES       | CAMPUS WIRED | CAMPUS WIRELESS | DATA CENTER | CLOUD | OT  |

# **Device Visibility Dashboard**

B The **Dashboards view** layout may differ according to the product you have purchased.

View at a glance, real-time inventory, compliance and risk data for devices on your network. This dashboard contains the following widgets, according to the following categories:

- Classification. These widgets provide a real-time view of diverse device functions, operating systems and models currently on the network based on information from Forescout <u>Classification Properties</u>. Each widget displays up to ten values for each property.
  - Function Widget
  - Operating System Widget
  - Vendor and Model Widget
- Compliance. This widget displays a continuous assessment of device compliance posture.
  - Compliance Overview Widget
- Risk
  - IoT Devices at Risk Widget (On-premises)
  - Top 5 Unauthorized Windows Applications Installed Widget

On-premises Device Visibility Dashboard

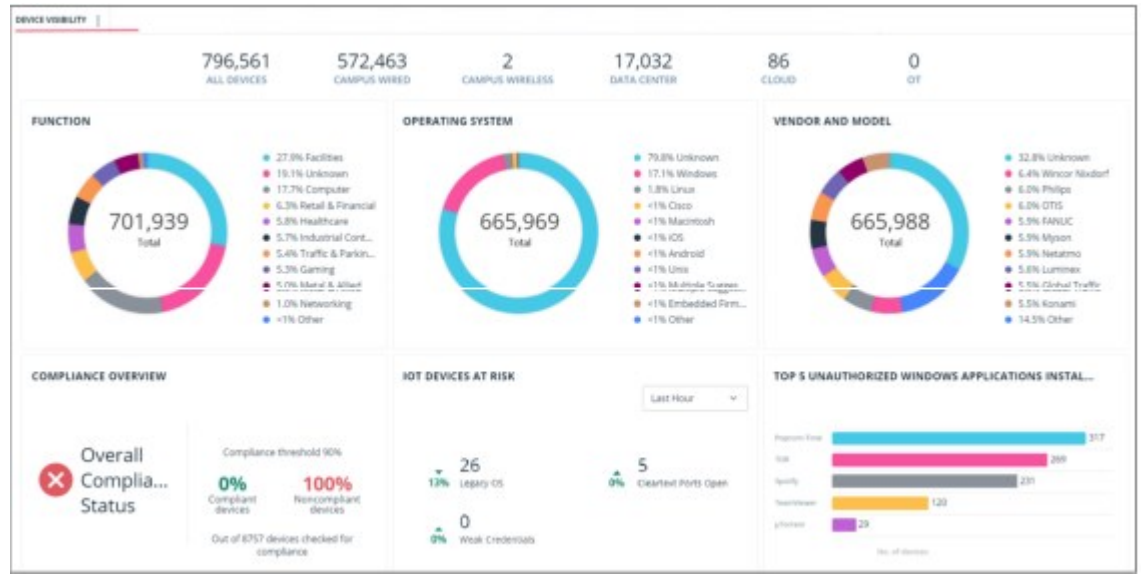

### **Function Widget**

View a breakdown of devices by function, as resolved by the <u>Function</u> property.

Two levels of values are displayed in the widget. The first level value is displayed as a slice in the donut, and the second level is displayed when you hover over a slice of the donut. For example, if a device is resolved as Accessory > VoIP > IP Phone, the widget will display Accessory as a slice in the donut, and VoIP when you hover over that slice. The third-level value is not displayed.

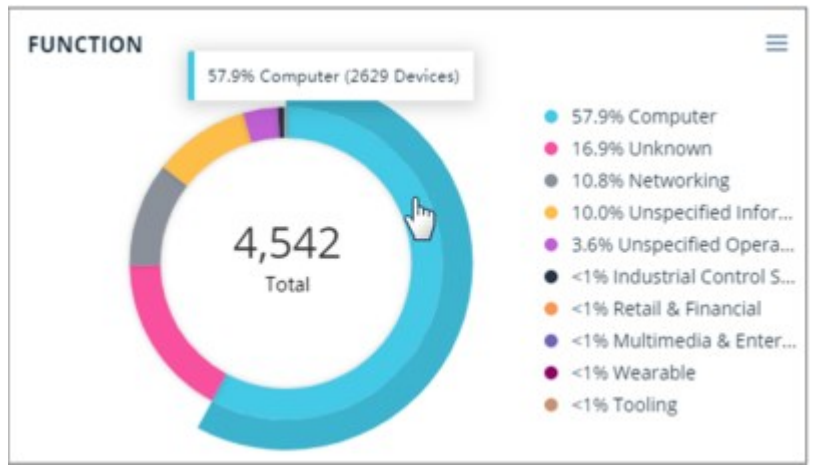

### **Operating System Widget**

View a breakdown of devices by operating system, as resolved by the <u>Operating</u> <u>System</u> property.

Two levels of values are displayed in the widget. The first level value is displayed as a slice in the donut, and the second level is displayed when you hover over a slice of the donut. For example, if a device is resolved as Linux > Debian, the widget will display Linux as a slice in the donut, and Debian when you hover over that slice.

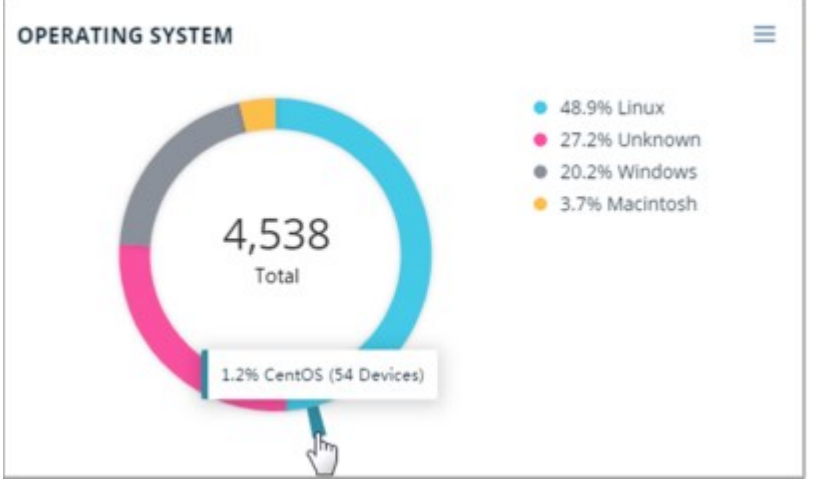

### Vendor and Model Widget

View a breakdown of devices by vendor and model, as resolved by the <u>Vendor and</u> <u>Model</u> property.

Two levels of values are displayed in the widget. The first level value is displayed as a slice in the donut, and the second level is displayed when you hover over a slice of the donut. For example, if a device is resolved as Samsung > Samsung Galaxy Tablet > Samsung Galaxy Tablet 10, the widget will display Samsung as a slice in the donut, and Samsung Galaxy Tablet when you hover over that slice. The third-level value is not displayed.

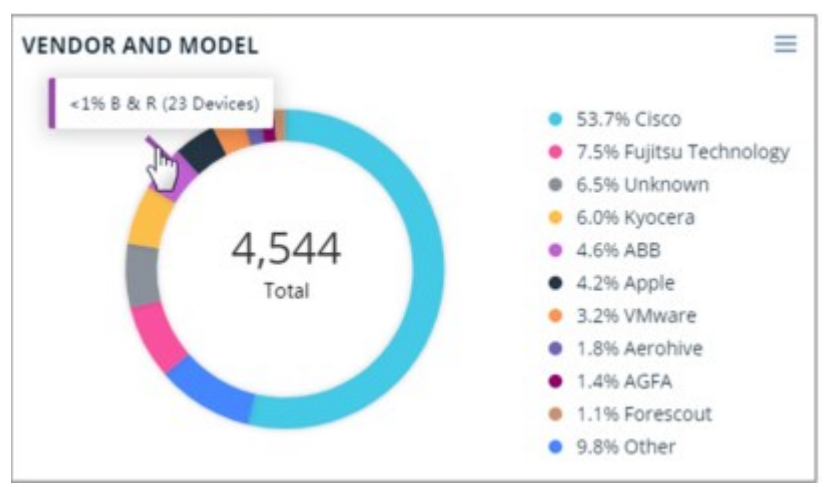

**Compliance Overview Widget** 

View a continuous, real-time assessment of device compliance posture. This widget shows a breakdown of devices by their compliance status (compliant / noncompliant), as resolved by the <u>Compliance Status</u> property. If the percentage of compliant devices exceeds the compliance threshold (default: 90%), the overall compliance status is **Compliant**

If the percentage of compliant devices falls below the compliance threshold, the overall compliance status is **noncompliant** <sup>(2)</sup>, and corrective action is required.

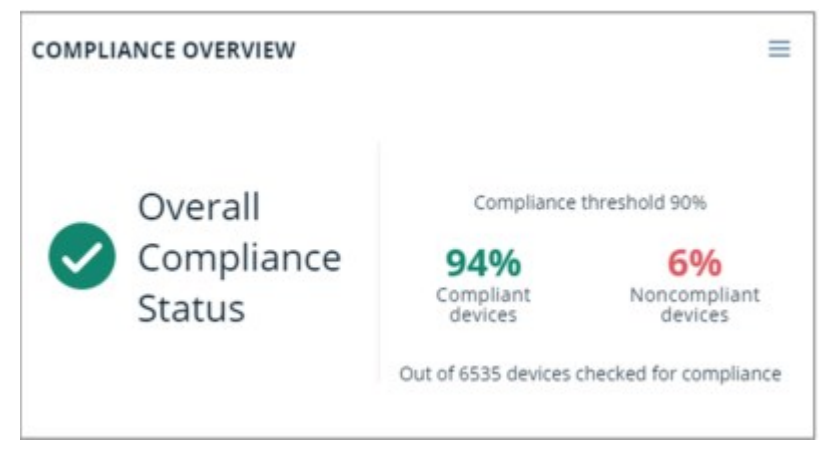

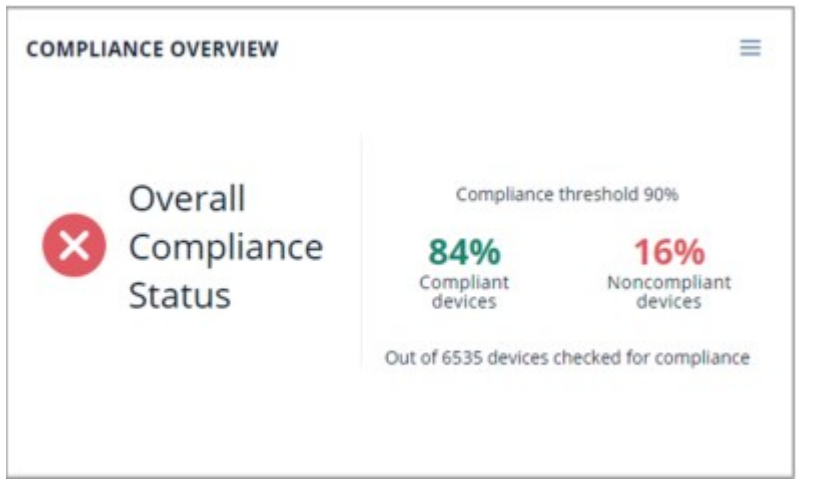

Widgets in <u>Out-of-the-Box Dashboards</u> cannot be edited. You can <u>Duplicate a</u> <u>Dashboard</u> to create a copy of the dashboard, and then edit the copied widget to change the threshold percentage and title of the widget.

### IoT Devices at Risk Widget (On-premises)

View IOT devices that are prone to attack, which present a high risk to the cybersecurity posture. Analyze this widget's data to plan a strategy for minimizing the attack surface on the devices in your network and reducing the likelihood of security breaches.

The **IoT Devices** policy (created by the Dashboard Policies template) classifies the device as an IoT device and adds the device to the IoT Group. There are three more policies, one for each device type counter (Cleartext Ports Open, Weak Credentials, Legacy OS).

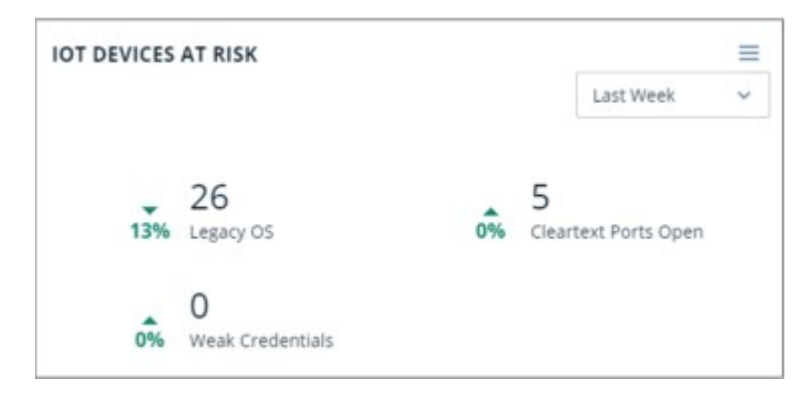

This widget displays the number of devices with:

- Cleartext Ports Open:
  - Telnet port open
  - FTP port open
- Weak Credentials
  - Factory default credentials (SSH, Telnet or SNMP)
  - Commonly used credentials (SSH, Telnet or SNMP)
- Legacy OS

- Running EOL OS's (Windows XP\*, Windows 2000)

### **Top 5 Unauthorized Windows Applications Installed Widget**

View the most common unauthorized Windows applications installed on devices in your network to focus on sources of potential security incidents.

This widget displays the top 5 unauthorized applications installed on Windows devices via Add/Remove Programs.

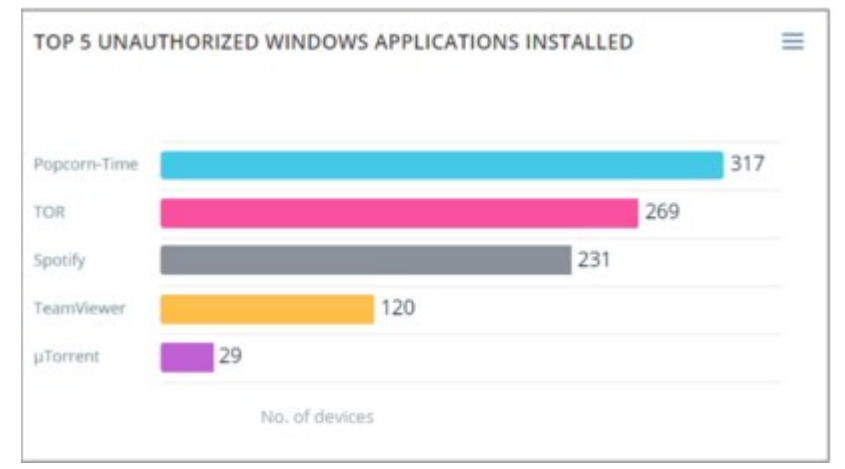

By default, this policy searches for devices that have the following unauthorized applications installed:

Popcorn-Time Bitcasa Google Drive Spotify Box iCloud Drive TOR Copy Mozy TeamViewer Cubby mvflare µTorrent CX OneDrive Amazon Cloud Drive Dropbox SugarSync

You can edit this list in the Console to change the applications that will appear in the Dashboard widget. Go to **Tools>Options>Lists** and edit the Unauthorized Windows Applications list.

If you add more than five applications to the list, only those installed on the greatest number of detected devices appear in the widget. If you edit the list by importing values from a file, make sure the file is in TXT format and UTF-8 encoded.

For a list of currently detected Windows applications installed, access the relevant view in the Asset Inventory page of the Console.

| Views                           | ١    | Windows Applications Installed Search                        |                | Q,    |                |
|---------------------------------|------|--------------------------------------------------------------|----------------|-------|----------------|
| Search                          | Q    |                                                              |                |       |                |
| 10 VMware vSphere Virtual Machi | ne N | lame                                                         | Version        | Lists | No. of Hosts * |
| (2) Vehare vSphere Guest OS     | м    | crosoft Visual C++ 2008 Redistributable - x86 9.0 30729.4148 | 9.0.30729.4148 |       | 6              |
| 10 Vitware vSohere Server       | м    | crosoft Visual C++ 2008 Redistributable - x64 9.0.30729.6161 | 9.0.30729.6161 |       | 4              |
| 44 Azure VNet                   | M    | crosoft Visual C++ 2010 x64 Redistributable - 10.0.40219     | 10.0.40219     |       | 4              |
| AWS VPC                         | W    | inPcap 4.1.3                                                 | 4.1.0.2960     |       | 4              |
| Windows Applications Installed  | w    | ireshark 1.12.2 (64-bit)                                     | 1.12.2         |       | 4              |
| S) Wireless                     | W    | Mi Toots                                                     | 1.60.1131.0001 |       | 4              |
|                                 | 0    | oogle Chrome                                                 | 75.0.3770.100  |       | 3              |

If you add applications that contain regular expression special characters (for example, \*\$+), you need to add a backslash (\) before every special character. For example, if you add **Notepad++ (32-bit x86)**, you need to type **Notepad\+\+ \(32-bit x86\)**.

# **Device Compliance Dashboard**

The **Dashboards view** layout may differ according to the product you have purchased.

View at a glance, real-time data for improving compliance hygiene for devices on your network.

| DEVICE COMPLIANCE        |                                  |                          |                                               |                       |       |                           |         |                                                                   |
|--------------------------|----------------------------------|--------------------------|-----------------------------------------------|-----------------------|-------|---------------------------|---------|-------------------------------------------------------------------|
|                          | 796,563<br>ALL DEVICES           | 572,448<br>CAMPUS WIRED  | CAMPUS WRITLESS                               | 17,033<br>Data centes | 8     | 6<br>SUD                  | 0       |                                                                   |
| OMPLIANCE OVERVIEW       |                                  | TOP 5                    | TOP 5 REASONS FOR NON-COMPLIANCE              |                       | 1     | HIGHLY VULNERABLE DEVICES |         |                                                                   |
| 0                        | Continue                         | ADE NO                   | IveL.                                         |                       | 75.8% | 60                        | 11<br>A | Top 3 Reasons for Non-<br>Compliance<br>244 Patch missing         |
| Overall                  | Compainte sines                  | Auth sid                 |                                               |                       | 25.3% |                           |         | <ul> <li>100 P3P Matcing</li> <li>110 AV Not installed</li> </ul> |
| Complia                  | 0%                               | 100% where               | s Lipcin                                      |                       | 75.3% |                           |         |                                                                   |
| Status                   | devices                          | devices Wreise           | s Prex                                        |                       | 75%   | 111                       | 64 97   |                                                                   |
|                          | Out of 8758 devices<br>compliant | checked for Window<br>ce | n tanit - <mark>N</mark> an Compilant Devices | 6                     | 7946  |                           |         |                                                                   |
| PPLICATIONS - TOP 5 REAS | ONS FOR NON-COMP                 | LIANCE IOT - 1           | OP 5 REASONS FOR NON-CON                      | PLIANCE               | =     |                           |         |                                                                   |
| lash mang                |                                  | 6395 Febru               |                                               |                       | 100%  |                           |         |                                                                   |
| 12 Aurora                |                                  | \$2.7% F(F Auto          |                                               |                       |       |                           |         |                                                                   |
| erhende.                 | 21.0%                            | ey facto                 | 17.9%                                         |                       |       |                           |         |                                                                   |
| miteduring \$5           |                                  |                          |                                               |                       |       |                           |         |                                                                   |
| Arthur.Updated Ph        |                                  |                          |                                               |                       |       |                           |         |                                                                   |
| W of Non-Compliant David | service to Application Insular   |                          | le of Non-Compliant IOT Devices               |                       |       |                           |         |                                                                   |

On-premises Device Compliance Dashboard

**Compliance Overview Widget** 

View a continuous, real-time assessment of device compliance posture.

This widget shows a breakdown of devices by their compliance status (compliant / noncompliant), as resolved by the <u>Compliance Status</u> property. If the percentage of compliant devices exceeds the compliance threshold (default: 90%), the overall compliance status is **Compliant**  $\boldsymbol{\mathcal{O}}$ .

If the percentage of compliant devices falls below the compliance threshold, the overall compliance status is **noncompliant** <sup>20</sup>, and corrective action is required.

This widget also appears in the <u>Device Visibility Dashboard</u>.

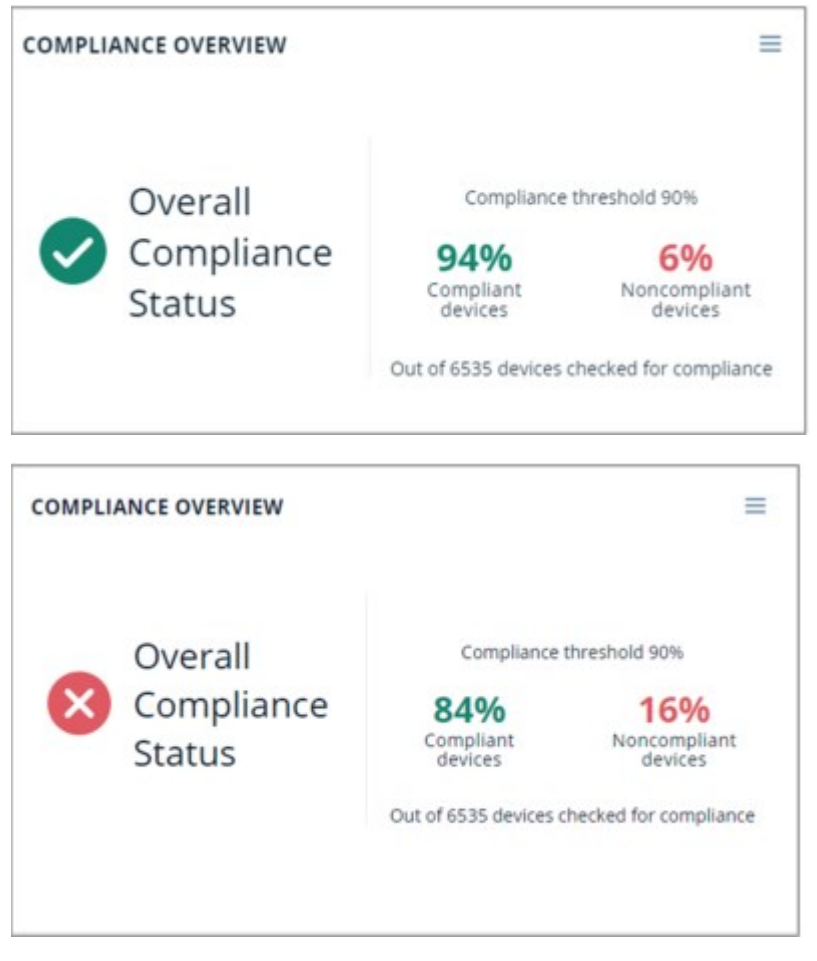

Widgets in <u>Out-of-the-Box Dashboards</u> cannot be edited. You can <u>Duplicate a</u> <u>Dashboard</u> to create a copy of the dashboard, and then edit the copied widget to change the threshold percentage and title of the widget.

### **Top 5 Reasons for Noncompliance Widget**

View the top reasons for non-compliance in your network, helping you to prioritize remediation activities for the most widespread vulnerabilities.

This widget displays the top 5 reasons for non-compliant devices in your network, via the compliance policy sub-rules (the reasons) that have the highest numbers of noncompliant devices. Each reason is presented as a percentage of the total.

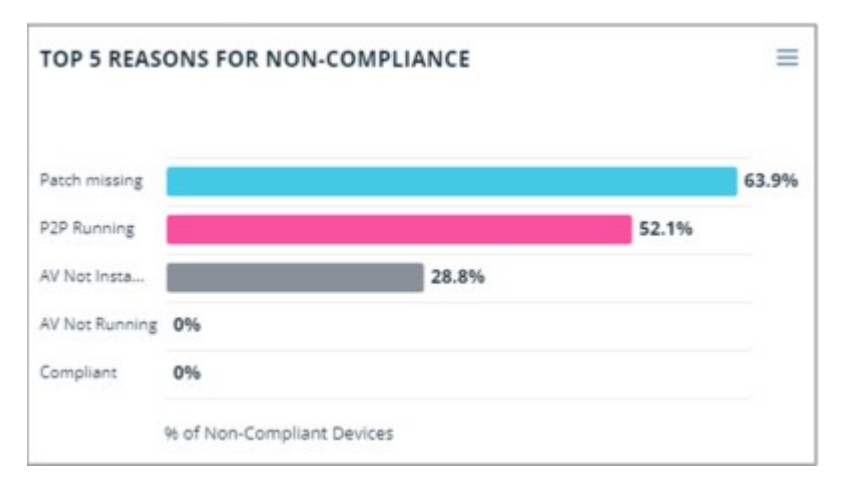

### Highly Vulnerable Devices Widget

(On-premises)

View vulnerable devices that are non-compliant for multiple intersecting reasons to take action on the most vulnerable devices in your network.

This widget displays up to 3 sub-rules with the greatest number of matched devices. Devices that match a sub-rule of a policy categorized as **Compliance** (specifically, a policy sub-rule labeled as **Not Compliant**) are displayed in this widget.

The widget will only display intersections between sub-rule matches if the sub-rules are in different policies.

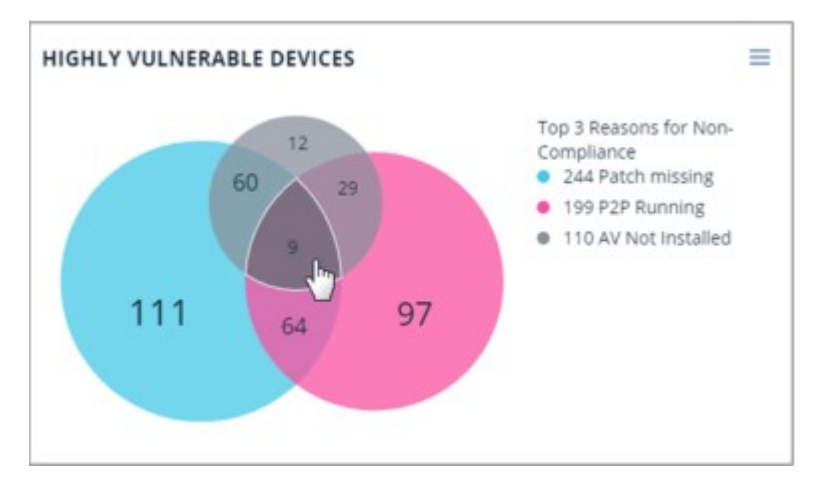

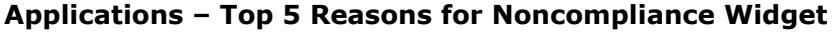

View the most common compliance issues related to application activity/inactivity on devices, helping you prioritize remediation efforts.

This widget displays the percentage of devices that match compliance policy sub-rules related to application issues. For example, devices that match the **AV Not Installed** sub-rule of the **Antivirus Compliance** policy. The widget displays up to 5 sub-rules with the greatest number of matched devices. The widget displays devices matched to policies created from any of the following Forescout compliance templates:

- Antivirus Compliance
- Peer-to-peer Compliance
- Personal Firewall Compliance

- Instant Messaging Compliance
- Windows Update Compliance

Verify that that you have at least one running policy created from one of these templates. If you created these policies in an earlier Forescout version, you need to create them again now to ensure that the widget is populated.

| Patch missing  |                   |                                 |        | 63.99 |
|----------------|-------------------|---------------------------------|--------|-------|
| P2P Running    |                   |                                 | 52.1%  |       |
| AV Not Insta   |                   | 28.8%                           |        |       |
| AV Not Running | 0%                |                                 |        |       |
| AV Not Updated | 0%                |                                 |        |       |
|                | th of Non-Complia | ot Devices due to Application I | fried. |       |

The percentage of noncompliant devices is calculated from the total number of noncompliant devices that match the above policies. For example, if 15% is displayed next to the **AV Not Updated** sub-rule, this means that 15% of all devices that are noncompliant due to application issues are noncompliant because they matched this sub-rule. Use this information to help identify and remediate noncompliant devices.

To include additional devices not detected by any of the templates listed above, use the **Application Issues** dashboard tag to manually mark compliance sub-rules related to application issues that you want included in the widget. See <u>Tag Sub-Rules</u> for <u>Dashboard Widgets</u> for details.

### IoT – Top 5 Reasons for Noncompliance Widget

View the most common compliance issues related to IoT devices, helping you prioritize remediation efforts.

This widget displays the percentage of IOT devices that match policy sub-rules categorized as **Not Compliant**. The widget displays up to 5 sub-rules with the greatest number of matched devices.

The percentage of noncompliant devices is calculated from the total number of noncompliant devices classified by the IOT Devices policy. For example, if 20% is displayed next to the **FTP Open** sub-rule, this means that 20% of all noncompliant IOT devices are noncompliant because they matched this sub-rule. Use this information to help identify and remediate noncompliant devices.
| Patch missing |       | 100% |
|---------------|-------|------|
| P2P Running   | 32.1% |      |
| AV Not Insta  | 17.9% |      |
|               | •     |      |
|               |       |      |

The **IoT Devices** policy classifies devices as IoT devices according to the <u>Function</u> property. Devices resolved with any of the following property values are added to the IoT Devices Group:

- Information Technology > Accessory
- Information Technology > Mobile
- Information Technology > Multimedia & Entertainment
- Information Technology > Networking
- Information Technology > Wearable
- Operational Technology

Devices that match a sub-rule of both the IoT Devices policy and a policy categorized as **Compliance** (specifically, a policy sub-rule labeled as **Not Compliant**) are displayed in this widget.

## **Health Monitoring Dashboard**

View at a glance, real-time data that helps you monitor and improve the health of Forescout Appliances in your deployment.

After you run the <u>Health Monitoring Templates</u>, this dashboard will be available as a public dashboard to add to your view. See <u>Add a Dashboard to Your View</u> for more information.

|                        | sitche kon Compliant     sitche Compliant |                                                                                        | Last Hour v                                                                                 |                                                           | Last Hour                                                                                     |
|------------------------|-------------------------------------------|----------------------------------------------------------------------------------------|---------------------------------------------------------------------------------------------|-----------------------------------------------------------|-----------------------------------------------------------------------------------------------|
|                        |                                           | 40<br>20<br>1045 1023 1024 1025 1<br>6 Genral Pairs, • ngr Amaza, • nigh Restart, • ng | 145 USI<br>Integry Max & High Lawr E.                                                       | 40<br>20<br>0<br>1088 1025 1025 1031<br>4 Formed ablance. | 1040 1053<br>• High Dillomor                                                                  |
|                        | Latt Hour 👻                               | PHYSICAL APPLIANCES INVENTORY                                                          | 23.1%.5146<br>23.1%.5146<br>15.4%.5120<br>15.4%.5120<br>7.7%.5140<br>7.7%.5140<br>7.7%.5140 | VIRTUAL APPLIANCES INVENTORY                              | ET-Ris Medium/VCT-38     S.TH Done-Small/VCT-     1.9H Small/VCT-100H     1.9H Carge/VCT-100H |
| 1040 10.00 10.00 10.00 | 12.41 12.51                               |                                                                                        | 7.7% CT-4000     3% 5112     9% CT-100     0% CT8                                           |                                                           |                                                                                               |

Appliance Load Compliance Widget

View the number and percentage of Appliances that are compliant with Forescout load specifications as laid out in the <u>Forescout Licensing and Sizing Guide</u>.

Load compliance is based on a detailed analysis performed by <u>Appliance Load</u> <u>Compliance Policies</u>, which analyze factors like HTTP Login Rate, traffic bandwidth, number of managed endpoints, and others. For a complete list of factors analyzed by this policy, see the list of properties in <u>Health Monitoring – Load Specification</u> <u>Compliance</u>.

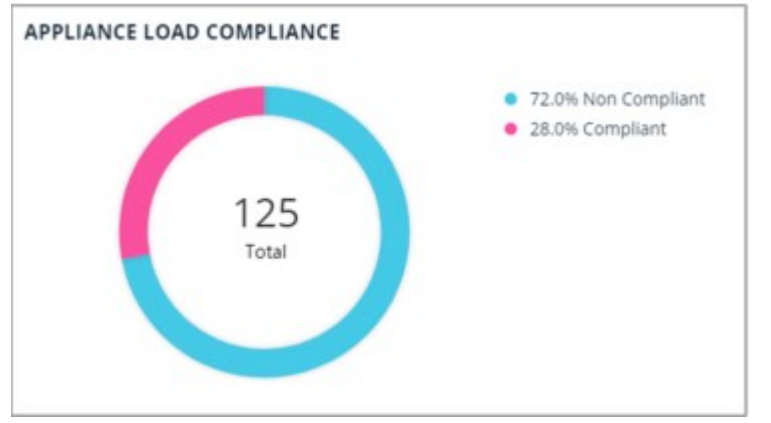

**Appliance Policy Efficiency Analysis Widget** 

View whether policies are performing efficiently on Appliances in your deployment. This widget displays the number of Appliances with optimal policy efficiency, as well as the number of Appliances that have high (sub-optimal) rates of the following policyrelated factors:

- Admission Event Rate. Average rate of new endpoints being admitted into the network, per minute.
- Property Value Change Rate. Average rate that property values are changing, per minute.
- Learn Events Rate. Average rate that plugins report to the Forescout platform about new learned properties, per minute.
- Resolve Request Rate. Average rate that requests to resolve endpoint properties are made, per minute.

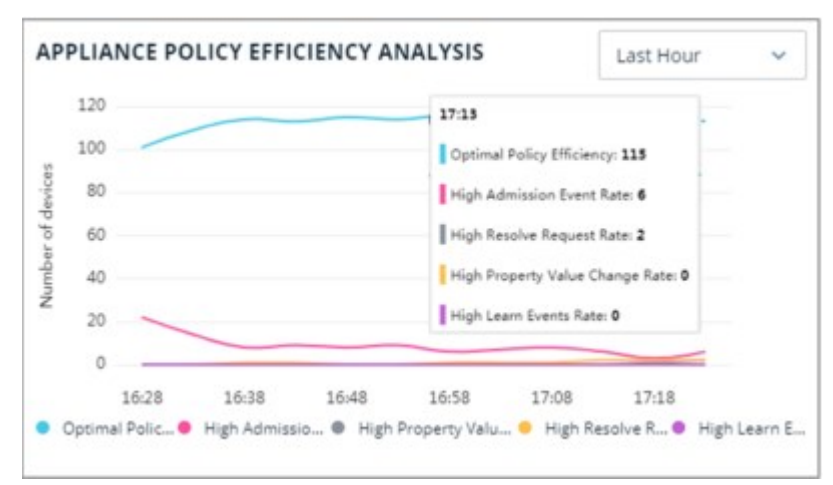

### **Appliance Resource Utilization Widget**

View how **effectively** Appliances actually utilize their resources (irrespective of whether Appliance specifications are found compliant with Forescout guidelines - see <u>Appliance Load Compliance Widget</u>).

This widget displays the number of Appliances that have either 'high' or 'normal' resource utilization. This categorization is based on a detailed analysis performed by <u>Appliance Resource Utilization Policies</u>, which analyze factors like CPU usage, disk latency, packet loss, and others. For a complete list of factors analyzed by this policy, see the list of properties in <u>Health Monitoring – Resource Utilization</u>.

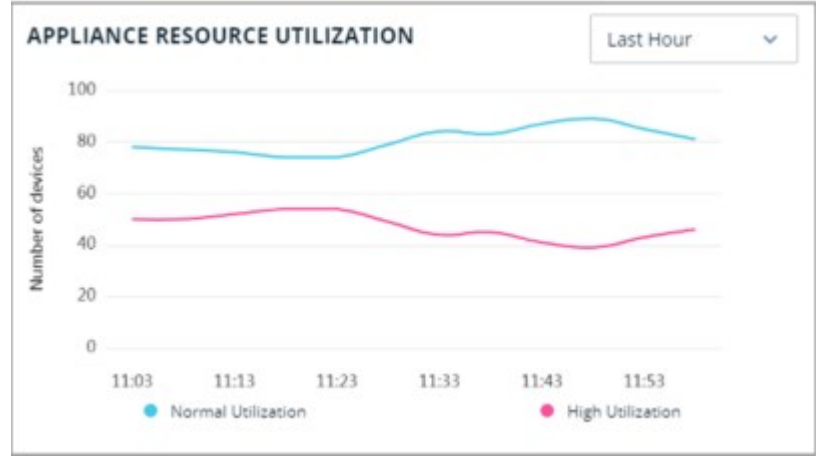

### Plugin Health Analysis Widget

View the overall status of plugin health on Appliances in your deployment.

This widget displays the number of Appliances with optimal plugin health, as well as the number of Appliances that have occurrences of the following plugin-related events, indicating degraded plugin health:

- Plugin Crashed. Whether a Forescout plugin crashed sometime in the last 30 minutes.
- **Plugin Stalled**. Whether a Forescout plugin stalled sometime in the last 30 minutes.
- Plugin Dropped Requests. The maximum number of plugin requests dropped per minute.

 Plugin Requests Delayed. The average amount of time, in seconds, that plugin requests are delayed on this Appliance

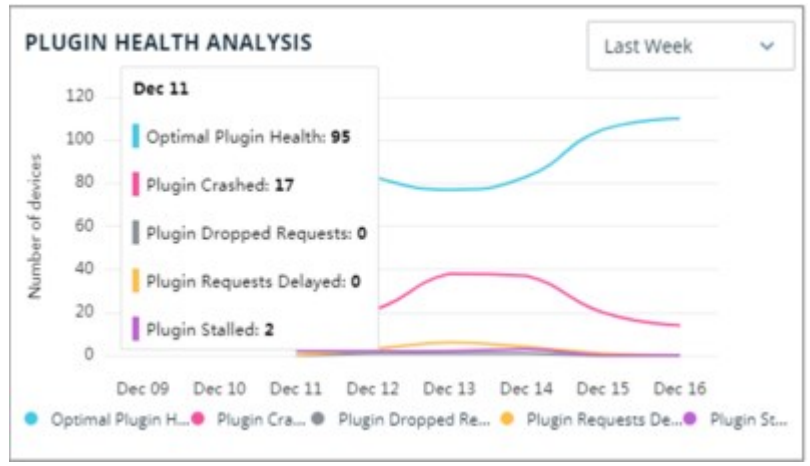

### **Physical Appliance Inventory Widget**

View a list of all Forescout physical Appliances in your deployment, categorized by model/series. For example, if the Appliance model is 5120 (5100 Series) or CT-2000 (CT Series).

This categorization is based on the Physical Appliances Inventory policy, which uses the Forescout Device Models property (see <u>Health Monitoring</u> properties) to categorize Appliances.

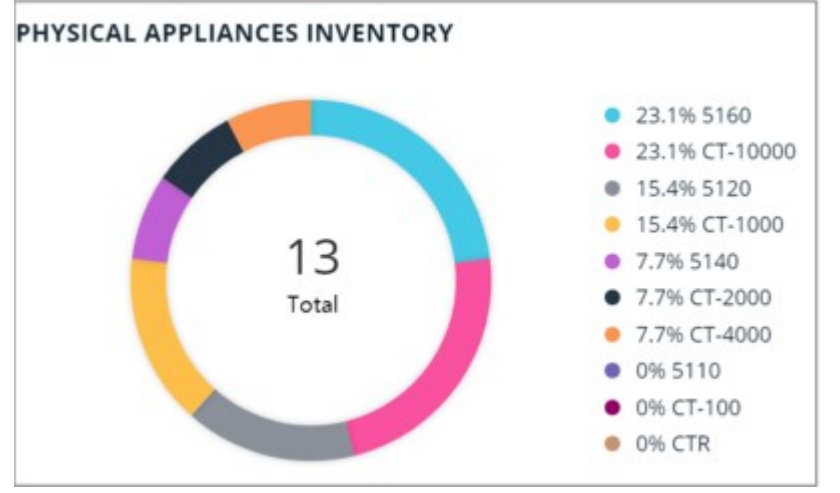

For more information about physical Appliance models, including performance and machine specifications, refer to the <u>Forescout Licensing and Sizing Guide</u>.

### Virtual Appliance Inventory Widget

View a list of all Forescout virtual Appliances in your deployment, categorized by model/size. Virtual Appliances are grouped by size, as follows:

- Large/VCT-10000
- Medium/VCT-2000/VCT-4000
- Small/VCT-100/VCT-1000
- X-Small/VCT-R

This categorization is based on the Virtual Appliances Inventory policy, which uses the Forescout Device Models property (see <u>Health Monitoring</u> properties) to categorize Appliances.

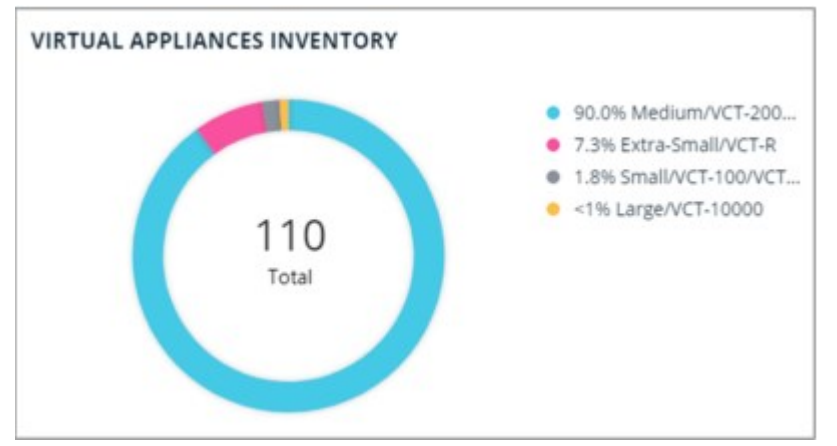

For more information about virtual Appliance models, including performance and machine specifications, refer to the <u>Forescout Licensing and Sizing Guide</u>.

# **Working with Dashboards**

This section describes how to create and work with dashboards.

# Add a Dashboard to Your View

In addition to the <u>Out-of-the-Box Dashboards</u> provided, you can add custom dashboards to your view to address specific use cases. Dashboard views are customizable for each user.

You can add:

- New dashboards that you create. You can populate these with widgets of your choosing.
- Public dashboards created by other users.
- The <u>Health Monitoring Dashboard</u>. Although the widgets in this dashboard are available out-of-the-box (after running <u>Health Monitoring Templates</u>), the dashboard must be manually added.
- The <u>Device Risk Dashboard</u>. This dashboard includes data for all types of devices, in contrast to the <u>IoT Device Risk Dashboard</u> (out-of-the-box) that is added by default to Dashboard view. The Device Risk Dashboard is also an out-of-the-box dashboard but must be manually added.
- Dashboards that were hidden. See <u>Hide a Dashboard</u> for more information.

There is no limit to the number of dashboards you can add.

| Dashboard        | New dashboard |  |
|------------------|---------------|--|
| Dashbourd        | New dashooard |  |
| Dashboard name   |               |  |
| Privacy settings | O Public 6    |  |
|                  | Private       |  |

### To add a dashboard:

- **1.** Select + from the end of the dashboard tabs.
- **2.** In the Add Dashboard dialog box, specify the following options:

| Dashboard           | Select a currently hidden dashboard or a public dashboard created by<br>another user.<br>The user name of the dashboard creator appears in parentheses after<br>the dashboard name. For example, <b>East Coast Compliance (John)</b> .<br>Select <b>New Dashboard</b> to create a new dashboard. |
|---------------------|----------------------------------------------------------------------------------------------------|
| Dashboard<br>Name   | If you are creating a new dashboard, enter the Dashboard name (up to 50 characters).                                                                                                    |
| Privacy<br>settings | Valid values include:<br>Public: Everyone can add this dashboard to their view.<br>Private (default selection): Only I can see this dashboard.<br>After creation, you can change the privacy of dashboards that you<br>create.                                                                   |

### 3. Select Save.

If you created a new dashboard, the board is blank and you are prompted to add a widget to get started.

| DEVIC | E VISIBILITY_COPY | Your new dashboard is up and running. |
|-------|-------------------|---------------------------------------|
|       | 2'                |                                       |
|       |                   |                                       |
|       | Add               | a widget to get started               |
|       |                   |                                       |

## **Manage Dashboards**

This topic describes how to perform the following dashboard management tasks:

### Hide a Dashboard

From the dashboard menu icon <sup>2</sup>, select **Hide Dashboard** to remove it from your view. To add a dashboard back to your view you can <u>Add a Dashboard to Your View</u> and select it from the dropdown list of dashboards.

Hiding a public dashboard does not affect other users' views. To permanently remove a dashboard, you can <u>Delete a Dashboard</u>.

### **Rename a Dashboard**

From the dashboard menu icon <sup>‡</sup>, select **Rename Dashboard** to rename a dashboard that you created.

### Set Dashboard Privacy

From the dashboard menu icon <sup>‡</sup>, select **Set Privacy** to change the privacy setting of a dashboard you created.

- Public. Everyone can add this dashboard to their view.
- Private. Only I can see this dashboard.

If you change a dashboard from public to private after other users already added it to their view, the dashboard will be removed from their view.

Similarly, when the creator of a public dashboard modifies the widgets or other content of the board, changes are pushed to all other users who added the board to their view.

### **Duplicate a Dashboard**

From the dashboard menu icon <sup>‡</sup>, select **Duplicate Dashboard** to copy its widgets and layout to a new dashboard. Initially, the new dashboard is private. Changes made

to a duplicated dashboard do not affect the original dashboard that it was duplicated from.

### **Delete a Dashboard**

From the dashboard menu icon , select **Delete Dashboard** to completely remove a dashboard that you created. Use <u>Hide a Dashboard</u> to no longer view a dashboard created by someone else.

When you delete a public dashboard that other users added to their view, the board is removed from their view.

### **Reorder Dashboard Tabs**

You can reorder dashboard tabs to change their position within the Dashboards view.

- From the dashboard menu icon , select Move Left or Move Right.
- Select and drag the dashboard tab you want to move, move the tab to a different place and drop it.

### Save Dashboard as PDF

From the dashboard menu icon , select **Save Dashboard as PDF**.

# **Working with Dashboard Widgets**

This section describes how to create and work with dashboard widgets.

# Add a Custom Widget

You can add widgets to a dashboard to visualize information about Forescout policies. You can add widgets to any dashboard that you created. Depending on the data you select to populate the widget, different chart type displays are available (see <u>Widget</u> <u>Chart Type</u> for more information).

To create widgets that accurately reflect the information you want to see in the dashboard, you should understand how Forescout policies and other basic features work.

#### To add a widget:

1.

At the lower right corner of the dashboard, select Add Widget Widget wizard opens.

+ ADD WIDGET . The Add

| als Sub-rules |
|---------------|
| L             |
|               |

### Data Tab

**2.** In the Data tab, specify the following options.

| Data<br>type   | Policy Totals. Select policy totals for one or more policies. The policy total is<br>the total number of devices that match any of the sub-rules for a specific<br>policy. This does not include devices that only match the policy main rule, but<br>not any of the sub-rules.<br>Sub-rules. Select one or more individual sub-rules from a single policy.                        |
|----------------|----------------------------------------------------------------------------------------------------|
| Data           | The policies or sub-rules on which the dashboard is based.                                                                                                    |
| Widget<br>Type | Some or all of these widgets may be available, depending on the number of policy totals or sub-rules reported by the policy.<br>Donut: 10 individual sub-rules from any one policy<br>Trend: 5 individual sub-rules from any one policy, or 5 policy totals of different policies<br>Counter: 4 individual sub-rules from any one policy, or 4 policy totals of different policies |

| art type   |              |         |
|------------|--------------|---------|
| $\bigcirc$ | $\widehat{}$ | 14      |
| Donut      | Trend        | Counter |

- 3. Select Next.
- **4.** In the Labels tab:

| > | Enter a title for the new widget.                                                                                                    |
|---|----------------------------------------------------------------------------------------------------|
| > | If you are adding a Counter widget, configure the following additional options:                                                              |
| > | Configure whether to display an additional counter with the total number of all selected policies/sub-rules.                                 |
| > | Configure whether to display trend arrows next to chart values.                                                                              |
| > | Enter labels for sub-rules to be displayed in the legend of the widget. By default, the label name is identical to the name of the sub-rule. |
|   |                                                                                                    |

>

```
If you are adding a Counter widget, toggle the trend arrows indicator on next to each policy/sub-rule to configure whether upward and downward trend arrows are marked as positive or negative.
```

- 5. Select Next.
- 6. On the Summary page, review the information and select **Finish**.

### Widget Chart Type

Custom widgets can be visualized as one of the following chart types:

- Donut: A circular chart that displays the number and relative percentages of devices that match individual sub-rules (up to ten) from a single policy. The total number of devices that match all selected sub-rules is displayed in the center of the donut.
  - Unlike out-of-the-box classification widgets, which display up to two levels of values by hovering over slices of the donut, custom donut widgets display one level.

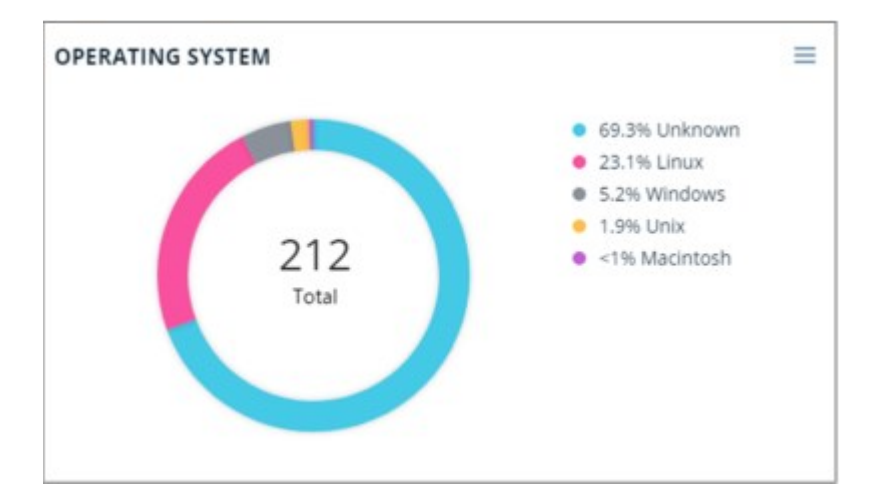

 Trend: A chart that displays the number of devices that match policy sub-rules over a set period of time (Last hour, 24 hours, week, month or year). Each sub-rule or sub-rule total represents a single line in the chart.

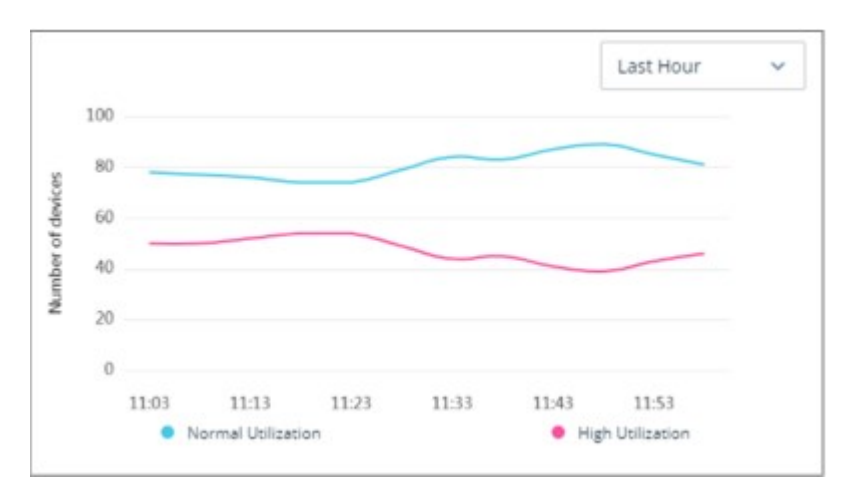

Counter: Displays the number of devices that match policy sub-rules along with the percentage of change over a set period of time (Last hour, 24 hours, week, month or year). You can display up to four counters in each widget, plus an additional counter with the total number and percentage of all selected sub-rules. You can display trend arrows next to chart values and toggle the arrow indicator next to each sub-rule to configure whether upward and downward trend arrows are marked as positive or negative.

|     |                       |    | Last Week                 | ~ |
|-----|-----------------------|----|---------------------------|---|
| 13% | 26<br>Legacy OS       | 0% | 5<br>Cleartext Ports Open |   |
| 0%  | 0<br>Weak Credentials |    |                           |   |

# **Drill Down into a Widget**

From the **Dashboards** view, you can drill-down into a widget to access tabular information about the devices corresponding to the widget.

For information about widgets, see <u>Out-of-the-Box Dashboards</u>, and <u>Add a Custom</u> <u>Widget</u>.

When you drill down into a widget by clicking on a specific area within the widget, tabulated information about all corresponding devices is displayed in the **Assets** view. For more information about the **Assets** view, see <u>Assets View</u>.

In a donut / sunburst widget, you can click on a specific slice or segment to view information about the assets (devices) that match the device aggregation corresponding to that specific slice or segment.

The sample **Assets** view below shows a device list for Forescout Vendor and Model devices, accessed by clicking the Forescout slice in the ring of a sunburst widget. The Filters pane **From Widget** tree on the left contains the information displayed in the table.

For sunburst widgets that come with <u>Out-of-the-Box Dashboards</u>, when you hover over the widget, the sub-level property appears as a sunburst (outer ring).

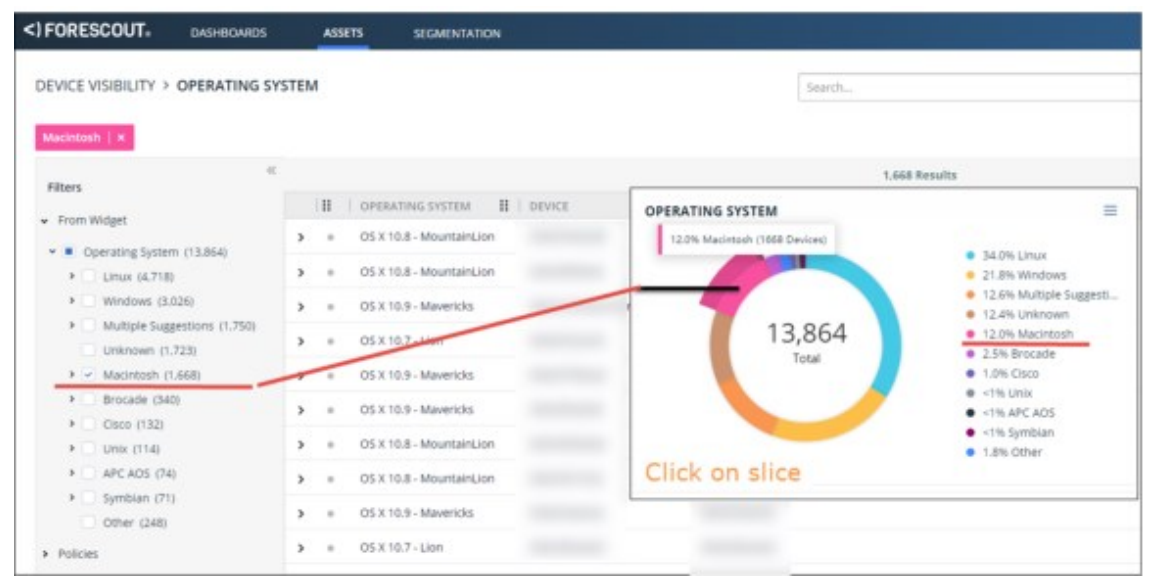

For **donut / sunburst** widgets only, you can select the center of the widget to view a list of **all** devices (total of all aggregations) that correspond to the widget.

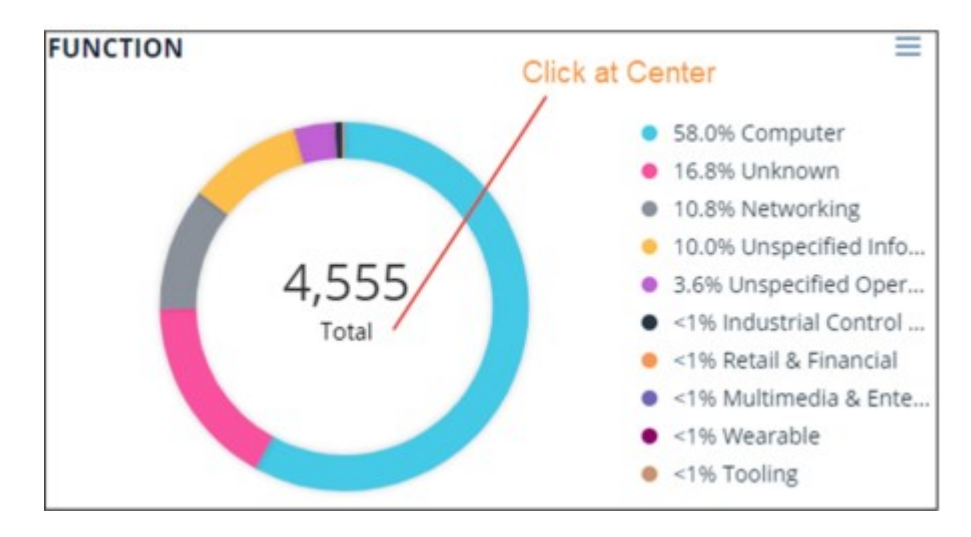

In a **Trend** widget, you can view the progression through time of several trends.

The listed values in a trend widget correspond to the current time, regardless of where you click on the curve.

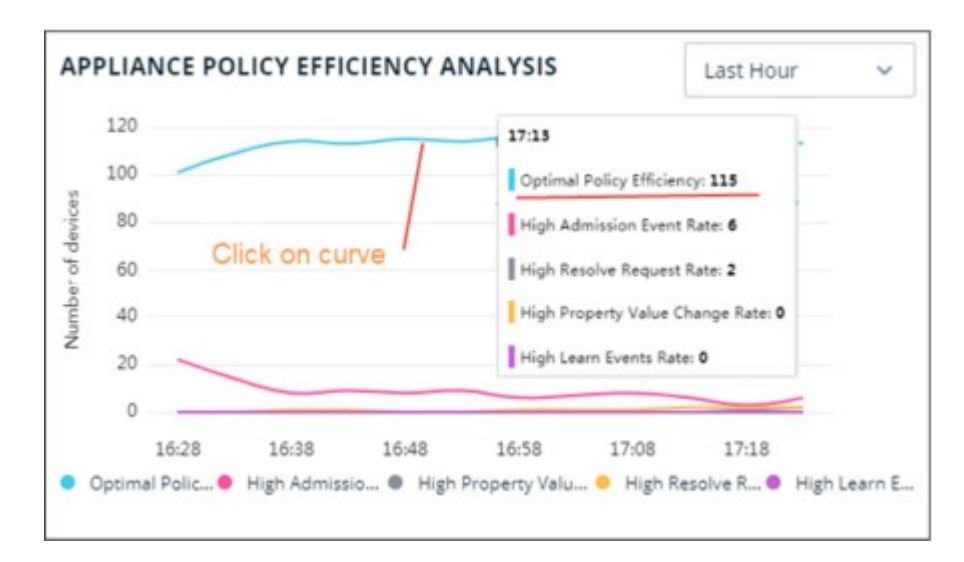

In a **Bar Chart** widget, you can click on a specific bar to view tabulated information about the devices that correspond to the bar.

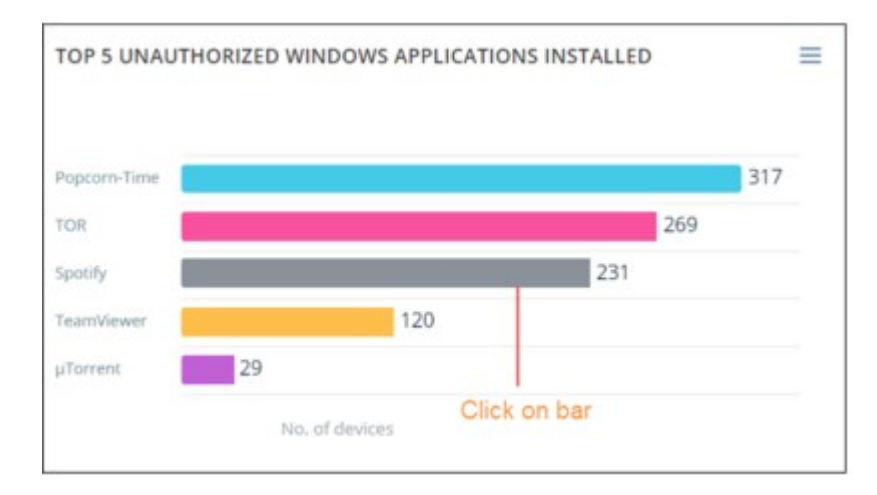

In an **Intersecting areas** widget, you can click on a specific area to view tabulated information about the set of devices that correspond to the intersecting area.

Clicking on an area displays devices that match all highlighted sub-rules. In the example below, clicking on the outermost blue circle will display all 244 devices that match the **Patch missing** sub-rule, and not only the 111 devices that do not match other sub-rules.

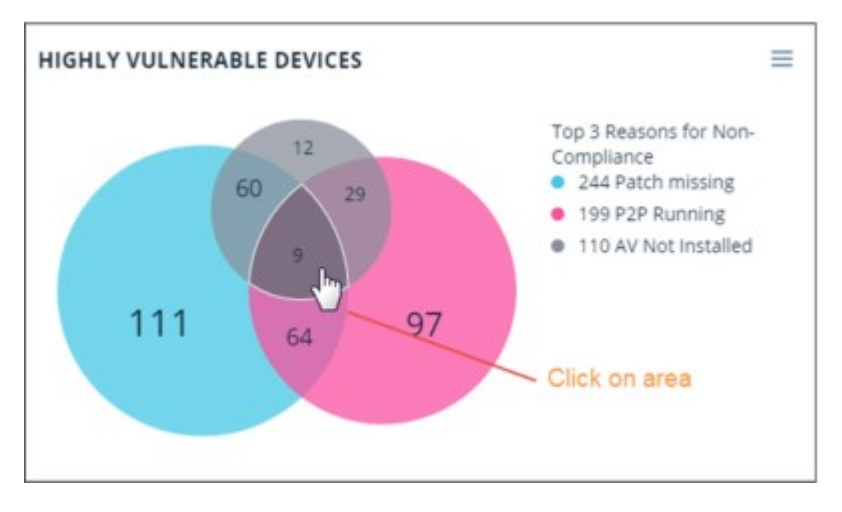

You can switch between Dashboard view and Assets view by selecting **ASSETS** or **DASHBOARDS** at the top of the page.

# **Manage Widgets**

This topic describes how to perform the following widget management tasks.

### Edit a Widget

You can only edit a widget that is in a dashboard that you created or duplicated. Editing Data for Property-Based Widgets

You can edit the data of <u>Classification</u> widgets (in a dashboard that was duplicated), which are property-based, to either display the property values with the highest number of matched devices (default), or a manual selection of values.

Since property value names are predefined by Forescout, editing the label names of the values to be displayed in the legend is not available.

To edit a widget:

- **1.** Select **Edit Widget...** from the menu icon  $\equiv$  in the widget.
- 2. In the Edit Widget wizard, edit relevant information in the Data or Labels tab.
- **3.** (<u>Classification</u> widgets only) In the Data type field of the Data tab, select one of the following:
  - **Top Values** (default). Display the property values with the highest number of matched devices.
  - Manual Selection. Select up to 10 property values to display.
- **4.** (<u>Compliance Overview Widget</u> only) In the Compliance threshold field of the Data tab, edit the threshold percentage with a number between 1 and 100. The default value is 90%. If the percentage of compliant devices exceeds the threshold, the overall

compliance status is **Compliant** 🥑 .

5. On the Summary page, review the information and select **Finish**.

#### **Reorder Widgets**

You can only reorder widgets in a dashboard that you created. Drag and drop the widget to change its position in the dashboard.

### **Delete a Widget**

Select **Delete Widget...** from the menu icon  $\equiv$  of a custom widget to remove it from a dashboard that you own. Widgets in <u>Out-of-the-Box Dashboards</u> can't be deleted.

# **Assets View**

The Assets view, part of the Forescout Web Client for the on-premises Forescout platform, is a web-based search, filter and discovery tool that lets you leverage extensive network and device information collected and correlated by Forescout products. This information is valuable to various groups across your organization, including:

- Security teams: Use device or policy information to quickly locate risky assets.
- IT departments: Use an IP address or other device information to locate and contact users when maintenance is required at the device.
- Help Desk/SOC: Use device information to handle security incidents in real time.

By using the Assets view, crisis management and subsequent remediation time is shortened.

Use this view to display a tabulated list of all the devices that Forescout eyeSight detects, subject to any selected device filters. The **Assets** view provides several device filter methods, which you can apply separately, or in tandem. You can filter the **Assets** view or drill down from a widget into **Assets** view to list only the devices relevant to a specific area of interest, for example, devices corresponding to a certain policy / sub-rule. You can view information about any device on any segment for which you have permissions, which is defined as part of your user scope.

In addition, you can save your own customized **Assets** view, and you can export any filtered list of devices to a CSV file.

The Assets view does not replace the existing Assets Portal (see <u>Assets Portal</u>), but instead provides a newer interface with more robust filter/search capabilities. The Assets Portal allows users to clear event detections and stop policy actions. Depending on your needs, you may prefer to use one or the other, or both tools.

### **Supported Browsers**

The following browsers are supported:

- Chrome 72 and above
- Safari 11 and above
- Firefox 66 and above
- Internet Explorer 11 and above

#### **Assets View Permissions**

Forescout Web Client (on-premises) users who work with Assets view functionality must be assigned the appropriate OOTB Dashboards view permissions. See <u>Access to</u> <u>Console Tools – On-premises Permissions</u> for details about Console user permissions.

#### Access the Assets View

Access the Assets view via the Dashboards view of the Forescout Web Client for the on-premises Forescout platform. See <u>Logging In to Forescout Web Portals</u> for more information.

You also access Assets view when you drill down into a Dashboard widget. See <u>Drill</u> <u>Down into a Widget</u>.

# **Assets View Layout**

The **Assets view** layout may differ according to the platform you have purchased. For the on-premises Forescout platform, the **Assets view** layout is as follows:

| <) FORESCOUT:            | DASHBOARDS    | A   | SSETS |                     |               |          |           |                 |   |            |
|--------------------------|---------------|-----|-------|---------------------|---------------|----------|-----------|-----------------|---|------------|
| DEVICE VISIBILITY >      | OPERATING SYS | тем |       | Device com<br>Prope | ty column     | Search_  |           | Q               | 1 |            |
| Filters Stor             | cAl «         |     | 1     | /                   |               |          |           | 8.851 Results   |   |            |
| > From Widget            | Init down     | 1   | 1     | DEVICE /            | II I IPVI ADI | DRESS A  | # SEGMENT | <br>MAC ADDRESS |   | FUNCTION   |
| A Dollarian              | from widget   |     |       |                     |               |          | ipv6all   |                 |   | Computer   |
|                          |               | >   |       |                     |               |          |           |                 |   | Networking |
| Segments Filter families | r families    | >   |       |                     |               |          |           |                 |   | Computer   |
| > Groups                 |               | >   |       |                     |               | Devices  |           |                 |   | Computer   |
|                          | 3             |     |       |                     |               | Device a | 51        |                 |   | Networking |
|                          |               |     |       |                     |               |          |           |                 |   | Networking |
| Filter pane              |               | >   |       |                     |               |          | ipv6all   |                 |   | Computer   |
|                          |               | ,   |       |                     |               |          |           |                 |   | Computer   |
|                          |               | >   |       |                     |               |          | (pvGall   |                 |   | Computer   |

The **Assets** view displays columns with information about selected devices:

| Connectivity<br>icon | A connectivity icon in each row to the left of the first column indicates<br>the online or offline status of the device represented in the row.                                                                                                    |
|----------------------|----------------------------------------------------------------------------------------------------|
| Device               | DNS name or IP Address of the device.<br>Note: The <b>Device</b> column maps to the <b>Host</b> column in the All Hosts<br>pane of the Console Home page.<br>About (optional) Overlapping IPs: When overlapping IPs are allowed in<br>the Internal Network, the device name uses IP Reuse Domains (IRDs)<br>to distinguish between two or more instances of an overlapping IP. For<br>these devices, the device name has the format IP@IRD. For example,<br>"abcd-ct1.pm.forescout.com@HQ". The IP address appears in the IPv4<br>column (per IRD). |
| IPv4 Address         | IPv4 address for the device.                                                                                                    |
| Segment              | Segment to which device belongs.<br>Note: Although you can view the number aggregations in a widget (in <b>Dashboard</b> view) for all segments in the internal network, you can only access the underlying information in <b>Assets</b> View for devices on any segment for which you have permissions, which is defined as part of your user scope.                                                                                                    |
| MAC Address          | MAC address for the device.                                                                                                    |
| Function             | This column reflects the <b>Function</b> classification property for the specific devices.                                                                                                    |
| Operating<br>System  | This column reflects the <b>Operating System</b> classification property for the specific devices.                                                                                                    |
| Vendor and<br>Model  | This column reflects the <b>Vendor and Model</b> classification property for the specific devices.                                                                                                    |

The page is initially sorted according to IP Address/DNS names of the devices.

Click in the column header to sort a column, or move the column in the table. You can also drag and drop columns to reorder the table.

# **Search and Filter**

The **Assets** view page can display up to 1000 devices. If you cannot find the device, use the **Search** field at the top of the page to refine your search.

- Forescout eyeSight searches the entire set of resolved device properties, not only the columns displayed on the page. Take this into account when analyzing the search results.
- If you add text characters separated by a space, the program considers the space to be part of the searched text.
- If a search returns less devices than expected: This might be due to disconnected or non-responding appliances.

The Filters pane on the left contains the **Assets** view filter families (**Policies**, **Segments** and **Groups**), as well as filters added as a result of <u>Drill Down into a</u> <u>Widget</u>.

For information about the filters in the **Filter** pane, see <u>Filter Display of the Assets</u>. The order of the items in the filters is according to (descending) count. If two items have the same count, they are listed alphabetically.

# Working with the Assets View

### Filter Display of the Assets

Relevant filters appear in the left pane of the **Assets** view.

For the Policy / Segment / Group families of filters, the relationship between the inclusive filters is based on OR logic. For example, if you select three sub-rules (sub-rule A, sub-rule B and sub-rule C) of a **Policy**, then the search will be for sub-rule A OR sub-rule B OR sub-rule C. If you select items from more than one family of filters, for example, from **Policy** and **Segment**, then the search will be for Policy AND Segment.

One or more colored rectangular tags at the top of the page help you identify which

devices are currently filtered and displayed. For example, Group: UPS | × for a UPS device group.

### **From Widget**

If you drilled down to **Assets** view from a Dashboard widget, the filter is saved under **From Widget** in the **Filters** pane.

After drilling down into out-of-the-box compliance widgets, the selected filter in the Filters pane may display a larger number of devices than the number of results in the Device list. This may happen, for example, if an Appliance was disconnected from the Enterprise Manager. The two values are synchronized every 24 hours.

## **Policy / Sub-rule Filters**

You can drill down to view only the devices that match a configured policy or subrule, to focus on specific devices of interest.

To open the **Policies** tree, select **Policies** in the **Filters** pane. Select check boxes to isolate specific policies / sub-rules / devices. Use the **Search** field to locate a specific device.

In the sample below, **Assets** view is filtered to display only devices that match the **Peer-to-peer** compliance sub-rule.

| FORESCOUT: DASHBOARDS              | ASSET         | SEGMENTATION        |              |               |            |    |
|------------------------------------|---------------|---------------------|--------------|---------------|------------|----|
| Bollow Beers in over Compliance    |               |                     |              |               | Search     |    |
| Eilbers                            |               |                     |              |               | 56 Results |    |
| - Dolizias                         | 1 11          | DEVICE              | IPV4 ADDRESS | ▲ 🗄 🕴 SEGMENT | MAC ADDRES | 15 |
| Cauch O                            | > •           | DOM36/NIASHTON      |              | Data Center I | Hosts      |    |
| Sepron. 4                          | > =           | DOM32\MUISEONA27208 |              | Data Center I | Hosts      |    |
| Classification     Compliance      | > =           | DOM32/SHONANO       |              | Data Center I | Hosts      |    |
| Antivirus Compliance               | > =           | FSD/LULINES4518     |              | Data Center H | Hosts      |    |
| Peer-to-peer Complia (56)          | > =           | WORKGROUP/LULINE446 |              | Data Center I | losts      |    |
| Asset Classification - F., (2.290) | > =           | DOM32/LULINE49777   |              | Data Center H | Hosts      |    |
|                                    | > •           | WORKGROUP/LULINE587 |              | Data Center I | Hosts      |    |
| <ul> <li>Segments</li> </ul>       | <b>&gt;</b> • | DOM32/FENET         |              | Data Center H | Hosts      |    |
| <ul> <li>Groups</li> </ul>         | > •           | FSD/LULINE6163      |              | Data Center H | Hosts      |    |

Your Assets view layout may differ from that shown. See <u>Assets View Layout</u>.

You can select / deselect filter checkboxes to switch between different policies / subrules / devices.

The policy **Status** icon **ID** in the **Policies** navigation item indicates whether the Forescout eyeSight detection mechanism is paused or running. When paused, new detection events are ignored.

### **Segment Filters**

The **Internal Network** comprises network **Segments** or IP ranges that define the network in the Forescout platform. Depending on your user permissions, you will have access to a subset of these segments. For more information about segments, see <u>Initial Setup Wizard – Internal Network</u>.

You can drill down to view only the devices that match one of your authorized segments, to focus on specific devices of interest.

To open the **Segments** tree, select **Segments** in the **Filters** pane. Select check boxes to isolate specific segments / devices. Use the **Search** field to locate a specific device.

In the sample below, the **Assets** view is filtered to display all the devices in the **first** sub segment A1.

| <) FORESCOUT: DASHBOARDS                | ASSETS        | SEGMENTATION        |              |                |        |               |
|-----------------------------------------|---------------|---------------------|--------------|----------------|--------|---------------|
|                                         |               |                     |              |                | Search |               |
| Segment: A1   ×                         |               |                     |              |                |        |               |
| Filters                                 |               |                     |              |                |        | 1,404 Results |
| - Relate                                | 1             | DEVICE              | IPV4 ADDRESS | ▲ 🗄 🕴 SEGMENT  | 1      | MAC ADDRESS   |
| > Policies                              | > =           | DOM36/ENNET         |              | Data Center H  | iosts  |               |
| <ul> <li>Segments</li> </ul>            | <b>&gt;</b> • | WORKGROUPINGUSTI    |              | Data Center H  | osts   |               |
| Search Q                                | <b>&gt;</b> • | DOM32WWARKERTR      |              | Data Center H  | iosts  |               |
| • • B Segment A (4,211)                 | > •           | F5D/LULINE26870     |              | Data Center H  | iosts  |               |
| → · · · · · · · · · · · · · · · · · · · | > •           | DOM36/LULINE73430   |              | Data Center H  | iosts  |               |
| > 🖸 🙆 🗛 (1.396)                         | > •           | WORKGROUP/LULINE786 |              | Data Center H  | iosts  |               |
| <ul> <li>Groups</li> </ul>              | > =           | WORKGROUP\BELINCEL  |              | Data Center H  | iosts  |               |
|                                         | > •           | DOM32VMUISEONA37510 |              | Data Center H  | osts   |               |
|                                         | > •           | WORKGROUPWAHANALL   |              | Data Center H  | losts  |               |
|                                         | > •           | DOM36\MERCEDE       |              | Data Center H  | losts  |               |
|                                         | > •           | FSD/DANDA           |              | Data Center H  | iosts  |               |
|                                         | > =           | PSD/CIANESSI        |              | Data Center H  | iosts  |               |
|                                         | > •           | DOLLYALOVGRANG      |              | Data Center H  | osts   |               |
|                                         | > =           | FSD/CORNER          |              | Data Center H  | osts   |               |
|                                         | > •           | PSD/LULINE86338     |              | Data Center H  | iosts  |               |
|                                         |               | PEDI-COURTS         |              | Data Pantas II |        |               |

Your Assets view layout may differ from that shown. See <u>Assets View Layout</u>.

You can select / deselect filter check boxes to switch between the different segments / devices.

### **Group Filters**

A **Group** is a collection of devices with something in common, such as groups that run Windows OS or network guests. A device can belong to any number of groups. You can drill down to view only the devices that belong to a specific Group.

To open the **Groups** tree, select **Groups** in the **Filters** pane. Select check boxes to isolate specific groups / devices. Use the **Search** field to locate a specific device. In the sample below, **Assets** view is filtered to display only the devices that belong to the IoT Devices group, and Linux / Unix Group.

| FORESCOUT. DASHBOARD                            | 5             | ASSETS | SEGMENTATION        |               |           |                       |    |               |   |
|-------------------------------------------------|---------------|--------|---------------------|---------------|-----------|-----------------------|----|---------------|---|
|                                                 |               | _      |                     |               |           | Sear                  | ch |               |   |
| Group: Linux/Unix   × Group: IoT D              | evices  <br>« | ×      |                     |               |           |                       |    | 48 Results    |   |
| Policier                                        |               | 1      | DEVICE              | IPV4 ADDRESS  | *      SE | GMENT                 | 1  | MAC ADDRESS   | 1 |
| · MIND                                          | >             |        | DOM36/MUISEONA15554 |               | Dat       | a Center Hosts        |    |               |   |
| <ul> <li>Segments</li> </ul>                    | >             | 1.     | DOM36/MUISEONA39369 |               | Dat       | a Center Hosts        |    |               |   |
| • Groups                                        | >             |        | WORKGROUPIJASRIST   |               | Dat       | a Center Hosts        |    |               |   |
| Search Q                                        | ,             |        | WORKGROUP/LULINE619 |               | Dat       | a Center Hosts        |    |               |   |
| Antivirus Not Installed                         | ۰,            |        | PSD-BRADY           |               | Dat       | a Center Hosts        |    |               |   |
| Antivirus Not Running     Antivirus Not Updated | -             |        | DOM321MORLFO        |               | Dat       | a Center Hosts        |    |               |   |
| Appliances                                      | ,             |        | FSD4LULINE9395      |               | Dat       | a Center Hosts        |    |               |   |
| Corporate Hosts                                 | 5             |        | WORKGROUPWILANN     |               | Dat       | a Center Hosts        |    |               |   |
| CounterACT Devices                              | ,             |        | DOM36\EMROC         |               | Dat       | a Center Hosts        |    |               |   |
| Exempt-Approved Misc Devi.                      | ,             |        | F5DICONAIDH         |               | Dat       | a Center Hosts        |    |               |   |
| High Policy Consumption Ap.                     | ,             |        | DOM36/MUISEONA7278  |               | Dat       | a Center Hosts        |    |               |   |
| Inf Devices                                     | •             |        | PSD4UUINE5784       |               | Dat       | a Center Hosts        |    |               |   |
| - III Unux/Unix                                 | >             |        | PSDYONIAN           |               | Dat       | a Center Hosts        |    |               |   |
| Contraction of the second second                |               |        | CODIA 4 A CLUTCH    | 170.00.10.111 | 6.00      | manufacture in states |    | 0000000000000 |   |

Your Assets view layout may differ from that shown. See <u>Assets View Layout</u>.

You can select / deselect filter tree check boxes to switch between the different device groups.

# **Group By Properties**

**Group By Properties** provides you with the option of pivoting data by column values as an alternative to exporting data into an Excel file for later analysis.

For an on-the-spot analysis of your network devices, use the **Group By Properties** method to display a pivot table representation of up to two properties.

You can group by any property that you can view in the Console Asset Inventory - <u>Views Pane</u>.

The example below shows the **Function** property transposed into a pivot table representation that vertically lists all the **Function** members. Select a specific member to view all the corresponding devices in the device list on the right.

| Pivot Table            |        |   | - |        |      |              | _ | 9.1         | 178 Result | 1           |   |
|------------------------|--------|---|---|--------|------|--------------|---|-------------|------------|-------------|---|
| FUNCTION II            |        | 1 | = | DEVICE | • 11 | IPV4 ADDRESS | = | SEGMENT     | Ш          | MAC ADDRESS | н |
| All                    | 13,898 | 1 | + |        |      |              |   | Cloud Hosts |            |             |   |
| Computer               | 9.378  | , |   |        |      |              |   | Cloud Hosts |            |             |   |
| information Technology | 1.095  | > |   |        |      |              |   | Cloud Hosts |            |             |   |
| Networking             | 1.040  | > |   |        |      |              |   | Cloud Hosts |            |             |   |
| Mobile                 | 865    | , |   |        |      |              |   | Cloud Hosts |            |             |   |
| Unknown                | 763    | > | + |        |      |              |   | Cloud Hosts |            |             |   |
| Operational Technology | 164    | > |   |        |      |              |   | Cloud Hosts |            |             |   |
| Storage                | 115    | > |   |        |      |              |   | Cloud Hosts |            |             |   |
| Network Access Control | 105    | > |   |        |      |              |   | Cloud Hosts |            |             |   |

**Assets view** enables you to analyze further, by displaying a pivot table representation of a second property. The example below shows the **Operating System** classification property transposed into a pivot table representation that vertically lists all the **Operating System** members. Select a specific member to view all the corresponding devices in the device list on the right.

| First Pivot Table      |        | Second Pivot Table   |       |    | _ |        | _ | _ |              | <br>2,541 Results |   |
|------------------------|--------|----------------------|-------|----|---|--------|---|---|--------------|-------------------|---|
| FUNCTION II            |        | OPERATING SYSTEM     |       | 11 |   | DEVICE |   | н | IPV4 ADDRESS | <br>SEGMENT       | = |
| All                    | 13.898 | All                  | 9.377 | 1  |   |        |   |   |              | OT Network        |   |
| Computer               | 9.378  | Linux                | 3.515 | 1. |   |        |   |   |              | OT Network        |   |
| Information Technology | 1.095  | Windows              | 2.541 | >  |   |        |   |   |              | OT Network        |   |
| Networking             | 1.040  | Multiple Suggestions | 1,650 | >  |   |        |   |   |              | OT Network        |   |
| Mobile                 | 865    | Macintosh            | 1,448 | >  | + |        |   |   |              | OT Network        |   |
| Unknown                | 763    | Unknown              | 113   | >  |   |        |   |   |              | OT Network        |   |
| Operational Technology | 164    | Unix                 | 104   | >  |   |        |   |   |              | OT Network        |   |
| Storage                | 115    | Debian               | 2     | >  |   |        |   |   |              | OT Network        |   |
| Network Access Control | 106    | Fastiron 7.4         | 1     | >  |   |        |   |   |              | OT Network        |   |

- The last member of a pivot table contains the number of devices that were not resolved.
- Group By does not support composite properties.

To group by a property and display its pivot table:

1.

In the header of the property column of interest, click the  $\fbox$  icon.

- 2. Select **Group By** from the list. The selected column disappears from the device list on the right of the screen, and the pivot table, transposed from the selected column, appears to the left of the device list.
- 3. To view only the list of devices for a specific pivot table entry, click the entry.

To group by a second property and display its pivot table:

- Assuming you already have a pivot table representation for one property on the left of the device list, you can add a second pivot table representation for one of the remaining properties.
- 1.

In the header of the second property column of interest, click the  $\fbox$  icon.

- 2. Select **Group By** from the list. The selected column disappears from the device list on the right of the screen, and the second pivot table, transposed from the selected column, appears to the right of the first pivot table.
- 3. To view only the list of devices for a specific pivot table entry, click the entry.

To remove a pivot table (and restore its corresponding column) in the Assets view:

1.

- In the header of the pivot table to remove, click the  $ullet extsf{iii}$  icon.
- **2.** Select **Ungroup** from the list. The pivot table disappears from the left of the screen, and the properties column is restored to previous position (prior to grouping) in the device list on the right of the screen.
- *If two pivot tables are displayed, you can ungroup them in any order.*

## Add or Remove Columns in the Assets View

You can customize the **Assets** view through adding and removing Property columns according to your personal preferences, for example, to see more information about specific devices.

Add / remove columns does not apply to composite properties or lists.

Your customized **Assets** view is global for all your policies, within the scope of your user permissions. A different user does not have access to your customized **Assets** view. The **Assets** view maintains your customized configuration after you log out and then log in again.

At any time, you can revert to the initial (default) column display provided at the time of installation.

#### To add or remove columns in the Assets view:

- 1. Access Assets view (see <u>Access the Assets View</u>)
- 2. Select at the top-right of the page in the **Assets** view.

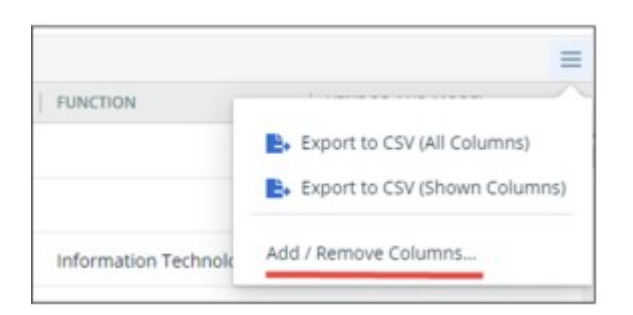

3. Select Add / Remove Columns...

| ailable Columns                                                                                                    | Selected Columns                                                                                                    | D RESTORE DEFAULT |   |
|----------------------------------------------------------------------------------------------------|----------------------------------------------------------------------------------------------------|-------------------|---|
| bearch C<br>802.1x Accounting session ID<br>802.1x Authenticated Entity<br>802.1x Authenticating Appliance<br>802.1x Authenticating Domain<br>802.1x Authentication type<br>802.1x Authentication type<br>802.1x Authentication Source<br>802.1x Called Station ID<br>802.1x Called Station ID<br>802.1x Client Cert Alternate Subject<br>802.1x Client Cert Expiration<br>802.1x Client Cert Expiration<br>802.1x Client Cert Issuer<br>802.1x Client Cert Serial<br>802.1x Client Cert Subject<br>802.1x Client Cert Subject<br>802.1x Client Cert Subject<br>802.1x Client Cert Subject<br>802.1x Client Cert Subject<br>802.1x Client Cert Subject<br>802.1x Client Cert Subject<br>802.1x Client Cert Subject | Host is online<br>Device<br>IPv4 Address<br>Segment<br>MAC Address<br>Function<br>Operating System<br>Vendor and Model |                   | • |

- 4. In the Available Columns list, select the columns that you need to add and then select
- 5. In the **Selected Columns** list, select the columns that you need to remove and then select .
- 6. To sort the order of the selected columns for the Assets view, select a column name,

and then select i to move the column up, or i to move the column down.

- Moving a column one place up or down in Add / Remove columns Selected Columns corresponds to moving that column one place to the left or right in the **Assets** view.
- To restore the original default set of columns and their initial order in Assets view, select **Restore Default** above the Selected Columns list.
- The Host is online column contains an icon that indicates the online / offline status of the device represented in the row.
- 7. To save the configuration, select **OK**.

## View the Details for a Device

To view the details for a specific device:

1. Access Assets view (see <u>Access the Assets View</u>)

| 2. |            |   |                                                      |
|----|------------|---|------------------------------------------------------|
|    | Select the | 2 | icon to the left of the row for the specific device. |

| C) FORESCOUT: DASHBOARDS                                                            | ASSETS                        |                                        |                        |                    |                           |                               |
|-------------------------------------------------------------------------------------|-------------------------------|----------------------------------------|------------------------|--------------------|---------------------------|-------------------------------|
| Group: Appliances + Group: Cloud St<br>Policy: Appliances Resource Utilization Anal | torage installed   + Group: A | opreved Carp Guents   # Group: Infuni  | on Pump ( K Group: UPS | Group Water        | abilitien group   H Folic | y Folder: Classification    # |
| Filters Chill Al                                                                    |                               |                                        |                        | 43 Besuits         |                           |                               |
|                                                                                     | 1 DEVICE                      | II II II III III III IIII IIIIIIIIIIII | IDEMENT 1              | BAC ADDRESS        | E FUNCTION                | E OPERATING ST                |
| · rouges                                                                            |                               |                                        | Counter/NCT devices    |                    |                           |                               |
| <ul> <li>Segments</li> </ul>                                                        |                               |                                        |                        |                    | -                         |                               |
| - 6000                                                                              | · ·                           |                                        | Counternet? devices    |                    | Device rel                |                               |
|                                                                                     | v •                           |                                        | Counteract devices.    |                    |                           |                               |
| starchQ                                                                             |                               |                                        |                        |                    |                           |                               |
| - Company and                                                                       | 1                             | GENERAL                                |                        |                    |                           |                               |
|                                                                                     |                               | (Pv4.Address                           |                        |                    |                           |                               |
| Secure Connector Managed                                                            | 1111<br>1111                  | IdAC Address                           |                        |                    |                           |                               |
| Secure Connector Managed                                                            | L. and the second             | NIC Vendor                             | UNWARE IN              | MC.                |                           |                               |
| Secure Connector Managed                                                            | GENERAL                       | Open Ports                             | PDP/22                 |                    |                           |                               |
| Signed-in Guests                                                                    | HEALTH MONITORING             |                                        | ficiwao                |                    |                           |                               |
| SSH Managed Linux Unix                                                              |                               | Device details                         | UD/V128                |                    |                           |                               |
| SS# Managed Macs                                                                    | Category tabs                 |                                        | TCP/443                |                    |                           |                               |
| Storage                                                                             |                               |                                        | 1CP/13000              |                    |                           |                               |
| C C Utrasound                                                                       |                               |                                        |                        |                    | -                         |                               |
| Conclassified                                                                       |                               | HEALTH MONITORING                      |                        |                    |                           |                               |
| 🔄 📴 Ummanaged Linux/Unix Devt                                                       |                               | Ponescout Device Models                | Virtual: Sm            | #FVCT-100/VCT-1005 |                           |                               |
| Unmanaged Mac Devices                                                               |                               | Parencout Device Managed Endpoints     | 804                    |                    |                           |                               |
| Ummanaged Windows Devices                                                           |                               | Forescout Device CPUs                  | *                      |                    |                           |                               |
| - B UPS                                                                             |                               | Parencoust Devicel Social Memory (GB)  | 14                     |                    | _                         |                               |
| Vidware Guerm                                                                       |                               |                                        |                        |                    |                           |                               |
| Villeure Hosts                                                                      | · ·                           |                                        | Cloud Hosts            | 0060279e41u0       |                           |                               |
| Volt devices                                                                        | > = 172.22.101.95             | 172.22.101.99                          | Cloud Hosts            | 006829#520#3       |                           |                               |

Your Assets view layout may differ from that shown. See <u>Assets View Layout</u>.

The **Device Details** area for the selected device is divided into logical categories, accessed through a list of tabs. When you select a tab, the properties associated with the category are displayed to the right of the tab. The General (category) tab is selected by default.

The categories and their associated properties include:

| General               | Displays widely used device information, such as OS details, IP and MAC addresses, IP Reuse Domain, running processes, and listening ports, related to Forescout and third-party plugins, as well as hotfixes. |
|-----------------------|----------------------------------------------------------------------------------------------------|
| User                  | Displays user roles and logged-in status, for access to Forescout and third-party plugins.                                                                                                    |
| <b>Network Access</b> | Displays network access information, such as MIB, switch ports, and WLAN, related to Forescout and third-party plugins.                                                                                        |
| Peripherals           | Displays information about external devices that work with Forescout and third-party plugins.                                                                                                    |
| Applications          | Displays information about applications installed on the device for<br>working with Forescout and third-party plugins. Application type<br>examples are peer-to-peer, cloud storage, and IM.                   |
| Security              | Displays information about antivirus, spyware, vulnerabilities, software updates, and compliance, for Forescout and third-party plugins.                                                                       |
| Authentication        | Displays information about authentication, such as for appliances, modules, states, methods, and certifications, for Forescout and third-party plugins.                                                        |
| Health<br>Monitoring  | At a glance, real-time data that helps you monitor and improve the health of Forescout Appliances in your deployment.                                                                                          |

A specific category tab is displayed only when there is relevant information for the selected device.

For properties with long lists of values, use the scroll bar to move up or down the list. Device Details displays composite properties in the form of a table. In the example below, the **Windows Processes Running and Users** item consists of **Process Running**, **User**, and **Domain** properties.

| Windows Processes Running and |                         | 42 Windows Processes Running and U | Jsers                          | - îi |
|-------------------------------|-------------------------|------------------------------------|--------------------------------|------|
| Users                         | Windows Process Running | Windows Process Running User       | Windows Process Running Domain | - 1  |
|                               | BssCtrl                 | administrator                      | DOM32                          |      |
|                               | B/SshServer             | system                             | NT AUTHORITY                   |      |
|                               | Forescout Console       | administrator                      | DOM32                          |      |
| Ф.                            | GoogleCrashHandler      | system                             | NT AUTHORITY                   |      |

# **Export Device List to CSV File**

From the **Assets** view, you can export a drilled-down list of devices to a CSV spreadsheet for offline analysis. You can export the device list (as is) with data from only the currently displayed columns on the page, or you can optionally export the device list with data from all columns in the database.

### To export a list of devices to a CSV file:

1. Access the Assets view (see Access the Assets View)

| OPERATING SYSTEM | 1.1                           |
|------------------|-------------------------------|
| Windows          | Export to CSV (All Columns)   |
| Unix             | Export to CSV (Shown Columns) |
| CentOS           | Add / Remove Columns          |
| Windows          | Cisco                         |

2.

Select 📃 at the top-right of the page in the **Assets** view.

- **3.** Select from the drop-down:
  - Export to CSV (All Columns), to include data from all database columns
  - Export to CSV (Shown Columns) to include data from only the currently displayed database columns in the **Assets** view.

```
The file name of the exported CSV has the following format:

"Devices_" + YYYY + "_" + MM + "_" + DD + "_" + hh + "_" + mm +

".csv"

For example, Devices 2019 08 26 11 53.csv"
```

Once the file download has initiated, if you click to export the same file again (without changing the set of devices displayed in the Assets view), a second file download will not initiate if the first file download has not finished.

# **Generating Reports and Logs**

Your Console is equipped with powerful report generation tools.

### **Report Types**

### **On-Screen Threat Protection Reports**

These reports provide you with important system information about policies and detections; the services most frequently targeted by malicious endpoints; the origin of a worm outbreak or the infected endpoints in each network segment. You can also generate detailed reports on events, such as the number of probe and infection attempts per host or service, or the number and types of marks distributed over a time period. See <u>On-Screen Threat Protection Reporting</u> for details.

### **Real-Time Reports**

You can generate comprehensive real-time reports regarding policy detections and endpoint discovery information. See <u>Reports Portal</u> for details.

Automated updates to these reports are available via the Modules pane.

### **Audit Trails Reports**

You can view user audit trail reports that contain information about user activities during a specified time period. These reports can be exported. See <u>Monitoring User</u> <u>Activity</u> for details.

# **On-Screen Threat Protection Reporting**

This section details the Console reports.

Report results display activity that occurred within a specified time range for the Appliances that you select. For example, you can generate a report that covers a twoday, two-week, or two-month period, for one, several, or all the Appliances in your enterprise. By default, all Appliances are selected.

Reports may include information about both bites and infection attempt events. The bite event is the event in which the endpoint used a mark to try and gain access to your network. An infection attempt event is an event followed by a bite event that is detected at an open, real port on the service where the bite event was detected.

### **Saving Reports**

The reports you save are stored by default at the location where you installed the Console. This location can be changed.

Select **Reports>Threat Protection Reports > Manually Saved Reports** to open a saved report.

Manually saved reports are stored by default at the location where you installed the Console. To change this location, select **Options>Console Preferenced>Misc>Reports**.

## **Executive Reports**

The Executive Report provides a concise overview of important Forescout platform and endpoint activities.

Report Details

Executive A detailed briefing of malicious endpoints activity and policy detections in your network during a specified time period. The report provides:

Information about endpoints detected via the policy.

• Infected/Targeted Hosts per Service: Shows the number of infected endpoints that attempted to infect a service, and the number of endpoints in the network at which an infection attempt was carried out for that service.

• Top 10 infected endpoints. The report shows the IP address of the endpoints that have carried out the most infection attempts, and the number of infection attempts carried out.

• Event summary showing important Forescout platform and endpoint events.

Report customization options let you adjust the following for the top 10 reports:

- Display only results greater than a set value.
- Update, for example, the top 10 value to top five or top 15.

# **Operational Reports**

Operational reports provide extensive information about probe, scan, bite, and infection attempt events that occur at targets, endpoints and services in your network. These reports allow in-depth drill-down of security information gathered by Forescout products.

| Report                          | Details                                                                                                    |
|---------------------------------|----------------------------------------------------------------------------------------------------|
| External<br>Blocking            | <ul><li>Provides information about external blocking activity, including:</li><li>Domains targeted outside your network and blocked.</li></ul>                                                                                                    |
|                                 | <ul> <li>Endpoints that attempted to infect domains outside your network.</li> </ul>                                                                                                    |
|                                 | <ul> <li>Infection attempts targeted at domains outside your network.</li> <li>By default, the top 10 infected endpoints are displayed. This value can be changed from the Report Options dialog box.</li> </ul>                                                                                                    |
| Infected Ho<br>Displays informa | sts<br>tion about infected endpoints in your network.                                                                                                    |
| Worm<br>Originator              | Displays the origin of a worm outbreak, tracking down the worm host to where it was originally detected in your network.                                                                                                    |
| Infected Hosts<br>by Segment    | Displays the infected endpoints in your network, sorted by segment.<br>Report options let you generate a table that lists the details of all the events shown in<br>the report.                                                                                                    |
| Infected hosts<br>by Service    | Displays the infected endpoints in your network, sorted by service.<br>Report options let you generate a table that lists the details of all the events shown in<br>the report.                                                                                                    |
| Top Worm-<br>Infected Hosts     | <ul> <li>Displays the IP addresses of infected endpoints that carried out the most infection attempts.</li> <li>By default, the top 10 infected endpoints are displayed. This value can be changed from the Report Options dialog box.</li> <li>Report customization options also allow you to: <ul> <li>Display only results greater than a set value. For example, show results only if infected endpoints initiated more than 10 infection attempts.</li> </ul> </li> </ul> |

|                                                            | <ul> <li>Generate a table detailing report events.</li> </ul>                                                                                                    |
|------------------------------------------------------------|----------------------------------------------------------------------------------------------------|
| Probing Hos                                                | sts                                                                                                    |
| Probing Hosts<br>by Segment                                | Displays the probing endpoints in your network, sorted by segment.                                                                                                    |
| Probing Host by<br>Service                                 | Displays the probing endpoints in your network, sorted by service.                                                                                                    |
| Email Worm                                                 | Infection Attempts                                                                                                    |
| Top email<br>Infected Hosts                                | Displays the endpoints in your network that generated the most email worm infection attempts. By default, results are limited to the 10 most active endpoints. You can change the default setting. Additional report customization options let you display only results greater than a set value. For example, show the results only if the endpoints generated more than five email events.                                                                                                    |
| Email Infected<br>Hosts per<br>Segment                     | Lists endpoints in your network that generated email worm infection attempts, sorted<br>by segment. Important information about each endpoint is presented, including the<br>email address from which the attempt was made, the number of senders, and the<br>number of mails sent.                                                                                                    |
| Related Wo                                                 | rm Names for Hosts                                                                                                    |
|                                                            | Displays endpoints, and names of high-profile worms that performed activities similar to that of the endpoint.<br>You can load the most current related attack name file by selecting <b>Load Related</b><br><b>Attack Names</b> from the <b>Tools</b> menu. This option installs new related worm names and the associated services that they attacked. Updated files can be found on the support page of the Forescout website.                                                                                               |
| <b>Targeted Ho</b><br>Displays informa<br>at the endpoints | osts<br>tion about infection attempts that occurred<br>in your network.                                                                                                    |
| Top Infection<br>Attempts per<br>Host                      | Displays the most frequently targeted real endpoints in your network. The report lists<br>the endpoint IP addresses and the number of infection attempts at each real endpoint.<br>By default, the 10 most frequently targeted, real endpoints are displayed. This value<br>can be changed from the Report Options dialog box.<br>Additional report customization options let you display only results greater than a set<br>value. For example, show the results only if the real endpoint was targeted more than<br>10 times. |
| Infection<br>Attempt<br>Summary for a<br>Selected Host     | Displays all infection attempts that targeted a specific endpoint.<br>Report options let you generate a table that lists the details of all the events shown in<br>the report. For example, the date and time the event occurred and the endpoint IP<br>address that initiated the event.                                                                                                    |
| Targeted Se<br>Displays informa                            | tion about services targeted in your network.                                                                                                    |
| Infected<br>Hosts /<br>Targeted Hosts                      | Shows the number of infected endpoints that attempted to infect a service, and the number of endpoints in the network at which an infection attempt was carried out for that service.                                                                                                    |

| Hosts /<br>Targeted Hosts<br>per Service | <ul> <li>number of endpoints in the network at which an infection attempt was carried out for that service.</li> <li>Report customization options let you adjust the following for the top 10 reports: <ul> <li>Results greater than a set value (calculated according to infected endpoints).</li> <li>Update, for example, the top 10 value to top five or top 15 (calculated according to infected endpoints).</li> </ul> </li> </ul> |
|------------------------------------------|----------------------------------------------------------------------------------------------------|
| Top Infection<br>Attempts per<br>Service | Displays the top infection attempts per service.<br>The report displays the service and the number of infection attempts at each service.                                                                                                    |

This lets you evaluate which services in your network are more attractive to worms and can help in analyzing the security mechanism protecting these services. By default, the 10 most frequently targeted services are displayed. This value can be changed from the Report Options dialog box. Additional options let you display only results greater than a set value, for example, display a service only if it was attacked more than 10 times.

#### Scan Results

Displays information about Scan policy results.

Displays information regarding vulnerable machines detected in your network. The report lists the name of the vulnerability, the number of machines at which it was detected, as well as the number of services closed. By default, the 10 most common vulnerabilities detected in your network are displayed. This value can be changed from the Report Options dialog box. Report customization options allow you to:

- Display only results greater than a set value.
- Generate a table detailing report events.

| Activity Statistics                |                                                                                                    |  |
|------------------------------------|----------------------------------------------------------------------------------------------------|--|
| Infection<br>Attempts Over<br>Time | <ul> <li>Displays the number of infection attempt events that occurred during a specified time period.</li> <li>Report customization options allow you to: <ul> <li>Define the intervals at which results are displayed, i.e., hourly, daily, or weekly.</li> <li>Generate a table detailing report events.</li> </ul> </li> </ul>                                                                                                    |  |
| Scan<br>Detections<br>Over Time    | <ul> <li>Displays the numbers of scan events that occurred during a specified time period.</li> <li>Report customization options allow you to: <ul> <li>Define the intervals at which results are displayed, i.e., hourly, daily, or weekly.</li> <li>Generate a table detailing report events.</li> </ul> </li> </ul>                                                                                                    |  |
| Top Bite<br>Methods                | <ul> <li>Displays the most common bite methods used over a specified time period, as well as the number of times each method was used.</li> <li>By default, the top 10 bite methods are displayed. You can update this value from the Report Options dialog box. Report customization options also allow you to: <ul> <li>Display only results greater than a set value. For example, display results for a method only if the method was used more than 10 times.</li> <li>Generate a table detailing report events.</li> </ul> </li> </ul> |  |
| Top Scan<br>Methods                | <ul> <li>Displays the most common scan methods used over a specified time period as well as the number of times each method was used.</li> <li>By default, the top 10 scan methods are displayed. You can update this value from the Report Options dialog box. Report customization options also allow you to: <ul> <li>Display only results greater than a set value. For example, display results for a method only if the method was used more than 10 times.</li> <li>Generate a table detailing report events.</li> </ul> </li> </ul>  |  |
| Top Mark Types                     | Displays the top mark types distributed during a specified time period, as well as the<br>number of times each mark type was distributed.<br>By default, the 10 most frequently distributed mark types are displayed. You can<br>update this value from the Report Options dialog box. Report customization options<br>also allow you to:                                                                                                    |  |

|                                   | <ul> <li>Display only results greater than a set value. For example, display results for a mark type only if the mark was distributed more than 10 times.</li> <li>Generate a table detailing report events.</li> </ul>                                                                                                    |
|-----------------------------------|----------------------------------------------------------------------------------------------------|
| Top Always<br>Allowed<br>Services | <ul> <li>Shows the always allowed services that were most frequently accessed by blocked endpoints. Always allowed services are defined when creating exception rules from the Virtual Firewall pane.</li> <li>The results of this report help you evaluate the implications of maintaining always allowed services.</li> <li>By default, the 10 always allowed services that were most frequently accessed are displayed. This value can be changed from the Report Options dialog box.</li> <li>Report customization options also let you: <ul> <li>Display only results greater than a set value. For example, only show services that were accessed more than 10 times.</li> <li>Generate a table detailing report events.</li> </ul> </li> <li>See Managing Your Virtual Firewall Policy for details.</li> </ul> |
| Appliances                        |                                                                                                    |
| Hosts Per<br>Appliance            | Displays the number of endpoints handled at each Appliance in your enterprise as well as the average for all Appliances. By default, all Appliances are displayed.                                                                                                    |

# **Generating On-Screen Threat Protection Reports**

This section details how to generate reports on-screen and details the on-screen management tools, such as printing and exporting reports.

To generate a report select **Reports > Threat Protection Reports > New**.

|                                      | -                                                | -                       | ٥                             | ×                    |
|--------------------------------------|--------------------------------------------------|-------------------------|-------------------------------|----------------------|
|                                      |                                                  |                         |                               |                      |
| ion<br>Attempt                       | mpts per l                                       | Host                    | ı                             |                      |
| ust freque<br>he report<br>r of worm | equently tar<br>port lists the<br>rorm infection | rgete<br>e hos<br>on af | d hosts<br>st IP ad<br>tempts | in<br>dress          |
| 1 0 1                                | 0 Weeks                                          |                         | ~                             |                      |
| Jan 19, 2                            | 9,2020                                           |                         |                               |                      |
| Jan 26, 2                            |                                                  |                         |                               |                      |
|                                      |                                                  | Generat                 | Generate                      | <u>G</u> enerate Cld |

To display a list of open report windows, select **Window>Reports** and then select the report to open.

In a report window, select **View>Report Definitions** to display the definitions used to generate the report.

### **Customizing Reports**

Reports are generated with default customization options. These options can be modified so that you can better manage results and view information that is important to you. The following report customization options are available for reports. Not all customization options are applicable to all reports.

If you update a default, it is only applied to the current report; after the report is generated, the default is restored.

In the Reports dialog box, select a report and time period, then select **Options**.

| Report Options                             |    |   |      | ×      |
|--------------------------------------------|----|---|------|--------|
| Results will be displayed at intervals of: | 1  | Ċ | Days |        |
| ☑ Limit result number to top:              | 10 | ¢ |      |        |
| Only show results greater than:            |    | 0 |      |        |
| Show events related to host:               |    |   |      |        |
| Generate event detail table                |    |   |      |        |
|                                            |    | C | ж    | Cancel |

| Results will be displayed at intervals of | Enter a numerical value and select a time unit.                                                               |
|-------------------------------------------|----------------------------------------------------------------------------------------------------|
| Limit result number to top                | The number of top results to display. For example, enter 5 to report the five endpoints with the most events. |
| Only show results greater than            | Enter a thresholds value. For example, enter 20 to only report endpoints on which 20 events occurred.         |
| Generate event detail<br>table            | When this option is enabled more detailed information is available from the report toolbar.                   |

## **Working with On-Screen Report Management Tools**

On-screen tools are available to manage and navigate your reports. These tools can be accessed from the menus and the report toolbar.

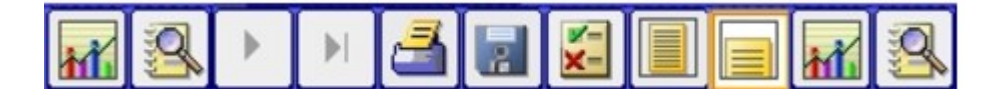

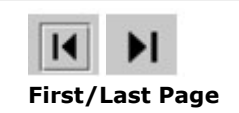

Moves to the first or last page of the report. (Only available when the report is displayed in print layout view).

| Previous/Next<br>Page       | Moves to the previous or next page of report. (Only available when the report is displayed in print layout view).                                                                                       |
|-----------------------------|----------------------------------------------------------------------------------------------------|
| Print Report                | Sends the report to the printer.                                                                                                    |
| Save                        | Saves the current report to a file. The file is automatically saved to a default location, which you can change if required.<br>You can open saved reports from the <b>Reports</b> menu on the Console. |
| Print/Normal<br>Layout View | Displays the report in print layout view or normal layout view. The cover page and the header and footer are visible in print layout view.                                                              |
|                             | Displays the report chart or the event detail table, if you generated one.                                                                                                    |

## **Exporting Reports and Report Event Details**

You can export reports and report event detail tables in the following formats:

- PDF file, viewable in Adobe Acrobat
- CSV file, viewable in Microsoft Excel
- HTML format, viewable in your web browser

### To export a report:

- 1. Select **Export** from the **File** menu. A standard browse (Save As) dialog box opens.
- 2. Select the location and format in which to export the report.
- **3.** To export the table, use the **Save Event Table** menu option to save the table as a CSV file and the **Export Event Table** menu option to export the table as a PDF file.

# **Reports Portal**

You can access a web-based **Reports Portal** to generate comprehensive real-time and trend information about policies, vulnerabilities and the network inventory. The Reports Portal is enabled by the Reports Plugin, a component of the Forescout Core Extensions Module.

B When running in Certification Compliance mode, the Reports Portal is disabled.

To access the portal, see Logging In to Forescout Web Portals.

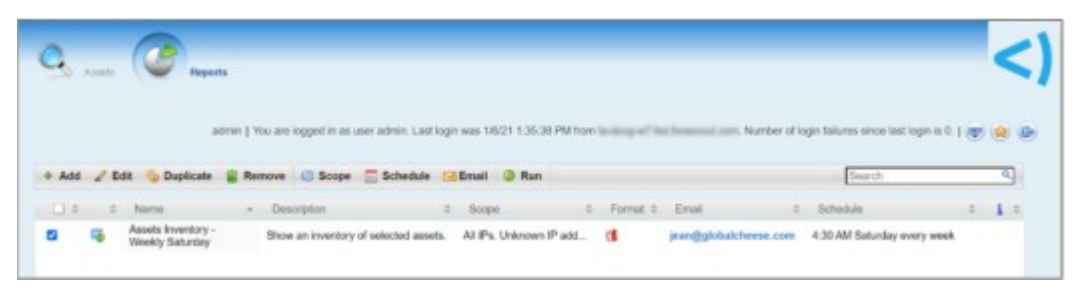

The Reports Plugin lets you generate reports with real-time and trend information about policies, host compliance status, vulnerabilities, device details, assets and network guests.

Use reports to keep network administrators, executives, the Help Desk, IT teams, security teams or other enterprise teams well-informed about network activity. Reports can be used, for example, to help you understand:

- Long term network compliance progress/trends
- Immediate security needs
- Compliance with policies
- Status of a specific policy
- Network device statistics

You can create reports and view them immediately, save reports or generate schedules to ensure that network activity and detections are automatically and consistently reported.

In addition, you can use any language supported by your operating system to generate reports. Reports can be viewed and printed as either PDF or CSV files.

To add a report, select **Add** from the Reports portal home page. Select a report template, then select Next to define parameters and generate the report.

|   |    | Report Templates | Description                                              | i | ^ |
|---|----|------------------|----------------------------------------------------------|---|---|
| 0 | -  | Assets Inventory | Show an inventory of selected assets.                    |   |   |
| 0 | -  | Vulnerability    | Show the vulnerability status of selected Windows hosts. |   |   |
| 0 | ht | Policy Trend     | Show policy results over a selected period of time.      |   |   |
| О |    | Policy Status    | Show the policy status for selected hosts.               |   |   |
| C | -  | Policy Details   | Show detailed results for a selected policy.             |   | ~ |
| ~ | -  | a r ai i         | AL IL P. 1.1 P. 1.1.1.1                                  | ~ |   |

# Work with System Event Logs

You can view logs about system activity, for example, successful and failed user login operations.

Not all users have access to this feature.

An option is also available to forward various event messages to third-party logging systems via the Syslog Plugin. For details, refer to the <u>Syslog Plugin Configuration</u> <u>Guide</u>.

To view events, select **Event Viewer** from the **Log** menu and define a time period.

| ile Edit          |                  |                   |                                        |  |
|-------------------|------------------|-------------------|----------------------------------------|--|
| Event View        | ver              |                   |                                        |  |
| Date 🔁            | Status           | Element           | Event                                  |  |
| 1/14/18 11:21     | 42 AM Succeeded  | High Availability | HA Status changed                      |  |
| 1/14/18 11:21     | :37 AM Succeeded | Plugin            | Connection has been lost               |  |
| 1/14/18 11:21     | 25 AM Failed     | Plugin            | Switch                                 |  |
| 1/14/18 11:21     | 25 AM Failed     | License           | License alert                          |  |
| A 1/14/18 11:21   | 24 AM Failed     | License           | License alert                          |  |
| 1/14/18 11:21     | 19 AM Succeeded  | Login             | Login success by adminig               |  |
| 1/14/18 11:21     | 12 AM Failed     | Configuration     | Hosts without assignment               |  |
| 1/14/18 11:21     | 12 AM Succeeded  | Login             | Login success by admin(\$1999 In 1997  |  |
| 1/14/18 11:21     | 11 AM Succeeded  | High Availability | HA Status changed                      |  |
| 1/14/18 11:21     | 11 AM Failed     | Plugin            | Failed to connect to VPN concentrators |  |
| 1/14/18 11:21     | :02 AM Succeeded | Hardware          | Service Status                         |  |
| @ 1/14/18 11:18   | 12 AM Succeeded  | High Availability | HA Status changed                      |  |
| 2000 items (0 sel | lected)          |                   |                                        |  |

The following information is available:

| Se  | verity | The severity level of a system event indicated by a colored icon.                |
|-----|--------|----------------------------------------------------------------------------------|
|     |        | Emergency                                                                        |
|     |        | Alert                                                                            |
|     |        | A Critical                                                                       |
|     |        | S Error                                                                          |
|     |        | A Warning                                                                        |
|     |        | A Notice                                                                         |
|     |        | 1 Information                                                                    |
|     |        | Sebug                                                                            |
| Da  | te     | The date and time when the event occurred.                                       |
| Sta | atus   | Whether the operation succeeded or failed.                                       |
| Ele | ement  | The resource or component the operation was performed upon (for example, users). |
| Eve | ent    | The name of the event that occurred.                                             |

Double-click an entry in the log to view more details about the event.

Select **File>Clear All** to clear all data from the table. This information remains in the system. Select **File>Reload** to load the latest data from the database.

Select **Edit>Find** to search for a text string in the event viewer.

Select File>Export to save the log to a TXT or XLS file.

# **View Block Events**

- A Block Events log provides an at-a-glance display of the block events. For example:
  - Host blocks
  - Port blocks
  - External Port blocks
  - External Host blocks
  - Services closed as a result of service attacks
  - Services closed as a result of the blocking rules that you defined via the Virtual Firewall

Use the log to troubleshoot problematic network block events. You can export the information to a CSV file.

To view blocked events, select **Blocking Logs** from the **Log** menu and define a time period.

| Die Mee          |                     |                    |             |                                   |
|------------------|---------------------|--------------------|-------------|-----------------------------------|
| Block Events     |                     |                    |             |                                   |
| HONT             | Target              | Time               | Service     | B2 Reason                         |
| c.dom37.lab.for  | trisd forescout.c.  | 6/12/08 2:27:25 PM | domain/udp  | E Virtual Firewall - Limit Inbou  |
| 18.37.5.1        | Efed.forescout.c.   | 6/12/08 5:06:51 PM | NetBIOS-ssn | Virtual Firewall - Limit Inbou    |
| 10.37.2.115      | trisd forescout.c.  | 6/12/08 5:38:15 PM | NetBIOS-ssn | Virtual Firewall - Limit Inbou    |
| 18.37.5.1        | Lfsd forescout.c.   | 6/12/08 5:38:15 PM | NetBIOS-ssn | H Virtual Finewall - Limit Inbou  |
| c.dom37.lab.for  | trisd forescout.c   | 6/12/08 6:04:45 PM | domain/udp  | E Virtual Firewall - Limit Inbou  |
| c.dom37.lab.for_ | t fed forescout c.  | 6/13/08 2:37:46 AM | domain/udp  | 10 Virtual Firewall - Limit Inbou |
| c.dom37.lab.for. | tifsd forescout.c.  | 6/13/08 5:43:56 AM | domain/udp  | H Virtual Firewall - Limit Inbou  |
| c.dom37.lab.for. | trisd forescout.c., | 6/13/08 8:02:06 AM | domain/udp  | 82 Virtual Firewall - Limit Inbou |

The following information is available:

| Host    | The endpoint that was blocked.                                                     |
|---------|------------------------------------------------------------------------------------|
| Target  | The IP address to which the blocked endpoint attempted to connect.                 |
| Time    | The time when the endpoint was blocked.                                            |
| Service | The service at which the endpoint was detected when it was blocked.                |
| 82      | Indicates whether the block event was the result of a Virtual Firewall block rule. |
| Reason  | The reason the source was blocked.                                                 |

- Select File>Export to export the list of events to a file.
- Select **View>Find** to search for text.

If you selected a relative time when generating the block events list, select **File>Refresh** to include events blocked from the indicated start time, up to and including the current time (while the dialog box is open).

# **View a History of Monitored and Blocked Services**

These events are sent automatically to the Syslog server. If you do not want to send them, configure the Forescout Syslog Plugin to not transfer this information. Select Tools > Options > Modules > Core Extensions > Syslog > Configure > Events filtering.
Your system policy may be defined so that your system monitors or blocks selected services in your network. You can view a history of the services that were monitored or blocked during a specific time period. See <u>Handling Service Attacks</u> for more information about how to work with these policy definitions.

#### Select **Log>Service Attack History** and define a time period.

| The follov | ving information | is available: |
|------------|------------------|---------------|
|------------|------------------|---------------|

| Service          | Displays the port and protocol of service.                                                                                                    |
|------------------|----------------------------------------------------------------------------------------------------|
| State            | Displays the state, i.e., if the service was blocked or monitored. Use your cursor to view a tooltip that lists the IP addresses of endpoints that scanned the service, and the endpoint IP addresses that they probed. <b>Normal</b> indicates that the service state was removed.                                                                      |
| Date             | Displays the date and time when the monitor or block state was initiated.                                                                                                    |
| Related<br>Worms | Displays the name of a related worm. A related worm is the name of a known worm that performed events similar to the events carried out by sources in your system.<br>For example, if a source scans port 1434/UDP more than once, the worm name Slammer is displayed as a related worm name because this is the service that the Slammer worm attacked. |
| Appliance        | Displays the dedicated device that monitors traffic going through your corporate network.                                                                                                    |

# **Assets Portal**

The Assets Portal is a web-based search and discovery tool that lets you leverage extensive network information collected and correlated by Forescout products. This includes not only endpoint information, but also policy violations, login information, User Directory details, organizational mapping details, and endpoint device connections. The information is valuable to groups across your organization, including:

- Security teams: Use an IP address to quickly locate and shut down switch ports and eliminate a security threat (from the Console).
- IT departments: Use an IP address to locate and contact users when maintenance is required at the endpoint.
- Help Desk: Effortlessly link IP addresses, computer hardware addresses, and switch ports to employees, in real time.

By using the portal, response time is shortened, translating into efficient remediation and crisis management.

In addition, you can clear event detections and stop policy actions from the portal.

When running in Certification Compliance mode, the Assets Portal is disabled.

The Appliance runs a web server to operate the portal. (Access to the portal page requires a secured HTTPS connection, because the information displayed is sensitive.) During the installation of the Appliance, a default self-signed certificate is created for this purpose. However, the certificate was not signed by a known CA, which causes the web browser to display a security warning when network users attempt to use the portal. See <u>Appendix C: Generating and Importing a Trusted Web Server Certificate</u> for details. You can turn off this option and transmit via HTTP.

The **Assets view** (part of the Forescout Web Client, see <u>Assets View</u>) does not replace the existing **Assets Portal**, but instead provides a newer interface with more robust filter/search capabilities. The Assets Portal allows users to clear event detections and stop policy actions. Depending on your needs, you may prefer to use one or the other, or both tools.

#### **Supported Browsers**

The Assets Portal runs in Internet Explorer, Chrome, and Firefox version 2 and above. To access the portal from the Home view of the Console, right-click an endpoint in the Detections pane and select **Information>Show in Assets Portal**.

# **Search Tools in the Assets Portal**

Powerful search tools provide immediate access to an extensive range of endpoint and user information.

- Wild card searches: Search items are highlighted on the results page.
- Exact searches.
- Searches per category. For example, you can search by IP addresses, MAC addresses, Email addresses or DNS host names, and User Directory names.

From the Search Results page, you can easily pinpoint problematic endpoints, events, and users. In addition, action tools let you control endpoints directly from the portal.

The Assets Portal search result page indicates how many Appliances have been queried and how many responded to your Assets Portal search.

|               |                               |                 |                         | 10                 | Al                            | Y      |
|---------------|-------------------------------|-----------------|-------------------------|--------------------|-------------------------------|--------|
| Search Result | s 1 - 50 out of 52 : (10 of 1 | 11 CounterACT [ | Devices) Refresh        |                    | 12 🔿                          |        |
| Pv4 Address   | Last known IP Address         | IPv6 Address    | IPv6 Link-Local Address | MAC Address        | DNS Name                      | Commer |
| 1843.13       |                               |                 |                         |                    |                               |        |
| 98.33.1.32    |                               |                 |                         | 005056345454       |                               |        |
| 18.33.1.36    |                               |                 |                         | INTERCOMPANY.      |                               |        |
| 10.34.1.58    |                               |                 |                         | 0050563686731      |                               |        |
| 18.34.2.19    |                               |                 |                         | 005074007125       |                               |        |
| 18.36.5.5     |                               |                 |                         | <b>RESENTITION</b> | q36dc1.doe36.bdb.horescont.co | -      |

Hold your cursor over this string to view a tooltip that details this information.

|               |                               |                 |           | 10                                                  | All |
|---------------|-------------------------------|-----------------|-----------|-----------------------------------------------------|-----|
| Search Result | s 1 - 50 out of 52 : (10 of 1 | 11 CounterACT [ | Devices)  | CounterACT Devices Search Status                    | 1   |
| IPv4 Address  | Last known IP Address         | IPv6 Address    | IPv6 Lini | Pending : 1<br>Responded : 10<br>Total Queried : 11 |     |
| 10.33.1.22    |                               |                 |           | 0050503/1+54                                        | 4   |
| 10.33.1.36    |                               |                 |           | 005056394945                                        |     |

Appliances disconnected at the time of the search are not queried. If you search for a specific address, the Appliance to which the IP address is assigned is queried. Other Appliances are ignored.

# **Expanding Information Discovered by the Assets Portal**

By default, Forescout eyeSight automatically discovers the following information about endpoints and displays that information in the Assets Portal:

- Domain User names
- NetBIOS host names
- MAC addresses
- DNS names
- Basic User Directory Plugin properties (this plugin is bundled with the Forescout platform)
- Switch Plugin properties (this plugin is bundled with the Forescout platform)

You can update the default to include additional information, for example, properties that are only available via the policy (Nmap details). See <u>Endpoint Discovery Rules</u> for details. You can also broaden the scope and capacity of the portal when you install plugins/modules. For example, if you installed the VPN Concentrator Plugin, related VPN properties are displayed in the portal. See <u>Base Modules</u>, <u>Content Modules</u>, and <u>eyeExtend Modules</u> for details.

Assets Portal information can be imported and exported by using standard import and export tools from your web browser.

# **Accessing the Assets Portal**

You may need to verify that Assets Portal users can access the portal. By default, all users in the NAC network are granted access. If someone outside the Internal Network

needs access or if, for some reason, you need to update the default, the setting can be modified.

To update the setting, select **Options** from the **Tools** menu and then select **Access** > **Web**. If you remove a user from the default range, that user no longer has access to the portal. In addition, the user no longer receives HTTP actions defined as part of policies. Such actions include HTTP alerts, self-remediation, and login pages. It is not recommended to deny portal access.

To access the Assets Portal, see Logging In to Forescout Web Portals.

To add the Assets Portal to your web browser, select **Add to browser search box** from the Assets Portal home page.

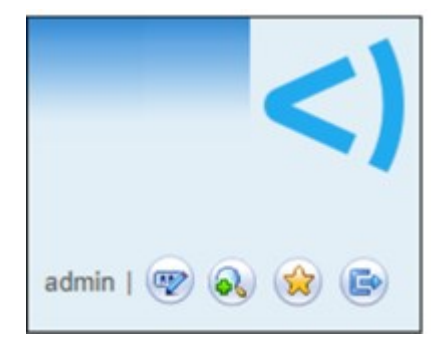

## **Performing an Assets Portal Search**

After logging in to the Assets Portal, you can use the search features to quickly and efficiently pinpoint network information that you need.

Wildcard searches are automatically performed, meaning that the search results display all terms beginning with the characters that you enter. Alternatively, you can choose to look for only certain types of information, for example, only email addresses or DNS names.

Searches are not case sensitive.

The following options are available for performing endpoint-based searches:

- IP Address
- MAC Address
- DNS Name

The following options are available for performing user-based searches:

- Login Name
- User (from User Directory)
- LDAP User Name
- Email (from User Directory)
- Searches are only available for previously detected endpoints. The User Directory search is only available for endpoints detected via a NAC policy or as a result of a Threats policy.

#### To perform the search:

- **1.** Log in to the Assets Portal.
- **2.** From the home page, enter a value.

**3.** Alternatively, select a search type from the search drop-down menu.

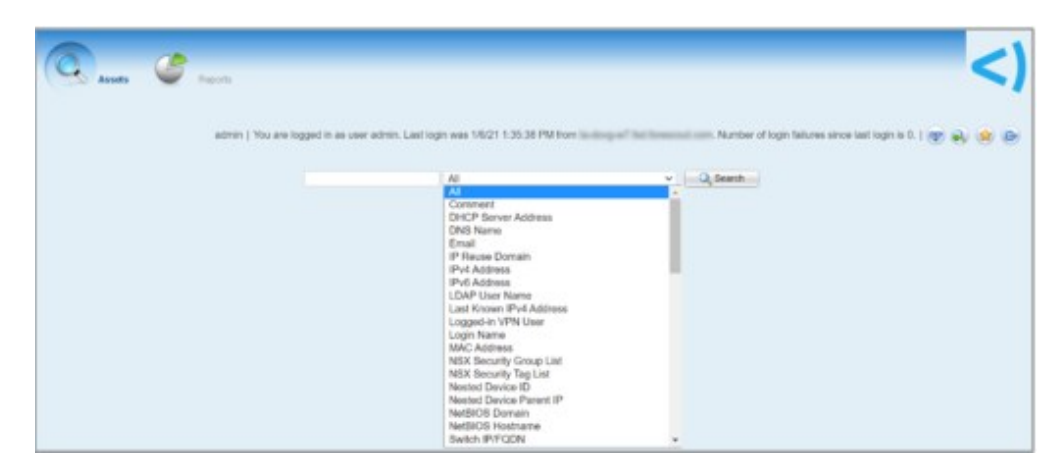

- 4. Select Search.
- 5. The Search Results page lists the items that match the search query.

If the search text was found in a field that is not shown by default, the value of the relevant field is shown in the **More Info** column.

| 1           |                               |                                                             |                        |                                                                                                    |                  |                                                                                               |               |          |                          |                           |                                               | ۰.     | 1 |
|-------------|-------------------------------|-------------------------------------------------------------|------------------------|----------------------------------------------------------------------------------------------------|------------------|-----------------------------------------------------------------------------------------------|---------------|----------|--------------------------|---------------------------|-----------------------------------------------|--------|---|
| Se Armete   | ¥ 1                           |                                                             |                        |                                                                                                    |                  |                                                                                               |               |          |                          |                           |                                               |        | - |
|             |                               |                                                             |                        |                                                                                                    |                  |                                                                                               |               |          |                          |                           |                                               |        |   |
|             |                               |                                                             |                        | admin 1 Hau are logged in an un                                                                                                    | e strik Latiopis | au 1621 1353                                                                                  | 0.7% Fore its | anger be | human and Sorber         | ef login fallurisi sito   | w last login is 0. 1 apr                      |        |   |
|             |                               |                                                             |                        |                                                                                                    |                  |                                                                                               |               |          |                          |                           |                                               |        |   |
|             |                               |                                                             | ,                      | PVI Address                                                                                                    |                  | +                                                                                             | - Q beach     |          |                          |                           |                                               |        |   |
|             |                               |                                                             |                        |                                                                                                    |                  |                                                                                               |               |          |                          |                           |                                               |        |   |
| n Remults 1 | - B aut of B : (6 of 6 Counts | INACT Devices                                               |                        |                                                                                                    |                  |                                                                                               |               |          |                          |                           |                                               |        |   |
| Denice ID   | Nested Device Parent IP       | Pvi Address                                                 | Last Known Pol Address | Pul Address                                                                                                    | IP Reuse Gomain  | MAC Address                                                                                   | DAS-Name      | Comment  | DHCP Server Address      | NetBild Domain            | NetBOS Hostnere                               | (line) | 1 |
|             |                               |                                                             |                        | plant large (the fight share state and used)                                                                                                    |                  |                                                                                               |               |          |                          |                           |                                               |        |   |
|             |                               |                                                             |                        | Add. 1998 You 1998 You                                                                                                    |                  | 0058588621/80                                                                                 |               |          | 10.011.48                | F80                       | WW7-0347                                      |        |   |
|             |                               |                                                             |                        | And Alife the Sole (Sole)                                                                                                    |                  | 0050585452185                                                                                 |               |          | 10.01148                 | F80<br>F80                | WWW-cost                                      |        |   |
|             |                               | No. 100. 100. 101<br>No. 100. 101. 101                      |                        | Late: 500 Factorie 1040<br>Julie: 6176 1047 108 4047<br>Julie: 6176 1047 108 4047<br>Julie: 6176 1047 1047 1047 1047 1047                                                                                                    |                  | 005058662186                                                                                  |               |          | 10.07 1.48<br>10.07 1.48 | F80<br>F80<br>DOM02       | WWF-cost<br>WWF-cost                          |        |   |
|             |                               | No. 100, 100, 101<br>No. 100, 100, 100<br>No. 100, 111, 100 |                        | Last 1999 Can 1999 Tag<br>Salit A. S. 1987 Till and T<br>Salit A. S. 1987 Till and T<br>Salit A. S. 1997 Tag Salit And Tag<br>Salit A. S. 1997 Tag Salit And Tag<br>Salit A. S. 1997 Tag Salit And Tag<br>Salit A. S. 1997 Tag Salit And Tag<br>Salit Salit Salit Tag Salit And Tag                                                                                                    |                  | 0058536424.00<br>005853644-548<br>0058538644-548                                              |               |          | 10114                    | F10<br>F10<br>D0M02<br>CM | WW7-0545<br>WW7-0545<br>WW7-0545<br>WW75-0545 |        |   |
|             |                               | 10.100.100.00<br>10.100.00.00<br>10.100.00.00               |                        | Lett. 2019 For 12th Table<br>(2018 - Co. 12th TABLevel)<br>And Andrew (12th TABLevel)<br>And Andrew (12th TABLE)<br>And Andrew (12th TABLE)<br>And Andrew (12th TABLE)<br>And Andrew (12th TABLE)<br>And Andrew (12th TABLE)<br>And Andrew (12th TABLE)<br>(12th TABLE (12th TABLE))<br>(12th TABLE (12th TABLE))<br>(12th TABLE (12th TABLE))<br>(12th TABLE (12th TABLE))<br>(12th TABLE (12th TABLE))<br>(12th TABLE) (12th TABLE) (12th TABLE)<br>(12th TABLE) (12th TABLE) (12th TABLE)<br>(12th TABLE) (12th TABLE) (12th TABLE)<br>(12th TABLE) (12th TABLE) (12th TABLE)<br>(12th TABLE) (12th TABLE) (12th TABLE)<br>(12th TABLE) (12th TABLE) (12th TABLE)<br>(12th TABLE) (12th TABLE) (12th TABLE)<br>(12th TABLE) (12th TABLE) (12th TABLE)<br>(12th TABLE) (12th TABLE) (12th TABLE) (12th TABLE)<br>(12th TABLE) (12th TABLE) (12th TABLE) (12th TABLE)<br>(12th TABLE) (12th TABLE) (1                                                                                                    |                  | 0010105054243054<br>0010050544443054<br>001005054444430<br>001005605444430<br>001005605444430 |               |          | 1718                     | F30<br>F30<br>DOM02<br>CM | WW7-6542<br>WW7-6548<br>WW7-6548<br>WW7-6548  |        |   |
|             |                               | No. 100. 100. 100<br>No. 100. 100. 100<br>No. 100. 101. 100 |                        | Anti, Sano Kao, Silao Kao,<br>Santi, Anife Kao, Silao Kao,<br>Santi, Anife Kao, Sano Ji,<br>Santi Jang, Sano Kao, Sano<br>Kao, Santi Jang, Sano Kao,<br>Santi Jang, Sano Kao, Sano<br>Kao, Sano Kao, Sano<br>Kao, Sano Kao, Sano<br>Kao, Sano Kao, Sano<br>Kao, Sano Kao, Sano<br>Kao, Sano Kao, Sano<br>Kao, Sano Kao, Sano<br>Kao, Sano Kao, Sano<br>Kao, Sano Kao, Sano<br>Kao, Sano Kao, Sano<br>Kao, Sano<br>Kao, Sano Kao, Sano<br>Kao, Sano<br>Ka |                  | 001013030021300-<br>00101303040-148<br>00101303040-148<br>00101303040-148                     |               |          | 0.01.0                   | F80<br>F80<br>DOM02<br>CM | WW/4547<br>WW/4548<br>WW/4548                 |        |   |
|             |                               | N. 188. 198. 199.<br>N. 198. 199. 199.                      |                        | Late:         1000 'sou this 'the g           Just Ar. Pr. 100 'This yaw?]         1           Park Ar. Pr. 100 'This yaw?]         1           Park Ar. Pr. 100 'This yaw?]         1           Park Ar. Pr. 100 'This yaw?]         1           Park Ar. Pr. 100 'This yaw?         1           Park Ar. Pr. 100 'This yaw?         1           Park Ar. Pr. 100 'This yaw?         1           Park Ar. Pr. 100 'This yaw?         1           Park Ar. Pr. 100 'This yaw?         1           Park Ar. Pr. 100 'This yaw?         1           Park Ar. Pr. 100 'This yaw?         1           Park Ar. Pr. 100 'This yaw?         1                                                                                                    |                  | 0010103042100-<br>001003044-148<br>001003044-148<br>0010030404-148<br>0010030401218           |               |          | 62114<br>62714<br>62714  | FE0<br>FE0<br>DOM02<br>CM | W80-6547<br>W80-6548<br>W80-6548              |        |   |

**6.** Select an IP address or any other information item of interest or select any other linked item to continue the search. If the search produces only one result, the related ticket page opens.

The Host Ticket page displays information about the selected item.

| 1 mm                                                       |                                                                                                    | <                          |
|------------------------------------------------------------|----------------------------------------------------------------------------------------------------|----------------------------|
| Alberta 🖉 Hogietta                                         |                                                                                                    |                            |
|                                                            |                                                                                                    |                            |
| admin   You are logged                                     | n as user admin. Last login was 14521 1.50 10 PM from the design of the forecast werk. Number of login failures since                                                                                                    | e last login is 0.   🐨 🔍 😫 |
|                                                            |                                                                                                    |                            |
|                                                            | IPvi Address v Quidestin                                                                                                    |                            |
| Filter search results.                                     |                                                                                                    |                            |
| fost Information                                           |                                                                                                    | Recheck                    |
| Function Classification Update                             |                                                                                                    | 0                          |
| Rested Device Parent IP                                    |                                                                                                    |                            |
| Pv6 Address                                                | [MRL with out tout (well, MRL MRL 2014, 73) with situal line #52]                                                                                                    |                            |
| Last Known IPv4 Address                                    |                                                                                                    |                            |
| P Reuse Domain                                             |                                                                                                    |                            |
| Pv4 Address                                                | NL 466 121 NE                                                                                                    |                            |
| lested Device ID                                           |                                                                                                    |                            |
| LAC ADDRESS                                                | THE PROPERTY OF THE PROPERTY OF THE PROPERTY O |                            |
| Operating System Classification Update                     |                                                                                                    | 0                          |
| Rendor and Model Classification Update                     |                                                                                                    | 0                          |
| Vindows Processes Running                                  |                                                                                                    | 0                          |
| Comment                                                    |                                                                                                    | 0                          |
| Windows Applications Installed                             |                                                                                                    | 0                          |
| INS Name                                                   |                                                                                                    | 0                          |
| Windows Services Running                                   |                                                                                                    | 0                          |
| Windows Active Users                                       |                                                                                                    | 0                          |
| Windows Processes Running and Users                        |                                                                                                    | 0                          |
| HCP Server Address                                         |                                                                                                    |                            |
| VetBIOS Domain                                             | CM                                                                                                    |                            |
| letBIOS Hostname                                           | WW10-0988                                                                                                    | 0                          |
| iser                                                       |                                                                                                    | 0                          |
| Izure VM VNet                                              |                                                                                                    |                            |
| Izure VM Managed Disk                                      |                                                                                                    |                            |
| UVS Account Region                                         |                                                                                                    | 0                          |
| Windows SecureConnector Version                            |                                                                                                    | 0                          |
| UVS Resource State                                         |                                                                                                    | 0                          |
| Acintosh Manageable (SSH Direct Access)                    |                                                                                                    | 0                          |
| Acintosh SecureConnector Connection ID                     |                                                                                                    | 0                          |
| Acintosh Manageable (SecureConnector)                      |                                                                                                    | 0                          |
| Ascintosh User                                             |                                                                                                    | 0                          |
| Vindows Manageable SecureConnector                         |                                                                                                    | 0                          |
| Windows Manageable Domain                                  |                                                                                                    | 0                          |
| IS-WM Reachable                                            |                                                                                                    | 0                          |
| Vindows SecureConnector Deployment<br>type                 |                                                                                                    | 0                          |
| inux SecureConnector Version                               |                                                                                                    | 0                          |
| Windows SecureConnector Systray Display                    |                                                                                                    |                            |
| Acintosh Hostname                                          |                                                                                                    |                            |
| Accintosh Manageable SecureConnector<br>via any interface) |                                                                                                    | 0                          |
| inux Manageable (SecureConnector)                          |                                                                                                    | 0                          |
| Acintosh SecureConnector Version (OSX                      |                                                                                                    | 0                          |
| Augin)                                                     |                                                                                                    |                            |

| Host information                       | The IP address, MAC address, DNS host name, NetBIOS host name, and NetBIOS domain name for the endpoint.                                                                                                    |
|----------------------------------------|----------------------------------------------------------------------------------------------------|
| User Details                           | Information about the logged-on user where the endpoint was detected.                                                                                                    |
| Policy – Status                        | A list of the policies applied to the endpoint and the current endpoint status.<br>You can select the <b>Undo</b> link to reverse any action taken at the endpoint, for example, releasing an endpoint if it is blocked. The blocking action will no longer be deployed at the endpoint for this policy, even if the endpoint is detected again.<br>If you incorrectly reversed the action, you could return to the previous state by reassigning the action from the Home view, Detections pane. |
| Threat Protection<br>Activity Detected | Details regarding malicious endpoints activity currently detected.                                                                                                    |
| Manual Actions                         | Manual policy actions currently taken at the endpoint (actions carried out from the Home view, Detections pane).                                                                                                    |
|                                        |                                                                                                    |

| Host Open<br>Service           | Services at the endpoint that are accessible to other network users,<br>and the time the services were last detected. Basic information<br>about the service is also provided.                                                                                                    |
|--------------------------------|----------------------------------------------------------------------------------------------------|
| Authentication<br>Login Events | The most current authentication login events and the time when they were detected, for example, the last MAPI authentication or User Directory authentication. See also <u>Clearing Events Detections</u> .                                                                                                    |
| Admission Events               | The most current admission events detected and the time of<br>detection. The following events may be detected:<br>New IP: By default, endpoints are considered new if they were not<br>detected at your network within a 30-day period. For example, if an<br>IP address was detected on the first of the month, and then<br>detected again 31 days later, the detection initiates the activation.<br>The default time period can be changed. See <u>Policy Preferences</u> for<br>details.<br>IP Address Change<br>Switch Port Change<br>DHCP Request<br>Authentication via the <b>HTTP Login</b> action<br>Login to an authentication server<br>SecureConnector connection<br>If you have installed plugins or modules, additional admission event<br>types may be available. For example, the <b>New Wireless Host</b><br><b>Connected Events</b> option is available if you installed the Wireless<br>Plugin. See also <u>Clearing Events</u> Detections. |

#### **User-Based Ticket Results**

| User Information                     | Displays the user login name entered to log in to the computer.                                                                                   |
|--------------------------------------|----------------------------------------------------------------------------------------------------|
| Machines Currently<br>Logged On      | Displays the last machine to which the user logged on. You can select the IP address or MAC address and view an endpoint ticket for that machine. |
| User Directory Server<br>Information | Displays related user information.                                                                                                    |

An 0 icon in a row of the Host Ticket page indicates that additional information is available in a tooltip. Hold the cursor over the icon to view it.

An <sup>So</sup> icon in a row of the Host Ticket page indicates that additional troubleshooting information is available. Place the cursor over the icon to view details in a tooltip. Select the icon to open the matching troubleshooting page. See <u>On-Screen</u> <u>Troubleshooting</u> for details.

### **Clearing Events Detections**

You can clear **Event** property detections, for example, admission or authentication login events. You may need to do this for troubleshooting purposes.

#### To clear an event:

**1.** Navigate to the event that you want to clear on the ticket page.

| DHCP Vendor Class |                     |                            |  |
|-------------------|---------------------|----------------------------|--|
| DNS Event         | DNS Name:           | 16.3.36 Nil in-addr.arpa 🥏 |  |
|                   | DNS Query Type:     | PTR                        |  |
|                   | DNS Query/Response: | Query                      |  |
|                   | DNS Zone:           |                            |  |
|                   | DNS Addresses:      |                            |  |
|                   | DNS Server Address: | 10.36.1.1                  |  |
|                   | DNS Monitoring Tag: | policy                     |  |
|                   |                     |                            |  |

- 2. Select the Clear icon
- **3.** When prompted for confirmation, select **Yes**.

# **Managing Your Virtual Firewall Policy**

Virtual Firewall protection lets you create network security zones, giving you greater control over network traffic. Specifically, by defining a Virtual Firewall policy you can:

- Create network zones or segments that you want to close off entirely as a result of new threats or newly detected vulnerabilities.
- Create network zones or segments that you want to close off to specific sources.
- Prevent the transmission of unwanted protocols within your network or between specific network segments, for example, if you know that RPC traffic should not be transmitted between various departments in your organization.
- Designate business critical services that should always remain open.

The Virtual Firewall gives you all the benefits of an inline firewall, without being located inline. This means there are no issues of latency. In addition, you can export a list of allow and blocking rules to a CSV file, and you can view a list of the block events detected as a result of the blocking rules that you defined.

If you create an exception rule via the Virtual Firewall and also create a policy rule that blocks detected endpoints, the Virtual Firewall exception rule takes precedence, i.e., the endpoints will not be blocked.

Virtual Firewall rules are centrally managed. Rules cannot be added, edited, or removed from individual Consoles that are part of your enterprise.

#### **View Virtual Firewall Rules**

The Virtual Firewall pane displays rules generated from the following locations:

- Rules defined directly from the Virtual Firewall box, as detailed in this section.
- Endpoints detected as a result of a policy Virtual Firewall action.
- System-defined rules: These are rules that support basic Forescout features, for example, Authentication servers defined at the initial Console setup or Assets Portal access.
- Virtual Firewall rules manually defined from the Console, Detections pane.

Rules that appear in the Virtual Firewall pane that were created via the policy, Authentication Servers rule or manually from the Home view, Detections pane, cannot be edited or removed directly from the pane. These rules can only be modified from the feature where they were created.

Information in the Virtual Firewall pane is automatically updated for:

- Policy items if:
  - The rule is updated and no longer includes the Virtual Firewall action.
  - The IP address range or condition is changed and no longer includes the endpoints previously defined.
- Authentication Servers, if you remove, edit or add the server. See <u>Defining</u> <u>Authentication Servers</u>.
- Manual Virtual Firewall blocking, defined in the Home view, Detections pane, if you
  release the endpoint from this location.

To access the Virtual Firewall pane, select **Options** from the **Tools** menu and then select **Virtual Firewall**.

| Options              |                              |                                             |                         |                                                        |
|----------------------|------------------------------|---------------------------------------------|-------------------------|--------------------------------------------------------|
| 10000 01             | Virtual Prenalit             |                                             |                         |                                                        |
| di sesa              | Use the sylar to delive Orba | Preval use and reheat on only constitutions | g ar interesting lights |                                                        |
| Gart masteringen     |                              |                                             |                         |                                                        |
| (Simme               |                              |                                             |                         |                                                        |
| No province format   | 10000                        |                                             |                         |                                                        |
| O Decemp             | Taxes                        | Target                                      | Tanana .                | E Lorenza La                                           |
| E set                | 14                           | 10,001,000                                  | 10000717                | O fyren infect jates and the file out investore        |
| C madales            | 14                           | 100.000 ( 1000                              | 10000110                | C System defined jalene accass of and suchasia         |
| @ 144                | 14                           | 100,041 (1000)                              | 100727                  | Charles defined before access to 4 page Portal.        |
| P                    | 10                           | 10.04.1 100                                 | 107124                  | O System Advect (atom access to Acces) Profile         |
| (Comma Selection     | 10                           | 10.44.1.100                                 | 101004004               | O fayless defined (aligne access of freedboard blacks. |
| all vittor frances   | 10                           | 10.0010.000                                 | 1100712                 | O fordere pielene jatere access of Decard Langeria.    |
| 2. These Protection  |                              |                                             |                         |                                                        |
| R Asland             |                              |                                             |                         |                                                        |
| Concer Live Poilles  |                              |                                             |                         |                                                        |
| M Consta Protections | Litera (Lanada)              |                                             |                         |                                                        |
|                      |                              |                                             |                         |                                                        |

#### **Virtual Firewall Policy Priorities**

Rules created directly via the Virtual Firewall pane take precedence over Virtual Firewall rules created via the policy.

The following hierarchies, from highest to lowest, are applied when an endpoint is detected as a result of different policies:

- Virtual Firewall Allow Rule
- Threat Protection Policy Threat Protection Blocked (source, port) and Virtual Firewall – Block Rule
- Group Definition Authentication Servers (allow access)
- Policy Virtual Firewall Block

#### View Block Events

Use the Events log to generate a report of block events. See <u>View Block Events</u> for more information.

### **TCP vs. UDP Blocking**

The Virtual Firewall is designed to block traffic that uses the TCP protocol, which represents over 95% of all traffic. With TCP traffic, three packets are sent before the first data packet. Each packet gives the Virtual Firewall an opportunity to terminate the session, making it very effective.

The Virtual Firewall can also block traffic using the UDP protocol, but its effectiveness depends on the nature of the service. With UDP traffic, the number of wait periods for response packets can take any value including zero.

If there is no response packet, there is no opportunity to intervene. The greater the number of packets sent, the more opportunities to terminate the session. Consider these examples:

- With syslog, there is no opportunity to terminate the session. The sender transmits the data message to the syslog server but does not wait for a reply.
- With DNS, there is a single opportunity to terminate the session. After the sender transmits a query, they wait for a reply. If the Virtual Firewall responds quickly enough with a "port unreachable" ICMP message before the server response, the session is terminated.
- With TFTP, the Virtual Firewall has multiple opportunities to terminate the session. Chunks of the files are transferred within individual packets, and each packet provides a termination opportunity.

To be sure that UDP sessions are terminated, it is recommended to block them using the Switch Port Access List or integrate the Forescout platform with a third-party firewall such as Cisco ASA. See <u>Base Modules, Content Modules, and eyeExtend Modules</u> for details.

# **Working with Block and Allow Rules**

Block rules use the Virtual Firewall to prevent outbound traffic at source IP addresses from reaching target IP addresses.

Use Allow rules to keep mission-critical services available. You can allow unconditional access at selected services in your protected and source network. This means access is permitted to and from the endpoint even when:

- The Threat Protection Policy is set to block
- The source is manually blocked or ignored
- The policy is set to block
- The policy for handling email worm infection attempts is set to block
- You have manually blocked an endpoint from the Home view, Detections pane
- You have assigned an identical blocking rule

Allow rules are not applied to endpoints that are blocked by external systems, i.e., switches, router, VPNs or firewalls.

#### To define Block or Allow rules:

- 1. Select **Options** from the **Tools** menu and then select **Virtual Firewall**.
- 2. To delete a rule, select the rule, then select **Remove**.
- **3.** To modify a rule, select the rule, then select **Edit**.
- 4. Select Add. Define the following options.

| Action            | The action applied by this virtual firewall rule. Valid values are $\ensuremath{\textbf{Allow}}$ or $\ensuremath{\textbf{Block.}}$                                                                                                    |
|-------------------|----------------------------------------------------------------------------------------------------|
| Source IP         | Specify the IP addresses in your internal network to which the rule is applied.<br><b>All IPv4</b> – include all IPv4 addresses in the internal network.<br><b>Segment</b> – select a named segment of IPv4 addresses.<br><b>IPv4 Range</b> – specify a range of IPv4 addresses.                                                            |
| Target IP         | IP addresses that are blocked or allowed. Endpoints with IP addresses defined by the Source IP field can/cannot access these IP addresses.<br><b>All IPv4</b> – include all IPv4 addresses in the internal network.<br><b>Segment</b> – select a named segment of IPv4 addresses.<br><b>IPv4 Range</b> – specify a range of IPv4 addresses. |
| Target<br>Service | The services on Target IP endpoints that are blocked or allowed.<br><b>All (TCP and UDP)</b> – block/allow all services on the endpoint.<br><b>Single</b> – specify a port and protocol to block/allow.<br><b>List</b> – specify a comma-separated list of services.                                                                        |
| Comments          | A brief description of this rule's purpose.                                                                                                    |

#### 5. Select OK.

The rule is displayed in the Virtual Firewall pane.

# **Threat Protection**

This section details basic concepts and terminology regarding network threats. A network threat is a device from which a malicious event, for example, a NetBIOS attack, was detected via a Threat Protection policy.

If you are using Flexx licensing, ensure that you have a valid Forescout eyeControl license to use the full capabilities of this feature. Refer to the Forescout Flexx Licensing How-to Guide for more information about managing Flexx licenses.

### **Detecting Threats – How It Works**

This section details how infection attempts are carried out and how Forescout eyeControl protects your network.

Forescout eyeControl detects and handles email worm infections differently than network worm infections.

#### Infection Attempt – Network Not Protected

During an infection attempt, self-propagating malware tries to establish connections with endpoints within your network. These are called "scans." After connections are established, the malware uses these connections to learn about the endpoints' available services and resources (ports). In response, the network sends information about these available services and resources back to the worm.

With this information, the malware carries out threats using known or new attack methods. Malicious traffic quickly infects your network through various entry points, such as VPN users, trusted partner networks, or vulnerable laptops.

#### Infection Attempt – Network Protected

The Forescout platform prevents infection attempts by identifying and suppressing malware before it propagates within your network and to organizations outside your network. Forescout eyeSight monitors traffic directed toward your network for signs of scans, and then identifies the techniques used to launch port or NetBIOS scans.

In response to this activity, Forescout eyeControl generates virtual resource information sought by malware programs and sends the information back to them. This information is referred to as a mark. For example, if a request for a service in the network is identified, eyeControl responds by creating and returning a mark in the form of the service requested.

Malware programs cannot distinguish between a mark and a legitimate network response. When malicious traffic attempts to access the network using the mark, the Forescout platform immediately recognizes it and either:

- Continues to monitor it.
- Prevents the malware program from establishing communication with the network and external domains or with the service at which the infection attempt took place.

When an endpoint uses a mark, it is referred to as a bite event.

The Forescout platform also automatically detects heavily scanned services and responds by either monitoring or blocking these services. When a service is monitored, the platform records all traffic going to the service. When a service is blocked, no communication with that service is permitted.

Forescout eyeControl also responds to:

Service attacks

Emails worms

#### **Worm Slowdown Mechanism**

A worm slowdown mechanism, part of the threat protection technology, provides two significant benefits:

# Reduces network traffic congestion, thus improving network availability and stability

The worm slowdown mechanism enables Forescout eyeControl to notably reduce the amount of traffic generated by an infected machine while it attempts to propagate within your network. Specifically, the mechanism allows eyeControl to lock the infected machine in a static TCP dialog. As a result, traffic from the infected machine is kept at a standstill.

# Provides added protection to hosts within a cell and the remaining network

The worm slowdown mechanism keeps worm threads at a standstill, preventing them from reaching vulnerable endpoints within cells and at locations where there is no eyeControl protection. This is possible when the system locks an infected machine in a TCP dialog before the machine has a chance to infect other endpoints in the network.

### **Disable the Worm Slowdown Mechanism**

If necessary, you can disable the worm slowdown mechanism using the command fstool wormdelay. This option can only be carried out from the Appliance.

#### To disable or enable the worm slowdown mechanism:

- **1.** Log in to an Appliance through the command-line interface (CLI).
- 2. Run the following command: fstool wormdelay disable The following message is displayed: CounterACT should be restarted for changes to take effect. Restart CounterACT?
- 3. Type yes.
- 4. To enable the worm delay mechanism, use the following command: fstool wormdelay enable

### **Basic Terminology**

This section details the following basic malicious host concepts and terminology.

#### **Malicious Endpoints**

A malicious endpoint is a machine from which a malicious event was detected, i.e., a worm infection or malware propagation attempt.

#### Cells

A cell is a group of endpoints that are monitored and protected by a single Appliance. The Forescout platform can see and intervene with traffic entering and exiting the cell. Traffic viewed is determined by:

 The network topology and the type of hardware that is placed in front of the Appliance, for example, a hub, router, or switch.

- The Active Response range handled. This is the range of IP addresses that are protected by the Threat Protection policy. This range must be included in the Internal Network.
- Forescout eyeControl does not directly protect endpoints located in a cell against attacks initiated upon each other. However, intracell protection may be achieved by the worm slowdown mechanism. This mechanism prevents an infected endpoint from reaching vulnerable endpoints even within its cell. This happens when eyeControl locks the infected endpoint in a TCP dialog before the endpoint can infect the rest of the cell.

#### Scans

An endpoint-initiated scan is detected when an endpoint performs a specific probe a defined number of times within a defined time period. By default, when an endpoint initiates three probes within one day, Forescout eyeControl considers this activity a scan. The default probe count is five probes for port scans.

The system identifies the following scan categories:

- Finger
- HTTP
- Login
- NetBIOS (disabled by default)
- Port (Specific port scan categories, such as TCP or UDP port scans are also recognized.)
- SNMP

#### **Port Scan Categories**

The following port scan sub-categories are detected and displayed:

| Vertical Scan                | A vertical scan is detected when a defined number of UDP or TCP probes are carried out at a single endpoint.                                                                     |
|------------------------------|----------------------------------------------------------------------------------------------------|
| Vertical<br>UDP/TCP Scan     | A vertical UDP scan or vertical TCP scan is detected when a defined<br>number of probes are carried out either on UDP services or TCP<br>services at a single targeted endpoint. |
| Horizontal<br>UDP/TCP Scan   | A horizontal UDP scan or horizontal TCP scan is detected when a defined number of probes are carried out on the same service at a defined number of targeted endpoints.          |
| Ping Sweep<br>Scan<br>(ICMP) | A Ping Sweep scan is detected when a defined number of Ping Sweep probes are carried out at any endpoint in the Active Response network.                                         |
| TCP/UDP Scan                 | A TCP scan or UDP scan is detected when port scan activity does not meet the Vertical, Vertical TCP/UDP, Horizontal TCP/UDP, or ICMP scan recognition criteria.                  |

The default probe endpoint count and required time range for port scans is five in one day. For example, by default:

- A horizontal UDP scan is detected when an endpoint probes the same UDP port on five different endpoints within one day.
- A vertical scan is detected when an endpoint probes five different services on the same endpoint within one day.

Use the Scan Details dialog box to change the default setting. See <u>Customize Scan</u> <u>Settings</u> for details. Forescout eyeControl updates the port scan category when subsequent probe activity takes place within the defined time period. For example, if an endpoint probes a single endpoint at two TCP ports and one UDP, the port scan activity is categorized as a Vertical Scan. If an additional probe is carried out at another TCP port within the defined time period, the category is changed to a TCP vertical scan.

The detected port scan categories are indicated in the Reason column in the Detections pane and on the Activity tab of the Host Details dialog box.

#### **Probing Endpoints**

A probing endpoint is an endpoint that has probed your Internal Network.

By default, probing endpoints are monitored by the system for 12 hours. During this time, Forescout eyeControl allows the endpoint to communicate with the network and records the endpoint activity. In addition, eyeControl responds by sending marks to the endpoint – virtual resource information required to carry out the infection.

If the endpoint continues to scan your network, the monitoring period is extended. If the probing endpoint uses a mark, it has performed a bite event, and it is blocked. An option is also available to prevent probing endpoints from establishing

communication with your network before they use a mark.

#### **Bite Event**

A bite event is identified when an endpoint tries to gain access to your network using a system mark. When the endpoint uses a mark, it is referred to as a **bite event**. The endpoint can be a probing endpoint or any endpoint that received and tried to use the mark. Endpoints that perform a bite are referred to as **infected endpoints**.

#### **Infection Attempt Events**

An infection attempt includes

- An event followed by a bite event that is detected at an open, real port on the service where the bite event was detected. Several infection attempts may occur after the bite event.
- An email worm infection.
- An event that was received as a lockdown event from another Appliance (for Appliances that are part of an Enterprise solution).

#### **Infected Endpoints**

An endpoint is considered infected if it has used a mark to try to gain access to your network or if it has passed the email anomaly threshold.

Forescout eyeControl responds to infected endpoints by performing one of the following:

- Monitoring the infected endpoint: The infected endpoint is permitted to communicate with your network and domains outside your organization for a specified time period. During this period, eyeControl records the activity of the infected endpoint and distributes marks to it. These endpoints are referred to as monitored infected endpoints.
- Blocking the infected endpoints: The infected endpoint is prevented from establishing communication with the network and domains outside your organization for a specified time period. These endpoints are referred to as host blocked endpoints.
- Blocking the infected endpoint in the service it attempted to infect: The infected endpoint is prevented from establishing communication with the service it attempted to infect for a specified time period. These endpoints are referred to as port blocked endpoints.

The default block or monitor period for infected endpoints is 12 hours. If the infected endpoint performs another scan or uses any system mark during this time, the blocking or monitoring period is extended.

Your policy definitions determine how eyeControl responds to infected endpoints.

#### Manually Added Endpoints

**Manually added endpoints** are endpoints that you manually add to your system. When you add an endpoint, you enter an IP address, assign it a block or monitor or ignore state, and assign it a time for blocking or monitoring or ignoring the endpoint. Manually added endpoints cannot be blocked at ports (port block).

# Lockdown Endpoints (for Appliances Registered with an Enterprise Manager)

A **lockdown endpoint** is an endpoint that is blocked or monitored at one Appliance as the result of an event detected at another Appliance.

If one Appliance in your enterprise detected a bite event, a lockdown notification is sent to the Enterprise Manager, and the Enterprise Manager alerts the other Appliances that the endpoint performed the event. If the remaining Appliances detect that the endpoint is communicating with the network they are protecting, the endpoint is automatically blocked or monitored according to the policy. For more details, see <u>Managing Enterprise Lockdown Alerts</u>.

#### **Diverse Endpoints**

A **diverse endpoint** is an endpoint that scans for multiple services. This may indicate that the source is a human attacker rather than a worm, which typically looks for one service across multiple endpoints.

#### **Host Block or Monitor Period**

The block or monitor period for malicious endpoints is determined by your system policy. The default setting is 12 hours. If the endpoint performs another scan or uses any system mark during this time, the blocking or monitoring period is extended. For example, if the endpoint is blocked and after two hours uses a system mark, the 12-hour block period is restarted, and the total block time is 14 hours. If the endpoint does not perform another event, it is released when the block or monitor time has expired.

The expiration time for each malicious endpoint can be seen in the Detections pane in the Expires In column.

#### Email Worms

Forescout eyeControl identifies and responds to email worms sent over email, detecting the worms when:

- More than a certain number of emails are sent within a specified time period.
- Certain attachment formats are sent within a specified time period.
- Numerous sender names are delivered from one endpoint within a specified time period.
- Multiple emails with the same subject are sent to different recipients within a specified time period.
- More than a certain number of emails are sent to several email servers within a specified time period.

This method of defense varies from the standard protection in that it does not deal with probing endpoints, but rather with email anomalies.

#### Service Attacks

The Forescout platform identifies service attacks when a service-probing criterion is met, i.e., when a service is heavily probed by multiple endpoints. The platform calculates this criterion based on the size of the network. Service attacks are handled by monitoring or blocking all endpoints at attacked services only. This differs from the standard response to individual infected endpoints that are monitored or blocked at any service in the network or in the service that they attempted to infect. By default, most TCP and UDP ports are monitored. TCP ports 68, 80, 113, 443, and 1080 are ignored. UDP ports 68, 113, 1080, and 33434-33524 are ignored.

## **Viewing Threat Detections**

Endpoints detected by your threat detection policies are displayed in the Console, Threats view.

The Detections pane is updated with threat detection information when the Threats tab is selected. Quickly find threat detections of interest to you. Use the:

- Filters: See <u>Working in the Filters Pane</u>.
- **Text search:** Endpoints that meet the search requirements appear as you type.
- State filter: Filter the list to display endpoints that were resolved with a specific state, for example, Blocked or Scanning.

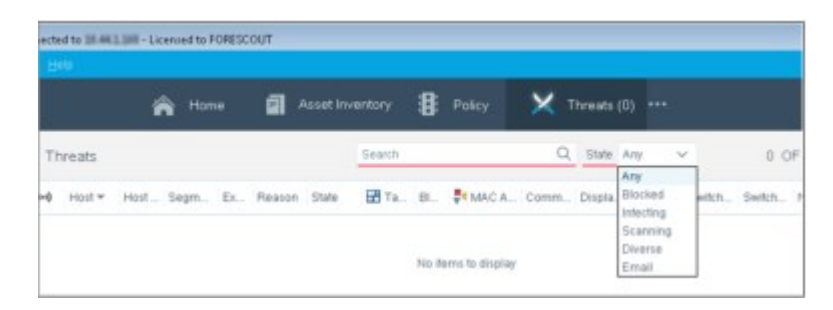

During periods of high activity, Forescout eyeControl stops displaying new endpoints scanning your network in order to give higher priority to the display of offensive endpoints. The threshold for switching to the High Activity mode is when 5000 malicious endpoints are handled simultaneously.

When this threshold is exceeded, new scanning endpoints are monitored but not displayed. If, however, the scanning endpoint performs a bite event, it is displayed in the Console. During high activity periods, the status bar in the Console reads High Activity Mode.

# **About the Threat Protection Policy**

Threat Protection policies let you define how Forescout eyeControl should handle endpoints that scan and attempt to infect your network. Endpoints can be blocked entirely or prevented from accessing the service that they targeted. You can also choose to monitor endpoints. When monitored, the endpoints can communicate with the network, but eyeControl continues to record their activity and sends marks to them, as required.

Advanced policy definition tools let you customize settings for various types of scan and infection attempts. For example, you can customize the frequency for monitoring endpoints that use specific scan methods. HTTP scans may be handled differently than NetBIOS scans. You can also block endpoints that use specific types of infection methods. For example, a Login infection attempt may be handled differently than a Port infection attempt.

The advanced service attack options let you update the default response to service attacks, adjust the sensitivity level for identifying such attacks, and customize responses to various types of service attacks.

Advanced email options let you customize the email delivery policy for email alerts regarding scans and infection attempts.

Not all Console users have access to Threat Protection policy features.

View and update the current policy at **Options > Threat Protection**.

| Optime 10 Int Phil 7                                                                                                    |                                                                                                    |
|----------------------------------------------------------------------------------------------------|----------------------------------------------------------------------------------------------------|
| Options                                                                                                    |                                                                                                    |
| Search Q,<br>Centralized Network Control<br>W VPN<br>© General<br>© Discovery<br>> ① NAC                                                                                                    | Threat Protection Use this option to define how CounterACT detects and handles mailloous attempts to scan and effect your network. CounterACT Devices  Default  Basic Settings                                                                                                    |
| t Licenses<br>S Lices<br>> The Map<br>I Internal Network<br>S Viter Frewalt<br>> Strack Frewalt<br>> Strack Frewalt<br>> Strack Frewalt<br>Legitmate Scan<br>Legitmate Scan<br>Legitmate Scan<br>> Access<br>> Access<br>> S Access | Thread Protection     Catabled       Elsow Threads (view)     Catabled       Rotework Watern Protection     Marker       Agitor On Stile     Marker       Marker Operator     Catabled       Enrad Watern     Catabled       Adott Operator     Catabled       Adott Operator     Catabled       Adott Operator     Catabled       Event Traditic     Enabled |
| A CounterACT User Profiles     Microsole Preferences     Advanced     Rogue Device     Signature                                                                                                    | Epilop Name: Cetaul Policy<br>Conversite: Based on default policy the<br>Cystomatae<br>Itelip Apply United                                                                                                    |

The following settings and options define the policy.

| Threat<br>Protection | Select to activate the Threat Protection policy features. These features let you define how Forescout eyeControl handles hosts that attempt to attack or infect your network. |
|----------------------|----------------------------------------------------------------------------------------------------|
|                      | Threat Protection may not be suited to all environments, such as those with asymmetric traffic. <b>In such environments, if left enabled, these</b>                           |
|                      | features will not work properly, and endpoints may be                                                                                                    |
|                      | <b>mistakenly blocked.</b> In such a case you may want to disable Threat Protection.                                                                                          |
|                      | Disabling Threat Protection means that the Threats policy templates and all configurations defined in <b>Ontions &gt; Threat Protection</b> including                         |
|                      | the following child directories, are not active:                                                                                                    |
|                      | Legitimate Scan                                                                                                    |
|                      | Legitimate Email Servers                                                                                                    |
|                      | Manual Set State                                                                                                    |
|                      | Advanced                                                                                                    |
|                      | Any changes made to these options in the Console will not take effect<br>until Threat Protection is enabled.                                                                  |
|                      | Threat Protection is automatically disabled when your system is in Partial                                                                                                    |
|                      | Enforcement mode. If you are working in Full Enforcement mode, you                                                                                                    |
|                      | other Energy usable inreat Protection While continuing to enable all                                                                                                    |
|                      | other rorescout functionality. See <u>set the Enforcement Mode</u> for details.                                                                                               |
|                      |                                                                                                    |

| Action On<br>Bite                              | Choose one of the following responses to a bite:<br><b>Monitor</b> : The endpoint is permitted to communicate with your network.<br>Forescout eyeControl records the activity of the endpoint and sends<br>marks to it.<br><b>Port Block</b> : The endpoint is prevented from establishing communication<br>in the service it attempted to infect for a specified time period. You can<br>escalate the Port Block policy to the Host Block policy. When escalated,<br>the endpoint is prevented from communicating with the entire network,<br>rather than the service it attempted to infect. By default, the Port Block<br>policy is automatically escalated to Host Block after the endpoint<br>attempts to infect three separate services, that is, when the third service<br>is bitten. You can change the default setting.<br><b>Host Block</b> : The endpoint is prevented from establishing communication<br>with the network for a specified time period.<br>The default block or monitor period for infected endpoints is 12 hours. If<br>the endpoint performs another scan or uses any system mark during this<br>time, the blocking or monitoring period is extended. For example, if the<br>endpoint is blocked and after two hours uses a system mark again, the<br>12-hour block period is restarted, and the total block time is 14 hours.<br>The block or monitor expiration time for each malicious endpoint can be<br>seen in Detections pane in the <b>Expires In</b> column. |
|------------------------------------------------|----------------------------------------------------------------------------------------------------|
| Notify<br>Operator<br>(Network<br>Worm Policy) | Select to send email notification regarding bite detections. The email recipients are defined during installation but can be changed. See <u>Managing Appliances</u> , <u>Enterprise Managers</u> , <u>and Consoles</u> for details. See <u>Manage Threat Protection Mail Alert Deliveries</u> for information about additional email customization options.                                                                                                    |
| Email Worm                                     | Select for Forescout eyeControl to detect and respond to email worm infections.                                                                                                    |
| Action on<br>Email                             | Choose to either block or monitor the endpoint when an email infection is detected.                                                                                                    |
| Notify<br>Operator<br>(Email worm<br>policy)   | Select to send email notification regarding the email infection detection.<br>The email recipients are defined during installation but can be changed.<br>See <u>Managing Appliances, Enterprise Managers, and Consoles</u> for<br>information about updating addresses.                                                                                                    |
| Packet<br>Capture                              | Select for Forescout eyeControl to display the packets transferred<br>between a malicious host and the network in the Traffic dialog box.<br>Enabling Packet Capture may affect CounterACT device performance.                                                                                                    |
| Policy Name                                    | Define a new name in this field to maintain the previous policy and save the update under a new name.                                                                                                    |
| Comments                                       | A brief description of the purpose of this policy.                                                                                                    |

### **Blocking Worms Using Plugins**

When working with plugins to block worms, you must create an associated policy rule to carry out the blocking action. Examples of these plugins are the Switch, Router and VPN Concentrator Plugins. Refer to the relevant plugin configuration guide for details.

You can use a policy rule to perform additional actions on the infected endpoint. For example, you can send email to the user at the infected endpoint, prevent the user from surfing the web, or check for vulnerabilities and deploy self-remediation patches.

# **Customizing Basic Policy Settings**

Advanced policy tools let you customize how Forescout eyeControl identifies and handles scan and bite events, email worms, and more. For example, you can customize the period in which to monitor endpoints that use certain scan types and methods. NetBIOS scans may be monitored for a certain period of time while Port scans may be handled differently. You can also customize the block or monitor response according to the types of infection methods used. For example, you might block endpoints that carried out a NetBIOS infection attempt for four hours and monitor endpoints that carried out a Port infection attempt for one day. Options are also available to customize email notification status for various types of scan and bite events.

Advanced service attack options let you update the default response to service attacks, adjust the sensitivity level for identifying such attacks, and customize responses to various types of service attacks. You can also make mission critical services accessible to all endpoints or select specific ports that are accessible to specific endpoints.

### **Customize Scan Settings**

Your system is installed with predefined scan values that determine:

- How to identify probing endpoints
- How to handle probing endpoints

These policy options let you customize these values for specific scan types and scan methods.

### **Customize Parameters for Each Scan Type**

The system handles the following scan types:

- Finger
- HTTP
- Login
- NetBIOS (disabled by default)
- Port
- SNMP

You can customize the following parameters for each scan type:

- Scan method
- The monitor or block response to probing endpoints
- The period that the probing endpoint is monitored or blocked
- The system's response to the scan event
- The email notification per event type

#### To customize parameters for each scan type:

- 1. Select **Options** from the **Tools** menu and then select **Threat Protection**.
- **2.** At the bottom of the Threat Protection pane, select **Customize** and then select the Scan tab.

| Options                                     |                                                           |                                |                                           |           |
|---------------------------------------------|-----------------------------------------------------------|--------------------------------|-------------------------------------------|-----------|
| Fread                                       | Threat Protection<br>Use this option to define how Dourie | rACT detects and handles maild | ious affempts to scan and infect your net | work.     |
| Legitimate Scan                             | Scan dile Ernal Vorm                                      | Bock Method - Bervice /        | stack NoNy                                |           |
| Lagitmale Email Servers<br>Manual Set State | Define the policy for scan detection<br>Scan Parameters   |                                |                                           |           |
| ~ Advanced                                  | Type                                                      | Atton                          | Action Period                             | 0 to      |
| Active Response Range                       | Finger                                                    | Monitor                        | 12 hours                                  |           |
| Virtual Site                                | HTTP                                                      | Monitor                        | 12 hours                                  |           |
| Mark Names                                  | Login                                                     | Monitor                        | 12 hours                                  |           |
| Console Preferences                         | NetBros                                                   | Monitor                        | 12 hours                                  | <b>12</b> |
| Mac.                                        | Pot                                                       | Monitor                        | 12 hours                                  |           |
|                                             | SNMP                                                      | Monitor                        | 12 hours                                  | 8 0       |
|                                             |                                                           |                                |                                           | Details   |
|                                             | Eolicy Name Default Policy                                |                                |                                           |           |
|                                             | Comments: Based on default p                              | plicy file                     |                                           |           |

- **3.** Double-click an **Action** field and select **Monitor** or **Host Block** from the drop-down menu.
- Blocking NetBIOS, Port and SNMP scans that are UDP based is strongly discouraged. If you block these scans, an endpoint can scan your network using a spoofed endpoint IP address, in which case Forescout eyeControl will block the spoofed address instead of the scanning endpoint address.
  - 4. Double-click the value in the **Action Period** column and update the time period.
  - **5.** Verify that the first checkbox [P] is selected to enable system response to the event. Clear the checkbox for the system to ignore the event.
  - **6.** Select the second checkbox [operator email] to send email notification for this type of scan event.
  - 7. Adjust the **Policy Name** and **Comments** if required. If you update the current policy and change the policy name, the new policy is automatically applied when you save the changes.
  - 8. Select **Apply** to save your changes.
  - 9. Select **Basic** to return to the basic policy settings.

Alternatively, you can select **Details** to customize the scan recognition criteria for each scan type. For more information, see <u>Customize Scan Recognition Criteria</u>.

### **Customize Scan Recognition Criteria**

You can customize the scan recognition criteria for specific types of scan events. For each scan type, you can define the number of probe events that must occur within a specified period in order for the system to identify the probing endpoint. This is referred to as a **probe count**.

In addition, the system supports various scan methods for each scan type available. For example, a Login scan can be performed using the password scan or user scan method. Customization tools let you define different scan criteria for each scan method. For example, you can define that endpoints using the Login password method must perform one probe within one day to be monitored, while endpoints using the Login user method are required to perform nine probes within one day to be monitored.

To customize scan recognition parameters:

- 1. Select **Options** from the **Tools** menu and then select **Threat Protection**.
- **2.** At the bottom of the Threat Protection pane, select **Customize** and then select the Scan tab.
- 3. Select a Scan Parameter row and select **Details**. The relevant Details dialog box opens.

| Scan Recognition | on Parame | ters     |        |   |
|------------------|-----------|----------|--------|---|
| Scan Method      | Action    | Scan C., | During | 0 |
| Forward Scan     | Monitor   | 3        | 1 day  |   |
| Hostname Sc      | Monitor   | 3        | 1 day  |   |
| User Scan        | Monitor   | з        | 1 day  | 2 |
| Action Duration  | 12        | C Hours  | ų.     |   |
| Note Courses     | Death     |          |        |   |

- 4. Double-click the **Action** field to define how Forescout eyeControl will handle this scan.
- **5.** Double-click the **Scan Count** field to define the number of probe events that must occur within a specified period in order for the system to identify the probing endpoint activity as a scan.
- 6. Double-click the **During** field to adjust the time interval in which the events must occur.
- **7.** Verify that the checkbox [P] is selected to enable detection of a specific scan method. Clear the checkbox for the system to ignore the event.

| Finger  | Forward Scan, Host Name Scan and User Scan |
|---------|--------------------------------------------|
| НТТР    | Method Scan                                |
| Login   | Password Scan and User Scan                |
| NetBIOS | General Scan and Node States Scan          |
| Port    | Port Scan                                  |
| SNMP    | Community Scan and Port Scan               |
|         |                                            |

#### Scan Types and Related Methods

- **8.** Update the **Action Duration** field to adjust the time interval in which the system blocks or monitors these endpoints. The value is applied to all methods listed. Use the drop-down menu to assign a unit of time.
- **9.** Enable **Notify Operator** to send email notification to designated operators when the event occurs.

**10.** Select **OK** to save your changes and close the dialog box.

### **Customizing Bite Settings**

Your system is installed with predefined bite values. These parameters determine how Forescout eyeControl responds to infected endpoints.

The advanced policy options let you customize bite parameters. You can define different handling methods for various types of bite events. For example, a Login bite may be blocked for two hours, while a Port bite may be monitored only or blocked for two days. In addition, certain bite types may be handled by blocking the endpoint that performed the bite type in the service it attempted to infect, rather than blocking the endpoint from the entire network.

You can also customize the block or monitor response according to the type of mark used by the endpoint, and according to the machine that the endpoint attempted to connect to (virtual or real).

### **Customize Block or Monitor Response to Each Bite Type**

You can customize the following parameters for each bite type handled by Forescout eyeControl:

- The block or monitor response
- The period that the endpoint is blocked or monitored
- Email notification for specific types of bite events

To customize bite parameters:

- 1. Select **Options** from the **Tools** menu and then select **Threat Protection**.
- **2.** At the bottom of the Threat Protection pane, select **Customize** and then select the Bite tab.

| Options                      |                 |                                                |                                                   |                   |
|------------------------------|-----------------|------------------------------------------------|---------------------------------------------------|-------------------|
| Treat                        | Threat Pro      | tection                                        |                                                   |                   |
| IOC Scanner                  | Use this option | to define how CounterACT detects and handles m | adicious attempts to scan and infect your network | •                 |
| Threat Protection            |                 |                                                |                                                   |                   |
| Legitimate Scan              | Scan B          | Re Email Worre Dock Method Serv                | Ke Aback Notify                                   |                   |
| Legitmate Ernal Servers      | Define the po   | kcy for bite detections.                       |                                                   |                   |
| Mamual Set State             | Dis Paramete    | 10                                             |                                                   |                   |
| <ul> <li>Advanced</li> </ul> | Type            | Action                                         | Action Period                                     | te                |
| Active Response Range        | Finger          | Monitor                                        | 12 hours                                          |                   |
| Virtual Site                 | HTTP            | Monitor                                        | 12 hours                                          | 23                |
| Mark Names                   | Login           | Monitor                                        | 12 hours                                          |                   |
| Conscie Preferences          | NetBIOS         | Monitor                                        | 12 hours                                          | 2                 |
| Misc.                        | Port            | Monitor                                        | 12 hours                                          | 23                |
|                              |                 |                                                |                                                   |                   |
|                              |                 |                                                |                                                   | The second second |
|                              |                 |                                                |                                                   | Darrue            |
|                              | Eplicy Name     | Default Policy                                 |                                                   |                   |
|                              | gomments        | Based on default policy file                   |                                                   |                   |
|                              |                 |                                                |                                                   |                   |

**3.** Double-click the **Action** field for the required bite and select **Monitor**, **Port Block**, or **Host Block** from the drop-down menu.

- If you update the action for a bite type to Port Block while the endpoint is blocked from the network, the Port Block is postponed until the Host Block period expires and the endpoint performs another bite.
- **4.** Double-click the value in the **Action Period** column and update the period during which the system blocks or monitors this bite type.
- 5. Select the checkbox [operator email] to send email notification for this type of event.
- **6.** Edit the **Policy Name** and **Comments** if required. If you update the current policy and change its name, the new policy is automatically applied when you save the changes.
- 7. Select **Apply** to save your changes.
- 8. Select **Basic** to return to the basic policy settings.

Alternatively, you can select **Details** to customize the block or monitor response for each bite type, based on the kind of bite mark used. For more information, see <u>Customize Bite Type Values</u>.

### **Customize Bite Type Values**

The system supports various marks for each bite type. For example, the NetBIOS bite method is an event in which a Hostname mark or Share mark was used. You can customize the block or monitor response for each type of mark and customize the block or monitor response according to the endpoint that the infected endpoint attempted to connect to (virtual or real). For example, you can customize the policy to block NetBIOS bites only if they occur at real endpoints.

If the action is both blocked and monitored, the **Bite Type** field is disabled on the Bite tab.

To customize bite type values:

- 1. Select **Options** from the **Tools** menu and then select **Threat Protection**.
- **2.** At the bottom of the Threat Protection pane, select **Customize** and then select the Bite tab.
- 3. Select a Bite Parameter row and select **Details**. The relevant Policy dialog box opens.

| ror ir ringerman                 |              |                |
|----------------------------------|--------------|----------------|
| Action On Bite Para<br>Mark Type | Real Host    | Virtual Host 🗏 |
| Hostname                         | Monitor      | Monitor        |
| User                             | Monitor      | Monitor        |
| Action Duration                  | 12 0 Hours ~ |                |
| Notify Operator                  | Enabled      |                |

4. In each **Real Host** and **Virtual Host** column, select the required row, and then select **Monitor**, **Port Block** or **Host Block** from the drop-down menu.

- **5.** Update the **Action Duration** field to adjust the time interval in which the system blocks or monitors endpoints that attempt to carry out this type of infection method. The value is applied to all mark types listed. Use the drop-down menu to assign a unit of time.
- **6.** Enable **Notify Operator** to send email notification to designated operators when the event occurs.
- 7. Select **OK** to save changes and close the dialog box.

## **Bite Type Details**

This section details the possible bite types.

Port Bite

| Real/Virtual Host<br>– Mark Used | Details              |                                                                                |
|----------------------------------|----------------------|--------------------------------------------------------------------------------|
| Trojan port                      | Detected software.   | when an endpoint tries to connect to a port used by Trojan horse               |
| Known port                       | Detected<br>example, | when an endpoint tries to connect to a known service, for FTP or telnet.       |
| Other port                       | Detected<br>or known | when an endpoint tries to connect to ports not belonging to Trojan ports.      |
| HTTP Bite                        |                      |                                                                                |
| Real/Virtual Host –<br>Used      | Mark                 | Details                                                                        |
| Virtual Port 80                  |                      | Detected when an endpoint refers an IP address URL to a Virtual HTTP service.  |
| NetBIOS Bite                     |                      |                                                                                |
| Real/Virtual Host –<br>Mark Used | De                   | etails                                                                         |
| Hostname                         | De                   | tected when an endpoint uses a Hostname mark during a NetBIOS ssion.           |
| Share mark                       | De<br>Ne             | tected when an endpoint uses a Share name mark during a tBIOS session.         |
| Finger Bite                      |                      |                                                                                |
| Real/Virtual Host –<br>Mark Used | De                   | etails                                                                         |
| Hostname                         | De<br>for            | tected when an endpoint uses a Hostname mark during a finger ward session.     |
| User Mark                        | De                   | tected when an endpoint uses a User mark during a finger session.              |
| Login Bite                       |                      |                                                                                |
| Real/Virtual Host –<br>Used      | Mark                 | Details                                                                        |
| User Mark                        |                      | Detected when an endpoint tries to log in to a service using a user name mark. |

# **Customizing Email Worm Settings**

Forescout eyeControl identifies and responds to email worms by detecting email worm anomalies that are sent over email. This varies from the standard method of defense, which provides protection as a result of endpoint bites. Anomaly thresholds can be configured.

You can block or monitor endpoints that carry out any of the following email violations:

| Amount     | Endpoints                                             | s that                                     | send more than a set number of emails within a specified time period. The default is 10 r                                                                                                    |
|------------|-------------------------------------------------------|--------------------------------------------|----------------------------------------------------------------------------------------------------|
| Attachment | Endpoints<br>.vbs, .vbe<br>.386, .acr<br><b>To ed</b> | s that<br>e, .vb<br>m, .a<br><b>lit th</b> | s send email with the following attachment formats within a specified time interval:<br>, .scr, .com, .pif, .bat, .shs, .exe, .wsc, .wsf, .wsh, .sct, .reg, .pcd, .mst, .msp, .msi, .msc,<br>sp, .avb, .bin, .cla, .cnv, .cs, .drv, .gms, .hlp, .nta, .hit, .mht, .mpd, .ocx, .ov, .sys, .tlb, .v<br><b>is list:</b> |
|            |                                                       | 1.                                         | Log in to the Enterprise Manager through the command-line interface (CLI).                                                                                                    |
|            |                                                       | 2.                                         | Run the command: fstool smtp_extensions. The file containing the list opens in a t                                                                                                    |
|            | Repeat th                                             | nese o                                     | changes on all Appliances.                                                                                                    |
| Sender     | Endpoints                                             | s that                                     | send email from one machine using more than a certain number of sender names within                                                                                                    |
| Recipient  | Endpoints                                             | s that                                     | send multiple emails with the same subject to different recipients within a specified time                                                                                                    |
| Server     | Endpoints                                             | s that                                     | s send email to a specified number of email servers within a defined time period. The defau                                                                                                    |

Information about email violations is displayed in the Detections pane and in the Host Details dialog box. In addition, you can generate reports regarding email worms. See <u>Generating Reports and Logs</u> for details.

To customize email worm settings:

- 1. Select **Options** from the **Tools** menu and then select **Threat Protection**.
- **2.** At the bottom of the Threat Protection pane, select **Customize** and then select the Email Worm tab.

| Options                                                       |                                                                                                    |                                             |                                                  |          |     |  |
|---------------------------------------------------------------|----------------------------------------------------------------------------------------------------|---------------------------------------------|--------------------------------------------------|----------|-----|--|
| Threat<br>© IOC Scanner<br>-  X Threat Protection             | Threat Protect                                                                                                    | tion<br>eline how CounterACT detects and ha | ndies malicious attempts to scan and intect your | network. |     |  |
| Leptimate Scan<br>Leptimate Email Servers<br>Manual Set State | Scan Bite Email Worm Block Method Service Attack Notify Define the policy for 4-mail worm detections Email Worm Pacemeters |                                             |                                                  |          |     |  |
| <ul> <li>Advanced</li> </ul>                                  | Туре                                                                                                    | Action                                      | Action Period                                    | 0        | 10  |  |
| Active Response Range                                         | Amount                                                                                                    | Monitor                                     | 12 hours                                         |          |     |  |
| Virtual Site                                                  | Attachment                                                                                                    | Monitor                                     | 12 hours                                         |          |     |  |
| Mark Names                                                    | Recpient                                                                                                    | Monitor                                     | 12 hours                                         |          | 2   |  |
| Console Preferences                                           | Sender                                                                                                    | Monitor                                     | 12 hours                                         |          |     |  |
| Mine.                                                         | Server                                                                                                    | Monitor                                     | 12 hours                                         |          | 2   |  |
|                                                               |                                                                                                    |                                             |                                                  | Deta     | is. |  |
|                                                               | golicy Name: De                                                                                                    | rbuil: Policy                               |                                                  |          |     |  |
|                                                               | Comments Ba                                                                                                    | sed on default policy file :                |                                                  |          |     |  |

- **3.** Double-click the **Action** field for the required email anomaly type and select **Monitor**, **Port Block**, or **Host Block** from the drop-down menu.
- 4. Double-click the value in the **Action Period** column and update the time period.

- **5.** Verify that the first checkbox [P] is selected to enable system response to the event. Clear the checkbox for the system to ignore the event.
- **6.** Select the second checkbox [operator email] to send email notification for this type of event.
- 7. Edit the **Policy Name** and **Comments** if required. If you update the current policy and change the policy name, the new policy is automatically applied when you save the changes.
- 8. Select **Apply** to save your changes.
- 9. Select **Basic** to return to the basic policy settings.

### **Customize Email Anomaly Recognition Values**

Forescout eyeControl recognizes various email anomaly patterns. For example, when more than a certain number of mails are sent from one machine to several email servers within a certain time period. You can customize the anomaly recognition patterns to suit your business environment.

To customize email anomaly recognition patterns:

- 1. Select **Options** from the **Tools** menu and then select **Threat Protection**.
- **2.** At the bottom of the Threat Protection pane, select **Customize** and then select the Email Worm tab.
- 3. Select an Email Worm Parameter row and select Details.

| attachment, w  | ithin a speci    | fied duratio | n.       |   |
|----------------|------------------|--------------|----------|---|
| Anomaly        | Action           | Count        | During   | ۲ |
| Altachment E   | Monitor          | 10           | 1 minute |   |
| Action Duratio | n 12             | C Hours      | Υ.       |   |
| Notify Operato | r 🔽 <u>E</u> nab | led          |          |   |

- **4.** Double-click the **Action** field for the anomaly and select **Monitor**, **Port Block** or **Host Block** from the drop-down menu.
- **5.** Double-click the **Count** field to define the number of events that must occur within a specified period in order for the system to identify the anomaly.
- **6.** Double-click the **During** field to adjust the time interval in which the endpoint must send the emails in order to be identified by the system.
- **7.** Verify that the checkbox [P] is selected to enable system response to the event. Clear the checkbox if you want the system to ignore the event.
- **8.** Update the **Action Duration** setting to adjust the time interval in which the system blocks or monitors this anomaly type. Use the drop-down menu to assign a unit of time.
- **9.** Enable **Notify Operator** to send email notification to designated operators when the event occurs.

**10.** Select **OK** to save the changes.

### **Configure the Block Method**

The following options are available to help you fine-tune the Forescout eyeControl blocking mechanism:

- Update the escalate threshold for moving from Port block to Host block: When escalated, the endpoint is prevented from communicating with the entire network and endpoints outside the network rather than the service it attempted to infect. Port blocking is useful for letting the endpoint continue working with services that it did not attack.
- Disable the external block mechanism: By default, blocked endpoints are prevented from establishing communication with the network as well as with domains outside your organization. You can disable this mechanism to only block endpoints from your network.

To fine-tune the block method:

- 1. Select **Options** from the **Tools** menu and then select **Threat Protection**.
- **2.** At the bottom of the Threat Protection pane, select **Customize** and then select the Block Method tab.

| CounterACT Options                                                              | 0 0 5                                                                                                    |
|---------------------------------------------------------------------------------|----------------------------------------------------------------------------------------------------|
| Options                                                                         | Threat Protection                                                                                                    |
| X Threat Protection     Manual Set State     Advanced     Active Response Range | Use this option to define how CounterACT detects and handles malicious altempts to scan and intect your network. Scan Bits Email Worm Bitck Method Service Attack Notity |
| V Console Preterences<br>Misc.                                                  | Escalate Port Block to Host Block after the bile threshold has been met. Thegshold to Host Block 3 C                                                                     |
|                                                                                 | Eolicy Name: Default Policy Concentration Readow default policy Re                                                                                                    |
|                                                                                 | Bitter Batter on densis pointy me                                                                                                    |

- **3.** By default, the Port block policy is escalated to Host block after the endpoint attempts to infect three separate services, i.e., when the third service is bitten. Set the **Threshold to Host Block** field to change the default setting.
- 4. Clear Enable External Block to block endpoints in the network only.
- **5.** Adjust the **Policy Name** and **Comments** if required. If you update the current policy and change the policy name, the new policy is automatically applied when you save the changes.
- 6. Select **Apply** to save your changes.
- 7. Select **Basic** to return to the basic policy settings.

### **Handling Service Attacks**

Forescout eyeControl identifies a service attack when a certain service-probing criterion is met. This criterion is automatically calculated and is based on the size of

your network. The sensitivity threshold can be adjusted to identify the attack after fewer or more service-probing events occur.

Forescout eyeControl handles service attacks by monitoring or blocking **all endpoints** at attacked services in the network. This differs from the standard response to **individual endpoints** that attempt to scan or attack any port in the network.

By using the monitor option, all traffic going to attacked services is recorded for a defined time period and not just the traffic of the probing endpoint. After the time period has expired, eyeControl stops recording traffic in the services. If the service attack criterion is met again, endpoints are monitored again for the time set.

By using the block option, you are blocking all traffic to the attacked services for a defined time period and not just the traffic of the infected endpoint. After the time period has expired, traffic is allowed. If the service attack criterion is met again, endpoints are blocked again for the time period set. Use the block option to prevent worm attacks from reaching the service at other endpoints in your network.

By default, both UDP and TCP are monitored for 12 hours. TCP ports 68, 80, 113, 443 and 1080 are ignored. UDP ports 68, 113, 1080 and 33434-33524 are ignored.

You can disable this feature for either service. When disabled, traffic going to the selected service is neither blocked nor monitored. The response is disabled until you enable it again.

You can also remove the current monitor or block state endpoints in the service. In addition, users listed in the Email configuration dialog box are sent an email notification alert whenever a service attack occurs.

Blocking services should be carried out carefully. When the service is blocked, no communication to the service is allowed for any endpoint, even if the endpoint is not malicious. Therefore, it is recommended to only monitor services.

### **UDP Blocking Prerequisites**

To block endpoints at UDP services, you must configure your system to block with Forescout eyeControl and a firewall. Not all firewall products support service blocks. If your firewall does not support service blocks, you receive an error message.

### How Do I Know When a Service Has Been Attacked?

The service attack indicator is on your status bar flickers when a new service is attacked.

You can view service attacks from the Threats view, the Service Attack folder.

In addition, email alerts are sent when a service attack occurs, provided that you do not disable this option. The following tools are also available:

- Viewing the currently monitored and blocked services.
- Viewing a history of monitored and blocked services. See <u>View a History of Monitored</u> and Blocked Services.
- Displaying a report with the number of UDP/TCP scans that occurred during a specific time period.
- Sending service attack traps to your management station. See <u>Base Modules</u>, <u>Content Modules</u>, and eyeExtend Modules.

### **Set the Service Attack Policy**

This section describes how to set a service attack policy. To set the service attack policy:

- **1.** Select **Options** from the **Tools** menu and then select **Threat Protection**.
- 2. At the bottom of the Threat Protection pane, select **Customize** and then select the Service Attack tab.

| Options                                                |                |                                   |                                       |                                      |         |
|--------------------------------------------------------|----------------|-----------------------------------|---------------------------------------|--------------------------------------|---------|
| Thread<br>ICC Scanner                                  | Threat Pro     | tection<br>to define how Counter/ | ACT delects and handles malicious all | tempts to scan and infect your netwo | t.      |
| Lépiterate Scan                                        | Scan 15        | te Emai Worm                      | Back Mathod Service Allack            | NUM                                  |         |
| Legitimate Email Servers<br>Manual Set State           | Define the pol | icy for service attack de         | elections.                            |                                      |         |
| ✓                                                      | 7/24           |                                   | Action                                | Action Period                        | 0 10    |
| Active Response Range                                  | TOP            |                                   | Monitor                               | 12 hours                             |         |
| Virtual Site                                           | UDP            |                                   | Monitor                               | 12 hours                             | 53 53   |
| <ul> <li>Console Preferences</li> <li>Misc.</li> </ul> |                |                                   |                                       |                                      | Details |
|                                                        | Policy Name    | Default Policy                    |                                       |                                      |         |
|                                                        | Comments:      | Based on default poli             | cy lie                                |                                      |         |
|                                                        |                |                                   |                                       | 1000                                 |         |

- **3.** Double-click the **Action** field for TCP or UDP. From the drop-down menu, set one of the following actions:
  - Select **Monitor** to record all traffic going to the selected service.
  - Select **Block** to prevent all traffic from communication with the service.

By default, service attacks are monitored for 12 hours. These settings can be customized on a per port basis. See TCP <u>Customize Service Attack</u> Criteria for details.

- **4.** Double-click the value in the **Action Period** column and update the time period that the system blocks or monitors this type of service.
- **5.** Verify that the first checkbox [P] is selected to enable system response to the event. Clear the checkbox for the system to ignore the event. If the checkbox is cleared, service attacks will not be monitored or blocked.
- **6.** Select the second checkbox [operator email] to send email notification when the attack occurs.
- 7. Adjust the **Policy Name** and **Comments** if required. If you update the current policy and change the policy name, the new policy is automatically applied when you save the changes.
- 8. Select **Apply** to save your changes.

### **Customize Service Attack Criteria**

Service attack values set in the Service Attack tab can be customized. Two options are available for customization:

- Adjust sensitivity threshold for identifying an attack.
- Customizing the service attack response at specific ports.

To customize service attack parameters:

- 1. Select **Options** from the **Tools** menu and then select **Threat Protection**.
- **2.** At the bottom of the Threat Protection pane, select **Customize** and then select the Service Attack tab.
- **3.** Select the TCP or UDP row and select **Details**. The relevant Service Attack Details dialog box opens.

| Enabled 🗹            |              |    |
|----------------------|--------------|----|
| Default Action Monit | tor 🗸        |    |
| Sensitivity          |              |    |
| Scanning Hosts       | Duration     |    |
| 10                   | 1 hour       |    |
| Exception Actions    |              |    |
| Port                 | Action       |    |
| 68,80,113,443,1080   | Ignore       |    |
| 1 items (0 selected) |              |    |
| A                    | dd Edit Bemo | ve |
| Action Duration      | 12 C Hours ~ |    |
| Notify Operator 🔽 E  | nabled       |    |

- **4.** Select **Enabled** to enable system response to the event. Clear the checkbox for the system to ignore the event. If the checkbox is cleared, service attacks are not monitored or blocked (recommended).
- **5.** From the **Default Action** drop-down menu, select **Monitor** to record all traffic going to the selected service, or select **Block** to prevent all traffic from communication with the service for the selected protocol.
- **6.** In the **Sensitivity** section, adjust the sensitivity threshold for identifying a service attack.

Forescout eyeControl identifies services attacks when the default service probing criterion is met. However, the sensitivity level of the criterion can be adjusted to identify the attack after either fewer or more probing endpoints are detected at a service within a set specified time period.

- Double-click in the **Scanning Hosts** field to specify the number of endpoints to be detected at a service.
- Double-click in the **Duration** field to assign a unit of time.
- 7. In the Exception Actions section, select a port and an action. Double-click the relevant Action field and select Monitor, Block or Ignore from the drop-down menu.

- **8.** Update the **Action Duration** setting to adjust the time interval in which the system blocks or monitors the UDP or TCP services. The value is applied to all ports listed for the UDP or TCP service. Use the drop-down menu to assign a unit of time.
- **9.** Enable **Notify Operator** to send email notification to designated operators when the event occurs.
- **10.** Select **OK** to save changes and close the dialog box.

The **Exception Actions** section lets you customize the system response to service attacks at specific ports.

For example, if you choose to block all UDP services, you can customize the block by indicating specific UDP services in which communication will only be monitored. You can enter a list of ports, a range of ports or a combination of both. An option is also available to ignore activity at ports, in which case the service is neither blocked nor monitored.

To define service exceptions:

1. In the Exception Actions section of the relevant Service Attack Details dialog box, select Add.

| Port Editor | ×         |
|-------------|-----------|
| Port Ranges |           |
|             | OK Cancel |

- **2.** Enter the port numbers required. Use a hyphen to indicate port ranges. Ports and ranges must be comma-separated.
- 3. Select **OK**. The Service Details dialog box to include the additional port numbers.
- **4.** Click the action field for the related port and choose an action response from the dropdown menu that opens. The following options are available:

| Monitor | Records all endpoint activity with the selected port.                 |
|---------|-----------------------------------------------------------------------|
| Block   | Prevents all endpoints from establishing communication with the port. |
| Ignore  | Does not block or monitor traffic.                                    |

5. Select OK.

### **Remove the Monitor or Block State from a Service**

You can remove the monitor or block state assigned to the services in your network; the system stops monitoring or blocking the service and the service is removed from the table.

Forescout eyeControl will respond to the service by monitoring or blocking the next time the service attack criterion is met.

#### To remove the monitor or block state from a service:

**1.** Select a service in the Detections pane.

2. Right-click and select **Remove** and then **Apply**.

### **Manage Threat Protection Mail Alert Deliveries**

Forescout eyeControl delivers an infection alert to the operator by email notification to specified email addresses regarding bite detections in the network.

To access email notification settings, select Options from the Tools menu and then select Threat Protection. At the bottom of the Threat Protection pane, select Customize and then select the Notify tab.

| Opben: A State .                                                                              |                                                                                                    |
|-----------------------------------------------------------------------------------------------|----------------------------------------------------------------------------------------------------|
| Options                                                                                       |                                                                                                    |
| Search Q,<br>*# Loss<br>> 🐺 Map                                                               | Threat Protection<br>Use this option to define how CounterACT detects and handles malicious attempts to scan and infect your network                             |
| 💱 Internal Network                                                                            | CounterACT Devices V Default +                                                                                                    |
| ~ X Threat Protection                                                                         | Scan Bile Email Work Block Method Service Atlack Notify                                                                                                    |
| Legitimate Scan<br>Legitimate Email Servers<br>Manual Sot State<br>> Advanced<br>> The Access | Operator Notification Maximum givens listed in each email 500 C Maximum emails per day 2 C Email is sert approximately every 12 hours, exercises exercises 1.500 |
| > I Certificates                                                                              | events per day                                                                                                    |
| > S CounterACT User Profiles                                                                  | Bolicy Name: Default Policy                                                                                                    |
| > 🔺 Advanced                                                                                  | Comments: Based on default policy file                                                                                                    |
| Rogue Device                                                                                  | 82.00                                                                                                    |
| > Classification                                                                              | Help Apply Undo                                                                                                    |

Forescout eyeControl sends email notification to specified email addresses regarding bite detections. If there is extensive activity at your network, email recipients may receive an overwhelming number of emails.

The following tools are available to help you manage email delivered to email recipients:

- Define the maximum number of email alerts delivered per day (from midnight)
- Define the maximum number of events that are listed in each email

For example, you can define that you only want to receive 50 emails per day, and that each email should contain no more than 50 events.

By default, up to 100 mails are sent within 24 hours. For example, if there is extensive activity early in the day and 100 mails are sent by 11 AM, you will not receive mails about events that occur during the rest of the day.

After the maximum number of emails is sent, a warning email is delivered; indicating that the email delivery threshold has passed, and you will no longer receive email alerts again until midnight. At midnight, an email is sent summarizing events that were not delivered. The summary includes the type of events detected and the number of events for each type, for example, 25 Port Bites and 65 Login Bites.

By default, mail is delivered approximately every 15 minutes provided that at least one event has occurred; it is delivered more frequently if more than 100 events occur in less than 15 minutes.

Information about these events is viewable from the Console.

You can change the default parameters and receive email alerts at a frequency that is more manageable for you.

To update operator notification parameters:

- 1. At the bottom of the Threat Protection pane, select **Customize** and then select the Notify tab.
- 2. Specify the Maximum events listed in each email value.
- **3.** Specify the **Maximum emails per day**. The system calculates how often you receive mail according to this value, provided an event occurs.
  - To receive an email alert each time an event occurs, enter the value **1** in the **Maximum emails per day** field.
- Emails are also sent when the system detects a service attack. You cannot customize this delivery parameter, but you can disable the email delivery feature for service attacks.

The following email options are also available:

| Update addresses that<br>will receive email<br>alerts                   | By default, your system sends email alerts to specified<br>addresses when bite events occur. These addresses are<br>defined during installation and can be changed.                                                                                       |
|-------------------------------------------------------------------------|----------------------------------------------------------------------------------------------------|
| Receive mail only for certain event types                               | You can define that you want to receive alerts only when specific types of endpoint activity occur, for example, only when Login bites occur.                                                                                                    |
| Perform parsing on<br>event information<br>displayed in email<br>alerts | Email alerts regarding endpoint and service events include a summary of events. This information is displayed in a format that can be easily parsed by external applications. See <u>Parsing Event Information Displayed in Email Alerts</u> for details. |

# **Working with Manually Added Endpoints**

Manual endpoints are endpoints that you manually add to your system by entering an IP address and a state for that address into the system. If the endpoint sends a packet to your network, the system handles it according to the specified state. The endpoint does not have to meet the scan criterion or use a system mark in order for the system to respond to it. You can later update the values defined for the endpoint or instruct the system to respond to it as it would any other endpoint. You can also manually set an endpoint state or duration for endpoints detected by the system – probing or offensive.

In addition to manually adding an endpoint to the system, you can change the state of an endpoint that was automatically detected by the system. Use this feature if you want to handle a particular endpoint in a different manner than defined in the Current Policy.

You cannot manually update an endpoint to the Port Block state.

### **Manually Add an Endpoint**

You can manually enter an endpoint into your system. Use this feature if you already know the IP address of an endpoint, and know that you want to either ignore, monitor, or block its activities for a specified period of time. After that period expires, the endpoint is handled according to the current system policy.

#### To add an endpoint:

- 1. Select Options from the Tools menu and then select Threat Protection > Manual Set State.
- 2. Select Add.

| Add Host   |            |         |    |      |           |
|------------|------------|---------|----|------|-----------|
| IP Address |            | 5       | 10 |      |           |
| State Type | and Durati | on      |    |      |           |
| State      | Monitor    |         | ~  |      |           |
| Services   |            |         |    |      |           |
| Active for | 1          | C Hours |    |      | ~         |
| Comment    | 5          |         |    |      |           |
|            |            |         |    |      | _         |
|            |            |         |    | Help | OK Cancel |

- 3. Enter the endpoint **IP Address**.
- 4. From the State drop-down menu select the appropriate state.

| Monitor    | Monitors endpoint activity for the length of time that you specify.                                                                                                    |
|------------|----------------------------------------------------------------------------------------------------|
| Host Block | Blocks the endpoint from the network for the length of time that you specify.                                                                                                    |
| Port Block | Blocks the endpoint in the services that you define in the Services field.<br>Multiple services must be comma-separated.                                                                                                    |
| Ignore     | The system ignores all endpoint activity for the length of time that you specify. After this time, the system responds to the endpoint activity according to the policy definitions. When you select this option, the Firewall block options and HTTP redirection actions are also ignored for the time specified on these endpoints. |

- **5.** In the **Active for** area, specify how long you would like the selected endpoint to remain in the chosen state.
- 6. You can use the **Comments** field as required.
- **7.** Select **OK** to accept the entry.

### **Managing Manually Added Endpoints**

You can view a list of the manually added endpoints that the system is currently handling, remove those endpoints from the list, or modify their state and how long the system maintains that state. These tasks are performed from the Current Added Hosts dialog box. The list is updated each time you open the dialog box.

To view manually added endpoints:

- 1. Select Options from the Tools menu and then select Threat Protection > Manual Set State.
- **2.** Define the following:

| Host | The endpoint's IP address. |
|------|----------------------------|
|------|----------------------------|

| The endpoint's state: Host Blocked, Port Blocked, Monitored or Ignored. |
|-------------------------------------------------------------------------|
| The ports at which the endpoint is blocked.                             |
| The length of time that the endpoint is in the state.                   |
| The name of the user that manually added the endpoint.                  |
| Related comments.                                                       |
| The Appliance that received the command.                                |
|                                                                         |

3. Select OK.

### **Changing the Host State Maintenance Time**

You can change the expiration of the endpoint state, without changing the state.

To change the expiration time:

- **1.** Select the Threat Protection folder from the Console.
- 2. Right-click an endpoint in the Detections pane, select **Threat Protection** and then **Set State Time**.
- **3.** Specify how long you want the host to be monitored. Use the drop-down menu to assign a unit of time.
- 4. Select OK.

### **Changing the Host State**

You can change the endpoint state. The endpoint expiration time remains the same.

1. Right-click an endpoint in the Detections pane and select Set Threat Protection State.

| P Address  | 10 . 44      | . 1 | . 168 |   |
|------------|--------------|-----|-------|---|
| State Type | and Duration |     |       |   |
| State      | Monitor      | ~   |       |   |
| Services   |              |     |       |   |
| Active for | 1 C Hour     | 8   |       | ~ |
| Comment    | s            |     |       |   |
|            |              |     |       |   |

- **2.** Update the endpoint parameters in the Set State dialog box.
- 3. Select OK.
## Viewing a History of Manually Added Endpoints and Manual Changes

You can view a list of manually added endpoints and endpoints whose states or times were manually changed.

To view the history manual list:

- 1. Select **Options** from the **Tools** menu and then select **Threat Protection** > **Manual Set State**.
- 2. Select History.
- **3.** In the Time Period dialog box, set the required time range.
- 4. Select OK.

The Manual Host Changes dialog box opens, showing endpoints that were entered manually during the time that you specified.

| Host           | State           | Blocke | From          | Until         | Issued By | Com_     | Count    |
|----------------|-----------------|--------|---------------|---------------|-----------|----------|----------|
| 0.04.0.12      | Normal          | None   | 11/16/16 1:3  | 11/16/16 1:34 |           | Host re  | 10.36.3  |
| 0.24.3.12      | Normal          | None   | 11/4/16 2:49: | 11/4/16 2:49: |           | Host re  | 10.36.3  |
| 0.26.1.22      | Normal          | None   | 11/16/16 12   | 11/16/16 12:  | admin@1   | Host re  | 10.36.3, |
| 10.36.1.22     | Normal          | None   | 11/4/16 2:49: | 11/4/16 2:49: |           | Host re  | 10.36.3  |
| 400-12 dom -   | Normal          | None   | 8/31/16 3:34: | 8/31/16 3:34: |           | Host re  | 10.36.3  |
| app-12.dom_    | Normal          | None   | 8/21/16 9:13: | 8/21/16 9:13: |           | Host re  | 10.36.3  |
| 400-12.00m     | Normal          | None   | 11/16/16 12   | 11/16/16 12:  | admin@1   | Host re  | 10.36.3  |
| app-13.dom.    | Normal          | None   | 11/4/16 2:49: | 11/4/16 2:49: |           | Host re  | 10.36.3  |
| 19 items (1 se | Normal elected) | None   | 11/4/16 2:50  | 11/4/16 2:50: |           | Host re_ | 10.36.3  |

# **Defining the Active Response Range**

By default, the entire Internal Network is protected by Forescout Active Response technology. This procedure describes how to change the Active Response range. For example, you may want to limit Active Response protection to core operational segments of your network.

- Segments you place in the Active Response range must be included in the Internal Network.
- Only endpoints with an IPv4 address are protected by Active Response technology. In dual-stack networks, only the IPv4 ranges of a segment are included in the Active Response range. IPv6 subnets are ignored.

To edit Active Response range definitions:

- **1.** If necessary, define segments in the Forescout Console that support your Active Response range configuration. See <u>Working with Forescout Segments</u>.
- 2. Select Options from the Tools menu and then select Threat Protection > Advanced > Active Response Range.

- **3.** The table lists segments that are in the default Active Response range.
- **4.** (Optional) Create a configuration for a group of Appliances or select a configuration to modify. See <u>Configure Features for an Appliance or Group of Appliances</u>.
- **5.** Do one of the following:
  - Select **Segments**. Then, in the Segment selection dialog box, select or clear checkboxes to include or remove segments, and select **OK**. The selected segments define the Active Response range.
  - Select segments in the table and select **Remove**. The selected segments are deleted from the Active Response range.

Changes made to the Active Response range must be supported by your network architecture. Specifically, addresses included the Active Response range defined for an Appliance must be visible to the Appliance.

# **Viewing Endpoint Activity Details**

You can view comprehensive details regarding activities carried out by endpoints.

 In the Threats view, double-click a malicious endpoint from the Detections pane to open the Host Details dialog box.

The endpoint's address is displayed in the title bar. The Events tab displays the date and time of the first event.

| Hart Details (III III | 1.10                    |                   |            |        |               |                 |              | 1-O-1-08-1 |
|-----------------------|-------------------------|-------------------|------------|--------|---------------|-----------------|--------------|------------|
| Host Detail           | ls                      |                   |            |        |               |                 |              |            |
| Polla Car             | rplance All Policie     | Events Pub        | y Action   |        |               |                 |              |            |
| Appliance: 15         | 44.2.36 (detected at Mr | e 2412.0634.446 ~ | out of the | pokano |               |                 |              |            |
| Hoof State Over T     | line .                  |                   |            |        |               |                 |              |            |
|                       |                         |                   |            |        |               |                 |              |            |
|                       |                         |                   |            |        |               |                 |              | -          |
|                       | 11.1.                   |                   |            |        |               |                 |              | -wel Black |
| 1                     | 111111                  |                   | 111        | 1      |               |                 |              | Part Block |
| May 24. 2             | 11.00 PM                | May 25, 2017      | 100        | 28.281 | 17 May 27, 20 | 117 May 20, 201 | May 29, 2017 | e          |
|                       |                         |                   |            |        |               |                 |              |            |
| Event Table           |                         |                   |            |        |               |                 |              |            |
| Titler by 14a Filler  | - V []                  | 100               |            |        |               |                 |              |            |
| Time                  | Had                     | inext P           |            | Father | Service       | Detection       | State        | Persona    |
| 12.08.34 T01 AM       | M. TRANSPORT            | 10.44.2 252       | -          |        | NetBOS-san    | Portscan        |              | 1          |
| 12:08:34.792 AM       | M. 18442.262            | 10.442.252        |            |        | Microsof-OS   | Portscan        |              |            |
| 12-3 # 42 797 AM      | M. 10440.007            | 12.44.2.217       |            |        | Madding-age   | Portscan        |              |            |
|                       |                         |                   | -          |        |               |                 |              |            |
|                       | 1                       |                   |            |        |               |                 |              |            |
| Date Deed             |                         |                   |            |        |               |                 |              |            |
| Traffic Errord        |                         |                   |            |        |               |                 |              |            |

The Host Details dialog box displays general information and detailed information about the event. For example, you can review specifics about packets transferred during the session.

In addition, you can view information about the endpoint in the Assets Portal by selecting **Show full host details**. See <u>Assets Portal</u> for details.

### **Events Tab**

The Events tab displays a graphic time-line summary of the source state for the period that the source is active. In addition, the tab includes an Event table, which provides extensive, real-time information about the source events and responses to those events.

| Host Details                                                                                 |                                                  |                                                            |                    |         |                                                    |                                               |         |              |
|----------------------------------------------------------------------------------------------|--------------------------------------------------|------------------------------------------------------------|--------------------|---------|----------------------------------------------------|-----------------------------------------------|---------|--------------|
| Posta Comple                                                                                 | ance All Polizies                                | Events Pulle                                               | Addates            |         |                                                    |                                               |         |              |
| appliance: 10.44.                                                                            | 2.36 (defected of May                            | 2412.0634.MA                                               | NUT AN             | phance  | é.                                                 |                                               |         |              |
| Host State Over Time                                                                         |                                                  |                                                            |                    |         |                                                    |                                               |         |              |
|                                                                                              |                                                  |                                                            |                    |         |                                                    |                                               |         |              |
|                                                                                              | 11.1                                             | 1.1.11                                                     |                    |         | p. p. 1                                            | · + + ·                                       |         | Butombor     |
| 1.1                                                                                          | 11777                                            |                                                            |                    | 11      |                                                    |                                               |         | Enter Disck  |
| 02.20 AM                                                                                     | 11.00 PM                                         | 89.20 PM                                                   | 05.50              | -       | 8420 PM                                            | 01.50 PM                                      | HIDD AM | - and denote |
| ani 14.10.1                                                                                  |                                                  | and 20, 2011                                               | -                  |         | real and an                                        | 17 may 20, 201                                |         |              |
|                                                                                              |                                                  |                                                            |                    |         |                                                    |                                               |         |              |
| LYNN I BUDE                                                                                  |                                                  |                                                            |                    |         |                                                    |                                               |         |              |
| Offer by Na Filter                                                                           | v []#                                            | (m) -                                                      |                    |         |                                                    |                                               |         |              |
| Offer by No Filter                                                                           | ~ []#                                            | in                                                         |                    | a der   | Service                                            | Defection                                     | State   | Prizzinia    |
| Wer by No Filter<br>Time<br>2.06.34 701 AM, M                                                | v ⊡n<br>Helt                                     | Heat IP                                                    | 2                  | inter . | Service<br>NetBOS-sea                              | Detection                                     | State   | Perpose      |
| Wer by 14a Filter<br>Ner by 14a Filter<br>Enve<br>2.06:34.701 AM, M.<br>2.08:34.702 AM, M.   | > □ 0<br>Hold<br>10 44 2 302<br>00 44 2 302      | Heat IP<br>10.44.2.202<br>10.44.2.202                      | 9                  | ider .  | Service<br>NetBOS-sen<br>Microsof-OS               | Detection<br>Portiscan<br>Portiscan           | State   | Personie     |
| 1997 199 199 199 1997<br>1997 199 199 1997<br>2 198 34 1921 AM , M<br>2 198 34 1927 AM , M   | > □1<br>Hell<br>16442302<br>16442302<br>16442302 | 10+<br>F8041P<br>10:44.2.202<br>10:44.2.202<br>10:44.2.202 | 9 1<br>8<br>8<br>7 | der.    | Sevice<br>NetBOS-nin<br>Microsof-OS<br>NetBOS-nin  | Detection<br>Port scan<br>Port scan           | State   | Perpose      |
| Titler by Na Filter<br>Titler<br>2 08:34,701 AM, M<br>2 38:34,702 AM, M<br>2 38:32,787 AM, M | > □0<br>Hell<br>964230<br>964230<br>9644200      | 04<br>10.44.2.202<br>10.44.2.202<br>10.44.2.202            | 9 (<br>8<br>8<br>7 |         | Service<br>NetBOS-san<br>Marasot-OS<br>NetBIOS-san | Detertion<br>Porticas<br>Porticas<br>Porticas | State   | Response     |

### **Host State Time-Line Summary**

This section displays a graphic time-line summary of the source state for the period that the source is active. The **Bite/Scan/Email** icon will appear over the time-line summary each time the source state changes. The **Flashlight** icon indicates that the source performed scan event. The red and white **Bite** icon indicates that the source performed a bite event. If an **Email** icon is displayed, an email anomaly was detected. A plus sign (+) indicates that the source performed more than one event. Use your cursor to view tooltip information about the scan or bite events detected.

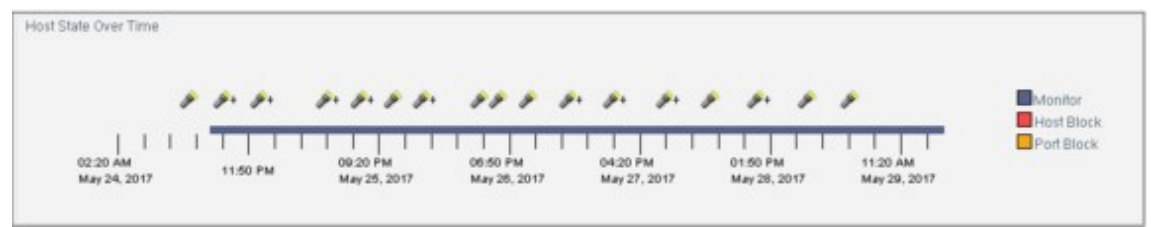

#### **Event Table**

The Event Table provides extensive, real-time information about source events and Forescout platform activity that occurs while the source is active. An event is defined as any attempt to access an endpoint on the network.

For example, the table displays information about the targeted endpoint for each event, including the endpoint IP address and the targeted service. Information about the response to events is also available. For example, if Forescout eyeControl responded by sending a service mark to the source, the returned data will indicate the service sent. The information provided here should be used for in-depth analysis of source and Forescout platform activity.

Default columns appear with basic information about sources and related source activity. Additional information can be displayed by adding other columns.

| Event Table                  |             |             |   |       |              |           |
|------------------------------|-------------|-------------|---|-------|--------------|-----------|
| Filter by No Filter V 🗌 Hide |             |             |   |       |              |           |
| Time                         | Host        | Host IP     | 2 | Exter | Service      | Detection |
| 12:06:34.731 AM , M.         | 10.44.2.252 | 10.44.2.252 |   |       | NetBIOS-ssn  | Port scan |
| 12:06:34.732 AM , M.         | 10.44.2.252 | 10.44.2.252 | 8 |       | Microsoft-DS | Port scan |
| 12:34:42.787 AM , M.         | 10.44.9.252 | 10.44.9.252 | P |       | NetBIOS-ssn  | Port scan |

| Time                    | The time and date the event occurred.                                                                                                    |
|-------------------------|----------------------------------------------------------------------------------------------------|
| ⊒?                      | <ul><li>Indicates that the source address is verified.</li><li>Indicates that the source address is unverified (possibly spoofed).</li></ul>                                                                                     |
| Event<br>Fragmentation  | Indicates whether the packets sent during the event were<br>normally fragmented or abnormally fragmented. Abnormally<br>fragmented packets may indicate that the event was carried out<br>by a human attacker and not by a worm. |
| Host, Host IP           | Displays the IP address at which the event took place.                                                                                                    |
| Accessed Host Type      | <ul> <li>Indicates that the targeted host was a virtual address.</li> <li>Indicates that the targeted host is unknown.</li> <li>Indicates that the targeted host was a real address.</li> </ul>                                  |
| External                | Indicates whether the targeted host resides outside the network.                                                                                                    |
| Service                 | Displays the name of the services accessed on the targeted host.                                                                                                    |
| he following table deta | ils activity for the selected event.                                                                                                    |

### The following table details source activity for the selected event.

| 5                  |                                                                                                    |
|--------------------|----------------------------------------------------------------------------------------------------|
| Detection          | Indicates the event detected, e.g., NetBIOS scan or infection attempt.                                                                                                    |
| Response           | Indicates the response to the detection. Options include:<br><b>Block</b> : Forescout eyeControl does not allow packets from the source to<br>go through to the specified destination (host + service).<br><b>Stall</b> : Forescout eyeControl simulates a virtual service for an infected<br>source. This occurs when the policy is not set to block infected sources.<br><b>Mark</b> : Forescout eyeControl distributes a mark to the source. |
| Resulting<br>State | Displays the new source state after detection and response.                                                                                                    |
| Returned<br>Data   | Displays the data sent to the source from eyeControl. For example, if<br>eyeControl responded by sending a user name mark to the source, the<br>returned data will indicate the user name sent.                                                                                                    |
| Expiration         | Indicates the date and time the source state will expire.                                                                                                    |
|                    |                                                                                                    |

Filtering the Information Displayed in the Event Table

The Event Table can be filtered so it only includes information of particular interest to you. For example, you can select filter settings, so the table displays only events in which a real site was accessed.

You can choose to either display events that meet the filter criteria or hide the events that meet the criteria. Filter settings are automatically saved and applied to your table each time you open the Console.

The following filter options are available:

| Detections              | Events that caused Forescout eyeControl to either change the current source state or extend the source state.                     |
|-------------------------|----------------------------------------------------------------------------------------------------|
| Detections and<br>Marks | Events that caused Forescout eyeControl to either distribute marks or change the current source state or extend the source state. |
| Infection<br>Attempts   | Events in which an infection attempt was made.                                                                                    |

| Real Site<br>Accesses | Events in which the source attempted to probe, scan or infect a real site, or in which a valid event was carried out at a real site. |
|-----------------------|----------------------------------------------------------------------------------------------------|
| Same Host             | Events targeted at the same host as the endpoint selected in the table.                                                              |
| Same Service          | Events targeted in the same service as the service selected in the table.                                                            |

To filter the table:

- Select a filter type in the **Filter by** drop-down.
- Select or clear the **Hide** option.

## Adding Legitimate Traffic Rules from the Event Table

You can add a Legitimate Traffic rule for a source or event listed in the Event table.

### To create a rule:

1. Right-click an event in the Event table and select **Legitimize Traffic**. The Add Custom Rule dialog box opens.

The selected source is displayed in the **Source** section. The targeted host and service selected in the Events table are also included in the Legitimate Traffic rule.

- **2.** Edit the rule if required.
- 3. Select OK.

### **Viewing a Summary of Event Details**

An Event Details dialog box summarizes event details for a selected event and displays related events. For example, if you select a scan event, the probes included in the scan are listed.

Double-click an entry in the Event Table or right-click an entry and select **Details**.

| Host Activity                                                    |                     |                        |   |
|------------------------------------------------------------------|---------------------|------------------------|---|
| Time May 25 4:27:08                                              | .527 AM             |                        | + |
| Target 10.64.3.252, Ne                                           | HBIOS-ssn           |                        |   |
| Attributes unverified IP                                         |                     |                        |   |
| CounterACT Appliance Ac                                          | tivity              |                        |   |
| Detection Portscan                                               |                     |                        |   |
| Response                                                         |                     |                        |   |
|                                                                  |                     |                        |   |
| Related Scan Details                                             |                     |                        |   |
| Related Scan Details                                             | Host                | Service                |   |
| Related Events Related Scan Details Time 4:09:15:909 AM , May 25 | Host<br>10.44.2.252 | Service<br>NetBIOS-ssn | _ |
| Related Scan Details<br>Time<br>4:09:15:909 AM , May 25          | Host                | Service<br>NetBIOS-ssn |   |

The following information is available:

| Host Activity                       | Summarizes information regarding source activity for the selected event.                                                                                                    |
|-------------------------------------|----------------------------------------------------------------------------------------------------|
| CounterACT<br>Appliance<br>Activity | Summarizes information regarding activity for the selected event.                                                                                                    |
| Related Events                      | Lists events related to the selected event.<br><b>Related Scan Details</b> displays all probe events related to the scan<br>event.<br><b>Related Probe Details</b> displays additional probe events related to<br>the scan event.<br><b>Related Mark Details</b> displays marks that triggered the bite event.<br>You can review a history of related mark events.<br><b>Related Bite Details</b> displays the bites that responded to the<br>distributed mark. |

Click a scroll arrow to display information about other sources in the Event table.

# **Viewing Event Traffic**

You can display information about the packets transferred between the host and the network. To view event traffic for the selected source:

- **1.** Select an event from the Event table.
- 2. Select **Traffic**. The Traffic dialog box opens.

Session List Section

| Address type                 | <ul> <li>From a virtual address</li> <li>From a real address</li> </ul>          |
|------------------------------|----------------------------------------------------------------------------------|
| Host                         | The targeted host that communicated with the infected source.                    |
| Service                      | Name of service or port number, for example, FTP or email.                       |
| Count                        | The total number of packets per session.                                         |
| Bandwidth                    | The total of all packet sizes divided by the duration of the session in seconds. |
| First/Last Packet<br>Arrival | The date and time of the first or last packet of the session.                    |

Packet List Section

|      | Indicates whether the packet destination or source is:<br>A virtual address<br>A real address                                  |
|------|----------------------------------------------------------------------------------------------------|
| 4    | Indicates the direction of the activity:<br>: From Threat Protection site to source<br>: From source to Threat Protection site |
| Size | Size of the packet in bytes.                                                                                                   |
| Date | The date and time the packet was sent.                                                                                         |

Select an entry from the Packet List to display the raw packet data. To save packet data:

**1.** Select the session from the Traffic tab. To save all sessions, do not select any sessions.

- 2. Select Save. The Save Options dialog box opens.
- **3.** Select **Save all session** or **Save selected session**, and then select **OK**. A Save As dialog box opens enabling you to save the information in a selected directory.
- If the selected source is still active, a message indicates that the source is still active and that you are not saving all the source sessions.

# **Managing Enterprise Lockdown Alerts**

Enterprise lockdown alerts enable malicious endpoint activity detected in one Appliance to be immediately communicated and simultaneously handled by all the Appliances in the enterprise. As a result, if one Appliance in your enterprise has detected a bite event, a lockdown alert is sent to the other Appliances, alerting them of the source that performed the event. If the other Appliances detect that a source is communicating with the network that they are protecting, the source is automatically blocked or monitored according to the policy.

For example, if Appliance 1 detects a port bite from source XYZ, an alert is sent to the other Appliances, notifying them of the source. If Appliance 2 detects source XYZ communicating with the network it is protecting, the source is either blocked or monitored according to the port bite block or monitor policy defined in the Appliance. The source is blocked or monitored for the time indicated in the policy of Appliance 2 and then released.

You can include or exclude specific Appliances that send or receive alerts and customize the kind of bite events that are included in the lockdown alert.

### To manage lockdown alerts:

1. Select Options from the Tools menu and then select Threat Protection > Advanced > Enterprise Lockdown.

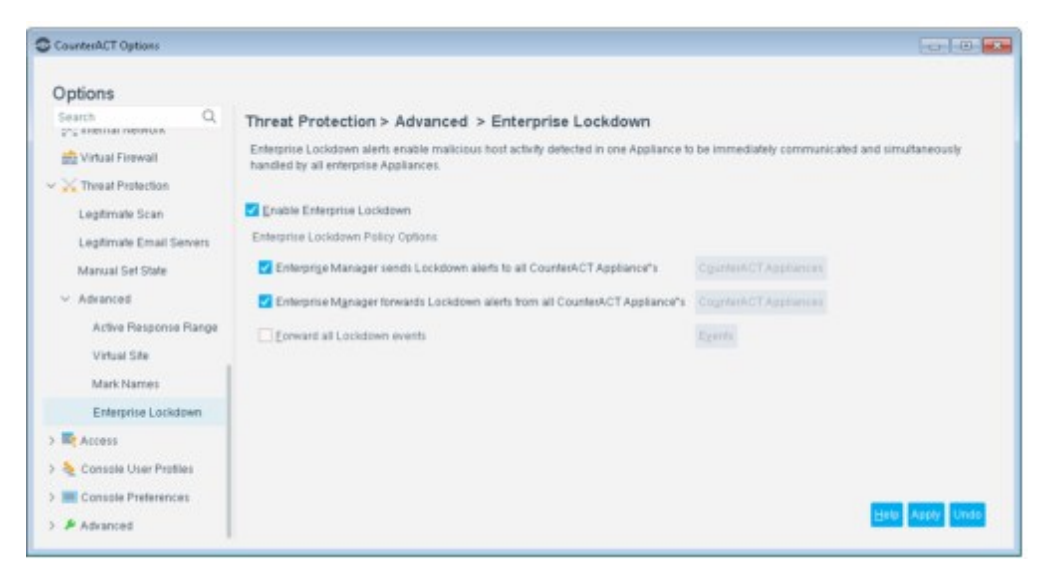

- 2. Select Enable Enterprise Lockdown to activate the lockdown policy.
- **3.** Define a lockdown policy.

| Enterprise Manager    | When selected, the Enterprise Manager sends lockdown |
|-----------------------|------------------------------------------------------|
| sends Lockdown alerts | alerts to all Appliances in the enterprise.          |

| to all CounterACT<br>Appliances                                                     | Clear the checkbox to define specific Appliances that will receive lockdown alerts.                                                                                                    |
|-------------------------------------------------------------------------------------|----------------------------------------------------------------------------------------------------|
| Enterprise Manager<br>forwards Lockdown<br>alerts from all<br>CounterACT Appliances | When selected, the Enterprise Manager accepts all lockdown alerts from all Appliances.<br>Clear the checkbox to define specific Appliances that will send lockdown alerts to the Enterprise Manager. |
| Forward all Lockdown<br>events                                                      | When selected, all bite event types are included in lockdown.<br>Clear the checkbox to select specific types of bite events that<br>are included in the lockdown alert.                              |

4. Select Apply.

To send events to specific Appliances:

- **1.** Clear one of the first two Enterprise Policy Lockdown options.
- 2. Select CounterACT Appliances.

| Available CounterACT Appliances |    | Selected CounterACT Appliances |
|---------------------------------|----|--------------------------------|
|                                 | >  | 10.36.3.27<br>10.36.3.28       |
|                                 | >> | 10.36.3.26                     |
|                                 | <  | 10.06.3.24<br>10.36.3.15       |
|                                 | ** | 10.36.3.20<br>10.26.3.19       |
|                                 |    | 10.363.16                      |
|                                 |    |                                |

- **3.** Select and move Appliances to and from the **Available CounterACT Appliances** list to the **Selected CounterACT Appliances** list as required.
- 4. Select OK.

To customize the Forward All Lockdown Events policy:

- 1. Clear Forward all Lockdown events.
- 2. Select Events.

| Available events<br>Mail Anomaly Amount<br>Mail Anomaly Attachment<br>Mail Anomaly Recipient<br>Mail Anomaly Sender<br>Mail Anomaly Server | Selected events<br>Hostname bite - Finger<br>Hostname bite - NetBIOS<br>Port bite<br>Port bite - HTTP<br>Service Attack<br>Correct Dise - NetBIOS<br>User bite - Finger |
|----------------------------------------------------------------------------------------------------|----------------------------------------------------------------------------------------------------|
|                                                                                                    | User bite - Login                                                                                                    |

**3.** Select and move events from **Available events** list to and from the **Selected events** list as required.

4. Select OK.

# **Legitimate Traffic**

This section describes the options available when working with legitimate traffic options.

# **About Handling Legitimate Activity from Malicious Sources**

You can define rules for allowing specific kinds of probes at your network. This type of activity is referred to as legitimate traffic activity. Once these rules are defined, endpoints that perform Legitimate Traffic are ignored. Specifically, they are not counted in the probe count by Forescout eyeControl when attempting to probe defined services or host.

By default, the Legitimate Traffic rule is set to ignore NetBIOS and port probes by any source to any real host on any service. This allows eyeControl to ignore legitimate network activity and handle activity on virtual endpoints that it creates.

You should keep the default settings, and then use the Legitimate Traffic tools to add other Legitimate Traffic rules, as required. For example, if you are performing vulnerability assessments from specific addresses on specific ports, or for a printer that is required to scan the network to find a server to connect to, or any other business requirement that compels you to grant full access to specific addresses.

### **Centralized Management**

Legitimate Traffic rules can be centrally managed via the Enterprise Manager for all connected Appliances. This means the rules defined in the Enterprise Manager are applied to all Appliances. Centralized management ensures consistency in Legitimate Traffic probe definitions across your enterprise. This eliminates the process of redefining the rules at each Appliance, making it easier to conclude deployment. When registering an Appliance to the Enterprise Manager, all legitimate traffic rules configured on that Appliance are replaced by the rules on the Enterprise Manager.

### **Legitimizing Traffic Options**

The following options are available for setting Legitimate Traffic rules:

- Define legitimate known scanning applications, for example, Exchange IM or Lotus.
- Define servers that have been removed but are still probed by network users.
- Define specific services and endpoints at which scanning is allowed.
- Define email servers and sources that should be allowed to send email traffic.
- Use the Legitimate Scan Tuning wizard to automatically locate and allow legitimate scanning activity generated by known scanning applications or directed at unused servers.
- Create rules for detected endpoints.
- Import or export Legitimate Traffic.

### Activity at Other Services

If a legitimate source probes the legitimate endpoints and ports assigned to it, and does not probe any other ports or endpoints, that source is **not** marked as a probing source, and thus is not a candidate for monitoring and blocking. If the same source also probes at least three endpoints or ports not marked as legitimate within the defined time period, a mark is distributed to the source. If the source uses the mark,

it is considered an infected source and as such is a candidate for monitoring and blocking.

The default settings require that the source perform three probe events within a day in order for the system to mark the source as a probing source. See <u>Customize Scan</u> <u>Recognition Criteria</u> for details about changing the probe count criteria.

After a source is detected as offensive, its attempts to access the legitimate endpoints and ports assigned to it are blocked and monitored.

### Manually Ignoring a Source or Defining a Legitimate Scan

In addition to using the legitimate scan feature, an option is available to ignore selected sources for a specified time period. When a source is ignored, all communication from it is allowed at any port.

The difference between manually ignoring a source and using the Legitimate Traffic rule is:

- The manual ignore feature is limited to a certain time, while the Legitimate Traffic rule is enabled until you disable it.
- The manual ignore feature does not let you customize specific endpoints or ports on which to ignore the source.
- The manual ignore feature lets you ignore the source under all circumstances. If you
  use the Legitimate Traffic feature, and the source scans or attempts to infect
  endpoints or ports not specified as Legitimate Traffic, the source is blocked according
  to policy at all ports and endpoints, including the legitimate ones.

## **View Legitimate Traffic**

Legitimate Traffic is defined and managed from the Legitimate Traffic dialog box. From the dialog box, you can add, edit, and remove rules, as well as to filter information about the rules that you have already defined. A feature is also available to import and export Legitimate Traffic rules.

To view the legitimate traffic list, select **Options** from the **Tools** menu and then select **Threat Protection** > **Legitimate Scan**.

| Options<br>Search Q                                      | Threat Prot    | tection > L  | egitimate Scan                |              |                  |             |                 |             |                         |
|----------------------------------------------------------|----------------|--------------|-------------------------------|--------------|------------------|-------------|-----------------|-------------|-------------------------|
| Exetch<br>HPS - Inspection Engine                        | Use thes opti- | on to define | rules for allowing specific h | rpes of scan | ning activity at | pitar metwo | rk.             |             |                         |
| > () General                                             | Legitimate Tr  | wffic .      |                               |              |                  |             |                 |             |                         |
| License Server                                           | Enabled        | Pale         | LastChan. Source              | Tarpet       | Туре             | Port        | Real Hosts Only | Convert     | 8.00                    |
| <ul> <li>Discovery</li> <li>Threat Protection</li> </ul> | 8              | Custors      | 9/6/04 3:10 All               | AB           | Port NetSI.      | Arty        | 8               | System de . |                         |
| Legitimate Scan                                          |                |              |                               |              |                  |             |                 |             | Filler                  |
| Lagitmate Email Servers<br>Manual Set State              |                |              |                               |              |                  |             |                 |             | jinport<br>Jening Witan |
|                                                          | t Aeris (2 se  | eliacted)    |                               |              |                  |             |                 |             |                         |
|                                                          | Apply cha      | nges to the  | existing malicious hosts      |              |                  |             |                 |             |                         |

The following information is available:

**Enabled** Indicates that the rule is enabled.

| Rule               | Several types of rules can be created. For example, custom design<br>rules, known scanning application rules or removed server rules. This<br>column details the rule type created. |
|--------------------|----------------------------------------------------------------------------------------------------|
| Last Change        | The date the rule was most recently modified.                                                                                                    |
| Source             | The source addresses to which the rule is applied.                                                                                                    |
| Target             | The destination addresses to which the rule is applied.                                                                                                    |
| Туре               | The probe types included in the rule. For example, to allow HTTP probes only. The following options are available: Finger, HTTP, Login, NetBIOS, SNMP, and Port.                    |
| Port               | The service to which the rule applies.                                                                                                    |
| Real Hosts<br>Only | Indicates that the rule was applied to real endpoints only.                                                                                                    |
| Comment            | Displays one of several methods used for defining Legitimate Traffic rules. The methods are detailed later in this section.                                                         |

# **Define Legitimate Scanning Activity – Wizard**

The Legitimate Scan Tuning wizard automatically detects applications installed at your network that may be used for legitimate scanning activity and detects servers that have been and continue to be probed by network users. Use the wizard to define these applications or servers as sources of legitimate traffic. The Legitimate Traffics wizard automatically identifies most of the rules required, however fine-tuning may be required and can be done by adding custom rules.

### To define Legitimate Traffic rules:

- Tuning Wizard Time Period

  Time

  Belative Time

  Last

  Time Range

  Erom

  Apr 6, 2017

  at

  9.39 AM

  Io

  Apr 13, 2017

  at

  9.39 AM

  OK

  Cancel
- 1. From the Legitimate Scan pane, select Tuning Wizard.

**2.** Specify a time period in one of the following ways:

| Relative Time | Specify a number of hours, days, weeks, or months. |
|---------------|----------------------------------------------------|
| Time Range    | Specify the start and end of a date/time range.    |

- **3.** Select **OK**. If results are discovered, the Welcome dialog box opens.
- **4.** Read the contents and select **Next**. The Legitimate Applications dialog box opens, containing the known scanning applications detected at your network.
- **5.** Select the **Allowed** checkbox for each application you need to allow to scan your network.

- 6. Select Next. The Removed Servers dialog box opens, listing removed servers that continue to be probed by network sources, but cannot be reached. This may occur, for example, because the server is uninstalled or no longer in use. Forescout eyeControl may unnecessarily block sources detected at these locations. Activity should be allowed at such servers. The 10 servers most frequently probed by sources during the time period that you specified are displayed. After the wizard completes, you can run it again to see if other servers are found.
- 7. Select the Allowed checkbox for each server that should be open for scanning activity.
- **8.** Select **Next**. The Finish dialog box opens. The applications or servers marked **Allowed** are added to the Legitimate Probes Manager.
- **9.** Select **Finish**. The Legitimate Traffic List opens, listing the allowed applications and allowed removed servers that you defined in the wizard.
- 10. Select Apply.

## **Manually Define Legitimate Scanning Applications**

You can manually define specific legitimate scanning applications from which Forescout eyeControl ignores scanning activity.

### To manually define Legitimate Scan Rules:

- 1. Select Options from the Tools menu and then select Threat Protection > Legitimate Scan.
- 2. From the Legitimate Scan pane, select Add.

| Removed Server           |
|--------------------------|
|                          |
| O Qustom                 |
| anning application rule. |
|                          |

**3.** In the New Legitimate Scan Rule dialog box, select **Legitimate Scanning Applications** and then select **OK**.

| Define legitimate sc | anning application.                                                                                             |
|----------------------|----------------------------------------------------------------------------------------------------|
| Known Scanning Ap    | oplications                                                                                                    |
| Name                 | Service                                                                                                    |
| Exchange M           | 5060/TCP                                                                                                    |
| HP OpenView          | 161/TCP                                                                                                    |
| IBM Director         | 14247/UDP                                                                                                    |
| Innoculan Antivirus  | 41508/UDP                                                                                                    |
| KaZaa                | 1214/TCP                                                                                                    |
| KaZaa                | 1214/UDP                                                                                                    |
| IP <u>A</u> ddress   | a de la companya de la companya de la companya de la companya de la companya de la companya de la companya de l |
| Comments             |                                                                                                    |
| Only apply on re     | al hosts                                                                                                    |
|                      |                                                                                                    |

The Add Legitimate Scanning Application Rule dialog box displays the currently downloaded list of known legitimate scanning applications.

**4.** Select an application from the list, and define the following settings.

| IP Address                  | The address at which the application is installed.                                                                                                    |
|-----------------------------|----------------------------------------------------------------------------------------------------|
| Comments                    | A brief explanation of the purpose of this rule.                                                                                                    |
| Only apply on real<br>hosts | When this option is selected, a probe is considered legitimate only<br>if the destination address was learned as a real host, not a virtual<br>endpoint |

5. Select OK.

If the application is installed at several locations, repeat the process for additional IP addresses.

### **Manually Define Removed Servers**

Removed servers are servers that network users have attempted to connect to but cannot be reached. This may occur, for example, because the server is uninstalled or because the server is no longer in use. Forescout eyeControl may unnecessarily block sources detected at these locations. Activity should be allowed at such servers.

### To manually define removed servers:

**1.** From the Legitimate Traffic List, select **Add**.

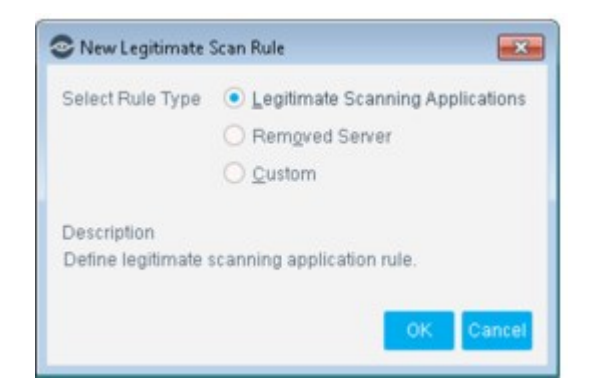

2. In the New Legitimate Scan Rule dialog box, select **Removed Server** and then select **OK**.

| P <u>A</u> ddress | 14                  | ÷.    | ÷. |  |
|-------------------|---------------------|-------|----|--|
| Only apply or     | n <u>r</u> eal host | s     |    |  |
| ervice            | 1                   | C TCP | ~  |  |
| 20mments          |                     |       |    |  |
|                   |                     |       |    |  |

3. In the Add Removed Server Rule dialog box, specify the following settings.

| IP Address                  | The address at which the application is installed.                                                                       |
|-----------------------------|----------------------------------------------------------------------------------------------------|
| Only apply on real<br>hosts | When this option is selected, the rule is applied only if the server was learned as a real host, not a virtual endpoint. |
| Service                     | Specify a port and service.                                                                                              |
| Comments                    | A brief explanation of the purpose of this rule.                                                                         |

4. Select OK.

## **Create Customized Legitimate Traffic Rules**

The Legitimate Traffic wizard automatically identifies most of the legitimate scanning applications and servers at in your network. Fine-tuning may be required, for example, if a network manager performs a network scan for legitimate reasons and can be done by adding customized rules.

### To create customized Legitimate Traffic rules:

**1.** From the Legitimate Traffic List, select **Add**.

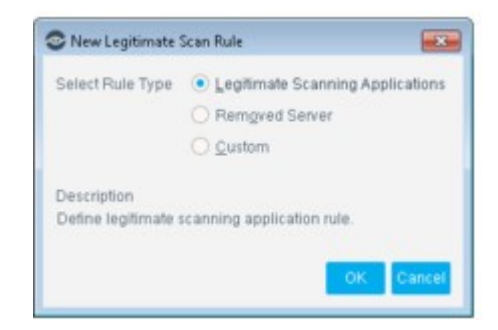

2. In the New Legitimate Scan Rule dialog box, select **Custom** and then select **OK**.

| C All I<br>Seg<br>P IP R<br>C All I<br>Seg<br>P R<br>O All I | Ps ment Ps Ps Ps Ps Ps Ps Ps Ps Ps Ps Ps Ps Ps |                        |                      |                      |                  |      |   |     |
|--------------------------------------------------------------|------------------------------------------------|------------------------|----------------------|----------------------|------------------|------|---|-----|
| C Seg<br>IP R<br>Carget<br>C All I<br>Seg<br>IP R<br>C Only  | ment                                           |                        |                      |                      | 4                |      |   |     |
| IP R Target  All I  Seg  IP R  IP R                          | Ps ange ange ange ange ange ange ange ange     |                        |                      |                      | -                |      |   |     |
| Carget<br>O All I<br>O Seg<br>I IP R                         | Ps<br>ment                                     |                        |                      |                      |                  |      |   |     |
| O Al I<br>O Seg<br>IP R                                      | Ps<br>ment                                     |                        |                      |                      |                  |      |   |     |
| O Seg                                                        | ment                                           |                        |                      |                      |                  |      |   |     |
| IP R                                                         | ange                                           |                        |                      |                      |                  |      |   |     |
| Only                                                         |                                                |                        |                      |                      | -                |      |   |     |
| Service                                                      | apply on Isa                                   | l hosts                |                      |                      |                  |      |   |     |
| ⊙ <u>S</u> no                                                | \$0                                            |                        | TOP                  |                      |                  |      |   |     |
| O µa                                                         |                                                |                        |                      |                      |                  |      |   |     |
|                                                              | Enter a<br>Example                             | single, li<br>e: 22/TC | et or rai<br>P, 1617 | nges of J<br>UOP, 60 | orts.<br>00-6100 | TCP  |   |     |
| Scan Type                                                    |                                                |                        |                      |                      |                  |      |   |     |
| Finge                                                        |                                                |                        | ogin                 | Net                  | 8105             | Port | S | NMP |
| All                                                          | Reset                                          | Detauts                |                      |                      |                  |      |   |     |

**3.** Define the following settings.

| Action                            | The action applied by this virtual firewall rule. Valid values are $\ensuremath{\textbf{Allow}}$ or $\ensuremath{\textbf{Block.}}$                                                                                                    |
|-----------------------------------|----------------------------------------------------------------------------------------------------|
| Source<br>IP                      | Specify the IP addresses in your internal network to which the rule is applied.<br><b>All IPs</b> – include all IP addresses in the internal network.<br><b>Segment</b> – select a named segment in the internal network.<br><b>IP Range</b> – specify a range of IP addresses in the internal network.                                                               |
| Target<br>IP                      | IP addresses that are blocked or allowed. Endpoints with IP addresses defined<br>by the Source IP field can/cannot access these IP addresses.<br><b>All IPs</b> – include all IP addresses in the internal network.<br><b>Segment</b> – select a named segment in the internal network.<br><b>IP Range</b> – specify a range of IP addresses in the internal network. |
| Only<br>apply on<br>real<br>hosts | When this option is selected, the rule is<br>applied only if the target IP was learned as a<br>real host, not a virtual endpoint.                                                                                                    |

| Service      | The services for whom traffic between Source IPs and Target IPs is legitimate<br>and ignored.<br>All – block/allow all services on the endpoint.<br>Single – specify a port and protocol to block/allow.<br>List – specify a comma-separated list of services.                                                                                                    |
|--------------|----------------------------------------------------------------------------------------------------|
| Scan<br>Type | Select the probe types that are considered legitimate. Valid values: Finger,<br>HTTP, Login, NetBIOS, Port and SNMP.<br>For example, you can create a rule in which only HTTP probes at port<br>80/TCP are legitimate. If the services and the probe types do not match,<br>you are warned, but you can still save the rule. For example, if a user<br>selects HTTP and Login Probe types on 21/TCP and 23/TCP, the system will<br>ignore HTTP and Login probes only on those services. |

4. Select OK.

## **Define Legitimate Email Traffic**

Certain servers and endpoints in your network may generate suspicious email traffic that is detected as an email infection. In some cases, this traffic actually qualifies as legitimate activity. Examples include traffic generated by email servers and traffic generated when several users are logged on to one endpoint and are sending large amounts of email traffic. Forescout eyeControl should allow this type of activity.

To do this, you can define a list of email servers and endpoints for which to allow email traffic. Other malicious traffic is detected at these servers and endpoints.

By default, eyeControl automatically learns and ignores real email servers on your network. In addition to automatically learning real servers, you can manually list endpoints that should be allowed to handle all email traffic.

If the email source is detected as performing other Threat Protection activity, it is handled according to the block or monitor policy.

### To define endpoints:

1. Select Options from the Tools menu and then select Threat Protection > Legitimate Email Servers.

| CounterACT Options                                                             |                                                                                                    |                                                                                                    |                                                                 |
|--------------------------------------------------------------------------------|----------------------------------------------------------------------------------------------------|----------------------------------------------------------------------------------------------------|-----------------------------------------------------------------|
| Options<br>Searn Q<br>I Charnels<br>데일 Overt Registration<br>데일 User Directory | Threat Protection > Legiti<br>Use this option to define a bit<br>Certain servers and hosts in y<br>some cases, this traffic actual<br>Legitimate Email Servers | mate Email Servers<br>of Email servershots at which Email hattic is allowed.<br>You network may generate suspictous Email hattic that will be dete<br>ly qualifies as legitimate activity. Other maticious traffic will be dete | cled is an Email infection. In<br>cled at these serversificitis |
| Legtimate Scan                                                                 | P                                                                                                    | Defined By                                                                                                    | 640<br>E 21                                                     |
| Legitimate Email Servers<br>Manual Set State                                   | 192 168 10.1                                                                                                    | User                                                                                                    | Famore                                                          |
|                                                                                | 1 Rems (0 selected)                                                                                                    |                                                                                                    |                                                                 |
| > RACCESS                                                                      | Enable Auto learn Email se                                                                                                    | iver                                                                                                    |                                                                 |
| > 🋬 Console User Profiles                                                      |                                                                                                    |                                                                                                    | Helo Apply Usdo                                                 |

- 2. Select Add.
- 3. In the Add dialog box, enter the IP address of the relevant endpoint and select **OK**.

The address is displayed in the IP column of the dialog box. The Defined By column indicates whether the server was automatically learned by Forescout eyeControl or entered by a user.

- **4.** Remove or edit endpoints as required.
- **5.** Verify that **Enable Auto learn Email server** is selected to enable eyeControl to automatically locate email servers and ignore email traffic generated by them. You can disable this option to detect email activity at these servers, for example, if you suspect that they may be infected with a worm (recommended).
  - If there is no traffic at the server for a month, eyeControl unlearns it.
- 6. Select Apply.

## **Create Rules for Detected Endpoints**

Legitimate Traffic rules can be created for sources and endpoints directly from the Source Details dialog box. Use this feature, for example, if you see that a source was blocked from a specific port and want to ensure access in the future.

### To create rules from the Detections pane:

- **1.** Double-click an endpoint from the Detections pane.
- **2.** Select the Events tab, and then select the event that you think is legitimate.
- **3.** Right-click and select **Add Legitimate probe**. The information required is displayed in the Add Rule dialog box.
  - Source address of the probing source
  - Target address of the probe target
  - Probe type and service on which the probe was detected

When you save the rule, you are prompted to reset the source. If your Appliance is registered with an Appliance and you confirm this action, the rule is applied to all connected Appliances.

# **Threat Protection Advanced Tools**

Forescout eyeControl responds to reconnaissance activity by generating marks – virtual resource information expected by probing endpoints – and forwards this information back to them. For example, if the system identifies a probing endpoint that is attempting to gather information about user names in your network, the system responds by creating and returning a mark in the form of a virtual user name to that attacker.

Two types of naming options are available:

- Create mark rules that reflect the naming conventions used for host and user names in your network.
- Create lists of names similar to the host and user names used in your network.

These tasks are performed from the Mark Names pane.

Access to the tools detailed in this section is limited by permissions. See <u>Access to</u> <u>Console Tools – On-premises Permissions</u> for details.

To open the Mark Names pane select **Options** from the **Tools** menu and then select **Threat Protection > Advanced > Mark Names**.

| Options                                 |                                                                       |                                                                                                    |                                                                                 |                            |
|-----------------------------------------|-----------------------------------------------------------------------|----------------------------------------------------------------------------------------------------|---------------------------------------------------------------------------------|----------------------------|
| mad                                     | Threat Protection                                                     | > Advanced > Mark Nam                                                                                | es                                                                              |                            |
| Threat Protection Advanced Virtual Site | Use this option to de<br>Mark rules define vir<br>reconnaissance acti | tine mark naming conventions,<br>tual resource information expec-<br>vity by generating marks and se | ted by malicious hosts. CounterACT n<br>nding virtual information back to malic | esponds to<br>cious hosts. |
| Mark Names                              | Name                                                                  | Rule                                                                                                 | Resource                                                                        | Add Ruk                    |
| Console User Profiles                   | default                                                               | [8-2]                                                                                                | Host                                                                            | AddLip                     |
| Smart Card                              | default                                                               | [2-2]                                                                                                | User                                                                            | Ean                        |
| String Control                          |                                                                       |                                                                                                    |                                                                                 |                            |

## **About Mark Rules**

Endpoint and user names are often organized into logical segments, i.e., host names may always begin with a fixed text string and end with a specific number combination. For example, computers in your network may be organized and named as follows:

- SC\_WIN\_123
- SC\_WIN\_223
- SC\_LINX\_123
- SC\_LINX\_223

In the previous examples:

- SC = the company name (Sample Company)
- WIN/LINX = the platform (Windows or Linux)
- 123/223 = a numeric sequence

You can define the naming convention rules for the host and user resource names to use as marks for your system. The mark rules can contain several segments that reflect the naming conventions used in your networking/organizational environment.

Forescout eyeControl is set up with default mark rules, which appear in the Mark Names pane. If you add mark-naming conventions, marks are sent according to the default rules and rules that you create. It is recommended that you delete the default names if your company maintains a policy that all host or user names are created according to a specific convention. This ensures that marks appear consistently and realistically to probing endpoints.

## **Define Mark Rules**

### To define mark rules:

1. In the Mark Names pane, select Add Rule.

| 😂 Add Mark R      | ule             |
|-------------------|-----------------|
| General           |                 |
| Rule <u>N</u> ame |                 |
| Resource          | • Host O User   |
| Define Segn       | nents           |
|                   | Add Edit Bemove |
| Format            |                 |
| Size              |                 |
|                   |                 |
| Example           |                 |
|                   |                 |
|                   | Help OK Cancel  |

- 2. Enter a rule name in the **Name** field.
- **3.** Select **Host** or **User** to be applied to this resource type.
- **4.** Select **Add** to create the rule segments. The **Select Segment Type** dialog box opens, allowing you to select a rule segment type.
- **5.** Select a segment type from the drop-down menu and select **OK**. The dialog box is refreshed according to your selection.

Three types of rule segments can be created:

| <b>Alphabetic Segment</b><br>Define the rules for random text<br>strings segments that appear in the<br>resource name. | <ul> <li>To define a string:</li> <li>In the Select case section, select Upper Case or Lower Case.</li> <li>In the Select size section, specify the minimum and maximum character length.</li> <li>Select OK.</li> </ul> |
|----------------------------------------------------------------------------------------------------|----------------------------------------------------------------------------------------------------|
|----------------------------------------------------------------------------------------------------|----------------------------------------------------------------------------------------------------|

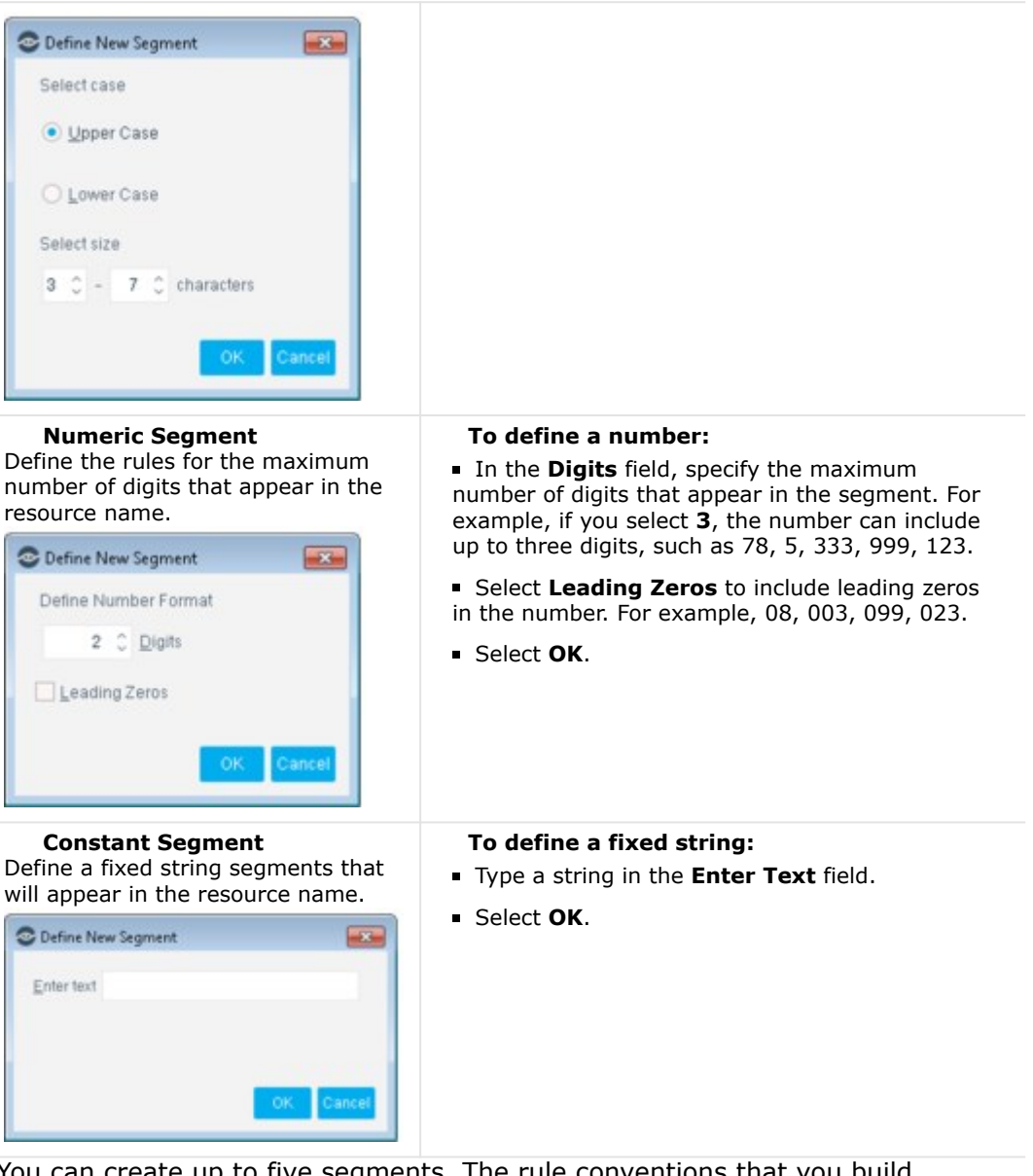

You can create up to five segments. The rule conventions that you build appear in the **Format** and **Size** fields of the Add Mark Rule dialog box. A sample name that matches the rule is displayed in the **Example** field.

| C Add Mark R      | ule             |
|-------------------|-----------------|
| General           |                 |
| Rule <u>N</u> ame |                 |
| Resource          | ● Host ○ User   |
| Define Segn       | nents           |
|                   | Add Edit Remove |
| Format            |                 |
| Size              |                 |
|                   |                 |
| Example           |                 |
|                   |                 |
|                   | Help OK Cancel  |

- **6.** Use the arrows to adjust the location of the segments, as needed.
- 7. Select **OK**. The rule is displayed in the Mark Names pane.
- 8. Select **Apply** to apply all the rules to your system.
  - You must apply all the rules that appear in the Mark Names pane. If you do not want to apply a rule, remove it.

# **Define List Rules**

Endpoint and user names for your network may be designed to meet specific networking or organizational needs. For example, user names may be created to reflect specific departments in your organization or cities in which your organization is represented, or any group of names created by your security administrator. You can define a similar list of host and user names to be used when sending marks.

### To define list rules:

1. Select Add List from the Mark Names pane.

| 10   |
|------|
|      |
| ove  |
| hort |
|      |
|      |

- 2. Enter a list name in the List Name field.
- 3. Select a Host or User to be applied to this resource type.
- 4. In the Define Words section, add a word to the list.
- 5. Select Add.
- **6.** Continue adding or deleting names as required. You can also import a list of names by selecting **Import**. A standard import dialog box opens, on which you can locate the relevant file to import.
- **7.** Select **OK**. The list is displayed as an entry in the Mark Names pane and you can apply the list to your system.
- 8. Select **Apply** to apply all the rules to your system.
  - You must apply all the rules that appear in the Mark Names pane. If you do not want to apply a rule, remove it.

# **Defining Virtual Site Endpoint Operating System Parameters**

When responding to network scans, Forescout eyeControl generates a virtual site. The site contains virtual endpoints and resources that are visible to attackers. To more realistically reflect the endpoints in your network environment, you can define:

- The distribution of virtual host OS types that are presented on your virtual site. For example, Linux, Windows Workstations or Windows Servers.
- The density of virtual endpoints in your network. Density refers to the percentage of the virtual site, built with unused network resources (such as free IP addresses, closed ports), to be used to create marks.
- If you work with this tool incorrectly, Forescout eyeControl may not protect your network properly.

Only users with the required permission have access to this tool. To define the virtual host OS distribution:

1. Select Options from the Tools menu then select Threat Protection > Advanced > Virtual Site.

| Options          | Threat Protectio                                                                                             | n > Advance                                                                     | ed > Virtus                                                                     | I Site                                                                                |                                                                             |  |
|------------------|----------------------------------------------------------------------------------------------------|---------------------------------------------------------------------------------|---------------------------------------------------------------------------------|---------------------------------------------------------------------------------------|-----------------------------------------------------------------------------|--|
| Virtual Firewall | Use this option to custo<br>When responding to re<br>resources that are visit<br>the distribution of virtual | mize virtual site<br>fwork scaris, Co<br>le to attackers. T<br>i host OS types, | definitions.<br>unterACT generation<br>to before reflect the<br>and the percent | rates a virtual site contai<br>te hosts in your network<br>age of the virtual site up | ing virtual hosts and<br>environment, you can control<br>d to create marks. |  |
| Votual Site      | Virtual Site Host Dis                                                                                        | tribution                                                                       |                                                                                 |                                                                                       |                                                                             |  |
| Mark Narses      | Linus                                                                                                    | 20                                                                              |                                                                                 | 20 %                                                                                  |                                                                             |  |
|                  | Windows Workstation                                                                                          |                                                                                 | 72                                                                              | 72 %                                                                                  |                                                                             |  |
|                  | Wgdows Server                                                                                                |                                                                                 |                                                                                 | 0 %                                                                                   |                                                                             |  |
|                  | Virtual Site Density                                                                                         |                                                                                 |                                                                                 |                                                                                       |                                                                             |  |
|                  | Set genuity by Court                                                                                         | nexACT Applian                                                                  | ce.                                                                             |                                                                                       |                                                                             |  |
|                  | Que The Following                                                                                            | Density .                                                                       |                                                                                 |                                                                                       |                                                                             |  |

- **2.** Use the sliders to allocate a ratio. Distribution changes are built gradually. This means the changes are not implemented immediately.
- 3. Set the virtual site density, either:
  - Select **Set density by CounterACT Appliance**, for a value optimally calculated by Forescout eyeControl.
  - To set the virtual host density, select **Use The Following Density** and adjust the value. The value is set in percentages, for example, utilizing 50% of the virtual site.
- 4. Select Apply.

# **Parsing Event Information Displayed in Email Alerts**

Email alerts that you receive regarding host activity and service attacks include a summary of events and details of each event. Detailed event information is also displayed in the email in a format that can be easily parsed by external applications. This information is located at the bottom of the email in the **Event Details for Parsing** section. Each event is represented by a single line that begins with the word SUMMARY. Fields are separated by colons.

Example:

| SUMMARY: | 192.0.2.1:Port | bite: | port block: | 1037871052:1037885452 |
|----------|----------------|-------|-------------|-----------------------|
| Details  |                |       |             |                       |

| 192.0.2.1  | Endpoint address.                                                |
|------------|------------------------------------------------------------------|
| Port bite  | Event type.                                                      |
| port block | Forescout eyeControl action. (Monitor, Host Block or Port block) |
| 1037871052 | Event time. Calculated in seconds from 1 Jan 1970.               |
| 1037885452 | Expiration time. Calculated in seconds from 1 Jan 1970.          |

# **Managing Users**

User management features let you:

- Create user management accounts for single users or user groups
- Assign permissions to allow, limit, or prevent user access to specific Console and web portal tools
- Limit view of endpoints per user
- Lock and unlock users
- Generate reports detailing user activity
- Create user password policies
- Create Terms & Conditions to be accepted during login
- Implement advanced security login methods
- And more

The Permissions and Scope options offer powerful user control. For example:

- Allow access to the entire network range, but never allow access to certain high security features, such as the Appliance configuration or Action Threshold features.
- Allow access to a specific network range, such as a particular building, and grant permission to all Forescout tools.

In addition, you can create users or user groups that have access to only the Console or only to web portals, or users that can access both.

Users who have no permissions cannot log in to the Console or to any of the Forescout web portals.

# **Default Admin User**

The Forescout Console is installed with an "admin" user who always has access to all Console and web portal tools and features. You do not need to create a new user to operate the system. You can create additional Forescout users and user groups and customize their permissions and scopes.

- You cannot modify the permissions for the default Forescout "admin" user.
- You cannot remove the default Forescout "admin" user.

# **Creating Users and User Groups**

Working with user groups lets you streamline and simplify user creation. Specifically, you can define CounterACT user groups based on RADIUS or user directory user groups. All users associated with a group are granted identical Forescout permissions and scope assignments.

For example, you can create one group of administrative users with full permissions and full access to all network segments and create another group of users who can only access certain features or certain network segments.

Users in a group log in to the Forescout Console and web portals using their user directory or RADIUS server credentials. They are authenticated via the authentication server defined when the group was created.

Two methods are available for grouping CounterACT users:

- Associate CounterACT user groups with a specific RADIUS attribute and value.
- Associate CounterACT user groups with a specific user directory group membership.

|      |                        | General                       |                                         |  |  |  |  |
|------|------------------------|-------------------------------|-----------------------------------------|--|--|--|--|
| tle- | General<br>Permissions | Define user login requirement | nts and other user-related information. |  |  |  |  |
|      | Scope                  | User Type                     | Group - External User Directory 🗸       |  |  |  |  |
|      |                        | Server Name                   | ~                                       |  |  |  |  |
|      |                        | Active Directory Group Name   |                                         |  |  |  |  |
|      |                        | Description                   |                                         |  |  |  |  |
|      |                        |                               |                                         |  |  |  |  |
|      |                        |                               |                                         |  |  |  |  |

CounterACT users and user groups are defined in the CounterACT User Profiles table and assigned the following:

- Authentication requirements: Define which authentication method is required when logging in.
- Feature permissions: Prevent or allow access to specific Console and web portal features.
- Scope access: Define which network devices can be viewed and controlled.
- The "admin" user always has access to all Console and web portal features throughout the network.

#### To create a CounterACT user or user group:

1. Select **Options** from the **Tools** menu and then select **CounterACT User Profiles**.

| Options                                      |                       |                               |                      |                                 |                       |           |
|----------------------------------------------|-----------------------|-------------------------------|----------------------|---------------------------------|-----------------------|-----------|
| Search Q                                     | CounterACT Use        | r Profiles                    |                      |                                 |                       |           |
| M Virtual Firewall                           | Create and manage pro | files of CounterACT Console a | nd web portal users, | ind manage their permissions ar | nd scope assignments. |           |
| > 💥 Threat Protection                        | Name +                | Description                   | Scope                | Account Status                  | LastLogin             | 606       |
| > 📑 Access                                   | admin                 | CounterACT Administrator      | All hosts            |                                 | 2/6/19/3/22/14 PM     | Edit      |
| > III Certificates                           | toot                  |                               | All hosts            |                                 |                       | Bemove    |
| <ul> <li>CounterACT User Profiles</li> </ul> | shiper                |                               | All hosts            |                                 | 2/6/19 6:18:41 PM     | Export    |
| Password and Sessions                        | superadmin            |                               | Al hosts             |                                 | 1/10/19 11:21:07 AM   | Unlock    |
| Smart Card                                   | superhero             |                               | All hosts            |                                 | 1/14/19 9:34:01 AM    | Lock      |
| Console Preferences                          |                       |                               |                      |                                 |                       | Lock All  |
| Advanced                                     |                       |                               |                      |                                 |                       | Terminate |
| Rogue Device                                 | 5-Berns (1 selected)  |                               |                      |                                 |                       |           |

2. Select Add. The Add User Profile wizard opens and displays the General pane.

| fir General<br>Permissions<br>Scope | General<br>Define user login requ                     | rements and other user-related in | formation. |
|-------------------------------------|-------------------------------------------------------|-----------------------------------|------------|
|                                     | User Type<br>User Name<br>Password<br>Verify Password | Single - Password                 | ×          |
|                                     | Full Name                                             |                                   |            |

**3.** In the **General** pane, select a user type from the **User Type** drop-down menu to indicate if the new user is a single user or a group, as well as the authentication method to be used. Authentication parameters vary depending on the user type selected.

### **Single User Type Options**

- **Single – Password**: For users who authenticate via the Forescout server using a user name and password.

Enter a user name in the **User Name** field. This is the name the user will enter when logging in to the Forescout Console and web portals. The user name cannot contain any of the following characters: /:\*?'<>|". Enter a password in the **Password** field. This is the password the user will enter when logging in to the Forescout Console. A message is displayed if the password does not comply with the password rules.

The password must contain ASCII characters only. There is no character limit.

Re-enter the password in the **Verify Password** field.

Single – SSO (Web Only): For individual users who must provide their single sign-on (SSO) credentials to then authenticate with the external, identity provider that the Forescout platform is set-up to work with. See External Identity Provider User Authentication. Assigning this user type also limits the user to only be permitted to access Forescout web portals (Web Access permissions). On the Forescout Web Portal Login page, users of this user type select the Log in with SSO button to initiate the authentication process and access Forescout web portals.

Keep in mind that users, who are both a group member in the organization's Active Directory domain server and are assigned the **Single** – **SSO (Web Only)** user type, when they log in, the Forescout SSO service processes them according to their **Single** – **SSO (Web Only)** user type with its Web Access permissions and **not** according to the **Group** – **SSO with User Directory (Web Only)** user type with its Web Access permissions.

> In the User Name (email) field, enter the user's email address (an SSO credential).

\_

- In the optional **Description** field, enter any amount of descriptive/meaningful text.
   Select **Next** to continue the user profile configuration process in the **Permissions** pane (step 7 of this procedure).
  - **Single External User Directory**: For users who authenticate via a User Directory server defined in the User Directory Plugin. This may be, for example, an Active Directory or OpenLDAP server. In the **User Name** field, enter the user name listed in your User Directory server, and select the appropriate server from the **Server Name** drop-down menu.

```
In the User Directory Plugin, verify that the Use for Console Login option has been selected for this server.
```

| Lun                                                      | Server                                                                      |                                              |            |                |               |                      |
|----------------------------------------------------------|-----------------------------------------------------------------------------|----------------------------------------------|------------|----------------|---------------|----------------------|
| Name                                                     | and Type                                                                    | Settings                                     | Test       | Replicas       | Advanced      |                      |
| Defee                                                    | and Typ                                                                     | e<br>alion or direct                         |            | to be used for | mechine user  | identify details and |
| for auth                                                 | enticating us                                                               | autori di direci<br>ilers.                   | ory server | to be used to  | resoning user | identity details and |
|                                                          |                                                                             |                                              |            |                |               |                      |
|                                                          |                                                                             |                                              |            |                |               |                      |
| Name                                                     |                                                                             |                                              |            |                |               |                      |
|                                                          |                                                                             |                                              |            |                |               |                      |
| Туре                                                     | Microsoft                                                                   | Active Direct                                | ory 🖂      |                |               |                      |
| Type                                                     | Microsoft                                                                   | Active Direct                                | ory ~      |                |               |                      |
| Type<br>Use as<br>Use fo                                 | Microsoft<br>directory ()<br>r authentica                                   | LActive Direct                               | ary 🗸      |                |               |                      |
| Type<br>Use at<br>Use fo<br>Use fo                       | Microsoft<br>a directory<br>r authentica<br>r Console Li                    | t Active Direct                              | ory 🖂      |                |               |                      |
| Type<br>Use at<br>Use fo<br>Use fo<br>Include            | Microsoft<br>a directory ()<br>r authentica<br>r Console Li<br>e parent gro | t Active Direct                              | ory 🖓      |                |               |                      |
| Type<br>Use at<br>Use to<br>Use to<br>Include<br>Comment | Microsoft<br>s directory<br>r authentica<br>r Console Li<br>e parent gro    | t Active Direct<br>3<br>tonRa<br>ogin<br>ups | ory 🗸      |                |               |                      |

- Single Smart Card: For users who authenticate via a Smart Card. In the User Name field, enter the user name mapped to the appropriate certificate on the Smart Card. When working with Smart Card authentication, you must configure the Forescout platform to work with Certificate Authority (CA) files and Certificate Revocation Lists (CRLs) and configure the frequency for polling the CRLs.
- The Forescout user name defined here must be identical to the Smart Card Common Name (CN), including case-sensitive spelling.

Smart Card users can be required to use two-factor authentication. To require this in your environment, select the **Require two-factor authentication** checkbox, select the **Verification Method**, and complete the required fields.

| Add User Pro                       | file                                |                                                                                          |
|------------------------------------|-------------------------------------|------------------------------------------------------------------------------------------|
| Ir General<br>Permissions<br>Scope | General<br>Define user login requir | ements and other user-related information.                                               |
|                                    | User Type<br>User Name              | Single - Smart Card 🗸 🗸                                                                  |
|                                    | Require two-factor aut              | hentication                                                                              |
|                                    | Verification Method                 | Single - Password V                                                                      |
|                                    | Password                            | Single - Password<br>Single - External User Directory<br>Group - External User Directory |
|                                    | Verity Password                     | Group - External RADIUS                                                                  |
|                                    | Full Name                           |                                                                                          |
|                                    | Description                         |                                                                                          |
|                                    |                                     |                                                                                          |

- **4.** (Optional) Associate a Forescout user group with a specific external directory group membership. All users associated with this group receive the permissions and scope assignments defined for this group user. In the User Directory Plugin, this external directory server must be defined, and the **Use for Console Login** option must be selected.
  - Group External User Directory: Associate Forescout user groups with a specific user directory group. Select a server name from the drop-down menu and enter a group name in the Active Directory Group Name field. When entering the group name, use the format resolved when working with the Forescout User Directory > Member Of property. Names are case sensitive.

Access control to the Forescout platform (lock/unlock, password expiration) for users of type **Group - External User Directory** must be configured on and is enforced by the external authentication server. Therefore, in the Console **CounterACT User Profiles** pane, the **Lock** and **Unlock** buttons are disabled for entries of this user type.

- Group SSO with User Directory (Web Only): For many users that belong to a group defined in their organization, for example, Finance or Headquarters. These users, first, must provide their single sign-on (SSO) credentials to then authenticate with the external, identity provider that the Forescout platform is set-up to work with. See External Identity Provider User Authentication. Once SSOauthenticated, the Forescout platform then queries the organization's Active Directory domain server to verify the user's group membership. Assigning this user type also limits the user to only be permitted to access Forescout web portals (Web Access permissions). On the Forescout Web Portal Login page, users of this user type select the Log in with SSO button to initiate the authentication process and access Forescout web portals.
- Use of this group user type requires that the following Forescout platform and component versions are running in your Enterprise Manager and your Appliances: Forescout interim version 8.2.2 and the Authentication Module 1.2.2 with the User Directory Plugin.

| > | <b>From the Server Name</b> drop-down menu, select an Active Directory domain server name. This information must already be configured in the User Directory Plugin. |
|---|----------------------------------------------------------------------------------------------------|
| > | In the <b>Active Directory Group</b> Name field, enter the name of a group that is defined<br>in the selected Active Directory domain server.                        |
| > | In the optional <b>Description</b> field, enter any amount of descriptive/meaningful text.                                                                           |
| > | Select <b>Next</b> to continue the user profile configuration process in the <b>Permissions</b> pane (step 7 of this procedure).                                     |

- **Group - External RADIUS**: Associate Forescout user groups with a specific RADIUS attribute and value. Enter the attribute and value parameters to be associated with this group. Values are case sensitive. Valid Attributes are numbers between 0 and 255.

Access control to the Forescout platform (lock/unlock, password expiration) for users of type **Group - External RADIUS** must be configured on and is enforced by the external authentication server. Therefore, in the Console **CounterACT User Profiles** pane, the **Lock** and **Unlock** buttons are disabled for entries of this user type.

- (Optional) After defining the user type and authentication setting, enter a full name and description of the user or group. The full name is displayed in the Change Password dialog box whenever the user updates their password. See <u>Manual User Password</u> <u>Change</u>.
- **6.** Select **Next** to continue with permissions.

|                                 | Permissions                                                                                                    |                |             |           |
|---------------------------------|----------------------------------------------------------------------------------------------------|----------------|-------------|-----------|
| General<br>Permissions<br>Scope | Allowblock user access to specific Console                                                                      | tools and/or w | eb portais. |           |
|                                 | Wew and Update All                                                                                              |                |             |           |
|                                 | Ocustom                                                                                                    |                |             |           |
|                                 | (The second second second second second second second second second second second second second second second s |                |             |           |
|                                 |                                                                                                    |                |             |           |
|                                 |                                                                                                    |                |             |           |
|                                 | Search Q                                                                                                    |                |             |           |
|                                 | Permissions +                                                                                                   | View           | Upd_        | Select Al |
|                                 | Action Thresholds                                                                                               |                |             | Clear All |
|                                 | Assets Portal - Host State                                                                                      |                |             |           |
|                                 | Assets Portal - Login Information                                                                               |                |             |           |
|                                 | Assets Portal - Network Services                                                                                |                |             |           |
|                                 | Assets Portal - Security Information                                                                            |                |             |           |
|                                 | Audit Trail                                                                                                    |                |             |           |
|                                 | Backup                                                                                                    |                |             |           |
|                                 | CounterACT Appliance Configuration                                                                              |                |             |           |
|                                 | CounterACT Appliance Control                                                                                    |                |             |           |
|                                 | Counter LCT Counts Administration                                                                               |                |             |           |

**7.** To allow the user to work with only the Console or only web portals, select **Custom**, and then select either **Console Access** or **Web Access**.

Users that are assigned either the user type Single – SSO (Web Only) or the user type Group – SSO with User Directory (Web Only) are, by definition, restricted to only be permitted Web Access, meaning access to a subset of Forescout web portals.

- **8.** In the table, set the permission settings for the user:
  - No selection: Prevents users from viewing the feature.
  - View: Allows users to only view information.
  - Update: Allows users to view and update information.
  - When you update permissions for other users, those users must exit and then log in again for the permissions to take effect.

Users not assigned permissions cannot log in to the Console or any of the Forescout web portals.

CounterACT users must log in from an IP address within the permitted range. See <u>Define</u> <u>Console Access</u>. Web portal users must log in from an IP address within the permitted range. See <u>Define Web Access</u>.

## **Access to Console Tools – On-premises Permissions**

| Action Thresholds                       | Implement Action Thresholds when working with blocking and restrictive actions. See <u>Working with Action Thresholds</u> for details.                                                                                                    |
|-----------------------------------------|----------------------------------------------------------------------------------------------------|
| Assets Portal -Host<br>State            | View and change the host state from the Assets Portal.                                                                                                    |
| Assets Portal –Login<br>Information     | View user login information for a specific address, an endpoint name, a server, within a group.                                                                                                    |
| Assets Portal –<br>Network Services     | View information about open network services.                                                                                                    |
| Assets Portal –<br>Security Information | View security information, such as information about antivirus installations.                                                                                                    |
| Audit Trail                             | View reports on user activities during a specified time period.<br>See <u>Monitoring User Activity</u> .                                                                                                    |
| Backup                                  | Back up and restore system and component settings. See Backing Up System and Component Settings.                                                                                                    |
| CounterACT Appliance<br>Configuration   | Configure the Appliance using a variety of configuration tools, including Channels, Organizational Units tools and more.                                                                                                    |
| CounterACT Appliance<br>Control         | Start, restart, or stop CounterACT Appliances, and define<br>mark-naming rules. The rules can be designed so that they<br>reflect naming conventions used in your organization or<br>network environment. This makes the CounterACT marks more<br>realistic. See <u>About Mark Rules</u> .                         |
| CounterACT Crypto<br>Administration     | Import, edit, and remove trusted and system certificates in the<br>Forescout platform and configure certificate-related settings,<br>such as certificate expiration monitoring and checking for new<br>CRLs and ongoing TLS sessions.                                                                              |
| CounterACT Device<br>Script Management  | Work with pre-defined scripts in Tools $>$ Options $>$ Advanced $>$ Configuration Script.                                                                                                    |
| Enforcement Mode                        | Control the Forescout Enforcement mode. Full Enforcement<br>mode allows complete functionality. Partial Enforcement mode<br>lets you monitor network traffic with limited ability to respond.<br>Partial Enforcement mode is recommended for evaluation<br>purposes only.<br>See <u>Set the Enforcement Mode</u> . |

| Enterprise Manager<br>Control                                 | Start, restart, or stop Enterprise Managers.                                                                                                    |
|---------------------------------------------------------------|----------------------------------------------------------------------------------------------------|
| Event Log                                                     | View the Event Log that displays system events. See <u>Work with</u><br><u>System Event Logs</u> .                                                                                                    |
| eyeSegment                                                    | For users with an eyeSegment license, view and change the eyeSegment matrix and the eyeSegment policy. For specific permission settings, refer to the <b>Assign eyeSegment User Permissions</b> section in the <b>eyeSegment Module Configuration Guide</b> . |
| Group Management                                              | Add, edit, remove, or update Forescout Groups. The Group<br>Management permission cannot be changed (to read-only or<br>view only) if the Policy Management permission is selected.<br>See <u>Working with Forescout Groups</u> .                             |
| Host State Override                                           | Update the state of endpoints and how long the state is maintained. See <u>Changing the Host State</u> and <u>Changing the Host State Maintenance Time</u> .                                                                                                  |
| IPS Scheduled<br>Reports                                      | Work with scheduled Threat Protection Reports.                                                                                                    |
| Legitimate Traffic                                            | Define the addresses of legitimate traffic at your network. See <u>View Legitimate Traffic</u> .                                                                                                    |
| License Management                                            | Install and manage Forescout licenses. See <u>License</u><br><u>Management</u> .                                                                                                    |
| Dashboards: Access                                            | View and change information in the Dashboards and Assets views of the Forescout Web Client. See <u>Dashboards</u> and <u>Assets</u> <u>View</u> .                                                                                                    |
| Dashboards: Device<br>Compliance (OOTB)                       | Enabling this option permits a user to access the Device Compliance dashboard.                                                                                                    |
| Dashboards: Device<br>Visibility (OOTB)                       | Enabling this option permits a user to access the Device Visibility dashboard.                                                                                                    |
| Dashboards: Health<br>Monitoring (OOTB)                       | Enabling this option permits a user to access the Device Health dashboard.                                                                                                    |
| Dashboards: Policies,<br>Segments and Groups<br>in Assets Tab | Enabling this option permits a user to view the Policies, Segments, and Groups in the Assets tab.                                                                                                    |
| Malicious Traffic                                             | View malicious traffic. See Threat Protection.                                                                                                    |
| Module Control                                                | Start, stop, test, and get help on plugins and modules.                                                                                                    |
| Module Management                                             | Install and uninstall plugins and modules.                                                                                                    |
| Multiple CounterACT<br>Appliance<br>Management                | Manage a number of Appliances within the network. See<br>Managing Appliances, Enterprise Managers, and Consoles.                                                                                                    |
| Policy Control                                                | Start, stop, pause, test, and clear all policy actions without changing the policy definitions. See <u>The Policy Manager</u> .                                                                                                    |
| Policy Management                                             | Create, edit, delete, import, and export either policies,<br>segments, groups, or lists.<br><u>The Policy Manager</u><br><u>Working with Forescout Segments</u><br><u>Working with Forescout Groups</u><br><u>Defining and Managing Lists</u>                 |
| Policy Reports                                                | View NAC reports. See <u>Policy Reports and Logs</u> .                                                                                                    |

| Reports                     | Work with the Reports Portal. See <u>Reports</u> .                                                                                                    |
|-----------------------------|----------------------------------------------------------------------------------------------------|
| Software Upgrade            | Upgrade CounterACT Appliance / Enterprise Manager software.<br>The <b>Forescout Upgrade Guide</b> covers the Forescout software<br>upgrade procedures. Refer to <u>About Forescout Platform</u><br><u>Upgrades to the Latest Version</u> . |
| Threat Protection<br>Policy | View and manage Threat Protection Policy settings.                                                                                                    |
| User Management             | View and edit user management features. See <u>Managing</u><br><u>Users</u> .                                                                                                    |
| User Portal Builder         | Create, duplicate, preview, or export/import customized Guest Management Portal and HTTP pages.                                                                                                    |
| Virtual Firewall            | Protect specific services by allowing or preventing traffic and defining various traffic rules. See <u>Managing Your Virtual</u><br><u>Firewall Policy</u> .                                                                               |

# **Access to Network Endpoints – Scope**

Use the Scope pane to grant and limit access to specific IP address ranges or segments in the Console or web portals. Users can only see or control the following Forescout features in the ranges or segments assigned to them:

- Policy Management
- Segment Management
- Group Management
- Organizational Units
- All tools listed in the Forescout Options window, with the exception of the Console Preferences folders
- Check for Updates
- Lists

If a user's scope does not include a particular segment, options for that segment are grayed out (disabled) and/or messages are displayed in toolbars or dialogs.

| unterACT Enterprise Manager Console                                   | and X and                              |
|-----------------------------------------------------------------------|----------------------------------------|
| You are not allowed to see all the hosts in this segment because they | are not in your user scope permissions |
| Don't show this message again                                         |                                        |

To allow users access to a specific range but limit their access to a specific feature, grant Scope access and then limit Permissions for that feature. For example, grant users permission to view the entire network range while restricting their access to Appliance configuration features.

To limit the Scope access:

- **1.** Select **View hosts from specified ranges**.
- 2. To add a single range or segment, select Add.

| Add User Prof          | lle                 |                                                                   |        |         |  |  |
|------------------------|---------------------|-------------------------------------------------------------------|--------|---------|--|--|
|                        | Scope               |                                                                   |        |         |  |  |
| Ceneral<br>Permissions | Define the range of | network hosts the user can view.                                  |        |         |  |  |
| in prope               | O View all hosts    | view all hosts                                                    |        |         |  |  |
|                        | View tools from     | specified ranges                                                  |        |         |  |  |
|                        | Segment +           | Rangee                                                            |        | Add     |  |  |
|                        |                     |                                                                   |        | Edit    |  |  |
|                        | C IP Addre          | si Range                                                          |        | Bemove  |  |  |
|                        |                     |                                                                   |        | Segment |  |  |
|                        | Segment             |                                                                   |        |         |  |  |
|                        | IPv4 Ran            | 04                                                                |        |         |  |  |
|                        |                     | <ul> <li>92.0.0 1 - 10.0.0 127</li> <li>197.548 1 0/54</li> </ul> |        |         |  |  |
|                        |                     | • 10001                                                           |        |         |  |  |
|                        |                     | 04                                                                | Cancel |         |  |  |

- **3.** In the IP Address Range dialog box, enter the range or segment you want the user to be able to access, and select **OK**.
- 4. To add multiple segments, select **Segments**, select the appropriate segments, and select **OK**.
- **5.** Select **Finish**. The user definition is displayed in the CounterACT User Profiles pane.
- 6. Select Apply.

# **Password Protection**

To configure password protection preferences, select **Options > CounterACT User Profiles > Password and Sessions** and select the **Password** tab.

Unless specified otherwise below, these settings apply to Console users, web portal users, and users logging in to CounterACT devices through the command-line interface (CLI).

| Use the tabs to configure password requirements, login preferences a<br>Some settings also apply to CLI sessions. | nd settings f | or C | CounterACT Cons   | iole and web portal sessions.   |
|----------------------------------------------------------------------------------------------------|---------------|------|-------------------|---------------------------------|
| Password Login Session                                                                                            |               |      |                   |                                 |
| Use this tab to define CounterACT password requirements. These req                                                | uirements w   | ii b | e applied whene   | ver user passwords are defined. |
| Minimum length 15 0                                                                                               |               |      |                   |                                 |
| Password must contain at least                                                                                    | 3             | 0    | upper case alph   | abetic characters               |
| Password must contain at least                                                                                    | 3             | 0    | lower case alph   | abetic characters               |
| Password must contain at least                                                                                    | 3             | ċ    | digits            |                                 |
| Password must contain at least                                                                                    | 3             | 0    | special characte  | ors                             |
| Password must not contain                                                                                         | 2             | 0    | repeated charac   | clers or digits                 |
| Password must differ from previous password by at least                                                           | 4             |      | characters        |                                 |
| Password must not contain user name                                                                               |               |      |                   |                                 |
| Password must not contain commonly used weak passwords                                                            |               |      |                   |                                 |
| Cast                                                                                                    | 6             | 3    | passwords can     | not be reused                   |
| Password gxpires after                                                                                            | 60            | .0   | Days ~            | Also apply to admin user        |
| Cock user account after                                                                                           | 15            | 0    | Days ~            | days without login              |
| Lock user account after                                                                                           | 3             | 10   | tailed logins for | 15 C Minutes ~                  |
| Limit password change to once every                                                                               | 3             | 0    | Days ~            |                                 |
| User must channe nearword at next login if channed by adminute                                                    |               |      | 1.7.785           |                                 |

| Minimum length                                                                  | Minimum configurable: 6<br>Default: 15                                                                                                    |
|---------------------------------------------------------------------------------|----------------------------------------------------------------------------------------------------|
| Password must contain<br>at least {x} upper-case<br>alphabetic characters       | Default: 3                                                                                                    |
| Password must contain<br>at least {x} lower-case<br>alphabetic characters       | Default: 3                                                                                                    |
| Password must contain<br>at least {x} digits                                    | Default: 3                                                                                                    |
| Password must contain<br>at least {x} special<br>characters                     | Default: 3                                                                                                    |
| Password must not<br>contain {x} repeated<br>characters or digits               | Default: 2                                                                                                    |
| Password must differ<br>from previous password<br>by at least {x}<br>characters | Default: 4                                                                                                    |
| Password must not contain username                                              | Enabled by default.                                                                                                    |
| Password must not<br>contain commonly used<br>weak passwords                    | <ul> <li>Selecting this option also enforces the following additional requirements:</li> <li>Password must contain at least five different characters</li> </ul> |

|                                                                         | <ul> <li>Password must not contain multiple pairs of<br/>consecutive characters (e.g., abcd1234)</li> </ul>                                                                                                    |
|-------------------------------------------------------------------------|----------------------------------------------------------------------------------------------------|
|                                                                         | <ul> <li>Password must not be in National Insurance<br/>number format (e.g., QQ123456C)</li> <li>Enabled by default.</li> </ul>                                                                                                    |
| Last {x} passwords<br>cannot be reused                                  | This option applies only to Console and web portal users,<br>and not to users logging in to CounterACT devices through<br>the command-line interface (CLI).<br>Default: 6                                                                                                    |
| Password expires after<br>{x} {days/weeks}                              | A Change Password dialog box opens during login when this period expires.<br>Select whether to apply to Forescout "admin" users also.<br>Selecting this option does not affect users of types <u>Group - External User Directory</u> or <u>Group - External RADIUS</u> .<br>Default: 60 days                                                                                                    |
| Lock user account after<br>{x} {days/weeks} days<br>without login       | This option applies only to Console and web portal users,<br>and not to users logging in to CounterACT devices through<br>the command-line interface (CLI).<br>Selecting this option does not affect users of types <u>Group -<br/>External User Directory</u> or <u>Group - External RADIUS</u> .<br>Default: 15 days                                                                                    |
| Lock user account after<br>{x} failed logins for {x}<br>{minutes/hours} | The Forescout "admin" user cannot be locked out.<br>Users who enter the wrong username are not locked out.<br>Selecting this option does not affect users of types <u>Group</u> -<br><u>External User Directory</u> or <u>Group</u> - <u>External RADIUS</u> .<br>Default: 3 failed logins, for 15 minutes                                                                                                |
| Limit password change<br>to once every {x}<br>{hours/days}              | This applies only when the password was last changed by<br>the same user. If, for example, the Forescout "admin" user<br>last changed the password of a non-admin user, the non-<br>admin user is not restricted by the time defined in this<br>setting.<br>Default: 3 days                                                                                                    |
| User must change<br>password at next login if<br>changed by admin user  | Selecting this option will prevent users who only have<br>permissions to access Forescout Web Client tools (for<br>example, Dashboards) from logging in to the Web Client<br>after an admin user changes their password.<br>This option only applies to Console and web portal users,<br>and not users logging in to CounterACT devices through the<br>command-line interface (CLI).<br>Default: Disabled |

# **Login Preferences**

To configure login preferences, select **Options > CounterACT User Profiles > Password and Sessions** and select the **Login** tab.

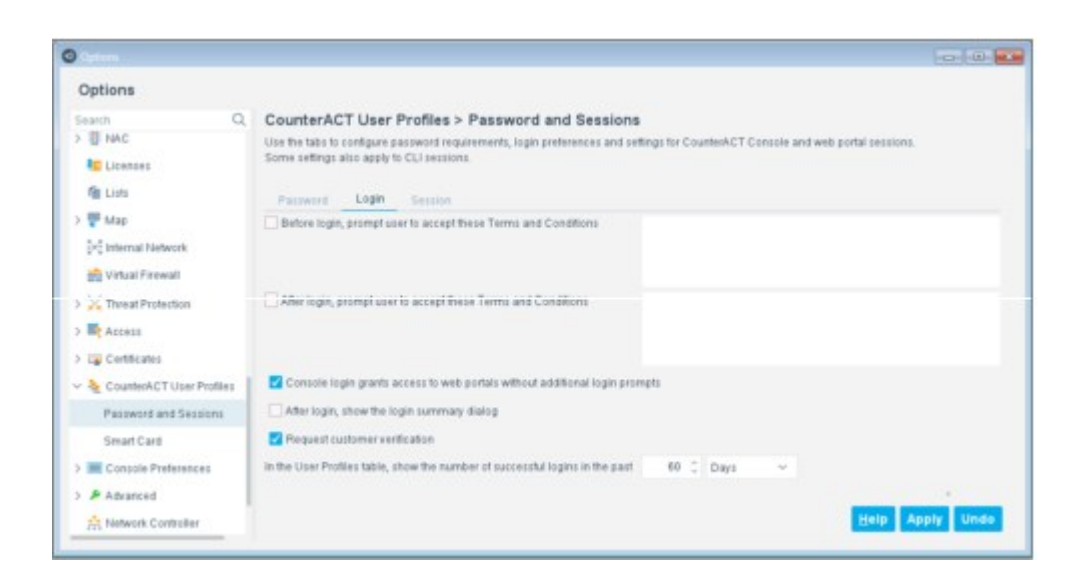

| Before login, prompt<br>user to accept these<br>Terms and Conditions                  | When you enable this option, a message you create is<br>displayed before user login to the Console, web portals and<br>CLI.<br>You must define the message that is displayed. Messages can<br>describe legal or usage restrictions or other information.                            |
|---------------------------------------------------------------------------------------|----------------------------------------------------------------------------------------------------|
| After login, prompt<br>user to accept these<br>Terms and Conditions                   | When you enable this option, a message you create is<br>displayed after user login to the Console, web portals and CLI.<br>You must define the message that is displayed. Messages can<br>describe legal or usage restrictions or other information.                                |
| Console login grants<br>access to web portals<br>without additional<br>login prompts  | By default, users who log in to the Console can access<br>Forescout web-based tools without additional login prompts.<br>Enable this option to require users who are logged into the<br>Console to re-enter credentials when they access Forescout<br>web portals from the Console. |
| After login, show the<br>login summary dialog                                         | Enable this option to display a summary of the user's recent<br>logins immediately after successful user log in. By default, this<br>option is disabled.<br>In Certification Compliance mode, this option is not available.                                                         |
| Request customer verification                                                         | Enable this option to prompt users to complete customer verification if they have not done so. See <u>Customer Verificatio</u> $\underline{n}$ for details.                                                                                                    |
| In the User Profiles<br>table, show the<br>number of successful<br>logins in the past | Specify the time period for the Number of Logins column in the CounterACT User Profiles table.                                                                                                    |

# **Session Handling Preferences**

Session handling preferences determine how to handle idle, dropped, and concurrent user sessions. To configure session preferences, select **Options > CounterACT User Profiles > Password and Sessions** and select the **Session** tab.
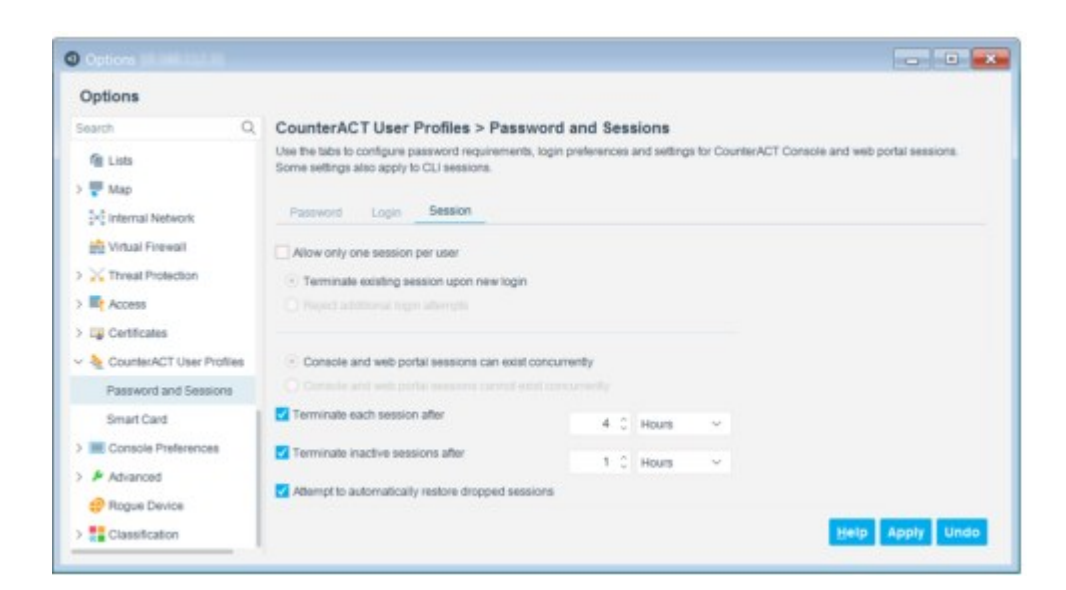

Most of these settings do not apply to CLI sessions.

| Allow only one session<br>per user                              | Enable this option to prevent a user from opening more than one concurrent Console session.                                                                                                    |
|-----------------------------------------------------------------|----------------------------------------------------------------------------------------------------|
| Terminate existing<br>session upon new login                    | When a user tries to log in to a new session, the existing session ends and the Console or web portal closes.                                                                                                    |
| Reject additional login<br>attempts                             | When a user tries to log in to a new session, the existing session ends and the Console or web portal closes.                                                                                                    |
| Console and web portal<br>sessions can exist<br>concurrently    | By default, the system allows Console and web portal sessions to exist concurrently.                                                                                                    |
| Console and web portal<br>sessions cannot exist<br>concurrently | Enable this option to prevent a single user from opening simultaneous Console and web portal sessions.                                                                                                    |
| Terminate each session<br>after                                 | The maximum length of time that any Console or web portal session can be open. After this time even active sessions are terminated. A message is displayed before the session is closed.                                                                                   |
| Terminate inactive sessions after                               | The maximum length of time that an inactive session is kept<br>open. Inactive web console sessions that time out are closed,<br>then automatically logged in again. This counts as a single<br>session for the timeout value of the Terminate each session<br>after field. |
| Attempt to<br>automatically restore<br>dropped sessions         | When this option is enabled, Forescout attempts to reconnect<br>a session that seems to have dropped. Forescout uses the<br>previous session's credentials.                                                                                                    |

# **Manual User Password Change**

In addition to administrator-controlled password changes (see <u>Creating Users and</u> <u>User Groups</u>.

), CounterACT users who authenticate using passwords can manually change their user password from the Console and from the Forescout web portals. The user password is global and applies to all Forescout Console and web portal logins.

This option is disabled for users who log in to the Forescout platform through an external User Directory server. For users not connecting through an external User Directory server, the Change Password option is always enabled and cannot be removed by an "admin" user.

Change password activity is written to the Audit Trail. To access the Audit Trail, select **Audit Trails** from the **Log** menu. See <u>Monitoring User Activity</u> for details.

To change your CounterACT User Password from the Console, select **Change Password** from the **Tools** menu.

| Change Pa              | ssword             |
|------------------------|--------------------|
| User Name<br>Full Name | Evead<br>Eve Adams |
| Old Password           |                    |
| New Password           |                    |
| Verify Password        | 1                  |
|                        | OK Cancel          |

To change your CounterACT User Password from some web portals, in the user name section of the web portal, select the **Change Password** icon 😨.

| Enter old password:<br>Enter new password:<br>Confirm new password: | The password configured | here is global and applies to all ( | CounterACT logins | s |
|---------------------------------------------------------------------|-------------------------|-------------------------------------|-------------------|---|
| Enter new password:<br>Confirm new password:                        | Enter old password:     |                                     |                   |   |
| Confirm new password:                                               | Enter new password:     |                                     |                   |   |
|                                                                     | Confirm new password:   |                                     |                   |   |

# **Using Smart Card Authentication**

The Forescout platform and Forescout portals support Smart Card authentication. Users may be required to enter a PIN code when logging in with a Smart Card.

### **Smart Card Configuration**

When working with Smart Card authentication, you must configure the Forescout platform to work with Certificate Authority (CA) files and Certificate Revocation Lists (CRLs) and configure the frequency (in seconds) to poll the CRLs.

### To configure Smart Card authentication:

1. Select Options from the Tools menu and then select CounterACT User Profiles > Smart Card.

| Options                  |                                                     |                                                                       |                                            |                        |
|--------------------------|-----------------------------------------------------|-----------------------------------------------------------------------|--------------------------------------------|------------------------|
| Search Q.                | CounterACT User I<br>Import certificale authority f | Profiles > Smart Card<br>lies, and define the locations of Certificat | e Revocation Lists (CRLs) and the frequenc | y for poling the CRLs. |
| in Vitual Firewall       | Certificate Authorities                             | CRLs                                                                  |                                            |                        |
| > 🔀 Threat Protection    | Search                                              | Q                                                                     |                                            |                        |
| Access                   | Issued To +                                         | Issued By                                                             | Expiration Date                            | Import                 |
| Certificates             |                                                     |                                                                       |                                            | Remove                 |
| LourderACT User Profiles |                                                     |                                                                       |                                            |                        |
| Password and Sessions    |                                                     |                                                                       |                                            |                        |
| Smart Card               |                                                     | No Rems to any                                                        | tay                                        |                        |
| Console Preferences      |                                                     |                                                                       |                                            |                        |
| Advanced                 |                                                     |                                                                       |                                            |                        |
| e Rogue Device           |                                                     |                                                                       |                                            |                        |
| Classification           |                                                     |                                                                       |                                            | Apply Unde             |

2. Select Import. The Certificate Authority Wizard opens.

| Certificate Authority                   |                                                                                               | ×       |
|-----------------------------------------|-----------------------------------------------------------------------------------------------|---------|
| ilir Import CA From File<br>Define CRLs | Import CA From File<br>Define a location from which to import the certificate authority file. |         |
|                                         | In                                                                                            | port CA |
|                                         |                                                                                               |         |

- **3.** Select **Import CA**. An import dialog box opens.
- **4.** Locate the required file and import it. CA file information appears.

| Import CA From File<br>Define CRLs | Import CA Fri<br>Define a location | om File<br>on from which to import the certificate authority file.           |          |
|------------------------------------|------------------------------------|------------------------------------------------------------------------------|----------|
|                                    | issued To                          | Admin-Root-CA,CettRication Authonities, OU-Senicos                           | nport CA |
|                                    | issued By                          | Admin-Root-CA,Centification Authorities, OU+Services<br>None,None<br>Jone,Un |          |
|                                    | Expiration Date                    | WedNovseer 15 or IST 2415                                                    |          |
|                                    |                                    |                                                                              |          |
|                                    |                                    | Help Previous Next Emish                                                     | Cancel   |

5. Select **Next**. The Define CRLs pane opens.

| Calmont CA Error Eile | Define CRLs                                                                                                   |           |        |
|-----------------------|----------------------------------------------------------------------------------------------------|-----------|--------|
| Define CRLs           | Define URL locations of Certificate Revocation Lists (CRLs) and the frequency (in seconds) to poll the lists. |           |        |
|                       | Search                                                                                                    | Q         |        |
|                       | URL +                                                                                                    | Frequency | Add    |
|                       |                                                                                                    |           | Formov |

6. Select Add. The CRL definition dialog box opens.

| URL       |      |         |  |
|-----------|------|---------|--|
| Frequency | 3 () | Hours 🗸 |  |
|           |      |         |  |

- **7.** Define locations of Certificate Revocation Lists (CRLs) and the frequency (in seconds) to poll the lists.
- 8. Select Finish. User sessions are authenticated as follows:
  - The Forescout platform periodically checks the validity of certificates/trust chains used to authenticate live user sessions. If the certificate that authenticates a user session has been revoked, the user session is terminated. These events are logged in the Event Viewer.
  - The Forescout platform imports Certificate Revocation Lists (CRLs) at the specified frequency and updates its certificate store. After each update, all user sessions authenticated by certificates are rechecked.

## **OpenSC**

OpenSC is a set of software tools and libraries that facilitate the use of smart cards in authentication, encryption, and digital signatures. OpenSC configuration files for Smart Card authentication are located in installdirectory\OpenSC\x86 and installdirectory\OpenSC\x64.

It is recommended to log on once as the admin after installing the Console to automatically update the JRE before allowing Smart Card authentication.

When logging on to the Console using a Smart Card as the Login Method, select the opensc\_pkcs11.dll in the installation directory under **DII Location**. See Log In to the Forescout Console for details.

## **Smart Card User Setup**

In order to work with Smart Card authentication, you must verify that the Smart Card Common Name (CN) and CounterACT user name are identical, including case sensitive spelling. User names are defined in the CounterACT User Profiles pane. See <u>Creating</u> <u>Users and User Groups</u>.

for details about creating users.

| fir General<br>Permissions<br>Scope | General<br>Define user login requ                      | irements and other user-related | ntomation. |  |
|-------------------------------------|--------------------------------------------------------|---------------------------------|------------|--|
|                                     | Liser Type<br>Liser Name<br>Bassword<br>Verty Password | Single - Password               | ~          |  |
|                                     | Full Name<br>Description                               |                                 |            |  |

# **External Identity Provider User Authentication**

This topic applies only to the Forescout On-premises platform. .

Set up the Forescout platform to work with an external identity provider for the purposes of performing single sign-on (SSO) authentication of users logging in to access the Forescout web portals. The Forescout platform works with any of the following identity providers:

- OKTA
- Ping Identity

In addition to these specific identity providers (IDP), the Forescout platform makes available the following IDP option:

 Other (SAML 2.0 compliant) - this option allows operators, who subscribe to any IDP service that is compliant with the SAML 2.0 protocol for sharing information with a service provider, to set-up the Forescout platform to work with that IDP, in order for the platform to provide its SSO authentication of users logging in to access Forescout web portals.

Users, whose user profile is assigned any one of the following user types, provide their SSO credentials to authenticate with the identity provider:

- Single SSO (Web Only)
- Group SSO with User Directory (Web Only)

For details about these user types, see Creating Users and User Groups.

There are two types of errors that may occur when an SSO Active Directory group user type attempts to log in to a Forescout portal that display the same error message, "**There was an error trying to complete your request. Please notify your support desk or try again**." The two error conditions are:

- 1. The SSO group user does not exist on any User Directory server group.
- **2.** The SSO group user does exist in the User Directory server group but does not have the required permissions to view the portal.

After users of type Group – SSO with User Directory (Web Only) authenticate with the identity provider, the Forescout platform queries the organization's Active Directory domain server to verify the user's group membership. For the execution of this query, the Forescout platform requires that the identity provider supply either one or both of information, as attributes in its SAML response to the platform (the service provider):

- sAMAccountName in the format:
- urn:oasis:names:tc:SAML:2.0:attrname-format:unspecified
- userPrincipalName in the format:

urn:oasis:names:tc:SAML:2.0:attrname-format:unspecified If you are manually configuring your identity provider to work with the Forescout SSO service, make sure to first view the contents of the Forescout service provider metadata file (sp-metadata.xml) to determine whether Forescout URLs begin with an IP address or an FQDN. Whichever one is used in the Forescout service provider metadata file must also be used, in your identity provider, to configure the URLs that are used to access the Forescout SSO service.

### **Setting Up the Forescout Platform to Work with an External Identity Provider**

You must set up the Forescout platform to be able to work with an external identify provider. There is a slight difference in the set-up process when you perform this set-up for the very first time ever.

#### To set-up, the Forescout platform with an external identify provider:

- 1. Select **Options** from the **Tools** menu and then expand the **CounterACT User Profiles** folder.
- 2. Select External Identity Provider. The External Identity Provider window opens.
- **3.** If this is the first provider being configured in Forescout, select the **Enable External Identity Provider** checkbox. Then select **Apply**. The Forescout platform proceeds to initialize the SSO service. This task can take several minutes to complete, depending on the number of your deployed Forescout devices.

When the initialization completes, the **External Identity Provider** window displays the remainder of the set-up process.

- **4.** From the **External Identity Provider** drop-down menu, select the external identify provider you want the Forescout platform to work with.
- **5.** If the selected, external identify provider supports the presentation of an application icon, do the following:
  - a. Select the **Forescout application icon** link and download this icon to your local machine.
  - b. Upload the Forescout application icon to the <external identity provider>.

- **6.** Select the **Forescout metadata file** link and download this metadata file to your local machine.
- 7. Upload the Forescout metadata file to the <external identity provider>. If the <external identity provider> does not allow the upload of the Forescout service provider metadata file (sp-metadata.xml), open this file and refer to its content to manually configure SAML information in the <external identity provider>.
- **8.** In the **<external identity provider>**, create the **<external identity provider>** metadata file that Forescout web services must use.
- 9. Select Select File and then select and import the <external identity provider> metadata file to Forescout web services. The contents of the imported, metadata file with the heading <external identity provider> Metadata:display beneath the Select File button.
- **10.** Select **Apply**. The Forescout platform updates the SSO service and restarts the Forescout web server. These tasks can take several minutes to complete, depending on the number of your deployed Forescout devices.

When the Forescout platform setup completes, the **Log in with SSO** button is activated and appears in the Forescout Web Portal Login page. Users whose assigned user type is either **Single – SSO (Web Only)** or **Group – SSO with User Directory (Web Only)** must access this Forescout Web Portal Login page to select **Log in with SSO**, authenticate and then access the **Forescout web portals permitted to them.** 

Any URL that accesses the Forescout Web Portal Login page must begin with either the same IP address or FQDN, as found in the content of the Forescout service provider metadata file (sp-metadata.xml).

| <)<br>FORESCOUT |   |
|-----------------|---|
| Version 8.2     |   |
|                 |   |
| Login Method    |   |
| Pessword        | * |
| User Name:      |   |
| Username        |   |
| Pessword:       |   |
| Pessword        |   |
| 105.0           |   |
|                 |   |
| OR              |   |
| Log in with SSO |   |
|                 |   |

### **Reset Metadata for an External Identity Provider**

Some scenarios necessitate your resetting of the various metadata:

- The imported <external identity provider> metadata file (idp-metadata.xml) is corrupt and/or the Log in with SSO button does not appear in the Forescout Web Portal Login page
- You want to renew the Forescout certificate that is provided in the Forescout service provider metadata file (sp-metadata.xml)
- Deployment switchover from the Enterprise Manager to the Recovery Manager

The Forescout platform provides an fstool command that deletes both the imported **<external identity provider>** metadata file and the Forescout service provider metadata file.

#### To reset metadata files:

- **1.** Log in to the CLI of the Enterprise Manager.
- 2. Run the following command: fstool www sso\_config\_reset
- **3.** Re-perform the procedure to set up the provider in Forescout.

Although not a requirement, it is a best practice to reset metadata files prior to changing the external identify provider that the Forescout platform must work with.

# **Monitoring User Activity**

You can view user audit trail reports that contain information about user activities during a specified time period. These reports list operations (add, delete, edit) performed by users related to Console configurations, for example:

- Policies
- Stopping or starting the Forescout platform
- User passwords
- Plugins and Modules
- Blocked and released users can be viewed in the Events Viewer Log.
  - View authentication failure records and reset locked-out users with the user lock command-line interface (CLI) command. Refer to the Forescout CLI Commands Reference Guide for more information.

### **View Audit Trail Reports**

To view audit trail reports:

- 1. In the Console, select Audit Trails from the Log menu.
- **2.** Specify a time period in one of the following ways:

| <b>Relative Time</b> | Specify a number of hours, days, weeks, or months. |
|----------------------|----------------------------------------------------|
| Time Range           | Specify the start and end of a date/time range.    |

3. Select OK.

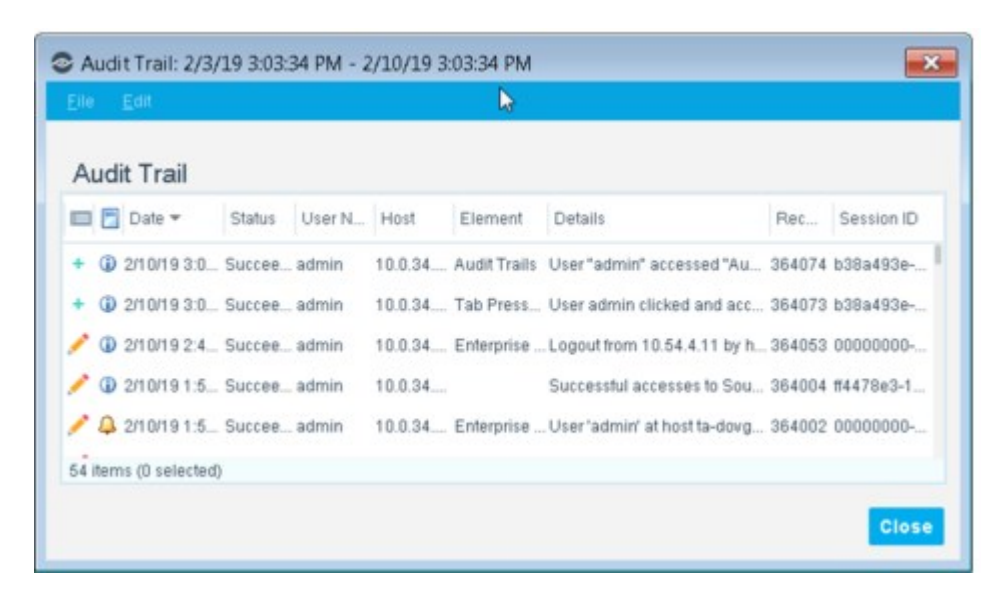

The following information is available:

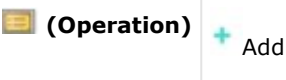

|            | Z Edit                                                                                                    |
|------------|----------------------------------------------------------------------------------------------------|
|            | Tolete Delete                                                                                                    |
| Severity   | <ul> <li>Emergency</li> <li>Alert</li> <li>Critical</li> <li>Error</li> <li>Warning</li> <li>Notice</li> <li>Information</li> <li>Debug</li> </ul>                                            |
| Date       | The date and time when the operation was made.                                                                                                    |
| Status     | Whether the operation succeeded or failed.                                                                                                    |
| User Name  | The user who performed the operation.                                                                                                    |
| Host       | The IP address of the machine from which the operation was made.                                                                                                    |
| Element    | The resource or component the operation was performed upon (for example, users).                                                                                                    |
| Details    | The changed information for example, in 'adding a user', the operation data is the added name.                                                                                                |
| Record #   | Unique index number for the log entry.                                                                                                    |
| Session ID | A unique, positive integer value that identifies the Forescout user session associated with the reported event. A null (zero) value indicates an event generated by internal audit processes. |

Double-click a line in the table to view more details.

| User Name  | admin                                       |  |
|------------|---------------------------------------------|--|
| Record #   | 364073                                      |  |
| Severity   | Information                                 |  |
| Status     | Succeeded                                   |  |
| Host       | 10.0.34.13                                  |  |
| Date       | 2/10/19 3:03:27 PM                          |  |
| Operation  | Add                                         |  |
| Element    | Tab Pressed                                 |  |
| Session ID | b38a493e-4eeb-4c44-bca1-8c394d11734e        |  |
| Details U  | ser admin clicked and accessed the Home tab |  |
|            |                                             |  |

Audit Trail Details Dialog Box To search the table, select **Edit > Find**. To save the log to an external file, select **File > Export**.

# Managing Appliances, Enterprise Managers, and Consoles

This topic describes the features available for managing CounterACT devices (Appliances and Enterprise Managers) and Consoles.

Not all Console users have access to these tools. For more information see <u>Access to</u> <u>Console Tools – On-premises Permissions</u>.

### **CounterACT Device Management Overview**

When an Appliance registers with an Enterprise Manager, most of the following Appliance settings are automatically replaced with Enterprise Manager settings. Any subsequent changes to these settings on the Enterprise Manager are automatically applied to all registered Appliances.

| General | NAC                                                                                         | Plugins                                                        | Threat Protection                                                                                                    |
|---------|---------------------------------------------------------------------------------------------|----------------------------------------------------------------|----------------------------------------------------------------------------------------------------|
|         | <ul> <li>Policies</li> <li>Preferences</li> <li>Group Configuration<br/>Settings</li> </ul> | <ul> <li>Plugin settings<br/>for Switch and<br/>VPN</li> </ul> | <ul> <li>Mark Names</li> <li>Enterprise Lockdown</li> <li>Virtual Site</li> <li>Legitimate Traffic Rules</li> <li>Legitimate Email Server</li> </ul> |
|         |                                                                                             |                                                                | Rules                                                                                                    |

The following settings are applied by default but may be fine-tuned per Appliance.

| General | Threat Protection                            | Plugins                                   |
|---------|----------------------------------------------|-------------------------------------------|
|         | <ul> <li>Enforcement Mode</li> </ul>         | <ul> <li>HPS Inspection Engine</li> </ul> |
|         | <ul> <li>Threat Protection policy</li> </ul> |                                           |
|         | <ul> <li>Active Response network</li> </ul>  |                                           |

The following settings are unique per Appliance and are not affected by Enterprise Manager settings.

- Channel configuration
- License management (<u>Per-Appliance Licensing</u> only)
- Appliance upgrade

# **Console and Web Portal Management**

This section describes Console and web portal management options.

### **Define Console Access**

By default, all IP addresses have access to the Console. You can limit the IP addresses that can access the Console.

#### To manage Console access:

1. Select **Options** from the **Tools** menu and then select **Access** > **Console**.

The Ranges table lists all IP addresses that are permitted to communicate with this Console.

| Options In Intel 111 In      |                                                                          |                      |
|------------------------------|--------------------------------------------------------------------------|----------------------|
| Options                      |                                                                          |                      |
| Search                       | Access > Console                                                         |                      |
| R Internal Network           | Use this option to define a range or subnet of IP addresses allowed to a | access this Console. |
| Virtual Firewall             | IP Address Range                                                         | Add                  |
| Access                       | All IPs                                                                  | Edit                 |
| Corisole                     |                                                                          | Remove               |
| Web                          |                                                                          |                      |
| > 📪 Certificates             | 1 items (0 selected)                                                     |                      |
| > 🍇 CounterACT User Profiles |                                                                          | Help Apply Undo      |

- **2.** (Optional) Create a configuration for a group of Appliances or select a configuration to modify. See <u>Configure Features for an Appliance or Group of Appliances</u>.
- 3. Select Add.

| <ul> <li>All IPs</li> </ul> |                                                                                                    |
|-----------------------------|----------------------------------------------------------------------------------------------------|
| O IP Range or Subnet        |                                                                                                    |
|                             | Examples:<br>• 10.0.0.1 - 10.0.0.127<br>• 192.168.1.0/24<br>• 10.0.0.1<br>• 100.0.76<br>• 2001.0b8.1 |

- **4.** Enter an address range or subnet, and then select **OK**. The new range is added to the Ranges table.
- 5. To modify or delete an existing range of IP addresses, select it in the table and then select **Edit** or **Remove**.
- 6. Select Apply.

### **Multiple Console Logins**

When more than one user logs in to a single instance of the Console, changes made by one user may overwrite changes of another user. Shared settings and files may be overwritten or corrupted when users work in this way, therefore it is not recommended for multiple users to log in to the same instance of the Console.

To support multiple CounterACT users from a single endpoint, install a separate, uniquely named instance of the Console for each user.

### **Define Web Access**

You can define a range or subnet of IP addresses allowed to access specific Forescout web features, such as Forescout web portals, the Forescout Compliance Center and

the Forescout SecureConnector Distribution Tool. If you do not assign any IP addresses to a web feature, no access will be allowed to that feature.

Grant web access only to IP addresses that are included in the Internal Network.

#### To define web access IP ranges:

1. Select **Options** from the **Tools** menu and then select **Access** > **Web**. The table lists all IP addresses that are permitted to access specific Forescout web features.

| eb                                                                                                    |                                                                                                    |                                                                                                    |
|----------------------------------------------------------------------------------------------------|----------------------------------------------------------------------------------------------------|----------------------------------------------------------------------------------------------------|
|                                                                                                    |                                                                                                    |                                                                                                    |
| define a range or subnet of IP addresses allowed to acc<br>are assigned to a web feature, no access will be allowe | ass CounterACT Web feature<br>d to that feature.                                                                                            | 5.                                                                                                    |
| Q                                                                                                    |                                                                                                    |                                                                                                    |
| nges + Web Feature                                                                                                 | Comment                                                                                                    | Add                                                                                                    |
| Console installation from Browser, CounterAC                                                                       | f WebAPI,                                                                                                    | Edit                                                                                                    |
|                                                                                                    |                                                                                                    | Bemove                                                                                                    |
| cted)                                                                                                    |                                                                                                    |                                                                                                    |
|                                                                                                    | are assigned to a web feature, no access will be allowe<br>Q<br>nges * Web Feature<br>Console installation from Browser, CounterAC<br>cted) | are assigned to a web feature, no access will be allowed to that feature.           Q           nges *         Web Feature         Comment           Console installation from Browser, CounterACT WebAPI,         cted)         Comment |

#### Access > Web pane

- **2.** (Optional) Create a configuration for a group of Appliances or select a configuration to modify. See <u>Configure Features for an Appliance or Group of Appliances</u>.
- 3. Select Add to define an IP address range and the web features that range can access.

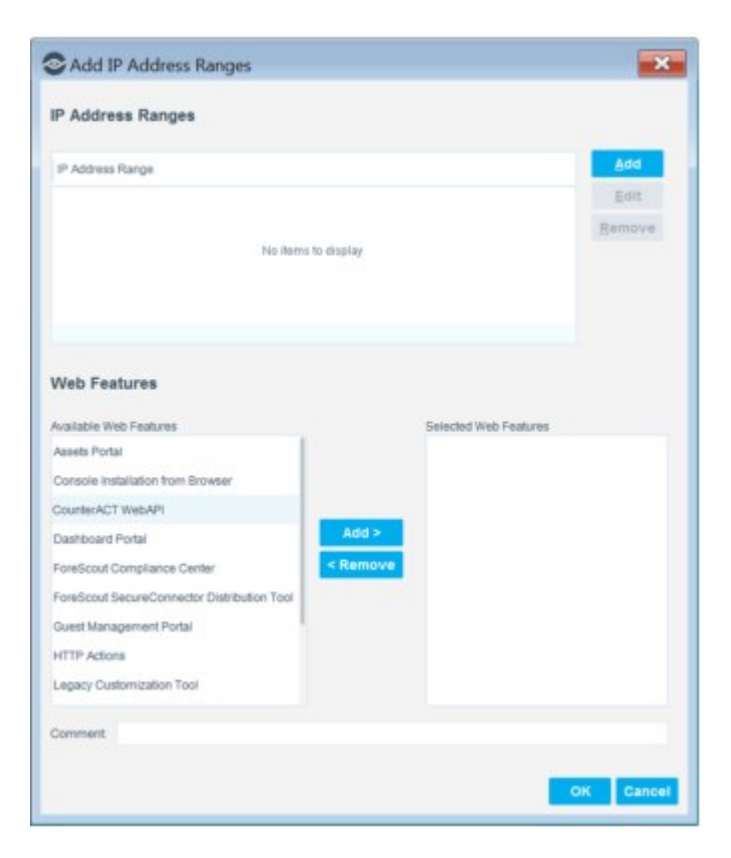

4. In the IP Address Ranges section, select Add.

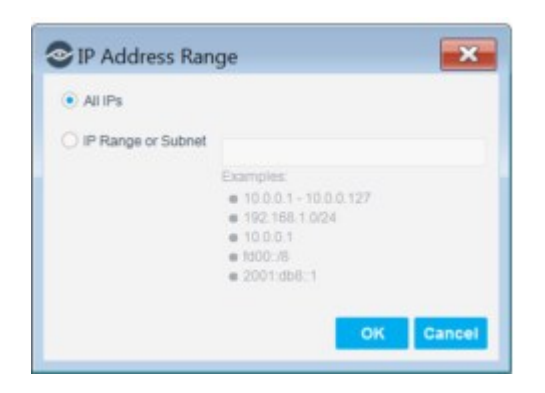

- 5. Select **All IPs** to include all IP addresses in the Internal Network or enter a specific IP address range or subnet and then select **OK**.
- **6.** In the Web Features section, select from the available list of web features and then select **Add**.
- 7. (Optional) Enter a comment.
- 8. Select **OK**. The IP address range and web feature/s are added to the table.
- **9.** To modify or delete an existing range of IP addresses, select it in the table and then select **Edit** or **Remove**.
- **10.** Select **Apply**.

## **Disable Web Portals**

Under some security scenarios, you may want to disable web access to one or more portals or web-based services, or to disable HTTP redirection.

Use the **Disable Web Portals** pane to disable automatic redirection by Forescout eyeControl to web portals and web pages.

### To disable a web portal or page:

1. Select **Options** from the **Tools** menu and then select **General > Web Server Configuration > Disable Web Portals**.

| Options                                      | 18                                                                                                    | - |       | ×    |
|----------------------------------------------|----------------------------------------------------------------------------------------------------|---|-------|------|
| Options                                      |                                                                                                    |   |       |      |
| Disable Web                                  | General > Web Server Configuration > Disable Web Portals                                                                                                    |   |       |      |
| General                                      | Disable automatic redirection by CounterACT to the Web Portals selected below.                                                                                                    |   |       |      |
| <ul> <li>Web Server Configuration</li> </ul> | Assets Portal                                                                                                    |   |       |      |
| Disable Web Portals                          | CounterACT Console Help                                                                                                    |   |       |      |
|                                              | Dashboard Portal                                                                                                    |   |       |      |
|                                              | GuestManagement Portal, HTTP Login and HTTP Notification                                                                                                    |   |       |      |
|                                              | HTTP Redirection*                                                                                                    |   |       |      |
|                                              | Legacy Customization Tool                                                                                                    |   |       |      |
|                                              | Beports Portal                                                                                                    |   |       |      |
|                                              | Troubleshooting Portal                                                                                                    |   |       |      |
|                                              | User Portal Builder                                                                                                    |   |       |      |
|                                              | * Disabling HTTP Redirection disables all of the following web pages:                                                                                                    |   |       |      |
|                                              | HTTP Login     HTTP Notification     Windows SetR-Remediation     HTTP Localhost Login     Start Secure Connector     HTTP Redirection to URL     ForeScout SecureConnector Distribution Tool     ForeScout Compliance Center |   |       |      |
|                                              |                                                                                                    |   | Apply | Undo |

**2.** Select one or more of the following options:

| > | Assets Portal                                                                                          |
|---|----------------------------------------------------------------------------------------------------|
| > | Guest Management Portal, HTTP Login and HTTP Notification                                              |
| > | Reports Portal                                                                                         |
| > | CounterACT Console Help                                                                                |
| > | Troubleshooting Portal                                                                                 |
| > | Dashboard Portal                                                                                       |
| > | Legacy Customization Tool                                                                              |
| > | User Portal Builder                                                                                    |
| > | HTTP Redirection. Disabling <b>HTTP Redirection</b> also disables the following actions and web pages: |

### HTTP Login

HTTP Notification Windows Self-Remediation HTTP Localhost Login Start SecureConnector HTTP Redirection to URL Forescout SecureConnector Distribution Tool Forescout Compliance Center

3. Select Apply.

### **Configure Console Preferences**

This topic describes Console preference options available under **Options > Console Preferences**.

#### **Configure the Time Zone**

Select **Options** > **Console Preferences** > **Time Zone** and configure this setting.

At time zone The time-zone used to display and record detection and action times in the Console.

### **Configure HTTP Proxy Settings**

Select **Options > Console Preferences > HTTP Proxy** and configure these settings.

| Use HTTP proxy  | Enable this option to use an HTTP proxy for Internet communication. |
|-----------------|---------------------------------------------------------------------|
| HTTP proxy host | The hostname of the proxy server                                    |
| HTTP proxy port | The port used for communication with the proxy server.              |

#### **Configure Console Memory Settings**

Under certain circumstances, when event traffic information is loaded, an error message may appear stating that there was not enough memory available to accommodate the process. Select **Options** > **Console Preferences** > **Memory** to change the available memory.

| Maximum | The maximum size of the Console's Java Virtual Machine memory |
|---------|---------------------------------------------------------------|
| Memory  | allocation pool, in megabytes.                                |

#### **Customize Alarm Indicators**

An alarm flashes in the Console status bar when a specific type of malicious event occurs. To customize the alarm, select **Options** > **Console Preferences** > **Misc**. Select the Alarms tab and configure these settings.

| Visual     | Select this option to enable a flashing malicious event alarm icon on the Console display. |
|------------|--------------------------------------------------------------------------------------------|
| Audio      | Select this option to play a sound signal for a malicious event alarm.                     |
| Alarm span | Specify the duration of the alarm.                                                         |

**Configure Console View Settings** 

Select **Options > Console Preferences > Misc**. Select the View tab and configure these settings.

| Fit table columns to view | Columns are resized to fit the window.                                                                                   |
|---------------------------|----------------------------------------------------------------------------------------------------|
| Display IPv4 CIDR         | Determines whether ranges of IPv4 addresses are shown using CIDR subnet/mask notation or using start-end range notation. |

**Configure the Network Traffic Boundaries** 

The Console system tray hosts the network traffic gauge. The gauge reflects the Forescout view of your current, network traffic load, using traffic boundaries that you can configure. Select **Options > Console Preferences > Misc**. Select the Network Traffic Gauge tab and configure these settings.

| Low Traffic: | Upper Boundary (Mbps)       |  |
|--------------|-----------------------------|--|
| Medium Tra   | ffic: Upper Boundary (Mbps) |  |

# **Configure NTP Server Synchronization**

CounterACT devices require connectivity to an NTP server on port 123 UDP. Select **Options > General > Time** to configure NTP settings.

| Enable sync with | Select this option to enable CounterACT system clock             |
|------------------|------------------------------------------------------------------|
| NTP server       | synchronization with an NTP time server, and show additional NTP |
|                  | controls.                                                        |

The table displays NTP servers defined in the Console.

To add an NTP server, select Add and provide the following information.

| NTP Server | The hostname of the server, which can be the FQDN, or an $\ensuremath{IPv4}\xspace/\ensuremath{IPv6}\xspace$ address. |
|------------|----------------------------------------------------------------------------------------------------|
| Кеу        | (Optional, but recommended) The SHA-1 key string used for authentication of the NTP server connection                 |
| ID         | A text label that identifies the server.                                                                              |

# **Configure Additional NTP Servers (CLI)**

You can use a CLI command to define additional NTP servers and also different NTP servers for individual Appliances.

Per Appliance configuration is in effect only until a restart of the Enterprise Manager or the CounterACT Appliance service. If you want these settings to be in effect after an Enterprise Manager restart or a CounterACT Appliance service restart, you must configure them again (run the fstool command) in each Appliance that experienced the restart.

### To define additional or per Appliance NTP servers:

- 1. Log in to the CLI of the Appliance.
- **2.** Run the following command:

fstool ntp setup <server IP>@<key idx>@<authentication key>
where:

- <server IP> is either the IPv4 address, the IPv6 address or the FQDN of the NTP server you prefer (local or remote)
- <key idx> is the key identification index
- <authentication key> is the SHA-1 key string used for authentication of the NTP server connection.

The Appliance/Forescout platform then uses this NTP server for time synchronization.

# **Forescout Device Management**

The Enterprise Manager is a dedicated, second-tier management and aggregation device that communicates with multiple CounterACT Appliances distributed across the

network. It manages Appliances, and collects information detected by them. This information is available for display and reporting in the Console.

### **Upgrade the Enterprise Manager Software**

You can upgrade your version of the software from the Console.

For High Availability devices, back up the pair before you upgrade. See <u>Backing Up</u> <u>System and Component Settings</u> for details. The pair must be up and running when you upgrade. To upgrade a single active High Availability node when the Secondary node has failed or has not been set up, make sure the Secondary node is not accessible, and create the file **.ignorestandby** under **/etc/** on the node to be upgraded.

For upgrade from a version lower than 8.1 only: After you upgrade your Enterprise Manager to version 8.2, a new process will be available for upgrading Appliances, allowing you to upload the upgrade file prior to and independently of the upgrade itself. For larger deployments, this can significantly reduce the time it takes to perform the upgrade, allowing you to complete the process within a defined maintenance window.

The first time you upload a file to an Appliance/s, the file is uploaded to the Enterprise Manager before being copied to the Appliance. This initial upload may take some additional time. Once the file is uploaded to the Enterprise Manager, the upgrade file will be automatically stored for any future uploads/upgrades to other Appliances.

Review the **Forescout Release Notes** for important information before performing an upgrade.

Not all users have access to the tools detailed in this section.

#### To upgrade Enterprise Manager software:

- **1.** Download the upgrade file and save it to a location on your computer.
- Select Options from the Tools menu and if necessary, select CounterACT Devices. The installed CounterACT devices and their current versions are displayed.
- **3.** Select an Enterprise Manager and select **Upgrade**. Do not select an Enterprise Manager together with Appliances (they cannot be upgraded at the same time). The Upgrade Enterprise Manager dialog box will open.
- **4.** Locate the upgrade file you saved on your computer and select **OK**. After a check of the digital signature of the file is performed, the CounterACT Upgrade screen will open.
- **5.** Read the terms and conditions, and then select **I accept the Terms and Conditions**. It is also recommended to read the Release Notes.
- **6.** Select **Verify**. A pre-upgrade check is performed to verify the environmental and software requirements are met. When the verification finishes, the Pre-Upgrade Verification summary screen opens.
  - B When upgrading an Appliance connected to an already-upgraded Enterprise Manager to the current Forescout version, a pre-upgrade check is not performed, and the Upgrade button is immediately available in the CounterACT Upgrade screen.
- **7.** Select **Upgrade** when you are sure you want to proceed with the upgrade. Once you confirm, the upgrade process proceeds to completion and cannot be interrupted or cancelled.

- **8.** When the upgrade is completed successfully, select **Close**. If the upgrade is not successful, contact your Forescout representative and **do not** continue with more upgrades.
  - The Forescout Upgrade dialog box shows the status of the upgrade process and displays any error messages for the process.
- **9.** After the upgrade is complete, download the Console and install it.

**High Availability Devices** – Upgrade for High Availability devices can take 2-3 hours (depending on endpoints and policies). If the upgrade of the second node and the synchronization are not shown in the log, you can verify the status via icons on the Console status bar:

Indicates the status of the High Availability Appliances connected to the Enterprise Manager.
 Indicates the status of the Enterprise Manager High Availability pair.
 Indicates that High Availability is down on the Appliance.
 Indicates that High Availability is down on the Enterprise Manager.

## **Upgrade the Console**

During an Enterprise Manager upgrade, Consoles that are connected to the Enterprise Manager lose their connection. When the upgrade is available, you are informed that your Console software needs to be automatically updated.

### To update the Console software:

**1.** When prompted to perform a Console update, select **Yes**. If you select **No**, the application automatically closes.

The update process consists of two stages.

- a. The software is downloaded. A dialog box shows the download progress.
- b. The software is upgraded. The Software Installation progress window opens, showing the installation progress.
- **2.** When the upgrade completes select **Launch Console** at the bottom of the window to return to the Forescout Login dialog box.

## Stop and Start the Enterprise Manager

You cannot start and stop the Enterprise Manager from the Console. It is possible, however, to halt Enterprise Manager communication with Appliances. This is done using the fstool utility.

To control communication, log in to the Enterprise Manager CLI and submit the following command:

fstool service start|stop|restart|status|shutdown

### **View Forescout Device System Health Information**

You can view at-a-glance system health information about your Forescout devices. This feature can be also used for troubleshooting.

Select **Options > CounterACT Devices**. The CounterACT Devices pane lists installed Enterprise Managers and Appliances. To view details:

- Select a device in the table. Details appear in the pane below the table.
- Hover over the **Status** icon of a device.
- Double-click a CounterACT device to open the Host Details dialog box, or select **Edit**.

| Options                                                                                                    |                                                                  |                                      |                                               |                    |                           |                   |                                                                                                    |                    |                                   |                 |
|----------------------------------------------------------------------------------------------------|------------------------------------------------------------------|--------------------------------------|-----------------------------------------------|--------------------|---------------------------|-------------------|----------------------------------------------------------------------------------------------------|--------------------|-----------------------------------|-----------------|
| Search Q:                                                                                                    | CounterACT Devices                                               |                                      |                                               |                    |                           |                   |                                                                                                    |                    |                                   |                 |
| III CounterACT Devices                                                                                                    | Perform CounterACT stance of                                     | nanagement lasts, include            | ng adding and removie                         | CounterACT A       | plances and Recover       | Colorgenia Manag  | pers, detrong P                                                                                                    | Acceptments, start | ing and slopping Appliances, as w | el as han       |
| R. Pages                                                                                                    | upgrades and licenses for all o<br>Use device folders to expense | Berloss.<br>CourtenACT devices and   | create a visual represe                       | ninition of your C | unterlicit device deal    | inement           |                                                                                                    |                    |                                   |                 |
| En Chainen                                                                                                    | When upgrading the entire sys                                    | riam, find select the Enlarg         | ette Manager and click                        | Upprade, Rien to   | liect all other devices a | né cick lippraée. |                                                                                                    |                    |                                   |                 |
| # MerISX                                                                                                    |                                                                  |                                      |                                               |                    |                           |                   |                                                                                                    |                    |                                   |                 |
| Continued on                                                                                                    | + IN NUCLER                                                      | 34403                                | u 🖬                                           | NOW FUE-SAREET     |                           |                   |                                                                                                    |                    |                                   |                 |
| Citize Directory                                                                                                    | - BE Devices                                                     | Same Type Device                     | fame - meane                                  | IP Address         | Autpating                 | # Hods            | Unit Scope                                                                                                    | Device Kerls       | Description                       | 4.0             |
| (D. Comp.)                                                                                                    | BE Enterprise Manager                                            | C M Dates                            | and dama in succession of                     | 10.00.014          | hime                      |                   | Connector                                                                                                    |                    | Country works (15) terratula      |                 |
| a seco                                                                                                    | r Bit Appliances                                                 | -                                    |                                               |                    |                           |                   |                                                                                                    |                    | Entermenting of an arrest         | 1000            |
| and the second second s |                                                                  | Licensed to                          | Forelicout Tech                               | ontighes           |                           |                   | Concession of the local distribution of the local distribution of the |                    | Competence and a feet             |                 |
| MAC Address Property                                                                                                    |                                                                  | Licence Capacity                     | Aggittances 10.                               | aparity 12         |                           |                   |                                                                                                    |                    |                                   |                 |
| ∆ Linux                                                                                                    |                                                                  | High Academy                         | NUA<br>E-E-E-E-E-E-E-E-E-E-E-E-E-E-E-E-E-E-E- | and the second     |                           |                   |                                                                                                    |                    |                                   |                 |
| S/ Whites                                                                                                    |                                                                  | The CPULMester                       | 7.01%                                         |                    |                           |                   |                                                                                                    |                    |                                   |                 |
| Caref Stream to traine                                                                                                    |                                                                  | Lik Uplenar<br>Lik Terra Gaai Non-Co | 2 hours<br>nador best Than a minu             | to assiltant       |                           |                   |                                                                                                    |                    |                                   |                 |
| ( Ceneral                                                                                                    |                                                                  | Lk MP Servers                        | 140,007,020,00                                | a destruction      |                           |                   |                                                                                                    |                    |                                   | (Annual Sector) |
| No Linence Gerver                                                                                                    |                                                                  | ge Fightern                          | Volual Extergra                               | e Manager          | · · · · ·                 |                   |                                                                                                    |                    |                                   | 1               |
| B Decovery                                                                                                    |                                                                  | Of Party T2 for Social               |                                               |                    |                           |                   |                                                                                                    |                    |                                   | 1000            |
| (I set                                                                                                    |                                                                  | Tane Gap Bore Compo                  | r. tess than a minute e                       | inter .            |                           |                   |                                                                                                    |                    |                                   | No. 1           |
| O 141 141                                                                                                    |                                                                  | MTP Senerc<br>Connection             | Converted to 10.000                           | l i a admin        |                           |                   |                                                                                                    |                    |                                   |                 |
|                                                                                                    |                                                                  | Platters                             | Volval Enlegence Ma                           | napir              |                           |                   |                                                                                                    |                    |                                   |                 |
| T MAD                                                                                                    |                                                                  |                                      |                                               |                    |                           |                   |                                                                                                    |                    |                                   |                 |
| R Access                                                                                                    |                                                                  |                                      |                                               |                    |                           |                   |                                                                                                    |                    |                                   |                 |
| 1. 3. Provida Linar Devillaci                                                                                                    |                                                                  |                                      |                                               |                    |                           |                   |                                                                                                    |                    |                                   |                 |

Items in red may require your attention.

The fields displayed are different for Enterprise Manager and Appliances, and may vary depending on your Forescout deployment, for example, the licensing mode you are using, or whether you are using a virtual machine.

| Action<br>Threshold  | Indicates that actions are on-hold on the device. This happens when<br>endpoints exceed the action threshold defined for the device. Action<br>thresholds are designed to automatically implement safeguards when<br>using restrictive actions. See <u>Working with Action Thresholds</u> for<br>details. |
|----------------------|----------------------------------------------------------------------------------------------------|
| Bandwidth            | Statistical information on bandwidth usage.                                                                                                    |
| Channels             | Indicates whether Channel connections are working properly.                                                                                                    |
| Connection           | Information about the connection between Forescout components. For<br>example:<br>Enterprise Manager is connected to a Console.<br>Appliance is running a release that does not match Enterprise Manager.                                                                                                 |
| CPU Utilization      | Indicates the percentage of actual CPU Utilization. If the value is high, contact your Forescout representative.                                                                                                    |
| Delay from EM        | Indicates whether the communication delay between the Enterprise<br>Manager and an Appliance is more than one minute. If this happens,<br>contact your Forescout representative.                                                                                                    |
| High<br>Availability | <ul> <li>High Availability system status information:</li> <li>N/A: No High Availability system is installed.</li> <li>UP: High Availability is installed and running. Both nodes are up and synchronized.</li> <li>Not supported: Versions are incompatible.</li> </ul>                                  |

|                          | <ul> <li>Degraded: Review the tooltip for details about why the High<br/>Availability system was degraded.</li> </ul>                                                                                                    |
|--------------------------|----------------------------------------------------------------------------------------------------|
| License                  | License type, validity, and the time to expiration, if applicable.                                                                                                    |
| License<br>Capacity      | Bandwidth and endpoint assignment capacity violations. See <u>Appliance</u><br><u>Endpoint Performance Capacity</u> for details.                                                                                                    |
| License<br>Request       | License request details.                                                                                                    |
| Lost Packets             | Indicates whether the Appliance packet engine lost on an average more than a 10% packet loss in the last one minute. Packet loss is displayed in 10% accuracy, i.e., 0% is 0-10, 10% is 10-20, and so on. The string <b>O.K.</b> is displayed if the packet loss is less than 10%. When packet loss is more than 10%, HTTP Redirection and Virtual Firewall may not work consistently. For the same source and destination, they might work in some cases and fail in others. To resolve, upgrade the Appliance or configure the channels to monitor less traffic. |
| NTP                      | The NTP server connection status and server IP address.                                                                                                    |
| Packet Engine            | The status of the Forescout Packet Engine: this is the engine that runs the Appliance. If this is down, many Forescout features will not work.                                                                                                    |
| Swap                     | Indicates whether the swap exceeded 100 kilobytes per second consecutively in the last minute, i.e., swap polling exceeded 100 on each of the polls (1 every five seconds). When this happens, the system may work slowly. To resolve this issue, add physical memory to the Appliance or replace the current Appliance with a new Appliance that has more physical memory.                                                                                                    |
| Time Gap from<br>Console | Indicates the time delay between the Console and the Enterprise Manager.                                                                                                    |
| Time Gap from<br>Console | The time delay between the Console and the Appliance.                                                                                                    |
| Time Gap from<br>EM      | Indicates whether the time set in the Enterprise Manager and at an<br>Appliance varies by more than five minutes. When this happens, the<br>event time may be incorrectly displayed in the Console. To resolve this,<br>the Appliance or the Enterprise Manager clock should be reset.                                                                                                    |
| Uptime                   | Indicates the amount of time the device has been running.                                                                                                    |

# **Appliance Capacity**

This topic discusses Appliance endpoint performance capacity and license endpoint capacity.

### **Appliance Endpoint Performance Capacity**

Each Appliance has a set number of allotted endpoints. This number is set automatically based on default values assigned to the hardware model of your Appliance. Limiting the number of endpoints per Appliance enables Forescout products to perform more effectively.

When the number of endpoints is exceeded, warnings are issued in the Appliance and Enterprise Manager Consoles, and in trace log files.

### **License Endpoint Capacity**

In addition to endpoint performance capacity, Forescout licenses also have a **license endpoint capacity** which defines how many endpoints your Appliance (Per-Appliance licensing) or deployment (Flexx licensing) is allowed to handle.

# **Verify the Appliance Fingerprint**

The Appliance fingerprint lets you verify the authenticity of the Appliance and confirm the connection between the Appliance and the Enterprise Manager. Compare the displayed fingerprint with the fingerprint retrieved from the CounterACT device to verify.

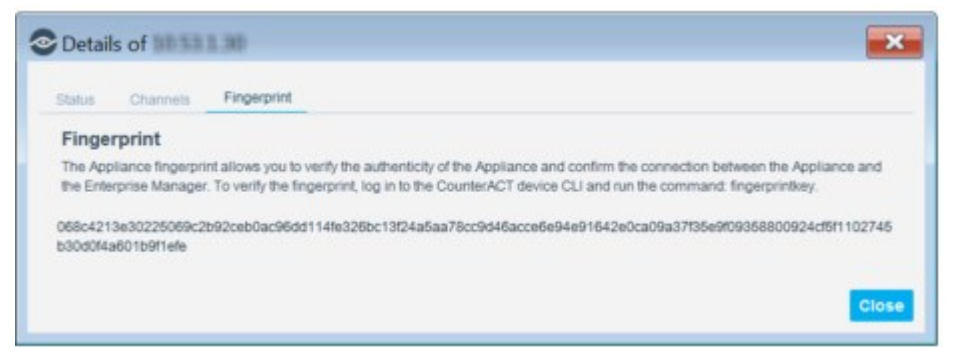

### To verify the fingerprint:

- **1.** Log in to the CounterACT device CLI.
- Run the following command: fingerprintkey
  - In the Bash shell, run fstool key instead. Refer to the Forescout CLI Commands Reference Guide for more information.
- **3.** Verify that the output of the command matches the value displayed in the Fingerprint tab.

## **Update the Appliance Fingerprint**

Fingerprints must be updated after replacing a certificate.

### To update the fingerprint:

- **4.** Select Options from the Tools menu.
- 5. Select an Appliance or Recovery Enterprise Manager from the CounterACT Devices pane.

| Colore in month                                                                                                    |                                                                                                    |                                                                                                    |                                                                                     |
|----------------------------------------------------------------------------------------------------|----------------------------------------------------------------------------------------------------|----------------------------------------------------------------------------------------------------|-------------------------------------------------------------------------------------|
| Options                                                                                                    |                                                                                                    |                                                                                                    |                                                                                     |
| teach Q. Cour                                                                                                    | nterACT Devices                                                                                                    |                                                                                                    |                                                                                     |
| B Content CT Devices     P Assegment and Failow     P Assegment and Failow     P Assegment and Failow     Pailow State     Pailow State | Internet. Levenese<br>au aggrand ple dates<br>Decises<br>E Charger plant<br>E Charger plant<br>E Apprantes<br>A sprantes<br>Market State<br>Decises<br>Decises<br>Decis | nons, as well as Nantling Legislates and 1<br>Description<br>Created Leng OS template<br>Created Leng OS template<br>Its | And<br>East<br>Remove<br>Prinet<br>Story<br>Upgrade<br>License<br>Story<br>Recovery |

- 6. Click Edit.
- 7. Select the **Fingerprint** tab.
- 8. Click Update Fingerprint.

The fingerprint verification instruction dialog appears.

| ForeScout | Console: Enterprise Manager                                                                                                    | × |
|-----------|----------------------------------------------------------------------------------------------------|---|
| Δ         | Attention!                                                                                                    |   |
| -         | To verify that this is the finger print of the CounterACT device you intend to update, login to the device and run the command: fingerprintkey                   | 1 |
|           | The output of the command should be:<br>Algorithm : SHA-512<br>Fingerprint:<br>672f671d4e0ac82a1339c3a32a09bef70ce4cb7a5fef713a5bae37586f9e4c588f27e579a495ec82c |   |
|           | Continue?                                                                                                    |   |
|           | Yes No                                                                                                    |   |

**9.** If the fingerprint has not be verified, follow the instructions, and click **Yes**. A confirmation dialog appears.

| ForeSc | cout Console: Enterprise Manager | ×  |
|--------|----------------------------------|----|
| 0      | Fingerprint is up-to-date        |    |
|        |                                  | ок |

10. Click OK.

## **Register Appliances with the Enterprise Manager**

Your system is installed to begin working with minimal user intervention. However, the tools provided for managing Appliances through the Enterprise Manager are only available when you register your Appliances with the Enterprise Manager.

Appliances may have been added via the Initial Setup Wizard. If necessary, you can add additional Appliances. Verify that the Appliance is operating as a Standalone Appliance and is not connected to any other Enterprise Manager before you add the Appliance.

You cannot add an Appliance running CounterACT version 7 or below to an Enterprise Manager running version 8 or above.

You must have a valid Forescout license installed for your deployment. See <u>License</u> <u>Management</u> for specific license requirements.

### To add a new Appliance:

- 1. Select **Options** from the **Tools** menu.
- 2. Select CounterACT Devices > Add

| IP/Name           |         |
|-------------------|---------|
| Port              | 13000 0 |
| User <u>N</u> ame | admin   |
| Password          |         |
| Appliances        | Folder  |
|                   |         |

**3.** Specify the following settings:

| IP/Name     | The IP address or hostname of the Appliance.                                                             |
|-------------|----------------------------------------------------------------------------------------------------|
| Port        | The port is used by the Appliance for network connection. It is recommended to keep the default setting. |
| User Name   | The admin username that is used to connect to this Appliance.                                            |
| Password    | The admin password used to connect to this Appliance.                                                    |
| /Appliances | The folder in the Appliance tree in which you want to add the Appliance.                                 |

**4.** Select **OK**. Messages indicate that the components are connecting, and that the Appliance is being registered with the Enterprise Manager. You are prompted to verify the Appliance public key signature.

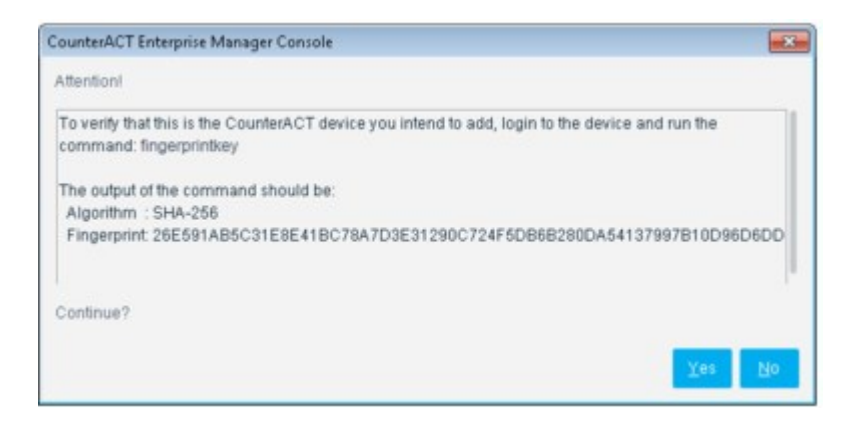

- 5. To verify the Appliance key, log in to the Appliance CLI and run the following command: fingerprintkey
  - In the Bash shell, run fstool key. Refer to the Forescout CLI Commands Reference Guide for more information.

A message opens with the key ID.

**6.** When the Initial Setup Wizard opens, set up the Appliance as required. See <u>Set Up an Appliance with Enterprise Manager Settings</u> for details.

# **Upgrading Appliances**

This topic describes Appliance upgrade tasks.

#### **High Availability Upgrade Options**

High Availability upgrades are performed on both nodes in the pair. Use the upgrade dialog box to indicate if you want to complete the upgrade if one of the nodes of the pair cannot be properly upgraded.

If you clear the **Continue the upgrade if one node of the cluster cannot be upgraded** checkbox, the upgrade will only continue if both nodes are running and functional. If you select the checkbox, the upgrade will continue even if the standby node is not working or powered-off.

#### **Troubleshooting the Upgrade**

Troubleshooting logs and web pages are available to help you handle upgrade complications. The web pages are accessed from the Forescout Options window, CounterACT Devices, Status section. The logs are displayed during the upgrade process in the Upgrade Progress dialog box.

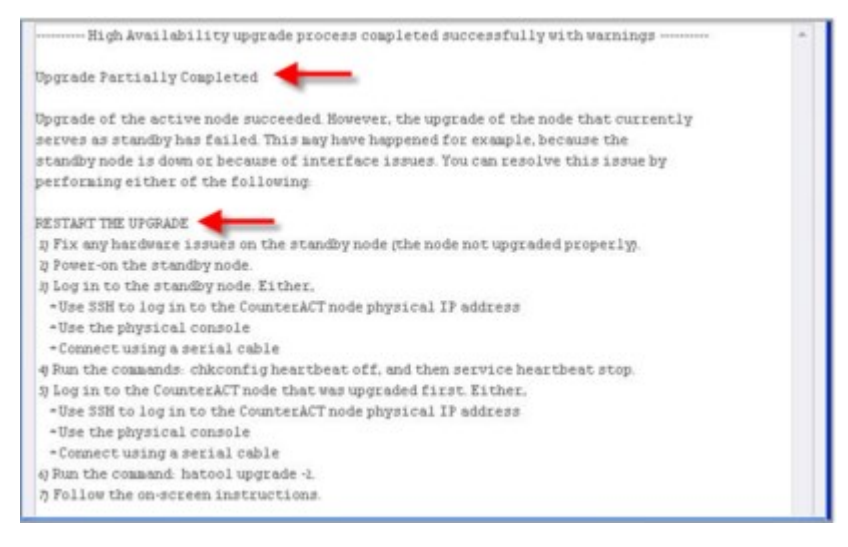

## **Upgrade Appliance Software**

You can upgrade your version of the software from the Console. The procedure here applies to High Availability devices as well.

For upgrade from a version lower than 8.1 only: After you upgrade your Enterprise Manager to version 8.2, a new process is available for upgrading Appliances, allowing you to upload the upgrade file prior to and independently of the upgrade itself. For larger deployments, this can significantly reduce the time it takes to perform the upgrade, allowing you to complete the process within a defined maintenance window.

The first time you upload a file to an Appliance/s, the file is uploaded to the Enterprise Manager before being copied to the Appliance. This initial upload may take some additional time. Once the file is uploaded to the Enterprise Manager, the upgrade file will be automatically stored for any future uploads/upgrades to other Appliances.

Review the **Forescout Release Notes** for important information before performing an upgrade.

For High Availability devices, back up the pair before you upgrade. See <u>Backing Up</u> <u>System and Component Settings</u> for details. The pair must be up when you upgrade. To upgrade a single active High Availability node when the Secondary node has failed or has not been set up:

Make sure the Secondary node is not accessible and create the file **.ignorestandby** under **/etc/** on the node to be upgraded.

Refer to the Forescout Release Notes for this version for important upgrade information.

Not all users have access to the tools detailed in this section. See <u>Access to Console</u> <u>Tools – On-premises Permissions</u> for information about granting and preventing access.

#### To upgrade to a new version:

- 1. Before upgrading Appliances, you should upgrade the Enterprise Manager.
- **2.** Download or obtain the upgrade file (FSP) for version 8.2 and save it to a location on your computer.
- **3.** Select **Options** from the **Tools** menu.

CounterACT devices or Appliances are shown with their current version.

**4.** Select an Appliance or group of Appliances and select **Upgrade**. Do not select Enterprise Managers together with Appliances, because you cannot upgrade both Appliances and Enterprise Managers at the same time.

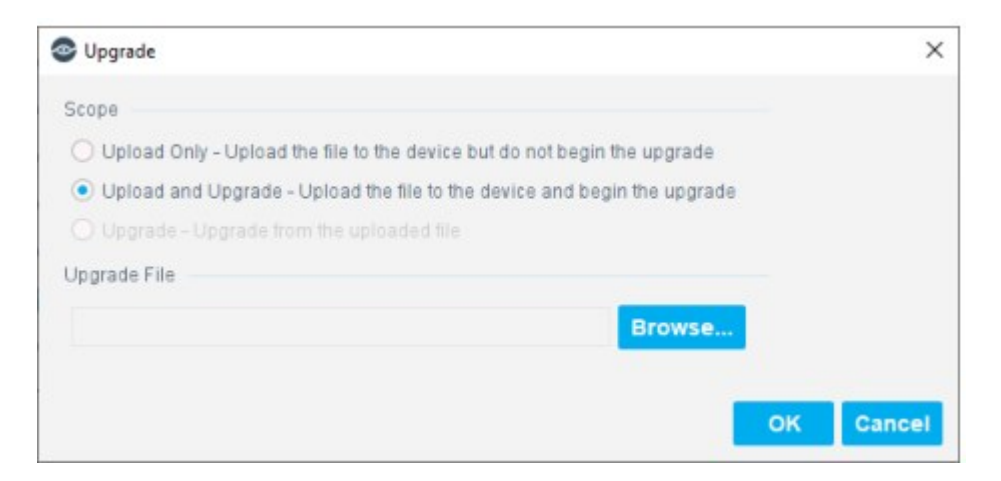

- **5.** Select the scope of the upgrade:
  - Upload Only. Upload the file to the device but do not begin the upgrade.
  - Upload and Upgrade. Upload the file to the device and begin the upgrade.
  - Upgrade. Upgrade from the uploaded file. Only available after the file has already been uploaded to the Enterprise Manager.
- Select Browse..., locate the upgrade file that you saved on your computer and select OK. After a check of the digital signature of the upgrade file is performed, the Forescout Upgrade screen opens.

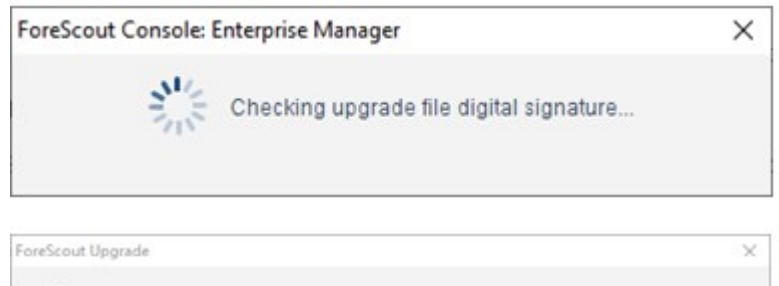

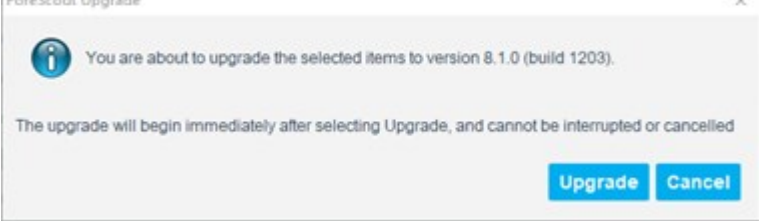

**7.** Select **OK**. Once you confirm, the upgrade process proceeds to completion and cannot be interrupted or cancelled.

| Select an Appliance to view                                                                             | its progress log. The upgrade may take | e several minutes |     |  |
|----------------------------------------------------------------------------------------------------|----------------------------------------|-------------------|-----|--|
| Appliance Name                                                                                          | Operation                              | Status            |     |  |
| 10.32.8.33                                                                                              | Extracting upgrade file                | In progr          | ess |  |
| 10.32.8.33 upgrade pro<br>Thecking upgrade file :                                                       | gress:<br>Integrity                    |                   |     |  |
| 10.32.8.33 upgrade pro<br>Checking upgrade file :<br>Opgrade file already up<br>Extracting upgrade file | gress:<br>Integrity<br>Ploaded         |                   |     |  |
| 10.32.8.33 upgrade pro<br>Checking upgrade file :<br>Upgrade file already up<br>Extracting upgrade file | gress:<br>integrity<br>ploaded         |                   |     |  |
| 10.32.8.33 upgrade pro<br>Checking upgrade file :<br>Opgrade file already u<br>Extracting upgrade file  | gress:<br>integrity<br>ploaded         |                   |     |  |

**8.** Review the Forescout Upgrade dialog box to see the status of the upgrade process. You can close the dialog box and continue to see the status in the Upgrade Status column of the CounterACT Devices pane. This column disappears when the upgrade has completed for all CounterACT devices in the deployment.

| tatus | Type | Device Name +            | (PiName      | # Hosts | Device Alerta       | Description               | Upgrade Status                  | Add     |
|-------|------|--------------------------|--------------|---------|---------------------|---------------------------|---------------------------------|---------|
| 0     |      | 10.100.04.05             | 10.100.00.00 | u.      | Verarentitikattaken | Created using 03 temptate |                                 | Edit    |
| ۰     | -    | 10.102.34.40             | 10,190,0440  | 0       | Version mismatch    | Created using OS template |                                 |         |
| 0     | -    | 10100.0441               | 10103-0441   | 0       | Version mismatch    | Created using OS template |                                 | Remove  |
| 0     | -    | 10.02.0.201              | 10.0210.201  | 0       | Version mismatch    | Rafi M                    |                                 | IP/Port |
| 0     | -    | 10.02.0.02               | 10.023-02    | 0       | Version miamatch    | Created using OS temptate | Upleas Compretes                | Start   |
| 0     | -    | 10.02.0.00               | 10.028.08    | 0       | Version mismatch    | Created using OS template | Waiting for Upgrade to complete | Stop    |
| 0     | 12   | Enterprise Manager       | 18.324.298   | 16      |                     | Enterprise Manager        | Upgrade completes               | Upgrade |
| 0     |      | Recovery Enterprise Man. | 10.003.01    | 0       | Version mismatch    | Created using OS template |                                 | License |

**High Availability Devices** – Upgrade for High Availability devices can take a long time (up to a number of hours). If the upgrade of the second node and the synchronization are not shown in the log, you can verify status via icons on the Console status bar:

- Indicates the status of the High Availability Appliances connected to the Enterprise Manager.
- Indicates the status of the Enterprise Manager High Availability pair.
- ndicates that High Availability is down on the Appliance.

Indicates that High Availability is down on the Enterprise Manager.

**9.** When the upgrade is completed successfully, select **Close**. If the upgrade is not successful, contact your Forescout representative and **do not** continue with more upgrades.

## Manually Upload the Upgrade File to an Appliance

In Forescout environments that experience connectivity issues (for example, the Appliance disconnects from the Enterprise Manager), you may prefer to manually upload the upgrade file to an Appliance/s.

### To manually upload the file:

- **1.** Before upgrading Appliances, you should upgrade the Enterprise Manager.
- 2. Download or obtain the upgrade file (FSP) and save it to a location on your computer.
- **3.** Unzip the data.zip file from the FSP file.
  - The unzip can be performed on any machine.
- **4.** Rename the data.zip file to **fssetup.zip**.
- **5.** Copy the extracted ZIP file to the following location on the Appliance machine:

#### /usr/src/**fssetup.zip**

The copied file will populate the Upgrade Status field in the Upgrade Status column of the CounterACT Devices pane after up to an hour from the time of copy, and only after the Enterprise Manager is upgraded with Forescout 8.2.

## **Upgrade the Console**

During Appliance upgrade, any Consoles that are connected to the Appliance lose their connection. When the upgrade is available, you are informed that your Console software needs to be automatically updated.

For more information about updating Console software, see Upgrade the Console.

## **Start and Stop Appliances**

When an Appliance stops, Threat Protection, NAC, Discovery detections and other functionality are stopped. In addition, plugin and module functionality is stopped. As a result, blocked endpoints are released, and plugin/module actions previously taken on endpoints are undone.

When you start the Appliance again, plugin/module activity and endpoint detection resume. In addition, all endpoints that were released by the Stop operation are returned to their previous state.

### To start or stop an Appliance:

- 1. Select **Options** from the **Tools** menu.
- 2. Right-click an Appliance in the CounterACT Devices pane and select **Start** or **Stop**.
- **3.** When prompted for confirmation, select **Yes**.

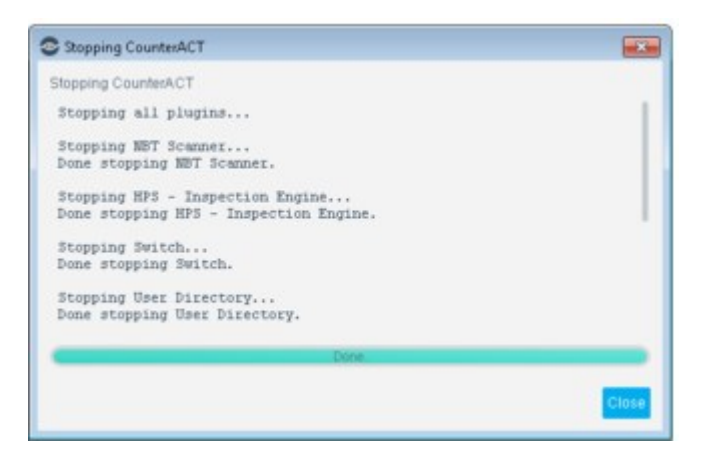

**4.** Select **Close**. The Appliance is displayed as stopped.

### To start or stop the Appliance when logged on to a single Appliance:

- 1. Select **Options** from the **Tools** menu.
- 2. Select the Appliance in the Appliances pane and then select **Start** or **Stop**.

## **Update Appliance Connection Details**

Update the IP address or port number used to connect an Appliance with an Enterprise Manager, while preserving all Appliance configurations. You may need to do this if:

- The Appliance IP address changes and you want to connect using the new IP address. In this case, the **Status** column and the **Device Alert** column indicate that the Appliance is disconnected.
- You can use the fstool netconfig command to change the Appliance IP. See <u>Sample</u> <u>fstool netconfig Session</u> for details.
- The Appliance is connected using the IPv4 address and the user wants to connect to it using its IPv6 address. In this case, the **Status** column and the **Device Alert** column indicate that the Appliance is connected.

#### To update Appliance connection details:

- 3. Select **Options** from the **Tools** menu.
- 4. Select an Appliance from the CounterACT Devices pane and then select IP/Port....

| P/N <u>a</u> me   | 10.36.3.27 |
|-------------------|------------|
| Port              | 13000 0    |
| User <u>N</u> ame | admin      |
| Pa <u>s</u> sword |            |
|                   |            |

- **5.** Enter the new IP address or host name of the Appliance. Verify that you have updated the Appliance IP address and name on the machine.
- **6.** Enter a port number of the Appliance. This port is used to communicate with the Enterprise Manager and the Appliance Console.
- **7.** Enter a password for the "admin" user for this Appliance. Verify that you have updated the password for this user from the Appliance Console.
  - Log in to the Console for this Appliance and select Tools > Options > CounterACT User
     Profiles. You must enter the current password even when only updating the IP address and name or port.
- **8.** Select **OK**. The Appliance connection details are updated. The Device Alerts and connection status indicator columns in the CounterACT Devices pane is updated to indicate that the Appliance is connected.

# **Managing Groups of Appliances**

This section describes tools that simplify management of large numbers of Appliances. Use these tools when configuration settings or other management tasks must be applied to groups of Appliances. For example time zone and network connection settings are typically identical for all Appliances in a network location or geographical region.

# **Working with Appliance Folders**

CounterACT Appliance folders let you simplify and unify CounterACT device management and configuration tasks. These folders are especially useful for mediumand large-scale Forescout deployments.

Use Appliance folders to group CounterACT devices into a tree structure, and to correlate Appliances with geographical or functional segments of the Internal Network. The Appliances in a folder handle endpoints in the Internal Network segments you assigned to the folder.

Define Appliance folders to:

- Efficiently support large or geographically disperse networks
- Implement automatic IP allocation between Appliances
- Create <u>failover clusters</u> (licensed feature: refer to the Forescout Resiliency and Recovery Solutions User Guide.)

Use Forescout segments based on the Internal Network to assign IP addresses to folders or Appliances. Define these segments in the Segment Manager before you work with folder tools. For example, if your network expands, you typically:

- Install new Appliances
- Use the Segment Manager to define segments with your network's new IP addresses.
   See <u>Working with Forescout Segments</u>.
- Add these segments to the Intrnal Network. See <u>Working with the Internal Network</u>.
- Follow the procedures described in this section to define folders that contain the new Appliances, and to assign the new segments to Appliances.
  - If you change the definition of Internal Network segments, this can change which IP addresses are assigned to folders or Appliances.

#### **User Permissions for This Feature**

The following general permissions are required to work with Appliance folders:

- CounterACT Configuration
- CounterACT Policy Management

To work with folder tree actions, the following additional permissions are required:

- Multiple CounterACT Appliance Management (update)
- CounterACT Appliance Control

Write permission is required to save changes.

### To work with Appliance folders select **Options> CounterACT Devices > IP Assignment and Failover**.

The IP Assignment and Failover pane opens.

| Dellara                      |                                    |                     |                                         |                                 |                               |           |                 |  |  |
|------------------------------|------------------------------------|---------------------|-----------------------------------------|---------------------------------|-------------------------------|-----------|-----------------|--|--|
| Options                      |                                    |                     |                                         |                                 |                               |           |                 |  |  |
| Search Q.                    | CounterACT Devices >               | Segme               | nt Assign                               | ment                            |                               |           |                 |  |  |
| - E CounteskCT Devices       | Use this pane to specify which Co  | univerACT           | Appliances to                           | apport each network segment you | u defined for your infernal h | etwork.   |                 |  |  |
| Segment Assignment           | Use the left-hand pane to define a | nd naviga           | te the tree of /                        | oplance duriers.                |                               |           |                 |  |  |
| Fallower Status              | The main table live Appliances an  | nd segme            | vis accigned t                          | o the summity selected cluster. |                               |           |                 |  |  |
| > R Modules                  | +LE R D IS IS IN                   | Folderi             | D                                       | Appliance                       |                               |           |                 |  |  |
| La Channels                  |                                    |                     | Segments dearly assigned to this folder |                                 |                               |           |                 |  |  |
| Microsoft SMS/SCCM           | S DE Externa A                     | Assumed Application |                                         |                                 |                               |           |                 |  |  |
| Advanced Tools Phage         | d Taola Phuge                      |                     |                                         |                                 |                               |           |                 |  |  |
| D Int Posture Assessment Enc |                                    |                     | Gearch Q, C Show sub-free information   |                                 |                               |           |                 |  |  |
| VIC Scanner                  |                                    | (Date)              | Applance                                | ChallerLocation =               | Assigned Segments             | IP Renges | Assign          |  |  |
| ANS                          |                                    |                     |                                         | TRACTOR AND A DESCRIPTION OF    |                               |           | Mave            |  |  |
| Sh Western                   |                                    |                     |                                         | TREOMERATING ONE-D              |                               |           |                 |  |  |
| a nettow                     |                                    | •                   | 10.001.00                               | 1                               |                               |           |                 |  |  |
| O RADIUS                     |                                    | 2 Anno              | demester 1                              |                                 |                               |           |                 |  |  |
| Chand Annual Description     |                                    |                     |                                         |                                 |                               |           | a ground ground |  |  |

The tree of Appliance folders is shown in the left pane. If you have already defined Appliance folders, they appear in the tree. To modify the folder tree, select a node in the tree and perform one of the following actions:

- Add a folder. You are prompted to name the new folder. The new folder is created as a child of the selected node.
- Edit the name of the selected folder. This string appears in the Folder ID field.

|     | Delete the selected folder. Before you can delete a folder, you must remove all its segment assignments and child nodes.                                                                                                    |
|-----|----------------------------------------------------------------------------------------------------|
| Щъ. | Move the selected folder and its child nodes to another location in the tree. The selected folder is moved under the new parent node that you specify.                                                                                                    |
|     | Assign segments to the folder. The network segments you specify here appear in the Assigned Segments field. To support these segments, endpoints are allocated to free Appliances (which do not have statically assigned segments).                                                                                                    |
| P4  | Reassign segments to this folder from Appliances in child folders. All segments<br>statically assigned to Appliances in sub-folders of the selected folder are assigned to<br>the selected folder.<br>Reassigned segments now participate in load sharing.<br>Segments assigned to sub-folders are not reassigned<br>This action skips sub-trees with a folder-level segment assignment. |
|     | Configure the selected folder as a failover cluster. This folder should have only folder-<br>level segment assignments. You cannot include an Appliance with static segments<br>assignments in a failover cluster.                                                                                                    |

assignments in a failover cluster. This is an optional, licensed feature. For details on licensing and <u>failover cluster</u> configuration, refer to the Forescout Resiliency and Recovery Solutions User Guide.

The main pane lists the following information for each Appliance in the selected folder.

| Status               | An icon indicating the operating state of the Appliance, and its connection to Enterprise Manager.                                                                                                    |
|----------------------|----------------------------------------------------------------------------------------------------|
| Appliance            | The name or other identifying label of the Appliance                                                                                                    |
| Folder<br>Location   | The full path to the folder that includes this Appliance. This is the full path of the selected node in the Appliance Folders tree.                                                                                            |
| Assigned<br>Segments | Segments defined in your internal network that are assigned to the Appliance. Segments listed in italic font are assigned to the parent folder; segments listed in plain font are statically assigned to the Appliance itself. |
| IP Addresses         | IP address ranges associated with the segments assigned to the<br>Appliance. If some segments are statically assigned to Appliances in the<br>folder, this column indicates the remaining unassigned IP addresses.             |

The following tools are available in this pane:

| Assigned<br>Appliances              | Use this search field to refine the table:<br>Enter an Appliance name to locate its folder.<br>Enter an IP address to locate the Appliance or folder that handles<br>that network segment.<br>Enter an Appliance folder to locate it in the tree. |
|-------------------------------------|----------------------------------------------------------------------------------------------------|
| Show child<br>folder<br>information | When this option is selected, the main table displays Appliances in sub-folders of the selected folder.                                                                                                    |
| Assign                              | Assign segments to the Appliance you selected in the table.                                                                                                    |
| Move                                | Move selected Appliances to another folder of the Appliance tree.                                                                                                    |

### **Static and Automatic IP Allocation**

You can assign IP addresses to Appliances in two ways:

 Automatic IP Allocation: Assign segments to a folder. If the folder contains several Appliances, IPs in these segments are automatically assigned to available Appliances in the folder. Endpoint sessions are distributed proportionally based on each Appliance's licensed capacity.

- Static Allocation: Assign segments to a single Appliance. This Appliance handles endpoints in these segments. If this Appliance is part of a folder, it does not participate in automatic IP allocation.
  - IP addresses not assigned to a folder or Appliance are handled by the Enterprise Manager. The Enterprise Manager also handles IP addresses that are assigned to a folder that has no Appliances available.

## **Overlapping IP Assignments**

The Forescout platform verifies that each network IP address is assigned to only one Appliance. This ensures, for example, accurate endpoint monitoring and policy execution.

If you mistakenly assign an IP address to more than one Appliance, the Console displays a table that lists the ranges and segments to which the overlapping IP address was defined, as well as the exact IP address ranges that overlap. Review this information and update IP assignments in the IP Assignment dialog box so that each IP address is only assigned to one Appliance. You can export the information in the table to a CSV file.

Networks can be intentionally configured with overlapping IP addresses, as in retail branches, Operational Technology environments, or merged corporate networks. You can enable support for these networks in the Internal Network. For more information refer to the <u>Working with Overlapping IP Addresses How-to Guide</u>.

| Applance 1 +        | Segment1 / Range1 | Overlapping Range1 | Appliance 2 | Segment2 / Range2        | Overtapping Range2    | Overtap   |
|---------------------|-------------------|--------------------|-------------|--------------------------|-----------------------|-----------|
| 12.26.2.20          | Nore: 10.02.0.0   | 10.004.0           | 10.32.3.24  | Nove (10.321-) - 10.3218 | 10.0213-10.0216-204   | 10.02.0.0 |
| 10.06.0.20          | Norm (10.02.4.4   | 10.004.4           | 10.023.24   | None (10.321.1-10.323)   | 1008113-1008284       | 10.004.4  |
| 10.08.0.00          | None (10.02.5.5   | 10.021             | 10.02.0.24  | Note (10.321-10.323      | 10.0211-1-12.0218-254 | 10.021    |
| 10.00.0.00          | Nove (10.02.2.2   | 10.00.2.2          | 10.02.0.24  | Nove (10.3211-10.323)    | 10.0011-0.0010-0.004  | 10.00.2.2 |
| 10.00.0.20          | Norm (10.52.3.3   | 10.02.0.0          | 10.023.24   | None(10.32.5.1-10.32.8.  | 10.0213-02020-0204    | 10.02.0.0 |
| 5 Items (0 selected | 1                 |                    |             |                          |                       |           |

Although there is no limit to the total number of entries displayed in the Overlapping IP Assignments dialog box, a maximum of 10 overlapping ranges are displayed at any one time. To see any additional overlapping ranges that might exist, first resolve the overlap conflicts displayed in the table. Once resolved, additional ranges are displayed.

## **Unassigned IPs**

When Forescout eyeSight detects an endpoint with an IP address that is included in the Internal Network, but is not assigned to an Appliance, it generates an entry in the Event Log. These unassigned endpoints can be viewed in the Detections pane by selecting **Show Only Unassigned**.

| - ForeScout                              |    |              |                                      |             | A 1000 III And            | name B have                                                                                                    |                                |                             |                 |
|------------------------------------------|----|--------------|--------------------------------------|-------------|---------------------------|----------------------------------------------------------------------------------------------------|--------------------------------|-----------------------------|-----------------|
|                                          | 1  | All Hosts    |                                      |             | interesting of the second | Longert.                                                                                                    |                                |                             | (01 OF 30 HOUTS |
| laws D                                   |    | Other Parent | 100.0                                | 10.07       | ingrant .                 | MAC ADDRESS                                                                                                    | Salaria Automati               | Press Cardedon              | Adams           |
| AD-AD-AD-AD-AD-AD-AD-AD-AD-AD-AD-AD-AD-A |    | Contra .     | president of preside from and parts  | 10.001.00   |                           | encode de la                                                                                                    | Lana Develophene               | (Decare)                    |                 |
| Patient                                  |    | latin        | providents' pre-tablement and com-   | 10.4411-001 |                           | 000000000                                                                                                    | Linu Developtione              | Wheel .                     | *               |
| B. Commerce                              |    | (below       | report of the end of                 | 10.44.2 100 | 14                        | 0000401101                                                                                                    | Manufe Descine                 | initativalizat factory regi |                 |
| (Constantion)                            | ŀ  | (Initia)     | factors and photal ferrors of com-   | 10.461127   |                           | and the second second s | Unit Devideptheres             | 100ept                      |                 |
| O The Aver ( bears after 400             |    | 11110        | former call yes bet formulations     |             | 1.4                       | and the second second                                                                                                    | Line Destingtions              | (Reference)                 |                 |
| C rentere lande language ()              | 1  | 10000        | factor og i per ble formen pel som   | 10.4461.00  |                           |                                                                                                    | Line Decempions                | tinese                      |                 |
| miller                                   |    | 1.100        | Incompany of the beaused table.      | 10.001212   | -                         | And and a second second second second second second second second second second second second second second se                                                                                                    | And a strength of the strength |                             |                 |
| the next Human                           | ŀ  | 11110        | county with any late frame and then  |             |                           |                                                                                                    | Line Decemptores               | 1.0x21acalitati             | *               |
|                                          | 1. | 10004        | strating-ph probably and second com- | 10.4411.00  |                           | 1000000000000000                                                                                                    | Land Develop/Donies            | - Halana A                  |                 |

Modify the Appliance Folders tree to assign the segment that contains the endpoint to an Appliance or folder. Forescout eyeSight can then connect to the endpoint. When there are no longer any unassigned endpoints, an entry in the Event Log indicates that all detected endpoints are assigned to an Appliance.

## **Conflicting Configurations**

When you configure Forescout modules and other components, you can define groups of Appliances that have the same configuration settings, as described in <u>Configure</u> Features for an Appliance or Group of Appliances.

In some cases, these configuration settings may conflict with the Appliance groupings you define in the Appliance Folders tree. For example, endpoint connection settings of the Endpoint Module may conflict with endpoint-handling settings of the Appliance Folders tree. A popup message notifies you of any conflicts when you save your Appliance Folders configuration. Review the two configurations applied to the Appliance to identify and resolve the conflict.

# Manage Plugin and Module Assignments per Folder

You can quickly view all CounterACT devices with a specific plugin or module installed. Select **Options** from the **Tools** menu and then select **Modules**.

| Options                 |                                                                                                    |                       |
|-------------------------|----------------------------------------------------------------------------------------------------|-----------------------|
| Search C                | Plugins                                                                                              |                       |
| E CounterWCT Devices    | Plugins extend CounterACT's capabilities by anabling integration with offset tools, allowing deepers | repection, additional |
| R Phagins               | entercement actions and more.<br>Default plucting appear here after the initial setue more.          |                       |
| E Channels              | Additional non-licensed plugms and licensed plugms can be downloaded from the ToreScoul webs         | <b>B</b>              |
| Mac OS X                | Search Q                                                                                             |                       |
| Care Registration       | Status Sa Plagte Name Venten Module Module Status                                                    | Instat                |
| User Directory          | Base Constanting 145                                                                                 | Upwalat               |
| da Switch               | hand Operation (A)                                                                                   | TRANSPORT             |
| S Data Eschange         |                                                                                                    | - Theat               |
| Sh wirelass             | Hann. O HP's higher. 10.7.0                                                                          | 10000                 |
| 🔄 HPS Inspection Engine | Purve. O Wireless 1.7.8                                                                              | 1.00                  |
| W IOC Scanner           | Purvi. O Extra Info Ex., 2.8.8                                                                       | Approve               |
| C General               | Runni. O Dhili Clent 3.0.8                                                                           | Destars               |
| Linguis Gener           | Runni O CHICP Classi 2.0.8                                                                           | Tari                  |
| Contractor              | Puzvi O Hardwire W., 1.1.4                                                                           | 2540                  |
| E unc                   | Runni. O Data Exchan. 31.5 Open Integration M. Demo - 76 days left                                   | Abuse                 |
|                         | Purvit O Network Poll., 1.8                                                                          |                       |
|                         | Notra 0 CLI-API 1.0.1                                                                                |                       |

Management tasks, for example, Start, Stop, Rollback, and Configure, can also be performed from this dialog box.

Double-click the Content Module of interest or expand a module and double-click the plugin of interest. On the Devices tree, navigate to and select the Appliance, folder, or Enterprise Manager to display the list of devices on which the plugin or module is installed.

| - R Devices        | Show sub-folders      |           |         |          |
|--------------------|-----------------------|-----------|---------|----------|
| Enterprise Manager | Search                | Q         |         |          |
| > Appliances       | CounterACT Device +   | % Status  | Version |          |
|                    | 15.36.3.16            | O Running | 3.0.0   | Start    |
|                    | 10.26.2.18            | O Running | 3.0.0   | Stap     |
|                    | 10.36.2.19            | O Running | 3.0.0   | Contigue |
|                    | 15.36.3.25            | O Running | 3.0.0   | Tast     |
|                    | 15.26.3.24            | O Running | 3.0.0   | About    |
|                    | 15.36.3.25            | O Running | 3.0.0   |          |
|                    | 10.26.2.28            | O Running | 3.0.0   |          |
|                    | 10.36.3.27            | O Running | 3.0.0   |          |
|                    | 11 items (D selected) | Running   | 3.0.0   |          |

# **Configure Features for an Appliance or Group of Appliances**

You can configure plugins and modules and certain features for individual Appliances or for a group of Appliances. This allows easy support of large, geographically dispersed environments.

When this option is available, configuration settings are organized using a row of tabs. **Each tab duplicates all the configuration fields in the pane.** Initially, only the Default tab is present.

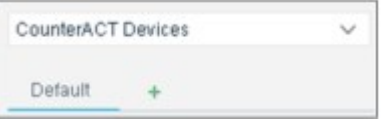

In the following example, additional tabs have been added, with separate configurations for regional groups of Appliances.

| CounterACT | Devices        | ~              |        |   |
|------------|----------------|----------------|--------|---|
| Default    | West Coast 🧪 🗙 | East Coast 🧪 🗙 | UK 🥖 🗙 | + |

Settings of the Default tab apply to all devices that are not included in any other configuration. The Enterprise Manager always uses the settings of the Default tab.

Use the following controls to create and manage configurations:

- Select the Plus-sign icon
- Use the Edit icon *i* and the Delete icon x on a tab to update a configuration.
When there are several configurations, it may be difficult to locate the configuration that applies to a specific device. Select the device from the CounterACT Devices drop-down. The configuration that applies to that device is highlighted for editing.

| CounterACT Devices | ~ |
|--------------------|---|
| CounterACT Devices |   |
| Enterprise Manager |   |
| Appliances         |   |
| Site_A             |   |
| 10.06.0.15         |   |
| 10.36.3.16         |   |
| Site B             |   |
| 10.36.3.19         |   |
| 10.36.3.20         |   |
| 10.06.0.24         |   |

#### Example

To create a separate configuration for a device or group of devices:

1. Select the Plus-sign tab. The Select CounterACT devices to configure dialog box opens.

| Select CounterACT devices to configure                                                       |
|----------------------------------------------------------------------------------------------|
| Select Appliances on which to apply the CounterACT Intrastructure Update Pack configuration. |
| →  →  Appliances                                                                             |
| ✓ 🛄 Site_A                                                                                   |
| D10.36.3.15                                                                                  |
| 01036310                                                                                     |
| ✓ □ Im Site_B                                                                                |
| D10.36.210                                                                                   |
| D10.06.3.20                                                                                  |
| D18.38.3.24                                                                                  |
| Name (Optional)                                                                              |
| OK Cancel                                                                                    |

- **2.** Select the CounterACT devices to which these configuration settings you want to apply these settings.
- **3.** (Optional) Specify a text label for this configuration instance in the **Name (Optional)** field.
- 4. Select **OK**. A tab is added to the pane.

| CounterACT | Devices        | ~ |
|------------|----------------|---|
| Default    | East Coast 🧨 🗙 | + |

Configuration settings you define while this tab is selected apply **only** to the CounterACT devices you selected in step  $\underline{2}$ .

## **Working with Appliance Channel Assignments**

A channel defines a pair of interfaces used by the Appliance to protect your network.

In general, one interface monitors traffic going through the network (monitor interface). The other interface generates traffic back into the network (response interface). Response traffic is used to:

- Protect against self-propagating malware, worms and hackers.
- Carry out Virtual Firewall blocking.
- Perform policy actions. These actions may include, for example, redirecting web browsers or blocking access to the Internet.

A single interface may also be used as both the monitoring and the response interface.

Monitoring and response interfaces are recorded in the Data Center when installing the Appliance. In addition, the appropriate physical connections are made when connecting the Appliance to the switch.

When first logging in to the Console, the Initial Setup Wizard prompts you to define Channel interface settings to match these connections. These settings appear in the Channels pane. They are also displayed when you select **Edit** in the CounterACT Devices pane and select the Channels tab.

If not defined via the wizard, you should manually define the channel interface settings. See <u>Add Channels</u> for details.

If this task was completed by the wizard, use the Channels pane to edit and remove channel definitions, modify VLAN tagging definitions and manually define VLANs.

If you change the monitoring interface assignment because no traffic is detected, or for any other reason, you must readjust the physical interface connections in the Data Center.

#### About VLAN Tagged Traffic

By default, all VLAN tagged traffic and all untagged traffic is monitored by the Appliance. The Appliance matches these tags when sending response packets. This means response traffic has VLAN IDs identical to the IDs of the original monitored traffic. This (recommended) default applies when monitoring and responding to a trunk port.

To view dynamic network traffic information about the Appliances in your enterprise, select Right-click an Appliance from the Devices pane and select **Traffic**.

|             |   |      |           | 10 Mar |         | 12.06    |   | 10005-0   | diale. |
|-------------|---|------|-----------|--------|---------|----------|---|-----------|--------|
| eth1 (4)    |   | -    | To Kups   | 0.76   | 0.00    | 0.24%    |   | 10207-01  | Auto.  |
| 🔵 eth.2 (2) |   | 1017 | 0.99 Khps | 0.5    | 0.95    | 100.00 % | 2 | 1000Ful   | Auto   |
| 🔵 eth3 (1)  | 0 | ette | 612 Kbps  | 0 %    | 09.02 % | 0.00 %   | 1 | 1000/Full | Auto   |
| eth4 (1)    | 0 | 109  | 0.98 Kbps | 0%     | 45.02 % | 64.68.%  | 1 | 1000/Full | Auto   |

To view channel information, select **Options**. Double-click an Appliance in the Devices pane, or select it and select **Edit**. Select the Channels tab to view the logical setup and traffic between the monitor and response interfaces that the Appliance uses to interact with the network.

| Channels                                      |                            |                  |                    |                 |                |                           |              |          |
|-----------------------------------------------|----------------------------|------------------|--------------------|-----------------|----------------|---------------------------|--------------|----------|
| A channel is a pair of m                      | onitor and response in     | vierfaces used   | by the CounterACT  | Appliance to in | teract with th | ne network.               |              |          |
| A monitor interface in Make sure the physical | examines traffic going     | through the ne   | twork and a respon | se interface    | penerates tr   | affic back to the network | C<br>Is seen |          |
| VLAN discovery after cl                       | hannel configuration m     | hight take a tex | v moments.         | maniner senarg  | Delow and      | na you nemon can.         | a peon.      |          |
| hannel] 🛩 🛛 YLAN   🗸                          | Traffic 🗹                  | Use DHCP by      | Default            |                 |                |                           |              |          |
| eth1 → eth2                                   | 🕑 Monitor V 🔺              | Traffic          | Mirrored Traffic   | Symmetric       | # Hosts        | Response VLAN             | Traffic      | Response |
|                                               | 301                        | NA.              | NIA                |                 | 0              | 0 301                     | NEA.         |          |
|                                               | 361                        | 10 Kbps          | 91.99 %            | 0               | 36             | 0 361                     | 0.85 Kbps    | 0        |
|                                               | 362                        | 120 Kbps         | 99.32 %            | 0               | 21             | 362                       | 0.82 Kbps    | 0        |
|                                               | 2 363                      | 123 Kbps         | 100.00 %           | 0               | 22             | • 363                     | N/A          | 0        |
|                                               | 364                        | N/A.             | NIA                |                 | 0              | 364                       | NIA.         |          |
|                                               | 365                        | NA               | NA                 |                 | 0              | 385                       | NA           |          |
|                                               | 366                        | NIA:             | NIA                |                 | 0              | 0 386                     | NIA.         |          |
|                                               | 367                        | NIA              | NIA                |                 | 0              | 367                       | NIA          |          |
|                                               | 368<br>10 items (D selects | N/A.<br>(d)      | NIA                |                 | 0              | 0 368                     | NA           |          |

Alerts on specific channels where traffic problems have been detected appear at the bottom of the Channels pane.

- Select Channel to add, edit or remove channel listings.
- Select VLAN to add a single VLAN listing, or to perform actions on all VLANs listed including remove, enable and disable.
- Select **Traffic** to view the traffic monitored by a specific interface.

## **Add Channels**

It is recommended to create channels to match Appliance interface connections to monitor and respond to traffic on network interfaces.

For performance optimization recommendations, refer to the <u>Packet Engine</u> <u>Configuration Guide</u>.

#### To add channels:

- **1.** Select **Options > Channels**.
- **2.** In the **Select Appliance** field, select the Appliance to which you want to add channels. The pane displays channels already defined for this Appliance, and the traffic detected on the Appliance.

| O Options                      |                                                                                                    |     | ×  |
|--------------------------------|----------------------------------------------------------------------------------------------------|-----|----|
| Options                        |                                                                                                    |     |    |
| Search C                       | Channels                                                                                                    |     |    |
| CounterACT Devices     Modules | A channel is a pair of monitor and response interfaces used by the CounterACT Appliance to interact with the network.<br>A monitor interface examines traffic poing through the network and a response interface generates traffic back to the network.<br>Make sure the physical connections made at the Data Center match the logical channel setting below and that your network traffic is seen. |     |    |
| E Channels                     | VLAN discovery after channel configuration might take a few moments.                                                                                                    |     |    |
| Microsoft SMS/SCCM             | Select Appliance                                                                                                    |     |    |
| Advanced Tools                 | Ghannel   ✓   YLAN   ✓   Traffic  Use DHCE by Default                                                                                                    |     |    |
| D IoT Posture Assessment Er    |                                                                                                    |     |    |
| 😂 Flow Collector               |                                                                                                    |     |    |
| 10C Scanner                    |                                                                                                    |     |    |
| A Azure                        |                                                                                                    |     |    |
| AWS                            |                                                                                                    |     |    |
| N. Martin                      | Apply                                                                                                    | Und | 10 |

3. From the **Channel** drop-down menu, select **Add**.

| Monitor                      | Respon    |       |               |        |         |        |        |            |           |           |             |     |
|------------------------------|-----------|-------|---------------|--------|---------|--------|--------|------------|-----------|-----------|-------------|-----|
| Interface Not Set Y          | Interface | Not   | Set 🖂         |        |         |        |        |            |           |           | dvanced >>  |     |
| erface List                  |           |       |               |        |         |        |        |            |           |           |             |     |
| 🗸 🔵 Ali Horts (3)            | Status    | 15.4  | Total Traffic | Mirts. | Unic    | Broads | #VLAN: | IP Address | SpeedD.   | Cont Spe. | Description |     |
| 🔵 emil (1)                   |           | ethil | 6 Kbps        | 0%     | 100.00. | .0%    | 1      |            | 10000Ful  | Auto      |             |     |
| 🔵 ethi (0)                   | 0         | (01   | <0.01 Kbps    | 0%     | 0.5     | 0.56   |        |            | 10000Ful  | Auto      |             |     |
| <ul> <li>eth2 (5)</li> </ul> | 0         | 1012  | 130 Kbps      | 93,77% | 0%      | 6.23%  | 6      |            | 10000Full | Auto      |             |     |
|                              |           |       |               |        |         |        |        |            |           |           |             |     |
|                              |           |       |               |        |         |        |        |            |           |           |             |     |
|                              |           |       |               |        |         |        |        |            |           |           |             |     |
|                              |           |       |               |        |         |        |        |            |           |           |             |     |
|                              |           |       |               |        |         |        |        |            |           |           |             |     |
|                              |           |       |               |        |         |        |        |            |           |           | OK          | Can |

The interfaces detected on your Appliance appear in the Interface List. Every few seconds, traffic is captured on the selected interface according to the various VLANs.

Review the interfaces and related information to verify that traffic is visible on interfaces to which you connected in the Data Center, for example, if traffic is actually mirrored. If you change an interface assignment in this dialog box because no traffic is detected or for any other reason, you must go back to the Data Center and readjust the physical interface connections. The following information is available:

| Status                  | If the interface is up or down.                                                                                                    |
|-------------------------|----------------------------------------------------------------------------------------------------|
| IF (Interface)          | The monitoring interface.                                                                                                    |
| Total Traffic<br>(kbps) | The total VLAN traffic monitored by the interface.                                                                                                    |
| Mirrored                | The percentage of total traffic that is not broadcast and not directed<br>at the Appliance. This information lets you know if the device is<br>monitoring traffic. A value of less than 20% indicates that the switch<br>was not correctly configured.<br>Under most circumstances, the mirrored traffic percentage should be<br>very high on all but the relatively quiet VLANs. A quiet VLAN displays<br>a high percentage of Broadcast traffic. |
| Broadcast               | The percentage of Broadcast traffic detected on the VLAN.                                                                                                    |
|                         |                                                                                                    |

| Unicast               | The percentage of Unicast traffic sent to and from the Ethernet address on the interface. |
|-----------------------|-------------------------------------------------------------------------------------------|
| # VLANs               | The VLAN number.                                                                          |
| IP Address            | Interface IP address.                                                                     |
| Speed Duplex          | The current speed and whether the interface is automatic or full or half duplex.          |
| Conf Speed/<br>Duplex | The configured speed and whether the interface is automatic or full or half duplex.       |
| Description           | A description of the interface.                                                           |

Troubleshooting alerts appear at the bottom of the dialog box if traffic detection is exceptionally low or high.

- **4.** From the **Monitor** drop-down menu, select the interface connected in the Data Center to a mirroring port.
- **5.** From the **Response** drop-down menu, select the interface connected in the Data Center.
- **6.** Select **OK**. The Channels pane displays the configured channel setup. Alternatively, select **Advanced** to modify VLAN tagging definitions. See <u>Customize VLAN Tagging Definitions</u>.

| O Options     |                                                                                                    |                 |         |                 |           |      |                |          |           | -              |             | × |
|---------------|----------------------------------------------------------------------------------------------------|-----------------|---------|-----------------|-----------|------|----------------|----------|-----------|----------------|-------------|---|
| Options       |                                                                                                    |                 |         |                 |           |      |                |          |           |                |             |   |
| shareste      | Channels                                                                                                    |                 |         |                 |           |      |                |          |           |                |             |   |
| Big Channests | A streament is a paint of thereining and resonance interfaces as sold by the Construct of The Soldward T Againses to Interface and interfaces. As an example, the Interface and a streament streament interface as an example interface as a streament streament interface as an example. The Againses to the Againses to the Againses and the poor network tradic is seen.<br>VLAN discovery after channel configurations might take a few management interfaces and the poor network tradic is seen.<br>VLAN discovery after channel configurations might take a few management interface and the poor network tradic is seen.<br>Statist Againses (VLAN) (VLAN) |                 |         |                 |           |      |                |          |           |                |             | ï |
|               | ens-ens                                                                                                    | S Montor VLAN - | Tutte   | Merceed Traffic | Symmetric | PHOE | Peoponice VLAN | Traffic  | Perpotent | PAdent         |             |   |
|               |                                                                                                    | 🛃 aut           | 1,01.   | NA              |           | 1    | 0.448          | 105      |           | tions (DHCF is | All result. |   |
|               |                                                                                                    | C2 040          | 1494    | NR              | 0         |      | 0 642          | NA       | •         | Hone (DHCP of  | til recol.  |   |
|               |                                                                                                    | 650             | 78-48ps | 87.42.%         | •         |      | C-680          | 25 Fiber | 0         | How DHCP of    | Hirmsol.    |   |
|               |                                                                                                    | <b>E</b> 681    | 101     | NA              | ۰         |      | Odat           | 16A      | ۲         | None Direct of | All result. |   |
|               |                                                                                                    |                 |         |                 |           |      |                |          |           | Apply          | Un          |   |

#### **Channels Manager**

The dialog box contains the following information:

| Enabled<br>(checkbox)When selected, activates the channel configuration.<br>Monitoring and response activity will not function until you select Apply<br>from the Channels pane.Monitor VLANAll VLAN IDs discovered for the selected monitoring interface.<br>If you defined a channel that works with an IP layer, that VLAN is<br>displayed as IP LAYER.Traffic (Bps)The total VLAN traffic detected on the monitored interface.<br>Inte percentage of mirrored traffic from the total VLAN traffic.Symmetric<br>TrafficIndicates whether the interfaces passed the Symmetric Traffic test. The<br>test verifies that the Appliance can see symmetric traffic on the<br>monitoring interfaces. That is, for every TCP conversation both<br>incoming and outgoing traffic is visible. When this condition is detected,<br>the traffic received on the channel is ignored until the condition has<br>cleared.<br>The test runs continually.<br>If the test failed, you can review related troubleshooting information at<br>the bottom of the Channels pane.# of HostsThe total number of endpoints monitored on the VLAN. |                       | italie the inclusion granted and                                                                                                    |
|----------------------------------------------------------------------------------------------------|-----------------------|----------------------------------------------------------------------------------------------------|
| Monitor VLANAll VLAN IDs discovered for the selected monitoring interface.<br>If you defined a channel that works with an IP layer, that VLAN is<br>displayed as IP LAYER.Traffic (Bps)The total VLAN traffic detected on the monitored interface.Mirrored<br>TrafficThe percentage of mirrored traffic from the total VLAN traffic.Symmetric<br>TrafficIndicates whether the interfaces passed the Symmetric Traffic test. The<br>test verifies that the Appliance can see symmetric traffic on the<br>monitoring interfaces. That is, for every TCP conversation both<br>incoming and outgoing traffic is visible. When this condition is detected,<br>the traffic received on the channel is ignored until the condition has<br>cleared.<br>The test runs continually.<br>If the test failed, you can review related troubleshooting information at<br>the bottom of the Channels pane.# of HostsThe total number of endpoints monitored on the VLAN.                                                                                                    | Enabled<br>(checkbox) | When selected, activates the channel configuration.<br>Monitoring and response activity will not function until you select Apply<br>from the Channels pane.                                                                                                    |
| Traffic (Bps)The total VLAN traffic detected on the monitored interface.Mirrored<br>TrafficThe percentage of mirrored traffic from the total VLAN traffic.Symmetric<br>TrafficIndicates whether the interfaces passed the Symmetric Traffic test. The<br>test verifies that the Appliance can see symmetric traffic on the<br>monitoring interfaces. That is, for every TCP conversation both<br>incoming and outgoing traffic is visible. When this condition is detected,<br>the traffic received on the channel is ignored until the condition has<br>cleared.<br>The test runs continually.<br>If the test failed, you can review related troubleshooting information at<br>                                                                                                    | Monitor VLAN          | All VLAN IDs discovered for the selected monitoring interface.<br>If you defined a channel that works with an IP layer, that VLAN is<br>displayed as IP LAYER.                                                                                                    |
| Mirrored<br>TrafficThe percentage of mirrored traffic from the total VLAN traffic.Symmetric<br>TrafficIndicates whether the interfaces passed the Symmetric Traffic test. The<br>test verifies that the Appliance can see symmetric traffic on the<br>monitoring interfaces. That is, for every TCP conversation both<br>incoming and outgoing traffic is visible. When this condition is detected,<br>the traffic received on the channel is ignored until the condition has<br>                                                                                                    | Traffic (Bps)         | The total VLAN traffic detected on the monitored interface.                                                                                                    |
| Symmetric<br>TrafficIndicates whether the interfaces passed the Symmetric Traffic test. The<br>test verifies that the Appliance can see symmetric traffic on the<br>monitoring interfaces. That is, for every TCP conversation both<br>incoming and outgoing traffic is visible. When this condition is detected,<br>the traffic received on the channel is ignored until the condition has<br>cleared.<br>The test runs continually.<br>If the test failed, you can review related troubleshooting information at<br>the bottom of the Channels pane.# of HostsThe total number of endpoints monitored on the VLAN.                                                                                                    | Mirrored<br>Traffic   | The percentage of mirrored traffic from the total VLAN traffic.                                                                                                    |
| <b># of Hosts</b> The total number of endpoints monitored on the VLAN.                                                                                                    | Symmetric<br>Traffic  | Indicates whether the interfaces passed the Symmetric Traffic test. The test verifies that the Appliance can see symmetric traffic on the monitoring interfaces. That is, for every TCP conversation both incoming and outgoing traffic is visible. When this condition is detected, the traffic received on the channel is ignored until the condition has cleared.<br>The test runs continually.<br>If the test failed, you can review related troubleshooting information at the bottom of the Channels pane. |
|                                                                                                    | # of Hosts            | The total number of endpoints monitored on the VLAN.                                                                                                    |

| Response<br>VLAN | All VLAN IDs discovered for the selected response interface.                                                                                                    |
|------------------|----------------------------------------------------------------------------------------------------|
| Traffic (Bps)    | The total VLAN traffic detected on the response interface.                                                                                                    |
| Response         | Indicates whether the Response test succeeded on the VLAN. The test<br>verifies that the Appliance successfully sends response traffic to the<br>network.<br>The test runs continually.<br>If the test failed, you can review related troubleshooting information at<br>the bottom of the Channels pane.                                                                                   |
| IP Address       | The response interface IP address, i.e., the DHCP address used by the Appliance for response traffic. By default, the IP address is acquired through DHCP.<br>If the DHCP is not successful, the Forescout platform cannot respond to ARP requests. In this case, manually define the address.<br>Addresses are defined per VLAN, if required. See <u>Manually Add a VLAN</u> for details. |

- Select Use DHCP by Default if a DHCP address is used for monitored traffic. Clear Use DHCP by Default to manually configure the IP address.
- 8. Select the **Enabled** checkbox for each VLAN that you want to activate.
- **9.** Select **Apply**. A Symmetric and Response test is performed. If the test fails, you can review related troubleshooting information at the bottom of the dialog box.

## **Customize VLAN Tagging Definitions**

By default, all VLAN tagged and untagged traffic is monitored by the Appliance. These tags are matched when sending response packets. This means that response packets have VLAN IDs identical to the IDs of the monitoring packet that triggered the response. This default (recommended) applies when monitoring and responding to a trunk port.

Appliance Management Interface VLAN Tagging Requirements

The Appliance Management interface should be untagged.

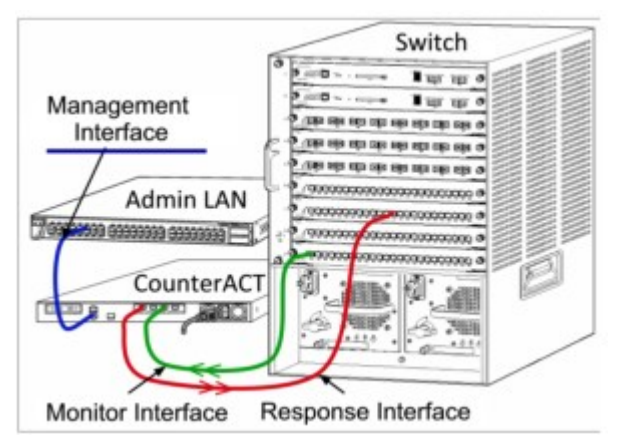

#### To customize VLAN tagging:

- 1. Select **Options** from the **Tools** menu and then select **Channels**.
- 2. From the **Channel** drop-down menu, select **Add**.

| Menilor           | Respon    | se   |               |         |       |         |        |             |           |          |             |
|-------------------|-----------|------|---------------|---------|-------|---------|--------|-------------|-----------|----------|-------------|
| interface NotSet~ | Interface | Net  | let v         |         |       |         |        |             |           |          | Agrances ++ |
| face List         |           |      |               |         |       |         |        |             |           |          |             |
| 🛩 🔵 All Horts (3) | Status    | 15 A | Total Traffic | Mirrs.  | Unic_ | Broads  | #VLANs | IP Address  | SpeedD.   | Cont Spe | Description |
| (1) Orfite 🔵      | 0         | 100  | 345 Kbps      | 97.76%  | 2.19% | 0.05%   | 1      | 10.44.1.168 | 1000/Full | Auto     |             |
| 🔵 eth/1 (1)       | 0         | etht | 1,544 Kbps    | 99.76 % | 0%    | 0.24 %  | 1      |             | 1000/Full | Auto     |             |
| 🔵 etti 2 (2)      | 0         | eth2 | 0.50 Kites    | 34.13%  | 0%    | 66.07 % | 2      |             | 1000/Full | Auto     |             |
|                   |           |      |               |         |       |         |        |             |           |          |             |
|                   |           |      |               |         |       |         |        |             |           |          |             |

**3.** Using the **Monitor** and **Response** drop-down menus, define the channel monitor and response settings and then select **Advanced** to access the advanced options.

| Add Channel          |             |       |               |         |          |            |        |             |           |          |             |       |
|----------------------|-------------|-------|---------------|---------|----------|------------|--------|-------------|-----------|----------|-------------|-------|
| Monitor              |             |       |               | Re      | sponse   |            |        |             |           |          |             |       |
| interface            | NotS        | etse. |               | 117     | ertiece  | Not Set    | ¥.     |             |           |          | _           |       |
| Advanced VLAN Option | e           |       |               | A#      | vanced V | LAN Option | 6      |             |           |          | ** Banc     |       |
| 💌 👌 Traffic (Tagg    | ed & Unitag | (2+44 |               |         | · Match  | Mgnitering | Tags   |             |           |          |             |       |
| O All Tagged Traff   |             |       |               |         | O United | ped        |        |             |           |          |             |       |
| O Untagged           |             |       |               |         |          |            |        |             |           |          |             |       |
| O guitam Drive       | - No C      |       | VLANS Define  | d       |          |            |        |             |           |          | Detauts     |       |
| ntertace List        |             |       |               |         |          |            |        |             |           |          |             |       |
| 🛩 🔵 All Hosts (3).   | Status      | 15.4  | Total Traffic | Mire.   | Unic_    | Broade     | #VLANS | IP Address  | SpeedD.   | Conf Spe | Description |       |
| 🔵 etti 0 (1)         | 0           | 100   | 642 Kbps      | 99.68 9 | 0.18 %   | 0.15%      | 1      | 12.44.1.108 | 1000/Full | Aite     |             |       |
| 🔵 effit1 (1)         | 0           | etht  | 1,971 Kbps    | 99.40 % | 0%       | 0.60 %     | 1      |             | 1000/Full | Auto     |             |       |
| eth2 (1)             | 0           | 6012  | 0.90 Khys     | 0%      | 0%       | 100.00 %   | 1      |             | 1000/Full | Auto     |             |       |
|                      |             |       |               |         |          |            |        |             |           |          |             |       |
|                      |             |       |               |         |          |            |        |             |           |          |             |       |
|                      |             |       |               |         |          |            |        |             |           |          | OK          | Cance |

- 4. In the Monitor Advanced VLAN Options section, select one of the following options:
  - Select All Traffic (Tagged & Untagged) to monitor all traffic on the interface.
  - Select **All Tagged Traffic** to monitor all tagged traffic on the interface.
  - Select **Untagged** to monitor untagged traffic on the interface.
  - Select **Custom** to define specific VLAN IDs to include or exclude from the definition. You can include untagged traffic in this list by selecting **Include Untagged Traffic**.
- 5. In the Response Advanced VLAN Options section, select one of the following options:
  - Select **Match Monitoring Tags** to send response packets with VLAN IDs identical to the IDs of the monitoring packet that triggered the response. Select this option when responding to a trunk port.
  - Select Untagged if the response packets for this channel are not tagged with VLAN IDs.
  - Select **Custom** to define a specific VLAN ID. This option is used when responding to a tagged port, on behalf of untagged traffic.
  - IP layer

The Appliance can use its own management interface to respond to traffic. Although this mode can be used with any channel, it is ideal where the Appliance is monitoring ports that are not part of any VLAN, and thus there is no way to respond to the monitored traffic using any other switch port. This is typical when monitoring a link connecting two routers.

Using this mode has the limitation of not being able to respond to ARP requests, which limits the ability of the Forescout platform to detect scans aimed at the IP addresses included in the monitored subnet. This limitation does not apply when traffic between two routers is monitored.

- 6. Select OK. The Add Channel dialog box closes.
- 7. Select Apply.

## **Manually Add a VLAN**

Add a VLAN to monitor a specific path of traffic. You may need to do this, for example, if there is currently no traffic running on the VLAN.

If this is the case, search for possible reasons, for example, the interface is not connected, a switch is not correctly configured, or the ports are down.

#### To add a VLAN:

- 1. Select **Options** from the **Tools** menu and then select **Channels**.
- **2.** From the **Select Appliance** drop-down menu, select the Appliance to which you want to add a VLAN. The Appliance channel list is displayed in the Channels pane.
- 3. From the VLAN drop-down menu, select Add.

| Enable           |                                                       |
|------------------|-------------------------------------------------------|
| VLAN             |                                                       |
| Monitor:         | VLAN ID     1      C     Response: Match Monitored VL |
|                  | O Untagged                                            |
| Description      |                                                       |
| Appliance IP Con | iguration for Channel                                 |
| 💿 Use DH         | C <u>P</u>                                            |
|                  |                                                       |
| O Manual         | Configuration                                         |
|                  | Construction and All All                              |
|                  | ODR Mask Format                                       |
|                  |                                                       |
|                  |                                                       |

4. Configure the VLAN settings and select OK. Console Indicators

An indicator 🔛 is displayed on the Console status bar if:

- There is a connectivity problem on enabled VLANs or defined channels.
- No channels are enabled.
- A new VLAN is automatically discovered by the Appliance.

A tooltip provides details about the event that occurred.

| No traffic detected from within the Internal Network ranges for some VLANs on (<br>New VLANs detected by CounterACT Appliances:<br>See CounterACT Appliances Configuration for more details.<br>Press 'F2' for focus | CounterACT Appliances:      |
|----------------------------------------------------------------------------------------------------|-----------------------------|
|                                                                                                    | 👉 🤣 👫 " 5/21/17 11:05:37 AM |

#### 802.1ad and 802.1QinQ VLAN Tag Termination Traffic

You can configure the Forescout platform to identify 802.1ad and 802.1QinQ VLAN Tag Termination traffic. Identifying this traffic expands VLAN discovery, provides increased visibility and enables Forescout functionality for QinQ traffic, including:

- Threat Protection
- HTTP Actions
- Virtual Firewall

Identification of 802.1ad and 802.1QinQ VLAN Tag Termination traffic is only supported when the Response Interface is set to IP Layer in **Options > Channels**.

You can identify traffic containing either service provider VLAN tags (external) or customer VLAN tags (internal). Be aware that enabling either internal or external tag identification will determine which VLAN the traffic is associated with. Enabling either type of 802.1ad and 802.1QinQ VLAN Tag Termination traffic does not affect untagged/tagged traffic handling.

This feature is disabled by default.

To enable identifying 802.1ad and 802.1QinQ VLAN Tag Termination traffic, perform one of the following for each Appliance:

- To identify traffic containing service provider VLAN tags (external), log in to the Appliance CLI and run the following command:
- fstool set\_property engine.conf.params.VlanQStacking 1
- To identify traffic containing customer VLAN tags (internal), log in to the Appliance CLI and run the following command:
- fstool set\_property engine.conf.params.VlanQStacking 2

Run the following command to restart the service:

#### fstool service restart

To disable identifying 802.1ad and 802.1QinQ VLAN Tag Termination traffic, run the following commands:

fstool set\_property engine.conf.params.VlanQStacking 0
fstool service restart

## **Limiting User Access to Appliances**

Endpoint IP address assignments made to a particular Appliance may be out of your user Scope. When this happens, you cannot configure or edit the configuration. Appliances that contain endpoint IP assignments out of your scope are displayed with an empty red circle or red circle with a line through it.

An empty red circle indicates that you do not have access to any IP addresses managed by the Appliance. A circle with a line indicates that you have partial access.

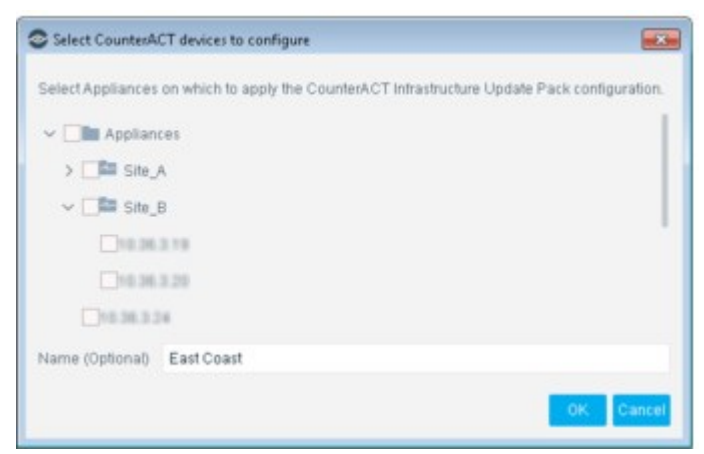

Scope definitions are made by Forescout administrators for the purpose of granting and limiting user access to specific endpoints or segments in the network. Scope definitions are configured in the CounterACT User Profiles pane. To access the pane, select **Options** from the **Tools** menu, and then select **CounterACT User Profiles**.

#### **Viewing Limitations**

Certain Appliances may contain endpoint IP address assignments that are not in your Scope. When this happens, you may not be able to view or edit the Appliance configuration.

A red no-entry icon appears on Appliances that contain endpoint IP address assignments partially out of your Scope. For example:

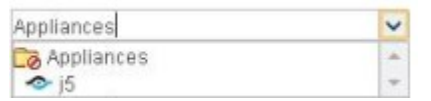

Other endpoint IP address assignments made to an Appliance may be entirely out of your user scope. When this happens, the Appliance does not appear in the drop-down menu.

Scope definitions are made by Forescout administrators for the purpose of granting and limiting user access to specific endpoints or segments in the network. Scope definitions are configured in the CounterACT User Profiles pane. To access the pane, select **Options** from the **Tools** menu, and then select **CounterACT User Profiles**.

## **Controlling Command-line Access to CounterACT Devices**

CounterACT devices expose a command-line interface (CLI) that is used by administrators for device installation and setup, or to issue fstool commands, or when file import/export tools are not supported by the Console.

The user accounts defined at the CLI level are not related to Console or web portal users.

# **Configure Session Security Features for Command-Line Interaction**

Define audit log file properties and other security features that apply when users log in to CounterACT devices through the CLI. By default, logs report general operations related to, for example, some of the following activities:

- User login
- Stopping or starting the Forescout platform

You can configure CounterACT devices to monitor additional audit events to help discover violations of security policies used on your system (os.enable.audit.rules property). These additional audit events may relate to some of the following activities:

- Service requests
- File modification
- Time modification
- Permission changes

To configure security features for command-line interaction, log in to the Forescout device CLI use the fstool set\_property command to configure the relevant property from the table below. After setting one or more of the properties, run the command fstool os\_security config.

| os.forward_audit_to_syslog      | Forward a copy of the audit log files to the syslog<br>server.<br>Default value is 0 (disabled).                                                                                                    |
|---------------------------------|----------------------------------------------------------------------------------------------------|
| os.audit_max_log_size.value     | The size in MB of the audit log files to be generated. Default value is 6 (6MB). Maximum value is 50 (50 MB).                                                                                                    |
| os.audit_free_space_alert.value | The percentage of free disk space left that triggers an alert. Default value is $0.5 (0.5\%)$ . Maximum value is $10 (10\%)$ .                                                                                                    |
| os.audit_num_log.value          | The number of recently created audit log files to be kept.<br>Default value is 5. Maximum value is 20.                                                                                                    |
| os.enable.audit.rules           | When this property is set to True, CounterACT devices monitor additional audit events and conditions that indicate security exposure (for example, service requests or file modifications).                                                                                                    |
| os.enable.audit.rules.immutable | It may be necessary to disable enhanced auditing,<br>for example, if enhanced auditing causes<br>performance issues.<br>When this property is set to True, the audit events<br>monitored by the os.enable.audit.rules property<br>cannot be disabled until the device is rebooted.<br>This property is only enforced if<br>os.enable.audit.rules is set to True. |

## **Configure Password Protection for the Boot Loader**

CounterACT devices use the GNU GRUB boot loader. To prevent malicious changes to boot settings, you can protect access to these settings by requiring a password.

Conce you define a boot loader password, you cannot disable password protection or define a null password.

To configure password protection for the boot loader, log in to the CounterACT device CLI and run the command fstool grub -setpassword.

The system prompts for this password when users try to edit boot loader settings.

## **Inter-Enterprise and Appliance Authentication**

The Forescout platform ensures secure communication between Enterprise Managers and Appliances through customer issued CA certificates. Customers can generate certificate sign requests to a CA Service and import the signed certificate, and its certificate chains for each Enterprise Manager and Appliance.

## **Create a Certificate Sign Request**

Create a certificate sign request on each Forescout device. Log in to its command-line interface (CLI) and run the following command:

fstool replace\_certificate --cert-req > <filename>

Send the request to the appropriate Certificate Authority to have it signed.

## **Import a Signed Certificate**

After receiving the signed certificates, import each one to their corresponding Forescout device. Log in to its command-line interface (CLI) and run the following command:

fstool replace\_certificate --import --server-cert <certificate-file> -ca-cert-chain <ca-chain-file>

### **Configure Certificate Verification Enforcement**

Disabled by default, certificate verification enforcement can be enabled using the fs.enforce.cert.verify property. Once enabled, the Forescout platform requires signed certificates of both existing and future Enterprise Managers and Appliances. After importing a signed certificate on each Enterprise Manager and Appliance, enable certificate enforcement.

To enable certificate enforcement, log in to the Enterprise Manager command-line interface (CLI) and run the following commands:

fstool set\_property fs.enforce.cert.verify true

fstool service restart

To disable certificate enforcement, log in to the Enterprise Manager command-line interface (CLI) and run the following commands:

fstool set\_property fs.enforce.cert.verify false

fstool service restart

## **License Management**

The Forescout platform supports two different licensing modes. Each Forescout deployment uses one of these modes. You may have multiple deployments that use different licensing modes. License requirements differ according to the licensing mode activated on your deployment.

The following table describes each mode and the products that need to be licensed.

| Licensing Mode                     | Description                                                                                                    | What needs to be licensed?                                                                                                    |
|------------------------------------|----------------------------------------------------------------------------------------------------|----------------------------------------------------------------------------------------------------|
| Flexx Licensing                    | Licenses are activated centrally on the<br>Enterprise Manager or Standalone<br>Appliance.<br>License endpoint capacity is calculated<br>per-deployment; you can distribute this<br>capacity across Appliances as you see<br>fit.<br>eyeSight, eyeControl, eyeSegment, and<br>eyeExtend modules (Extended Modules)<br>are acquired separately and with an<br>associated endpoint count.                                                                           | Each licensed product per deployment.<br>Licensed products enable specific<br>capabilities in Forescout (eyeSight,<br>eyeControl, eyeSegment, and<br>eyeExtend).                                                               |
| <u>Per-Appliance Licensi</u><br>ng | Licenses are activated separately on the<br>Enterprise Manager and on each<br>Appliance in the deployment.<br>License endpoint capacity is calculated<br>per-Appliance; each Appliance license<br>includes a specific number of endpoints<br>that the Appliance can handle.<br>Extended Modules are acquired<br>separately and with an associated<br>endpoint count.<br>eyeSegment licenses are acquired<br>separately and with an associated<br>endpoint count. | Each Appliance and Enterprise<br>Manager in your deployment. See <u>Per-Appliance CounterACT Device License</u> .<br>Each Extended Module. See <u>Per-Applia</u><br><u>nce Extended Module License</u> .<br>eyeSegment Module. |

To identify your licensing mode, select **Help > About Forescout**.

| About ForeScout (                                 | Console: Enterprise Ma $	imes$              |
|---------------------------------------------------|---------------------------------------------|
| <) FORESCOUT                                      |                                             |
| Enterprise Manager<br>Copyright © 2001-2020 ForeS | cout Technologies Inc. All rights reserved. |
| Enterprise Manager Version                        | 8.2.0 (Build 1,367, Date 1/16/20)           |
| Licensing Mode                                    | Flexx                                       |
| Plugin API Version                                | 1 - 60                                      |
| JRE Version                                       | AdoptOpenJDK(1.8.0_222)                     |
|                                                   |                                             |
|                                                   | OK                                          |

#### **Flexx Licensing**

Refer to the <u>Forescout Flexx Licensing How-to Guide</u> for information on working with Flexx Licensing Mode.

## **Per-Appliance Licensing**

If you are using per-Appliance licensing, you must install a license for each Appliance and Enterprise Manager in your deployment. You can also install licenses for various extended modules (eyeExtend) and a license for the eyeSegment Module.

#### Per-Appliance eyeSegment License

In order for the eyeSegment Module to be functional, a valid module license is required per deployment. Each license has an associated capacity, indicating the number of endpoints within the scope of the solution.

## **Per-Appliance CounterACT Device License**

The request and installation procedures, identical for all CounterACT devices, are described in this topic.

### **Your Demo License**

During system installation, a demo license is automatically installed. Each demo license is valid for 30 days. During this period, you should receive a permanent license from Forescout and place it in an accessible folder on your disk or network. Install the license from this location before the 30-day demo license expires or request to extend your demo license. If you did not receive your license, you can generate a request. See <u>Generate a License Request</u> for details about requesting an extension or a permanent license.

You are alerted that your demo license is about to expire in the following ways:

- Periodic email reminders.
- An Alert icon (<sup>(A)</sup>) appears in the Status and License columns in the CounterACT Devices pane (accessible by selecting **Options** from the **Tools** menu), including the number of days remaining before license expiration.
- When you move your cursor over the Appliance entry in the CounterACT Devices pane.
- An icon and tooltip on the Console status bar. The triangle is green if you are waiting for license approval and is red if there is a license violation.

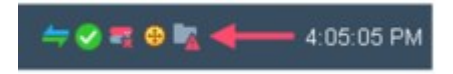

## **Virtual Licenses**

This section provides information about virtual licenses and about connecting to the Forescout License Server. Refer to the <u>Forescout Installation Guide</u> for information about installing CounterACT virtual systems.

#### Virtual Demo License (Virtual Machines)

After the Appliance installation, you should have installed a demo license provided by your Forescout representative by email. The license can be installed during the initial

Console setup using the Initial Setup Wizard and is valid for 30 days from the time it was generated by the Forescout representative. See <u>Initial Setup Wizard – License</u> (Virtual Systems Only, Per-Appliance Licensing Mode).

You must request and install a permanent license from the Console before the demo license expires. You can also request an extension to the demo license from this location.

If you skipped the virtual demo license installation at the Initial Setup Wizard, you can generate a request from the Console. See <u>Generate a License Request</u> for details.

#### Virtual Permanent License

Before your demo license expires, you must install a permanent license. This license has an installation begin and end date. You must install the permanent license within these dates, which are indicated when the license is issued.

#### **Virtual License Authorization**

The demo and permanent license are authorized daily by the Forescout License Server.

Communication with Forescout's License Server is performed by one CounterACT device, which has access to all other CounterACT devices. This is required so that one device can perform the authentication for all the devices. The first device that has connectivity is used for the communication. If there are no communication problems, the first device on the list usually communicates with the Forescout License server for all devices in the network. You should expect daily traffic from that device equivalent to the number of VM devices installed.

Licenses that cannot be authorized for a month will be revoked. When this happens, significant CounterACT functionality will stop. You will be contacted via email regarding the expiration date and violations. In addition, license alerts, violations, status and troubleshooting information can be accessed from the Appliance, Details pane.

If policies are stopped as a result of a license being revoked (for example, due to expiry or license violations) and an authorized license is subsequently installed, policies are not automatically restarted. You must restart policies from the Console.

## **Connecting to the Forescout License Server**

Connection to the Forescout License Server (at https://license2.forescout.com) is performed via a CounterACT device connected to the Internet. By default, CounterACT assumes that all devices are connected.

At least one CounterACT device must have an Internet connection, but you may select more than one to ensure a continuous connection. Several devices may be required, for example, if one device is temporarily down or if you are not sure which device has an Internet connection. You can define a proxy for these connections.

Licenses that cannot be authenticated for one month are revoked. You will receive a warning email once a day indicating that there is a communication error.

You select a specific device to be used to connect to the Forescout License Server.

#### To specify a device:

1. Select **Options** from the **Tools** menu and then select **License Server**.

| CounterACT Options                                                                     |                                                                                                    |                                                                                                    |                                                                                |                                                                                       | 0.0 4                                                                                                    |
|----------------------------------------------------------------------------------------|----------------------------------------------------------------------------------------------------|----------------------------------------------------------------------------------------------------|--------------------------------------------------------------------------------|---------------------------------------------------------------------------------------|----------------------------------------------------------------------------------------------------|
| Options<br>Search Q                                                                    | License Server                                                                                                    |                                                                                                    |                                                                                |                                                                                       |                                                                                                    |
| S CounterACT Devices     Repairs     Magne     Mac OS X     Guest Registration         | Connection to the PareScoal Litery<br>to the server.<br>Choose more than one device to en<br>not sure which device has an Intern<br>Yau can choose all devices or defin<br>All CounterACT Devices | se Server is performed with a C<br>nsure continued connection. Se<br>lef connection<br>re a list of devices that will conn | ounterNCT device comm<br>rerail devices may be re<br>ect to the ForeScout Lice | ected to the internet. Use<br>quired, if for example one<br>mose Server. You can also | this pane to choose devices for connection<br>a device is temporarily down, or if you are<br>a define a proxy for the connection. |
| (2) User Directory                                                                     | Specific CountesACT Devices                                                                                                    | Search                                                                                                    | Q                                                                              |                                                                                       |                                                                                                    |
| Switch     O22 to     MAC Address Repository     ALinex     Weeless     General        |                                                                                                    | Connecting D. Use Prov                                                                                                    | Proxy Address                                                                  | Prory Part                                                                            | Eas<br>Berrowe<br>Date                                                                                                    |
| License Server     Discovery     Discovery     Virtual Finewall     Xirtual Particular |                                                                                                    |                                                                                                    | No Rems to display                                                             |                                                                                       |                                                                                                    |
| > # Advanced                                                                           |                                                                                                    |                                                                                                    |                                                                                |                                                                                       | Helo Apply Undo                                                                                                    |

- 2. Select Specific CounterACT Devices.
- **3.** Select **Add**. The Add a device dialog box opens.

| Connection Type     CounterACT Devices       Enterprise Manager       Direct Connection       Site_B       Proxy Server IP/Name       Proxy Server Port                                                                                                    |  |
|----------------------------------------------------------------------------------------------------|--|
| Use Proxy Proxy Server IP/Name Site_B Site_B Proxy Server Port Proxy Server Port Pro |  |
| Proxy Server Port                                                                                                    |  |
|                                                                                                    |  |
| Use Credentiats                                                                                                    |  |
| User Name                                                                                                    |  |
| Password                                                                                                    |  |
| Test connection: Test                                                                                                    |  |

- 4. Select a device from the **Available Devices** drop-down menu.
- **5.** If your organization works without an Internet connection, select **Use Proxy** and define the proxy to ensure communication with the Forescout License server.
- 6. To test the connection to the selected CounterACT device, select **Test**.
- 7. Select OK.
- 8. Repeat steps 3 to 7 as required.

### **Generate a License Request**

This section describes how to generate a request for:

- Extending your demo license
- A new license

#### To generate a license request for Appliances:

- 1. Select **Options** from the **Tools** menu and then, if necessary, select **CounterACT Devices**.
- **2.** Select the Appliances for which you need a license.
- 3. Select **Generate Request** from the **License** drop-down menu.

| Options             |         |                                                                  |                |                  |                          |                      |                          |                                                                                                    |                   |                    |              |                |               |          |
|---------------------|---------|------------------------------------------------------------------|----------------|------------------|--------------------------|----------------------|--------------------------|----------------------------------------------------------------------------------------------------|-------------------|--------------------|--------------|----------------|---------------|----------|
| Search              | 9       | CounterACT Devices                                               |                |                  |                          |                      |                          |                                                                                                    |                   |                    |              |                |               |          |
| # CounterACT Devic  | 85      | Perform CounterACT device m                                      | anagerne       | nt tasks         | , including              | adding               | and ren                  | noving CounterA                                                                                                    | CTAR              | phances            | and Pacova   | y Enterprise N | tanager), det | ning P   |
| R Plugins           |         | Assignments, starting and stop<br>Use device folders to organize | countest.      | ances,<br>CT dev | as well as<br>ices and p | handtin<br>reade a s | g sipgrai<br>riskal riej | ees and licenses<br>presentation at y                                                                                                    | for all<br>our Co | devices<br>unterAC | T device des | loyment.       |               |          |
| K Channels          |         | When upgrading the entire cyc                                    | Nerti, Tirst i | electer          | e Enterpri               | ie Marie             | ger and                  | click Opprade, 8                                                                                                    | ten sei           | ect all o          | ther devices | and click Uppr | ede.          |          |
| MH OS X             |         |                                                                  | Canada         |                  |                          |                      |                          | Channel at                                                                                                    |                   |                    |              |                |               |          |
| Guest Registration  |         | T 106 [00(22) [0 (40)                                            |                |                  |                          |                      | ~                        | and a state of the state of the |                   |                    |              |                |               | _        |
| User Directory      |         | ~ B Devices                                                      | Status         | Type             | Devi                     | IPIN.                | IP A.                    | Assigned iPs                                                                                                    | FH.               | User.              | Device       | Description    | Fallov_       | 0.64     |
| C Switch            |         | III Enterprise Manager                                           | 22             |                  | 12.26.2                  | 18.36                | 10.36                    | 123811-10                                                                                                    |                   | Com                | Manually fa  | Created usin.  | Ste.A         | East     |
| 602.1x              |         | > R Applances                                                    | 0              |                  | 12.04.3                  | 18.06                | 10.06                    | None                                                                                                    | 81                | cion.              |              | Created usin.  | 588.A.        | Bernere  |
| MAC Address Rep     | outtory |                                                                  | •              |                  | 12.28.2                  | 10.26                | 12.26                    | None                                                                                                    |                   | cen.               |              | apphance       | 594,8         | POst     |
| & Linux             |         |                                                                  | 0              |                  | 10.06.0                  | 12.06                | 10.06                    | Name                                                                                                    | ε                 | Con.               |              | appliance      | 50.0          | More     |
| Th Wateress         |         |                                                                  | 12 (001)       | (1 5614          | CNHO                     |                      |                          |                                                                                                    |                   |                    |              |                |               | 2 at     |
| G HPS Inspection En | gine    |                                                                  | Manual         | y failed         | over                     |                      |                          |                                                                                                    |                   |                    |              |                |               |          |
| General             |         |                                                                  |                |                  |                          |                      |                          |                                                                                                    |                   |                    |              |                |               | Uppend   |
| License Server      |         |                                                                  |                |                  |                          |                      |                          |                                                                                                    |                   |                    |              |                |               | Utenie   |
| @ Discovery         |         |                                                                  |                |                  |                          |                      |                          |                                                                                                    |                   |                    |              |                | Cenerate      | Request. |
| I NAC               |         |                                                                  |                |                  |                          |                      |                          |                                                                                                    |                   |                    |              |                | C trutal to   | n File   |
| Modules             |         |                                                                  |                |                  |                          |                      |                          |                                                                                                    |                   |                    |              |                | W.comb        |          |
| G Link              |         |                                                                  |                |                  |                          |                      |                          |                                                                                                    |                   |                    |              |                | B2            |          |
| Consile Preterenc   | **      |                                                                  |                |                  |                          |                      |                          |                                                                                                    |                   |                    |              |                |               |          |
| * advanted          |         |                                                                  |                |                  |                          |                      |                          |                                                                                                    |                   |                    |              |                |               |          |

A License Request Form opens, showing the IP addresses of the selected Appliances.

| neliance to be Sc                | anoor                  |   |
|----------------------------------|------------------------|---|
| opprisence to be ac-             | enseu.                 |   |
| 10.44.1.100                      |                        |   |
| Company Name                     |                        |   |
| Contact Person                   |                        |   |
| Phone Number                     |                        |   |
| Email Address                    | any glab forescout.com |   |
| Comment                          |                        | 1 |
| License Type                     |                        |   |
| Permanent                        |                        |   |
|                                  | 00 C Days              |   |
| Request Submiss                  | lion Method            |   |
| <ul> <li>Submit reque</li> </ul> | stvia <u>w</u> eb      |   |
| O Submit reque                   | st by email            |   |
| O Save request                   | to pie                 |   |
|                                  |                        |   |

- **4.** Complete the contact information.
- **5.** To extend the license, select **Extend Demo Licenses By** and specify an extension period. If you clear the checkbox, a permanent license request is sent.
- **6.** In the License Submit Method section, select one of the following options:
  - **Submit request via web**: It is advisable to use this automated method because it is the fastest of the three methods. See <u>Download Your License from the Web</u> for details.

If your organization uses a proxy to perform HTTP access from the Console, proxy settings are taken from those configured in the Windows machine that hosts the Console.

- **Submit request by email**: The license is sent to the email address that you enter in the License request form. See <u>Receive Your License via Email</u> for details.
- **Save request to file**: Select this option if you currently do not have Internet access and cannot send the request via the web or by email options. Send the request from, for example, a USB drive. See <u>Saving Your Request to a File</u> for details.
- 7. Select Submit.
- **8.** Depending on the selected license submit method, an additional step may be required before the request is submitted:
  - If you are requesting a license for a virtual Appliance, provide the Appliance model type in the dialog box that opens and select **OK**.
  - If you chose to save a request to a file, provide the path in the dialog box that opens and select **Apply**.

After you request a permanent license or license extension, the request status is automatically displayed in the Console. You can view the status and cancel requests that are no longer relevant. To make changes to the request, you must cancel the specific entry by deleting it. Then re-enter a modified request.

## **Cancel a License Request**

You can cancel a license request from the CounterACT Devices pane or from the License Request Manager dialog box.

- 1. To cancel license requests in the CounterACT Devices pane:
  - a. Select **Options** from the **Tools** menu and then select **CounterACT Devices**.
  - b. Move your cursor over the Status column to view the request status in the Status section of the CounterACT Devices pane.

| Sear                                                                                                    | 0                                                                                                    | Q                                                                                                    |                                                                                                    |                 |         |            |                                |
|----------------------------------------------------------------------------------------------------|----------------------------------------------------------------------------------------------------|----------------------------------------------------------------------------------------------------|----------------------------------------------------------------------------------------------------|-----------------|---------|------------|--------------------------------|
| Status                                                                                                    | IP/Name                                                                                                    | Hostname +                                                                                                    | IP Address                                                                                                    | Version         | # Hosts | User Scope | Stat                           |
| 0                                                                                                    | 10.44.1.198                                                                                                    | NA                                                                                                    | 1244.1188                                                                                                    | 7.0.0           | 109     | Complete   | stog                           |
| 1 Ben<br>Lices<br>Lices<br>Lices<br>Bani<br>High<br>Swa<br>Lost<br>CPU<br>Uptr<br>Time<br>NTP<br>Pack<br>Chai<br>Con<br>Plat | Licensed fo:<br>License Request.<br>License Request.<br>License Request.<br>License Capacity.<br>Bandwidth:<br>High Availability.<br>Swap:<br>Lost Packets:<br>OPU Utilization:<br>Uptime:<br>Time Gage trem Console:<br>NTP Server:<br>Packet Engine:<br>Channels:<br>Consection:<br>Platform:<br>Press T2 for focus | ForeScout<br>Valid<br>Validing for ForeScout Appre<br>Bandworth: 1049 (sapacity 10<br>Cournent 11049, Average 2V<br>NA<br>O Kiloloytes per second<br>0.00%<br>0.00%<br>0.05%<br>0.65%<br>0.65%<br>0.65%<br>0.65%<br>0.65%<br>0.05%<br>0.05 | oval (submitted May 7, 2017)<br>13,567MBps)<br>10,008)<br>Bips, Max 309Mbps<br>Bips, Max 309Mbps<br>Inning<br>Is admin<br>Re | Cancel Paravert |         |            | Literade<br>Literate<br>Baciap |

- c. To cancel your request, select Cancel Request.
- 2. To cancel license requests from the License Request Manager:
  - a. Select **Options** from the **Tools** menu.
  - b. In the CounterACT Devices pane, select **License** and then select **Check Request Status** from the drop-down menu.

The License Request Manager opens and displays basic request information.

| Search            | Q                 | Show Installed |           |                                |                 |
|-------------------|-------------------|----------------|-----------|--------------------------------|-----------------|
| Device Name       | Submission Method | Submitted +    | Installed | Status                         | Download(instal |
| 0.44.1.168        | Http              | 6 minutes ago  |           | Waiting for ForeScout Approval | Download/Save   |
|                   |                   |                |           |                                | ⊻iew Details    |
|                   |                   |                |           |                                | Cancel Bequest  |
| items (1 selected | 0                 |                |           |                                |                 |

c. To delete an unnecessary request, select the request and then select Cancel Request.

### **View License Request Details**

You can view details about the status of your license request, contact information, submission request and time, and other license-related matters, Depending on whether you have requested a license for Appliances or an Enterprise Manager, the

details shown vary. Details for Appliances include endpoint and bandwidth information, which is automatically determined by your Appliance model. In the License Request Manager dialog box, select the request and select **View Details**. For example, for an Enterprise Manager License Request:

| Request ID: Berner Berner Bern | ×     |
|----------------------------------------------------------------------------------------------------|-------|
| Device Name: Enterprise Manager<br>Request Status: Waiting for ForeScout Approval<br>Company Name: test<br>Name: test<br>Phone Number: test<br>Return Email: public@lab.forescout.com<br>Comment:<br>Login Name: admin<br>Submitted From: Enterprise Manager<br>Submit Method: Http                                                                                                    | e     |
| Request Status: Waiting for ForeScout Approval<br>Company Name: test<br>Name: test<br>Phone Number: test<br>Return Email: una W@lab.forescout.com<br>Comment<br>Login Name: admin<br>Submitted From: Enterprise Manager<br>Submit Method: Http                                                                                                    |       |
| Company Name: test<br>Name: test<br>Phone Number: test<br>Return Email: you w@lab.forescout.com<br>Comment<br>Login Name: admin<br>Submitted From: Enterprise Manager<br>Submit Method: Http                                                                                                    |       |
| Name: test<br>Phone Number: test<br>Return Email: yuu ulw@lab.forescout.com<br>Comment<br>Login Name: admin<br>Submitted From: Enterprise Manager<br>Submit Method: Http                                                                                                    |       |
| Phone Number: test<br>Return Email: yuu aw@lab.forescout.com<br>Comment:<br>Login Name: admin<br>Submitted From: Enterprise Manager<br>Submit Method: Http                                                                                                    |       |
| Return Email: pur allw@lab.forescout.com<br>Comment:<br>Login Name: admin<br>Submitted From: Enterprise Manager<br>Submit Method: Http                                                                                                    |       |
| Comment<br>Login Name: admin<br>Submitted From: Enterprise Manager<br>Submit Method: Http                                                                                                    |       |
| Login Name: admin<br>Submitted From: Enterprise Manager<br>Submit Method: Http                                                                                                    |       |
| Submitted From: Enterprise Manager<br>Submit Method: Http                                                                                                    |       |
| Submit Method: Http                                                                                                    |       |
|                                                                                                    |       |
| Request Time: Tuesday, May 9, 2017 4:46:18 PM ID                                                                                                    | TC    |
| Customer ID: 6cm21cce 0104 ende 0111 em020101                                                                                                    | Thef. |
| Virtual Appliance Model: CEM-5                                                                                                    |       |

For example, for CounterACT Appliance Console License Request:

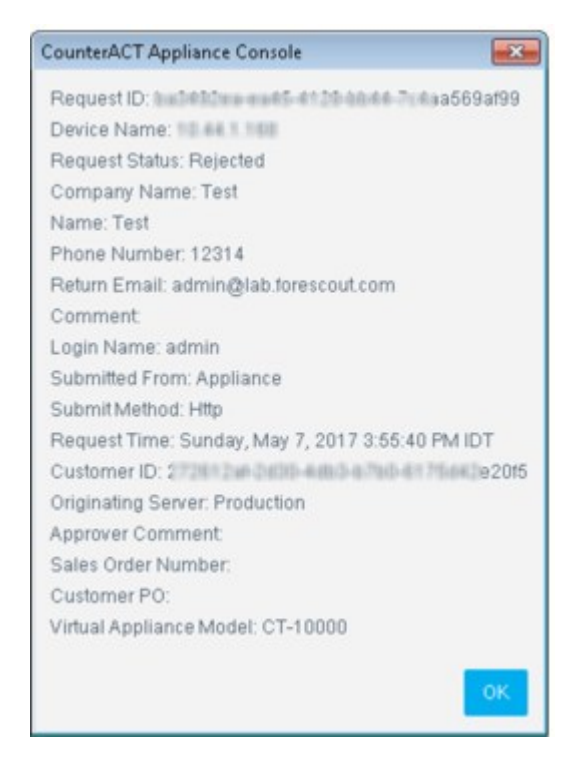

## **Download Your License from the Web**

If you selected **Submit request via web** in the License Request Form, you can either download and install it automatically or download and save it, and then install it at a later date. When your license is ready to be downloaded, you are notified via an email sent to the address that you provided in the **License Request Form**. In addition, the following indicators appear in the CounterACT Console:

- An icon (<sup>1</sup>/<sub>2</sub>) is displayed on the status bar.
- **Ready** is displayed in the Status column in the CounterACT Devices pane.
- Signed and Ready to Install is displayed in the Status column when you select
   Check Request Status in the CounterACT Devices pane.

#### To download a license:

- 1. Select **Options** from the **Tools** menu, then select the Appliances for which you need a license.
- 2. Select Check Request Status from the License drop-down menu.
- **3.** Do one of the following:

| > | To download and automatically install a license, select <b>Download/Install</b> . The License Installation process dialog box opens describing the installation process. When completed, the status of the process changes to <b>Done</b> . The license request is removed from the <b>License Request Manager</b> . After a license is downloaded and installed, it is added to a list of installed licenses. To view this list, select <b>Show Installed</b> . |
|---|----------------------------------------------------------------------------------------------------|
| > | To download a license and install it later, select <b>Download/Save</b> from the <b>License</b><br><b>Request Manager</b> . Browse and select the location where you want to save the license.<br>When you are ready to install the license, select <b>Install from File</b> from the <b>License</b><br>drop-down menu.                                                                                                    |

## **Receive Your License via Email**

If you selected **Submit request via email** in the License Request Form, your license is sent to the email that you entered in that form.

#### To save and install the license:

- **1.** Save the licenses that you receive by email to a file.
- 2. Select **Options** from the **Tools** menu, then select the Appliances for which you need a license.
- 3. Select Install from File from the License drop-down menu.
- 4. Navigate to and select your license, and then select **OK**.

## Saving Your Request to a File

If you selected **Submit request to file** in the License Request Form, you must transfer the saved request file to Forescout another way.

#### To save your request to a file and submit it at a later date:

1. Select **Options** from the **Tools** menu, then select the Appliances for which you need a license.

- 2. Select Generate Request from License the drop-down menu. The License Request Form opens.
- 3. Select the option Save request to a file and select Save.

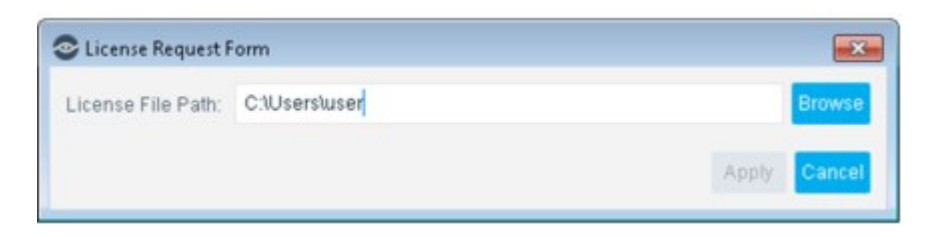

- **4.** Enter in the license file path or select the folder where want to save your request file, and then select **Apply**.
- **5.** Submit the saved request to a Forescout representative. For example, transfer the request file to a USB drive and send it from another computer.

## **View License Alerts**

You can view license alerts in the Console. Select **Options** > **CounterACT Devices**. Select **Alerts** from the **License** drop-down menu.

| Appliance Name *     | License Alerts                                                            | Capacity Alert |   |
|----------------------|---------------------------------------------------------------------------|----------------|---|
|                      | Valid                                                                     |                | 1 |
|                      | The license cannot be authorized due to a<br>communication error.         |                |   |
| 10.38.3.20           | The license will be revoked in 27 days                                    |                |   |
|                      |                                                                           |                |   |
|                      | Valid<br>The license cannot be authorized due to a<br>communication error |                |   |
| Enterprise Manager   | The license will be revoked in 27 days                                    |                | L |
| 2 items (1 selected) |                                                                           |                |   |

| Appliance<br>Name | The CounterACT device name.                                                                                                    |
|-------------------|----------------------------------------------------------------------------------------------------|
| License<br>Alerts | All licenses that are near their expiration dates are listed in red.                                                                                                    |
| Capacity<br>Alert | Indicates violations in bandwidth utilization and endpoint capacity for the Appliance where the license is installed.<br>These alerts are displayed for informational purposes only, and no action is taken by Forescout if a violation occurs. Your Appliance, however, may not work as efficiently when capacity violations occur. See <u>Appliance Endp</u> <u>oint Performance Capacity</u> for details. |

The License Alerts dialog box displays the following information:

## **Per-Appliance Extended Module License**

Extended Module licenses provide access to eyeExtend Modules.

Each Extended Module license has an associated capacity, indicating the number of endpoints the license can handle.

### **How Module Licenses Work**

In order for a module to be functional, a valid module license is required. You can only install one license per Extended Module.

#### Demo Licenses

You will receive a demo license after installing a module. This license is valid for 90 days.

The demo license period for legacy integration modules that package groups of related licensed modules is 30 days. The expiration period is calculated from the first installation of any of the packaged modules. The expiration date applies to all packaged modules, regardless of how many of the modules are installed. If you only installed one of the two packaged modules, the expiration date applies to both modules.

Request a demo license extension or permanent license before the expiration date.

#### **Permanent Licenses**

Each module is licensed for a specified number of devices. A module needs to be licensed for the total number of devices that are managed by CounterACT or, if the module license is applied to an Enterprise Manager, the module needs to be licensed for the total number of devices that are managed by the Enterprise Manager.

EMM/MDM modules are licensed for a specified number of mobile devices. An EMM/MDM module needs to be licensed for the total number of mobile devices managed by an EMM/MDM system and which appear in the CounterACT inventory.

Each module license is intended for installation on an individual Appliance or Enterprise Manager. If a network has multiple Enterprise Managers, or multiple Standalone Appliances, then module licenses should be purchased separately for each CounterACT device. The size of each module license should cover the number of devices managed by each CounterACT device.

If you add Recovery and High Availability devices to your CounterACT system after purchasing Module licenses, you will need to request licenses to work with the updated system. Module licenses should be installed on the Enterprise Manager. Once installed, they are automatically applied to all managed Appliances. If your environment does not have an Enterprise Manager, module licenses should be installed on the Standalone Appliance.

Not all users have access to the module features. See <u>Access to Console Tools – On-</u> premises <u>Permissions</u> for details.

### **Request a Demo Extension or Permanent License**

You can request a demo license extension or permanent license before the demo period expires.

To request a demo extension or permanent license:

1. Select **Options** from the **Tools** menu and then select **Licenses**.

| Options                 |                                                                  |                                 |                                                      |                                 |                                                 |                                                                                        |                 |
|-------------------------|------------------------------------------------------------------|---------------------------------|------------------------------------------------------|---------------------------------|-------------------------------------------------|----------------------------------------------------------------------------------------|-----------------|
| Search Q                | Licenses                                                         |                                 |                                                      |                                 | and an energy                                   |                                                                                        |                 |
| ter cer                 | A license is required for each<br>which time it is automatically | Extended Mo<br>r applied to all | dule to operate. The licer<br>managed Appliances. Yo | tee should be<br>to can only in | i installed on the Ext<br>stall one license per | erproe Manager, after<br>Extended Module.                                              |                 |
| Ca HPS Impection Engine | Search                                                           | Q,                              |                                                      |                                 |                                                 |                                                                                        |                 |
| TWware NSX              | Name +                                                           |                                 | Status                                               | Туре                            | Expiration Date                                 | License Request Statue                                                                 | Details         |
| A Line                  | Palo Alto Networks WidFire I                                     | Andule                          | Deno - 29 days left                                  | Demo                            | 21 Mar 2218                                     | NIA,                                                                                   | Install License |
| # Mac OS X              | Tenable Vulnerability Manag                                      | ement Module                    | Deno - 89 mays left                                  | Demo                            | 21 Mar 2016                                     | 164                                                                                    | Bequest Licens  |
| Guest Registration      | 2 items (1 selected)                                             |                                 |                                                      |                                 |                                                 |                                                                                        | Migrate         |
| User Directory          | Status                                                           |                                 |                                                      |                                 |                                                 |                                                                                        | -               |
| C Switch                | Module License Name<br>Module License Version                    | Tenable Vutre<br>1              | rability Management Mod                              | ule                             |                                                 |                                                                                        |                 |
| A Cloud Networking      | Module License Description                                       | The Tenable V<br>on endpoints   | N Plage integrates Securitation by CounterACT a      | R/Canlar and<br>and puscantry   | Nessus scanners with<br>6 or remediate endoor   | In CounterACT to share Tenable scan data, initiale scan<br>into based on scan results. |                 |
| AN VAN                  | Pages                                                            | Tensible VM                     |                                                      |                                 |                                                 |                                                                                        |                 |
| (Ceneral                | License Statux                                                   | Denic - 49 da                   | the state                                            |                                 |                                                 |                                                                                        |                 |
| N License Server        | Litense Type:<br>Last Sample Capacity                            | Demo<br>Total Hosts             | 92/Unimited 1221/                                    | 17 12:08:20 7                   | N.                                              |                                                                                        |                 |
| @ Discovery             | License Request Status                                           | N/A                             |                                                      |                                 |                                                 |                                                                                        |                 |
| ₿ MAC                   |                                                                  |                                 |                                                      |                                 |                                                 |                                                                                        |                 |
| Licenses                |                                                                  |                                 |                                                      |                                 |                                                 |                                                                                        |                 |
| T Map                   |                                                                  |                                 |                                                      |                                 |                                                 |                                                                                        | _               |
| Manhorst Materia        |                                                                  |                                 |                                                      |                                 |                                                 |                                                                                        | 10              |

2. Select Request License and then select Generate Request.

|    |                            | Company                  |                        |
|----|----------------------------|--------------------------|------------------------|
| tr | Company<br>Type<br>Devices | Enter company            | contact information.   |
|    | nequestrollis              | Company Name             | Example Company        |
|    |                            | Contact Person           | John Smith             |
|    |                            | Phone Number             | 123-4567               |
|    |                            | Email Address<br>Comment | john.smith@example.com |

- **3.** The pane may include company information taken from previous CounterACT license installations or requests. Update the information if required or enter new information if none is displayed. License alerts and license files will be sent to the address listed here. You can enter more than one email address. Separate addresses with spaces, commas or semicolons.
- 4. Select Next.

|    |               | Туре                |                                 |                |
|----|---------------|---------------------|---------------------------------|----------------|
| C  | Company       | An extended demo li | cense is valid for a limited pe | ariod of time. |
| fr | Туре          | A permanent license | is valid for an unlimited peri  | od of time.    |
|    | Devices       |                     |                                 |                |
|    | Request Forma | t .                 |                                 |                |
|    |               | O Demo expiration   | Dec 21, 2017                    |                |
|    |               |                     |                                 |                |

- **5.** Request either a permanent license, which does not have a time limitation, or to extend your demo license for a specific time period.
- 6. Select Next.

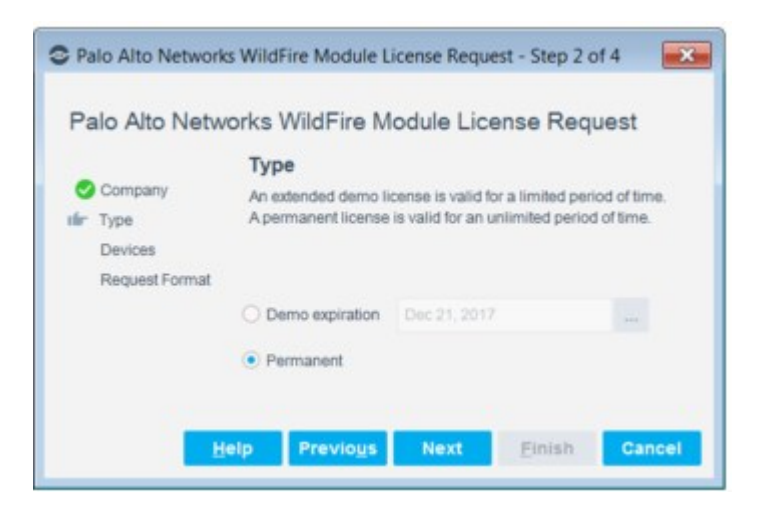

- **7.** Indicate the number of endpoints you want the license to handle. Options may vary depending on the module you are working with.
- 8. Select Next.

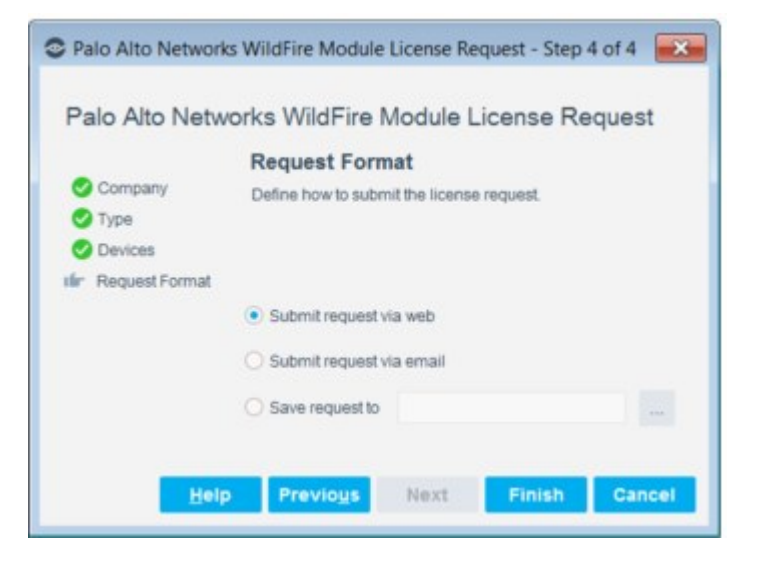

- **9.** Select one of the following options for submitting the license request:
  - Submit request via web: Your request is sent to the Forescout license server. After your request is accepted, the license is sent to the email address you entered in the request wizard. You can also download the license from the Modules pane. If your organization uses a proxy to perform HTTP access from the Console, proxy settings are taken from those configured in the Windows machine that hosts the Console.
  - **Submit request via email**: Your request is sent to the Forescout module license team. After your request is accepted, the license is sent to the email address you entered in the request wizard.
  - Submit request to file: Select this option if you currently do not have Internet access and cannot send the request via the web or by email options. Submit the saved request to a Forescout representative, for example, transfer the request file to a USB drive and send it from another computer.
- 10. Select Finish.

See Install Licenses for details.

## **Viewing and Cancelling Module License Requests**

After sending your license request, the request details and status are automatically displayed in the Modules pane. You can view the status and cancel requests that are no longer relevant. To make changes to the request, you must cancel the specific entry by deleting it and then re-enter a modified request.

#### To view and cancel requests:

- 1. Select **Options** from the **Tools** menu and then select **Licenses**.
- 2. Select **Request License** and then select **Request Details**.

| Module licenze requests                             |                         |                     |                          |               |
|-----------------------------------------------------|-------------------------|---------------------|--------------------------|---------------|
| Search                                              | Q. Show installed       | Show Cancelled      |                          |               |
| Module Name                                         | Submission Method       | Submitted +         | Status                   |               |
| Fallover Clustering Module                          | Saved to the            | 6 days 15 hours ago | Saved to the             |               |
| Fallover Clustering Module                          | Submitted via WWW       | 6 days 15 nours ago | Connor Really to Install | Cancel Record |
| 2 ferrs () seached)<br>Details<br>Usense Devices Ph | opra Conquery Request   |                     |                          |               |
| Module Name                                         | Fallover Cluster        | ning Module         |                          |               |
| Module Version.                                     | 1                       |                     |                          |               |
| License Type:                                       | Permanent               |                     |                          |               |
| Expitation Date:                                    | None (unitmite          | 0                   |                          |               |
| License Capacity:                                   |                         |                     |                          |               |
| Nomber of devices you want the                      | license to support 1000 |                     |                          |               |
| Creation Date:                                      | NAN                     |                     |                          |               |
|                                                     |                         |                     |                          |               |
|                                                     |                         |                     |                          |               |
|                                                     |                         |                     |                          |               |

3. To cancel a request, select a module and then select **Cancel Request**.

## **Install Licenses**

Once approved, your license is sent to the email addresses entered in the License Request wizard. If you sent your request via the web, the license can also be accessed from Modules pane. In addition, the following indicators appear in the CounterACT Console:

- An icon (<sup>1</sup>/<sub>2</sub>) is displayed on the status bar.
- **Ready** is displayed in the Status column in the Modules pane
- Signed and Ready to Install is displayed in the Status column when you select Check Request Status in the Modules pane.

To install a license you received by email:

- 1. Save the license.
- 2. Select **Options** from the **Tools** menu and then select **Licenses**.
- 3. Select Install License and then select Install from File.
- **4.** Navigate to and select the saved file and select **OK**.

To download and install a license:

- 1. Select **Options** from the **Tools** menu and then select **Licenses**.
- **2.** Select the module for which you need a license.
- 3. From the Install License drop-down menu, select one of the following options:
  - **Install from Server**: If the request was submitted via HTTP, to download and install the license from the server.
  - **Download from Server**: If the request was submitted via HTTP, to download the license file from the server and install it from a file later.
  - Install from File: If you have a license file to install.

Or:

- a. Select **Request Details** from the **Request License** drop-down menu. The Module license requests dialog box opens.
- b. Select a license request that appears as ready to install, corresponding to the license you want to install.
- c. Select either Download from Server, Install from Server or Install from File.

A pop-up dialog indicates that the license is downloading. After the license is downloaded and installed, it is added to a list of installed licenses.

To view the installed licenses list:

- a. Select **Request Details** from the **Request License** drop-down menu.
- b. In the Module license requests dialog box, s elect **Show Installed**.
- c. Select a license request to view its details in the **Details** pane.

## **Viewing Module License Information**

License information appears in the Modules pane after the module is installed. This information includes, for example:

- License Request Status
- License Capacity Status
- Extensive information about endpoints being managed via the module.

This information is automatically updated when the license request status and license status changes.

| Counter-ACT Optione  |                                                                                          |                                |                                                                                                    |                                 |                                               |                                                       | Hard-Ol-        |
|----------------------|------------------------------------------------------------------------------------------|--------------------------------|----------------------------------------------------------------------------------------------------|---------------------------------|-----------------------------------------------|-------------------------------------------------------|-----------------|
| Optione              |                                                                                          |                                |                                                                                                    |                                 |                                               |                                                       |                 |
| Cor<br>Cor           | Licenses<br>A scarear is regarded for said<br>which time it is automatically<br>lisered. | Entertied Bio<br>Applied to Af | dain in operator. The loce<br>managed Applances, V                                                                                                    | ine stratil is<br>to car only i | e metalled an the Chr<br>stall one loanse per | ingsian Managan allan<br>Estandad Biodain             |                 |
| S VENUER NEX         | Append +                                                                                 |                                | 10004                                                                                                    | 7,00                            | Reprietor Calle                               | Linese Report Value                                   | Details         |
| A Lines              | Para Alla National Analysis &                                                            | Assure                         | Dana - Middae of                                                                                                    | Danie                           | 27164-2018                                    | han.                                                  | metal Loanse    |
| # MacDEX             | Terrative Internativity Hamage                                                           | entert Notice                  | Dent-Distant                                                                                                    | Date                            | 21 994 2016                                   | 108                                                   | Dequesi Linense |
| Const Pegetation     | These Contracted                                                                         |                                |                                                                                                    |                                 |                                               |                                                       | Morete          |
| Coardinators         | Status                                                                                   |                                |                                                                                                    |                                 |                                               |                                                       |                 |
| Q twen               | Notice Lookee Barriel<br>Rodow Lookee Terriel                                            | Teologic Volto                 | calify Management/Mos                                                                                                    | 1.00                            |                                               |                                                       |                 |
| Claud Rehearking     | Bookin Lineral Deputytion                                                                | The Terradeo's                 | An Phages energy lates the co                                                                                                    | ductorine and                   | feeting scanned with                          | Counteries? In share Tename is an data, initiale scan |                 |
| 12 vite              | Pages                                                                                    | Tanama visi                    |                                                                                                    |                                 |                                               |                                                       |                 |
| D Gerand             | Lowise Date:                                                                             | Date: No.                      | and the second second sec |                                 |                                               |                                                       |                 |
| Luning Served        | Lowise Type<br>Last Tarreto Canado                                                       | Darw.                          | Ministering 1921                                                                                                    |                                 | 20                                            |                                                       |                 |
| B Dacewoy            | Lines Parametricated                                                                     | 10.0                           |                                                                                                    |                                 |                                               |                                                       |                 |
| () HHC               |                                                                                          |                                |                                                                                                    |                                 |                                               |                                                       |                 |
| Linetase             |                                                                                          |                                |                                                                                                    |                                 |                                               |                                                       |                 |
| The state            |                                                                                          |                                |                                                                                                    |                                 |                                               |                                                       | _               |
| [4] Internal Network |                                                                                          |                                |                                                                                                    |                                 |                                               |                                                       | 100             |

In addition, the module name and status appear in the Modules pane.

You will be alerted to licensing requirements for modules already installed if you install a module update after the Forescout module is released.

Information about Extended Module license activity is also shown in the CounterACT Audit Trails log and Events Viewer. Event Viewer indicates:

- When a module license was installed
- Periodic license alerts
- When a module license expires
- When a module license is invalid
- When the number of devices handled by the license is exceeded

## Switch from Per-Appliance to Flexx Licensing

If you are running the current version of the Forescout platform in <u>Per-Appliance</u> <u>Licensing</u>, you can switch to work with Flexx licensing. Refer to the <u>Forescout Flexx</u> <u>Licensing How-to Guide</u> for information on working with Flexx Licensing.

If you are running an earlier version of the Forescout platform and would like to simultaneously upgrade to the current version and switch to Flexx licensing, refer to the procedure described in the topic <u>Upgrade and Switch to Flexx Licensing</u> in the Forescout Upgrade Guide.

Before switching modes, contact your Forescout representative to ensure you have a valid license entitlement, operating in Flexx Licensing Mode. Verify that you have credentials to access the Forescout Customer Support Portal and that the license entitlement has been added.

## Forescout eyeExtend Modules (Forescout CounterACT Extended Modules) in Flexx Licensing

If you are using Forescout Extended Modules, be aware that Integration Modules that package together **groups of related licensed modules** are not supported when using Flexx licensing. Only eyeExtend modules that package **individual licensed modules** are supported. An exception to this is the Open Integration Module, which is an eyeExtend module even though it packages more than one plugin.

Before switching modes, uninstall any Integration Modules and reinstall them as Extended Modules. See <u>eyeExtend Modules</u>.

#### To switch to Flexx licensing:

- **1.** Verify that you have:
  - Valid credentials to access the <u>Forescout Customer Support Portal</u>. Contact your Forescout sales representative for details.
  - A valid license entitlement.
- **2.** Log in to the Enterprise Manager via the Console.
- 3. Navigate to **Options > Licenses** and select **Switch to Flexx Licensing**.

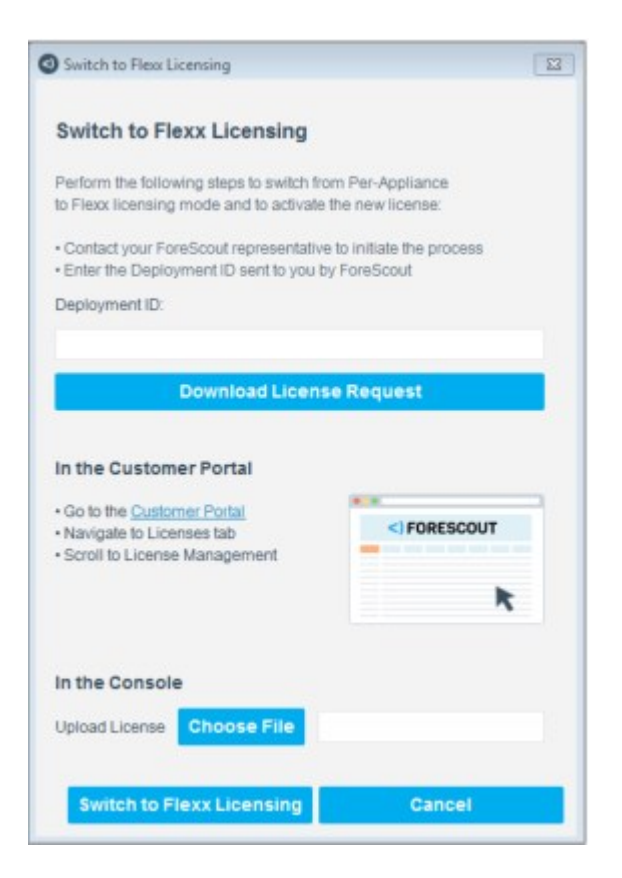

- **4.** In the Switch to Flexx Licensing dialog box, enter the Deployment ID, and then select **Download License Request**.
  - The Deployment ID is listed in the **Proof of Entitlement** email that you received from Forescout notifying you that your purchases are available in the Customer Support Portal.
- 5. Select a file name and location to save the request file, and then select **Save**.
- **6.** In the Licenses tab of the Forescout Customer Support Portal, upload the license request file that you downloaded and then download the license file.
- **7.** In the Console, select **Options > Licenses** and then **Switch to Flexx Licensing** to return to the Switch to Flexx Licensing dialog box.
- 8. In the **Upload License** field, select **Choose file** to find the new license file and then select **Switch to Flexx Licensing**.

Continuing with the process will restart the Console, Enterprise Manager, and all connected Appliances in the deployment. The License Migration dialog box opens.

If your deployment includes a Recovery Enterprise Manager or High Availability device, verify that it is connected to the Enterprise Manager before you activate the license file on your deployment.

#### 9. Select Yes.

A dialog box opens indicating that the license was activated successfully.

If the Failover Clustering Module is installed in your deployment, uninstall it from the Console (on the Enterprise Manager) on the Options > Modules pane. When using Flexx

*licensing, Failover Clustering functionality is supported by the Forescout eyeRecover license (Forescout CounterACT Resiliency license).* 

## **Receiving License Alerts**

Forescout license alerts provide information about the status of your installed licenses, for example, if the license is about to expire or if you have added endpoints and exceed your license capacity.

You receive alerts if there are issues regarding your licenses. Alerts are displayed through:

- Periodic email reminders
  - You can sign these emails using a digital certificate, as specified by the Secure/ Multipurpose Internet Mail Extensions (S/MIME) standard. See <u>Signing Emails with an S/</u> <u>MIME Certificate</u> for details.
- Pop-up reminders at the Console
- An icon and tooltip on the Console status bar. The triangle is green if you are waiting for license approval and is red if there is a license violation.

## **Additional Console Options**

Working with the Internal Network

The **Internal Network** is a set of network segments or IP ranges that defines your network in the Forescout platform. When Forescout eyeSight detects endpoints with IP addresses within the Internal Network, they are assumed to be in your network.

The Internal Network defines the extent of Forescout platform management activity. For example, when a Forescout policy scope is defined as "All IPs," the policy is applied to all IP addresses in the Internal Network. Network segments that are part of your physical network, but are not included in the Internal Network definition, are not managed by Forescout products. In addition, endpoints in the Internal Network must be visible to Forescout Appliances.

During installation, the Internal Network is defined when you run the Initial Setup Wizard. See <u>Initial Setup Wizard – Internal Network</u> for details.

Administrators with appropriate permissions can use the Segment Manager tool to edit the segment definitions that define the Internal Network. See <u>Working with</u> <u>Forescout Segments</u> and <u>Managing Users</u>, <u>Access to Console Tools – On-premises</u> <u>Permissions</u>. For example, if your network expands, you typically:

- Use Segment Manager to define segments with your network's new IP addresses.
- Use the procedure described in this section to add these segments to the Internal Network.

Several Forescout tools use the segments that define the Internal Network. For example, you use these segments to assign sectors of your network to Appliances, to define the scope of a policy, and to define the active response range for Threat Protection features.

To configure the Internal Network, select **Options>Internal Network**.

The main table lists segments that are part of the internal network.

| CounterACT Options                                                                                             |                                                                                                    |                                                                                                    |                                                       |
|----------------------------------------------------------------------------------------------------|----------------------------------------------------------------------------------------------------|----------------------------------------------------------------------------------------------------|-------------------------------------------------------|
| Options                                                                                                    |                                                                                                    |                                                                                                    |                                                       |
| and and a second second second second second second second second second second second second second second se | Internal Network                                                                                                    |                                                                                                    |                                                       |
| > B CounterACT Denter                                                                                          | The internative the test of the steps of P addresses in your representation that you must C<br>include the total P range stypes internativety declading unused P respect. P1 out | united. If its protect its represented if had you include you online arguestational tedests in this addedue. Husts is the<br>sam has range will not be handled by the Appliance. | Hereal Hadwork must be middle to CounterACT Applances |
| ~ @ tenes                                                                                                    | Eagned +                                                                                                    | Rangel                                                                                                    | Begments                                              |
| Mai                                                                                                    |                                                                                                    | 444X 778                                                                                                    | Ballers                                               |
| [-] Menartushok                                                                                                | 1455                                                                                                    | 1048 / B                                                                                                    |                                                       |
| > 🔀 Thread Protection                                                                                          | and a                                                                                                    | 10.53.1.7-10.02.0.209                                                                                                    |                                                       |
| > P Advanced                                                                                                   | Hands withind an P actives:<br>                                                                                                    |                                                                                                    |                                                       |
|                                                                                                    | C Pater doconscher Northstemator to host-whom P address II contry and                                                                                                    | r had                                                                                                    | 1940 Apple Units                                      |

The following options are available.

| Handle new hosts with<br>MAC address and no<br>IPv4 address                                      | When this option is enabled, the Forescout platform detects and manages endpoints based on their MAC or IPv6 address when an IPv4 address is not available.                                                                                                    |
|--------------------------------------------------------------------------------------------------|----------------------------------------------------------------------------------------------------|
| Retain disconnected host<br>information for hosts<br>whose IP address is used<br>by another host | When this option is enabled, Forescout retains previous<br>authentication events for these hosts, and (depending<br>on the relevant policy) do not require them to<br>authenticate when they reconnect. This option is useful<br>if you are working with guests or other hosts that<br>frequently log in and out of the network. |

To add segments to the internal network, select **Segments**. The full tree of segments defined in Segment Manager is shown.

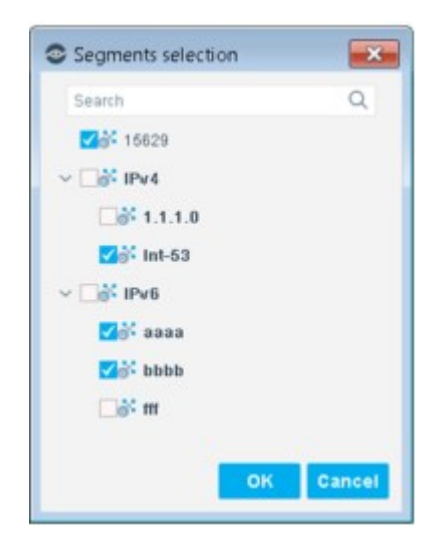

Select and clear checkboxes to specify the segments that make up the Internal Network. Only the selected segments are included in the Internal Network. Select **OK** and the main table reflects any changes.

### **Work with Hosts without IPv4 Addresses**

Optional settings let the Forescout platform detect and manage endpoints based on their MAC or IPv6 address when an IPv4 address is not available. This option is useful, for example:

- When a rogue device without an IP address is discovered by the network switch.
- When an IP address is discovered after the MAC address.
- If you want to create a white list of MAC addresses allowed to access your network. Create the white lists and then add them to policies. See <u>Defining and Managing Lists</u> for details.
- To detect IPv6-only endpoints in an IPv6 enabled environment.

Devices with no known IP addresses are presented in the Console with Layer 2 information only, i.e., information related to the switch at which the endpoint is connected. When the IP address is discovered, and is part of the Internal Network, comprehensive endpoint information is displayed, along with the discovered IP address. If an IP address is later discovered, but that address is not in the Internal Network, the endpoint is still displayed in the Console with Layer 2 information.

When you enable these options, it is very important that the Internal Network definition includes all network segments that the Forescout platform should be monitoring.

Not all host properties and actions are supported when only the MAC address is known for an endpoint. The following properties and actions can be performed on endpoints detected without an IP address:

- NIC vendor property
- All Switch properties

Manage Actions:

Add to Group

- Add Value to List
- Recheck Host
- Set Device Criticality
- Delete Host
- Delete Properties

Audit Actions:

Send Message to Syslog

Notify Actions:

Send Email

**Restrict Actions:** 

- Switch Block
- Assign to VLAN
- 802.1X Plugin actions
- Wireless Plugin actions

# Work with Hosts Whose IPv4 Address Is Used by Another Host

The Forescout platform can retain host information on hosts that had an IPv4 address within the Internal Network but currently do not have one because another host obtained it. For example, if you are working with guest hosts that frequently log in and out of the network. Selecting this option retains previous authentication events on these hosts, and (depending on the relevant policy) does not require them to authenticate when they reconnect.

Use the **Last Known IPv4 address** property to create conditions based on the previous IPv4 address.

## **Managing Email Notifications**

Forescout eyeSight generates alerts/notifications about an assortment of platform processing conditions, including:

- When specific endpoint events, email worm events and service attacks occur. Not applicable to policy detections.
- License expiration warning notices
- System operation alerts

eyeSight sends these alerts / notifications, via email, to the recipient(s) that you designate.

While setting up an Appliance, you configured in the **Mail** pane of the Console's **Initial Setup Wizard** (see <u>Initial Setup Wizard – Mail</u>) the following information:

 In the Admin Email field, you defined email address(es). These email addresses are your organization's administrator email address(es) to receive the alerts / notifications that eyeSight generates and sends via email.  (optional) In the Mail Relay field, you defined the mail relay server to which the Forescout SMTP mail server must send its alerts/notifications. The mail relay server then routes these alerts / notifications to your organization's administrator email address(es)

In the Console's **Mail and DNS** pane, you manage (update) the options that the Forescout SMTP mail server uses to send its email alerts / notifications, including using SMTP user name /password authentication with TLS (secure communication).

| Options                                                                                                    |                                                                                                    |       |  |
|----------------------------------------------------------------------------------------------------|----------------------------------------------------------------------------------------------------|-------|--|
| email                                                                                                    |                                                                                                    |       |  |
|                                                                                                    | General > Mail and DNS                                                                                                    |       |  |
| G General                                                                                                    | Define the information required by the Forescour platform to be able to send email alertainotifications to a designated administra<br>Define the DNS server(s) that the Forescour platform reterences. | itor. |  |
| Mail and Uno                                                                                                    |                                                                                                    |       |  |
| <ul> <li>INAC</li> <li>Email</li> <li>Theat Protection</li> <li>Legtimate Email Servers</li> <li>Advanced</li> <li>Language Localization</li> <li>Endpoint/Messages</li> </ul> | Send Email Alerta/Notifications           From           Io         i@tarescout.com           Mail Balay Server IP/FGDN                                                                                |       |  |
|                                                                                                    | Eot 25 C Use TLS                                                                                                    |       |  |
|                                                                                                    | DNS to Reference                                                                                                    |       |  |
|                                                                                                    | QNIS Domain                                                                                                    |       |  |
|                                                                                                    | DNG Server Address(es)                                                                                                    |       |  |

Options are available to configure the mail options differently for different Appliances in your enterprise and to view different configurations per Appliance. See <u>Configure</u> <u>Features for an Appliance or Group of Appliances</u>.

Threat Protection policies can optionally limit the number of emails delivered to these addresses daily, and to define how many events are listed in each email.

To update the options used to send email alerts / notifications, select **Options** > **General** > **Mail and DNS**. Update any of the following fields:

| From | (optional) In the From field, do any of the following:<br>Enter the Forescout [sender] email address<br>Clear the field of any entry to use the default, Forescout [sender]<br>email address.                                                                                                    |
|------|----------------------------------------------------------------------------------------------------|
| То   | In the To field, modify the administrator email address(es) to receive<br>the email alerts / notifications that Forescout eyeSight generates. This<br>field must contain a minimum of one email address.<br>Separate multiple addresses using any of the following characters:<br>semicolon (;), blank space or comma (,). |

| Mail Relay<br>Server IP/<br>FQDN | (optional) If your organization's network security policy requires the routing of incoming email through a mail relay server, enter that server's IP address [IPv4/IPv6] or FQDN.                                                                                                    |
|----------------------------------|----------------------------------------------------------------------------------------------------|
| Port                             | (optional) In the Port field, modify the mail relay server's port number<br>to which the Forescout SMTP mail server sends its email alerts /<br>notifications.<br>Default field values:<br>25 - when Use TLS is disabled<br>587 - when Use TLS is enabled                                                                                                    |
| Use TLS                          | (optional) Enable/disable the Use TLS option.<br>If enabled (selected), the Forescout platform SMTP mail server uses<br>TLS secure communication to send email alerts / notifications to the<br>designated mail relay server.<br>If disabled (not selected), the Forescout platform SMTP mail server<br>uses unsecured communication to send email alerts / notifications to<br>the designated mail relay server. |
| Username                         | (optional) Enter the username that the Forescout platform uses to access the mail relay server.                                                                                                    |
| Password                         | (optional) Enter the password that the Forescout platform uses to access the mail relay server.                                                                                                    |
| DNS Domain                       | (optional) Enter the domain name of the DNS that the Forescout platform references.                                                                                                    |
| DNS Server<br>Address(es)        | (optional) Enter the IP address [IPv4/IPv6] of each DNS server that<br>the Forescout platform references.<br>Use a space to separate multiple entries.                                                                                                    |

When you enable **Use TLS** for the sending of email alerts/notifications, you must configure the certificate authority trust chain of the designated mail relay server (Subsystem Trusted for = Send Mail) so that the Forescout platform can authenticate this server. Use the Console certificate interface to configure the required, certificate authority trust chain. See <u>Appendix H: Configuring the Certificate Interface</u> for information about working with the Console certificate interface.

## **Property Configuration When Using TLS to Send Email** Alerts/Notifications

When **Use TLS** is enabled in the Console **Mail and DNS** pane, you must configure the Forescout platform property fs.mail.tls.verify.ocsp in all your deployed Forescout devices (Enterprise Manager and Appliances) as follows:

- **1.** On the Enterprise Manager, log in to the CLI.
- **2.** If the target mail relay server's certificate authority (CA) uses the Certificate Revocation List (CRL) method, run the following fstool commands:
  - To configure the property for all Appliances:

fstool oneach -R -c fstool set\_property fs.mail.tls.verify.ocsp
false

- To configure the property for the Enterprise Manager:

fstool set\_property fs.mail.tls.verify.ocsp false
By default, the fs.mail.tls.verify.ocsp setting is false, which instructs
the Forescout platform SMTP mail server that the target mail relay server's
certificate authority (CA) uses the Certificate Revocation List (CRL) method.

**3.** If the target mail relay server's certificate authority (CA) uses the Online Certificate Status Protocol (OSCP) method, run the following fstool commands:
- To configure the property for all Appliances:

fstool oneach -R -c fstool set\_property fs.mail.tls.verify.ocsp
true

- To configure the property for the Enterprise Manager:
- fstool set\_property fs.mail.tls.verify.ocsp true
- 4. Restart the Forescout platform maild service by running the following fstool commands:
  - To restart the maild service for all Appliances:

```
fstool oneach -R -c fstool service maild restart
```

To restart the maild service for the Enterprise Manager:

fstool service maild restart

In the above fstool oneach command lines, the -R parameter ensures that the provided fstool commands (set\_property, restart) are executed for the Recovery Manager, if your Forescout deployment includes a Recovery Manager, in addition to all Appliances.

When **Use TLS** is enabled and you do **not** want the Forescout platform SMTP mail server's certificate authority (CA) to check the revocation status of presented system certificates (this means that, by default, presented system certificates are considered valid), then you must configure the Forescout platform property fs.mail.tls.no.check.revocation in all your deployed Forescout devices (Enterprise Manager and Appliances) as follows:

- **1.** On the Enterprise Manager, log in to the CLI.
- **2.** Run the following fstool commands:
  - To configure the property for all Appliances:

fstool oneach -R -c fstool set\_property
fs.mail.tls.no.check.revocation true

- To configure the property for the Enterprise Manager:

fstool set\_property fs.mail.tls.no.check.revocation true
By default, the fs.mail.tls.no.check.revocation setting is false, which
instructs the Forescout platform SMTP mail server's certificate authority
(CA) to check the revocation status of presented system certificates.

- 3. Restart the Forescout platform maild service by running the following fstool commands:
  - To restart the maild service for all Appliances:
  - fstool oneach -R -c fstool service maild restart
  - To restart the maild service for the Enterprise Manager:

fstool service maild restart

In the above fstool oneach command lines, the -R parameter ensures that the provided fstool commands (set\_property, restart) are executed for the Recovery Manager, if your Forescout deployment includes a Recovery Manager, in addition to all Appliances.

# Signing Emails with an S/MIME Certificate

You can sign emails sent by the Forescout platform using a digital certificate, as specified by the Secure/Multipurpose Internet Mail Extensions (S/MIME) standard.

This does **not** include mails sent by the Forescout License Server (only relevant when operating in <u>Per-Appliance Licensing</u>), for example, mails sent regarding:

Forescout eyeExtend (Forescout CounterACT Extended Module) license request and

approval status. - CounterACT device license request and approval status.

#### **Generate CSRs and Import Signed Certificates**

Use the Certificates pane to generate Certificate Signing Requests (CSRs) that are submitted to a Certificate Authority (CA). After the CA returns a signed certificate, use the Certificates pane to import the certificate.

After a signed S/MIME certificate is imported into Enterprise Manager, you can enable digital signing of email messages. For detailed information about defining and provisioning certificates, see <u>Appendix H: Configuring the Certificate Interface</u>.

When you generate a CSR:

- In the Used for and Key Usage fields of the CSR wizard, specify that the certificate will be used for email signing.
- In the **Email Address** field, specify the email address of the Enterprise Manager that applies the digital signature to emails. When you install the signed certificate on the Enterprise Manager, emails are sent with this certificate and the email address configured in the certificate appears in the **From** field of the emails. The address should be meaningful, so that users can recognize that it comes from the Enterprise Manager.

#### Work with Digitally Signed Emails

When digital signatures are enabled, all emails sent by the Forescout platform are signed using the S/MIME certificate. The body of the email is sent as clear text.

To work with digitally signed emails, select **Options > General > Digital Signature**. The tab shows data fields for the current signed certificate. Verify the certificate, then configure the following field. Restart the User Directory Plugin to implement configuration changes.

| Digitally sign<br>all emails | When you enable this option, all emails sent by the Forescout platform are signed using the S/MIME certificate. The body of the email is not encrypted. Restart the User Directory Plugin if you change this setting |
|------------------------------|----------------------------------------------------------------------------------------------------|
|                              | change this setting.                                                                                                    |

The Windows Live Mail email client does not correctly display signed guest registration emails.

When this feature is enabled, the Enterprise Manager applies the digital signature to emails. Because of this, emails normally sent directly by the Appliance are routed through the Enterprise Manager.

| CountesACT Options            |                                                                                |                                                                                                    |
|-------------------------------|--------------------------------------------------------------------------------|----------------------------------------------------------------------------------------------------|
| Options                       |                                                                                |                                                                                                    |
| Search Q                      | General > Digital Signature                                                    |                                                                                                    |
| CounterACT Devices            | To digitally sign emails sent by Counte<br>Manager. Run the folool smirne comm | ACT using an SMIME certificate, first import a signed certificate into Enterprise<br>and to work with SMIME certificates.                                                                                                    |
| Channels                      | Digitally pign all emails                                                      |                                                                                                    |
| Mar OS X                      | SMIME Certificate                                                              |                                                                                                    |
| The same thread and the       | Start Dubo                                                                     | Mar 23 16:47:11 2014 GMT                                                                                                    |
| Guest Pagestration            | Expiration Date                                                                | Mar 23 16 57:11 2016 OWT                                                                                                    |
| User Directory                | Sender email address                                                           | and the second second |
| C Switch                      | DNS name of this Enterprise Manager                                            | Access could warm                                                                                                    |
| 002.1x                        | State or Province                                                              | Importe                                                                                                    |
| MAC Address Repository        | Organization name                                                              | Providence -                                                                                                    |
| <b>A</b> Linux                | Organizational unit name                                                       | P Incode                                                                                                    |
| Sh Wireless                   | Country code for this unit                                                     | 154                                                                                                    |
| 19 HET Incontine Factor       | City or Locality name                                                          | (Martine)                                                                                                    |
| G to a subscale radiu         | RSA key size                                                                   | 2048                                                                                                    |
| <ul> <li>O General</li> </ul> |                                                                                |                                                                                                    |
| EnforcementMode               |                                                                                |                                                                                                    |
| SNMP Settings                 |                                                                                |                                                                                                    |
| Mail                          |                                                                                |                                                                                                    |
| Digital Signature             |                                                                                |                                                                                                    |
| Mobile TextMessage            |                                                                                |                                                                                                    |
| Check for Updates             |                                                                                | Apply Cantal                                                                                                    |

## **Endpoint Discovery Rules**

By default, Forescout eyeSight automatically discovers information about endpoints, such as MAC addresses and NetBIOS names. This is referred to as **endpoint property information**.

Properties that are automatically discovered appear in the Home view, Detections pane, the Assets Portal and Reports.

By default, the following properties are discovered:

- Domain User names
- NetBIOS host names
- MAC Addresses
- DNS names
- Device Interfaces
- Basic User Directory Plugin properties (this plugin is bundled with the Forescout platform)
- Switch Plugin properties (this plugin is bundled with the Forescout platform)

Additional properties may also be discovered by default, depending on the plugins installed. For example, if you installed the VPN Concentrator Plugin, related VPN properties are discovered.

You can use the Host Discovery feature to control properties automatically learned. You may need to do this to:

- Expand the information discovered at your network
- Limit the information discovered at your network
- Discover properties at specific network segments
- Discover properties at specific times or under specific conditions

#### Expanding the Information Discovered by Default

You can update the default to include additional information, such as, properties that are only available via the policy (Nmap details) or properties that are discovered via plugins. See <u>Base Modules, Content Modules, and eyeExtend Modules</u> and <u>Policy</u> <u>Management</u> for details.

#### Limiting the Information Discovered by Default

Under certain circumstances, you may want to prevent discovery tasks on endpoints, where the information is not needed. You can use the host discovery wizard to perform this task as well.

Certain properties are learned regardless of the limitations defined in the Host Discovery tool, including:

- Properties learned passively by Forescout eyeSight, such as admission events, MAC addresses, NetBIOS domain and host names, or open ports.
- Properties listed in policies.
- Properties displayed in Detections pane columns.
- Limiting discovery does not impact the policy discovery mechanisms. If you choose not to discover certain properties via the Network Host Discovery Policy, they can still be discovered via the policy.
- (Flexx Licensing only) If you do not have a valid Forescout eyeSight (Forescout CounterACT See) license, you cannot add or edit endpoint discovery rules. If you do not have a valid Forescout eyeExtend license, you cannot add properties supported by that license to discovery rules.

#### **Define Endpoint Discovery Rules**

#### To define discovery rules:

- 1. Select **Options** from the **Tools** menu and then select **Discovery**.
  - By default, Forescout eyeSight collects information for properties displayed in the Console table columns. You can disable this collection by clearing the **Resolve properties displayed in the Console Detections pane** checkbox.
  - By default, the Console prompts users working in the Asset Inventory to add properties to the Inventory Discovery rule. You can disable this prompt by clearing the **Prompt user to add properties to the Inventory Discovery rule** checkbox.

| CounterACT Options        |                                                                                           |                                                                                                    |                                                                                     |                                             |                                    | -0-1-0-1  |
|---------------------------|-------------------------------------------------------------------------------------------|----------------------------------------------------------------------------------------------------|-------------------------------------------------------------------------------------|---------------------------------------------|------------------------------------|-----------|
| Options<br>Search Q       | Discovery<br>CounterACT externation<br>This internation appear<br>Use feet discovery name | By discovers information about refe<br>s at the Control Center, Assets Parts<br>is instruct Counter/CT have to per | vark hoofs, for example MAC add<br>at and in Reports.<br>form host data collection. | nerven and NetBIOS names.                   |                                    |           |
| @ Desigvery               | By default, CounterACT<br>in the Console Inform                                           | collects intornation for properties d<br>malien Panel checkbox.                                                    | luplayed in the Console Informati                                                   | on Panel. You can disable collection by dep | electric the Reserve properties of | displayed |
| > D NAC                   | Create discovery policies                                                                 | to collect information about networ                                                                                | k devices                                                                           |                                             |                                    |           |
| Modules                   | S Name                                                                                    | Description                                                                                                    | Septients                                                                           | Properties                                  | Activation                         | 844       |
| S LIN                     | Default                                                                                   |                                                                                                    | ALES                                                                                | Compliance Status, Corporate/               | Every 12 hours, All administrativ  |           |
| > The Map                 | Towardody                                                                                 |                                                                                                    | ALP1                                                                                | Geolocation, Windows Process,               | Every 23 Yours, Admissions Ne .    | (Deriver) |
| 💼 Virtual Firmwall        | 2 ferra (0 selected)                                                                      |                                                                                                    |                                                                                     |                                             |                                    |           |
| > 💥 Threat Protection     | Resolve properties di                                                                     | splayed in the Console Information                                                                                 | Panel                                                                               |                                             |                                    |           |
| > The Access              | Prompt user to add pr                                                                     | operfies to the inventory Discovery r                                                                              | s are displayed in the Contole III<br>rule                                          | termenon Panas.                             |                                    |           |
| > & Cansala User Profiles |                                                                                           |                                                                                                    |                                                                                     |                                             | 1000 E                             |           |

2. Select Add. The Discovery Wizard opens.

| D   | iscovery                        | Wizard                                                         |  |
|-----|---------------------------------|----------------------------------------------------------------|--|
| tir | Name<br>Properties<br>IP Ranges | Name<br>Enter a name and description for the discovery policy. |  |
|     | Activation                      | Specify a name<br>Add a description                            |  |
|     |                                 |                                                                |  |

**3.** Enter a rule name and description, and then select **Next**.

| Discovery  | / Wizard                                             |                      |                     |
|------------|------------------------------------------------------|----------------------|---------------------|
| Name       | Properties<br>Select the properties that you want to | discover.            |                     |
| Activation | Available Properties                                 |                      | Selected Properties |
|            | Search C                                             | 2                    | Туре +              |
|            |                                                      | Add +<br>• Pierrovia | No items to display |

4. Select the properties to be discovered, and then select **Next**.

| Discovery    | Wizard                                        |                     |          |  |  |  |
|--------------|-----------------------------------------------|---------------------|----------|--|--|--|
|              | IP Ranges                                     |                     |          |  |  |  |
| Name         | Define the range of IP addresses to discover. |                     |          |  |  |  |
| Properties   |                                               |                     |          |  |  |  |
| In IP Ranges |                                               |                     |          |  |  |  |
| Activation   |                                               |                     |          |  |  |  |
|              | Segment +                                     | Ranges              | Remove   |  |  |  |
|              |                                               |                     | Segments |  |  |  |
|              | 5                                             | lo items to display |          |  |  |  |
|              |                                               |                     |          |  |  |  |
|              |                                               |                     |          |  |  |  |

- **5.** Define the IP addresses to which to apply the rule.
  - Select **Segments** to add segments of the Forescout Internal Network to the scope of the rule.
  - To remove a segment, select it in the table and select **Remove**.
- 6. Select Next.

| Discovery                                                       | Wizard                      |                                  |        |
|-----------------------------------------------------------------|-----------------------------|----------------------------------|--------|
| <ul> <li>Name</li> <li>Properties</li> <li>IP Ranges</li> </ul> | Activation<br>Define when t | out discovery will be activated. |        |
| iller Activation                                                | Every                       | 1 C Days -                       |        |
|                                                                 | C Scheduled                 | No scheduled defined             | Detrus |
|                                                                 | Admission base              | ed recheck                       |        |
|                                                                 | Recheck on                  | any admission                    |        |
|                                                                 | O Customizer                | , The admission events defined   |        |
|                                                                 |                             |                                  |        |
|                                                                 |                             |                                  |        |
|                                                                 |                             |                                  |        |

Use the activation options to define when inspection is activated for this policy. For example, the Admission Event trigger is activated when a user joins the network. You can configure more than one trigger.

**7.** Select the activation events required to initiate endpoint evaluation.

| Time Based | The policy is run at a certain date and time. Two options are available: |
|------------|--------------------------------------------------------------------------|
| Recheck    | Every: Select this option to run a policy at specific intervals. Short   |
|            | intervals are recommended, for example, if you want to check that a web  |
|            | integrity of any other mission critical service in your network          |
|            | Scheduled: Define a schedule for running the policy.                     |
|            |                                                                          |

| Admission<br>Based<br>Recheck | Three options are available:<br>None: Do not inspect on the basis of an admission event.<br>Recheck on any admission: When any of the following admission events<br>occur:<br>An endpoint performed a DHCP request and then sends ARP request.<br>An endpoint IP address was changed.<br>A new endpoint was detected.<br>An endpoint was connected to a switch port.<br>Customized: Customize admission-based inspection. Select Define to<br>customize the admission values.<br>A delay time exists between the detection of Network Admission triggers<br>and the onset of the policy evaluation. When an endpoint boots, the IP<br>address is assigned quickly, before most of its services have loaded.<br>Waiting 30 seconds (default delay time) increases the chances that the<br>policy evaluation starts when more details could be learned about the |
|-------------------------------|----------------------------------------------------------------------------------------------------|
|                               | policy evaluation starts when more details could be learned about the<br>endpoint (after all services have loaded). You can update the delay default<br>time.                                                                                                    |

8. Select Finish.

# Set the Enforcement Mode

Set up your system to work with either full enforcement or partial enforcement.

The Full Enforcement mode enables complete functionality.

The Partial Enforcement mode lets you monitor network traffic but limits your ability to respond to it. Specifically, the Threat Protection, HTTP Actions, and Virtual Firewall options are disabled. This mode is recommended for evaluation purposes only.

The **Partial Enforcement Mode** icon is displayed on the status bar if your system is set to this mode.

The icon on the status bar may indicate that the Forescout platform is running in **Forced Partial Enforcement** mode. This indicates there might be connectivity problems between the Forescout platform and the network.

To set the Enforcement mode, select **Options** > **General** > **Enforcement Mode** and configure the following settings.

| Full Enforcement       | Enable this option to work with full Forescout functionality.                                                                                             |
|------------------------|----------------------------------------------------------------------------------------------------|
| NAT Detection          | Enable this option to detect NAT devices in your network.                                                                                                 |
| Partial<br>Enforcement | Enable this option to work with partial enforcement. Partial<br>Enforcement lets you monitor network traffic but limits your ability<br>to respond to it. |

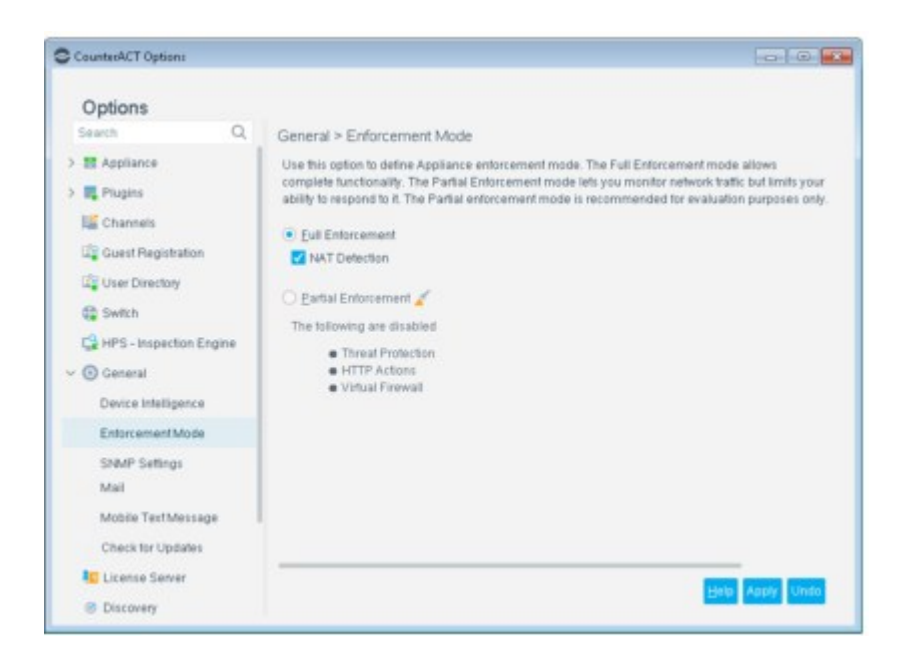

# **Backing Up System and Component Settings**

Backup and restore procedures let you save CounterACT device system or component settings and scheduled or saved reports. You can later restore them to the CounterACT device. This feature should be used in case of CounterACT device hard drive failure or when data is lost for any other reason.

Endpoint events and your site structure (real and virtual endpoints) are not saved. The impact of losing this information is minimal, as the tool should be used in cases of hard drive failures and not to store endpoint and site information.

- You must restore the same version of Forescout as you backed up.
- A remote recovery feature is also available. This feature lets you set up a comprehensive remote recovery system for Enterprise Managers that have failed as a result of a crisis, such as an earthquake or fire. See <u>Recovering an Enterprise Manager</u>.

You can schedule automatic backups of Forescout system or component settings to a remote server, via FTP, SFTP, or SCP. Using scheduled backups provides extra safety and protection against hard drive failures and data loss.

If you are logged in to the Console via an Enterprise Manager, the Enterprise Manager and all registered Appliances are backed up to individual files.

You must first configure a backup server and an encryption password.

#### **System Backups**

The system backup feature saves all CounterACT device and Console settings. This data includes the following:

- Configuration
- License
- Operating System configuration
- Plugins/Modules

These categories include, for example:

- Forescout platform IP address
- License information
- Channel
- Email
- Internal network parameters
- Basic and advanced NAC Policy definitions
- Legitimate traffic definitions
- Report schedules

#### **Component Backups**

Component Backup is supported for the following components:

- Switch Plugin, Version 8.7.0 and above. When importing a backed-up Switch Plugin configuration (export\_switch.xml), only those switch configurations that are both present in the export\_switch.xml file and not listed in the Switch pane of the Console (Options > Switch) are imported. This is based on a comparison of switch IP addresses. Ensure the import of the complete Switch Plugin configuration backup by removing all configuration entries from the Switch pane, before performing the import.
- The Component Backup does not include the ACL Inventory in its backup of the Switch Plugin configuration.
- Wireless Plugin, Version 1.4.0 and above.
- Policies. Using the policy backup feature saves all policy-related data, including segment, condition and action information for each policy's rules and sub-rules. Policies are restored using the Policy import process. You cannot import a policy that has the same name as an existing policy. You must change the name of one of the policies for the import to succeed. You will be asked to enter the Encryption Password upon import.

#### **Configure a Backup Server**

You must configure a backup server. To configure a backup server:

1. Select **Options** from the **Tools** menu and then select **Advanced** > **Backup**.

| Backup Server           | Encryption Password    | System Backup | Component Backup |
|-------------------------|------------------------|---------------|------------------|
| Protocol to Transfer Fi | le OFTP OSFTP          | ⊖ SCP         |                  |
| Destination Server      |                        |               |                  |
| Port                    |                        |               |                  |
| Directory to Receive F  | ile                    |               |                  |
| <u>U</u> semame         |                        |               |                  |
| Client Authenticati     | on Method              |               |                  |
| Password                |                        |               |                  |
| Enter Password          |                        |               |                  |
| Verily Password         |                        |               |                  |
|                         |                        |               |                  |
| View public             | key <u>G</u> enerate i | new key-pair  |                  |
| Authenticate Destin     | nation Server          |               |                  |
| S                       | erver public key       |               |                  |
| Test File Transf        | er                     |               |                  |

- 2. Select a protocol to use to transfer the backup file.
- **3.** Enter transfer details, including the destination server, port, directory to receive the file, and the user name.
- **4.** In the Client Authentication Method section, select one of the following authentication methods:
  - Password. Standard password authentication.
  - **Public Key** (SFTP and SCP only). The public key is used to establish the connection between the CounterACT device and the backup server in order to transfer the backup file to the server. A key-pair consisting of a public and private key is automatically generated during Forescout platform installation. The private key is protected by a passphrase. You can also generate a new key-pair by selecting Generate new key-pair.
  - Select View public key to view the key in OpenSSH (one-line) or RFC 4716 (SSH2) format. Key-pair information is shared with Recovery Enterprise Managers and High Availability CounterACT devices. You can view the status of the creation and transfer of each backup file in the Event Viewer. Only CounterACT users with update permissions for Backup can generate key-pairs.
- **5.** (SFTP and SCP only) In the Authenticate Destination Server section, perform the following to validate the server used during the transfer of the backup file:
  - a. Select Enable.
  - b. Select Server public key. You must enter a destination server before selecting a key.
  - c. In the Server Public Key dialog box, select **Retrieve Key** to retrieve the public key of the defined server. If you already have the key information, you can type/copy it into the dialog box.

- d. Select OK.
- 6. (Optional) Select Test File Transfer to verify connectivity.
- 7. Select Apply.

#### **Configure an Encryption Password**

Both system and component backup files, backed up either manually or via a schedule, are encrypted using AES-256 to protect sensitive file data. To encrypt backup files, you must configure an encryption password. This password is mandatory and must be defined before backup configuration.

The encryption password is also used to encrypt files manually backed up via the **Options > CounterACT Devices** pane. When backing up files using this method, you are requested to define a password if you have not previously done so.

To configure the password:

1. Select **Options > Advanced > Backup** and select the **Encrypted Password** tab.

| Advanced > Bac                                                      | kup                                                                                 |                                                                   |                                                                                          |                                  |
|---------------------------------------------------------------------|-------------------------------------------------------------------------------------|-------------------------------------------------------------------|------------------------------------------------------------------------------------------|----------------------------------|
| Use this option to si<br>If you have logged i<br>Only Admin users c | chedule automatic backups<br>into an Enterprise Manager<br>an change the scheduling | s of CounterACT settin<br>, the Enterprise Mana<br>configuration. | gs to a remote server, via FTP, SFTP or SC<br>ger and all registered Appliances are back | P.<br>ed up to individual files. |
| Backup Server                                                       | Encryption Password                                                                 | System Backup                                                     | Component Backup                                                                         |                                  |
| Configure a passwor<br>It is important to rem                       | rd to encrypt backup files a<br>ember and/or record this p                          | nd protect sensitive fil<br>assword since you wi                  | e data.<br>Il need to use it to restore the backup file.                                 |                                  |
| Password                                                            |                                                                                     |                                                                   |                                                                                          |                                  |
| Verity Password                                                     |                                                                                     |                                                                   |                                                                                          |                                  |
|                                                                     |                                                                                     |                                                                   |                                                                                          | Apply Cancel                     |

**2.** Define a password. The password must be at least six characters long and must contain at least one digit and one letter.

Remember and/or record this password as you will need to use it to restore the backup file.

## **Perform a Scheduled Backup**

Use this procedure to schedule system and component backups.

To perform a scheduled backup, you must first configure a backup server and an encryption password. See <u>Configure a Backup Server</u> and <u>Configure an Encryption</u> <u>Password</u>.

#### To schedule a backup:

- 1. Select **Options** from the Tools menu and then select **Advanced > Backup**.
- 2. To schedule system backups, select the System Backup tab
- **3.** To schedule component backups, select the Component Backup tab.

| Backup Serv   | er Encryption Password        | System Backup | Component Bar | ckup |  |
|---------------|-------------------------------|---------------|---------------|------|--|
| Enable Syst   | em Backup                     |               |               |      |  |
| File Storage  |                               |               |               |      |  |
| Limit the nur | mber of backup files to store |               |               |      |  |
| Backup Sche   | dule                          |               |               |      |  |
| Eventtime     |                               |               |               |      |  |
| Generate back | up at 6:00 AM                 |               |               |      |  |
| Recurrence P  | aftern                        |               |               |      |  |
| Daily         | Every 1 C day(s)              |               |               |      |  |
|               |                               |               |               |      |  |
|               |                               |               |               |      |  |
|               |                               |               |               |      |  |
|               |                               |               |               |      |  |

**4.** Configure the following settings.

| Enable System<br>Backup                      | When you enable this option backups are performed according to the schedule you define in this tab.                                                                                                    |
|----------------------------------------------|----------------------------------------------------------------------------------------------------|
| Enable Component<br>Backup                   | When you enable this option backups are performed according to the schedule you define in this tab.                                                                                                    |
| Limit the number of<br>backup files to store | The maximum number of backup files that are retained.<br>The number of backup files stored is equal to the number you<br>configure plus one additional backup file.<br>If you reduce this value, existing backup files are not removed. |
| Maximum number of<br>concurrent backups      | The number of Appliances that can be backed up simultaneously. The maximum value is 100.                                                                                                    |
| Generate backup at                           | Specify the time at which backups begin.                                                                                                    |
| Recurrence pattern                           | The frequency with which backups are performed. Use the Every field to configure a backup interval less that a week, but not daily.                                                                                                    |

- 5. Select Apply.
- 6. (Optional) Select Backup Now to perform a one-time backup to the defined server. The backup files are saved to the server defined in the Backup Server tab, in the following format: EnterpriseManager\_<EM\_IP\_Address>\_<backup\_index>.fsb

#### <Appliance\_IP\_Address>\_<backup\_index>.fsb

## Perform a One-Time System Backup

This section describes how to perform a one-time backup of Forescout system settings. Before you perform a backup, you must configure an encryption password, which will encrypt the settings using AES-256 to protect sensitive file data. See <u>Configure an Encryption Password</u> for details.

#### To back up your system settings:

- 1. Select **Options** from the **Tools** menu.
- **2.** Select a component from the CounterACT Devices pane.
- **3.** Select **Backup**. By default, the device name, Forescout version number, date, and time make up the name of the backup file.
  - The backup file name can only contain alphanumeric characters. Special characters are not allowed (for example, \$ % \*).

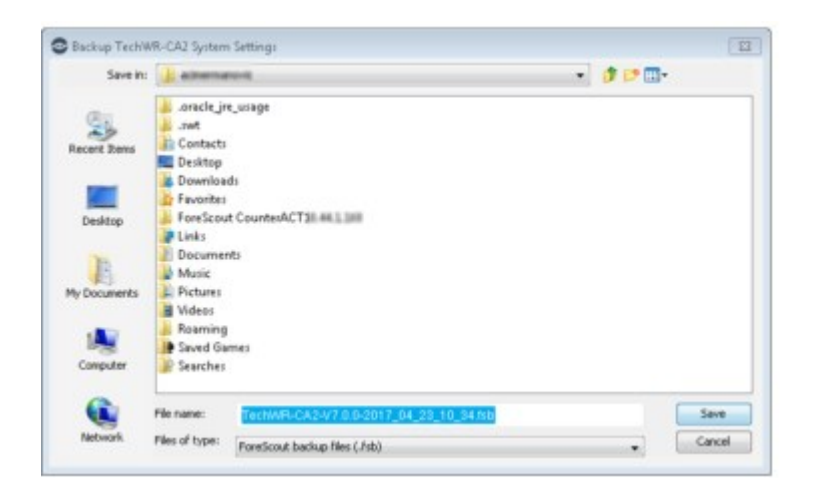

## **Back Up and Restore the rSite for Your Appliances**

You may want to back up and restore your rSite – machines and open services currently learned by the Appliance. Because the Appliance continuously learns and maintains the rSite, this is recommended. You can use it, for example, to replace an Appliance.

This tool may only be used for a single version. You cannot back up the rSite from one version and restore to another.

#### To back up and restore the rSite:

- **1.** Log in to the CLI of the CounterACT device that contains the rSite that you want to back up.
- **2.** Run the following command:

fstool set\_property fs.backup.def config license os plugin site There is no need to restart the Appliance.

- **3.** Perform backup and restore of the CounterACT device.
- **4.** To restore original backup behavior, run the following command:

fstool set\_property fs.backup.def config license os plugin
Rsite information is no longer included in backups.

## **Backup Best Practices**

 Use scheduled backups to provide extra safety and protection against hard drive failures and data loss.

- Use a 3-2-1 strategy:
  - Keep at least 3 copies of your data
  - Store 2 copies on different storage media, such as CD or hard drive
  - Keep one copy of your data completely offsite
- Daily / Weekly / Monthly backup strategy:
  - 6 daily backups
  - 5 weekly backups
  - 12 monthly backups
- Calculate the total amount of offline storage needed:
  - 40 Appliances x 300 MB each = Around 12 GB
  - 2 Enterprise Managers x 3 GB each = Around 6 GB
- Back up before major changes

## **Recovering an Enterprise Manager**

A Forescout remote recovery tool provides a comprehensive recovery system for an Enterprise Manager that is no longer functioning, for example, if it failed as a result of an earthquake or fire. This feature provides complete and continued management of Appliances from a remote Recovery Enterprise Manager after the crisis.

Refer to the Forescout Resiliency and Recovery Solutions User Guide for more information about this feature and other <u>Forescout resiliency solutions</u>.

## Language Support

The Forescout platform offers tools for language localization.

| <) FORESCO                                                                                                    | UT |                             |                                                                              |                                                                                                    | A Home                                                      |     | 🗐 Asset Invento                                                                                     | <b>8</b>            |                      |
|----------------------------------------------------------------------------------------------------|----|-----------------------------|------------------------------------------------------------------------------|----------------------------------------------------------------------------------------------------|-------------------------------------------------------------|-----|----------------------------------------------------------------------------------------------------|---------------------|----------------------|
| Views                                                                                                    | ď  | All Hosts                   |                                                                              | <u> </u>                                                                                                    |                                                             | 0   | Online/Offine V                                                                                     | Show only unassigne | 1                    |
| Search                                                                                                    | Q  | Host +                      | Pv4 Address                                                                  | Segment                                                                                                    | MAC Adds                                                    | +11 | Comment                                                                                             | Display Name        | Switch IPIFQDN and P |
| <) All Hosts (10)                                                                                                    |    | · xcameda                   | 19                                                                           | censeer 1                                                                                                    |                                                             |     |                                                                                                    | <b>Nonsoearets</b>  |                      |
| ✓ 目 Policies                                                                                                    |    | · 1028204                   | 19                                                                           | COMONT 1                                                                                                    |                                                             |     |                                                                                                    | Ronacearena         |                      |
| Compliance                                                                                                    |    | <ul> <li>scanned</li> </ul> | 19                                                                           | cement 1                                                                                                    |                                                             |     |                                                                                                    | Пользователь        |                      |
| 2 Corporate/Guests                                                                                                    |    | · xcameda                   | 19                                                                           | censeer 1                                                                                                    |                                                             |     |                                                                                                    | Пользователь        |                      |
| Policy (8)                                                                                                    |    | · xpanen/7                  | 19                                                                           | censest 1                                                                                                    |                                                             |     |                                                                                                    | Пользователь        |                      |
| > da interesta z (n)<br>> m History<br>Filters                                                                                                    | 0  | B P                         | Address:                                                                     | al                                                                                                    |                                                             |     |                                                                                                    |                     |                      |
| 144                                                                                                    | ~  | General                     | IPvil Ac                                                                     | Idress:                                                                                                    |                                                             |     |                                                                                                    |                     |                      |
| <ul> <li>✓ Segments (8)</li> <li>d<sup>2</sup> consert 1 (8)</li> <li>d<sup>2</sup> consert 2 (8)</li> <li>III Organizational Units</li> <li>&gt; III Default Groups</li> <li>III Groups</li> </ul> |    | Head to Monitoring          | Adress<br>Health<br>Foreso<br>Foreso<br>Foreso<br>Foreso<br>Foreso<br>Videol | Ion:<br>I Monitoring<br>out Device Monitors:<br>out Device CPUs:<br>out Device CPUs:<br>out Device SwitchWUAN D<br>out Device SwitchWUAN D<br>out Device SwitchWUAN D<br>out Device Resolve Device<br>(Feasing Device CPU) | cents:<br>28) :<br>evices:<br>cation Plate:<br>actor Plate: | e   | NVM<br>12<br>12<br>16.0<br>12<br>16.0<br>15.0<br>15.0<br>15.0<br>15.0<br>15.0<br>15.0<br>15.0<br>15 |                     |                      |

## **Display Endpoint Information in a Local Language**

An extensive range of endpoint information can be displayed in other language character sets, such as user and host names, registry key information, file paths, and processes. This information is displayed in the required languages in the Console Detections pane, Details pane, Assets Portal, and in reports.

| 🔳 Match Main Rule     |                                                                                                    |
|-----------------------|----------------------------------------------------------------------------------------------------|
| Condition Properties: | Registry Key Exists Value : HKLM\SOFTWARE\Morpheus\knjyu; Yes<br>Registry Key Exists Value : HKLM\SOFTWARE\Morpheus\Net: Yes<br>Registry Key Exists Value : HKLM\Software\Morpheus\tenrpad; Yes |

Registry Key in Local Languages Display NetBIOS Names and NetBIOS Domains

The Console can display Microsoft Windows NetBIOS Names and NetBIOS Domains in a foreign language. The Forescout platform resolves in the selected language and in English if both languages are detected.

Select **Options** > **Advanced** > **Language Localization** > **NetBIOS Name Information** and select a language or language set.

If Windows host names or Windows domain names appear as "######" (boxes) in the Console, select a language to match the local language.

| - contract open          |                                                          |                                                                      |                          |
|--------------------------|----------------------------------------------------------|----------------------------------------------------------------------|--------------------------|
| Options                  | Advanced 5.1 annuan                                      | Localization > NetRIPC Non                                           | na Information           |
|                          | Define the language to di<br>Display this information in | splay NetBIOS hostname and dom<br>English or another additional lang | ain detections.<br>uage. |
| NetBIOS Name Information | <ul> <li>English</li> <li>Select a language</li> </ul>   | OEM United States                                                    |                          |
|                          |                                                          |                                                                      | Apply Undo               |

#### Localize Redirected Web Pages and Messages

Some policy actions send web page messages and emails to endpoints. You can edit these messages or localize them so that they appear in any language your operating system supports.

The following message or end-user interaction pages can be localized:

- HTTP Notification
- Windows Self Remediation
- HTTP Login
- Start SecureConnector
- Default Email Messages
- Guest Management Portal

#### To localize text:

1. Select **Options** from the **Tools** menu and then select **Advanced** > **Language Localization** > **Endpoint Messages**.

The table lists text strings that are displayed in various interactions between the Forescout platform and a detected endpoint.

| Options                                   |                                   |                                   |                      |                                                 |            |
|-------------------------------------------|-----------------------------------|-----------------------------------|----------------------|-------------------------------------------------|------------|
| isardt Q.                                 | Advanced > Language               | Localization > Endpoir            | nt Messages          |                                                 |            |
| Access                                    | Some policy actions cause redir   | ected Web pages or emails to ap   | pear at the end-user | stations.                                       |            |
| La Certificales                           | Use this option to localize these | reents so they appear in any lang | mage your operating  | ayaeen supports.                                |            |
| CounterACT User Profiles                  | Recheck my computer               | All                               | Message              | Recheck my computer-used in HTTP self remediate | Export     |
| Console Preferences                       | Registration Code                 | Registration Code label           | Label text           | Registration Code label                         |            |
| Advanced                                  | Save                              | Guest Management Portal           | Label text           | Save text                                       |            |
| Data Sharing                              | Dear User, Your computer sh.      | Start SecureConnector             | SecureConnec.        | .SecureConnector message                        |            |
| Policy                                    | ForeScout Compliance Test         | Start SecureConnector             | SecureConnec.        | SecureConnector notification message            |            |
| Rackup                                    | Select                            | Guest Management Portai           | Label text           | Select last                                     |            |
| Performance Thresholds                    | Dear User, Your computer wa.      | Windows Self Remediation          | Message Text.        | Self-remediation instructions                   |            |
| Configuration Script                      | Application Error                 | Guest Management Portai           | Label text           | Server error header                             |            |
| <ul> <li>Language Localization</li> </ul> | A Guest Management Portal e.      | Guest Management Portal           | Label text           | Server error message                            |            |
| Endpoint Messages                         | ACTIONS                           | Guest Management Portal           | Label lext           | Side bar Actions label                          |            |
| NetBIOS Name informat                     | Help                              | Guest Management Portal           | Label test           | Side bar Help label                             |            |
| TH Daylor Darlie i honey                  |                                   |                                   |                      |                                                 | Inote Lind |

**2.** In the search field of the Endpoint Messages pane, enter any portion of the text that you want to localize.

The table displays all entries that include the portion of text, which you provided in the search field.

Select a table entry and then select Edit, or double-click a table entry.
 The Edit Locale Text dialog box displays the text of the selected entry.

| C Edit Locale Text  |           |
|---------------------|-----------|
| Already registered? |           |
|                     | 0K Cancel |

- **4.** Modify the text as needed.
- 5. Select OK.
  - Select a table entry and then select **Default** to return to the default text.
- 6. Select Apply. Your configuration changes are saved.

#### **Display Local Languages in Reports, Actions, and Other** Features

The Forescout platform supports foreign text entered in reports, action, conditions and other features. No configuration is required to detect or display foreign language text.

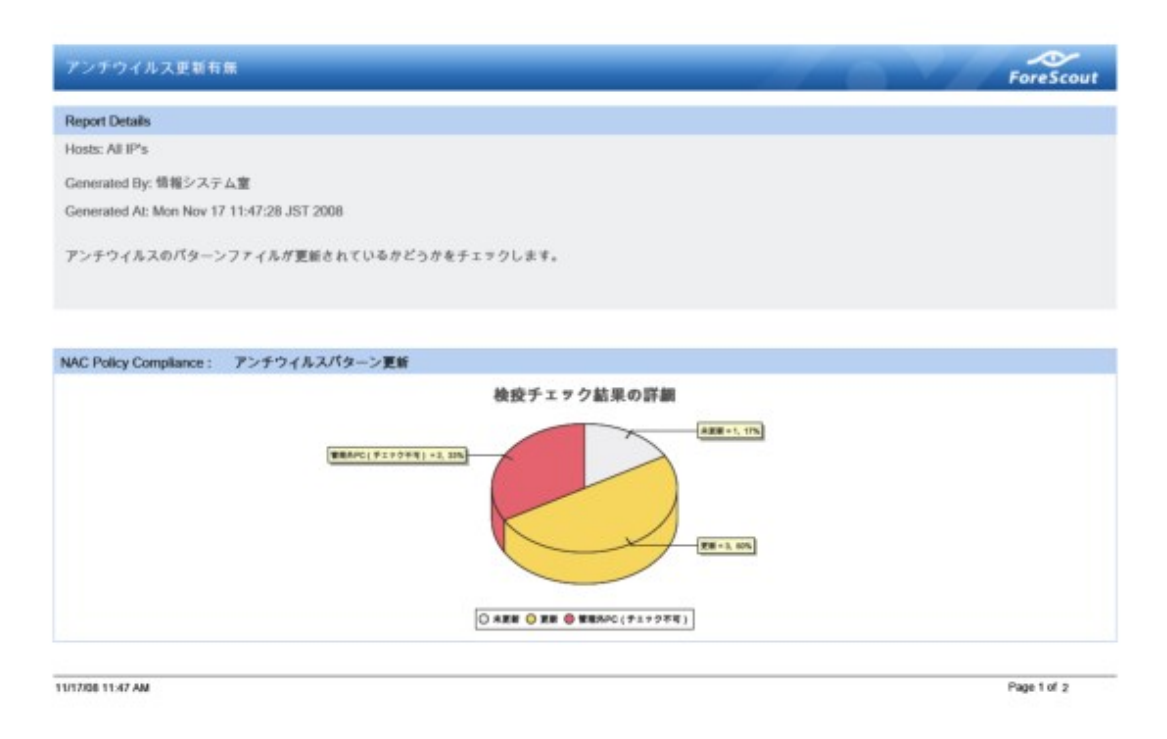

# **Pre-Registration and Guest Registration Management**

Many organizations want to provide limited network and Internet access to company visitors, such as contractors, visiting professionals, and other network guests. You can use the HTTP Login action to detect, register and control network guests. Approved guest information is displayed in the <u>Guest Management Portal</u> and in the <u>Guest Management Pane</u>. In addition, you can manually add guests there and later verify that they are authenticated using the action.

Guest requests for access to your corporate network are generated when the HTTP Login action is manually applied to a detected endpoint or applied during a Forescout Corporate/Guest Control policy evaluation of detected endpoints.

## **Guest Management Portal**

The Guest Management Portal is a Web-based portal that enables corporate personnel to view and manage network guests who have requested access to the organization's network. When access is approved, guests can browse the network and possibly use other network resources.

Individuals who manage network guests from this portal are referred to as **sponsors**. Sponsors can use the Guest Management Portal for various tasks, including:

- Viewing all their sponsored guests.
- Importing lists of guests to be granted network access and adding a single guest. These guests are automatically approved for network access.
- Approving and declining guests who registered for network access using the Guest Registration form.

- Revoking network access to guests who were approved.
- Assigning and updating network access approval periods.
- Assigning tags to guests. Tags can be used in Forescout policies.

Sponsors' corporate email addresses must be included in the Sponsors table. If not, they cannot access the Guest Management Portal. See <u>Create Sponsors</u>.

| ourse with gener                 | L P GILL                           |                          | ~                        |               |                    |                 | 340 0               | 7            |                     |        |   |   |
|----------------------------------|------------------------------------|--------------------------|--------------------------|---------------|--------------------|-----------------|---------------------|--------------|---------------------|--------|---|---|
| Add Guest 1                      | Steport Guerts                     |                          |                          | CINA          | tal Garots 🔛 🗎 🗲   | 30 1 Search     | thrun -             | Q.           |                     |        |   |   |
| NUME                             | ENDER.                             | 954FV6                   | NINGULD FROM             | APPROVED TO   | Guest Managemer    | nt Portal       | 0                   | -            |                     | gwyr ( | 9 |   |
| Abraham Adamson Sr               | ab-configurations                  | Approved                 | tümane.                  | 12/20/16      | L Guest uper name  | : MetriQeral.co |                     |              |                     |        |   | l |
| E Adamson II                     | prodisamplet.com                   | () Expend                | 5/19/15                  | 5/9/16        | Name;              | Abraham Ar      | famoori Sr          |              |                     |        |   | Ī |
| John Appleseed                   | talegrad.com                       | Revoked                  | 7448                     | 3/9/18        | Enuit              | ab+ort@wm       | aLoom               |              | Status:             | bow    |   |   |
| C Seven                          | contriduargia.com                  | ØDedired                 | 12/19/16                 | 10/20145      | Phanet             |                 |                     | •            | Appro               | weu    |   |   |
| Bee Adams                        | beedgeal.com                       | T Pending                | word                     | 2mani7        |                    |                 |                     |              |                     |        |   |   |
|                                  |                                    |                          |                          |               | * Approval period: | Frami           | 10/16/16            |              | 100 PM              | 0      |   |   |
| Guest Managemen                  | vt Portal                          | $\circ$                  |                          | W ()          |                    | Tec             | 10/2019             |              | 0.30 PM             | 0      |   |   |
| 🖳 kipot Overts                   |                                    |                          |                          |               | Taga:              | No tage ch      | over.               |              |                     |        |   |   |
| Diak 🕕 to review de              | stalled instructions for greats    | ng a guest list file.    |                          |               | Mensage to Guest:  | Welcome. 1      | The reception of we | E shoe you w | high office to use. |        |   |   |
| Dick 🙆 to download               | t a template for creating your     | r guest list. Then enter | the guest details, and a | are the file. | Company:           | Sample Co       | ,                   |              |                     |        |   |   |
| browse to the saved go           | est list. No. If the file contains | invalid data, the error  | delats are displayed.    |               | Location           | 3rd floor R     | com 313             |              |                     |        |   |   |
| Ouestist %e                      |                                    |                          | (Deserve)                |               | Approved By:       | guyr            |                     |              |                     |        |   |   |
| lelect <b>Import</b> to import t | the guests from the Ne to th       | e Guest Management I     | Portal.                  |               | Sponsors:          | guyr@lab.fc     | resolut.com         |              |                     |        |   |   |
| Cancel                           |                                    |                          |                          |               | Commont:           | Comes hig       | ly recommended      |              |                     |        |   |   |
|                                  |                                    |                          |                          |               | Under Const        | Trees.          | -                   |              |                     |        |   |   |

The screens in Guest Management Portal in your organization may differ from the examples shown in this document.

For detailed information about working with the Guest Management Portal, refer to the following documents.

- <u>Guest Management for Forescout Operators How-to Guide</u>
- Guest Management Portal for Sponsors How-to Guide

You can localize the strings in the Guest Management Portal.

You can customize the appearance of the Guest Management Portal with the look-andfeel and branding requirements of your organization. For details, see <u>Appendix G:</u> <u>Customizing User Interfaces</u>.

#### **Guest Management Pane**

To open the Guest Management pane in the Forescout Console, select **Options** > **Guest Management**. Use this pane to configure most Guest Management features. You must have the **Plugin Management** update user permission to work with this pane.

| O Options                       | - 0                                                                                                    |
|---------------------------------|----------------------------------------------------------------------------------------------------|
| Options                         |                                                                                                    |
| Search Q.                       | Guest Management                                                                                                    |
| VMware NSX VMware vSphere       | Define parameters used for handling methodic quests and communicating with openators. For example, stelline a pre-registered guest list, quest password requirements, and instructions to CounteeACT for<br>communicating with quests and sponses. You must configure the HTTP Login action when working with Quest functions.                                                                                                    |
| A Linux                         | Registered Cuerds Paravoric Publy Clair Policy Sponson. Terms and Conditions Geal/Molfuetions SponsorMolfications                                                                                                    |
| e osx                           | Use this spherite manage registered guests                                                                                                    |
| Il GuestManagement              | Saach Q                                                                                                    |
| Lig User Detectory              | Ernal Full Name + Phone Number Registration Expiration Date Regultation Approval Stat. Comment Appliance Tags Add                                                                                                    |
| G Switch                        | Edit                                                                                                    |
| The Centralized Network Control | Bennye                                                                                                    |
| AS VPN                          |                                                                                                    |
| General                         |                                                                                                    |
| (B Discovery                    | Expert.                                                                                                    |
| NAC                             | Codes                                                                                                    |
| Licenses                        | 33g3                                                                                                    |
| 4 UN                            | No Stear In dealers                                                                                                    |
| > 🕎 Map                         | - Paral and the second second s |
| [4] Internal Network            |                                                                                                    |
| AN VITAL FROMM                  | Betp Appy Undo                                                                                                    |

Guest Management Pane

## **Adding Guests**

If you know ahead of time that your organization is expecting guests and you have their identity information, you can pre-approve the guests and later verify that they are authenticated.

Individuals defined as Sponsors can add and import pre-approved guests directly to the Guest Management Portal, and remove these guests. It is recommended to add guests using the Guest Management Portal. Refer to the Guest Management Portal for Sponsors How-to Guide.

To view and add guests at the Console, select the **Registered Guests** tab of the **Guest Management** pane. The list of guests is displayed.

- To add a guest, select Add. Complete guest account information, and provide a password for guest login.
  - The **Restrict To** field is not used in this version.
- Select Edit to modify edit guest registration values. If you update the password, you
  must notify the guest.
- To remove a guest select an entry, then select **Remove.**
- Select **Import** to add guest entries from a CSV file.
- Select Export to save the guest entries to a CSV file.

When you select Apply:

- Guests you added are automatically approved for network access.
- Guests that you remove are automatically and immediately signed out of the network, and their accounts are purged from both the Forescout Console and the Guest Management Portal. Users who are removed while still browsing are notified by a web message of this management action.
- It is the responsibility of your organization to forward the login credentials to guests added at the Console. Forescout platform does not do this for you.

## **Purging Inactive Guests**

Guests become inactive when their status is changed to Declined, Revoked or Expired. Guests can be automatically purged a certain number of days after they become inactive. Inactive guest accounts are purged from both the Forescout Console and the Guest Management Portal.

To purge inactive guests, select the following field:

| Purge<br>after | When this option is enabled, a guest is purged from the guest list the specified number of days after its status is set to <b>Declined</b> , <b>Revoked</b> or |
|----------------|----------------------------------------------------------------------------------------------------|
|                | Expired.                                                                                                    |

#### **Retrieving Registration Codes**

Registration codes can be used when the **HTTP Login** action requires guests to register before the Guest Registration request is processed. If the guest does not provide the correct code, the request is not processed. Use this feature to ensure that only guests with whom you've shared the registration code can apply for network access.

Enable the registration code option from the Registration Page tab in the **HTTP Login** action.

To retrieve registration codes to send to guests, select **Codes** in the **Registered Guests** tab of the **Guest Management** pane. The **Registration Codes** dialog box opens and displays the daily registration codes.

| legistration Codes                                   |                   | ×  |
|------------------------------------------------------|-------------------|----|
| Today's Registration Code:<br>All Registration Codes | HHREF             |    |
| Date +                                               | Registration Code |    |
| Tue 10 15                                            | EUHCT             |    |
| Wed 10 16                                            | HHREF             |    |
| Thu 10 17                                            | CTNNT             |    |
| Fri 10 18                                            | VBNUF             |    |
| Sat 10 19                                            | QKJUG             |    |
| Sun 10 20                                            | PV OZL.           |    |
| Mon 10 21                                            | JSQVP             |    |
| Tue 10 22                                            | BEOUI             |    |
| Wed 10 23                                            | YMEFS             |    |
| Thu 10 24                                            | ITNKO             |    |
| Fri 10 25                                            | WACKK             |    |
| Sat 10 26                                            | BBYJG             |    |
| Sun 10 27                                            | CLEZW             |    |
| 29 items (0 selected)                                |                   |    |
|                                                      |                   | _  |
|                                                      |                   | ок |

Registration Codes

A unique code is shown for each day. Identify the registration code for the day you expect your guest to require network access.

*It is the responsibility of your organization to forward the code to the network guests. Forescout platform does not do this for you.* 

## **Managing Guest Tags**

The Forescout operator creates guest tags in the **Guest Management** pane. Sponsors can assign these tags to guests:

- when approving or declining guests using the Network Access Request page opened by the emailed link
- when adding guests in the Guest Management Portal

Guest tag assignment is not available to sponsors when approving pending guests in the Guest Management Portal.

| Guest Management  | Portal       | ~                |            |           | pvpr U I ? |                                                                      |
|-------------------|--------------|------------------|------------|-----------|------------|----------------------------------------------------------------------|
| A New Guest       |              |                  |            |           |            |                                                                      |
| Name:             | Nathe        |                  |            |           |            | ForeScout                                                            |
| Email:            | Email od     | dress            |            |           | 1          |                                                                      |
| Phone:            | <b>#</b> (2) | 1) 866-6555      |            |           |            | Network Access Request - John Jones                                  |
| Approval period.  | From:        | 5/19/16          |            | 3:40 FM   | 0          | dotes dense is asking your approval to access the induced as a guest |
|                   |              | 5/20/16          |            | 11-55 PM  | 0          | Patrones. 2009 Jones                                                 |
|                   | HE.          | 10000            | -          | 11.00 000 | 0          | Creat John JEAN Comm                                                 |
| Tage:             | Acts a two   |                  |            |           |            | Phase 123.0307                                                       |
| Message to Gaest: | Enter a      | message you war  | t the gues | t to read |            | Magazine Metodok Autora New Parker (21/22/2018) 17:50-<br>Phat       |
|                   |              |                  |            |           |            | Mitmalage in John Jones (2000mpt)                                    |
| Company:          | Company      | y name           |            |           |            | Please came by lodgy. I'm solving forward to<br>meeting you.         |
| Location          | Location     |                  |            |           |            |                                                                      |
|                   |              |                  |            |           |            | Great Tage                                                           |
| Comment           |              | meant about this |            |           |            | Tales Visitors +                                                     |
|                   |              |                  |            |           |            | Approve Decline                                                      |

To use the **Tags** feature, **Guests must be approved by the sponsor...** must be selected in the **Guests** tab of the **HTTP Login** action.

You can create policies that evaluate guests for specific guest tag assignments. For example, create a policy that detects guests tagged as **VIP guests** and assigns them to a specific VLAN or allows them maximum network access.

## **Configure Tags**

Create tags that sponsors can assign to guests.

#### To configure tags:

1. In the **Registered Guests** tab of the **Guest Management** pane, select **Tags**.

| 9 Guest Tags                                                                  |                                                                                                | )         |
|-------------------------------------------------------------------------------|------------------------------------------------------------------------------------------------|-----------|
| Ise this dialog to defin<br>Luest tags are set by th<br>ind can be examined b | e guest tags.<br>e sponsor to categorize the guest,<br>y a policy via the Guest Tags property. |           |
| Sponsor may select mul                                                        | tiple tags                                                                                     |           |
| Sponsor is required to ta                                                     | ig the guest                                                                                   |           |
| Search                                                                        | Q                                                                                              |           |
| Tag Name 🔺                                                                    | Selected                                                                                       | Add       |
|                                                                               |                                                                                                | Edit      |
|                                                                               |                                                                                                | Demonster |

- 2. In the **Guest Tags** dialog box, you can select guest tag options:
  - **Sponsor may select multiple tags**: Enables the sponsor to assign multiple tags to each guest.
  - **Sponsor is required to tag the guest**: Requires the sponsor to assign at least one tag to each guest.

If you do not select any option, sponsors can optionally assign each guest a single tag.

3. Select Add. The Add Guest Tag dialog box opens.

| Add Guest Tag                    |        | ×            |
|----------------------------------|--------|--------------|
| Tag name                         |        |              |
|                                  |        |              |
| Selected by default at the Guest | Manage | ament Portal |

#### Add Guest Tag

- **4.** Enter a name for the new tag.
- 5. If you select **Selected by default at the Guest Management Portal**, the tag appears by default in the **Add Guest** page in the **Guest Management Portal**. The sponsor can manually remove it from the **Add Guest** page.
- 6. Select OK.
- **7.** After all the tags have been added, select **OK** to save the created guest tags in the configuration.

#### **Create Policies with Your Tags**

Control guests based on their guest tags. Do this by incorporating the evaluation of the **Guest Tags** property in your policies.

For example, create a policy that detects guests with an **Authentication, Signed In Status** property value of **Signed In as a Guest** and a **Guest Tag** property value of **Building A** and then assigns them to a specific VLAN or allows them minimum network access.

#### To incorporate guest tags:

- **1.** Edit or create a policy.
- Define the condition so it includes the Guest Registration > Guest Tags property. The list of available property values contains all the tags created in the Guest Registration pane.

| O Condition                                                                                                    |                                                                                       | × |
|----------------------------------------------------------------------------------------------------|---------------------------------------------------------------------------------------|---|
| Cuertag  Cuertag  Properties  Substance  Substance  Cuertage  Cuertage  Cuer | Guest Tags: indicates the tags selected when the sponsor or operator added the guest. |   |
| Guest Tags                                                                                                    | Search Q.<br>Name - Select All<br>Tagt Clear All                                      |   |
|                                                                                                    | Evaluate empty list value as<br>False ~<br>Help OK Cano                               |   |

#### **Define a Password Policy**

In the Guest Management pane, use the **Password Policy** tab to configure requirements, such as minimum length or special character requirements, for passwords used by approved guests to log in to the network. These requirements are applied to:

- passwords that registering guests define for login
- system-generated network passwords for guest login
  - When defining the HTTP Login action, in the Guests tab, select the option Provide a system-generated password to self-registering guests to have Forescout platform generate passwords for guest login. For information about using system-generated passwords and providing a Forgot my Password link, refer to the Guest Login Session Options\_section.

To configure guest password requirements:

1. Select the **Password Policy** tab of the **Guest Management** pane.

| O Options          | - 0                                                                                                    |
|--------------------|----------------------------------------------------------------------------------------------------|
| Options            |                                                                                                    |
| Guert              | Guest Management                                                                                                    |
| Cuestidanagement   | Deline parameters used for handling network guests and communicating with sponsors. For example, define a pre-registered guest fait, parameters and                                                                                                    |
| - G danatal        | indiffuctions to counterful the continuousling with guests and apontors. You must compare the HT IP Login action when working with sub-off features                                                                                                    |
| Mobile TextMessage | Progetonal Courts Pastword Policy User Pulsy Spreams Terms and Conditions Court Midleatons Spream NoReamers                                                                                                    |
|                    | Use this option to define guest password requirements. These requirements are applied when                                                                                                    |
|                    | Outsit segment for objects and are protected to define a good parameter     Outsit segment and are protected to define a good parameter     Outsit segment and are protected to define a good parameter     Outsit segment and are outsit to the definition of least     Outsit segment and are outsit to the definition of least     Outsit segment and to the definition of least     Outsit segment and to the definition of least     Outsit segment |

- 2. Define any of the following password requirements:
  - Minimum password length the default, minimum length is 6 characters
  - Minimum number of uppercase characters to include
  - Minimum number of lowercase characters to include
  - Minimum number of digits to include
  - Minimum number of special characters to include
     Special characters are ! " # \$ % & ' ( ) \* + , . / : ; < = > ? @ [ \ ] ^ ` { | } ~
- **3.** Select **Apply** to save your changes in the configuration.

#### **Define a User Policy**

In the **Guest Management** pane, use the **User Policy** tab to define how certain guest fields are validated.

| Options            |                       |                                       |                                     |                                     | -                         |         | × |
|--------------------|-----------------------|---------------------------------------|-------------------------------------|-------------------------------------|---------------------------|---------|---|
| Options            |                       |                                       |                                     |                                     |                           |         |   |
| Quest              | Guest Managem         | ent                                   |                                     |                                     |                           |         |   |
| GuestManagement    | Define parameters use | d for handling network                | guests and communicating with spor  | nsora. For example, define a pre-re | gistered guest list, gues | parrwor | 1 |
| - O General        | Guest features.       | ructions to CourterArch               | for communicating with guidts and a | sponsors, i ou musi compute tie i   | All IP Login action when  | working |   |
| Mobile TestMessage |                       | Registered G                          | ente                                | Parmo                               | ed Palicy                 |         |   |
|                    | User Policy           | Spontors                              | Terms and Conditions                | Guest Notifications                 | Sponsor Notific           | 10010   |   |
|                    | Use this option to d  | etho guest account ha<br>il addresses | nding                               |                                     |                           |         |   |

The **Email** field is always mandatory for guests, and guests are identified by its contents.

- Clear the Allow invalid email addresses checkbox to ensure that this field contains a valid email address.
- In environments where guests are identified by information other than their email address, select the Allow invalid email addresses checkbox so that no validation is done on the field. Any value will be accepted in the Email field.

## **Create Sponsors**

In the **Guest Management** pane, use the **Sponsors** tab to define the corporate employees who are authorized to log in to the Guest Management Portal. These users are called sponsors. Anyone defined as a sponsor can use the Guest Management Portal to approve, decline or revoke network access for their sponsored guests.

If the employee email address provided by a guest in the Guest Registration form is not defined in the **Sponsors** tab, the employee cannot use the Guest Management

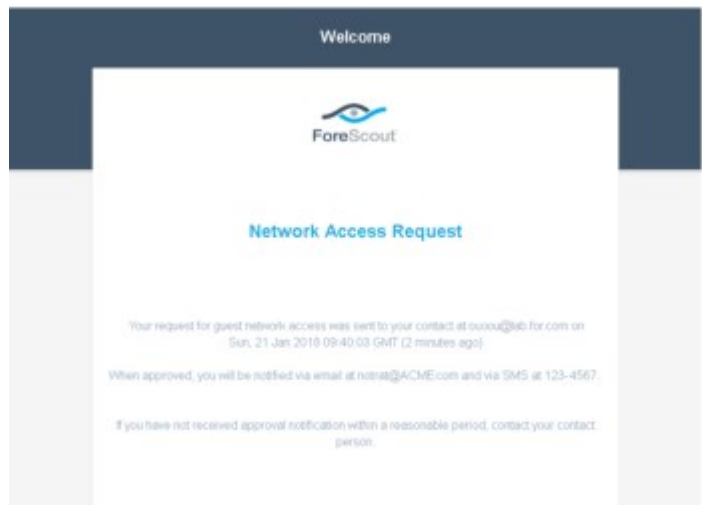

Portal. The employee can only approve or decline the guest if the Forescout user

#### selected the

option in the Guests tab of the HTTP Login action

All sponsor email addresses must be configured in Active Directory.

Add sponsors in any of the following ways:

- Globally, by selecting all user directory members
- Individually, by defining an email address
- By group, by defining an Active Directory group

To configure sponsors:

1. Select the **Sponsors** tab of the **Guest Management** pane.

| Options             |                                               |                                     |                            |                          |                                  |              |             |
|---------------------|-----------------------------------------------|-------------------------------------|----------------------------|--------------------------|----------------------------------|--------------|-------------|
| part                | Guest Management                              |                                     |                            |                          |                                  |              |             |
| (g) GuestManagement | Define parameters used for handling network   | ork guests and communicating with   | sponsors. For example, def | ine a pre-registered gue | it list, guest password requirer | nerti, and i | shutton     |
| General             | to Constant's the commerciant way to          | east and spontants, you must spreet | We be HTTP Lage action w   | was worked was const.    | terterte.                        |              |             |
| Mobile TextMessage  | PagelererGault Passers Fals                   | P User Policy Sponsors              | Torres and Conditions      | Grant Month among        | Sponace Gentlemans               |              |             |
|                     |                                               |                                     |                            |                          |                                  |              |             |
|                     | Search Email@clive.Deactory.Group.+           | Tipe                                |                            | Description              |                                  |              | Add         |
|                     | Search Constitution Constitution Constitution | D.<br>Tjov                          |                            | Description              |                                  |              | 646<br>E4R  |
|                     | Telerih (<br>DmallRidve Devidey Group +       | T)04                                |                            | Description              |                                  |              | Add<br>Eek  |
|                     | Search (                                      | Tju+                                |                            | Description              |                                  |              | Add<br>Edit |
|                     | Search (                                      | Tion                                |                            | Description              |                                  |              | Add<br>Ean  |

- 2. To add all corporate user directory domain members as sponsors, select the All domain members are sponsors option.
- **3.** To add sponsors individually or by group:
  - 4. Select **Add**. The **Add Sponsor** dialog box opens.

| EmailActive Directory Group |         |   |  |
|-----------------------------|---------|---|--|
| Туре                        | Sponsor | Ŷ |  |
| Description                 |         |   |  |

#### Add Sponsor

e. Define the following sponsor information:

| Email\Active<br>Directory Group<br>(required) | Define either of the following:<br>Enter the Active Directory email address of the individual you want<br>to define as a sponsor.<br>Enter a corporate Active Directory group name to assign all its group<br>members as sponsors.                                                                    |
|-----------------------------------------------|----------------------------------------------------------------------------------------------------|
| Type<br>(required)                            | Select a sponsor type.<br>Sponsor - can access the portal to view and manage only guests that<br>are assigned to them.<br>Admin Sponsor - can access the portal to view and manage all<br>guests that have registered for network access, and can override the<br>statuses applied by other sponsors. |
| Description<br>(optional)                     | Enter a description for the Guest Management sponsor.                                                                                                    |
| Select OK                                     |                                                                                                    |

- f. Select **OK**.
- After all sponsors have been added, select Apply to save your changes in the 5. configuration.

## **Define Terms and Conditions**

You can require users to agree to the use of your terms and conditions. In the Guest Management pane, use the Terms and Conditions tab to enable the presentation of terms and conditions to either or both of the following user types:

- Registering guests
- Sponsors working in the Guest Management Portal to manage guests

Sponsor terms and conditions are accepted automatically when the sponsor makes any changes at the Guest Management Portal.

| 🤱 New Quest        |                                           |          |   |          |   |  |
|--------------------|-------------------------------------------|----------|---|----------|---|--|
| Name:              | 10110                                     |          |   |          |   |  |
| * Emoil:           | Email score                               | **       |   |          |   |  |
| Phone:             | <b>••</b> (24)                            | 115-1165 |   |          |   |  |
| * Approval period: | From:                                     | 6/33/6   | 8 | 5:54 PM  | 0 |  |
|                    | Tec                                       | 6/24%    | 8 | 11.59 PM | Θ |  |
| Togs:              | A00 0 100                                 |          |   |          |   |  |
| Message to Guest:  | Enter a memory was want the guart to read |          |   |          |   |  |
| Company            | Company n                                 | 10-4     |   |          |   |  |
| Location:          | Location                                  |          |   |          |   |  |
| Comment:           | Your conversel about this guard           |          |   |          |   |  |
|                    |                                           |          |   |          |   |  |

To configure terms and conditions:

**1.** Select the **Terms and Conditions** tab of the **Guest Management** pane.

| Cytum:                      |                                           |                                         |                                |                          |                               | -              | 0      |    |
|-----------------------------|-------------------------------------------|-----------------------------------------|--------------------------------|--------------------------|-------------------------------|----------------|--------|----|
| Options                     |                                           |                                         |                                |                          |                               |                |        |    |
| learth Q                    | Guest Management                          |                                         |                                |                          |                               |                |        |    |
| # Appliance                 | Define panematers used for handling netw  | tork guests and communicating with      | sponsors. For example, dat     | the a pre-registered goe | stilled, guided paceword race | chemicity, and | minute | ** |
| M Modules                   | to counterval for contributioning with ga | with the sponsory cost part could       | the party of the regardless of | cier working was sured.  | and at                        |                |        |    |
| tig Channels                | Pagebook Galata Parawird Pak              | a charlens tanners                      | Terres and Conditions          | Guest Holds plans        | The lower field is attached   |                |        |    |
| Morealt SMS/SCOM            | Use this option to enter Terms and Con    | nditions for guints inglatering for ine | work access, and for goons     | us managing pusitings    | ects in the GuestManage       | ware Portal    |        |    |
| D 10T Parlies Assessment En | Enable guest Tarres and Condition         |                                         |                                |                          |                               |                |        |    |
| VIC Scenner                 | I URL                                     | Test                                    |                                |                          |                               |                |        |    |
| A Azura                     | 1 m (844)                                 |                                         |                                |                          |                               |                |        |    |
| 5) Wheleas                  |                                           |                                         |                                |                          |                               |                |        |    |
| O RADIUS                    | Enable sponsor Terms and Condition        | lona                                    |                                |                          |                               |                |        |    |
| D TAAC A SERVICE Page Stray | i un                                      | Test                                    |                                |                          |                               |                |        |    |
| G HPS Inspector Engine      | C THE BOX                                 |                                         |                                |                          |                               |                |        |    |
| The Verlagen IVSX           |                                           |                                         |                                |                          |                               |                |        |    |
| 🖉 Vidwara «Sphare           |                                           |                                         |                                |                          |                               |                |        |    |
| A Linux                     |                                           |                                         |                                |                          |                               |                |        |    |
| <b>6</b> 05 x               |                                           |                                         |                                |                          |                               |                |        |    |
| 24 Guerd Management         |                                           |                                         |                                |                          |                               | telo Appi      | r Und  | i. |

**2.** Define the following:

| Enable guest<br>terms &<br>conditions | Require terms and conditions to be confirmed by guests prior to their registering or logging in.                                                   |
|---------------------------------------|----------------------------------------------------------------------------------------------------|
| URL                                   | Provide the absolute URI of a Web page for displaying guest terms<br>and conditions.<br>Select Test to ensure that the address is correct.         |
| Text                                  | Define the text of terms and conditions to present to guests.<br>Select Edit to add/modify/delete the terms and conditions, and then<br>select OK. |

| Enable sponsor<br>terms &<br>conditions | Require terms and conditions to be presented to sponsors prior to them approving guest network access requests.                                      |
|-----------------------------------------|----------------------------------------------------------------------------------------------------|
| URL                                     | Provide the absolute URI of a Web page for displaying sponsor terms<br>and conditions.<br>Select Test to ensure that the address is correct.         |
| Text                                    | Define the text of terms and conditions to present to sponsors.<br>Select Edit to add/modify/delete the terms and conditions, and then<br>select OK. |

3. Select **Apply** to save your changes.

## **Guest Notifications**

In the Guest Management pane, use the **Guest Notifications** tab to configure which notifications Forescout platform sends to guests regarding their network access. Notifications can be sent to guests via email, SMS (text messaging), or both.

Email and phone information are provided:

- By sponsors when adding a guest in the Guest Management Portal
- In .csv files that are imported to the Guest Management Portal
- By guests when they request network access
- By Forescout operators who register guests from the Forescout Console

To configure guest notifications:

1. Select the **Guest Notifications** tab of the **Guest Management** pane.

| O 0,40mm              | - 0 X                                                                                                    |
|-----------------------|----------------------------------------------------------------------------------------------------|
| Options               |                                                                                                    |
| ineur Q               | Guest Management                                                                                                    |
| () there IGI          | Define parameters want to baseling indexed, parts and community will optimize the many index a pre-explored part bit part by parts and inductions to Country CCP to community will parts and                                                                                                    |
| S thisrate righters   | The set of conditioned and the set of the set of the se |
| d Loss                | Pagement Sounder Pagement Sounder Versey User Paymenters Terministen Court Flakinghome Experience Payment Payment Paym |
| # 05×                 |                                                                                                    |
| 2 Cost Nanagamani     | Are the obtain to assert traditions and traggers to give a control trans.                                                                                                    |
| 24 User Directors     | Enable good collications via                                                                                                    |
| Q 1453                | B test                                                                                                    |
| A Contration Comp     | <b>5</b> MS                                                                                                    |
| 22.071                |                                                                                                    |
| > (C) Centerne        | Modily generic when these generic extransit obtains changes to                                                                                                    |
| III Discivery         | C Account Fixeding                                                                                                    |
| + D Hec               | Constant Approved                                                                                                    |
| No Licensei           | Constant Programme                                                                                                    |
|                       | A date free cases                                                                                                    |
| > W Map               |                                                                                                    |
| [4] Internal Terbenit |                                                                                                    |
| all tortun Desault    | Entry Advoc Smar                                                                                                    |

**2.** Define the following:

Enable notifications to guests via:

|   |       | Email       Use email to deliver notifications to guests.         SMS       Use mobile text messaging (SMS) to deliver notifications to guests.         Notify guests when their guest account is set to:       Secount Pending         Notify guests that their network access request is pending.       Notify guests that their network access request has been approved.         count Rejection       Notify guests that their network access request has been declined. |                                                                     |
|---|-------|----------------------------------------------------------------------------------------------------|---------------------------------------------------------------------|
|   |       | Email                                                                                                    | Use email to deliver notifications to guests.                       |
|   |       | SMS                                                                                                    | Use mobile text messaging (SMS) to deliver notifications to guests. |
|   |       | Notify gues                                                                                                    | ts when their guest account is set to:                              |
| Α | ccoun | t Pending                                                                                                    | Notify guests that their network access request is pending.         |
| Α | ccoun | t Approval                                                                                                    | Notify guests that their network access request has been approved.  |
| Α | ccoun | t Rejection                                                                                                    | Notify guests that their network access request has been declined.  |
|   |       |                                                                                                    |                                                                     |

| Account<br>Revocation | Notify guests that their network access approval has been revoked.<br>This state can only be triggered by a sponsor using the Guest<br>Management Portal. |
|-----------------------|----------------------------------------------------------------------------------------------------|
| Account Expiration    | Notify guests that their network access approval period has expired.                                                                                      |

3. Select **Apply** to save your changes.

You can customize the notification texts. See <u>Localize Redirected Web Pages and</u> <u>Messages</u>.

In the Guest Management Portal or the Network Access Request page opened by the emailed link, sponsors can add messages to guest notifications.

| A management       |                    |                                                                                                    |             |           |                  |
|--------------------|--------------------|----------------------------------------------------------------------------------------------------|-------------|-----------|------------------|
| Name:<br>* Email:  | Ami<br>amigrat o   | Network Access Approval                                                                                              | ter estenia |           | Alterna          |
| Phone:             | <b>=</b> • (20)    | Dear Ami<br>You have been approved for network access. Use the fol                                                   |             | ng creder | tials to log in: |
| * Approval period: | From:<br>To:       | Email: amiglab.com<br>Password: io4vgp<br>Your account is approved:<br>From: 1020/16 7:17 PM<br>To: 1020/16 7:159 PM |             |           |                  |
| Tage:              | Add a tag          | Welcome to our company. Please anter through Building J                                                              |             |           |                  |
| Message to Guest:  | Welcome h          | o our company. Please enter through Building A.                                                                      |             |           |                  |
| Company:           | Sample Corporation |                                                                                                    |             |           |                  |
| Location:          | Anytawn            |                                                                                                    |             |           |                  |
| Comment:           | Comes hig          | Ny recommended                                                                                                    |             |           |                  |

| F                                                                                                    | preScout                        |                                                             |                                         |                    |                     |                     |
|----------------------------------------------------------------------------------------------------|---------------------------------|-------------------------------------------------------------|-----------------------------------------|--------------------|---------------------|---------------------|
| Network Access                                                                                                    | Request – John Jone             | 8                                                           |                                         |                    |                     |                     |
| John Jones is asking y<br>network as a guest                                                                       | our approval to access the      |                                                             | etwork Access Aggregat                  | link cole (1/19-8) |                     | .IO.A               |
| Fut Name John Jones                                                                                                |                                 | O X Santa                                                   | Tage Faces Street                       | ANT NOT CARY       | Tag Math R Transfer | 1 1                 |
| Enual gat@t.com                                                                                                    |                                 | Denana                                                      | An and a second                         | calendar to to     | dolli<br>dolli      | Assignts            |
| Requested Network Acce                                                                                             | In Tanie Foame 01/22/2010 11 59 | Network Acces<br>CounterACT@App.com                         | s Approval                              |                    | Addreset            | et 21/07/2008 11:50 |
| Dear John Jones,     Tou Tave Seen approved for network access. Use the following informati     Verwall: gorat@com |                                 |                                                             |                                         |                    |                     |                     |
| meeting you                                                                                                    | y rm boking tonking to          | Your account is ap<br>01/22/2018 11:59<br>Please come by to | proved:<br>PM<br>xday, fm looking forwa | ed to meeting you  |                     |                     |
| Guest Tags                                                                                                    |                                 |                                                             |                                         |                    |                     | -                   |
|                                                                                                    | ÷                               |                                                             |                                         |                    |                     |                     |
| Арргоне                                                                                                    | Decline                         |                                                             |                                         |                    |                     |                     |

## **Sponsor Notifications**

A corporate employee becomes a sponsor of a guest when one of the following conditions occurs:

- The registering guest specifies the person's email address in the Contact Person Email field of the Guest Registration form.
- The person's email address is provided in the **Pre-defined sponsors for all guests** field in the Guests tab of the **HTTP Login** action.

In the Guest Management pane, use the **Sponsor Notifications** tab to configure which notifications Forescout platform sends to sponsors regarding the following guest network access events:

- A guest registration request is pending for a guest for whom they are a sponsor.
- A guest registration request is approved for a guest for whom they are a sponsor.
- A guest registration request is rejected for a guest for whom they are a sponsor.
- A guest registration request is revoked for a guest for whom they are a sponsor. This
  event can only occur when a managing sponsor of the guest is working with the
  Guest Management Portal.

To configure sponsor notifications:

1. Select the **Sponsor Notifications** tab of the **Guest Management** pane.

| D Options                                                                                                    | - 0                                                                                                    |
|----------------------------------------------------------------------------------------------------|----------------------------------------------------------------------------------------------------|
| Options                                                                                                    | Guest Management                                                                                                    |
| Applance     Applance     Motules     Channels     Motules     Advanced Tools     Advanced Tools     Ploy Collector     Ploy Collector     NO Scanner     Assee     Assee     AnxS | Define parameters and to handling nativork guests and communicating with sponsors. For example, define a pre-segintered guest list, guest password resummeters, and instructions to CounteRECT for communicating with guests and aponsors. You must configure the HTTP Login action when working with Guest Instrument Counter Counter Counter Policy Uniter Policy Sponsors Transpared Conditions Count Nutlications Sponsors with Guest Instrument Counter Counter Coun |
| O RADIUS                                                                                                    | Help Apply Undo                                                                                                    |

Define when to notify a guest's sponsors: 2.

| Account Pending       | Notify the sponsors when a guest has requested network access.                                                                                        |
|-----------------------|----------------------------------------------------------------------------------------------------|
| Account Approval      | Notify the sponsors when they approve a guest's network access request.                                                                               |
| Account Rejection     | Notify the sponsors when they decline a guest's network access request.                                                                               |
| Account<br>Revocation | Notify the sponsors when they revoke a guest's network access.<br>This state can only be triggered by a sponsor using the Guest<br>Management Portal. |

З. Select **Apply** to save your changes.

You can customize the notification texts. See Localize Redirected Web Pages and Messages.

**Sample Sponsor Email Notification** The following is a sample email sent to a sponsor regarding a pending guest request. The email contains the guest request details.

| Message                                          | Hetwork Access Request from John Jones - Unicode (UTF-8)                                                                                                    |          |
|--------------------------------------------------|----------------------------------------------------------------------------------------------------|----------|
| Aurik Delete Reply Re                            | Image: Second Second |          |
| Guest Network Ac<br>CounterACT@App.com           | cess Request from John Jones Add centert 22/09/281                                                                                                    | 18 11-40 |
| To: Ben@ACME.com                                 |                                                                                                    |          |
| John Jones has reque<br>Please approve or de     | ested your permission to connect to the network as a guest,<br>cline this request,                                                                                                    |          |
| Guest Details                                    |                                                                                                    |          |
| Email:                                           | gat@t.com                                                                                                    |          |
| Full Name:                                       | John Jones                                                                                                    |          |
| Phone:                                           | 123-4567                                                                                                    |          |
| Contact Person:                                  | Ben Benson                                                                                                    |          |
| Contact Person Em                                | ail: Ben@ACME.com                                                                                                    |          |
| Company:                                         | ACME                                                                                                    |          |
| Title:                                           | W.                                                                                                    |          |
| Location:                                        | 4th floor                                                                                                    |          |
| Comment:                                         | Ms. Smith recommended that I contact you. I'll be in town until tomorrow.                                                                                                    |          |
| Network access reque                             | ested until: Jan 22, 2018. 23:59 PM                                                                                                    |          |
| https://www.allang.org                           | agement Ponanto approve or decine the request, circk this link and log in.                                                                                                    |          |
| To approve or decline<br>https://www.an.a.an/gue | the request without logging in to the portal, click this link:<br>stlindex.htm##/directl.inkApproval?id=.1576132530518341384_898138995                                                                                                    |          |
| Sent from the ForeSco                            | out Guest Management System                                                                                                    |          |
| Please do not such to this                       | and Example and the second second Control of the second second                                                                                                    |          |
| Please do not reply to this                      | s email. For questions, contact your II administrator.                                                                                                    |          |

# **The Forescout Research Program**

By default, your CounterACT devices share selected endpoint and system information with the Forescout Research Program. The shared data enables Forescout to provide a better security platform to its customers in the long term. For more information about which data is uploaded and how the data is uploaded, refer to **Forescout Research Program Terms & Conditions version 2.0**.

The Enterprise Manager connects to servers named **\*.forescout.com** and **\*.forescoutcloud.net** using HTTPS (port 443/TCP). Ensure that your firewall is configured to allow this or configure the proxy server settings.

If you do not want to participate in the Forescout Research Program, you can opt out.

#### To opt in or out of data sharing:

1. In the Console, select **Tools > Options** and then select **Advanced > Data Sharing** in the Options tree.

| Options                                                                              |                                                                                                    |                                                                                                    | 17                                                                                                    |                     | ĸ |
|--------------------------------------------------------------------------------------|----------------------------------------------------------------------------------------------------|----------------------------------------------------------------------------------------------------|----------------------------------------------------------------------------------------------------|---------------------|---|
| Options                                                                              |                                                                                                    |                                                                                                    |                                                                                                    |                     |   |
| Search Q                                                                             | Advanced > Data Sharing                                                                                                    |                                                                                                    |                                                                                                    |                     |   |
| > 🐺 Map<br>Mathemat Network<br>Wintuil Flows8<br>> 💥 Threat Protection<br>> 📷 Access | The Forescout Research Program gathers relevant information a<br>interaction and use of the Forescout product. The Program uses<br>and to improve the overall customer experience. The data collect<br>'Threescutcloud net using HTTP'S (and 443/TCP). If you have an<br>Configure the <b>Proxy</b> settings if your Enterprise Manager or stand<br>Data Sharing | bout your network environment, the andpoints in you<br>his information to improve the features and capabilit<br>ed is uploaded to the Forescut research servers "A<br>ubbound threwall in your network you must ensure c<br>alone Appliance does not have a direct connection to | ir network, and your<br>les of the Forescout<br>presout.com and<br>onnectivity to these<br>o the internet. | product<br>servers. |   |
| > III Centicates                                                                     | Share endpoint and system information with Forescout                                                                                                    | Learn more                                                                                                    |                                                                                                    |                     |   |
| > CounterACT User Profiles                                                           | Connection Type                                                                                                    |                                                                                                    |                                                                                                    |                     |   |
| v & Advanced                                                                         | A Denot Company                                                                                                    |                                                                                                    |                                                                                                    |                     |   |
| Data Sharing                                                                         | Direct Connection                                                                                                    |                                                                                                    |                                                                                                    |                     |   |
| Overlapping IP's                                                                     | Use Proxy                                                                                                    |                                                                                                    |                                                                                                    |                     |   |
| Policy                                                                               | Proxy Server IP/Name                                                                                                    |                                                                                                    |                                                                                                    |                     |   |
| Backup                                                                               | Proxy Server Port                                                                                                    |                                                                                                    |                                                                                                    |                     |   |
| Performance Thresholds                                                               |                                                                                                    |                                                                                                    |                                                                                                    |                     |   |
| > Language Localization                                                              |                                                                                                    |                                                                                                    |                                                                                                    |                     |   |
| R Network Controller                                                                 | User Name                                                                                                    |                                                                                                    |                                                                                                    |                     |   |
| Pogue Device                                                                         | Pattword                                                                                                    |                                                                                                    |                                                                                                    |                     |   |
| Cloud Uploader                                                                       |                                                                                                    |                                                                                                    |                                                                                                    |                     |   |
| > E Classification                                                                   |                                                                                                    |                                                                                                    | Help Apply                                                                                                 | Undo                |   |

- **2.** Do one of the following:
  - To opt out of the program, clear the **Share endpoint and system information with Forescout** option.
  - If you already completed the <u>Customer Verification</u> process and you think some data was already uploaded, you can ask Forescout Customer Care to delete the uploaded data from the Forescout servers.
  - To opt in to the program, select **Share endpoint and system information with Forescout**.

Configure the Proxy settings in this window, and also in the Cloud Uploader configuration window, if your Enterprise Manager does not have a direct connection to the Internet.

3. Select Apply.

# **Appendix A: Handling Network Connectivity Failures**

This appendix details how to handle network connectivity failures between the Appliance and your enterprise network.

During installation, a connectivity test is performed to verify that packets are properly injected into the network and that Forescout eyeSight sees symmetric traffic on the monitoring interfaces. That is, for every session, both incoming and outgoing directions are visible. In addition to being run automatically during installation, the test will also be run after configuration changes are made to the network (for example, NAC or Active Response range, Ethernet NIC, VLAN).

Possible reasons the test results may not be successful include:

1. The tool did not see enough TCP sessions to make a decision. By default, the test is run until it sees 250 TCP sessions, and (but) no longer than 15 minutes.

**Symptom**: A message to this effect is shown. **What to do:** Make sure the Forescout platform is connected to the mirroring port and sees live data.

**2.** The mirroring port is misconfigured in such a way that only one side (incoming or outgoing) is mirrored.

**Symptom:** All sessions are asymmetric. **What to do:** Configure the switch to mirror both incoming and outgoing traffic.

3. There is an asymmetric routing of packets going in to and out of the containment cell.

**Symptom:** Some asymmetric sessions are detected. **What to do**: Mirror the other port that traffic is going through. This may require additional NICs (for example, if the other port is on a different switch or the bandwidth requirements of both ports exceed the mirror port capacity).

**4.** The wrong port is mirrored.

**Symptom:** Not much traffic is seen, as in (1) or some asymmetric sessions are detected, as in (3).

What to do: Mirror the right port.

5. The packet loss rate is high.

**Symptoms:** Some asymmetric sessions are detected.

**What to do:** Make sure the capacity of the mirroring port can accommodate the actual traffic of the mirrored ports. Both incoming and outgoing traffic should be accounted for. Use a higher capacity mirroring port (for example, gigabit) or mirror the incoming and outgoing traffic to different ports (and use an additional NIC).

**6.** Some of the traffic in one direction is encapsulated (tunneled).

**Symptom:** Some asymmetric sessions are shown. **What to do:** Either mirror traffic after it is de-encapsulated or mirror when both directions are encapsulated (and is ignored).

7. Some traffic is tagged with VLAN IDs, which are not defined in the system.

**Symptoms:** Number of "Wrong VLAN ID" packets detected is shown. **What to do:** Define proper VLAN IDs (Channel configuration) or instruct the switch to remove the VLAN ID while mirroring (if only one VLAN is mirrored).

# **Appendix B: Remote Access to Endpoints**

The Forescout platform needs remote access to the endpoint's registry service to properly access service pack installations, antivirus installations, and perform other important tasks. This appendix details how to obtain remote access.

# **Domain Account Requirements**

Authentication at the domain level allows the service to make local registry checks while running a remote scan. This allows the service access to additional information in system registry settings that otherwise would not be available. With this information, the service can perform more in-depth vulnerability assessments.

You should create a special domain account that is used by the service for Windows authentication. This domain account needs assigned privileges most suitable for use with the service, not the default privileges. Specifically, the domain account needs privileges that allow read access to remote registries and minimal domain access otherwise.

Remote registry read permissions are controlled by this key:

HKEY\_LOCAL\_MACHINE\SYSTEM\CurrentControlSet\Control\SecurePipeServers\winreg Various methods for setting this registry key on target endpoints are available. The available options depend on the Windows version running on the endpoints. Options include:

- <u>Using a Domain-Wide Policy</u>. This option is recommended for Windows 2000-style domains.
- <u>Using an Administrator Group</u>. This option may be used with Windows NT-style domains.
- <u>Using the Security Configuration Wizard</u>. This option may be used with Windows Server 2003 Service Pack 1.
- Set ACL Remotely Using the SetACL Tool. This option may be used with Windows NTstyle domains.

This topic also covers the following subjects:

- Working with Windows XP SP2 Machines
- Updating Group Policy Objects with New Windows Firewall Settings

## **Using a Domain-Wide Policy**

This option is only available to Windows 2000-style domains that support ACL-level control through domain-wide registry policies. This is the recommended option for Windows 2000 style domains.

To configure the account:

- **1.** Log in to the Domain Controller as Administrator.
- 2. Open the Active Directory Users and Computers MMC snap-in.
- **3.** Create a new Global group called CA\_scanners by selecting **New** and then **Group** from the User folder in the Tree tab.
- **4.** Open the properties dialog box for the group.
- 5. Select the Members Of tab.
- **6.** Remove the **Everyone** group by selecting **Remove**. The Members Of section should be empty.

- 7. Create a new user account called CA\_account by selecting **New** and then **User** from User folder in the Tree section.
- **8.** Add the new user account to the "CA\_scanners" group.
- **9.** Confirm that the user has no unintended permissions on the domain. For example, check the "Member of" section to confirm that it only has the "CA\_scanners" group listed.
- **10.** Open the "Domain Security Policy" MMC snap-in, and add the remote access key:
  - a. Go to the "Registry" section.
  - b. Select "Add Key".
  - c. Add the following key:

```
HKEY_LOCAL_MACHINE\SYSTEM\CurrentControlSet\Control\SecurePipeServers\winreg
```

- **11.** Select the new registry key by selecting **Windows Setting** and then **Registry** from the Tree tab.
- **12.** Add the CA\_scanners group, and set "Read" and "Execute" permissions only by selecting the read and execute checkbox.
- 13. Open the Set the Template Security Policy Setting dialog box to configure this key.
- 14. Select the Propagate inheritable permissions to subkeys option.
- **15.** Select **OK**. The new registry-key ACL policy is propagated to all Windows endpoints participating in the domain (standalone endpoints are not affected in any way). The time it takes for this configuration to be propagated to endpoints may vary, depending on network configuration and traffic.

To set the registry processing options:

- **1.** Open the Group Policy MMC.
- 2. Select the Default Domain Policy, and then go the Group Policy section.
- **3.** Select Default Domain Policy and then Computer Configuration, Administrative Templates, then System, Group Policy.
- 4. Set options in Registry Policy Processing Properties dialog box and the Group Policy Refresh Interval for Computers Properties dialog box. Be sure to select the **Process even if Group Policy objects have not changed** in the Registry Policy Processing Properties dialog box.

#### **Using an Administrator Group**

You can create a new user account in the Global administrator group. This option may be used with Windows NT-style domains.

To set up the account:

- 1. Log in to the Domain Controller as Administrator.
- 2. Create a new user account called "CA\_account".
- **3.** Make the CA\_account a member of the Global group Domain Admins.
- **4.** In the Member Of section of the group properties, keep only the Group Domain Admins and remove any other groups.

The Global group Domain Admins should be used for access to remote systems as this group is automatically added to the Administrators Local group on each system when it becomes a member of the Windows NT domain.

#### **Using the Security Configuration Wizard**

Windows Server 2003 SP1 provides a security configuration wizard to easily manage server lockdown and security settings.
To be sure that the TCP ports used by the scanner for local security checks are available, verify that **Remote Windows Administration** is enabled in the **Select Administration and Other Options**.

### Working with Windows XP SP2 Machines

If your network includes endpoints that run under Windows XP SP2, you will need to change the Windows Firewall Settings so Forescout eyeSight can perform remote inspection on these machines. This means that you should have access to port 137 UDP and port 139/445 TCP, which is closed by default on XP SP2 machines. Allowing access means that Forescout eyeSight can retrieve Windows related information.

It is recommended to allow access from all CounterACT devices to each endpoint. This ensures that no matter where the endpoint is located, it is managed by the system. For example, if the user is roaming with a laptop, the device is properly scanned. To allow this kind of access, the firewall on each endpoint should allow connections from any of the CounterACT devices.

## **Updating Group Policy Objects with New Windows Firewall Settings**

To update your Group Policy objects for network environments using Active Directory and Windows XP SP1, it is recommended that you use the Group Policy Management Console, a free download available from Microsoft. For more information, see **Group Policy Management Console with Service Pack 1**.

Update your Active Directory Group Policy objects with the new Windows Firewall settings using the Group Policy snap-in (provided with Windows XP SP2).

To update these objects:

- 1. Install Windows XP SP2 on a computer that is a member of the domain that contains the computer accounts of the other computers running Windows XP on which you plan to install Windows XP SP2.
- **2.** Restart the computer and log in to the Windows XP SP2 computer as a member of the Domain Administrators security group, the Enterprise Administrators security group, or the Group Policy Creator Owners security group.
- **3.** From the Windows XP endpoint, select **Start**, select **Run**, enter **mmc**, and then select **OK**.
- 4. On the File menu, select Add/Remove Snap-in.
- 5. In the Standalone tab, select Add.
- 6. In the Available Standalone Snap-ins list, select Group Policy, and then select Add.
- 7. In the Select Group Policy Object dialog box, select Browse.
- **8.** In the Browse for a Group Policy Object dialog box, select the Group Policy object that you want to update with the new Windows Firewall settings.

| Computers | Users       |        |  |
|-----------|-------------|--------|--|
| This co   | mputer      |        |  |
| Another   | r computer: |        |  |
|           |             | Browse |  |
|           |             |        |  |
|           |             |        |  |

- 9. Select OK.
- 10. Select Finish to complete the Group Policy Wizard.
- **11.** In the Add Standalone Snap-in dialog box, select **Close**.
- **12.** In the Add/Remove Snap-in dialog box, select **OK**.
- **13.** In the Console tree, open **Computer Configuration**>**Administrative Templates** > **Network**>**Network Connections** > **Windows Firewall**.

| D De Schon Dew FavGues Wurdow Deb                                                                                                    |                                                                                                    | _ 6                     |  |  |  |
|----------------------------------------------------------------------------------------------------|----------------------------------------------------------------------------------------------------|-------------------------|--|--|--|
|                                                                                                    |                                                                                                    |                         |  |  |  |
| Console Root  Console Root  Console Root  Conjugate Configuration  Conjugate Configuration  Conjugate Configuration  Configuration  Console Reserved  Configuration  Configuration  Config | Setting<br>Consan Profile<br>Standard Profile<br>Windows Firewal: Allow authenticated IPSet bypass | State<br>Not configured |  |  |  |

- 14. Select Domain Profile and then Windows Firewall: Define port exceptions.
- 15. Select Enabled.
- 16. Select Show.
- 17. Select Add.
- 18. Define the desired rule. For example: 139:TCP:192.168.10.51:enabled:Port139ForCounterACT would define a rule allowing the endpoint at 192.168.0.51 to access port 139 on WinXPSP2 computers in the scope controlled by this group policy.
- **19.** Repeat steps 17 and 18 for additional rules.
- 20. Select OK.

A restart may be needed on the client machines in order for this definition to take effect.

## **Troubleshooting Domain Credentials**

This section describes Domain Credential troubleshooting procedures.

## **Test the Domain Credentials**

Perform the following steps to test the domain credentials.

- **1.** Log in to an endpoint using the CounterACT user name and password. If this fails, check the CounterACT user settings on the Domain Controller.
- **2.** Check that the endpoint is a member of the Domain and is authenticating against the Domain Controller.
- **3.** Check that the login is using the Domain, rather than localhost credentials.

# Test the Credentials on the Endpoint Using a Localhost Query

This test ensures that a query can be performed using the domain credentials.

- **1.** Log in to an endpoint using any credentials other than the CounterACT user. This endpoint should be a member of the domain.
- 2. Open a command window (Start>Run>"cmd").
- **3.** Run the command:

<domain> is the fully qualified domain of the network.

**4.** The command should return the following:

```
Local name
Remote name \\127.0.0.1\C$
Resource type Disk
Status OK
# Opens 0
# Connections 1
The command completed successfully.
If this test fails:
```

- Check the domain syntax. Perhaps it needs to be more fully qualified. For example, domain, domain.com or hq.domain.com.
- Check the credentials on the Domain Controller.

# Test the Credentials in the Endpoint Using Remote Query

- **1.** Log in to another endpoint that is also a member of the domain.
- 2. Open a command window (Start>Run>"cmd").
- **3.** Run the command:

#### net use \\<IP\_address>\c\$ <password> /user: <domain>\counteract

- <IP\_address> is the IP address of the target machine
- <password> is the password for the CounterACT user

If this fails, perform the following tests:

- <u>Domain Configuration Test</u>
- TCP/IP Configuration Test
- Port Setup Test
- <u>NetBIOS over TCP/IP Setup Test</u>
- Services Test
- Shares Test

### **Domain Configuration Test**

- **1.** Open the System dialog.
- 2. Select Start, select Run, enter rename this computer, and then press Enter.
- **3.** Set the domain configuration in the <Computer\_Name> tab, select **Change**. Verify that the machine is a member of the domain and that the domain is spelled correctly.

| You can change the nam<br>computer. Changes migh<br>More information | e and th<br>t affect a | e member<br>ccess to r | rship of this<br>network res | ources. |
|----------------------------------------------------------------------|------------------------|------------------------|------------------------------|---------|
| Computer name:                                                       |                        |                        |                              |         |
| TA-ANDREJC                                                           |                        |                        |                              |         |
| TA-ANDREJC.fsd.foresco                                               | out.com                |                        | Mo                           | xe      |
| Oomain:                                                              |                        |                        |                              |         |
| fsd.forescout.com                                                    |                        |                        |                              |         |
| Workgroup:                                                           |                        |                        |                              |         |
|                                                                      | _                      | OK                     | Ca                           | ncel    |

**4.** Verify that the NetBIOS domain name is identical to the one configured in the **Host Properties Scanner Plugin** configuration pane. This is done by running the command **nbtstat** -**n**, which should produce the following output.

| C:\WINDOWS\syste                         | m32\cmd.exe                                            |                                                      | - 0 > |
|------------------------------------------|--------------------------------------------------------|------------------------------------------------------|-------|
| Microsoft Windows<br>(C) Copyright 198   | XP [Version 5.1.<br>5-2001 Microsoft                   | 2600]<br>Corp.                                       | -     |
| C:\Documents and i                       | Settings\gil>nbts                                      | tat -n                                               |       |
| Wireless Network (<br>Node IpAddress: [] | Connection 5:<br>0.0.0.0] Scope Id                     | : []                                                 |       |
| No names in ca                           | ache                                                   |                                                      |       |
| Local Area Connec<br>Node IpAddress: [   | tion:<br>10.0.0.50] Scope                              | Id: []                                               |       |
| N                                        | etBIOS Local Name                                      | Table                                                |       |
| Nane                                     | Type                                                   | Status                                               |       |
| PSLAP2<br>PSLAP2<br>PSD<br>PSD           | <00> UNIQUE<br>(20) UNIQUE<br>(00) GROUP<br>(1E) GROUP | Registered<br>Registered<br>Registered<br>Registered |       |
| C:\Documents and S                       | Settings\gil>_                                         |                                                      |       |

## **TCP/IP Configuration Test**

Open the properties dialog box of the relevant network connection.

To open the dialog box:

- 1. Select Start > Control Panel > Network and Internet > View Network Status and Tasks > Change adapter settings and right-click the Local Area Connection.
- **2.** Select **Properties**. The following components should be installed (marked in red in the figure below):
  - Client for Microsoft Networks.
  - File and printer sharing for Microsoft network.
  - Internet Protocol Version 4 and Version 6 (TCP/IPv4 and TCP/IPv6).

| Connect using:                                                                                                    |                                                                                                    |                       |
|----------------------------------------------------------------------------------------------------|----------------------------------------------------------------------------------------------------|-----------------------|
| Intel(R) Ethernel                                                                                                    | Connection (2) 1219-LM                                                                                                    |                       |
|                                                                                                    |                                                                                                    | ordin on              |
| This connection uses I                                                                                                    | ha following dame:                                                                                                    | orngore               |
| Cit de la comection uses i                                                                                                    | ne natorni y terlis.                                                                                                    |                       |
| Block Busheld                                                                                                    | osoft Networks                                                                                                    |                       |
| M Quos Packet :                                                                                                    | scheduler                                                                                                    |                       |
| Ele and Diete                                                                                                    | a Charles for Message Maturel                                                                                                    |                       |
| File and Printe                                                                                                    | er Sharing for Microsoft Network                                                                                                    | US                    |
| File and Printe     File and Printe     File and Printe     File                                                                                                    | er Sharing for Microsoft Network<br>col Version 6 (TCP/IPv6)<br>col Version 6 (TCP/IPv6)                                                                                                    | 15                    |
| File and Printe     + Internet Proto     + Internet Proto     + Internet Proto     + Internet Proto                                                                                                    | er Sharing for Microsoft Network<br>col Version 6 (TCP/IPv6)<br>col Version 4 (TCP/IPv4)<br>colors: Dircovers: Manner 1/0.0                                                                               | us<br>Driver          |
|                                                                                                    | er Sharing for Microsoft Network<br>col Version 6 (TCP/IPv6)<br>col Version 4 (TCP/IPv4)<br>pology Discovery Mapper I/O (<br>pology Discovery Mapper I/O (                                                | Driver                |
| ✓                                                                                                    | er Sharing for Microsoft Network<br>col Version 6 (TCP/IPv6)<br>col Version 4 (TCP/IPv6)<br>pology Discovery Mapper I/O 0<br>pology Discovery Responder                                                   | Driver                |
| File and Printe     + Internet Proto     + Internet Proto     + Internet Proto     + Link-Layer To     + Link-Layer To                                                                                                    | er Sharing for Microsoft Network<br>col Version 6 [TCP/IPv6]<br>col Version 4 [TCP/IPv4]<br>pology Discovery Mapper I/D I<br>pology Discovery Responder                                                   | Driver                |
|                                                                                                    | er Sharing for Microsoft Network<br>col Version 6 (TCP/IPv6)<br>col Version 4 (TCP/IPv4)<br>pology Discovery Mapper I/O D<br>pology Discovery Responder<br>Uninstal                                       | Driver                |
|                                                                                                    | er Sharing for Microsoft Network<br>col Version 6 (TCP/IPv6)<br>col Version 4 (TCP/IPv6)<br>pology Discovery Mapper I/O (<br>pology Discovery Responder<br>Uninstal                                       | otiver<br>roperties   |
| Image: Second second secon | er Sharing for Microsoft Network<br>col Version 6 (TCP/IPv6)<br>col Version 4 (TCP/IPv6)<br>pology Discovery Mapper I/O (<br>pology Discovery Responder<br>Uninstall P<br>er to access resources on a Mic | Driver<br>roperties   |
| Fie and Printe     Fie and Printe     Fie and Printe     Field Proto     + Link-Layer To     + Link-Layer To     - Link-Layer To     - Link-Layer To     - Link-Layer To     - Link-Layer To     - Link-Layer To                                                                                                    | er Sharing for Microsoft Network<br>col Version 6 (TCP/IPv6)<br>col Version 4 (TCP/IPv6)<br>pology Discovery Mapper I/O (<br>pology Discovery Responder<br>Uninstal P<br>er to access resources on a Mic  | Driver<br>roperties   |
| Image: Second second secon | er Sharing for Microsoft Network<br>col Version 6 (TCP/IPv6)<br>col Version 4 (TCP/IPv4)<br>pology Discovery Mapper I/O (<br>pology Discovery Responder<br>Uninstall P<br>er to access resources on a Mic | operties<br>roperties |

The "Client for Microsoft Networks" should be configured as follows:

| ent for Microsoft Networks Properties                                                                 | 2 ×      |
|----------------------------------------------------------------------------------------------------|----------|
| RPC Service                                                                                           |          |
| The name service provider and network address can be char<br>the Remote Procedure Call (RPC) service. | nged for |
| Name gervice provider:                                                                                |          |
| Windows Locator                                                                                       |          |
| Metwok address                                                                                        |          |
|                                                                                                    |          |
|                                                                                                    |          |
|                                                                                                    |          |
|                                                                                                    |          |
|                                                                                                    |          |
|                                                                                                    |          |
|                                                                                                    |          |
|                                                                                                    |          |
|                                                                                                    |          |
|                                                                                                    |          |
|                                                                                                    |          |
|                                                                                                    |          |
|                                                                                                    |          |

### **Port Setup Test**

The Forescout platform should have access to either one of the following ports: 139/ TCP, 445/TCP.

#### **Group policy test**

In a Windows XP group policy, the domain can be configured to set the end-system's personal firewall settings. For more details, see <u>Working with Windows XP SP2</u> <u>Machines</u>.

#### Local configuration of the firewall

Allow monitored network connections:

- 1. Select My network > Properties > Change Windows Firewall Settings > Exceptions > File and Printer sharing. Ports TCP 139 and TCP 445 should be set.
- 2. Select **Change Scope**, then add the CounterACT device IP address to the Custom List.

| 8                          |                                                                                                    | 😸 Windows Firewall                                                                                                    | 2  |
|----------------------------|----------------------------------------------------------------------------------------------------|----------------------------------------------------------------------------------------------------|----|
| Documents                  | Network Connections<br>Pie Edit View Pavorites Tools Advanced                                                  | General Exceptions Advanced                                                                                                    |    |
| Corrouter                  | G BRA + O + 🔊 🔊 Search 😢 P<br>Address 🔍 Network Connections                                                    | *windows Freewall is blocking incoming network connections, except for the<br>program and services relected below. Adding exceptions allows some program<br>to work better but might increase your security risk. | 6  |
|                            | Natural Tarka                                                                                                  | Programs and Services:                                                                                                    |    |
| 1                          | Croate a new                                                                                                   | Nerre Group Policy     File and Parter Sharing No                                                                                                    |    |
| Network<br>Flaces          | Change Windows<br>Freewal settings                                                                             | Remote Desktop     No     UPhP Framework     No                                                                                                    |    |
| æ                          | Repair this connection                                                                                         | a Change Scope                                                                                                    | 3  |
| You can ind<br>service. To | svidually configure the port(s) that are associated with the<br>open a port, select the check toor next to it. | To specify the set of computers for which this part or program is unblocked, click is<br>option below.<br>To specify a custom list, type a list of IP addresses, submets, or both, separated by<br>commas.        | 97 |
| Name                       | Scope                                                                                                    | C Any contrader (including those on the Internet)                                                                                                    |    |
| Bier 1                     | 29 Luiton                                                                                                    |                                                                                                    |    |
| PETOP 4                    | 45 Custom                                                                                                    | C My network (subnet) only                                                                                                    |    |
| DDP 1                      | 37 Subret                                                                                                    | 1 G Generalite                                                                                                    |    |
| Change z                   | cope OK Cancel                                                                                                 | Example: 152 168 154 600 162 168 154 2017-255 255 0                                                                                                    | el |

#### **Disabling the firewall**

For testing purposes, the firewall can be disabled.

#### To disable the firewall:

- 1. In the Advanced tab, select **Setting** from the **Windows Firewall** group.
- **2.** Disable the firewall by turning it off.

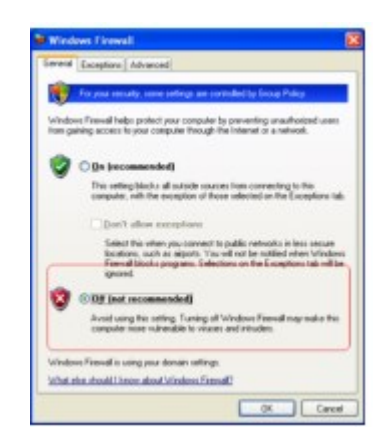

## **NetBIOS over TCP/IP Setup Test**

**NetBIOS over TCP/IP** should be enabled either directly or from the DHCP server. Verify that either the **Default** or **Enable NetBIOS over TCP/IP** option is selected.

| Advanced TCP/IP Settings                                                                                     | 28                                                                |
|----------------------------------------------------------------------------------------------------|-------------------------------------------------------------------|
| IP Settings DNS WINS Options                                                                                 |                                                                   |
| WINS addresses, in order of use:                                                                             |                                                                   |
|                                                                                                    | t                                                                 |
|                                                                                                    |                                                                   |
|                                                                                                    | +                                                                 |
| Add. Edd.                                                                                                    | Renage                                                            |
| If LMHOSTS lookup is enabled, it applies<br>TOP/TP is enabled.                                               | to all connections for which                                      |
| Enable LMHOSTS lookup                                                                                        | Igport LMH0STS.                                                   |
| NeRIDS anting                                                                                                |                                                                   |
| Dejauit<br>Use NetBIOS setting from the DH<br>used or the DHCP server does no<br>enable NetBIOS over TCP/IP. | CP server. If static IP address is<br>of provide NetBIOS setting. |
| C Epable NetBIOS over TCP/IP                                                                                 |                                                                   |
| O Digable NetBIOS over TCP/IP                                                                                |                                                                   |
|                                                                                                    |                                                                   |
|                                                                                                    |                                                                   |
|                                                                                                    |                                                                   |
|                                                                                                    | UK Lancer                                                         |

### **Services Test**

Verify that the services listed in step (circled in red) are running. To verify:

- Open the services view by selecting Start > Control Page > Administrative Tools > Services. Verify that the following services (in red) are running:
  - Remote Procedure Call (RPC)
  - Remote Registry Service

Server

| Remote Packet Capture Protocol v.0 (experime | Allows to c  | a         | Manual    | Local System  |
|----------------------------------------------|--------------|-----------|-----------|---------------|
| Remote Procedure Call (RPC)                  | Provides th  | (Started) | Automatic | Network 5     |
| Remote Procedure Call (RPC) Locator          | Manages t    | _         | Manual    | Network 5     |
| Remote Registry                              | Enables re   | Started   | Automatic | Local Service |
| Removable Storage                            |              | _         | Manual    | Local System  |
| Routing and Remote Access                    | Offers rout  |           | Disabled  | Local System  |
| SavRoam                                      | Symantec     | Started   | Automatic | Local System  |
| Secondary Logon                              | Enables st   | Started   | Automatic | Local System  |
| Security Accounts Manager                    | Stores sec   | Started   | Automatic | Local System  |
| Security Center                              | Monitors s   |           | Automatic | Local System  |
| Server                                       | Supports fil | Started   | Automatic | Local System  |
| Shell Hardware Detection                     |              | Started   | Automatic | Local System  |
| Be Count Court                               | Managers     |           | Manual    | Local Constan |

2. If a service is not running, right-click it and select **Start** to start it.

### **Shares Test**

Verify that the default c\$ share exists. To verify:

- 1. From My Computer, right-click drive "C" and select Properties.
- **2.** In the Sharing tab, the following should be configured:

| eneral Tools                      | Hardware                       | Sharing                    | Security                   | Quota                     |        |
|-----------------------------------|--------------------------------|----------------------------|----------------------------|---------------------------|--------|
|                                   |                                |                            | second,                    | (dotte)                   |        |
| You ca<br>networ<br>folder.       | n share this<br>k. To enabl    | folder with<br>e sharing f | other user<br>or this fold | s on your<br>er, click Sh | are fi |
| O Do not sha                      | re this folder                 |                            |                            |                           |        |
| Share this !                      | older                          |                            |                            |                           |        |
| Share name:                       | C\$                            |                            |                            |                           | *      |
| Comment:                          | Default share                  |                            |                            |                           |        |
| User limit:                       | ⊙ <u>M</u> aximu               | m allowed                  | 1                          |                           |        |
|                                   | O Allow th                     | is number                  | of users:                  |                           | \$     |
| To set permiss<br>folder over the | ions for user<br>network, cli  | s who acc<br>ck Permiss    | ess this<br>ions.          | Permissio                 | ons    |
| To configure s<br>Caching.        | ettings for al                 | fine acce                  | n, click                   | Cachin                    | g      |
|                                   |                                |                            |                            | New Sha                   | are    |
| Windows Firew<br>shared with oth  | al will be con<br>er computers | figured to<br>on the ne    | allow this I<br>twork.     | older to be               |        |
| View your Wind                    | ows Frewall                    | settings                   |                            |                           |        |

## **Troubleshooting Deep Inspection**

Verify the following if you cannot perform deep inspection on network Windows endpoints:

- Windows 2000
- Windows XP
- Windows Server 2000
- Windows Vista

- Windows 7
- Windows Server 2003
- Windows Server 2008

32-bit and 64-bit machines are supported.

- For Windows Vista machines, verify that Vista UAC is disabled. For more information see: <u>http://www.petri.co.il/disable\_uac\_in\_windows\_vista.htm</u>
- Verify that the following services are enabled: Remote Procedure Call, Server Service, and Remote Registry Service.
- Verify that File & Print Sharing for Microsoft Networks (connection properties) is installed.
- Verify that you have domain-level administrative privileges on each computer being scanned or that you are a member of the Domain Admins Group. This group allows writing to the file system but not to the registry.
- If your network includes endpoints that run under Windows XP SP2, you can change the Windows Firewall Settings so that Forescout eyeSight can perform remote inspection on these machines. This means that you should have access to port 137 UDP and port 139/445 TCP. Allowing access means Forescout eyeSight can retrieve Windows related information. By default, these ports are open on Windows 2000 machines.
- Verify that you have cleared Use Sharing Wizard for the endpoint (for XP systems only).

To clear Use Simple File Sharing:

- 1. Double-click My Computer.
- 2. Select Folder Options from the Tools menu.
- **3.** Select the View tab.
- 4. Clear the Use Sharing Wizard option and select OK.

| Ureneral | View                                            | Search                                                                                                    |                                                                                    |                                                               |               |
|----------|-------------------------------------------------|----------------------------------------------------------------------------------------------------|------------------------------------------------------------------------------------|---------------------------------------------------------------|---------------|
| Folde    | er views                                        | You can apply the v<br>you are using for the<br>Apply to Folders                                                                                            | riew (such a<br>s folder to a                                                      | s Details or Icons)<br>I folders of this typ<br>Reset Folders | i that<br>ie. |
| Advan    | ced sett                                        | ings                                                                                                    |                                                                                    |                                                               |               |
|          | Laund<br>Resto<br>Show<br>Show<br>Show<br>Use c | ch folder windows in<br>re previous folder wi<br>drive letters<br>encrypted or compr<br>pop-up description l<br>preview handlers in<br>heck boxes to select | a separate<br>indows at lo<br>essed NTF<br>for folder an<br>preview pa<br>st items | process<br>gon<br>S filles in color<br>d desktop items<br>ne  |               |
|          | When<br>Ar<br>Solution                          | having Witcard (Rec<br>htyping into list view<br>utomatically type into<br>elect the typed item                                                             | the Search                                                                         | h Box                                                         |               |
| -        |                                                 |                                                                                                    |                                                                                    |                                                               |               |

## Appendix C: Generating and Importing a Trusted Web Server Certificate

This appendix describes how to generate and import a trusted certificate and remove the browser security warning that opens when trying to access the Forescout Web Portals, for example, the Assets Portal or the Reports Portal. The Appliance runs a web server to operate these portals. Access to them requires a secured connection (HTTPS), because the information provided is sensitive.

The procedure described below should be carried out on the Enterprise Manager and each system Appliance, as required.

During the installation of the Appliance or Enterprise Manager, a default self-signed certificate is created for this purpose. However, the certificate was not signed by a CA such as VeriSign or Thawte. This causes the web browser not to trust the self-signed certificate. As a result, a security alert warning is displayed each time you connect to a Forescout portal.

| Security | Aler                                                                                                    | t X                                                                                                    |  |  |  |  |
|----------|----------------------------------------------------------------------------------------------------|----------------------------------------------------------------------------------------------------|--|--|--|--|
| B        | Information you exchange with this site cannot be viewed or<br>changed by others. However, there is a problem with the site's<br>security certificate. |                                                                                                    |  |  |  |  |
|          | ⚠                                                                                                    | The security certificate was issued by a company you have<br>not chosen to trust. View the certificate to determine whether<br>you want to trust the certifying authority. |  |  |  |  |
|          | 0                                                                                                    | The security certificate date is valid.                                                                                                    |  |  |  |  |
|          | 0                                                                                                    | The security certificate has a valid name matching the name<br>of the page you are trying to view.                                                                         |  |  |  |  |
|          | Doj                                                                                                    | you want to proceed?                                                                                                    |  |  |  |  |
|          |                                                                                                    | Yes View Certificate                                                                                                    |  |  |  |  |

If you set up the HTTP Login action so that credentials sent to the Appliance are transmitted, you may also want to generate the certificate.

To prevent this message from appearing, the certificate that the web server is using needs to be signed by a known CA, and the web server should be accessed using its DNS name (and not its IP address).

Use the tools of the Certificates pane to generate and import a trusted certificate, as follows:

- **1.** Generate a Certificate Signing Request (CSR), with your company details.
- 2. Submit the CSR to a Certificate Authority and request a signed TLS certificate.
- **3.** Import the signed certificates you receive.

For detailed information about defining and provisioning certificates, see <u>Appendix H:</u> <u>Configuring the Certificate Interface</u>.

## **Appendix D: HTTP Redirection**

The browser notification, login, and remediation actions require that the Appliance see traffic going to the web. In order for these actions to work properly, you may need to set the IP address used by the HTTP redirection features. This appendix details this procedure.

The HTTP feature works by redirecting an HTTP request made by a user to the Appliance for further processing. By default, the redirection is sent to the management IP address of the Appliance. In an environment where the management network and the general network are separated there is a need to change the default behavior, otherwise the redirection will fail. To address this situation, a different network card needs to be connected to the network and assigned an IP address so it can process the redirection requests. Unless it is connected to a trunk port on which it handles multiple VLANs, the injection interface can be used for this purpose.

If you are using Flexx licensing, ensure that you have a valid Forescout eyeControl license to use the full capabilities of this feature. Refer to the Forescout Flexx Licensing How-to Guide for more information about managing Flexx licenses.

## **HTTP Redirection Procedure**

To configure HTTP redirection:

- 1. Connect a NIC other than the one used for management to the general-purpose network. If the injection interface is not configured to handle VLANs on a switch trunk port, it can be used for this purpose.
- 2. Configure the NIC with a proper IP address and default gateway by using the fstool netconfig command. See the following sample session.
- **3.** Test connectivity to and from Forescout eyeControl by pinging various addresses in the network. Invoke the fstool fw command to temporarily allow outgoing ICMP traffic prior to these tests.
- **4.** Configure Forescout eyeControl to redirect HTTP requests to the new address by using the following command:

fstool set\_property http.server.ip.address <Address>

- 5. Restart the Appliance services by using the fstool service restart command.
- **6.** Verify that HTTP redirection works with the new address by applying a proper policy rule to an IP address inside the general network.
- **7.** Verify that connectivity with the management station has not been lost (for example, using the CounterACT device).
- **8.** If you are logged on to a single Appliance:
  - For the Appliance, HTTP redirection can be performed using DNS names, and not just IP addresses. This is desired if a security certificate has been obtained and installed on the Appliance (for more information about certificates see <u>Appendix C: Generating and</u> <u>Importing a Trusted Web Server Certificate</u>).
  - The system redirects using the DNS name of an Appliance if its IP address (reversibly) resolves to a name, and the name (forwardly) resolves to the IP address. This behavior can be controlled by setting the fs.redirect.dns.enabled property:

## fstool set\_property fs.redirect.dns.enabled true fstool service restart

The default setting for this property is false (i.e., redirection using DNS names is not performed).

## **Security Considerations**

After these changes are applied, the Appliance has IP connectivity to both the general-purpose network and to the isolated management network. Several measures are in place to prevent the Appliance from connecting the two networks.

The Appliance is configured to not route traffic (net.ipv4.ip\_forward = 0). This attribute is monitored periodically, and is reset if found in the wrong state, so as to avoid mistakes made manually.

The Appliance built-in firewall blocks all forwarding (FORWARD chain policy is DROP). This is also monitored periodically and reset if found in the wrong state.

### Sample fstool netconfig Session

The fstool netconfig command supports IPv6 address format.

fstool netconfig
CounterACT Machine Network Configuration Options:

1) Configure network interfaces

2) Configure default gateway

3) Restart network service

4) Quit

Choice (1-4) : 1

-----

CounterACT Machine Network Interfaces Configuration

\* eth0 Address: 10.0.4.214 Netmask: 255.255.255.0

- \* eth1 Address: unassigned
- \* eth2 Address: unassigned
- \* eth3 Address: unassigned

(E)dit,(A)dd VLAN,(D)elete VLAN,(B)ack,(H)elp : e

Choose interface to configure:

1) eth0 Address: 10.0.4.214 Netmask: 255.255.255.0
 2) eth1 Address: unassigned
 3) eth2 Address: unassigned
 4) eth3 Address: unassigned

Choice (1-4) : 2

IP address for eth1 ('none' for no address) : 1.2.3.4 eth1 network mask [255.255.255.0] :

Update eth1 configuration? (yes/no) : yes

Updating /etc/sysconfig/network-scripts/ifcfg-eth1...

Network service should be restarted for changes to take effect.

Restart network service? (yes/no) : no (do it later) \_\_\_\_\_ CounterACT Machine Network Interfaces Configuration \_\_\_\_\_ \* eth0 Address: 10.0.4.214 Netmask: 255.255.255.0 \* eth1 Address: 1.2.3.4 Netmask: 255.255.255.0 \* eth2 Address: unassigned \* eth3 Address: unassigned (E)dit,(A)dd VLAN,(D)elete VLAN,(B)ack,(H)elp : B CounterACT Machine Network Configuration Options: 1) Configure network interfaces 2) Configure default gateway 3) Restart network service 4) Quit Choice (1-4): 2 Default gateway IP address [1.2.3.5] : 1.2.3.5 Default gateway set to 1.2.3.5. Apply change now? (yes/no) : yes Change applied. Press ENTER to continue CounterACT Machine Network Configuration Options: 1) Configure network interfaces 2) Configure default gateway 3) Restart network service 4) Quit Choice (1-4) : 3 Restart network service? (yes/no) : yes

Restarting network service... Shutting down interface eth0: [ OK ] Shutting down interface eth1: [ OK ] Setting network parameters: [ OK ] Bringing up loopback interface: [ OK ]

Bringing up interface eth0: [OK] Bringing up interface eth1: [OK] net.ipv4.ip\_forward = 0 net.ipv4.conf.default.rp\_filter = 1 kernel.sysrq = 0 kernel.core uses pid = 1

Done restarting network service

CounterACT Machine Network Configuration Options:

- Configure network interfaces
   Configure default gateway
   Restart network service
   Quit

Choice (1-4): 4

## **Appendix E: SNMP Support and Integration**

The Forescout platform hosts an SNMP service that provides the following SNMP support:

- Standard MIBs over SNMPv1, SNMPv2c and SNMPv3
- Trusted notifications using SNMPv3 with USM traps and INFORMs
- SNMPv3 with:
  - Rich authentication (MD5 or SHA)
  - Encryption (AES or DES)
  - View of the MIB tree via industry standards

SNMP functionality is supported in IPv4, IPv6, and dual stack CounterACT device configurations.

The Forescout platform uses the Net-SNMP suite to support most SNMP functionality. More information about Net-SNMP is available at <a href="http://www.net-snmp.org/">http://www.net-snmp.org/</a>.

This section describes how to configure the SNMP service on CounterACT devices, including definition of external MIB users and trap targets, and enabling/disabling of Forescout platform-specific traps. Users who configure the SNMP service on CounterACT devices should be familiar with SNMP and with the View Based Access Control Model (VACM).

### **About SNMP Service Settings**

Configuration tools for the SNMP Service are based on the configuration model of the View Based Access Control Module (VACM). This module was defined as part of SNMP v3, and is widely supported for SNMP v1/v2 interaction. It provides settings to control user access privileges and to define trap targets and behaviors.

Typically, you configure the service in the SNMP Settings pane of the Forescout Console. This pane provides a subset of the most useful settings supported by the VACM model. For details about using the options of the SNMP Settings pane, see <u>Configure SNMP Service Settings</u>.

## **Configure SNMP Service Settings**

Configuration tools for the SNMP Service are based on the configuration model of the View Based Access Control Module (VACM). This module was defined as part of SNMP v3, and is widely supported for SNMP v1/v2 interaction. It provides settings to control user access privileges and to define trap targets and behaviors.

You configure these settings in the SNMP Settings pane of the Forescout Console.

## **Related Tasks and Options**

- Import an SNMP configuration file. The SNMP Settings pane reflects imported settings. You can use imported settings as the basis for further modifications. See <u>Import SNMP Service Settings</u>.
- Export current settings to a file. See Export SNMP Service Settings.
- You need an SNMP Engine ID for sending SNMPv3 traps. The Forescout admin user can manually edit or automatically reset the Engine ID to generate a new value.

During initial configuration, it is recommended to define the properties in the SNMP Settings tabs in the order in which they appear. For example, it is recommended to define Views before you define Users.

To configure SNMP Service settings, select **Tools** > **Options** > **General** > **SNMP Settings**.

| Options                                          |                                                                                                    |
|--------------------------------------------------|----------------------------------------------------------------------------------------------------|
| Q                                                | General > SNMP Settings                                                                                                    |
| VMware vSphere Linux G OS X G Guest Registration | Use this pane to configure reporting and management features of the SNMP service on CounterACT devices, including:<br>- Defining authorized users.<br>- Defining that patholic (incervine) and selecting active traps.<br>- Defining trap trapts (incervine) and selecting active traps.<br>This pane provides a subset of the most useful settings supported by the View Based Access Control Module (VACM) of<br>SNMP. |
| User Directory                                   | CounterACT Devices                                                                                                    |
| Switch                                           | + +                                                                                                    |
| AP VPN                                           | General Views Users Trap Targets Active Traps                                                                                                    |
| · General                                        | Run SNMP Service                                                                                                    |
| Enforcement Mode                                 | Disable TCP timestamps                                                                                                    |
| SNMP Settings                                    | Import Settings to Console                                                                                                    |
| Mail > Web Server Configuration                  | Export Console-based configuration                                                                                                    |
| Mobile Text Message<br>Check for Updates         | ForeScout MIB                                                                                                    |
| License Server                                   |                                                                                                    |
| - 100                                            | Help Apply Lindo                                                                                                    |

#### Start and Stop the SNMP Service from the Console

Use the **Run SNMP service** option to start and stop the SNMP service on configured devices.

To stop or start the SNMP service from the Console:

- In the General tab of the SNMP Settings pane, do one of the following:
  - Select **Run SNMP Service** to start the SNMP service on configured devices.
  - Clear **Run SNMP Service** to stop the SNMP service on configured devices.

When the service is enabled, the firewall on the CounterACT device automatically opens.

#### **Disabling TCP Timestamps**

You can disable TCP timestamps to prevent potential attackers from discovering information on system uptime. Disabling these timestamps also prevents system administrators from accessing this information. TCP timestamps are enabled by default.

To disable TCP timestamps:

- 1. In the Console, select **Options > General > SNMP Settings**.
- 2. In the General tab, select **Disable TCP timestamps**.

#### **Import SNMP Service Settings**

Use this procedure to import SNMP service settings from an SNMP .conf file. Imported settings overwrite the current settings of the SNMP Settings pane of the Console. After import, the Console-based configuration of the SNMP Settings pane reflects the settings of the imported file. You can use this imported configuration as the basis for further customization.

SNMPv3 Authentication/Privacy credentials will not be imported and must be added manually after the import. SNMPv3 traps will not be sent until these credentials are added.

To import SNMP service settings:

1. In the General tab of the SNMP Settings pane, select **Import Settings from File**. Browse to an SNMP .conf file.

The imported file overwrites the configuration in the SNMP Settings pane. A dialog box lists lines of the file that were not imported, if any. For example, if the imported file contains VACM settings not supported by the SNMP Settings pane in the Console, these lines are listed in the results window.

| 🔁 İmpe | nt Results                                                                                            |                                                                 |                                                                                            | ×                                                                                                    | l |
|--------|----------------------------------------------------------------------------------------------------|-----------------------------------------------------------------|--------------------------------------------------------------------------------------------|----------------------------------------------------------------------------------------------------|---|
| 0      | The specified file C1U<br>The lines listed below<br>Review imported setti<br>To accept imported setti | iserslanagiD<br>/ contain uns<br>ngs in the ta<br>ettings, sele | Desidoplanag.conf<br>supported configura<br>bs of the SNMP Se<br>ct Apply in the SNM<br>OK | was imported with exceptions.<br>Won settings, and were not imported.<br>tings pane.<br>IP Settings pane. To revert to original settings, select Cancel. |   |
| group  | group_user3                                                                                           | usm                                                             | user3                                                                                      |                                                                                                    |   |

#### Import Results Dialog

- 2. Select OK.
- **3.** Review imported settings in the tabs of the SNMP Settings pane, then do one of the following:
  - Select **Cancel** to roll back the import. Previous settings of the SNMP Settings pane are restored.
  - Select **Apply** to accept imported settings. The tabs of the SNMP Settings pane reflect imported settings.

#### **Export SNMP Service Settings**

Use this procedure to save current settings of the SNMP Settings pane to a .conf file.

To export SNMP service settings:

- 1. In the General tab of the SNMP Settings pane, select **Export Settings to File**. In the Export dialog box, browse to the desired target directory and enter a name for the .conf file.
- **2.** Select **Export**. A file is created in the target directory. The file contains the current settings of the SNMP Settings pane.

### **Configure SNMP Views**

Use this procedure to define inbound Views that restrict user access to the Forescout MIB.

#### **To configure Views:**

**1.** In the SNMP Settings pane of the Options tree, select the Views tab. The table lists existing views.

| Each view defines a subt<br>in addition, you can defin<br>When views are applied t | ree of MBB objects that are include<br>e optional masks to omit specific (<br>to a user, all views with the same r | d or excluded from the access range of a user.<br>OD indexes from the scope of the view:<br>name are applied together. |             |
|------------------------------------------------------------------------------------|----------------------------------------------------------------------------------------------------|----------------------------------------------------------------------------------------------------|-------------|
| View Name +                                                                        | Include/Exclude                                                                                                    | Subtree Mask                                                                                                    | <u>A</u> dd |
| view_all                                                                           | Include                                                                                                    | 1 Configure View<br>View Name:<br>OID/Subtree:<br>Mask<br>● Include in Access Plange<br>● Exclude from Access Plange   | Baue        |

- **2.** Do one of the following:
  - Select **Add** to create a new view.
  - Select an existing view in the table, and then select **Edit** to modify it.

The Configure View dialog box opens.

**3.** Define the view using the following fields and options:

| View Name                                                  | This value is not necessarily unique. Several views can have the same<br>name, each of them defining different access range of MIB objects. When<br>a view is applied to a user or group, all access ranges with the same<br>name are applied together.                 |
|------------------------------------------------------------|----------------------------------------------------------------------------------------------------|
| OID/Subtree                                                | A subtree in the CounterACT device MIB, for example:<br>.3.4.5.2.78<br>Apply the view to an SNMP user to define user access to this subtree.                                                                                                    |
| Mask                                                       | (Optional) Select this option to mask specific OIDs in the subtree. Specify the mask as a colon-separated list of hexadecimal octets.                                                                                                    |
| Include in<br>access range<br>Exclude from<br>access range | Determines how the view affects the access range of users.<br>Include in access range – the subtree is permitted to users when this<br>view is applied to them.<br>Exclude from access range – the subtree is prohibited to users when this<br>view is applied to them. |

**4.** To remove a view, select it in the table and select **Remove**.

### **Configure SNMP Users**

Use this procedure to define inbound users that can access the Forescout MIB. These users are not necessarily Forescout users.

#### To configure SNMP users:

**1.** In the SNMP Settings pane of the Options tree, select the Users tab. The table lists users that can interact with the SNMP service on CounterACT devices.

| ise this tab to defin<br>hese users are no<br>or each user, spe | te and manage users<br>It necessarily Console<br>city SNMP communica | authorized to intera<br>users.<br>tion settings and ap | ct with the SNMP servic<br>ply Views to restrict the | e on CounterACT devic<br>ir range of access. | (es.    |        |
|-----------------------------------------------------------------|----------------------------------------------------------------------|--------------------------------------------------------|------------------------------------------------------|----------------------------------------------|---------|--------|
| User Name 🔺                                                     | SNMP Version                                                         | Source IP                                              | Community                                            | Authentication                               | Privacy | ∆dd    |
|                                                                 |                                                                      |                                                        |                                                      |                                              |         | East   |
|                                                                 |                                                                      |                                                        |                                                      |                                              |         | Eemove |
|                                                                 |                                                                      |                                                        |                                                      |                                              |         |        |

- **2.** Do one of the following:
  - Select Add to create a new user.
  - Select an existing user in the table, then and select **Edit** to modify it.

| Joer Name:                                      |                                                                       |                           |
|-------------------------------------------------|-----------------------------------------------------------------------|---------------------------|
| Community:                                      |                                                                       |                           |
| INMP Settings                                   |                                                                       |                           |
| o follow security best<br>ower versions are not | practices and certification requi<br>t in line with these guidelines. | rements, only use SNMPv3. |
| SNMP v1A2                                       | BNMP vt                                                               |                           |
|                                                 | SNMP v2c                                                              |                           |
| • SNMP v3                                       |                                                                       |                           |
| Use Authentication                              | SHA                                                                   |                           |
| Paseword                                        |                                                                       |                           |
| Antly Paseword                                  |                                                                       |                           |
| Use Privacy AES                                 |                                                                       |                           |
| Pasaword                                        |                                                                       |                           |
| Antly Password                                  |                                                                       |                           |
| Vetine Sources                                  |                                                                       |                           |
| This user can commun<br>rom only these networ   | nicate with the SNMP service<br>rk addresses                          |                           |
| Source +                                        |                                                                       | Add                       |
|                                                 | No items to display                                                   | Edjt                      |
|                                                 |                                                                       | Remove                    |
| aply Views                                      |                                                                       |                           |
| View Name +                                     | Permissiona                                                           | Add                       |
|                                                 | No items to display                                                   | Edit                      |
|                                                 |                                                                       | Bemove                    |

- 3. In the User Name field, specify a unique name for this SNMP user.
- **4.** In the **Community** field, specify the community string config with which the user communicates with the Forescout platform (not relevant for SNMP v3).
- **5.** In the SNMP Settings area, select the version of the SNMP protocol that is used to communicate with this user. To follow security best practices and certification requirements, only use SNMP v3 (default). Lower versions are not in line with these guidelines.

(Optional) When SNMP V3 is selected, **Authentication** and **Privacy** encryption options are available. Specify encryption protocols and passwords. This data is not imported when you <u>Import SNMP Service</u> <u>Settings</u>.

- **6.** In the Define Sources area, define the network addresses from which this user can access the SNMP service. Do one of the following:
  - Select **Add** to add a source.
  - Select a source in the table and select Edit or Remove.

Each entry in the list can be a specific FQDN or IP address, or a subnet declared using the IP/MASK or IP/BITS convention. For example: 10.10.10.0/255.255.0 2001:db8:abcd:3f02::/64

- **7.** In the Apply Views area, select the views that filter access for this user. Do one of the following:
  - Select **Add** to apply a view to the user.
  - Select an existing view in the table, and then select **Edit** to modify it.

| C Apply View        |            |
|---------------------|------------|
| View N <u>a</u> me: | view_all ~ |
| Read Onl            | у          |
| O Read and          | I Write    |
|                     | DK Cancel  |
|                     |            |

In the Apply View dialog box, define how a view is applied using the following fields and options.

| View Name | The drop-down menu lists all view names currently defined in the Views tab that have not yet been assigned to this user. |
|-----------|----------------------------------------------------------------------------------------------------|
| Read Only | This setting determines permissions granted to the user for the MIB objects in this view:                                |
| Read and  | Read Only (default)– user can only read the MIB objects in this view.                                                    |
| Write     | Read/Write –user can read and write to the MIB objects in this view.                                                     |

If you do not configure this option, the user is granted read only permissions.

To remove a view from a user, select it in the table and select **Remove**. The view still appears in the Views tab, but no longer applies to this user.

## **Configure Trap Targets**

Use this procedure to define targets that receive outbound traps from the Forescout SNMP service.

#### To configure trap targets:

1. In the SNMP Settings pane of the Options tree, select the Trap Targets tab.

| General          | Active Traps                                    |                  |
|------------------|-------------------------------------------------|------------------|
| Define devices : | id services that receive traps from CounterACT. |                  |
| Туре 🔺           | Trap Configuration                              | Add              |
|                  | ID Address or EAPN                              | Edit             |
|                  | IP Address of Picture                           | Remove           |
|                  | Community:                                      | Send Test Tra    |
|                  | Тгар Туре                                       |                  |
|                  | SNMP v1 Trap                                    |                  |
|                  | ○ SNMP v2 Trap                                  |                  |
|                  | SNMP V2 INFORM                                  |                  |
|                  | OK. One                                         |                  |
|                  | OK Cance                                        | al jeip Apply On |

- **2.** Do one of the following:
  - Select **Add** to create a new target.
  - Select an existing target in the table, and then select **Edit** to modify it.
  - The Trap Configuration dialog box opens.

Define a target using the following fields and options. Select **OK** to save changes. To test trap reporting to this target, see <u>Test Trap Targets</u>.

| IP Address or<br>FQDN | The network address to which the traps are sent. This can be a specific FQDN or IP address. |  |  |
|-----------------------|---------------------------------------------------------------------------------------------|--|--|
| Community             | The community string that is used to communicate with this target.                          |  |  |
| Тгар Туре             | The type of SNMP trap message that is sent to this user.                                    |  |  |

- 3. To remove a target, select it in the table and select **Remove**.
- **4.** To test communication with trap targets, see <u>Test Trap Targets</u>.

### **Test Trap Targets**

Use this procedure to verify that configured targets receive traps from the Forescout platform.

#### To test trap targets:

- **1.** In the SNMP Settings pane of the Options tree, select the Trap Targets tab.
- 2. Select Send Test Trap. Select OK to confirm.

A test trap is sent to all the targets configured in the Trap Targets table.

#### **Enable and Disable Forescout Traps**

Use this procedure to configure which Forescout-specific outbound traps are sent by CounterACT devices to external trap targets.

Standard SNMP traps are always sent and cannot be disabled.

#### To configure active traps:

**1.** In the SNMP Settings pane of the Options tree, select the Active Traps tab.

| Q       OID       Select         Image: Trap *       Description       OID       Select         Image: CtConfigurationChangedTrap       Trap notification indicating a contiguration ch 1.3.6.1.4.1.11769.0.14       Clear         Image: CtDeviceActionOnHoldStatusChang       Trap notification sent any time the CounterAC 1.3.6.1.4.1.11769.0.32       Clear         Image: CtDeviceAddedTrapNotification       Trap notification sent any time the CounterAC 1.3.6.1.4.1.11789.0.31       Clear         Image: CtDeviceChannelStatusChangedTrap       Trap notification sent any time the CounterAC 1.3.6.1.4.1.11789.0.31       CtDeviceConnectionStatusChanged_Trap notification sent any time the CounterAC 1.3.6.1.4.1.11789.0.33         Image: CtDeviceFailoverCapacityExceeded       This trap notification is sent when the Counter 1.3.6.1.4.1.11789.0.35          | o d      | able below lists CounterACT-specific 5<br>isable a trap, clear its checkbox in this 1<br>eric (system) traps are not listed here a | SNMP traps. CounterACT sends<br>ist.<br>and cannot be disabled. | the traps selected in this table to all trap targets. |          |
|----------------------------------------------------------------------------------------------------|----------|----------------------------------------------------------------------------------------------------|-----------------------------------------------------------------|-------------------------------------------------------|----------|
| Image: Select Propried Status Changed Trap       Description       OID       Select Contiguration Changed Trap         Image: CtDeviceActionOnHoldStatusChang       Trap notification indicating a contiguration ch 1.3.6.1.4.1.11789.0.32       CtDeviceActionOnHoldStatusChang       Trap notification sent any time the CounterAC 1.3.6.1.4.1.11789.0.32         Image: CtDeviceChannelStatusChangedTrap       Trap notification sent any time the CounterAC 1.3.6.1.4.1.11789.0.31       CtDeviceChannelStatusChangedTrap         Image: CtDeviceConnectionStatusChanged_Trap notification sent any time the CounterAC 1.3.6.1.4.1.11789.0.33       CtDeviceConnectionStatusChanged_Trap notification is sent when the CounterAC 1.3.6.1.4.1.11789.0.33         Image: CtDeviceCanacityExceeded       This trap notification is sent when the Counter 1.3.6.1.4.1.11789.0.35 | 1        | Q                                                                                                    |                                                                 |                                                       |          |
| Image: Contiguration ChangedTrap       Trap notification indicating a configuration ch 1.3.6.1.4.1.11789.0.14         Image: CtDeviceActionOnHoldStatusChang       Trap notification sent any time the CounterAC 1.3.6.1.4.1.11789.0.32         Image: CtDeviceActionOnHoldStatusChangedTrap       Trap notification sent any time the CounterAC 1.3.6.1.4.1.11789.0.32         Image: CtDeviceChannelStatusChangedTrap       Trap notification sent any time the CounterAC 1.3.6.1.4.1.11789.0.31         Image: CtDeviceConnectionStatusChanged_Trap notification sent any time the CounterAC 1.3.6.1.4.1.11789.0.33         Image: CtDeviceConnectionStatusChanged_Trap notification is sent when the CounterAC 1.3.6.1.4.1.11789.0.33         Image: CtDeviceConnectionStatusChanged_Trap notification is sent when the CounterAC 1.3.6.1.4.1.11789.0.35                     | 0        | Trap 🗕                                                                                                    | Description                                                     | OID                                                   | jelect / |
| ctDeviceActionOniHoldStatusChang Trap notification sent any time the CounterAC 1.3.6.1.4.1.11789.0.32         ctDeviceAddedTrapNotification       Trap notification sent whenever a CounterAC 1.3.6.1.4.1.11789.0.36         ctDeviceChannelStatusChangedTrap       Trap notification sent any time the CounterAC 1.3.6.1.4.1.11789.0.31         ctDeviceConnectionStatusChanged                                                                                                    | <b>v</b> | ctConfigurationChangedTrap                                                                                                    | Trap notification indicating a co                               | nfiguration ch 1.3.6.1.4.1.11789.0.14                 | Qlear A  |
| ctDeviceAddedTrapNotification       Trap notification sent whenever a CounterAC 1.3.6.1.4.1.11789.0.15         ctDeviceChannelStatusChangedTrap       Trap notification sent any time the CounterAC 1.3.6.1.4.1.11789.0.31         ctDeviceConnectionStatusChanged Trap notification sent any time the CounterAC 1.3.6.1.4.1.11789.0.33         ctDeviceConnectionStatusChanged Trap notification sent any time the CounterAC 1.3.6.1.4.1.11789.0.33         ctDeviceConnectionStatusChanged Trap notification is sent when the Counter 1.3.6.1.4.1.11789.0.35                                                                                                    | 4        | ctDeviceActionOnHoldStatusChang                                                                                                    | Trap notification sent any time t                               | he CounterAC 1.3.6.1.4.1.11789.0.32                   |          |
| ctDeviceChannelStatusChangedTrap Trap notification sent any time the CounterAC 1.3.6.1.4.1.11789.0.31     ctDeviceConnectionStatusChanged Trap notification sent any time the CounterAC 1.3.6.1.4.1.11789.0.33     ctDeviceFailoverCapacityExceeded This trap notification is sent when the Counter 1.3.8.1.4.1.11789.0.35                                                                                                    | 1        | ctDeviceAddedTrapNotification                                                                                                    | Trap notification sent whenever                                 | a CounterAC 1.3.6.1.4.1.11789.0.15                    |          |
| ctDeviceConnectionStatusChanged Trap notification sent any time the CounterAC 1.3.6.1.4.1.11789.0.33     ctDeviceFailoverCapacityExceeded This trap notification is sent when the Counter 1.3.6.1.4.1.11789.0.35                                                                                                    | ~        | ctDeviceChannelStatusChangedTrap                                                                                                   | Trap notification sent any time t                               | he CounterAC., 1.3.6.1.4.1.11789.0.31                 |          |
| CtDeviceFailoverCapacityExceeded This trap notification is sent when the Counter 1.3.6.1.4.1.11789.0.35                                                                                                    | •        | ctDeviceConnectionStatusChanged                                                                                                    | Trap notification sent any time t                               | ne CounterAC 1.3.6.1.4.1.11789.0.33                   |          |
|                                                                                                    | ¥        | ctDeviceFailoverCapacityExceeded                                                                                                   | This trap notification is sent whe                              | in the Counter 1.3.6.1.4.1.11789.0.35                 |          |

The table lists all the Forescout platform-specific traps supported by the SNMP service on CounterACT devices. By default, all traps are enabled.

- **2.** (Optional) Use the search field to show traps that match a substring of any trap identifier fields, or a MIB subtree.
- **3.** Do one of the following:
  - Clear the checkbox next to a trap to disable it. The trap is not sent by CounterACT devices.
  - Select the checkbox next to a trap to enable it. The trap is sent when CounterACT devices experience triggering events or thresholds.
  - Use the Clear All and Select All buttons to enable or disable all currently displayed traps.
- 4. Select **Apply** to save configuration changes.

## **Performance Thresholds for SNMP Notifications**

To work with the SNMP MIB for CounterACT Appliances, you must define performance thresholds for the following Appliance resources, which are monitored and reported by MIB attributes:

- CPU Usage (percent)
- Memory Swaps (kilobytes per second)
- Packet Loss (percent)
- Number of Hosts (percent)
- Bandwidth (percent)

For each resource, both an upper threshold value (upper bound) and a lower threshold value (lower bound) are defined. These boundaries are used to generate Threshold Crossing Alarm (TCA) trap notifications, as follows:

- When a MIB attribute has a value below the Lower Bound, the monitored resource is considered to have Normal functional status.
- When the value of a MIB attribute increases from Normal (below the Lower Bound) until it exceeds the Upper Bound value, the monitored resource is considered to be in High/Exceeded status, and an alarm trap notification is sent with severity set to Warning (6).

 When the value of a MIB attribute decreases from High/Exceeded (above the Upper Bound) to below its Lower Bound, the monitored resource is considered to have returned to Normal status, and a trap notification with severity set to Cleared (1) is sent to clear the previous alarm trap.

Define the thresholds for SNMP MIB attributes in the Console **Tools > Options > Advanced > Performance Thresholds** pane.

| CounterACT Options                                                                         |                                                                                                    |                                                                                                    |                                                                                                    |                                                                                                    |                                                                                                    |                                                                                                    |
|--------------------------------------------------------------------------------------------|----------------------------------------------------------------------------------------------------|----------------------------------------------------------------------------------------------------|----------------------------------------------------------------------------------------------------|----------------------------------------------------------------------------------------------------|----------------------------------------------------------------------------------------------------|----------------------------------------------------------------------------------------------------|
| Options<br>truest<br>Action Thresholds<br>Thresholds<br>Advanced<br>Performance Thresholds | Advanced > Performance Threshol<br>Per CounterACT Appliance, define perfor<br>(1) CPU Usage, (2) Memory Swaps, (3) P<br>Per resource property, both an upper thre<br>The Appliance monitors these resource p<br>SNMP have notification. The following thre<br>When the property's current value exceed<br>capacity state (that is, previously below the<br>When the property's current value moves<br>HGHEXCEEDED capacity state (that is, )<br>CPU Usage (percent)<br>Memory Swaps (kilobytes per second)<br>Packet Loss (percent)<br>Number of Hosts (percent)<br>Bandwidth (percent) | Ids<br>mance thresholds 1<br>acket Loss, (4) Nur<br>shold value (upper<br>roperties as thresh<br>ishold crossing con<br>ts its upper bound value<br>below its lower bound<br>below its lower bound<br>lower bound<br>lower bound<br>lower bound | or the follow<br>her of Host<br>bound) and<br>old crossing<br>diffions are n<br>alue (now ir<br>e). Notifical<br>ind value (n<br>d the upper<br>90 0<br>90 0<br>90 0<br>90 0<br>90 0<br>90 0<br>90 0 | ing resource prop<br>s and (5) Bandwid<br>a lower threshold<br>alarms (TCA) and<br>HIGH/EXCEEDEI<br>on trap severity va<br>ow in NOFBMAL ca<br>bound value). Not<br>upper bound<br>upper bound<br>upper bound<br>upper bound | erties:<br>th<br>value (lowe<br>can issue a<br>D capacity s<br>trind is set<br>pacity state)<br>fication trap<br>95 0<br>100 0<br>10 0<br>95 0 | r bound) are defined.<br>a notification, for example, an<br>state) after being in the NORMAL.<br>to Warning.<br>) after being in the<br>s seventy varbind is set to Cleared. |
|                                                                                            |                                                                                                    | lower bound                                                                                                    | 20 0                                                                                                    | opper bound                                                                                                    |                                                                                                    | Apply Undo                                                                                                    |

## **Appendix F: SNMP MIB for CounterACT Appliances**

A MIB Table for CounterACT Appliances provides objects that report detailed information about status, configuration and performance information.

SNMP queries made to an Enterprise Manager return a table containing the MIB attributes of the Enterprise Manager and all its managed Appliances.

SNMP queries made to a specific CounterACT Appliance return a table containing a single row providing the MIB attributes of the queried Appliance.

To obtain the Forescout SNMP MIB file, select **Options > General > SNMP Settings**. In the Forescout MIB area of the General tab, select **Export ForeScout MIB**.

#### General > SNMP Settings

| General   | Views       | Users     | Trap Targets | Active Traps |
|-----------|-------------|-----------|--------------|--------------|
| SNMP User | Configura   | ation     |              |              |
| Run       | SNMP Serv   | rice      |              |              |
| Disa      | ble TCP tim | estamps   |              |              |
|           | mport Se    | ttings to | Console      |              |
|           |             |           |              | 1.1          |

Load this file in your external management system.

- eyeExtend for ArcSight also provides SNMP MIB and Trap Notification information about the interaction between CounterACT devices and their peer ArcSight servers. Refer to the eyeExtend for ArcSight documentation.
- In order for an external network management system to query a CounterACT Appliance SNMP MIB and receive SNMP trap notifications, you must enable SNMP on the CounterACT Appliance. By default, the Forescout SNMP agent is disabled. See <u>Appendix</u> <u>E: SNMP Support and Integration</u> for details.

## **MIB Table Objects for CounterACT Appliances**

The CounterACT Appliance MIB contains the following objects:

ctDeviceTable

OID: .1.3.6.1.4.1.11789.4.3

This object contains a table of MIB object values for all CounterACT Appliances managed by this Appliance.

 For an Enterprise Manager (EM) this object contains a table of values for all its managed Appliances. Each row contains the MIB values of a single managed Appliance. • For a managed or standalone Appliance this table contains a single-row table representing the MIB values of the Appliance.

The following related trap notifications are provided:

- <u>ctDeviceAddedTrapNotification</u>
- ctDeviceRemovedTrapNotification

#### ctDeviceId

#### OID:.1.3.6.1.4.1.11789.4.3.1.1

An internally defined unique identifier for the CounterACT Appliance. The Enterprise Manager assigns a unique Device ID to itself, and to each managed Appliance. The Device ID provides a consistent reference to the Appliance as long as it is associated with the Enterprise Manager.

#### ctDeviceIpAddress

OID:.1.3.6.1.4.1.11789.4.3.1.2

The IP address of this Appliance.

- For an Enterprise Manager this is the IP address of the device.
- For a managed Appliance this is the IP address of the Appliance as perceived by the Enterprise Manager.

ctDeviceIpAddressType

OID:.1.3.6.1.4.1.11789.4.3.1.3

The type of IP address in the ctDeviceIpAddress object. Valid values are:

**ipv4 (1)** Indicates that an IPv4 address is used, as defined by the InetAddressIPv4 textual convention.

**ipv6 (2)** Indicates that an IPv6 address is used, as defined by the InetAddressIPv6 textual convention.

ctNumberOfManagedEndpoints

OID:.1.3.6.1.4.1.11789.4.3.1.12

The total number of endpoints currently managed by this Appliance. For an Enterprise Manager, this object contains the total number of endpoints directly managed by the Enterprise Manager.

The following related trap notifications are provided:

- <u>ctDeviceTrapEndpointCapacityExceeded</u>
- <u>ctDeviceTrapEndpointCapacityNormal</u>

ctDeviceCpuUtilization

OID:.1.3.6.1.4.1.11789.4.3.1.5

Percentage of the Appliance's allocated processor resources currently in use. This value is an average taken across all processors.

The following related trap notifications are provided:

- <u>ctDeviceTrapHighCPUUtilization</u>
- <u>ctDeviceTrapNormalCPUUtilization</u>

ctDevicePacketLoss

OID:.1.3.6.1.4.1.11789.4.3.1.13

Packet loss as a percent of received IP packets. This is the fraction of received packets that were not handled by the Appliance over a sliding window of the last 30 seconds.

When packet loss is excessive, **HTTP Redirection** and **Virtual Firewall** actions may not work consistently. To resolve, upgrade the Appliance or configure the channels to monitor less traffic.

The following related trap notifications are provided:

- ctDeviceTrapHighPacketLoss
- ctDeviceTrapNormalPacketLoss

ctDeviceMemorySwaps

OID:.1.3.6.1.4.1.11789.4.3.1.6

Amount of memory swapped (kbytes) over the last minute. If this value exceeds the recommended threshold, the system may work slowly. To resolve this issue, add physical memory to the Appliance or replace the Appliance with a model that has more physical memory.

The following related trap notifications are provided:

- <u>ctDeviceTrapHighMemorySwapping</u>
- <u>ctDeviceTrapNormalMemorySwapping</u>

ctDeviceConnectionStatus

OID:.1.3.6.1.4.1.11789.4.3.1.4

Indicates the network connectivity status. Possible states are:

connectionOK (1) Indicates that the Appliance is up and ready.

**connectionFailed (2)** Indicates the connection to the network failed. There may be a network outage, or the Appliance may be down.

**connectionStatusUnknown (3)** Indicates that the connection status cannot be verified at this time (for example, if the Appliance is down or unreachable). The following related trap notification is provided:

<u>ctDeviceConnectionStatusChangedTrap</u>

ctDeviceEngineStatus

OID:.1.3.6.1.4.1.11789.4.3.1.11

Indicates the status of the Packet Engine service, which monitors network traffic and discovers network endpoints. Possible states are:

**ready (1)** Indicates that the Packet Engine is up and ready.

**initializing (2)** Indicates that the Packet Engine is starting up and currently initializing.

down (3) Indicates that the Packet Engine is currently down.

**statusUnknown (4)** Indicates that the Packet Engine status cannot currently be verified. For example, the CounterACT Appliance may be down or unreachable.

**notApplicable (5)** Indicates that the Packet Engine is administratively disabled. The following related trap notification is provided:

ctDevicePacketEngineStatusChangedTrap

ctDeviceCurrentBandwidth

OID:.1.3.6.1.4.1.11789.4.3.1.10

Bit-rate consumed by the Appliance communication resources expressed in kilobytes per second; averaged over a sliding window (see Forescout documentation for more details). This value accounts for internal traffic between CounterACT Appliances and traffic handled by the Packet Engine. If this value exceeds recommended thresholds

for each Appliance model, Appliance performance may be affected. To resolve this issue, contact Forescout Customer Care or your sales representative. The following related trap notifications are provided:

- ctDeviceHighBandwidthUtilizationTrap

ctDeviceNormalBandwidthUtilizationTrap

ctDeviceHaStatus

OID:.1.3.6.1.4.1.11789.4.3.1.9

Indicates the status of the High Availability (HA) service, which monitors the status of the active and the passive (standby) Appliances in a High Availability pair. Possible states are:

**ok (1)** Indicates that the standby CounterACT device is up, responsive and is in sync with the active CounterACT device.

**statusDegraded (2)** Indicates that the standby CounterACT device is unreachable, down, or currently out of sync with the active CounterACT device.

**inMaintenanceMode(3)** Indicates that the active or the standby CounterACT device is undergoing maintenance operations such as setup or upgrade.

**notSupported (4)** Indicates that High Availability is not supported or configured on this Appliance.

**statusUnknown (5)** Indicates that the High Availability status cannot be determined because the Enterprise Manager cannot connect to the Appliance.

The following related trap notification is provided:

- <u>ctDeviceHaStatusChangedTrap</u>

ctDeviceLicenseStatus

OID:.1.3.6.1.4.1.11789.4.3.1.8

Indicates the status of the licensing service. This service monitors the licensed operating capacity of the Forescout platform relative to the number of managed endpoints, used Appliance bandwidth, software modules and other license terms. Possible states are:

**valid (1)** Indicates that the current license status is OK, and usage is within the licensed capacity.

**violation (2)** Indicates that there are one or more license violations, for example, services running with usage capacity exceeding the currently deployed licenses.

**invalid (3)** Indicates that the currently deployed license is expired or invalid.

**statusUnknown (4)** Indicates that the license status cannot be verified at this time (for example, the Appliance is down or unreachable).

The following related trap notification is provided:

ctDeviceLicenseStatusChangedTrap

ctDeviceNtpStatus

-

OID:.1.3.6.1.4.1.11789.4.3.1.7

Indicates the status of the network time synchronization service, which handles synchronization with the associated NTP server. Possible states are:

syncOk (1) Indicates the Appliance is synchronized with the NTP server.

**syncFailed (2)** Indicates the Appliance failed to connect to the NTP server or failed to get a valid response from the NTP server.

**notApplicable (3)** Indicates that the NTP is not configured or that the NTP service is down.

**statusUnknown (4)** Indicates that the Appliance is currently unreachable and that the current status cannot be verified.

The following related trap notification is provided:

ctDeviceNTPStatusChangedTrap

ctDeviceActionsOnHoldStatus

OID:.1.3.6.1.4.1.11789.4.3.1.14

Indicates the status of the pending actions queue. This object indicates if there are policy-driven actions that were blocked because the number of pending actions exceeded the queue size defined in the Console (Options >NAC > Action Thresholds). Queue size and action thresholds can be defined per action and/or per device. Possible states are:

**ok (1)** Indicates that policy actions are within the defined Action thresholds, and that there are no policy driven actions in a blocked state.

**blockedOnExceedingThreshold (2)** Indicates that actions are blocked. One or more policies have created a queue of actions that exceeds the administrator defined threshold. The administrator can review and release blocked actions from the Console (Options > NAC > Action Thresholds).

**blockStatusUnknown (3)** Indicates that the queue status cannot be verified (for example, if the CounterACT device is down or unreachable).

The following related trap notification is provided:

- <u>ctDeviceActionOnHoldStatusChanged</u>

ctDeviceChannelStatus

OID:.1.3.6.1.4.1.11789.4.3.1.15

Indicates the status of the network interfaces used by the Appliance to mirror monitored traffic and insert management input. A channel is defined as a pair of monitor and response interfaces. Possible states are:

ok (1) Indicates that the Appliance is currently monitoring network traffic.

**warning (2)** Indicates a significant change in traffic on the channel's monitoring interface. The volume of mirrored traffic may have dropped significantly, indicating that not all traffic is being monitored. A trap with this severity may report a transient effect. If the Appliance does not recover channel function within a minute or two, troubleshooting intervention is typically necessary. Significant, persistent missed traffic prevents the Forescout platform from reliably implementing detection, prevention, and remediation actions – and may require reconfiguration of the Appliance's channels.

**error (3)** Indicates that the Appliance's internal test of the channel's response interface repeatedly fails, and/or traffic on the monitoring interface may be asymmetric. The Appliance cannot reliably track communications or insert response traffic. This effectively prevents the Appliance from implementing detection, prevention, and remediation actions.

**unknown (4)** Indicates that the status of channel interfaces cannot be verified at this time (for example, if the CounterACT Appliance is down or unreachable).

**notApplicable (5)** Indicates that channels are not configured or administratively disabled.

The following related trap notification is provided:

<u>ctDeviceChannelStatusChangedTrap</u>

## **SNMP Trap Notifications for CounterACT Appliances**

The SNMP trap notifications described in this section are issued when the value of a configuration, status, or performance attribute of the CounterACT Appliance SNMP MIB changes on an Appliance.

Appliance SNMP trap notifications include **varbinds** to identify the reporting Appliance and to indicate severity and other information. See <u>Common Trap Notification</u> <u>Varbinds</u>.

Several of the trap notifications described here are threshold crossing alarms (TCA). Trap notification is triggered when MIB values pass configurable performance thresholds. For information about setting these thresholds, see <u>Performance Thresholds for SNMP Notifications</u>.

- eyeExtend for ArcSight also provides SNMP MIB and Trap Notification information about the interaction between CounterACT devices and their peer ArcSight servers. Refer to the eyeExtend for ArcSight documentation.
- In order for an external network management system to query a CounterACT Appliance SNMP MIB and receive SNMP trap notifications, you must enable SNMP on the CounterACT Appliance. By default, the Forescout SNMP agent is disabled.

CounterACT Appliance trap notifications can contain the following MIB objects:

#### ctConfigurationChangedTrap

OID:.1.3.6.1.4.1.11789.0.14

Indicates a configuration change on the Appliance. In addition to the common trap notification varbinds, this trap provides the following additional varbinds to identify the configuration change:

#### fsFieldOid

**OID:**.1.3.6.1.4.1.11789.3.24

The OID of the changed object. For example, if the Forescout operator changed the ArcSight server name, this varbind contains the OID of the arcSightServerName object.

#### fsOldValue

**OID:**.1.3.6.1.4.1.11789.3.25

The value of the MIB attribute before the configuration change.

#### fsNewValue

**OID:**.1.3.6.1.4.1.11789.3.26

The updated value of the MIB attribute after the configuration change.

 $ct {\tt Device} {\tt Added} {\tt TrapNotification}$ 

OID:.1.3.6.1.4.1.11789.0.15

Indicates that a CounterACT Appliance was added to Enterprise Manager (EM).

ctDeviceRemovedTrapNotification

OID:.1.3.6.1.4.1.11789.0.16

Indicates that a CounterACT Appliance was removed from Enterprise Manager (EM).

ctDeviceTrapEndpointCapacityExceeded

OID:.1.3.6.1.4.1.11789.0.25

This trap notification is sent when the **ctNumberOfManagedEndpoints** MIB attribute crosses the upper bound of the **Number of Hosts** threshold. Trap severity is **warning(6)**.

This alarm trap is cleared by the **ctDeviceTrapEndpointCapacityNormal** trap notification.

To set performance thresholds, see <u>Performance Thresholds for SNMP Notifications</u>. ctDeviceTrapEndpointCapacityNormal

OID:.1.3.6.1.4.1.11789.0.26

This trap notification is sent when the **ctNumberOfManagedEndpoints** MIB attribute crosses the lower bound of the **Number of Hosts** threshold. Trap severity is **clear(1)**.

This trap notification is only sent after a ctDeviceTrapEndpointCapacityExceeded alarm trap was sent.

To set performance thresholds, see <u>Performance Thresholds for SNMP Notifications</u>. ctDeviceTrapHighCPUUtilization

OID:.1.3.6.1.4.1.11789.0.19

This trap notification is sent when the ctDeviceCpuUtilization MIB attribute crosses the upper bound of the **CPU Usage** threshold. Trap severity is **warning(6)**.

This alarm trap is cleared by the **ctDeviceTrapNormalCPUUtilization** trap notification.

ctDeviceTrapNormalCPUUtilization

OID:.1.3.6.1.4.1.11789.0.20

This trap notification is sent when the ctDeviceCpuUtilization MIB attribute crosses the lower bound of the **CPU Usage** threshold. Trap severity is **clear(1)**.

This trap notification is sent only after a **ctDeviceTrapHighCPUUtilization** alarm trap is sent.

To set performance thresholds, see <u>Performance Thresholds for SNMP Notifications</u>. ctDeviceTrapHighPacketLoss

OID:.1.3.6.1.4.1.11789.0.28

This trap notification is sent when the **ctDevicePacketLoss** MIB attribute crosses the upper bound of the **Packet Loss** threshold. Trap severity is **warning(6)**.

This alarm trap is cleared by the **ctDeviceTrapNormalPacketLoss** trap notification.

To set performance thresholds, see <u>Performance Thresholds for SNMP Notifications</u>.

ctDeviceTrapNormalPacketLoss

OID:.1.3.6.1.4.1.11789.0.29

This trap notification is sent when the **ctDevicePacketLoss** MIB attribute crosses the lower bound of the **Packet Loss** threshold. Trap severity is **clear(1)**.

This trap notification is sent only after a **ctDeviceTrapHighPacketLoss** alarm trap is sent.

To set performance thresholds, see <u>Performance Thresholds for SNMP Notifications</u>. ctDeviceTrapHighMemorySwapping

OID:.1.3.6.1.4.1.11789.0.23

This trap notification is sent when the **ctDeviceMemorySwaps** MIB attribute crosses the upper bound of the **MemorySwaps** threshold. Trap severity is **warning(6)**.

This alarm trap is cleared by the **ctDeviceTrapNormalMemorySwapping** trap notification.

To set performance thresholds, see <u>Performance Thresholds for SNMP Notifications</u>. ctDeviceTrapNormalMemorySwapping

OID:.1.3.6.1.4.1.11789.0.24

This trap notification is sent when the **ctDeviceMemorySwaps** MIB attribute crosses the lower bound of the **MemorySwaps** threshold. Trap severity is **clear(1)**.

This trap notification is sent only after a **ctDeviceTrapHighMemorySwapping** alarm trap is sent.

To set performance thresholds, see <u>Performance Thresholds for SNMP Notifications</u>. ctDeviceConnectionStatusChangedTrap

OID:.1.3.6.1.4.1.11789.0.33

Indicates a change in the ctDeviceConnectionStatus MIB attribute. The severity of this alarm trap reflects the current value of the MIB attribute, as shown in the following table.

| Value of<br>ctDeviceConnectionStatus | Severity of<br>ctDeviceConnectionStatusChangedTrap |
|--------------------------------------|----------------------------------------------------|
| connectionOK (1)                     | cleared(1)                                         |
| connectionFailed (2)                 | critical (3)                                       |
| connectionStatusUnknown (3)          | indeterminate(2)                                   |

ctDevicePacketEngineStatusChangedTrap

OID:.1.3.6.1.4.1.11789.0.33

Indicates a change in the ctDeviceEngineStatus MIB attribute. The severity of this alarm trap reflects the current value of the MIB attribute, as shown in the following table.

| Value of<br>ctDeviceEngineStatus | Severity of<br>ctDevicePacketEngineStatusChangedTrap |
|----------------------------------|------------------------------------------------------|
| engineReady (1)                  | cleared(1)                                           |
| engineInitializing (2)           | indeterminate(2)                                     |
| engineDown (3)                   | critical (3)                                         |
| engineStatusUnknown (4)          | indeterminate(2)                                     |
| engineNotApplicable (5)          | warning (6)                                          |

ctDeviceHighBandwidthUtilizationTrap

OID:.1.3.6.1.4.1.11789.0.21

This trap notification is sent when the ctDeviceCurrentBandwidth MIB attribute crosses the upper bound of the **Bandwidth** threshold. Trap severity is **warning(6)**. This alarm trap is cleared by the ctDeviceNormalBandwidthUtilizationTrap trap notification.

To set performance thresholds, see <u>Performance Thresholds for SNMP Notifications</u>. ctDeviceNormalBandwidthUtilizationTrap

OID:.1.3.6.1.4.1.11789.0.22

This trap notification is sent when the **ctDeviceCurrentBandwidth** MIB attribute crosses the lower bound of the **Bandwidth** threshold. Trap severity is **clear(1)**.

This trap notification is sent only after a **ctDeviceHighBandwidthUtilizationTrap** alarm trap is sent.

To set performance thresholds, see <u>Performance Thresholds for SNMP Notifications</u>. ctDeviceHaStatusChangedTrap

OID:.1.3.6.1.4.1.11789.0.30

Indicates a change in the **ctDeviceHaStatus** MIB attribute. The severity of this alarm trap reflects the current value of the MIB attribute, as shown in the following table.

| Value of ctDeviceHaStatus | Severity of ctDeviceHaStatusChangedTrap |
|---------------------------|-----------------------------------------|
| haStatusOK (1)            | cleared(1)                              |
| haStatusDegraded (2)      | major(4)                                |
| haInMaintenanceMode(3)    | warning(6)                              |
| haNotSupported(4)         | cleared(1)                              |
| haStatusUnknown(5)        | indeterminate(2)                        |

ctDeviceLicenseStatusChangedTrap

OID:.1.3.6.1.4.1.11789.0.17

Indicates a change in the ctDeviceLicenseStatus MIB attribute. The severity of this alarm trap reflects the current value of the MIB attribute, as shown in the following table.

| Value of ctDeviceLicenseStatus | Severity of<br>ctDeviceLicenseStatusChangedTrap |
|--------------------------------|-------------------------------------------------|
| licenseValid (1)               | cleared(1)                                      |
| licenseViolation (2)           | warning(6)                                      |
| licenseInvalid (3)             | major(4)                                        |
| licenseStatusUnknown (4)       | indeterminate(2)                                |

ctDeviceNTPStatusChangedTrap

OID:.1.3.6.1.4.1.11789.0.18

Indicates a change in the ctDeviceNtpStatus MIB attribute. The severity of this alarm trap reflects the current value of the MIB attribute, as shown in the following table.

| Value of ctDeviceNtpStatus | Severity of ctDeviceNTPStatusChangedTrap |
|----------------------------|------------------------------------------|
| ntpSyncOk (1)              | cleared(1)                               |
| ntpSyncFailed (2)          | major(4)                                 |
| ntpNotApplicable (3)       | indeterminate(2)                         |
| ntpStatusUnknown (4)       | indeterminate(2)                         |

ctDeviceActionOnHoldStatusChanged

OID:.1.3.6.1.4.1.11789.0.32

Indicates a change in the ctDeviceActionsOnHoldStatus MIB attribute. The severity of this alarm trap reflects the current value of the MIB attribute, as shown in the following table.

| Value of                    | Severity of                       |
|-----------------------------|-----------------------------------|
| ctDeviceActionsOnHoldStatus | ctDeviceActionOnHoldStatusChanged |

| actionsOk (1)                         | cleared(1)       |
|---------------------------------------|------------------|
| actionsBlockedOnExceedingTreshold (2) | major(4)         |
| actionsBlockStatusUnknown (3)         | indeterminate(2) |

ctDeviceChannelStatusChangedTrap

OID:.1.3.6.1.4.1.11789.0.31

Indicates a change in the ctDeviceChannelStatus MIB attribute. The severity of this alarm trap reflects the current value of the MIB attribute, as shown in the following table.

| Value of ctDeviceChannelStatus | Severity of<br>ctDeviceChannelStatusChangedTrap |
|--------------------------------|-------------------------------------------------|
| channelsOk (1)                 | cleared(1)                                      |
| channelsWarning (2)            | warning(6)                                      |
| channelsError (3)              | critical(3)                                     |
| channelsUnknown (4)            | indeterminate(2)                                |
| channelsNotApplicable (5)      | is warning(6)                                   |

## **Common Trap Notification Varbinds**

SNMP trap notifications issued by the Forescout platform always include a sequence of variable bindings (**varbinds**). A varbind is an SNMP **key-value** attribute pair, composed of the varbind OID (key) and its assigned value. For example, the trap notification ctDeviceChannelStatusChangedTrap always includes the following varbind:

.1.3.6.1.4.1.11789.3.21 = 1

where:

.1.3.6.1.4.1.11789.3.21 is the OID of varbind fsTrapSeverity

1 is the severity value assigned to this OID. For the

ctDeviceChannelStatusChangedTrap trap notification, a varbind severity value of 1 indicates that trap's severity is now cleared, given that the channel status has changed to **channelsOk**.

The following varbind objects are common to all Forescout trap notifications: ctDeviceId

OID:.1.3.6.1.4.1.11789.4.3.1.1

An internally defined unique identifier for the CounterACT Appliance. The Enterprise Manager assigns a unique Device ID to itself, and to each managed Appliance. The Device ID provides a consistent reference to the Appliance as long as it is associated with the Enterprise Manager.

ctDeviceIpAddress

OID:.1.3.6.1.4.1.11789.4.3.1.2

The IP address of the Appliance or Enterprise Manager that issued the SNMP trap notification.

ctDeviceIpAddressType

OID:.1.3.6.1.4.1.11789.4.3.1.3

The type of IP address in the **ctDeviceIpAddress** varbind object. Valid values are:

**ipv4 (1)** Indicates an IPv4 address as defined by the InetAddressIPv4 textual convention.

**ipv6 (2)** Indicates an IPv6 address as defined by the InetAddressIPv6 textual convention.

fsTrapSeverity

OID:.1.3.6.1.4.1.11789.3.21

The severity assigned to the trap notification:

**Cleared (assigned value = 1)**: Indicates that this trap notification clears one or more previously reported alarm traps. This trap clears all alarms for this managed object that have the same Alarm type.

**Indeterminate (assigned value = 2)**: Indicates that the severity level cannot be determined.

**Critical (assigned value = 3)**: Indicates that a service-affecting condition has occurred, and immediate corrective action is required. This severity is reported when a managed object goes completely out of service and its function must be restored.

**Major (assigned value = 4)**: Indicates that a service-affecting condition has developed, and urgent corrective action is required. This severity is reported when there is a severe degradation in the capability of the managed object and its full capability must be restored.

**Minor (assigned value = 5)**: Indicates a fault condition that does not affect service. Corrective action should be taken to prevent a more serious fault that may affect service. This severity is assigned to a detected alarm condition that is not currently degrading the capacity of the managed object.

**Warning (assigned value = 6)**: Indicates the detection of a potential or impending service-affecting fault, before any significant effects have been felt. Action should be taken to further diagnose (if necessary) and correct the problem before it affects service.

**Informational (assigned value = 7)**: Provided for informational purposes only. With the exception of the Informational severity, all the other severity levels are defined in the CCITT standard X.733.

fsTrapTime

OID:.1.3.6.1.4.1.11789.3.21

Date and time when the event occurred in the Appliance, provided in the format of the DateAndTime field, as specified in the SNMPv2-Textual Conventions standard.

fsTrapId

OID:.1.3.6.1.4.1.11789.3.21

A unique identifier for each issued trap notification. The ID is an integer based on a counter which increments monotonically until a maximum value is reached, and then begins again from zero.

Based on a corporate network configuration (UDP), it is possible that the trap receiver may receive multiple copies of the same trap notification. In such a case, the Trap ID and Trap Time can be used to identify duplicate trap notifications.

## **Appendix G: Customizing User Interfaces**

The Forescout User Portal Builder

Use the Forescout User Portal Builder to customize the following Forescout user interfaces:

- HTTP Notification
- HTTP Login
- Guest Management Portal
- The legacy Customization Tool is still used for customizing the interfaces for HTTP Localhost Login, Start SecureConnector, Start Macintosh Updates, Start Windows Updates, Windows Self Remediation and Compliance Center. See <u>The Legacy</u> <u>Customization Tool</u>.

When using the User Portal Builder, each skin is responsive to laptop/PC mode, tablet mode, and mobile device mode. There is no unique customization for mobile devices.

| 10000 1000        |                              |               |  |
|-------------------|------------------------------|---------------|--|
| 2 New Guest       |                              |               |  |
| Name:             | Name                         |               |  |
| Email:            | Emat                         |               |  |
| Message to Guest: | Enter a message you want the | parat to read |  |
| Company:          | Company                      |               |  |
| Location:         | Location                     |               |  |
| Comment:          | Continent                    |               |  |
| Approve Revok     | e -                          |               |  |
|                   |                              |               |  |
|                   |                              |               |  |

| eview   C                                                                                                    | £- 00 0                          |   |   |
|----------------------------------------------------------------------------------------------------|----------------------------------|---|---|
| The Obligation                                                                                                    | - ~                              |   | 1 |
| J. New Game                                                                                                    |                                  | _ |   |
| Evel                                                                                                    | -                                |   |   |
| Manage on Gaster                                                                                                    | Balance and an and the gamma and |   |   |
| Company                                                                                                    | Trepts                           |   |   |
| Louise                                                                                                    | Looks                            |   |   |
|                                                                                                    | 1                                |   |   |
| 1220                                                                                                    |                                  |   |   |
|                                                                                                    |                                  |   |   |
|                                                                                                    |                                  |   |   |
|                                                                                                    |                                  |   |   |
|                                                                                                    |                                  |   |   |
|                                                                                                    |                                  |   |   |
|                                                                                                    |                                  |   |   |
|                                                                                                    |                                  |   |   |
|                                                                                                    |                                  |   |   |
|                                                                                                    |                                  |   |   |
| veview   [                                                                                                    | 28                               |   |   |
| eview   [                                                                                                    | 28                               |   |   |
| eview   [                                                                                                    |                                  | ~ |   |
| review   [<br>L'andres                                                                                                    | cossidium                        | ~ |   |
| review   C                                                                                                    |                                  | ~ |   |
| review   [<br>traces<br>f. Northern<br>f. Northern<br>See:<br>Traces<br>Traces<br>Traces<br>Traces                                                                                                    | general Fluig)                   | ~ |   |
| review   C<br>Review   C<br>Review<br>Review<br>Revi<br>Review<br>Review<br>Review<br>Review<br>Review<br>Review<br>Review<br>Review<br>Rev                                                                                                    |                                  | ~ |   |
| review C                                                                                                    |                                  | ~ |   |
| eview Com<br>State<br>State<br>St |                                  | ~ |   |
| eview   C                                                                                                    |                                  | ~ |   |
| review   C                                                                                                    |                                  | ~ |   |
| review Constraints of Constraints of                                                                                                    |                                  | ~ |   |
| eview Construction of the second second seco                                                                                                    |                                  | ~ |   |
| eview Constant<br>North Constant<br>North Constant<br>North Constant<br>Constant<br>Co                                                                                                    |                                  |   |   |
| eview Constant<br>I was one<br>I was one<br>I                                                                                                    |                                  |   |   |
| eview Con<br>Review Con<br>Review<br>Review<br>Base<br>Base<br>Base<br>Base<br>Base<br>Base<br>Base<br>Base                                                                                                    |                                  |   |   |
| eview Constant of the second of the second o                                                                                                    |                                  | ~ |   |

## **Opening the User Portal Builder**

To access the User Portal Builder, see Logging In to Forescout Web Portals. Alternatively, you can select **Options** from the **Tools** menu, navigate to **NAC** > **HTTP Redirection**, and select **Open User Portal Builder**.
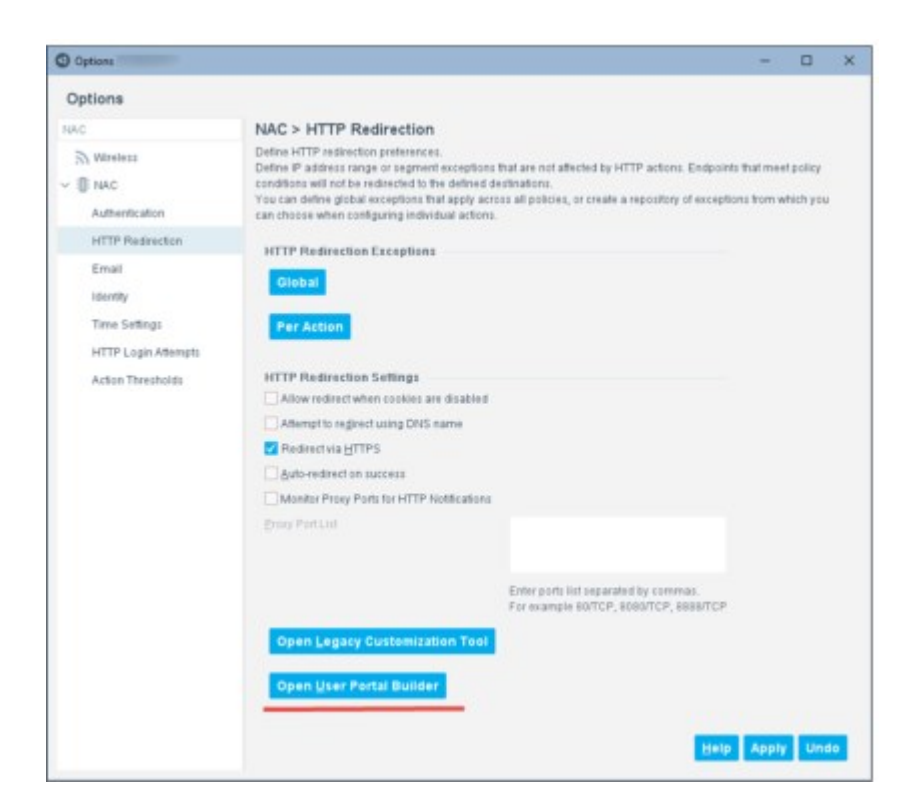

# The Legacy Customization Tool

Use the legacy Customization Tool to customize the following Forescout user interfaces for laptops and PCs:

- HTTP Localhost Login
- Start SecureConnector
- Start Macintosh Updates
- Start Windows Updates
- Windows Self Remediation
- Compliance Center

### **Opening the Legacy Customization Tool**

To open the Customization Tool select **Options** from the **Tools** menu, navigate to **NAC > HTTP Redirection**, and select **Open Legacy Customization Tool**.

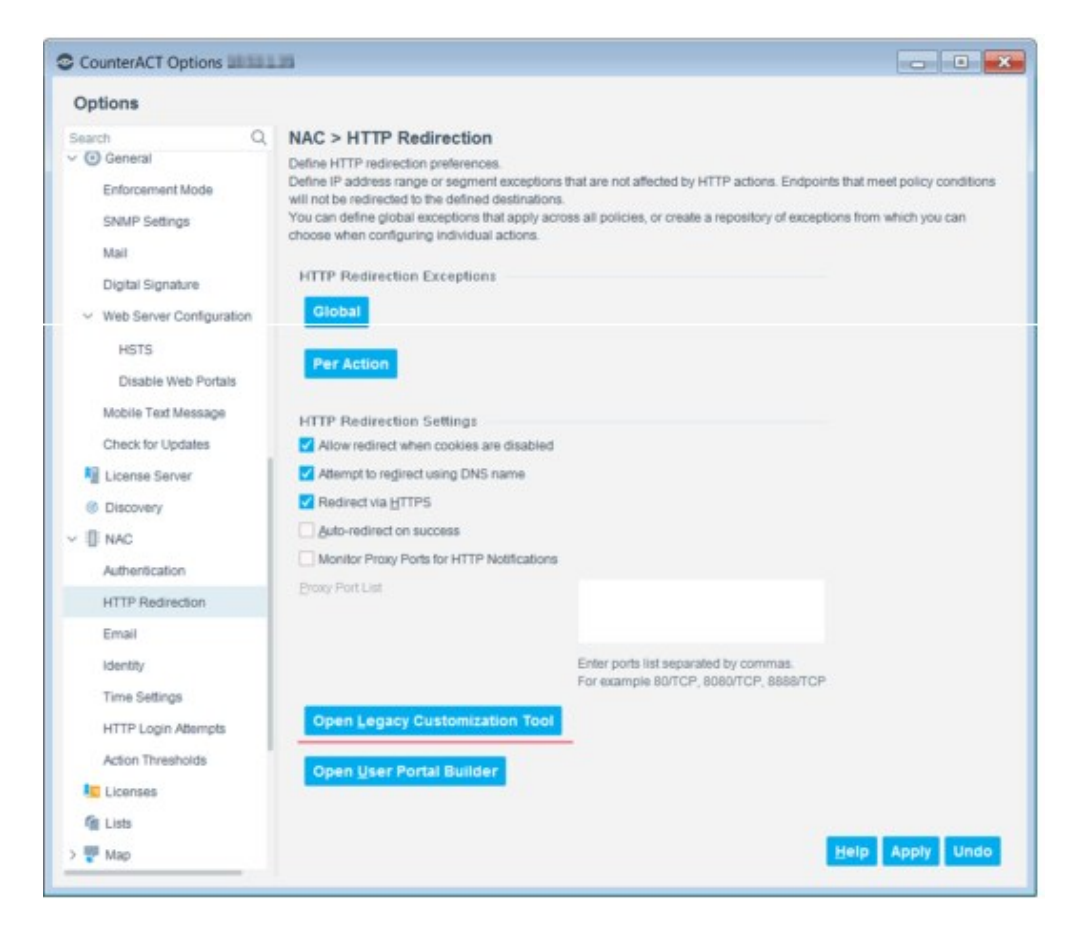

The HTTP Redirection Page: Customization Tool page opens in your web browser. The page contains a table that lists all saved customized pages. When first using the tool, a default template is displayed. This default template is automatically selected to be used to create a new customized template.

|        |                |                  | admin   You are logged in as user as                                                   | dmin. Last login was 1/8/20 4:22:101 | PMB   | om la-richarda-d.fad.foreacout.c | on. Nunbe   | r of login failures since last login is ( |
|--------|----------------|------------------|----------------------------------------------------------------------------------------|--------------------------------------|-------|----------------------------------|-------------|-------------------------------------------|
| Show P | ublish History |                  |                                                                                        |                                      |       |                                  |             |                                           |
| ow 10  | + entries      |                  |                                                                                        | Se                                   | earch | 5                                | + A01       |                                           |
| -      | Status -       | Name -           | Description -                                                                          | Last Modified                        | -     | Last Published                   | () Dupic    | later                                     |
|        |                |                  | This file cannot be deleted. You can use it as a template to create                    |                                      |       |                                  | St Delete   |                                           |
|        | 40.0           | Customize Debuit | your own customized pages.<br>Make sure to save the new file<br>with a different name. | Sun Jan 05 07:02:19 IST 2020         |       | Sun Jan 05 07:02:19 IST 2020     | GA Panie    |                                           |
| _      |                |                  |                                                                                        |                                      | -     |                                  | Long Second |                                           |

### **HTTP Redirection Page: Customization Tool**

To use a customized page, it must be published. In the HTTP Redirection Page: Customization Tool page, the template published status is displayed in the Status column. The icons and descriptions are as follows:

Image: - Template used when FCC compliance is enabled

- 🔯 Template used when FCC compliance is disabled
- 🍄 Template used for all general pages
- Indicates that the template is not being used
- 1. Indicates that the template has been published in the past

The HTTP Redirection Page: Customization Tool page contains the following buttons.

| Add       | Creates new templates.                                                                              |
|-----------|----------------------------------------------------------------------------------------------------|
| L Edit    | Opens saved customized pages for modification.                                                      |
| Duplicate | Creates a duplicate customized page from an existing saved customized page.                         |
| 🔀 Delete  | Deletes a saved customized page.                                                                    |
| C Publish | Integrates saved customized pages.                                                                  |
| Preview   | Previews a saved customized page.                                                                   |
| Export    | Exports saved customized pages to external systems, such as backup servers in Web Developer mode.   |
| annoort 💭 | Imports saved customized pages from external systems, such as backup servers in Web Developer mode. |

### **Create a New Template**

### To create a new template:

 Select Add to create a new template or select an existing template and select Edit. The Customization Tool opens.

| 1. Same                                                                                                    |      |             |                 |  |
|----------------------------------------------------------------------------------------------------|------|-------------|-----------------|--|
| Later                                                                                                    |      |             |                 |  |
|                                                                                                    |      |             |                 |  |
| Description                                                                                                    |      |             |                 |  |
|                                                                                                    |      |             |                 |  |
|                                                                                                    |      | 1           |                 |  |
| 1 sTML stead Tex Elements                                                                                                    |      |             |                 |  |
| Add TTR, Faed by Marranta                                                                                                    |      |             |                 |  |
|                                                                                                    |      |             |                 |  |
|                                                                                                    |      | 11          |                 |  |
| 1. Header and Footer                                                                                                    |      |             |                 |  |
| Peaker                                                                                                    |      |             |                 |  |
| Inter T                                                                                                    |      |             |                 |  |
| R Left @ Carter @ Hight                                                                                                    |      |             |                 |  |
| [est                                                                                                    | -    |             |                 |  |
| P Lut O Cartar O rept                                                                                                    | _    |             |                 |  |
| Taske                                                                                                    |      |             |                 |  |
| Inge                                                                                                    |      |             |                 |  |
| Plat 0 Canal 0 Hats                                                                                                    |      |             |                 |  |
| Jaan                                                                                                    |      |             |                 |  |
| *Let 0 Center 0 Hult                                                                                                    | -    |             |                 |  |
| Attornet Cutomater                                                                                                    |      |             |                 |  |
| 4. Page Properties                                                                                                    |      |             |                 |  |
| Page Beckground solar                                                                                                    |      |             |                 |  |
| -                                                                                                    |      |             |                 |  |
|                                                                                                    |      |             |                 |  |
| Free Sectory of Image                                                                                                    |      |             |                 |  |
| Table 1 The second second seco |      |             |                 |  |
| Use Persiliand Stationer                                                                                                    |      |             |                 |  |
| 2                                                                                                    |      |             |                 |  |
| E. File Manager                                                                                                    |      |             |                 |  |
|                                                                                                    |      |             |                 |  |
| D Name                                                                                                    | in i | Use GATHERE | Prevent Area    |  |
| The Imagen                                                                                                    |      | 3g tieste   | In This<br>Reas |  |
| Upland Area                                                                                                    |      |             |                 |  |
|                                                                                                    |      |             |                 |  |

For customization, the Forescout platform provides you with the basic option for entering the customization elements, as well as an advanced HTML editing option.

- To work with the advanced features, prior HTML knowledge is required.
- 2. In the **Name** section type the template name in the **Label** field and a template description in the **Description** field.
- **3.** Complete the rest of the fields in accordance with your preferences; see <u>Basic</u> <u>Customization Using the Tool</u> and <u>Advanced Customization Using the Tool</u>.
- **4.** Select **Save**. If the template name already exists, an overwrite confirmation dialog box opens. Select **OK**. The template is saved, and the page preview opens.
- **5.** Select **Return to Customize menu**. The HTTP Redirection Page: Customization Tool page opens.

# **Using the Customization Tool to Customize Skins**

Each Forescout user interface has its own type of skin. You can customize a skin in different ways.

### **Basic Customization Using the Tool**

There are three configuration areas available for customization:

- Page Body: Used to configure the page Header and Footer.
- **Page Properties**: Used to configure the page background.
- **File Manager**: Used to manage images, CSS files and JS files used in the Header, the Footer and the background.

The **HTML Head Tag Elements** area is used to add HTML Head Tag elements. See <u>Advanced Customization Using the Tool</u>.

In the **Header and Footer** area there are two sub-areas, one for the Header and one for the Footer. The Header and Footer customization options are the same.

The **Image** drop-down menu lists all uploaded images. To include an image in the Header or Footer, select the image from the drop-down menu.

Where the selected image is placed in the Header or Footer, the image alignment is customized by selecting one of the following options under the **Image** field:

- Left
- Center

Right

| <b>≈</b> € ← | Left aligned image in Header   |
|--------------|--------------------------------|
|              | Example label                  |
|              | Here will be the actions text. |
|              |                                |

In the **Text** field type the text to be displayed in the Header.

Where the entered text is placed in the Header or Footer, the text alignment is customized by selecting one of the following options under the **Text** field:

- Left
- Center
- Right

The following figure illustrates center aligned text.

| Here will be the actions text. |          |    |  |
|--------------------------------|----------|----|--|
|                                |          |    |  |
|                                | Forescou | ıt |  |

For advanced customization select **Advanced Header Customization** or **Advanced Footer Customization**, see <u>Advanced Customization Using the Tool</u>.

In the **Page properties** area, there are the following sub-customization areas:

- Page Background Color: Used to customize the page background color.
- Page Background Image: Used to add an image in the page background.
- Use Forescout StyleSheet: Used to remove the pre-configured Forescout page configuration.

The current background color is displayed in the  $\square$  icon.

To customize the background color, select the  $\square$  icon. The Background Color Customization panel opens.

### Color Customization Current Background Color

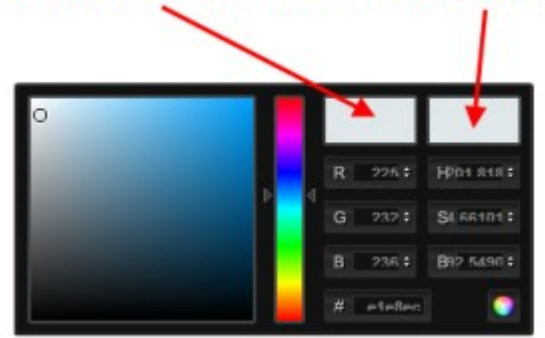

The current background color is displayed at the top right. To its left, the proposed (selected) color is displayed.

In the center color strip, all the available colors are displayed. Where the arrow is located, the expanded color option is displayed in the left area. The color can be selected from the left area or a color code can be entered on the panel's right side.

Select your preferred color and then apply the color by selecting the selecting the se

The **Page Background Image** drop-down menu provides a list of all uploaded images. To include an image in the background, select the image from the drop-down menu.

To enable more HTML customization options clear **Use ForeScout StyleSheet**. The default Forescout style sheet is the standard HTTP message page. This is set up to enable three customization areas, Header, Footer and background. After clearing the checkbox, the current page configurations are removed, effectively providing a page without styling.

The **File Manager** area is used for managing images used in the HTTP page customization. The images can be used in the Header, Footer and the background. Only images, CSS files and JS files uploaded to the File Manager can be utilized in the page customization.

The uploaded image is displayed in the File Manager uploaded file list. The uploaded image is also added to the **Image** drop-down menu in the **Header and Footer** and **Page Properties** sections.

To preview an uploaded image, select the checkbox next to the image to view, then

select Review

. The image is displayed in the **Preview Area**.

If an image is used in the Header, Footer or background, a  $\checkmark$  is displayed in the File Manager uploaded file list.

### **Advanced Customization Using the Tool**

Advanced customization requires good HTML knowledge. The Forescout platform provides the following advanced customization options:

- Additional Head Tags Elements
- Advanced Header and Footer customization

In the **HTML Head Tag Elements** section, additional HTML Head Tag elements can be added to enhance the HTML customization options. These can include elements such as scripts, instructions to the browser where to find style sheets, and meta-information.

The following tags can be added to this section: <title>, <base>, <link>, <meta>, <script> and <style>.

For advanced Header or Footer customization, in the **Header and Footer** section select **Advanced Customization**. The simple customization **Image** and **Text** field area is replaced by the advanced customization text box displaying the basic customization HTML equivalent.

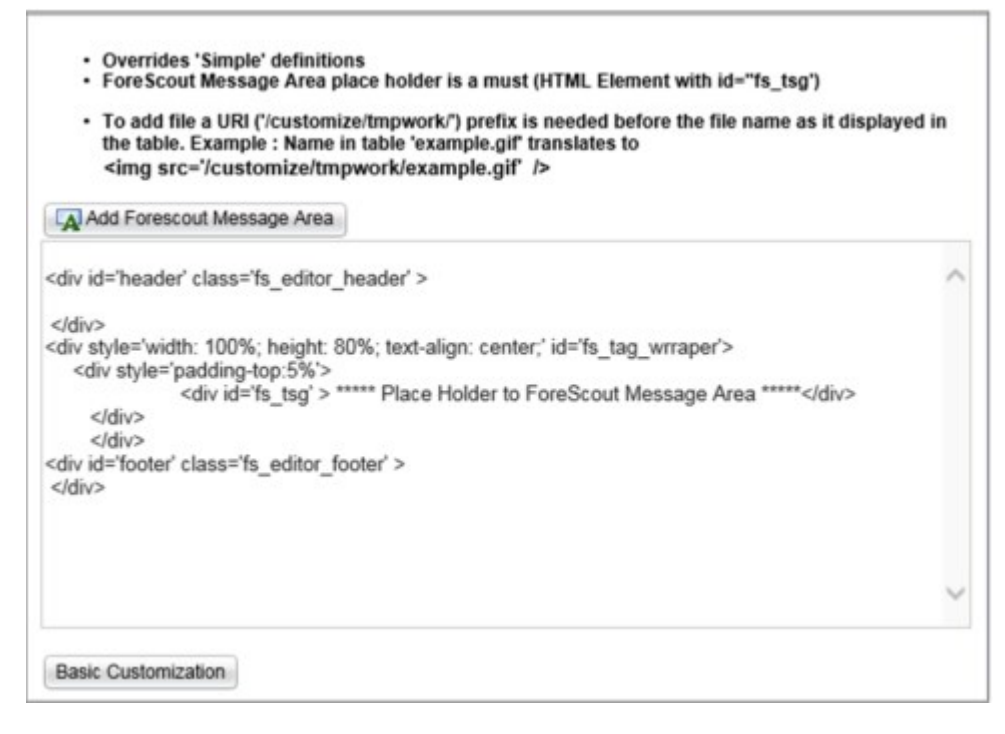

It is important that the Place holder for the Forescout Message area is not deleted from the code.

The advanced HTML customization automatically overrides the basic customization.

# Saving and Integrating a Customized Page

To use a customized page, it must be published. In the HTTP Redirection Page: Customization Tool page the template published status is displayed in the Status column. The icons are as follows:

: Used when the endpoint is FCC compliant

 ${f ar is}$  : Used when FCC detects that the endpoint is not compliant

降 : Used for all general pages

#### To create a duplicate customized page from an existing page:

- **1.** Create the customized page as required see <u>Basic Customization Using the Tool</u> and <u>Advanced Customization Using the Tool</u>.
- 2. Select **Duplicate**. The Save As dialog box opens.
- **3.** Enter a new page name and description, and then select **Save**. The customized page is saved and is displayed in the **Customize HTTP Page** the next time it is opened.

#### To publish a page:

- **1.** Save the customized page.
- 2. Select Publish.

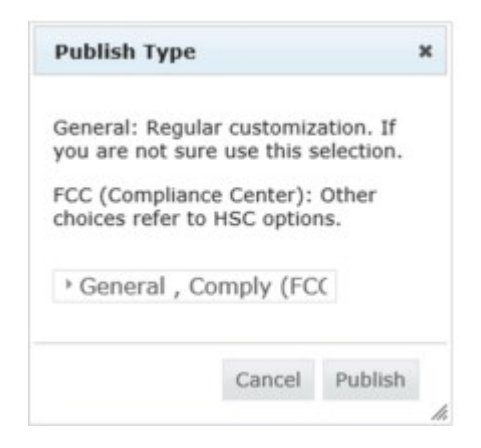

- **3.** From the drop-down menu, select one of the following publishing options:
  - General: This option is for all pages.
  - Comply (FCC mode): This option is for all FCC compliant pages.
  - Not Comply (FCC mode): This option is for all noncompliant FCC pages.
- 4. Select **Publish**. The customized page is integrated.

# **Customized Forescout Compliance Center (FCC) Pages**

The Forescout Compliance Center (FCC) lets you display your compliance status at endpoints for the purpose of:

- Letting endpoint users log in
- Bringing endpoints users to network compliance

When the FCC mode is activated, the two FCC customized pages are engaged. If the endpoint is compliant the Comply (FCC Mode) customized page is used. The following FCC compliant page example has a green background. See <u>Working with the</u> Forescout Compliance Center for details.

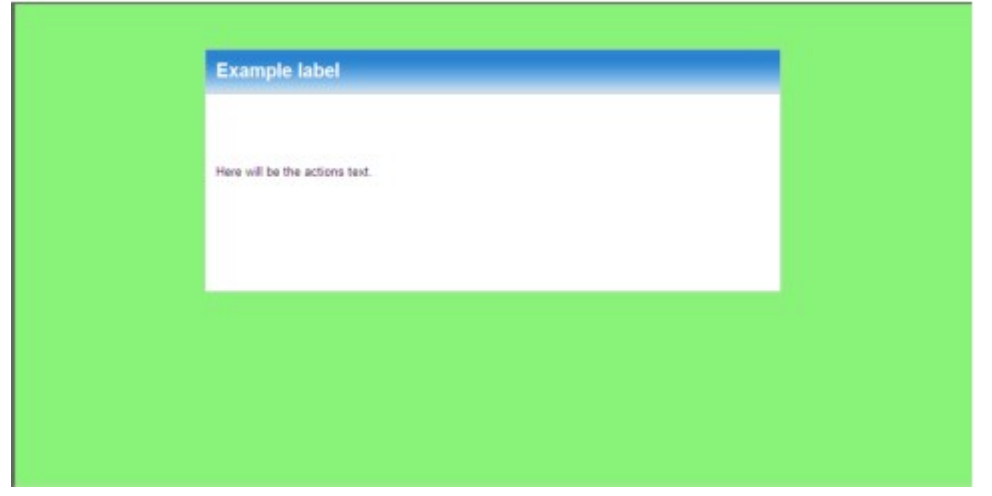

If the endpoint is not compliant the Not Comply (FCC Mode) customized page is used. The following FCC noncompliant page example has a red background and a stop sign.

| O |                                |  |
|---|--------------------------------|--|
|   | Example label                  |  |
|   | Here will be the actions text. |  |
|   |                                |  |

When FCC mode is disabled in the Forescout platform, the General customized page is used.

To use this feature, you must have both **Assets Portal User** and **Policy Management** permissions. See <u>Access to Console Tools – On-premises Permissions</u> for details.

The customized page can be integrated in one of three ways:

- **General**: The customization is applied to all Forescout redirected pages.
- **Comply (FCC Mode)**: The customization is applied only to Forescout platform endpoints that are compliant with the Forescout Compliance Center requirements.
- **Not Comply (FCC Mode)**: The customization is applied to all Forescout platform endpoints not compliant with the Forescout Compliance Center configuration.

# **Customize Text and Labels**

Several Forescout eyeControl HTTP actions include texts and labels displayed on mobile endpoints. You can edit these items or can localize them so that they appear in any language that your operating system supports.

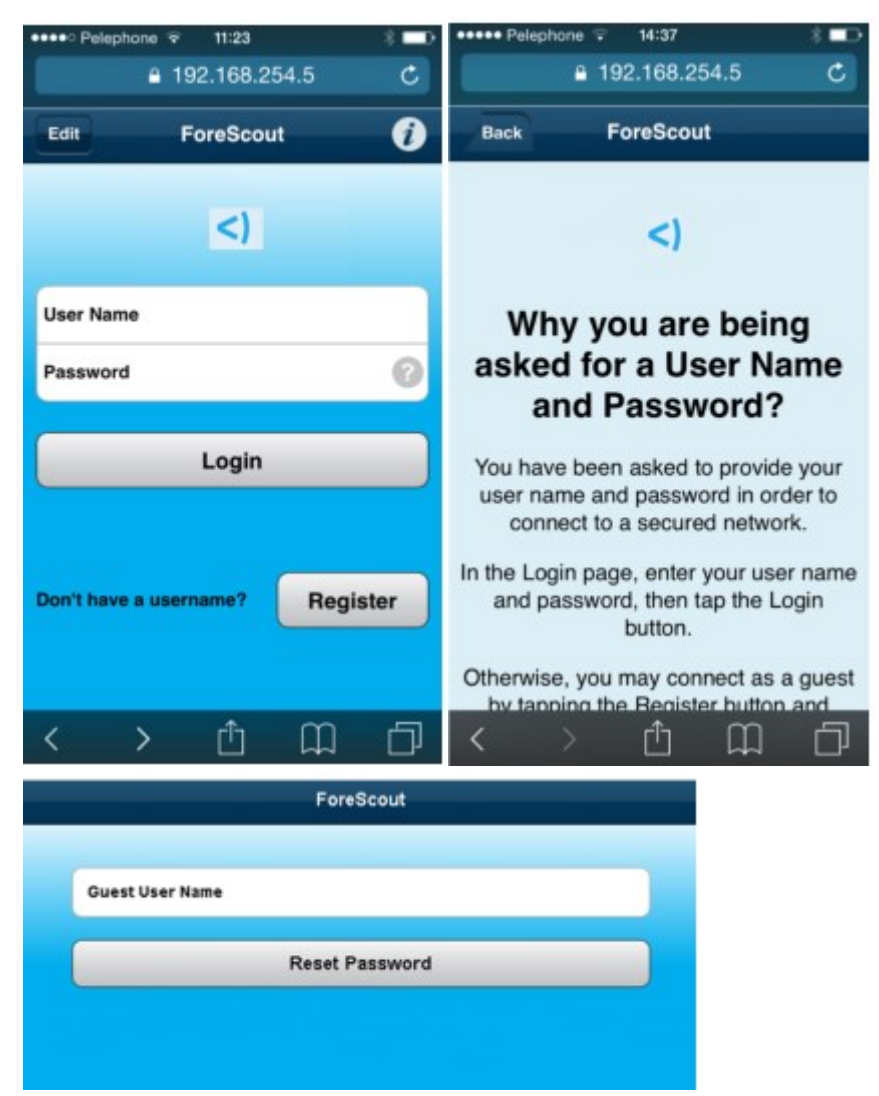

Text and label edits that you make are applied to laptop/PC and mobile endpoints, with the exceptions of three items that are applied to mobile endpoints only. These three items are described below.

You can apply HTML formatting code to texts, for example, bold and underlines. A new line <Enter> in action text areas is automatically translated to a <br> tag.

To localize/customize HTTP Mobile Redirect Texts, select **Options** > **Advanced** > **Language Localization** > **Endpoint Messages**. Enter the word **mobile** in the search field to find text strings for this interface.

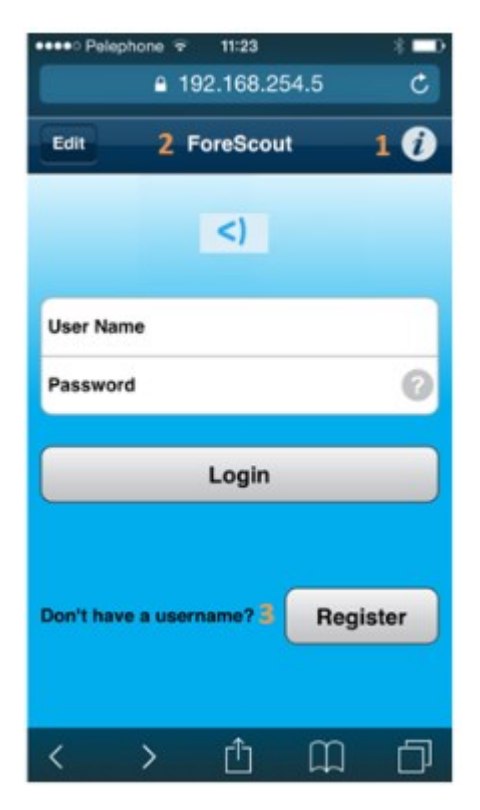

The elements tagged in the screen are described in the following table:

|   | Displayed                                                                                                    | Description                  |
|---|----------------------------------------------------------------------------------------------------|------------------------------|
| 1 | Why you are being asked for a User Name and Password? You have<br>been asked to provide your user name and password in order to<br>connect to a secured network. In the Login page, enter your user<br>name and password, then select Login. Otherwise, you may connect as<br>a guest by tapping the Register button and completing the form. | HTTP Login: Mobile help text |
| 2 | ForeScout                                                                                                    | Redirection page title bar   |
| 3 | Don't have a username?                                                                                                    | HTTP Login: Mobile help text |

# Appendix H: Configuring the Certificate Interface

The Forescout certificate interface is the easy-to-use method for handling both trusted and system certificates. This interface replaces previously used **fstools** features.

Each certificate is associated with a specific scope, allowing the same or different certificates to be used for different Forescout subsystems running on different devices. A scope is one or more specific Forescout services or applications running on one or more CounterACT devices.

### To access the Certificate Interface:

- In the Forescout Console, select **Options > Certificates**. The Certificates pane opens. This pane provides general certificate-related configuration settings.
- In the Options tree, select Certificates > Trusted Certificates. Use this pane to
  add certificate authority (CA) certificates to the Trusted Certificates table, and to
  configure the scopes for which they are trusted. See <u>Manage Trusted Certificates</u>.
- In the Options tree, select Certificates > System Certificates. Use this pane to create certificates and add them to the System Certificates table, and to configure the scopes for which they are used. See <u>Manage System Certificates</u>.
- Certificates used in earlier versions of Forescout are automatically migrated, along with their scopes, to the System Certificates and Trusted Certificates tables.

| otions                                                           |                                                                                                    |                  |     |         |   |
|------------------------------------------------------------------|----------------------------------------------------------------------------------------------------|------------------|-----|---------|---|
| General<br>Digital Signature<br>Web Server Configuration<br>HSTS | Certificates<br>Configure and tune the certificate related settings below<br>Email Notice for Certificate Expiration<br>Send only to CounterACT operator (dov.ganeles@i<br>Send to CounterACT operator, and to | k.<br>Lab. fores | 004 | ut.com) |   |
| Certificates                                                     | Send initial notice (prior to expiration)                                                                                                    | 60               | ŝ   | Days    | ~ |
| Trusted Certificates<br>System Certificates                      | Send repeat notice every<br>Auto-download CRLs of trusted and system cer                                                                                                    | 2<br>tificate    | 0   | Weeks   | ~ |
| Console User Profiles<br>Smart Card                              | ✓ Auto-download Certificate Revocation Lists every<br>Ongoing TLS Sessions                                                                                                    | 1                | 4.5 | Hours   | ~ |
|                                                                  | Re-verify TLS sessions every                                                                                                    |                  |     | Days    |   |
|                                                                  |                                                                                                    |                  | _   |         |   |

### **Configure Certificate Expiration Monitoring**

Define email addresses for the Forescout platform to send notifications regarding certificate expiration. By default, notifications are only sent to the Forescout Operator. You can also send notifications to an additional email address.

To configure certificate expiration monitoring:

- 1. Log in to the Forescout Console using an account that has **CounterACT Crypto Administration** permissions.
- 2. Select Options, and then navigate to **Certificates**. The Certificates pane opens.
- **3.** In the **Email Notice for Certificate Expiration** section, configure to send email notices as follows:
  - **Send only to CounterACT Operator** (the Operator email address is configured in the Console in Options > General > Mail).
  - Send to CounterACT Operator and **to** one additional email address.
- **4.** Configure the time interval to **Send initial notice (prior to expiration)**. By default, the value is 60 days.
- **5.** Configure the time interval to **Send repeat notices every** X time interval. By default, the value is 2 weeks.
- 6. Select Apply.

#### Auto-download CRLs

Configure whether, and how often to auto-download certificate revocation lists (CRLs) of trusted and system certificates. If a new CRL is found, there may be new revocation information available in the system. This option is enabled by default, with the time period set to check for new CRLs every hour.

The Forescout platform works with complete CRL files. It does not support delta CRL files.

To auto-download CRLs:

- 1. Log in to the Forescout Console using an account that has **CounterACT Crypto Administration** permissions.
- 2. Select Options, and then navigate to **Certificates**. The Certificates pane opens.
- 3. In the Auto-download CRLs of trusted and system certificates section, select Auto-download Certificate Revocation Lists every, and set a time interval to check for new CRLs.
- 4. Select Apply.

#### Verify Ongoing TLS Sessions

Configure whether, and how often to verify certificates for ongoing TLS sessions. Sessions can sometimes be kept alive for performance reasons to serve multiple requests (for example, User Directory Plugin connection to Active Directory server for properties). By default, this option is cleared.

To verify ongoing TLS sessions:

- 1. Log in to the Forescout Console using an account that has **CounterACT Crypto Administration** permissions.
- 2. Select Options, and then navigate to **Certificates**. The Certificates pane opens.
- **3.** In the Ongoing TLS Sessions section, select **Re-verify TLS sessions every, and set** a time interval to verify ongoing TLS sessions. By default, the time period is 1 day.
- 4. Select Apply.

# **Manage Trusted Certificates**

To ensure secure communication, the Forescout platform verifies certificates presented by external services and applications. Peer certificates can be verified only if the issuer chain they present ends with a certificate authority (CA) that is trusted for the specific scope. Ensure that each subsystem is scoped to the correct certificate on every device on which it runs.

B When you add, edit or remove a certificate or trust chain, the Forescout platform restarts plugins and product components in the scope of that certificate or trust chain.

### **Import and Configure Trusted Certificates**

Import the CA certificates to be trusted by the Forescout platform into the Trusted Certificates table, and then define the issuer chain and scope for which each certificate is trusted.

#### To import a trusted certificate and configure its scope:

- 1. Log in to the Forescout Console using an account that has **CounterACT Crypto Administration** permissions.
- 2. Select **Options**, and then navigate to **Certificates > Trusted Certificates**.

| CounterACT Options                           |                                                                    |                                                     |                          |                        |                        |             | 101-0      |
|----------------------------------------------|--------------------------------------------------------------------|-----------------------------------------------------|--------------------------|------------------------|------------------------|-------------|------------|
| Options                                      |                                                                    |                                                     |                          |                        |                        |             |            |
| part                                         | Certificates > Trus                                                | ted Certificates                                    | É                        |                        |                        |             |            |
| v () General                                 | This table tists all the Certil<br>Visuance front the fixed of ex- | Roate Authority (CA) or<br>acts CA certificate to a | entricates trasted by Co | onterACT for verifying | certificates presented | by peers.   |            |
| Digital Signature                            |                                                                    |                                                     |                          |                        |                        |             |            |
| <ul> <li>Web Server Configuration</li> </ul> | Search                                                             | Q                                                   |                          |                        |                        |             |            |
| HSTS                                         | i≩ √ Subject=                                                      | Iteaer                                              | Fingerprint              | Valid To               | Devices                | Trusted For | Bdd        |
| - 🕎 Map                                      |                                                                    |                                                     |                          |                        |                        |             | Edit       |
| Thresholds                                   |                                                                    |                                                     |                          |                        |                        |             | Remove     |
| - 🔀 Threat Protection                        |                                                                    |                                                     |                          |                        |                        |             |            |
| Legitiniate Email Servers                    |                                                                    |                                                     |                          |                        |                        |             |            |
| - III Certificates                           |                                                                    |                                                     |                          |                        |                        |             |            |
| Trusted Certificates                         |                                                                    |                                                     |                          |                        |                        |             |            |
| System Certificates                          |                                                                    |                                                     | No term                  | to display             |                        |             |            |
| - 🍖 Console User Profiles                    |                                                                    |                                                     |                          |                        |                        |             |            |
| Smart Card                                   |                                                                    |                                                     |                          |                        |                        |             |            |
|                                              |                                                                    |                                                     |                          |                        |                        | -           |            |
|                                              |                                                                    |                                                     |                          |                        |                        | Helb        | Apply Unde |

**3.** Select **Add** to import a CA certificate file for verifying system certificates presented by external services and applications. The Add a Trusted Certificate wizard opens.

| Add a Trusted Cert                                                                      | ificate                                                                                                    |
|-----------------------------------------------------------------------------------------|----------------------------------------------------------------------------------------------------|
| Import CA Certificates<br>Issuer Chain<br>Trusted for Subsystems<br>Trusted for Devices | Import CA Certificates<br>Import a Certificate Authority (CA) certificate to be trusted by CounterACT for verifying certificates<br>presented by peers. You can limit the trust of the CA certificate to a scope of specific subsystems<br>running on specific devices.<br>Select the checkbox to enable CounterACT to trust this CA certificate for the scope to be defined. |
|                                                                                         | Enable trusting this certificate                                                                                                    |

**4.** Select the browse button.

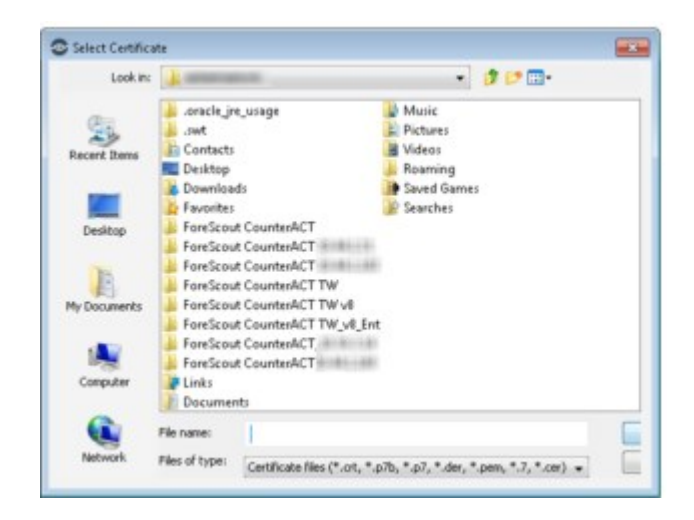

- **5.** Browse to and select the CA certificate file to be imported, and then select **Apply**. The file is imported.
- **6.** Select or clear the checkbox to enable or disable the imported certificate for the defined scope. Certificates are trusted only if they are enabled for the scope.
- **7.** Select **Next**. The Certificate Details pane opens, displaying the details of the imported certificate.
- 8. Select Next. The Trusted for Subsystems pane opens.

| Add a Trusted Certi                                                                                                    | ficate                                                                      |                                                                                    |                 |
|----------------------------------------------------------------------------------------------------|-----------------------------------------------------------------------------|------------------------------------------------------------------------------------|-----------------|
| <ul> <li>Import CA Certificates</li> <li>Issuer Chain</li> <li>Trusted for Subsystems<br/>Trusted for Devices</li> </ul> | Trusted for Subs<br>This CA certificate is true<br>Select the subsystems in | ystems<br>ted for a scope of specific subsystems running on sp<br>the thust scope. | icific devices. |
|                                                                                                    | Al subsystems     Subsystems selecter                                       | d below                                                                            |                 |
|                                                                                                    |                                                                             | Q                                                                                  |                 |
|                                                                                                    | V Trusted For +                                                             |                                                                                    | Select Al       |
|                                                                                                    | User Directory Plug                                                         | n.)                                                                                | Glear All       |
|                                                                                                    | RADIUS Plugin                                                               |                                                                                    |                 |
|                                                                                                    | Send SMS Tool                                                               |                                                                                    |                 |
|                                                                                                    | Systop Plugin                                                               |                                                                                    |                 |
|                                                                                                    | HPS Inspection Englishing                                                   | 214                                                                                |                 |

- **9.** To set the scope of subsystems that trust peers presenting certificates signed by this CA, do one of the following:
  - To indicate that all Forescout subsystems trust peers presenting a certificate signed by this CA, select **All subsystems**.
  - To indicate that only specific Forescout subsystems trust peers presenting a certificate signed by this CA, select **Subsystems selected below**. In the table, select the relevant subsystems.

- The CA certificate scope includes also the CounterACT device on which the subsystem runs. See step  $\underline{11}$ .
- **10.** Select **Next**. The Trusted for Devices pane opens.

| Add a Trusted Certi    | licate                                                                                                    |                                              |                              |                       |                   |
|------------------------|----------------------------------------------------------------------------------------------------|----------------------------------------------|------------------------------|-----------------------|-------------------|
|                        | Trusted for Devi                                                                                                    | ices                                         |                              |                       |                   |
| Import CA Certificates | This CA certificate is th<br>Select the CounterACT                                                                                                    | usted for a scope of<br>devices in the trust | specific subsystem<br>scope. | s running on specific | devices.          |
| Trusted for Subsystems |                                                                                                    |                                              |                              |                       |                   |
|                        | O All CounterACT de                                                                                                    | vices                                        |                              |                       |                   |
|                        | CounterACT device                                                                                                    | es selected below                            |                              |                       |                   |
|                        | Search                                                                                                    | Q                                            |                              |                       |                   |
|                        | ✓ CounterACT Dev                                                                                                    | ices +                                       |                              |                       | Select All        |
|                        | Internet in the second second seco |                                              |                              |                       | <u>C</u> lear All |
|                        | <b>1</b>                                                                                                    |                                              |                              |                       |                   |
|                        | Enterprise Manag                                                                                                    | er                                           |                              |                       |                   |
|                        |                                                                                                    |                                              |                              |                       |                   |
|                        |                                                                                                    |                                              |                              |                       |                   |

- **11.** To set the scope of CounterACT devices on which the CA certificate is trusted, do one of the following:
  - To trust the CA certificate on all CounterACT devices, select All CounterACT devices.
  - To trust the CA certificate on only specific CounterACT devices, select **CounterACT devices selected below**. In the table, select the relevant devices.
  - The CA certificate scope includes also the subsystem that presents the signed certificate. See step  $\underline{9}$ .
- 12. Select Finish.
- **13.** Select **Apply**. A dialog box displays all the changes to be applied. If the changes are correct, select **OK**.

The Forescout platform restarts plugins and product components in the scope of the CA certificate.

### **Edit Trusted Certificate Entries**

Edit the certificate scope, or replace the CA certificate for the defined scope.

#### To edit a CA certificate entry:

- 1. Log in to the Forescout Console using an account that has **CounterACT Crypto Administration** permissions.
- **2.** Select Options, and then navigate to **Certificates > Trusted Certificates**. The Trusted Certificates pane opens.

**3.** Select the table entry to be edited, and then select **Edit**. In the Edit the Trusted Certificate dialog box, the Certificate Details tab opens, displaying the details of the CA certificate.

| Certificate Details                        | Trusted for Subsystems Trusted for Devices                                                                                                    |
|--------------------------------------------|----------------------------------------------------------------------------------------------------|
| Certificate De                             | tails                                                                                                    |
| Select the checkbo<br>Select Import to rep | I to enable CounterACT to that this CA certificate for the defined scope.<br>sace the CA certificate for the defined scope.                                                                                                    |
| Cruble trusting th                         | a certificate                                                                                                    |
| Fingerprint                                | 86a ad?tece                                                                                                    |
| Subject                                    | EMALADORESS+ CN+ OU+PM, OU+TA4.                                                                                                    |
| SAN                                        |                                                                                                    |
| lasuer                                     | CN+1 DC+6m, DC+ DC+com                                                                                                    |
| Valid From                                 | Tue Jul 25 12:16:38 IDT 2017                                                                                                    |
| Valid To                                   | Wed Jul 25 12:16:38 IDT 2018                                                                                                    |
| Key Size                                   | 1024                                                                                                    |
| Key Algorithm                              | RSA                                                                                                    |
| Signature Algorithm                        | SHA256WITHRSA                                                                                                    |
| Certificate                                | I<br>Version: V3<br>Subject: DRAILADORESS=ell.marcus@forescout.com, CH-Ell Marcus, CO-HM, 00-0<br>Signature Algorithm: SHA254withRSA, OID = 1.2.840.113549.1.1.11<br>May: RSA Public May<br>modulus: SH3135075076c35a353b98b1813f5ecf396c3548ad19ace34eb51c5<br>public exponent: 10001 |

- **4.** To import a different CA certificate for the scope defined in this table entry, select the **Import** button, browse to and select the CA certificate file to be imported, and select **Apply**. The file is imported.
- **5.** Select or clear the checkbox to enable or disable the certificate for the defined scope. A CA certificate is trusted only when enabled for the scope.
- **6.** To change the subsystem scope, select the Trusted for Subsystems tab.

| Eait the Tru                                                             | sted Certificate                                                            |                          |
|--------------------------------------------------------------------------|-----------------------------------------------------------------------------|--------------------------|
| Particula Platette                                                       | Trusted by Schoolants Trusted by Fig                                        |                          |
| Trusted for Se                                                           | ubsystems                                                                   |                          |
| This CA certificate is<br>Select the subsyste                            | s trusted for a scope of specific subsystems runn<br>ms in the trust scope. | ing on specific devices. |
| <ul> <li>Al subsystems</li> </ul>                                        |                                                                             |                          |
| O Subsystems se                                                          | lected below                                                                |                          |
|                                                                          | Q                                                                           |                          |
|                                                                          |                                                                             |                          |
| ✓ Trusted For +                                                          |                                                                             | Select All               |
| Trusted For +     User Directory                                         | Plugin                                                                      | Select All               |
| Trusted For +     User Directory     RADIUS Plugi                        | Plugn                                                                       | Select All<br>Clear All  |
| Trusted For +     User Directory     RADIUS Plugi     Send SMS Tox       | Plugin<br>n                                                                 | gelect All<br>Glear All  |
| Trusted For   User Directory  RADIUS Plugin  Send SMS Toc  Systep Plugin | Plugin<br>n                                                                 | Select All<br>Clear All  |

- **7.** To set the scope of Forescout subsystems that trust this CA certificate, do one of the following:
  - To trust this certificate for all Forescout subsystems verifying external certificates, select **All subsystems**.
  - To trust this certificate for specific Forescout subsystems verifying external certificates, select **Subsystems selected below**. In the table, select the relevant subsystems.
  - The CA certificate scope includes also CounterACT device on which the subsystem runs. See step  $\underline{9}$ .
- **8.** To change the CounterACT device scope, select the Trusted for Devices tab.

| Ealt the int                                                                                                 | usted Certificate                                                                     |                          |
|----------------------------------------------------------------------------------------------------|---------------------------------------------------------------------------------------|--------------------------|
| Partition Datas                                                                                              | Translation Translation                                                               |                          |
| Trusted for D                                                                                                | Devices                                                                               |                          |
| This CA certificate<br>Select the Counter                                                                    | is trusted for a scope of specific subsystems runn<br>ACT devices in the trust scope. | ing on specific devices. |
| All CounterAC                                                                                                | T devices                                                                             |                          |
|                                                                                                    |                                                                                       |                          |
| Courterhold                                                                                                  | levines selected heinw                                                                |                          |
| CounterACT d                                                                                                 | levices selected below                                                                |                          |
| O CounterACT d                                                                                               | levices selected below<br>Q                                                           |                          |
| CounterACT d                                                                                                 | evices selected below<br>Q                                                            | Select All               |
| CounterACT d                                                                                                 | evices selected below<br>Q,<br>Devices +                                              | Select All<br>Glear All  |
| <ul> <li>CounterACT d</li> <li>Starch</li> <li>CounterACT</li> <li>10.54.4.12</li> <li>10.54.4.13</li> </ul> | evices selected below<br>Q,<br>Devices +                                              | Select All<br>Clear All  |
| CounterACT d<br>Search<br>CounterACT<br>10.54.4.12<br>10.54.4.13<br>Enterprise Ma                            | evices selected below<br>Q.<br>Devices +                                              | Select All<br>Clear All  |

- **9.** To set the scope of CounterACT devices on which Forescout subsystems can run when presenting the system certificate signed by this certificate, do one of the following:
  - To allow subsystems running on all CounterACT devices, select **All CounterACT devices**.

- To allow subsystems running on only specific CounterACT devices, select CounterACT devices selected below. In the table, select the relevant devices.
- The CA certificate scope includes also the subsystem that presents the signed certificate. See step  $\underline{7}$ .
- 10. Select OK.
- **11.** Select **Apply**. A dialog box displays all the changes to be applied. If the changes are correct, select **OK**.

The Forescout platform restarts plugins and product components in the scope of the CA certificate.

### **Remove Trusted Certificate Entries**

You can remove a certificate table entry.

#### To remove a certificate entry:

- 1. Log in to the Forescout Console using an account that has **CounterACT Crypto Administration** permissions.
- **2.** Select Options, and then navigate to **Certificates > Trusted Certificates**. The Trusted Certificates pane opens.
- **3.** Select the table entry to be removed, and then select **Remove**.
- **4.** Select **Apply**. A dialog box displays all the changes to be applied. If the changes are correct, select **OK**.

The Forescout platform restarts plugins and product components in the scope of the CA certificate.

# Manage System Certificates

To ensure secure communication, the Forescout platform presents system certificates to external services and applications for them to authenticate the Forescout platform. The scope defined in the certificate table determines which certificate the Forescout platform presents for each specific subsystem, such as Web Portal and User Directory Plugin, running on each specific device.

Ensure that each subsystem is scoped to the correct certificate on every device on which it runs.

When you add, edit or remove a certificate or trust chain, the Forescout platform restarts plugins and product components in the scope of that certificate or trust chain.

Use the System Certificates pane to add or import certificates, their private keys, and their issuer chains, and to configure the subsystems and devices using these certificates.

System certificates used in earlier versions of Forescout are automatically migrated, along with their scopes, to the System Certificates table as system certificates. The description of each of these migrated certificates begins with **Migrated from**, followed by the Forescout subsystem that uses it.

# **Certificate Precedence between Appliance and Enterprise Manager**

When adding an Appliance to an Enterprise Manager, the certificates of one may take precedence over the other, according to the following scenarios:

- A first Appliance is added to an Enterprise Manager. You can copy the full Appliance configuration, including certificates to the Enterprise Manager, or to define them from scratch.
- An Appliance is added to an Enterprise Manager that has no certificates for the Appliance. The Appliance certificates are pushed to the Enterprise Manager and scoped for the Appliance.
- An Appliance is added to an Enterprise Manager that has certificates whose scope covers the Appliance. The Enterprise Manager certificates take precedence, and the Appliance certificates are removed. The Enterprise Manager certificate should be scoped for all-devices to qualify.
- To retain the original Appliance certificates, export them to a PKCS#12 file before adding the Appliance to the Enterprise Manager, and import the saved certificates once the Appliance has been successfully added.

### **Duplicate System Certificate Entries**

You can create a duplicate of a certificate entry and then modify it. This is useful when you want to use the same certificate for a different scope.

### To duplicate a certificate entry:

- 1. Log in to the Forescout Console using an account that has **CounterACT Crypto Administration** permissions.
- **2.** Select Options, and then navigate to **Certificates > System Certificates**. The System Certificates pane opens.
- **3.** Select the table entry to be duplicated, and then select **Duplicate**. In the System Certificate dialog box, the Certificate Details tab opens, displaying the details copied from the existing system certificate.
- **4.** Edit the scope of the new certificate or replace the certificate. See Edit System Certificate Entries.

### **Export System Certificate Entries**

Export System Certificates as a PKCS#12 file.

### To export a certificate entry:

- 1. Log in to the Forescout Console using an account that has **CounterACT Crypto Administration** permissions.
- **2.** Select Options, and then navigate to **Certificates > System Certificates**. The System Certificates pane opens.
- **3.** Select the table entry to be exported, and then select **Export to PKCS#12**. The Export system certificate dialog box opens.

**4.** Select a certificate file to export to, and then provide a private key password and an alias name for the file. Select **OK** to finalize.

### **Edit System Certificate Entries**

Edit the certificate scope or replace the certificate for the defined scope.

#### To edit a certificate entry:

- 1. Log in to the Forescout Console using an account that has **CounterACT Crypto Administration** permissions.
- **2.** Select Options, and then navigate to **Certificates > System Certificates**. The System Certificates pane opens.
- **3.** Select the table entry to be edited, and then select **Edit**. In the System Certificate dialog box, the Certificate Details tab opens, displaying the details of the system certificate.

|                                            | construction and sounds                                                                               |                                                                                   |  |
|--------------------------------------------|----------------------------------------------------------------------------------------------------|-----------------------------------------------------------------------------------|--|
| System Ce                                  | rtificate                                                                                             |                                                                                   |  |
| Certificate Details                        | Inner Chan Score CSI                                                                                  | ( Defaulty                                                                        |  |
| Certificate De                             | tails                                                                                                 |                                                                                   |  |
| Select the checkbo<br>Select import to rep | x to enable CounterACT to present this<br>lace the system certificate for the define                  | system certificate for the defined scope.<br>Id scope.                            |  |
| Descrip                                    | otion Migrated for (Web Portal)                                                                       | Z truble presenting this certificate                                              |  |
| Fingerprint                                | Gb389c9tdbc7356df5ab8155af3c095                                                                       | d009445b2                                                                         |  |
| Subject                                    | CN-counteract_web_server, OU-cou                                                                      | nteract, O-counteract, C=US                                                       |  |
| SAN                                        |                                                                                                    |                                                                                   |  |
| apuer                                      | CN-counteract_web_server, OU-cou                                                                      | nteract, O=counteract, C=US                                                       |  |
| Valid From                                 | Thu Nov 09 13:24:22 IST 2017                                                                          |                                                                                   |  |
| Valid To                                   | Wed Nov 04 13:24:22 IST 2037                                                                          |                                                                                   |  |
| Key Size                                   | 2048                                                                                                  |                                                                                   |  |
| Key Algorithm                              | RSA                                                                                                   |                                                                                   |  |
| Signature Algorithm                        | SHA258WITHRSA                                                                                         |                                                                                   |  |
| Detificale                                 | I<br>Version: V3<br>Subject: CS=counteract_web_<br>Signature Algorithm: SBA254<br>Key: RSA Public Key | server, OD-counteract, D-counteract, D-05<br>WithRSB, OID = 1.2.000.113549.1.1.11 |  |

 To import a replacement certificate for the scope defined in this table entry, select the Import button, browse to and select the certificate file to be imported, and select Apply. The file is imported.

- **5.** Select or clear the checkbox to enable or disable the certificate. A certificate is presented to external services and application only when it is enabled for the scope.
- 6. To manage the certificate issuer chain, select the Issuer Chain tab.
- 7. To add a certificate file to the issuer chain, select **Add**, browse to and select the certificate file to be imported to the chain, and select **Apply**. The file is imported.
- **8.** To change the certificate scope, select the Scope tab.
- **9.** To set the scope of Forescout subsystems that present the system certificate to external services and applications, do one of the following in the **Used for Subsystem** field:
  - To present the system certificate for all subsystems, select All.
  - To select a specific subsystem for which the certificate is presented, select the relevant subsystem.
  - You can select either **All** or one specific subsystem. To use the same certificate for some, but not all, Forescout subsystems, duplicate the certificate and edit the new certificate's scope. See <u>Duplicate System Certificate Entries</u>.
- **10.** To set the scope of CounterACT devices on which subsystems can present the system certificate, do one of the following in the **Used for Device** field:
  - To allow subsystems running on all CounterACT devices to present the certificate, select **All**.
  - To allow subsystems running on only a specific CounterACT device to present the certificate, select the relevant device.
  - You can select either **All** or exactly one specific device. To use the same certificate for some, but not all, CounterACT devices, duplicate the certificate and edit the new certificate's scope. See <u>Duplicate System Certificate Entries</u>.
- **11.** To review the certificate signing request (CSR) used for creating this certificate, select the CSR Details tab.
- 12. Select OK.
- **13.** Select **Apply**. A summary the changes to be applied is displayed. If the changes are correct, select **Yes**.

The Forescout platform restarts plugins and product components in the scope of the certificate.

### **Remove System Certificate Entries**

You can remove a certificate table entry.

#### To remove a certificate entry:

- 1. Log in to the Forescout Console using an account that has **CounterACT Crypto Administration** permissions.
- **2.** Select Options, and then navigate to **Certificates > System Certificates**. The System Certificates pane opens.
- **3.** Select the table entry to be removed, and then select **Remove**.
- **4.** Select **Apply**. A summary the changes to be applied is displayed. If the changes are correct, select **Yes**.

The Forescout platform restarts plugins and product components in the scope of the certificate.

### **Import and Configure System Certificates**

Import system certificates into the System Certificates table, and then define the issuer chain and scope for which each certificate is presented by the Forescout platform to an external service or application.

#### To import and configure a PKCS#12 certificate:

- 1. Log in to the Forescout Console using an account that has **CounterACT Crypto Administration** permissions.
- **2.** Select Options, and then navigate to **Certificates > System Certificates**. The System Certificates pane opens.

| Options                                                                                                    |                                                                                                    |                                                        |                                                     |                      |             |             |                   |
|----------------------------------------------------------------------------------------------------|----------------------------------------------------------------------------------------------------|--------------------------------------------------------|-----------------------------------------------------|----------------------|-------------|-------------|-------------------|
| and the second second s | Certificates > System Certificates                                                                                              |                                                        |                                                     |                      |             |             |                   |
| <ul> <li>Ø General</li> <li>Digital Signature</li> <li>Web Server Configuration</li> </ul>                                                                                                    | This table lists the system certificates presented by<br>You can limit the scope of each certificate to specific<br>linearch Q, | CounterACT for subsystems<br>c CounterACT subsystems n | that use TLS for secure<br>nming on specific device | economication<br>Sea |             |             |                   |
| HSTS                                                                                                    | 🕞 🖌 Description, Subject +                                                                                                    | Tesser                                                 | Valid To                                            | Fingerprint.         | Used for    | Devices     | Add from PKC 5#12 |
| V 🕞 Certification                                                                                                    | agnificantC+US + CN+Peculiar Vent_                                                                                              | Self Signed                                            | Jan 91, 2016                                        | 62 10                | Al Subsyst. | All Devices | Gegerate CSR      |
| Trusted Certificates                                                                                                    | 📑 🧿 Migrated to., CN+counteract_web_serve.                                                                                      | Self Signed                                            | Nor 4, 2087                                         | DE                   | Web-Portal  | Enterprise  | Duplicate         |
| System Cartificates                                                                                                    | 📑 🧿 Migrated fo. CN-counteract_web_serve.                                                                                       | Set Signed                                             | Nov 4, 2037                                         | 84 1 mm              | Web Portal  | -           | Edit              |
| <ul> <li>Console User Profiles</li> </ul>                                                                                                    | 📑 🧔 Migrated Ib., Chircounteract_web_serve.                                                                                     | Self Signed                                            | Nov 4, 2037                                         | 35                   | Web Portal  | 10000       | Bemove            |
| Smart Card                                                                                                    | 📑 🧿 Migraled Ib., EMAILADDRESS-admin                                                                                            | CN+Example Certificate A.                              | Nov 9, 2018                                         | to: 12               | RADIUS PL   | 1000        | Export to PKCS#1  |
|                                                                                                    | 😫 🛇 Migrated to., EMALADDRESS-admin                                                                                             | CN-Example Certificate A.                              | Nov 9, 2018                                         | tar 30               | RADIUS PL   | Enterprise  |                   |
|                                                                                                    | 📑 🤤 Migratette, EMALADDRESS-admin.                                                                                              | CN-Example Certificate A.                              | Nov 9, 2018                                         | 48                   | RADUS PL    | 10000       |                   |
|                                                                                                    | 📑 😋 Migrated to., O+Secure Connector, ST+.,                                                                                     | SelfSigned                                             | Nov 4, 2017                                         | 13. c.               | HPS Inspe.  | Enterprise  |                   |
|                                                                                                    | 🕼 🧐 Migraled Ib., C+Secure Connector, ST+.                                                                                      | Self Signed                                            | Nov 4, 2037                                         | 14                   | HPS Inspe.  |             |                   |
|                                                                                                    |                                                                                                    |                                                        |                                                     |                      |             |             |                   |

- **3.** Select **Add from PKCS#12** to import a certificate. The Manage System Certificate wizard opens to the Import pane.
- 4. Select the browse button, select the PKCS#12 file to be imported, and select Apply.
- **5.** Select **Next**, enter the private key password for the signed certificate file, and select **OK**. The file is imported.

| Manage Syst                                             | tem Certificate                                               | C Private Key Password   |
|---------------------------------------------------------|---------------------------------------------------------------|--------------------------|
| ir Import<br>Certificate Detai<br>Issuer Chain<br>Scope | Import<br>import a signed certificate including its pri<br>is | vate key (F              |
| Description                                             | PKCS#12 Centrate File Downlo                                  | adsipkijs_pkcs12 (1),p12 |

- **6.** Select **Next**. The Certificate Details pane opens, displaying the details of the imported certificate.
- 7. Select Next. The Issuer Chain pane opens.

**8.** To add a certificate into the issuer chain, select **Add**, browse to and select the certificate file to be imported to the chain, and select **Apply**. The file is imported.

| Manage Sy      | stem Certificate<br>Issuer Chain       |                                 |               |      |         |
|----------------|----------------------------------------|---------------------------------|---------------|------|---------|
| Certificate De | Edit the issuer chain of tails         | the system certificate.         |               |      |         |
| r Issuer Chain |                                        |                                 |               | 1    |         |
| Look in:       | Local Disk (C:)                        | • 🕫 🕫 🖬 •                       |               |      |         |
| 23             | SRecycle.Bin<br>Documents and Settings | MSOCache<br>Program Files       | Program       | d To | Add     |
| Recent Items   | Jotel                                  | Program Files (x86)             | 🗼 System      |      | Remove  |
| Desktop        | File name:                             |                                 |               |      | Details |
| B              | Piles of type: Certificate files (*,   | ort, ".p7, ".p7b, ".der, ".pem, | *.7, *.cer) 👻 |      |         |

- 9. Select **Next**, the Scope pane opens.
- **10.** To set the scope of Forescout subsystems that present the system certificate to external services and applications, do one of the following in the **Used for Subsystem** field:
  - To present the system certificate for all subsystems, select All.
  - To select a specific subsystem for which the certificate is presented, select the relevant subsystem.
  - You can select either **All** or one specific subsystem. To use the same certificate for some, but not all, Forescout subsystems, duplicate the certificate and edit the new certificate's scope. See <u>Duplicate System Certificate Entries</u>.
- **11.** To set the scope of CounterACT devices on which Forescout subsystems can present the system certificate, do one of the following in the **Used for Device** field:
  - To allow subsystems running on all CounterACT devices to present the certificate, select **All**.
  - To allow subsystems running on only a specific CounterACT device to present the certificate, select the relevant device.
  - You can select either **All** or one specific device. To use the same certificate for some, but not all, CounterACT devices, duplicate the certificate and edit the new certificate's scope. See <u>Duplicate System Certificate Entries</u>.

| Manage Syste              | m Certificate                      |               |                 |         |            |                |             |
|---------------------------|------------------------------------|---------------|-----------------|---------|------------|----------------|-------------|
|                           | Scope                              |               |                 |         |            |                |             |
| Cadificate Details        | Select the scope of<br>certificate | CounterA      | CT subsystems   | and de  | rices that | t will present | this system |
| Second Construction Chain | Only one system ce                 | ertificate ca | an be enabled f | or each | scope.     |                |             |
| nir Scope                 |                                    |               |                 |         |            |                |             |
| Description               | Used for Subsystem                 | All           |                 | Χ.      |            |                |             |
|                           | Used for Device                    | All           | ~               |         |            |                |             |
|                           |                                    |               |                 |         |            |                |             |

- **12.** Select **Next**. The Description pane opens.
- **13.** Enter a user-friendly description to identify this certificate and its scope in the System Certificates table.
- **14.** Select or clear the checkbox to enable or disable the imported certificate for the defined scope. Certificates are presented only when enabled for the scope.
- **15.** Select **Finish**. The certificate is displayed in the System Certificates pane.
- **16.** Select **Apply**. A summary of the changes to be applied is displayed. If the changes are correct, select **Yes**.

The Forescout platform restarts plugins and product components in the scope of the certificate.

### **Generate a New System Certificate**

If a new certificate is required for communicating with external services or applications, use the System Certificates > Generate CSR option to do the following:

- **1.** Define the scope of the new system certificate.
- **2.** Generate a certificate signing request (CSR).
- **3.** Copy the CSR text and send it to an external certificate authority (CA).
- **4.** After the CA creates and sends the signed system certificate to the Forescout platform, import it to the certificate table entry.
- 5. Define or review the issuer chain of the certificate.
- **6.** Define a user-friendly description to easily identify the certificate in the System Certificates table.

#### Self-Signed Certificates

If you need a temporary certificate until a permanent one is issued, or if a "dummy" certificate will suffice for demo/lab environments where the security, even of secure connections, is not as critical, you can create a new system certificate that is self-signed. To work with this type of certificate, it is recommended to do one of the following:

• Add the self-signed system certificate as trusted to the services that need to verify it.

Disable certificate validation at the verifying end.

### Generate a CSR for a New System Certificate

#### To generate a CSR for a signed system certificate and configure its scope:

- 1. Log in to the Forescout Console using an account that has **CounterACT Crypto Administration** permissions.
- **2.** Select Options, and then navigate to **Certificates > System Certificates**. The System Certificates pane opens.

| Options                             |                                                      |                                                                |                                                          |                                                           |                                                                                                    |             |              |                    |
|-------------------------------------|------------------------------------------------------|----------------------------------------------------------------|----------------------------------------------------------|-----------------------------------------------------------|----------------------------------------------------------------------------------------------------|-------------|--------------|--------------------|
| (#5                                 | Certificates > 8y                                    | sten Certificates                                              |                                                          |                                                           |                                                                                                    |             |              |                    |
| - (i) Canecal<br>Digital trignature | This bate hits the system<br>You can imit the access | ni certificates presented by<br>d'each certificate to specific | CounterACT for subsystems in<br>CounterACT subsystems in | that use 12.0 for secure of<br>enough of specific devices | arenarication<br>E                                                                                              |             |              |                    |
| - Veb Server Configuration          | Dearth                                               | Q                                                              |                                                          |                                                           |                                                                                                    |             |              |                    |
| 1675                                | 18 - December                                        | Subject +                                                      | Innyar                                                   | valid To                                                  | Property                                                                                                    | used For    | Devices      | Add from PSE 6413  |
| < Tip Certificates                  | a spitant.                                           | CHUS + CNHPeouliar Vert.                                       | Self Signed                                              | Jan 01, 2016                                              | a) (4                                                                                                    | Al Subsyst. | Al Devices   | Gegerate GBR       |
| Trutted Gertificates                | at O Mpatetio                                        | ON-counteract, web, perm.                                      | Self Signed                                              | Nov-4, 2007                                               | Research Constraints                                                                                            | site Portal | Drivprise    | Cuptuate           |
| Sution Certificates                 | If O Marshelly.                                      | Olivenumbriant, wath, same.                                    | Self Signed                                              | Nov-4, 2007                                               | and in case of the second second                                                                                | Veb Poter   | town in      | E.C.C              |
| v & Console User Profiles           | 18 O Myslerty                                        | ON-counteract, well, serve.                                    | Self Signed                                              | Nov 4, 2007                                               | Management of the                                                                                               | Web Portal  | 1000         | Remove             |
| Smart Card                          | at O Mysterla                                        | DVALACIO/ESS-admin.                                            | <b>CN-Exercise Certificate</b> A.                        | Nov-9, 2018                                               | M 2                                                                                                    | NADIUS PL   |              | Expert to Printers |
|                                     | at O Mysletta                                        | DAM.ACORESS-admin.                                             | CRI-Example-Cardinate A                                  | Nov-0, 2018                                               | la (0                                                                                                    | RADIUS PL   | Dragrise .   |                    |
|                                     | 18 O Mpalet Is .                                     | ENINE ACCINENT- John                                           | CNI-Example Carthom A                                    | Nov-9, 2018                                               | and in the second second second second second second second second second second second second second second se | RADUE PL    | 1000         |                    |
|                                     | 1 S Myshello                                         | D-Becare Connector, 87+                                        | het logred                                               | Nov-4, 2007                                               | 11 4.                                                                                                    | HPE-rape.   | Enterprise - |                    |
|                                     | 📑 🔕 styratecto                                       | Distance Contector, 971-                                       | Set Signed                                               | Hov-6, 2007                                               | 34                                                                                                    | HPG maps.   | -            |                    |

**3.** Select **Generate CSR** to create a signed certificate to be verified by external services and applications. The Manage System Certificate wizard opens to the CSR Form pane. For your convenience, most of the fields are automatically populated with the values used during the last CSR.

You can set the certificate validity from 30 days to 10 years. The default validity is three years.

| Manana Sust                           | em Certificate                       |                                       |  |
|---------------------------------------|--------------------------------------|---------------------------------------|--|
| dir CSR Form<br>CSR Details<br>import | CSR Form<br>Complete the following C | whitcate Signing Request (CSR) felds. |  |
| tesuer Charr<br>Boope                 | Subject                              |                                       |  |
| Description                           | Common Name                          |                                       |  |
|                                       | Digenization                         |                                       |  |
|                                       | Organizational Unit                  |                                       |  |
|                                       | Locally                              |                                       |  |
|                                       | StateProvince                        |                                       |  |
|                                       | Country Code (2 letters)             |                                       |  |
|                                       | Erral Address                        |                                       |  |
|                                       | Subject Alternative Names            | 2                                     |  |
|                                       | Key Length                           | R5A-4096 V                            |  |
|                                       | Signature Algorithm                  | SHADE V                               |  |
|                                       | Kay Ukagan                           | Client Authentication                 |  |
|                                       | Validity                             | B C Yess                              |  |
|                                       | Self Signed Certificate              |                                       |  |
|                                       |                                      |                                       |  |

**4.** Complete the fields and select **Next**. When the CSR generation completes, the details of the generated CSR are displayed.

| Manage System Certificate CSR Details CSR Form View the certificate signing request CSR Details CSR Details CSR Details CSR Details CSR Details CSR Details CSR Details Control to the bottom to copy the certificate request in PEM format Import Issuer Chain Scope Certificate Request: Description Data: Verzion: 0 (Ex0) Subject: C-US, ST-40, L=Boston, O=BSR, 00=division, CH=Boston Common Subject: C+US, ST+40, L=Boston, O=BSR, 00=division, CH=Boston Common Subject: C+US, ST+40, L=Boston, O=BSR, 00=division, CH=Boston Subject: C+US, ST+40, L=Boston, O=BSR, 00=division, CH=Boston Subject: C+US, ST+40, CH=Boston, CH=Boston                                                            |               |                                                                             |
|----------------------------------------------------------------------------------------------------|---------------|-----------------------------------------------------------------------------|
| CSR Porm View the certificate signing request.<br>CSR Details Scote to the bottom to copy the certificate request in PEM format.<br>Import<br>Issuer Chain<br>Scope Certificate Request:<br>Description Data:<br>Version: 0 (Swd)<br>Subject: C+05, ST+46A, L=Boston, C=BSR, OD=division, CB=Boston Common<br>Subject: C+05, ST+46A, L=Boston, C=BSR, OD=division, CB=Boston Common<br>Subject: C+05, ST+46A, L=Boston, C=BSR, OD=division, CB=Boston Common<br>Subject: C+05, ST+46A, L=Boston, C=BSR, OD=division, CB=Boston Common<br>Subject: C+05, ST+46A, L=Boston, C=BSR, OD=division, CB=Boston Common<br>Subject: C+05, ST+46A, L=Boston, C=BSR, OD=division, CB=Boston Common<br>Subject: C+05, ST+46A, L=Boston, C=BSR, OD=division, CB=Boston Common<br>Subject: C+05, ST+46A, L=Boston, C=BSR, OD=division, CB=Boston Common<br>Subject: C+05, ST+46A, L=Boston, C=BSR, OD=division, CB=Boston Common<br>Subject: C+05, ST+46A, L=Boston, C=BSR, OD=division, CB=Boston Common<br>Subject: C+05, ST+46A, L=Boston, C=BSR, OD=division, CB=Boston Common<br>Subject: C+05, ST+46A, L=Boston, C=BSR, OD=division, CB=Boston Common<br>Subject: C+05, ST+46A, L=Boston, C=BSR, OD=division, CB=Boston Common<br>Subject: C+05, ST+46A, L=Boston, C=BSR, OD=division, CB=Boston Common<br>Subject: C+05, ST+46A, L=Boston, C=BSR, OD=division, CB=Boston, CB=Boston<br>Subject: C+05, ST+46A, L=Boston, C=BSR, OD=division, CB=Boston, CB=Boston<br>Subject: C+05, ST+46A, L=Boston, C=BSR, OD=division, CB=Boston<br>Subject: C+05, ST+46A, L=Boston, C=BSR, OD=division, CB=Boston<br>Subject: C+05, ST+46A, L=Boston, C=BSR, OD=division, CB=Boston<br>Subject: C+05, ST+46A, L=C+05, ST+46A, L=Boston<br>Subject: C+05, ST+46A, L=Boston<br>Subject: C+05, ST+46A, L=Boston<br>Subject: C+05, ST+46A, L=C+05, ST+46A, L=C+0 | Manage Syste  | m Certificate                                                               |
| CSR Form         Vew the certificate signing request.           CSR Details         Scool to the bottom to copy the certificate request in PEM format.           Import         Issuer Chain           Scope         Certificate Request:           Description         Data:           Version: 0 (0x0)         Subject: C=US, ST=MA, L=Boston, O=BSR, OD=division, CB=Boston Cosmon Subject Public Key Info:           Public Key Algorithm: resEncryption         Public Key Xigorithm: resEncryption           Public Key Sits:1:52:34:c6:0e:41:b3:73:be:b2:0f:         03:e3:123:30:94:c0:0e:101:05:95:scfe:57:e6:2d:0e:           0:e5:3e:7b:11:59:3a:de:ecolls:0f:e6:4f:02:ef:         b6:0b:a0:14:45:21:23:00:94:c0:101:27:a0:54:a1:24:ef:           b6:0b:a0:14:15:11:59:13:ecoll:0f:0f:14:e1:46:10:19:0e:161:12:14:ef:         b7:12:10:15:11:59:13:14:10:15:11:12:14:ef:           0:e5:3e:12:3:30:14:10:0f:13:21:20:0f:0f:0f:12:21:20:10:12:14:ef:         b7:12:13:11:59:13:14:10:11:12:14:ef:           b6:0b:a0:14:15:21:23:10:9f:0f:0f:11:12:14:ef:         b7:12:10:11:12:14:10:11:11:11:12:14:10:11:11:11:12:14:10:11:11:11:11:11:11:11:11:11:11:11:11:                                                                                                    |               | CSR Details                                                                 |
| <pre>fr CSPR Details Scroll to the bottom to copy the certificate request in PELM format. Import Issuer Chain Scope Certificate Request: Description Data: Verzion: 0 (Ex0) Subject: C+US, ST+404, L=Boston, 0=BSR, OD=division, CH=Boston Common Subject: C+US, ST+404, L=Boston, 0=BSR, OD=division, CH=Boston Common Subject: C+US, ST+404, L=Boston, 0=BSR, OD=division, CH=Boston Common Subject: C+US, ST+404, L=Boston, 0=BSR, OD=division, CH=Boston Common Subject: C+US, ST+404, L=Boston, 0=BSR, OD=division, CH=Boston Common Subject: C+US, ST+404, L=Boston, 0=BSR, OD=division, CH=Boston Common Subject: C+US, ST+404, L=Boston, 0=BSR, OD=division, CH=Boston Common Subject: C+US, ST+404, L=Boston, 0=BSR, OD=division, CH=Boston Common Subject: C+US, ST+404, L=Boston, 0=BSR, OD=division, CH=Boston Common Subject: C+US, ST+404, L=Boston, 0=BSR, OD=division, CH=Boston Common Subject: C+US, ST+404, L=Boston, 0=BSR, OD=division, CH=Boston Common Subject: C+US, ST+404, L=Boston, 0=BSR, OD=division, CH=Boston Common Subject: C+US, ST+404, L=Boston, 0=BSR, OD=division, CH=Boston Common Subject: C+US, ST+404, L=Boston, 0=BSR, 0D=division Public Rey Alparithm: reaExcryption Public-Rey: 192:192:192:192:192:192:192:192:192:192:</pre>                                                                                                    | CSR Form      | View the certificate signing request                                        |
| Impof<br>Issuer Chain<br>Scope Certificate Request:<br>Description Data<br>Version: 0 (5x0)<br>Subject: C-US, ST-MA, L-Moeton, O-MSR, OD-division, CM-Moeton Common<br>Subject: C-US, ST-MA, L-Moeton, O-MSR, OD-division, CM-Moeton Common<br>Subject: C-US, ST-MA, L-Moeton, O-MSR, OD-division, CM-Moeton Common<br>Subject: C-US, ST-MA, L-Moeton, O-MSR, OD-division, CM-Moeton Common<br>Subject: C-US, ST-MA, L-Moeton, O-MSR, OD-division, CM-Moeton Common<br>Subject: C-US, ST-MA, L-Moeton, O-MSR, OD-division, CM-Moeton Common<br>Subject: O-MS, ST-MA, L-Moeton, O-MSR, OD-division, CM-Moeton Common<br>Subject: O-MS, ST-MA, L-MOEton, O-MSR, OD-division, CM-Moeton Common<br>Subject: O-MS, ST-MA, L-MOEton, O-MSR, OD-division, CM-Moeton Common<br>Fublic-May: (4004 bit)<br>Nonuum<br>Ocebsize:St-St-St-St-St-St-St-St-St-St-St-St-St-S                                                                                                    | F CSR Details | Scroll to the bottom to copy the certificate request in PEM format          |
| Issuer Chain Scope Certificate Request: Description Data: Description Data: Ure:content of (5x0) Subject: C+U5, ST=HA, L=Boston, 0=B5R, OD=Sivision, CH=Boston Common Subject: C+U5, ST=HA, L=Boston, 0=B5R, OD=Sivision, CH=Boston Common Subject: C+U5, ST=HA, L=Boston, 0=B5R, OD=Sivision, CH=Boston, CH=Boston, CH=B                                                           | Import        |                                                                             |
| Scope         Certificate Request:           Description         Data:           Version: 0 (5x0)         Subject: C+U55, ST=HSA, L=Boston, 0=B5R, OD=Sivision, CH=Boston Common<br>Subject: C+U55, ST=HSA, L=Boston, 0=B5R, OD=Sivision, CH=Boston Common<br>Subject: Public New Algorithm: resEncryption<br>Public-New; (4006 bit)<br>NoNAUMUN           00:e9:3e:9b:f1:92:34:05:0e:41:b3:73:be:b2:0f:<br>03:21:32:10:100:00:31:41:b3:73:be:b2:0f:<br>03:21:32:10:100:00:31:41:b3:05:34:f6:57:b8:21:b0:<br>07:22:10:51:34:14:e4:01:00:17:100:100:01:24:e3:00:<br>07:22:10:51:31:41:44:100:e1:44:e4:20:01:<br>00:e9:31:11:44:100:e1:44:e4:20:01:<br>00:e9:31:11:44:14:00:14:00:04:100:01:24:01:20:<br>09:13:52:12:100:01:00:17:100:100:01:24:01:20:<br>09:13:52:12:100:01:00:01:71:00:01:100:01:44:00:12:00:<br>09:13:52:12:100:01:42:00:01:40:00:14:05:100:17:04:00:01:12:00:01:00:01:00:00:00:00:00:00:00:00:00:                                                                                                    | Issuer Chain  |                                                                             |
| Description         Data:<br>Version: 0 (0x0)<br>Subject: C+05, ST+00, L=Boston, 0=BSR, OD=division, CH=Boston Common<br>Subject: Vublic Key Algorithm: realEncryption<br>Public-Howy: (4096 bit)<br>Hodulus:<br>00:e19:515:55:11:53:45:06:00:41:103:73:100:102:102:<br>00:e19:51:55:11:51:53:51:55:51:51:52:22:00:102:00:102:102:00<br>00:e19:51:55:51:105:10:51:55:51:51:52:51:51:51:50:50:102:102:00<br>00:e19:51:55:51:51:51:51:51:51:51:51:51:51:51:                                                                                                    | Scope         | Certificate Request:                                                        |
| <pre>Version: 0 (0x0) Jubject: 0+U5, ST=MA, L=Boston, 0=B5R, 0D=division, CH=Boston Common Subject: Public Ney Info:     Public=Ney Algorithm: resEncryption     Public=Ney St=192:34:08:00:41:03:73:00:06:00:0     Modulus:</pre>                                                                                                    | Description   | Deta:                                                                       |
| <pre>dudject: C-455, ST-464, L-Boarton, C-BSR, OD-division, CH-Boarton Common<br/>Studject: Public May Algorithm: reaEncryption<br/>Public-May: (4066 bit)<br/>Nobulus<br/>00:e8:36:18:11:32:34:e8:00:41:100:73:be:b2:0f:<br/>03:21:12:10:054:cettic100:59:5a:f8:57:e6:2d:0f:<br/>03:21:12:10:054:cettic100:59:5a:f8:57:e6:2d:0f:<br/>03:21:12:10:054:cettic100:59:5a:f8:57:e6:2d:0f:<br/>05:12:10:57:13:14:14:40:07:57:86:c5:16:06:16:46:45:10<br/>b6:0b:40:17:45:22:31:06:14:0c:10:17:10:05:14:24:45:10<br/>b7:22:06:17:14:16:17:10:17:10:10:10:10:10:10:10:10:10:10<br/>b7:22:06:17:14:16:17:10:17:10:10:10:10:10:10:10:10:10:10:10:10:10:</pre>                                                                                                    |               | Version: 0 (0x0)                                                            |
| <pre>3 ubject Fublic Rey Algorithm: realEncryption Public-May: (4096 bit) Modulus: 00:e49:96:96:96:96:96:06:10:05:95:95:96:65:73:06:06:24:100; 00:21:32:30:96:0c:05:100:59:36:f6:75:22:24:06: 00:21:22:22:25:75:11:25:95:36:66:e6:74:26:76: 00:26:95:32:55:11:21:26:26:75:85:10:25:20: 00:26:95:32:25:12:21:26:26:25:12:20:26:25:20:12:20: 00:26:95:22:25:21:21:26:26:26:25:20:12:20:26:20:26:20:26:20:26:20:26:20:26:20:26:20:26:20:26:20:26:20:26:20:26:20:26:20:26:20:26:20:26:20:26:20:26:20:26:20:26:20:26:20:26:20:26:26:26:26:26:26:26:26:26:26:26:26:26:</pre>                                                                                                    |               | Subject: C=US, ST=NA, L=Boston, C=BSR, OU=division, CH=Boston Common/emails |
| Public Ney Algorithm: Failscryption<br>Public Ney (4006 bit)<br>Nodulus:<br>00:e9:30:90:51:32:30:96:00:00:41:03:73:b0:b2:0f:<br>03:21:32:30:96:00:00:40:06:50:3s:f6:57:e6:2d:0a:<br>7a:20:69:25:55:11:59:3s:d6:e0:10:66:64:2d:0f:<br>b0:00:00:74:52:25:10:59:3s:d6:e0:10:66:42:40:67:<br>b0:20:00:00:74:52:21:00:96:00:10:10:21:00:54:22:40:67:<br>b0:20:20:31:41:44:40:257:88:25:86:21:42:40:67:<br>b0:21:01:22:10:13:41:44:40:257:88:25:86:21:42:40:67:<br>b0:21:01:22:10:13:41:44:40:257:88:25:86:21:42:40:47:<br>b0:21:01:22:10:13:41:44:00:257:88:25:86:21:42:45:80:<br>89:14:85:21:16:19:40:10:10:10:10:10:10:10:10:10:10:10:10:10                                                                                                    |               | Subject Public Key Infor                                                    |
| Public-Hangy: (40% bit)<br>Nobalium<br>00:e8:36:45:56:151:32:34:06:00:41:150:73:56:52:05:<br>03:22:12:20:94:00:12:00:94:00:159:56:26:25:06:14:150:73:56:12:05:<br>03:22:12:20:94:00:157:55:22:160:59:00:12:100:54:02:26:15<br>10:50:10:40:17:45:22:10:157:50:02:150:00:12:100:54:02:26:15<br>10:75:22:157:14:14:44:05:75:55:02:14:10:150:02:150:02<br>10:50:14:152:151:151:150:17:150:02:150:02:150:02:150:02<br>10:50:151:152:150:151:150:17:150:02:150:02:150:02:150:02<br>10:50:151:152:150:151:150:17:150:02:150:02:150:02:150:02<br>10:50:151:152:150:151:150:17:150:02:150:02:150:02:150:02<br>10:50:151:152:150:151:150:02:150:02:150:02:150:02:150:02<br>10:50:151:150:150:150:150:150:150:150:15                                                                                                    |               | Public May Algorithm: reaEncryption                                         |
| 00 (e = b) 2 (e = 3b) 2 (f = b) 2 (f = b) 2 (f                                                           |               | Antic-MAX: (4040 DIC)                                                       |
| 00 147 147 150 154 154 154 154 155 155 155 155 155 155                                                                                                    |               | NO91071                                                                     |
| 7 a : 244 : 49 : 25 : 15 : 11 : 59 : 13 a : de: ecc 18 a : 66 : 45 : 42 : 42 : 67 :<br>be: 0b : ab : 74 : 52 : 23 : 0 : 54 : 0 : 54 : 0 : 54 : 0 : 0 : 54 : 0 : 14 : 15 : 15 : 15 : 14 : 14 : 16 : 15 : 15 : 15 : 14 : 14 : 16 : 15 : 15 : 15 : 15 : 15 : 15 : 15                                                                                                    |               | 001001001001001001001001001001001001001                                     |
| bel colorado 174 i 52 i 23 i 06 i 54 i 00 i 154 i 00 i 24 i 02 i 40 i 04 i<br>br) colorado 174 i 52 i 23 i 06 i 54 i 00 i 054 i 02 i 42 i 40 i 47 i<br>br) c2 i 2 i 05 i 31 i 14 i 44 i 00 i c5 7 i 052 i c5 i c50 i c51 i 25 i 15<br>8 i 15 i 31 i 15 i 15 i 15 i 15 i 15 i 15                                                                                                    |               | 7a - 5d - a5 - 15 - F5 - 11 - 55 - 5a - da - ac - 5d - 5a - 5f - 57 - 57 -  |
| b) 7 : 22 : 05 : 31 : 41 : 44 : 40 : : 57 : 88 : : 55 : 86 : : 1 : 42 : 45 : 50 :<br>ba : e4 : 46 : : 42 : 90 : 26 : 75 : 17 : : 62 : 70 : 30 : : 65 : 56 : 12 : 26 :<br>89 : 14 : 65 : 27 : 16 : 59 : : 16 : 17 : : 61 : 75 : 76 : : 17 : : 62 : 180 : e4 : 26 : 56 :<br>25 : 52 : 182 : 12 : : : : : : : : : : : : : : : : :                                                                                                    |               | 98-08-40-12-52-21-0-84-04-42-40-42-42-42-42-                                |
| base 4:1 4:5:45:45:45:55:55:15:75:42:75:15:05:05:55:15:12:25:<br>8:9:12:15:21:25:55:95:97:14:21:20:15:15:12:14:15:15:15:15:15:15:15:15:15:15:15:15:15:                                                                                                    |               | b7:82:05:31:41:44:0c:57:88:c5:b6:c1:4c:45:30:                               |
| 89:18:152:158:19:12:10:17:184:00:19:04:01:90:04:58:<br>55:37:05:12:07:04:10:05:10:05:07:44:99:12:57:<br>97:44:17:44:74:99:154:45:45:47:20:05:05:04:44:45:45:47:45:<br>97:25:12:12:12:12:12:14:99:56:142:10:05:06:04:14:55:00:147:06:<br>40:14:10:12:12:06:05:12:06:04:14:64:54:47:12:06:05:12:06:12:12:06:<br>30:25:12:12:12:12:12:12:12:12:12:12:12:12:12:                                                                                                    |               | ba:e4:6c:62:90:3b:fb:77:d2:70:3c:c9:5b:b1:2b:                               |
| ES:5E:ueS:12:da:8a:34:20:d1:00:b7:44:98:81:252:<br>97:42:d7:3a:T:45:91:59:d9:64:0e:20:d0:d0:d0:47:46:<br>97:22:17:32:17:40:51:24:20:05:e42:65:b0:47:46:<br>40:24:40:12:e62:42:05:e42:65:e42:65:b0:147:46:<br>98:26:47:06:12:e62:44:64:45:47:28:7b0:126:24:26:<br>98:25:70:64:64:54:55:72:28:7b0:106:54:15:20:55:59a:<br>81:06:12:29:06:10:106:164:65:47:28:7b0:26:24:15:20:55:59a:<br>81:06:12:29:06:10:106:164:65:47:28:7b0:24:15:20:55:59a:<br>81:06:12:29:06:10:106:154:66:132:60:24:159:06:04:24:02:46:<br>90:77:06:164:17:166:144:12:46:45:47:47:47:167:160:04:146:145:47:45:47:40:24:40:21:46:45:45:47:45:45:47:45:45:47:45:45:45:45:45:45:45:45:45:45:45:45:45:                                                                                                    |               | 89:18:52:f8:59:ef:df:fb:77:b4:c1:90:c4:fd:58:                               |
| 9714f1e71a3:T6193:59:d9164:0e:20:d010a:6a:6a:6a:6a:<br>37)2f1f3;2e:T4195;5e:42:06:0e:94:46:7106;<br>48:a4:0d:13:ec:e4:46:45:47:2e:eb:1b:a1:d1:6c:<br>3a:ff1:70:44:ed:a5:47:2e:eb:1b:a1:d1:6c:<br>3a:ff1:70:42:19:06:03:bb:1b4:69:af1:d2:44:02:ee:ed:<br>81:0d:22:29:08:03:bb:1b4:69:af1:d2:44:02:ee:ed:<br>27:76:76:25:1a:32:6a:f53:32:6a:f5:75:06:<br>90:776:ef1:67:1b2:06:ee:ef1:67:32:6a:f5:75:76:75:76:75                                                                                                    |               | f5:3f:e8:12:da:8a:34:20:d1:00:b7:44:98:81:f2:                               |
| 3712f1f312e17416915e14210610e1941651b01471a51<br>681a44108112500041464153722e100512044160<br>3812f21704410543551722570500644153250535582<br>811061221291081031b01041691a510421441021ae1ad1<br>2775017419405512412216451246215335602451595160<br>93755014741757160                                                                                                    |               | 97:4f:e7:a3:76:93:59:d9:64:0e:28:db:8a:6a:4c:                               |
| 60 8 4 4 1 0 5 1 3 1 6 0 1 2 1 7 6 1 4 1 4 6 1 4 5 1 7 3 2 5 1 7 5 1 5 1 5 5 5 5 5 5 5 5 5 5 5 5 5                                                                                                    |               | 3712f1f312e17418915e14210618e1941651801471a51                               |
| 3 m : £5 : 70 : 64 : 5d : m5 : 47 : 26 : 7b : 04 : 54 : 15 : 2b : 53 : 9m :<br>81 : 0d : 22 : 29 : 0d : 03 : 1b : 1b - 16 : 64 : nf : 42 : 44 : 03 : and ad<br>27 : 7c : 7d : 49 : e5 : 1a : 32 : 64 : 55 : 93 : 60 : 26 : 15 : 1b : 10 : 05 :<br>93 : 7b : 16 : 71 : 1b : 16 : 16 : 16 : 46 : 46 : 93 : 60 : 26 : 15 : 15 : 15 : 15 :<br>93 : 7b : 16 : 71 : 15 : 16 : 16 : 16 : 46 : 46 : 16 : 93 : 60 : 26 : 15 : 15 : 15 : 15 : 15 : 15 : 15 : 1                                                                                                    |               | 60:a4:cd:13:ec:e4:46:45:47:2e:eb:1b:a1:d1:6c:                               |
| 8110d1227291d810318b1041691af16214f1021ee1ed1<br>2777c174190c5114132c6af6019360028154c575c65<br>90170c1049777160                                                                                                    |               | 3a:f0:70:64:0d:a5:47:20:7b:0e:54:15:2b:53:9a:                               |
| 27:7c:7d:49:e5:14:32:64:5c:93:60:26:19:b7:c6:<br>43:7b:b6:f0:Fb:b6:ee:ee:bf:c6:35:66:7:56:7:56:c5:                                                                                                    |               | 81:0d(22:29:08:03:0b)04:69:af:d2:44:02:ae:ad:                               |
| \$3.7% (b5.7% (b5.7\% (b5.7\% (b5.7\%))))))))))))))))))))))))))))))))))))                                                                                                    |               | 27:7c:7d:a9:e5:1a:32:6a:fc:93:60:26:19:b7:c6:                               |
|                                                                                                    |               | \$3:7h:h#:f0:Ph:Aeiwa:hf:64:3n:35:f6:27:5n:n3:                              |
|                                                                                                    |               |                                                                             |

5. Select Next.

| System Certificate - St                              | ep 3 of 6                                                                   | ×     |
|------------------------------------------------------|-----------------------------------------------------------------------------|-------|
| Manage Syste                                         | em Certificate                                                              |       |
| CSR Form<br>CSR Details<br>If Import<br>Issuer Chain | Import<br>Import the certificate and/or its issuer chain.                   |       |
| Scope<br>Description                                 | Import certificates later     Import certificates from selected PKCS#7 file |       |
|                                                      | O Import certificates from the PEM text below                               |       |
|                                                      | Da                                                                          |       |
|                                                      |                                                                             |       |
|                                                      | Help Previous Next Einish C                                                 | ancel |

- **6.** Do one of the following:
  - If you have not yet received the signed certificate from the external CA, select **Import certificates later**. When the certificate becomes available, you can download it to the local file system and then use the Edit feature to import it to this certificate table entry. See <u>Edit</u> <u>System Certificate Entries</u>.

 If you have access to the certificate file created by the external CA, select Import certificates from selected PKCS#7 file, and browse to and select the signed certificate file to be imported (the following file extensions are supported: .p7b, .pem, .7).

| Look in:        | A manual     | • 📝 🗁 🖽 •   |  |
|-----------------|--------------|-------------|--|
| Ci.             | Links        | NetHood     |  |
| Recent Items    | My Documents | Recent      |  |
|                 | Music        | Saved Games |  |
|                 | Pictures     | Searches    |  |
| Desktop         | Videos       | SendTo      |  |
| R               | <i>e</i>     |             |  |
| Mar Deservation | -            |             |  |

- If you can view the text of the PEM certificate created by the external CA, select **Import** certificates from the PEM text below, and paste the text of the signed certificate into the Import pane.
- 7. Select Next. The Issuer Chain pane opens.
- **8.** To add a certificate into the issuer chain, select **Add**, browse to and select the certificate file to be imported to the chain, and select **Apply**. The file is imported.

| CSR Form<br>CSR Details<br>Import                                       | Edit the issuer chain of the system                                                                         | n certificate.                                                                                                    |          |                          |
|-------------------------------------------------------------------------|----------------------------------------------------------------------------------------------------|----------------------------------------------------------------------------------------------------|----------|--------------------------|
| C Add Centricate<br>Look III<br>Becent Items<br>Desitop<br>My Documents | to Chain  cracle in oracle  AppCuta AppCuta Contacts Contacts Contacts Desktop Documents Documents Contacts | Porcitos     Porcicos Contex/CI     Porcicos Contex/CI     Porc | Valid To | Add<br>Bemove<br>Details |
| Computer                                                                | Ple name:<br>Ples of type: Certificate files (*.ort, *r                                                     | ad taile two twos to t                                                                                                    |          |                          |

- 9. Select Next, the Scope pane opens.
- **10.** To set the scope of Forescout subsystems that present the system certificate to external services and applications, do one of the following in the **Used for Subsystem** field:
  - To present the system certificate for all subsystems, select All.
  - To select a specific subsystem for which the certificate is presented, select the relevant subsystem.

- You can select either **All** or one specific subsystem. To use the same certificate for some, but not all, Forescout subsystems, duplicate the certificate and edit the new certificate's scope. See <u>Duplicate System Certificate Entries</u>.
- **11.** To set the scope of CounterACT devices on which subsystems can present the system certificate, do one of the following in the **Used for Device** field:
  - To allow subsystems running on all CounterACT devices to present the certificate, select **All**.
  - To allow subsystems running on only a specific CounterACT device to present the certificate, select the relevant device.
  - You can select either **All** or one specific device. To use the same certificate for some, but not all, CounterACT devices, duplicate the certificate and edit the new certificate's scope. See <u>Duplicate System Certificate Entries</u>.
- **12.** Select **Next**. The Description pane opens.

| Manage Syst     | em Certificate                                                   |  |
|-----------------|------------------------------------------------------------------|--|
|                 | Description                                                      |  |
| CSR Form        | Enable or disable the system certificate, and add a description. |  |
| CSR Details     |                                                                  |  |
| S Import        |                                                                  |  |
| Sissuer Chain   |                                                                  |  |
| Scope           | Description                                                      |  |
| fir Description | Enable presenting this certificate                               |  |

- **13.** Enter a user-friendly description to identify this certificate and its scope in the System Certificates table.
- **14.** Select or clear the checkbox to enable or disable the imported certificate for the defined scope. Certificates are presented only when enabled for the scope.
- **15.** Select **Finish**. The certificate is displayed in the System Certificates pane.
- **16.** Select **Apply**. A summary of the changes to be applied is displayed. If the changes are correct, select **Yes**.

# **Appendix I: Security Deployment Hardening Best Practices**

The Forescout platform provides IT and security teams with visibility and control over their enterprise network using various protocols and integration techniques.

Several options are available to let you harden your Forescout security stature and protect your Forescout deployment. This appendix describes these options.

### Maintain Up-To-Date Versions

Make sure your Forescout software is up-to-date and that you are using the latest releases. See <u>Check for Updates</u> for more information.

#### **Backup Forescout Settings**

It is recommended to schedule automatic backups of the Forescout system or component settings to a remote server, via SFTP or SCP. Using scheduled backups provides extra safety and protection in case of hard drive failure and data loss.

When using SFTP and SCP protocols, authentication with public key is preferred over authentication with password as it achieves a higher level of security.

For password-based authentication it is important to use strong passwords.

If you have logged in to the Console via an Enterprise Manager, the Enterprise Manager and all registered Appliances are backed up to individual files.

You must first configure a backup server and an encryption password before performing either a system or a component backup.

*For backup encryption use a strong and complex password that follows the recommendations above.* 

### **High Availability Sync Connectivity**

Forescout eyeRecover enables synchronization of data to the High Availability pair for recovery purposes. When adding the High Availability secondary node to the primary node, verify that you pair a legitimate Appliance. To do this, use a direct network connection between the two nodes (not over the LAN).

Refer to the Forescout Resiliency and Recovery Solutions User Guide for more information about <u>High Availability pairing</u> and other eyeRecover functionality.

# **Restrict Access to the Management Interface**

Forescout management interfaces provide privileged admin access to the Forescout platform and should be carefully protected. Restricting access to those interfaces significantly reduces the attack surface against the Forescout platform.

This section describes guidelines for restricting access to management interfaces.

When possible, connect management interfaces to an out-of-band management network segment. The management network can be physically isolated from the corporate LAN and detached from external networks.

### **Restrict Workstation Access to Management Interfaces**

Workstations that access the Forescout management interfaces should be well protected against malicious events, by use of segmentation and endpoint security mechanisms.

### **Protect iDRAC Interfaces**

Protect the Enterprise Manager and Appliance remote system management interfaces (iDRAC) as you would other management interfaces, such as the Console or SSH.

By default, when CounterACT appliances are shipped, the iDRAC component is not configured with an IP address, and all services (except the web interface) are disabled.

If you don't intend to use remote management via iDRAC, it is recommended to verify that the dedicated network interface labeled "iDRAC" is not connected to any network. When using iDRAC for remote management, verify that:

- The iDRAC network interface is connected to a dedicated out-of-band management network
- IP-based access restrictions are configured to allow access only from trusted network sources
- Strong authentication schemes are used when authenticating to iDRAC
- When accessing iDRAC web interfaces, use a valid SSL certificate

Refer to the topic <u>remote system management integration</u> in the **Forescout Installation Guide** for more information about configuring this option.

### Limit Access to the Console

Define a list of IP addresses that can access the Console to limit access to specific endpoints.

See <u>Define Console Access</u> for more information about configuring this option.

#### **Limit Access to Web Portals**

Define a list of IP addresses that can access Forescout web portals to limit access to specific endpoints. See <u>Define Strict Web Access</u> for more information.

#### **Limit Access via SSH**

Define a list of IP addresses that can access the Enterprise Manager via SSH to limit access to specific endpoints. Refer to the section on updating SSH access to the Enterprise Manager in the **Forescout CLI Commands Reference Guide** for more information about configuring this option.

### **Disable Password Login**

Disable password login and enable log in by SSH key only, by using the user CLI command: user ssh-passwd disable.

### To disable password log in:

- **1.** Log in to the target Appliance as cliadmin.
- **2.** To see the user command options, use the following command:

user ssh-passwd

Usage: disable – to disable password login enable - to enable password login status - to show password auth config status

**3.** To see the SSH Key and password enable status for CLI user status, use the following command:

#### User ssh-passwd status

CLI Users with key installed: cliadmin

CLI users without key installed: cliaudit, cliop

Password login is enabled for all users

**4.** If no SSH key has been installed generate SSH RSA key pair for your SSH login client and install it on the target Appliance using this command:

#### User auth setkey

Select user to update (or Exit to abort):

- 1) Cliaudit
- 2) Cliadmin2
- testFTP
- 4) cliop
- 5) cliadmin
- 6) Exit

Choice (1-6) [6] :

**5.** You can check the key by running:

User auth getkey

6. Set up client SSH login using SSH keys for users and verify they work.

### 7. Check the SSH Key status by running:

CLI Users with key installed: cliadmin, cliaudit CLI users without key installed: cliop Password login is enabled for all users

**8.** Disable password login with the command:

#### User ssh-passwd disable

[sudo] password for cliadmin:CLI Users with key installed: cliadminYou are going to disable ssh login by password for all users.Please make sure ssh key login works for each user before you do so.Keeping a backup of client ssh keys for cliadmin is recommended.Would you like to continue disabling? (yes/no) [no] :

9. Type yes to continue disabling,

yes

ssh login by password is disabled for all users

# **Define Secure Configuration Settings**

It is strongly advised to change the default settings of Forescout options to more secure settings, providing there are no network functionality constraints preventing you from doing so.

### **Password and Sessions Policy Settings**

Define a secure password policy for Console users, as well as secure session timeout and expiration settings.

### **Working with Permissions and Scope Options**

Verify that you have configured Console and web portal permissions and scope options.

The Permissions and Scope options offer powerful user control. For example:

- Allow access to the entire network range, but never allow access to certain high security features, such as the Appliance configuration or Action Threshold features.
- Allow access to a specific network range, such as a particular building, and grant permission to all Forescout tools.

In addition, you can create users or user groups that have access to only the Console or only to web portals, or users that can access both.

Users who have no permissions cannot log in to the Console or to any of the Forescout web portals.

### Access to Network Endpoints – Scope

Use the Scope pane to grant and limit access to specific ranges or segments in the Console or Assets Portal. Users can only see and work with endpoints in ranges that they are assigned Scope access to.

See <u>Access to Network Endpoints – Scope</u> for more information about configuring these options.

### **Smart Card Authentication Settings**

If your organization uses smart cards for authentication, enable smart card authentication to the Forescout Console and web portals.

See <u>Using Smart Card Authentication</u> for more information about configuring this option.

### **HPS Inspection Engine Settings**

Refer to the HPS Inspection Engine <u>Configuration Guide</u> for information about these options.

#### **Authentication Method**

For Remote Inspection, two authentication methods are supported:

- Kerberos is considered the most secured and is recommended. When using Kerberos, verify the following:
  - Before enabling Kerberos, make sure that the Kerberos protocol is operational on the network.
  - When the Forescout platform uses Kerberos authentication, define a dedicated user in the domain controller for interaction with the endpoints. In accordance with Kerberos best practices, it is recommended that delegation permissions be disabled for this user.
- Otherwise, select the NTLMv2. It is more secure than NTLM v1.

#### **SMB Version**

The higher the SMB version is, the more secure the communication. SMB v1 is known to be vulnerable to various network-based attacks. Use the SMB settings to define the SMB version used to communicate with endpoints.

### Select SMB v2 or higher when enabled in the network.

#### **SMB Signing**

SMB Signing secures SMB communications by use of a digital signature. SMB Signing helps identify SMB Injection attacks and prevent man-in-the-middle (MitM) attacks. As a good security practice in Windows-based environments, **system administrators should require SMB signing on endpoints on their networks** (for example, via GPO).

To reduce the risk of malicious users (such as in the case of MitM attackers) leveraging Forescout RPC-based Remote Inspection (using SMB), the Forescout platform can verify that SMB signing is required (or at least enabled) on endpoints and remotely inspect endpoints only with SMB signing.

### **TLS Settings**

### Configure SecureConnector to support TLS 1.2 only.

Set the Minimum Supported TLS version to TLS v1.2.

When you configure SecureConnector to require TLS version 1.1 or 1.2 to connect to an Appliance, the following versions of Windows cannot be managed by SecureConnector due to their TLS support limitations:

- Windows XP
- Windows Vista
- Windows 2008 Server (pre-R2)

### **User Directory Settings**

Secure LDAP communications with Active Directory to protect and eavesdropping and man-in-the-middle (MitM) attacks.

- Enable Active Directory authentication using TLS.
- Define a long and complex password as the Directory password on Active Directory. Use these credentials only for the Forescout authentication against the User Directory.

To define User Directory settings:

- **1.** Navigate to Options > User Directory.
- 2. Type in: Port number 636.
- 3. Select Use TLS checkbox.

### **HTTPS Redirection Settings**

**Enable redirect only via HTTPS**. See <u>Globally Redirect via HTTPS</u> for information on how to configure this setting. It is strongly recommended that HTTPS redirect is only done with a certificate that is trusted by the endpoints. Either globally trusted or organization-wide trust via a local CA. See Generating <u>Appendix C: Generating and</u> <u>Importing a Trusted Web Server Certificate</u> for more information about this option.

### **Web Server Settings**

#### Define Strict Web Access

Define strict access lists for web access, allowing only specific IP addresses or narrow subnets. Define a range of IP addresses allowed to access the web. IP addresses in this range have access to Forescout web features. See <u>Define Web Access</u> for information about how to configure this option.

Disable Unused Web Portals

- Portals that are not used
- Web access to one or more portals or web-based services under relevant security scenarios
- HTTP redirection

This will decrease the potential attack surface. See <u>Disable Web Portals</u> for more information about these options.

Enable HTTP Strict Transport Security

SNMP Settings

**Configure Forescout to use SNMP v3**. SNMP v3 encrypts the communications and protects the credentials from eavesdropping. See <u>Configure SNMP Users</u> for more information about configuring this option.

FIPS Support

The Forescout platform can run in FIPS 140-2 mode, as required by the US Federal Government. This mode is disabled by default. **Forescout recommends enabling FIPS mode**. FIPS mode ensures that the Forescout platform only uses FIPS-140 approved cryptographic ciphers. Refer to the <u>Forescout Installation Guide</u> for information about enabling FIPS mode.
## **Appendix J: Regenerating the SSH Key**

This appendix describes how to Regenerate the root SSH key on each Appliance.

1. Precheck

Verify the **ssh\_AUTH\_sock** environment variable, **pwd** command execution per Appliance, and High Availability Pair status and integrity by performing the following procedures:

- 2. Verify the Environment Variable SSH\_AUTH\_SOCK
  - a. Per Appliance, log in to its command-line interface (CLI).
  - b. Run the following command:

## echo \$SSH\_AUTH\_SOCK

- c. Verify that the environment variable **SSH\_AUTH\_SOCK** is set to **SSH\_AUTH\_SOCK=/run/ssh-** agent.socket.
- **3.** Verify pwd Execution: Verify that the pwd command executes successfully on each Appliance the Enterprise Manager manages. Log in to the Enterprise Manager command-line interface (CLI) and run the following command:

fstool oneach pwd

**4.** Verify Appliance High Availability Status and Integrity. Per Appliance, log in to its command-line interface (CLI). Run the following commands:

fstool ha status

## fstool ha verify

5. Regenerate the SSH Key.

On an Appliance, log in to its command-line interface (CLI) using **root** credentials. Run the command fstool ssh -k regen For an Enterprise Manager or Recovery Enterprise Manager deployment, log in to each Appliance CLI with **root** credentials, and run the command fstool ssh -k regen

**6.** Log in to the Enterprise Manager CLI. Verify that the pwd command is executed successfully on each Appliance that the Enterprise Manager manages by running the following command:

fstool oneach pwd

## **High Availability Pair Deployment**

Regenerate the root SSH key for a High Availability Pair deployment.

- 1. Per Appliance, log in to its command-line interface (CLI) using **root** credentials.
- **2.** Run the following command:

fstool ssh -k regen

**3.** Connect using SSH into the miniroot of the **passive** side by running the following command:

ssh -p 2222 him

4. Sync keys from the **active** side by running the following command:

fstool ha ssh\_key\_sync

**5.** Verify the High Availability Pair status and integrity by running the following commands:

fstool ha status

fstool ha verify